# SIEMENS

### SIMATIC

### FM 453 Servo Drive / Step Drive Positioning Module

Manual

Preface, Contents

### Part 1: User Information

| Product Summary                          | 1 |
|------------------------------------------|---|
| Basic Principles of Positioning          | 2 |
| Installing and Removing the FM 453       | 3 |
| Wiring the FM 453                        | 4 |
| Defining Parameters of the FM 453        | 5 |
| Programming the FM 453                   | 6 |
| Starting up the FM 453                   | 7 |
| Human-Machine Interface<br>for the OP 17 | 8 |

### **Part 2: Reference Information**

| Description of Functions    | 9  |
|-----------------------------|----|
| Writing Traversing Programs | 10 |
| Troubleshooting             | 11 |
| Appendices                  |    |
| Technical Specifications    | Α  |
| Connecting Cables           | В  |
| List of Abbreviations       | С  |
| Index                       |    |

### C79000-G7076-C453-01

This manual is a component part of the

6ES7 453-3AH00-7EG0

FM 453 configuration package with the order number

#### Safety guidelines

This manual contains notices intended to ensure personal safety, as well as to protect the products and connected equipment against damage. These notices are highlighted by the symbols shown below and graded according to severity by the following texts:

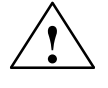

#### Danger

indicates that death, severe personal injury or substantial property damage will result if proper precautions are not taken.

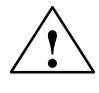

#### Warning

indicates that death, severe personal injury or substantial property damage can result if proper precautions are not taken.

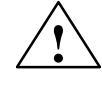

#### Caution

indicates that minor personal injury or property damage can result if proper precautions are not taken.

#### Note

draws your attention to particularly important information on the product, handling the product, or to a particular part of the documentation.

**Qualified Personnel** The device/system may only be set up and operated in conjunction with this manual.

Only **qualified personnel** should be allowed to install and work on this equipment. Qualified persons are defined as persons who are authorized to commission, to ground, and to tag circuits, equipment, and systems in accordance with established safety practices and standards.

Correct Usage

Trademarks

Note the following:

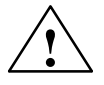

#### Warning

This device and its components may only be used for the applications described in the catalog or the technical description, and only in connection with devices or components from other manufacturers which have been approved or recommended by Siemens.

This product can only function correctly and safely if it is transported, stored, set up, and installed correctly, and operated and maintained as recommended.

SIMATIC® and SINEC® are registered trademarks of SIEMENS AG.

Third parties using for their own purposes any other names in this document which refer to trademarks might infringe upon the rights of the trademark owners.

#### Copyright © Siemens AG 1997 All rights reserved

The reproduction, transmission or use of this document or its contents is not permitted without express written authority. Offenders will be liable for damages. All rights, including rights created by patent grant or registration of a utility model or design, are reserved.

#### Siemens AG Bereich Automatisierungstechnik Industrial Automation Systems Postfach 4848, D-90327 Nürnberg

#### **Disclaimer of Liability**

We have checked the contents of this manual for agreement with the hardware and software described. Since deviations cannot be precluded entirely, we cannot guarantee full agreement. However, the data in this manual are reviewed regularly and any necessary corrections included in subsequent editions. Suggestions for improvement are welcomed.

Technical data subject to change. © Siemens AG 1997

### Preface

### Purpose of this This manual contains all information about the FM 453 module: Document Hardware and functions Parameter definition Man-machine interface S7 function blocks ٠ Safe setup **Information Blocks** The following information blocks describe the purpose and uses of this in this Manual manual: Product overview of the module (Chapter 1) ٠ This section explains the purpose and possible applications of the module. It provides introductory information about the FM 453 and its functions. Basic principles of positioning (Chapter 2) ٠ Here you will find introductory information on positioning methods and associated definitions of terms. Installing and removing the FM 453 (Chapter 3) Explains the installation and removal of the FM 453. • Wiring the FM 453 (Chapter 4) Describes the connection and wiring of drives, encoders and digital input/ output modules. • Defining parameters of the FM 453 (Chapter 5) Describes the parameterization and functions of "Parameterize FM 453." • Programming the FM 453 (Chapter 6) Describes how to program the FM 453 with STEP 7. • Starting up the FM 453 (Chapter 7) Describes startup procedures for the FM 453. Human-machine interface (Chapter 8) Describes the various options for operating and monitoring the FM 453, and which data and signals can be used and monitored.

|                   | • Reference information and appendices for finding factual information (module functions, programming guide, interface signals, error handling, technical specifications, standard HMI user interface) |
|-------------------|----------------------------------------------------------------------------------------------------|
|                   | • List of abbreviations and index for looking up information.                                                                                                    |
| User Requirements | The present manual describes the hardware and functions of the FM 453.                                                                                                    |
|                   | To set up, program and start up a SIMATIC S7-400 with the FM 453, you will need a knowledge of:                                                                                                    |
|                   | • The SIMATIC S7                                                                                                    |
|                   | S7-400/M7-400 Programmable Controllers, Hardware and Installation manual                                                                                                    |
|                   | • Your programming device (PG)                                                                                                    |
|                   | • How to perform programming with STEP 7                                                                                                    |
|                   | • How to configure an operator panel interface.                                                                                                    |
| FM 453 Users      | The structure and presentation of the information in the manual are oriented to the intended uses of the FM 453, and the user's own activity.                                                          |
|                   | It distinguishes among the following:                                                                                                    |
|                   | • Installation                                                                                                    |
|                   | These activities include installation and wiring of the FM 453.                                                                                                    |
|                   | Programming                                                                                                    |
|                   | These activities include parameterizing and programming the FM 453.                                                                                                    |
|                   | Troubleshooting and diagnostics                                                                                                    |
|                   | These activities include detecting and correcting faults and errors                                                                                                    |
|                   | <ul> <li>in the hardware setup of the module and its components</li> </ul>                                                                                                    |
|                   | <ul> <li>and in the programming, handling and control of module functions.</li> </ul>                                                                                                    |
|                   | • Operation                                                                                                    |
|                   | These users operate the FM 453. The operator accordingly deals only with                                                                                                    |

These users operate the FM 453. The operator accordingly deals only with the control of positioning tasks.

| CE Marking               | Our products are in compliance with the EC Guideline 89/336/EEC "Electro-<br>magnetic Compatibility" and the harmonized European standards (EN) which<br>it embodies.                                              |
|--------------------------|----------------------------------------------------------------------------------------------------|
| CE                       | The EC Declarations of Conformity are held at the address below, where they can be obtained if and when required by the respective authorities in accordance with Article 10 of the EC Guideline referenced above: |
|                          | SIEMENS Aktiengesellschaft<br>Bereich Automatisierungstechnik<br>AUT E 148<br>Postfach 1963<br>D–92209 Amberg<br>Federal Republic of Germany                                                                       |
| Additional<br>Assistance | If you should encounter any problems using this manual, or if you have any questions, please contact the office specified on the query form at the end of this manual.                                             |
| Hotline                  | If you have an urgent problem, please contact:<br>Test Hotline, +49 911 / 895 – 7000                                                                                                    |

### **Table of Contents**

| 1 | Product                                 | Summary                                                                                     | 1-1                                 |
|---|-----------------------------------------|---------------------------------------------------------------------------------------------|-------------------------------------|
|   | 1.1                                     | The FM 453 in the S7-400 Programmable Controller                                            | 1-2                                 |
|   | 1.2                                     | Module Description                                                                          | 1-6                                 |
|   | 1.3                                     | Overview of Module Functions for Each Channel                                               | 1-9                                 |
| 2 | Basic P                                 | rinciples of Positioning                                                                    | 2-1                                 |
| 3 | Installin                               | g and Removing the FM 453                                                                   | 3-1                                 |
|   | 3.1                                     | Installing the FM 453                                                                       | 3-2                                 |
|   | 3.2                                     | Removing the FM 453                                                                         | 3-3                                 |
|   | 3.3                                     | Module Replacement                                                                          | 3-3                                 |
| 4 | Wiring t                                | he FM 453                                                                                   | 4-1                                 |
|   | 4.1                                     | Wiring Diagram for a FM 453                                                                 | 4-2                                 |
|   | 4.2                                     | Description of the Drive Interface                                                          | 4-5                                 |
|   | 4.3                                     | Connecting the Drive Unit                                                                   | 4-12                                |
|   | 4.4                                     | Description of the Measuring System Interface                                               | 4-16                                |
|   | 4.5                                     | Connecting the Encoders                                                                     | 4-19                                |
|   | 4.6                                     | Description of the I/O Port                                                                 | 4-21                                |
|   | 4.7                                     | Wiring Up the Front Connector                                                               | 4-28                                |
| 5 | Defining                                | g Parameters of the FM 453                                                                  | 5-1                                 |
|   | 5.1                                     | Installation of "Parameterize FM 453"                                                       | 5-2                                 |
|   | 5.2                                     | Getting Started with "Parameterize FM 453"                                                  | 5-3                                 |
|   | 5.3<br>5.3.1<br>5.3.2<br>5.3.3<br>5.3.4 | Parameter Data<br>Machine Data<br>Increments<br>Tool Offset Data<br>Traversing Programs     | 5-6<br>5-10<br>5-21<br>5-22<br>5-24 |
|   | 5.4                                     | Parameterization with "Parameterize FM 453"                                                 | 5-26                                |
|   | 5.5                                     | Storing the Parameter Data in SDB w 1 000                                                   | 5-31                                |
| 6 | Progran                                 | nming the FM 453                                                                            | 6-1                                 |
|   | 6.1                                     | FC INIT_DB (FC 1) – Initialize user DB                                                      | 6-4                                 |
|   | 6.2<br>6.2.1                            | FC MODE_WR (FC 2) – Control Operating Modes and<br>Process Write Jobs<br>Process Write Jobs | 6-6<br>6-8                          |

|   | 6.3                                                                                                    | FC RD_COM (FC 3) – Process Read Jobs Cyclically                                                                                                    | 6-13                                                                                                    |
|---|----------------------------------------------------------------------------------------------------|----------------------------------------------------------------------------------------------------|----------------------------------------------------------------------------------------------------|
|   | 6.4<br>6.4.1<br>6.4.2                                                                                                    | Reading Diagnostic InformationFC DIAG_RD(FC 4) – Read Diagnostic Interrupt Data in OB 82FC DIAG_INF (FC 6) – Read Diagnostic Interrupt Data in OB 1                                                                                                    | 6-17<br>6-17<br>6-21                                                                                                    |
|   | 6.5                                                                                                    | FC MSRMENT (FC 5) – Read Measured Values                                                                                                    | 6-23                                                                                                    |
|   | 6.6                                                                                                    | User Data Block                                                                                                    | 6-25                                                                                                    |
|   | 6.7                                                                                                    | Example Applications                                                                                                    | 6-40                                                                                                    |
|   | 6.8                                                                                                    | Technical Specifications                                                                                                    | 6-45                                                                                                    |
| 7 | Starting                                                                                                    | up the FM 453                                                                                                    | 7-1                                                                                                    |
|   | 7.1                                                                                                    | Installation and Wiring                                                                                                    | 7-2                                                                                                    |
|   | 7.2                                                                                                    | Initial Values for Testing and Optimization                                                                                                    | 7-3                                                                                                    |
| 8 | 7.3<br>7.3.1<br>7.3.2<br>7.3.3<br>7.3.4<br>7.3.5<br>7.3.6<br>7.3.7<br>7.3.8<br>7.3.9<br>7.3.10<br>7.3.10<br>7.3.11<br>7.3.12<br>7.3.13<br>7.3.14<br><b>Man-Mac</b><br>8.1 | Testing and Optimization<br>Activation of the Machine Data<br>Evaluating the Characteristics of the Stepper Motor<br>Basic Startup of Stepper Motor Actuation<br>Basic Startup of Stepper Motor Actuation<br>Basic Startup of Servomotor Actuation<br>Checking the Encoder Actuation<br>Startup of the Position Controller<br>Optimizing the Position Control<br>Startup of Stepper Motor Control<br>Realigning the Reference Point Coordinates<br>Activating Position Controller Diagnostics<br>Activating Stepper Motor Diagnostics<br>Activation of Software Limit Switches<br>Activation of Drift Compensation<br>Activation of Backlash Compensation<br>Chine Interface<br>Standard HMI (Human-Machine Interface) for the OP 17 | 7-8<br>7-13<br>7-14<br>7-18<br>7-20<br>7-23<br>7-24<br>7-28<br>7-34<br>7-37<br>7-38<br>7-37<br>7-38<br>7-40<br>7-41<br>7-41<br>7-41<br>7-41<br>8-1<br>8-3 |
|   | 8.2                                                                                                    | Analysis of the User DB by the User Program for Operator Control                                                                                                    | 8-7                                                                                                    |
| 0 | 0.5                                                                                                    | ion of Functions                                                                                                    | 0-11<br>0_1                                                                                                    |
| 3 | 9.1<br>9.1.1<br>9.1.2<br>9.1.3                                                                                                    | Control and Checkback signals<br>Control Signals<br>Checkback Signals<br>General Handling Information                                                                                                    | 9-2<br>9-3<br>9-6<br>9-9                                                                                                    |
|   | 9.2<br>9.2.1<br>9.2.2<br>9.2.3<br>9.2.4<br>9.2.5<br>9.2.6<br>9.2.7<br>9.3<br>9.3.1                                                                                        | Operating Modes<br>Jogging<br>Open-loop Control<br>Reference Point Approach<br>Incremental Relative<br>MDI (Manual Data Input)<br>Automatic<br>Automatic Single Block<br>System Data<br>Change Parameters/Data (Job No. 8)                                                                                                    | 9-12<br>9-13<br>9-16<br>9-17<br>9-22<br>9-25<br>9-29<br>9-34<br>9-35<br>9-36                                                                              |

|    | 9.3.2<br>9.3.3<br>9.3.4<br>9.3.5<br>9.3.6<br>9.3.7<br>9.3.8<br>9.3.9<br>9.3.10<br>9.3.11<br>9.3.12<br>9.3.13<br>9.3.14<br>9.3.15<br>9.3.16<br>9.3.16 | Single Functions (Job No. 10)<br>Single Commands (Job No. 11)<br>Zero Offset (Job No. 12)<br>Set Actual Value (Job No. 13)<br>Set Actual Value On the Fly (Job No. 14)<br>Request Application Data (Job No. 14)<br>Teach In (Job No. 19)<br>Set Reference Point (Job No. 21)<br>Measured Values<br>Basic Operating Data (Job No. 102)<br>Active NC Block (Job No. 103), Next NC Block<br>(Job No. 104)<br>Application Data (Job No. 105)<br>Actual Value Block Change (Job No. 107)<br>Servicing Data (Job No. 108)<br>Additional Operating Data (Job No. 110) | 9-39<br>9-42<br>9-44<br>9-46<br>9-47<br>9-48<br>9-49<br>9-50<br>9-52<br>9-53<br>9-53<br>9-54<br>9-54<br>9-54<br>9-55 |
|----|----------------------------------------------------------------------------------------------------|----------------------------------------------------------------------------------------------------|----------------------------------------------------------------------------------------------------|
|    | 9.3.17                                                                                                    | System of Measurement                                                                                                    | 9-55<br>9-56                                                                                                    |
|    | 9.5                                                                                                    | Axis Type                                                                                                    | 9-57                                                                                                    |
|    | 9.6<br>9.6.1<br>9.6.2<br>9.6.3<br>9.6.4                                                                                                    | Encoders<br>Incremental Encoders<br>Absolute Encoders (SSI)<br>Stepper Motor Without Encoder<br>Synchronization                                                                                                    | 9-59<br>9-61<br>9-64<br>9-67<br>9-68                                                                                 |
|    | 9.7<br>9.7.1<br>9.7.2<br>9.7.3<br>9.7.4<br>9.7.5                                                                                                    | Setpoint Processing<br>Interpolation<br>Servo Position Control<br>Stepper Motor Control System<br>Actuating Signal Driver<br>Drive Actuation                                                                                                    | 9-70<br>9-71<br>9-75<br>9-81<br>9-84<br>9-88                                                                         |
|    | 9.8<br>9.8.1<br>9.8.2                                                                                                    | Digital Inputs/Outputs (Job No. 101)<br>Function Description for Digital Inputs<br>Function Description Digital outputs (Job No. 15)                                                                                                    | 9-92<br>9-93<br>9-94                                                                                                 |
|    | 9.9                                                                                                    | Software Limit Switches                                                                                                    | 9-95                                                                                                    |
|    | 9.10                                                                                                    | Process Interrupts                                                                                                    | 9-96                                                                                                    |
| 10 | Writing <sup>-</sup>                                                                                                    | Traversing Programs                                                                                                    | 10-1                                                                                                    |
|    | 10.1                                                                                                    | Traversing blocks                                                                                                    | 10-2                                                                                                    |
|    | 10.2                                                                                                    | Program Execution and Direction of Machining                                                                                                    | 10-15                                                                                                    |
|    | 10.3                                                                                                    | Block Transitions                                                                                                    | 10-15                                                                                                    |
| 11 | Troubles                                                                                                    | shooting                                                                                                    | 11-1                                                                                                    |
|    | 11.1                                                                                                    | Error Classes and Module Responses                                                                                                    | 11-3                                                                                                    |
|    | 11.2<br>11.2.1<br>11.2.2<br>11.2.3<br>11.2.4                                                                                                    | Error Messages<br>Fault Indication by LED<br>Diagnostic Interrupts<br>Error Messages in Checkback Signals<br>Message in Data Block                                                                                                    | 11-4<br>11-4<br>11-5<br>11-6<br>11-8                                                                                 |

|   | 11.2.5                   | Viewing the Diagnostic Buffer (PG/PC)                                                       | 11-8                 |
|---|--------------------------|---------------------------------------------------------------------------------------------|----------------------|
|   | 11.3<br>11.3.1<br>11.3.2 | Error Lists<br>Diagnostic Interrupts<br>Error Message                                       | 11-9<br>11-9<br>1-15 |
| Α | Technica                 | al Specifications                                                                           | A-1                  |
| В | Connect                  | ing Cables                                                                                  | B-1                  |
|   | B.1                      | Cable Set for Incremental Encoders with RS 422 or EXEs (for connection of linear scales)    | B-2                  |
|   | B.2                      | Cable Set for Built-in ROD 320 Encoders with 17-pin Round Plugs                             | B-3                  |
|   | B.3                      | Cable Set for Absolute Encoders (SSI) with a Free Cable End                                 | B-4                  |
|   | B.4                      | Cable Set for SIMODRIVE 611-A Servo Drive (3 channels)                                      | B-5                  |
|   | B.5                      | Cable Set for FM STEPDRIVE Step Drive (3 channels)                                          | B-6                  |
|   | B.6                      | Cable Set for One FM STEPDRIVE Step Drive and Two SIMODRIVE 611-A Servo Drives (3 channels) | B-8                  |
|   | B.7                      | Cable Set for Two FM STEPDRIVE Step Drives and One SIMODRIVE 611-A                          | а<br>В-9             |
| С | List of A                | bbreviations                                                                                | C-1                  |
|   | Index                    | Ind                                                                                         | ex-1                 |

### Figures

| Fig. 1-1  | System Overview (schematic)                                           | 1-3  |
|-----------|-----------------------------------------------------------------------|------|
| Fig. 1-2  | Data Storage Concept                                                  | 1-5  |
| Fig. 1-3  | View of the Ports and Front-Panel Elements                            | 1-6  |
| Fig. 1-4  | Type Plate of the FM 453                                              | 1-8  |
| Fig. 2-1  | Principle of a Positioning Action                                     | 2-1  |
| Fig. 2-2  | Setup for Positioning (example)                                       | 2-2  |
| Fig. 3-1  | Replacing the FM 453 with the System Switched Off                     | 3-4  |
| Fig. 3-2  | Replacing the FM 453 with the System Switched On                      | 3-4  |
| Fig. 4-1  | Overview of Connecting Cables for a FM 453 with Servo Drive (example) | 4-2  |
| Fig. 4-2  | Overview of Connecting Cables for an FM 453 with Step Drive (example) | 4-3  |
| Fig. 4-3  | Position of X5 Connector                                              | 4-5  |
| Fig. 4-4  | Connection Options for Drive Port Output Signals                      | 4-10 |
| Fig. 4-5  | Connection of the "READY1_N" Input                                    | 4-11 |
| Fig. 4-6  | Connecting a SIMODRIVE 611-A Drive Unit                               | 4-13 |
| Fig. 4-7  | Connecting to FM STEPDRIVE Drive Units                                | 4-14 |
| Fig. 4-8  | Connecting to FM STEPDRIVE and SIMODRIVE Drive Units                  | 4-15 |
| Fig. 4-9  | Location of Connectors X2 to X4                                       | 4-16 |
| Fig. 4-10 | Connecting Sensors                                                    | 4-19 |
| Fig. 4-11 | Location of X1 Connector                                              | 4-21 |
| Fig. 4-12 | Labels of the FM 453                                                  | 4-22 |
| Fig. 4-13 | Connection of Standby Signal, Power from Auxiliary Voltage L+         | 4-26 |
| Fig. 4-14 | Actuation of the Standby Signal, Power Supply from the Drive Unit     | 4-26 |
| Fig. 4-15 | Wiring of the Front Connector                                         | 4-28 |
| Fig. 5-1  | Overview of Parameterization                                          | 5-1  |
| Fig. 5-2  | Getting Started with "Parameterize FM 453"                            | 5-3  |

| Fig. 5-3 Overview Display for Parameterization                                         | 5-4   |
|----------------------------------------------------------------------------------------|-------|
| Fig. 5-4 Entering Values for Machine Data                                              | 5-11  |
| Fig. 5-5 Zero Reference Mark Selection                                                 | 5-20  |
| Fig. 5-6 Entering Values for Incremental Dimensions                                    | 5-21  |
| Fig. 5-7 Entering Values for Tool Offset Data                                          | 5-23  |
| Fig. 5-8 Entry for Traversing Programs                                                 | 5-25  |
| Fig. 5-9 Creating SDB w 1 000                                                          | 5-31  |
| Fig. 5-10 Displaying/Deleting SDB w 1 000                                              | 5-32  |
| Fig. 6-1 Overview of Programming                                                       | 6-1   |
| Fig. 6-2 Overview of Linking the FM 453 into the User Program                          | 6-3   |
| Fig. 6-3 Evaluation of Diagnostic Information                                          | 6-20  |
| Fig. 7-1 Overview Display for Parameterization and Start-up                            | 7-3   |
| Fig. 7-2 Startup Interface (e.g. for "Reference-point approach" mode)                  | 7-9   |
| Fig. 7-3 Troubleshooting                                                               | 7-11  |
| Fig. 7-4 Service Data                                                                  | 7-11  |
| Fig. 7-5 Operating Characteristic Curve of the Stepper Motor                           | 7-15  |
| Fig. 7-6 Evaluation of Operating Characteristic Curves                                 | 7-16  |
| Fig. 7-7 Basic Startup of Stepper Motor Actuation                                      | 7-10  |
| Fig. 7-8 Basic Startup of Servometer Actuation                                         | 7-13  |
| Fig. 7.0 Drive Transition Time and Maximum Veltage Pice                                | 7 2 1 |
| Fig. 7-9 Drive Haristion Time and Waximum Voltage Rise                                 | 7 22  |
| Fig. 7 11 Depition Control Circuit with Sonyo Drivo                                    | 7 23  |
| Fig. 7-11 Position Control                                                             | 7 24  |
| Fig. 7.12 Non-release Control                                                          | 7-25  |
|                                                                                        | 7-20  |
| Fig. 7-14 Positioning                                                                  | 7-27  |
| Fig. 7-15 Test Movements for Optimizing the Servo Control System                       | 7-29  |
| Fig. 7-16 Transition Function of the Position-Control Circuit                          | 7-31  |
| Fig. 7-17 Response on Different Velocity Transitions (Sum Effect of Jolt Filter and Po | SI-   |
|                                                                                        | 7-32  |
| Fig. 7-18 Structure of the Stepper Motor Axis                                          | 7-34  |
|                                                                                        | 7-35  |
| Fig. 7-20 Test Movements for Optimizing the Stepper Motor Control System               | 7-36  |
| Fig. 7-21 Activation of Position Controller Diagnostics                                | 7-39  |
| Fig. 7-22 Determination of backlash and activation of backlash compensation            | 7-42  |
| Fig. 8-1 Operator Control and Monitoring for the FM 453                                | 8-1   |
| Fig. 8-2 Menu Tree of the OP 17 User Interface                                         | 8-4   |
| Fig. 8-3 Menu Tree of the OP 17 User Interface, continued                              | 8-5   |
| Fig. 8-4    Actual Value Display PIC 7                                                 | 8-6   |
| Fig. 9-1 Zero Offset                                                                   | 9-44  |
| Fig. 9-2 Set Actual Value                                                              | 9-46  |
| Fig. 9-3 Linear Axis                                                                   | 9-57  |
| Fig. 9-4 Rotary Axis                                                                   | 9-57  |
| Fig. 9-5 Encoders on rotary axes                                                       | 9-58  |
| Fig. 9-6 Overview of the Functions Used in Setpoint Processing                         | 9-70  |
| Fig. 9-7 Overview of Interpolation Function                                            | 9-71  |
| Fig. 9-8    Maximum Speed Frequency Profile                                            | 9-73  |
| Fig. 9-9 Frequency Profile for Stop or G60                                             | 9-73  |
| Fig. 9-10 Overview of Servo Position Control Function                                  | 9-75  |
| Fig. 9-11 Overview of stepper motor control system                                     | 9-81  |
| Fig. 9-12 Allowable Range Relative Position for the External Pulse                     | 9-83  |
| Fig. 9-13 Overview of Analog Setpoint Output                                           | 9-84  |
| Fig. 9-14 Overview of Frequency Setpoint Output                                        | 9-86  |
| Fig. 9-15 Overview of Drive Actuation                                                  | 9-88  |
|                                                                                        |       |

| Fig. 10-1 Reference-Measure Input G90             | 10-8  |
|---------------------------------------------------|-------|
| Fig. 10-2 Incremental Input G91                   | 10-8  |
| Fig. 10-3 Rotary Axis                             | 10-9  |
| Fig. 10-4 Tool Offset                             | 10-11 |
| Fig. 11-1 Overview of Diagnostics/Errors          | 11-1  |
| Fig. 11-2 Status and Error Displays of the FM 453 | 11-4  |

#### Tables

| Table 1-1 Components of a Positioning Controller                     | 1-4  |
|----------------------------------------------------------------------|------|
| Table 1-2 Ports                                                      | 1-7  |
| Table 1-3 Status and Error Displays                                  | 1-7  |
| Table 4-1 Connecting Cables for a Positioning Controller with FM 453 | 4-4  |
| Table 4-2 Pinout of Connector X5                                     | 4-6  |
| Table 4-3 Electrical Parameters of the Setpoint Signal               | 4-7  |
| Table 4-4 Electrical Parameters of the Relay Contacts                | 4-7  |
| Table 4-5 Electrical Parameters of the Step Drive Signal Outputs     | 4-9  |
| Table 4-6 Electrical Parameters of the "READY1_N" Signal Input       | 4-9  |
| Table 4-7 Pinout of Connectors X2 to X4                              | 4-16 |
| Table 4-8 Electrical Parameters of Encoder Power Supply              | 4-18 |
| Table 4-9 Cable Length as a Function of Encoder Power Supply         | 4-18 |
| Table 4-10Cable Length as a Function of Transfer Frequency           | 4-18 |
| Table 4-11 Pinout of the Front Connector                             | 4-23 |
| Table 4-12Electrical Parameters of NL and READY2 Digital Inputs      | 4-25 |
| Table 4-13Electrical Parameters of Digital Outputs                   | 4-27 |
| Table 5-1 Data Blocks of the FM 453                                  | 5-7  |
| Table 5-2 User DB                                                    | 5-9  |
| Table 5-3 Data Block Structure                                       | 5-10 |
| Table 5-4 DB Structure - Machine Data                                | 5-10 |
| Table 5-5 Machine Data List                                          | 5-12 |
| Table 5-6 DB Structure – Increments                                  | 5-21 |
| Table 5-7 DB Structure – Tool Offset Data                            | 5-22 |
| Table 5-8 DB Structure – Traversing Programs                         | 5-24 |
| Table 5-9 Menus of "Parameterize FM 453"                             | 5-26 |
| Table 6-1 Technology Functions for the FM 453                        | 6-2  |
| Table 6-2 Write Job Status                                           | 6-10 |
| Table 6-3 Control/Checkback Signals                                  | 6-12 |
| Table 6-4 Diagnostic Information                                     | 6-19 |
| Table 6-5 User DB for the FM 453                                     | 6-25 |
| Table 6-6 Memories: Example Application 1                            | 6-41 |
| Table 6-7 Memories: Example Application 2                            | 6-42 |
| Table 6-8 Memory: Example Application 3                              | 6-44 |
| Table 6-9 Memory Allocated to FCs                                    | 6-45 |
| Table 6-10Processing Times of FCs                                    | 6-45 |
| Table 7-1 Installation and Wiring Checklist                          | 7-2  |
| Table 7-2 Parameterization Checklist                                 | 7-4  |
| Table 7-3 Initial Contents of Machine Data                           | 7-5  |
| Table 7-4 Checklist - Startup of machine axis                        | 7-12 |
| Table 7-5 Effect of Machine Data that Defines Response in the        |      |
| Position Control Circuit                                             | 7-30 |
| Table 7-6 Effect of Machine Data that Defines Response for the       | _    |
| Open-loop Controlled Operation of the Step Drive                     | 7-36 |

| Table 8-1 Analysis of the User DB by the User Program                         | 8-7   |
|-------------------------------------------------------------------------------|-------|
| Table 8-2 Variables for user DB                                               | 8-9   |
| Table 8-3 Parameters/Data of DB-SS                                            | 8-11  |
| Table 8-4 Control and Checkback Signals                                       | 8-15  |
| Table 9-1 Control Signals                                                     | 9-3   |
| Table 9-2 Checkback Signals                                                   | 9-6   |
| Table 9-3 Control Actions for "Jogging" Mode (examples)                       | 9-14  |
| Table 9-4 Control Actions for "Reference point approach" Mode (examples)      | 9-20  |
| Table 9-5 Control Actions for "Incremental Relative" Mode (examples)          | 9-23  |
| Table 9-6 MDI Block                                                           | 9-25  |
| Table 9-7 Control Actions for "MDI" mode (examples)                           | 9-27  |
| Table 9-8 Control Actions for "Automatic" Mode (examples)                     | 9-32  |
| Table 9-9 Function Parameters – Incremental Encoders                          | 9-62  |
| Table 9-10Error Diagnostics – Incremental encoder         Incremental encoder | 9-63  |
| Table 9-11 Function Parameters – Absolute Encoders (SSI)                      | 9-64  |
| Table 9-12Error Diagnostics – Absolute Encoder                                | 9-66  |
| Table 9-13Function Parameters for Digital I/Os                                | 9-92  |
| Table 10-1 Functions                                                          | 10-3  |
| Table 10-2M Functions                                                         | 10-13 |
| Table 11-1Error Classes, Overview                                             | 11-3  |
| Table 11-2Overview of Internal Responses                                      | 11-3  |
| Table 11-3Status and Error Displays                                           | 11-4  |
| Table 11-4Diagnostic Interrupt                                                | 11-9  |
| Table 11-5Operating Errors                                                    | 11-13 |
| Table 11-6Operator Control Errors                                             | 11-15 |
| Table 11-7Travel Errors                                                       | 11-17 |
| Table 11-8General Data Errors, Machine Data Errors, Traversing Program Errors | 11-22 |
| Table B-1Connecting Cables for Encoders                                       | B-1   |
| Table B-2Connecting Cables for Drives                                         | B-1   |

## **Product Summary**

| What Can the FM 453 Do?       | The FM 453 is a microprocessor-controlled positioning module for control-<br>ling servo and/or stepper motors.                                                                                                    |  |  |  |
|-------------------------------|----------------------------------------------------------------------------------------------------|--|--|--|
|                               | The module has three mutually independent channels (axes).                                                                                                    |  |  |  |
|                               | The control mode for each channel is specified by the parameterization.                                                                                                    |  |  |  |
|                               | The FM 453 is a high-performance module for servo-controlled positioning and for positioning with step drives.                                                                                                    |  |  |  |
|                               | The module works autonomously and is controlled by way of the user pro-<br>gram in the SIMATIC S7-400 system.                                                                                                    |  |  |  |
|                               | It can operate rotary and linear axes by servo or open-loop control with actu-<br>al-value tracking.                                                                                                    |  |  |  |
|                               | The FM 453 has a variety of operating modes.                                                                                                    |  |  |  |
|                               | The module has a non-volatile data memory to store parameterization data.                                                                                                    |  |  |  |
|                               | • The FM 453 is low-maintenance (no battery).                                                                                                    |  |  |  |
|                               | • It can be linked and adapted to user circumstances by parameterizing it as required by the system.                                                                                                    |  |  |  |
| Where Can the FM 453 Be Used? | The FM 453 can be used for both simple positioning and complex traversing profiles demanding superior dynamic response, accuracy and speed. It is also suitable for positioning tasks in machinery with high clock-pulse rates. |  |  |  |
|                               | Typical uses for the positioning module might include:                                                                                                    |  |  |  |
|                               | • Transfer lines                                                                                                    |  |  |  |
|                               | Assembly lines                                                                                                    |  |  |  |
|                               | • Presses                                                                                                    |  |  |  |
|                               | Woodworking machines                                                                                                    |  |  |  |
|                               | Manipulators                                                                                                    |  |  |  |
|                               | • Loaders                                                                                                    |  |  |  |
|                               | • Auxiliary movements in milling and turning machines                                                                                                    |  |  |  |
|                               | Packaging machines                                                                                                    |  |  |  |
|                               | Conveyor equipment                                                                                                    |  |  |  |
|                               | Its standard range of functions per channel is comparable to that of the WF 721 module in the SIMATIC S5 system, and the FM 353/354 in the SIMATIC S7-300 system.                                                               |  |  |  |

1

| Chapter<br>Overview | In Section | You Will Find                                    | On Page |
|---------------------|------------|--------------------------------------------------|---------|
|                     | 1.1        | The FM 453 in the S7-400 Programmable Controller | 1-2     |
|                     | 1.2        | Module Description                               | 1-6     |
|                     | 1.3        | Overview of Module Functions                     | 1-9     |

### 1.1 The FM 453 in the S7-400 Programmable Controller

| How Is the FM 453<br>Linked Up with the<br>S7-400? | The FM 453 is designed as a function module of the SIMATIC S7-400 controller.                                                                                                    |  |  |
|----------------------------------------------------|----------------------------------------------------------------------------------------------------|--|--|
|                                                    | The S7-400 programmable controller consists of a CPU and a variety of I/O modules mounted in a rack.                                                                                                    |  |  |
|                                                    | Depending on requirements, the configuration of the programmable control-<br>ler can comprise one central controller (CC) and up to 21 expansion units<br>(EUs).                                                |  |  |
|                                                    | The FM 453, however, can only be operated in the central controller or in expansion units 1 to 6.                                                                                                    |  |  |
|                                                    | The CPU is installed in the central controller.                                                                                                    |  |  |
|                                                    | For further details on the basic requirements for the layout of a programma-<br>ble controller, please refer to the <i>S7-400/M7-400 Programmable Controller</i> ,<br><i>Hardware and Installation manual</i> . |  |  |

## **System Overview** A positioning controller using the FM 453 consists of a variety of individual components, which are shown in Figure 1-1.

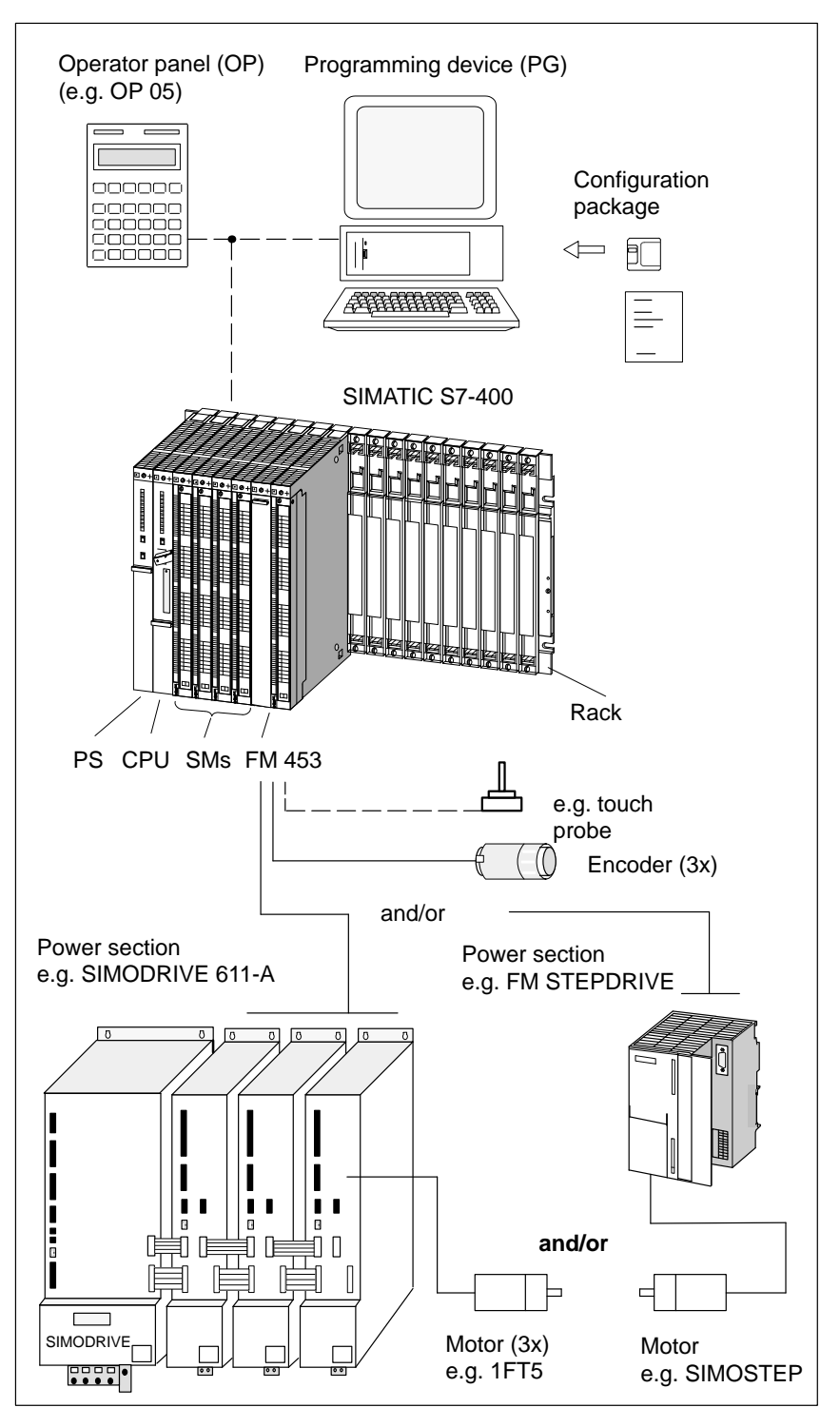

Fig. 1-1 System Overview (schematic)

#### **Components** The most important components and their functions are listed in Table 1-1.

| Component                | Function                                                                                                    |
|--------------------------|----------------------------------------------------------------------------------------------------|
| Rack                     | establish the mechanical and electrical connections between the S7-400 modules.                                                                                                    |
| FM 453                   | the positioning module. It is controlled by the S7-400 CPU.                                                                                                    |
| CPU                      | executes the user program; and communicates with<br>the programming device and the operator panel via the<br>MPI interface and with the FM 453 via the backplane<br>bus.                                                                                                   |
| Power supply (PS)        | converts line voltage $(120/230 \text{ V AC})$ to 5 V and $(24 \text{ V})^{1)}$ DC operating voltage to power the S7-400 and performs monitoring functions.                                                                                                    |
| Signal modules (SM)      | adapts various process-signal levels to the S7-400.                                                                                                    |
| Programming device (PG)  | configures, parameterizes, programs and tests the S7-400 and the FM 453.                                                                                                    |
| Operator panel (OP)      | the interface to the machine. It serves for operation<br>and monitoring. It is not an absolute prerequisite for<br>operation of an FM 453.                                                                                                    |
| Power section            | actuates the motor.                                                                                                    |
| Motor                    | drives the axis.                                                                                                    |
| Encoder                  | the path measurement system that detects the current<br>position of the axis in servo control mode. By compar-<br>ing the actual position with the applicable setpoint<br>position, the FM 453 immediately detects discrepan-<br>cies and attempts to compensate for them. |
| Configuration<br>package | <ul> <li> includes:</li> <li>A manual</li> <li>3 1/2" diskette with: <ul> <li>Function-block package FCs.</li> <li>The "Parameterize FM 453" parameterization tool.</li> <li>Preconfigured interface for the COROS device OP 17.</li> </ul> </li> </ul>                    |

 Table 1-1
 Components of a Positioning Controller

1) Only for internal use in S7-400 modules

# System Overview of Data Handling

The following figure gives you an overview of the data storage concept.

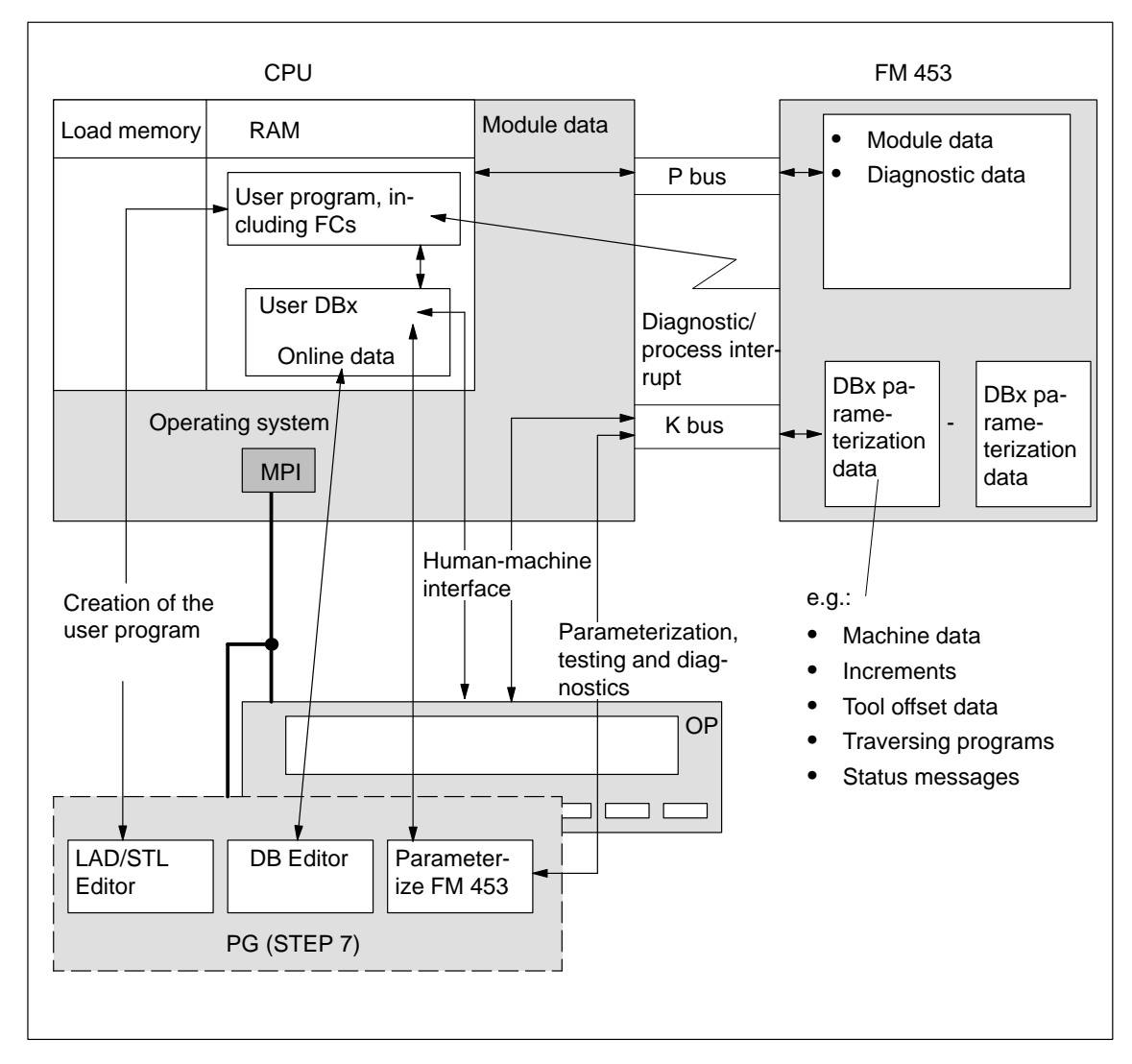

Fig. 1-2 Data Storage Concept

### 1.2 Module Description

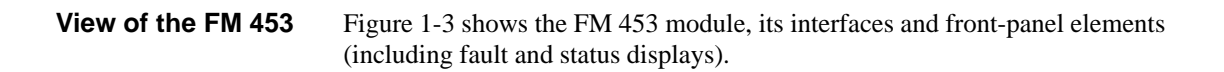

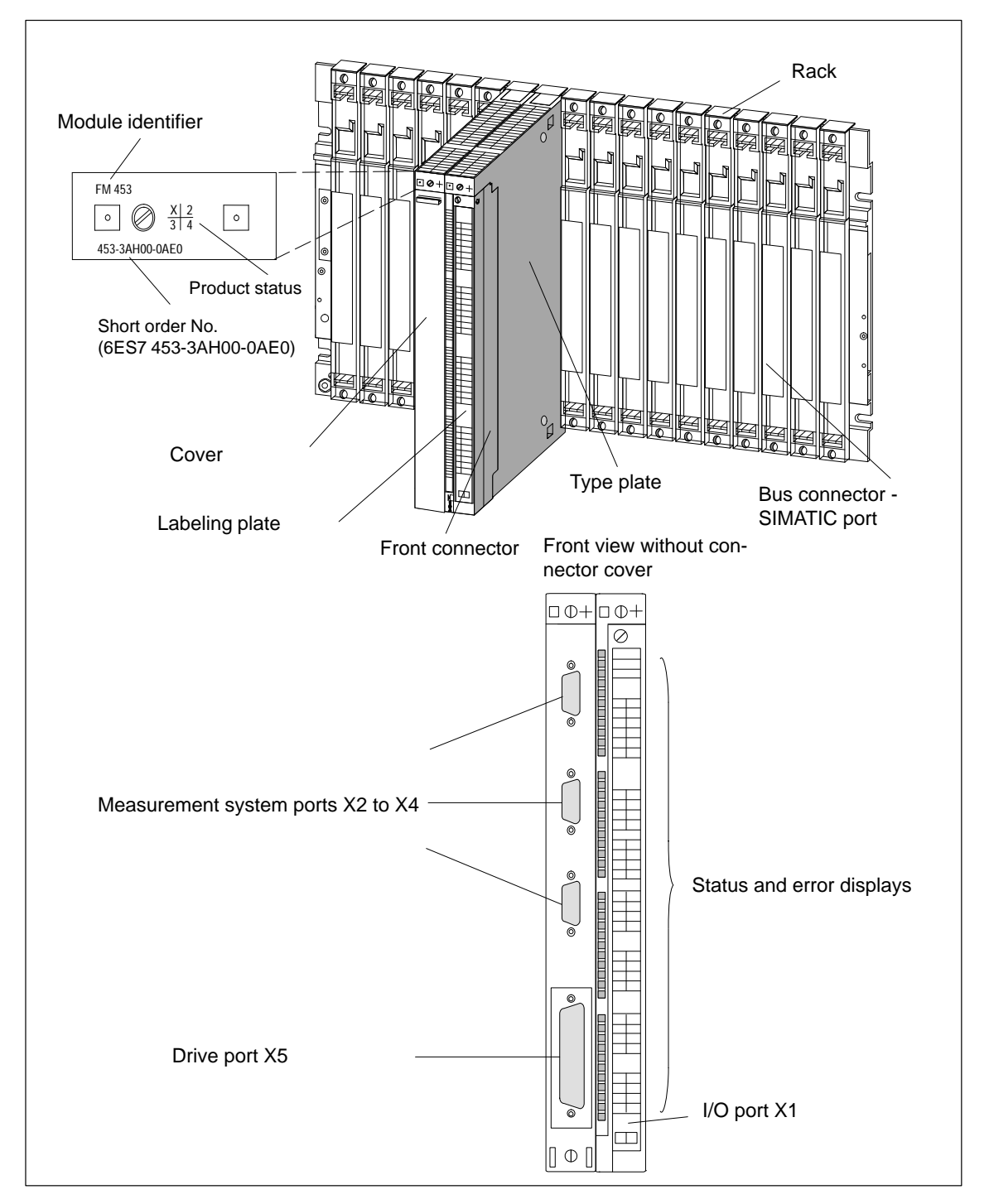

Fig. 1-3 View of the Ports and Front-Panel Elements

#### **Ports** A description of the ports is provided in Table 1-2.

| Ports                           | Description                                                                                                    |
|---------------------------------|----------------------------------------------------------------------------------------------------|
| Bus connector -<br>SIMATIC port | Rear connectors to continue the S7 buses (P and K buses) to each module                                                  |
| Drive port                      | 50-pin male Sub-D connector (X5) to connect the power sections for up to three analog or step drives                     |
| Measurement system port         | 15-pin female sub-D connector (X2 to X4) to connect the encoder                                                          |
| I/O port                        | 48-pin male front connector (X1) to connect the auxil-<br>iary power supply and for digital input and output wir-<br>ing |

#### LED Indicators

Thirty-three LEDs are arranged on the front panel of the FM 453. Table 1-3 describes these LEDs and what they mean.

Table 1-3Status and Error Displays

| LED                                  | Significance                                                                                 |
|--------------------------------------|----------------------------------------------------------------------------------------------|
| INTF (rot) –<br>Internal errors      | This LED indicates an error condition in the FM 453.<br>(see Troubleshooting, Chapter 11)    |
| EXTF (rot) –<br>External errors      | This LED indicates an error condition outside the FM 453. (see Troubleshooting, Chapter 11)  |
| STAT (yellow) –<br>Status            | This LED indicates various statuses (flashing). (see Trouble-<br>shooting, Chapter 11)       |
| I0I3 (green) -<br>Digital Inputs     | These LEDs indicate which input is ON (channels 1 to 3).                                     |
| Q0Q3 (green) -<br>Digital outputs    | These LEDs indicate which output is ON (channels 1 to 3).                                    |
| NL (green) –                         | These LEDs indicate which input is ON (zero position for channels 1 to 3).                   |
| READY2 (green) –<br>Drive unit ready | These LEDs indicate that the drive units are ready (READY2) for operation (channels 1 to 3). |

# Type Plate of the FM 453

Figure 1-4 describes all the information contained in the type plate of the FM 453.

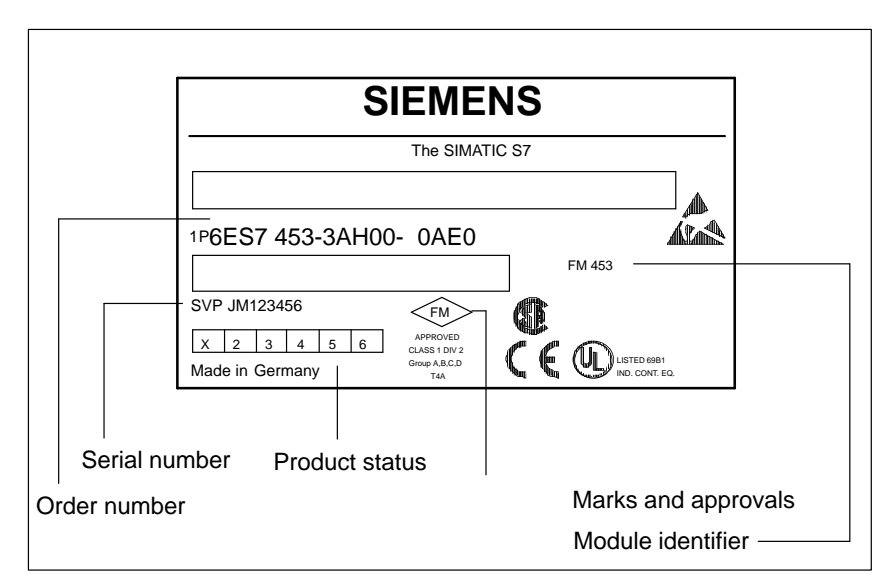

Fig. 1-4 Type Plate of the FM 453

### **1.3 Overview of Module Functions for Each Channel**

| Summary        | The FM 453 module performs the following functions:                                   |  |  |  |
|----------------|---------------------------------------------------------------------------------------|--|--|--|
|                | • Mode control                                                                        |  |  |  |
|                | Actual-value capture                                                                  |  |  |  |
|                | Servo position control                                                                |  |  |  |
|                | • Parameterizing the control mode                                                     |  |  |  |
|                | • Digital inputs and outputs                                                          |  |  |  |
|                | • Settings and functions that do not depend on operating mode                         |  |  |  |
|                | • Software limit switches                                                             |  |  |  |
|                | Process interrupts                                                                    |  |  |  |
|                | Block sequence control                                                                |  |  |  |
|                | Diagnostics and troubleshooting                                                       |  |  |  |
|                | • Data storage on the FM 453                                                          |  |  |  |
|                |                                                                                       |  |  |  |
| Operating Mode | The user program passes the operating mode to the FM.                                 |  |  |  |
| Control        | The FM 453 has the following modes available:                                         |  |  |  |
|                | • Jogging                                                                             |  |  |  |
|                | Open-loop control                                                                     |  |  |  |
|                | Reference point approach                                                              |  |  |  |
|                | • Incremental mode, relative                                                          |  |  |  |
|                | • <u>Manual data input (MDI)</u>                                                      |  |  |  |
|                | • Automatic                                                                           |  |  |  |
|                | • Automatic single block                                                              |  |  |  |
| Encoders       | Incremental or absolute encoders (SSI) may be connected to the measuring system port. |  |  |  |
| Servo Position | Setpoint processing is performed in the FM 453 via the following functions:           |  |  |  |
| Control        | • Interpolation                                                                       |  |  |  |
|                | Servo position control                                                                |  |  |  |
|                | • Stepper motor control                                                               |  |  |  |
|                | • Actuating signal driver                                                             |  |  |  |
|                | Drive actuation                                                                       |  |  |  |

| Parameterization<br>of the Control<br>Modes                         | In the parameterization, the following control modes can be set:                                                                                                    |  |  |
|---------------------------------------------------------------------|----------------------------------------------------------------------------------------------------|--|--|
|                                                                     | Servomotor with servo position control                                                                                                    |  |  |
|                                                                     | • Stepper motor with servo position control                                                                                                    |  |  |
|                                                                     | • Stepper motor without servo position control                                                                                                    |  |  |
| Digital Inputs/<br>Outputs                                          | Four digital inputs and four digital outputs for each channel can be used spe-<br>cifically to a given application.                                                                                 |  |  |
|                                                                     | You can connect:                                                                                                    |  |  |
|                                                                     | Reference-point switches                                                                                                    |  |  |
|                                                                     | • Switches for external starting                                                                                                    |  |  |
|                                                                     | • Touch probes                                                                                                    |  |  |
|                                                                     | • Position reached, Stop ("PEH")                                                                                                    |  |  |
|                                                                     | Forward/backward rotation                                                                                                    |  |  |
|                                                                     | The switching function is assigned to a given I/O number by way of the ma-<br>chine data.                                                                                                    |  |  |
| Settings and Func-<br>tions Not Depen-<br>dent on Operating<br>Mode | Special functions can be activated by specific settings in the user program, in addition to the mode (e.g. measurement on-the-fly, retrigger reference point, etc.).                                |  |  |
| Software Limit<br>Switches                                          | The operating range (specified by software limit switches) is automatically monitored after synchronization is recorded.                                                                            |  |  |
| Process Interrupts                                                  | Process interrupts are triggered by such events as:                                                                                                    |  |  |
|                                                                     | Position reached                                                                                                    |  |  |
|                                                                     | • Length measurement completed                                                                                                    |  |  |
|                                                                     | • On-the-fly block change                                                                                                    |  |  |
|                                                                     | • Measurement on-the-fly                                                                                                    |  |  |
|                                                                     | Process interrupts are selected by way of machine data.                                                                                                    |  |  |
| Block Sequence<br>Control                                           | Automatic processing of a traversing program, including subprograms<br>created during the parameterization process. A number of traversing pro-<br>grams are available for execution on the module. |  |  |
| Diagnostics and<br>Troubleshooting                                  | Startup and ongoing operation of the module are monitored by fault and diag-<br>nostic interrupts. Faults or errors are reported to the system and displayed by<br>the LEDs on the module.          |  |  |
| Data Storage on the FM 453                                          | Parameterization data (machine data, tool compensation data, traversing pro-<br>grams and increment sizes) is retained in storage on the FM 453.                                                    |  |  |

# 2

### **Basic Principles of Positioning**

What Is Positioning? Positioning means moving a load to a defined position within a defined time, taking all influencing forces and torques into account.

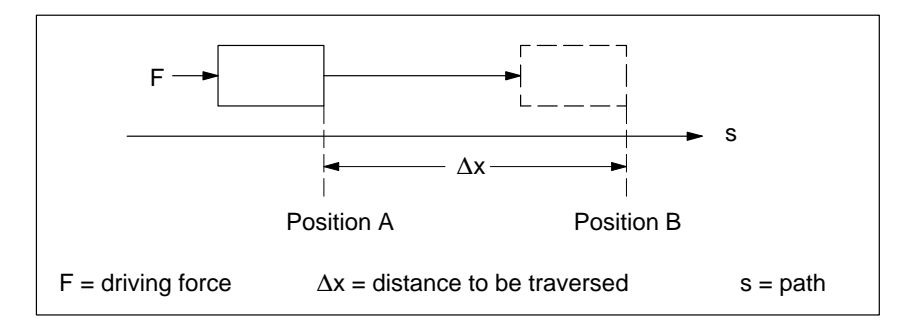

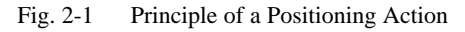

Servo-controlled Positioning with Encoder Servo-controlled positioning is:

- Control of the drive at the right speed while a movement is being performed.
- Specifying a target position and true-to-target axis approach into programmed target position
- Acquisition of the actual value at the connected encoder (incremental or absolute)
- Maintaining the axis in position in the face of interfering factors.
- For servo motors, the  $\pm 10$  V port is used
- For stepper motors, the pulse/direction outputs are used

Open-loop Controlled Positioning with Stepper Motor

Positioning with stepper motors is:

- Control of the drive at the right speed while a movement is being performed.
- Specifying a target position and true-to-target axis approach into programmed target position
- Generating the actual value via the pulse/direction signals

# Arrangement of the Positioning Equipment

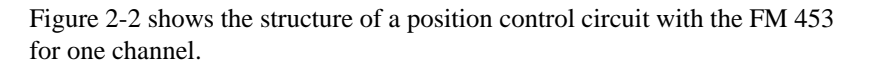

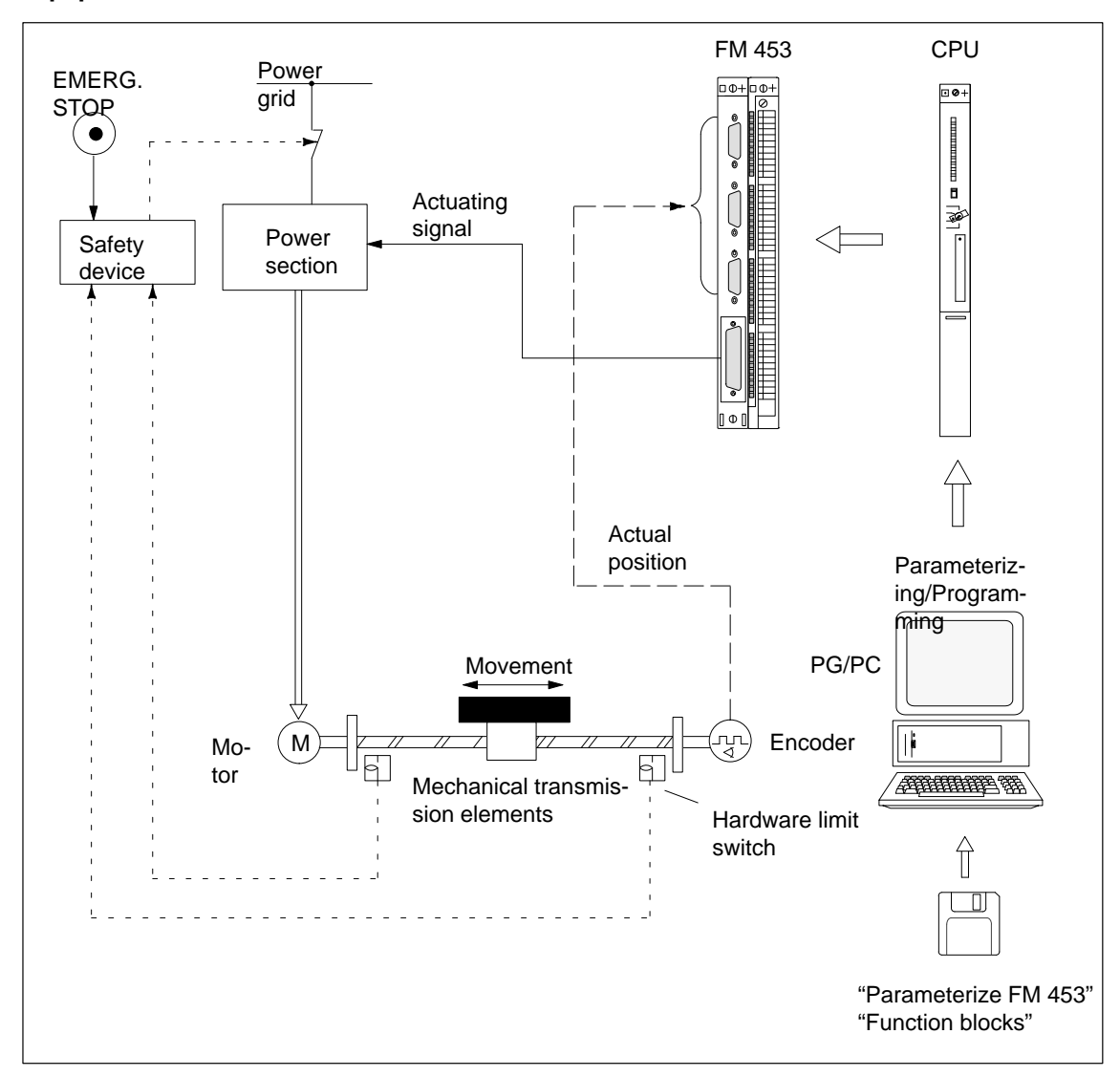

Fig. 2-2 Setup for Positioning (example)

**FM 453** Positioning with the output of an analog actuating signal for the servo drive or pulses for the step drive.

**Power Section** The power section processes the actuating signal and delivers the proper electric power to the motor.

The power section can be:

- A servo drive, e.g. SIMODRIVE 611-A
- A step drive, e.g. STEPDRIVE

| Motor                                 | The motor is actuated by the power section and drives the axis.                                                                                                    |  |  |  |
|---------------------------------------|----------------------------------------------------------------------------------------------------|--|--|--|
|                                       | The motor can be:                                                                                                    |  |  |  |
|                                       | • A servo motor, e.g. 1FT5                                                                                                    |  |  |  |
|                                       | • A stepper motor, e.g. SIMOSTEP                                                                                                    |  |  |  |
|                                       |                                                                                                    |  |  |  |
| Encoder                               | The encoder detects movement of the axis. It supplies pulses to the FM 453. The number of pulses is proportional to the distance traversed. Stepper motor operation is also possible without the encoder. |  |  |  |
| CPU                                   | The CPU executes the user program.                                                                                                    |  |  |  |
| Mechanical Trans-<br>mission Elements | These include not only the axis, but also gear trains and clutch systems.                                                                                                    |  |  |  |
| Peripherals                           | All other additional equipment is covered by the term peripherals.                                                                                                    |  |  |  |
|                                       | Peripherals mainly include:                                                                                                    |  |  |  |
|                                       | • Limit switches to limit the positioning range (safety devices).                                                                                                    |  |  |  |
|                                       | • The programming device/PC is used for:                                                                                                    |  |  |  |
|                                       | <ul> <li>Assigning parameters using the software "Parameterize FM 453"</li> </ul>                                                                                                    |  |  |  |
|                                       | <ul> <li>Programming the FM 453 using function blocks</li> </ul>                                                                                                    |  |  |  |
|                                       | – Test/startup                                                                                                    |  |  |  |

# 3

# Installing and Removing the FM 453

| Overview                  | The FM 453 positioning module can be installed, in the same manner as a signal module, in a central controller or in an expansion unit (EUs 1 to 6).              |                                                        |           |
|---------------------------|----------------------------------------------------------------------------------------------------|--------------------------------------------------------|-----------|
| Mechanical Set-Up         | The options for the mechanical set-up and its configuration are described in the manual <i>S7-400/M7-400 Programmable Controller; Hardware and Installation</i> . |                                                        |           |
| Important Safety<br>Rules | There are important rules which you must follow when integrating an FM 453 in the S7-400 PLC in a plant or system.                                                |                                                        |           |
|                           | These rules and specifications are described in the manual S7-400/M7-400 Programmable Controller, Hardware and Installation.                                      |                                                        |           |
| Module Replace-<br>ment   | A module ca                                                                                                    | n be replaced during operation of the programmable con | ntroller. |
| Chapter                   | In Section                                                                                                    | You Will Find                                          | On Page   |
| Overview                  | 3.1                                                                                                    | Installing the FM 453                                  | 3-2       |
|                           | 3.2                                                                                                    | Removing the FM 453                                    | 3-3       |
|                           | 3.3                                                                                                    | Replacing Modules                                      | 3-3       |

### 3.1 Installing the FM 453

| Rules          | No particular protective measures (EGB Guidelines) are necessary for the installation of the FM 453Note                                                             |  |  |
|----------------|----------------------------------------------------------------------------------------------------|--|--|
|                |                                                                                                    |  |  |
|                | <b>Please refer</b> to Appendix B in the manual S7-400/M7-400 Programmable Controller, Hardware and Installation.                                                   |  |  |
|                |                                                                                                    |  |  |
| Tools Required | A 4.5 mm (0.18 inch) screwdriver.                                                                                                    |  |  |
| Procedure      | To install the FM 453:                                                                                                    |  |  |
|                | 1. Hook the FM 453 onto the rail and swing it into position.                                                                                                    |  |  |
|                | 2. Screw the FM 453 down (torque approx. 0.8 to 1.1 Nm).                                                                                                    |  |  |
|                | 3. Attach the sub-D plugs to the encoder and drive unit.                                                                                                    |  |  |
|                | 4. Attach the front connector.                                                                                                    |  |  |
|                | 5. Fit the connector cover and lock it in place.                                                                                                    |  |  |
|                | <ol><li>After the modules have been mounted, you can also assign each of them a<br/>slot number. Slot labels for this purpose are enclosed with the rack.</li></ol> |  |  |
|                | The numbering scheme and how to plug in the slot labels are described in the manual <i>S7-400/M7-400 Programmable Controller, Hardware and Installation</i> .       |  |  |
|                | Note                                                                                                    |  |  |

The slot determines the initial address of each module.

### 3.2 Removing the FM 453

| Rules          | No particular protective measures (EGB Guidelines) are necessary for the removal of the FM 453.                   |  |  |
|----------------|----------------------------------------------------------------------------------------------------|--|--|
|                | Note                                                                                                    |  |  |
|                | <b>Please refer</b> to Appendix B in the manual S7-400/M7-400 Programmable Controller, Hardware and Installation. |  |  |
| Tools Required | A 4.5 mm (0.18 inch) screwdriver.                                                                                 |  |  |
| Procedure      | To remove the FM 453:                                                                                             |  |  |
|                | 1. Release the protective device on the front connector and unplug it.                                            |  |  |
|                | 2. Unlock the connector cover.                                                                                    |  |  |
|                | 3. Detach the sub-D plugs from the encoder and drive unit.                                                        |  |  |
|                | 4. Loosen the module fastening screws.                                                                            |  |  |
|                | 5. Swing the module out of the rack and unhook the module.                                                        |  |  |

### 3.3 Module Replacement

| Overview | If a defective FM 453 has to be replaced, and no programming device/PC is      |
|----------|--------------------------------------------------------------------------------|
|          | available for parameterization, or the module is to be replaced while the sys- |
|          | tem is switched on, please note the following start-up requirements (CPU,      |
|          | FM):                                                                           |
|          |                                                                                |

- An SDB ≥ 1 000 should be generated in order to complete the startup (for storing the parameter data); see Section 5.5.
- In the user program:
  - Integration of OB 83 "Remove/Insert interrupt", see Chapter 6
  - Interrupt communication with the FM 453 before removing the old FM, and resume communication after installing the new FM.
  - If data/parameters are modified during operation and stored retentively on the FM, please follow the instructions in Section 9.3.1.

#### Replacing an FM 453

To replace a parameterized but defective FM 453:

1. Replacing the FM 453 with the system switched off

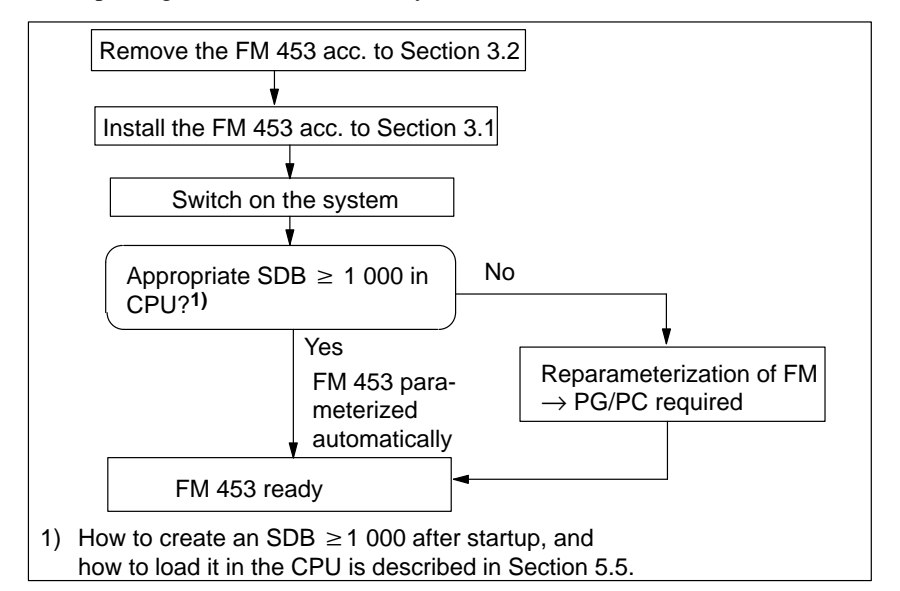

- Fig. 3-1 Replacing the FM 453 with the System Switched Off
- 2. Replacing the FM 453 with the system switched on

CPU is at "STOP":  $\rightarrow$  see 1.

CPU remains in "RUN":

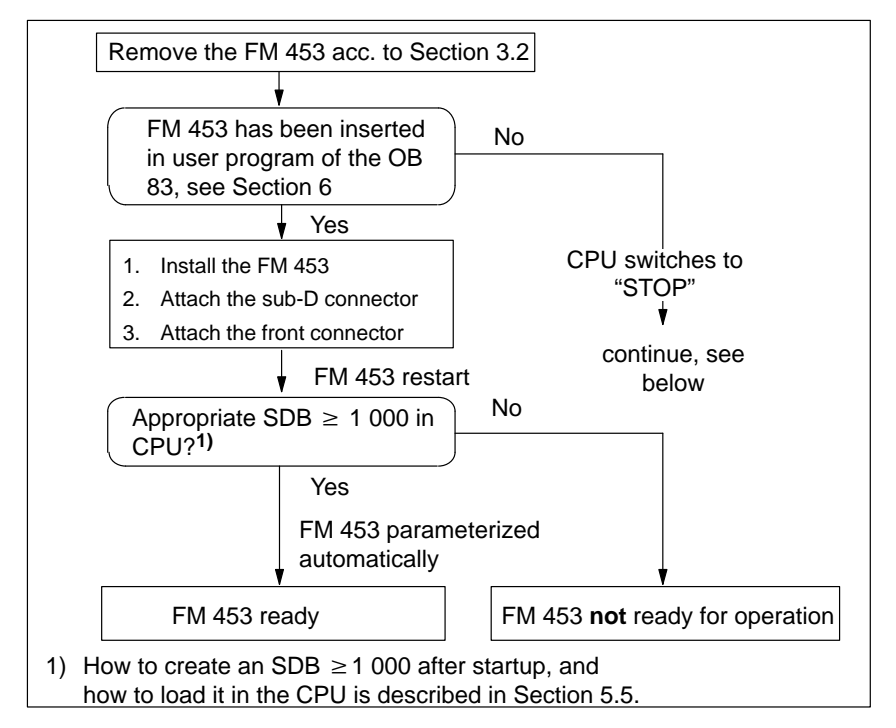

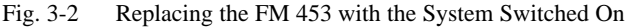

# Wiring the FM 453

| Safety Rules                    | In order to ensure the safe operation of your plant, you should introduce the following additional measures, and adjust them appropriately to your system's conditions:                                      |                                            |         |  |  |
|---------------------------------|----------------------------------------------------------------------------------------------------|--------------------------------------------|---------|--|--|
|                                 | • An EMERGENCY STOP concept meeting appropriate safety regulations (e.g. European standards EN 60204, EN 418 and associated standards).                                                                      |                                            |         |  |  |
|                                 | • Additional measures for limiting the end position of axes (e.g. hardware limit switches).                                                                                                    |                                            |         |  |  |
|                                 | • Equipment and measures for protecting the motors and power electronics in accordance with the installation guidelines for SIMODRIVE and FM STEPDRIVE/SIMOSTEP.                                             |                                            |         |  |  |
|                                 | We also recommend you carry out a risk analysis in accordance with basic safety requirements / Appendix 1 of the EC machine directive, in order to identify sources of danger affecting the complete system. |                                            |         |  |  |
| Further References              | Please refer also to the following chapters in the S7-400/M7-400 Program-<br>mable Controller, Hardware and Installation manual:                                                                             |                                            |         |  |  |
|                                 | • Guidelines for handling of electrostatic sensitive devices (ESDs): Appendix B.                                                                                                    |                                            |         |  |  |
|                                 | • Configuring the electrical installation: Chapter 4                                                                                                    |                                            |         |  |  |
|                                 | For further information about EMC guidelines, we recommend the description in: <i>Equipment for Machine Tools, EMC guidelines for WS/WF equipment,</i> Order No.: 6ZB5 440-0QX01-0BA1.                       |                                            |         |  |  |
| Standards and<br>Specifications | When wiring the FM 453 you must observe the relevant VDE guidelines.                                                                                                    |                                            |         |  |  |
| Chapter Over-                   | In Section                                                                                                    | You Will Find                              | On Page |  |  |
| view                            | 4.1                                                                                                    | Wiring Diagram of an FM 453                | 4-2     |  |  |
|                                 | 4.2                                                                                                    | Description of the Drive Port              | 4-5     |  |  |
|                                 | 4.3                                                                                                    | Connecting the Drive Unit                  | 4-12    |  |  |
|                                 | 4.4                                                                                                    | Description of the Measurement System Port | 4-16    |  |  |
|                                 | 4.5                                                                                                    | Connecting the Encoders                    | 4-19    |  |  |
|                                 | 4.6                                                                                                    | Description of the I/O Port                | 4-21    |  |  |

Wiring Up the Front Connector

4

4.7

4-28

### 4.1 Wiring Diagram for a FM 453

FM 453 with ServoFigure 4-1 shows how the individual components of the positioning controllerDrivewith FM 453 and a servo drive are linked together.

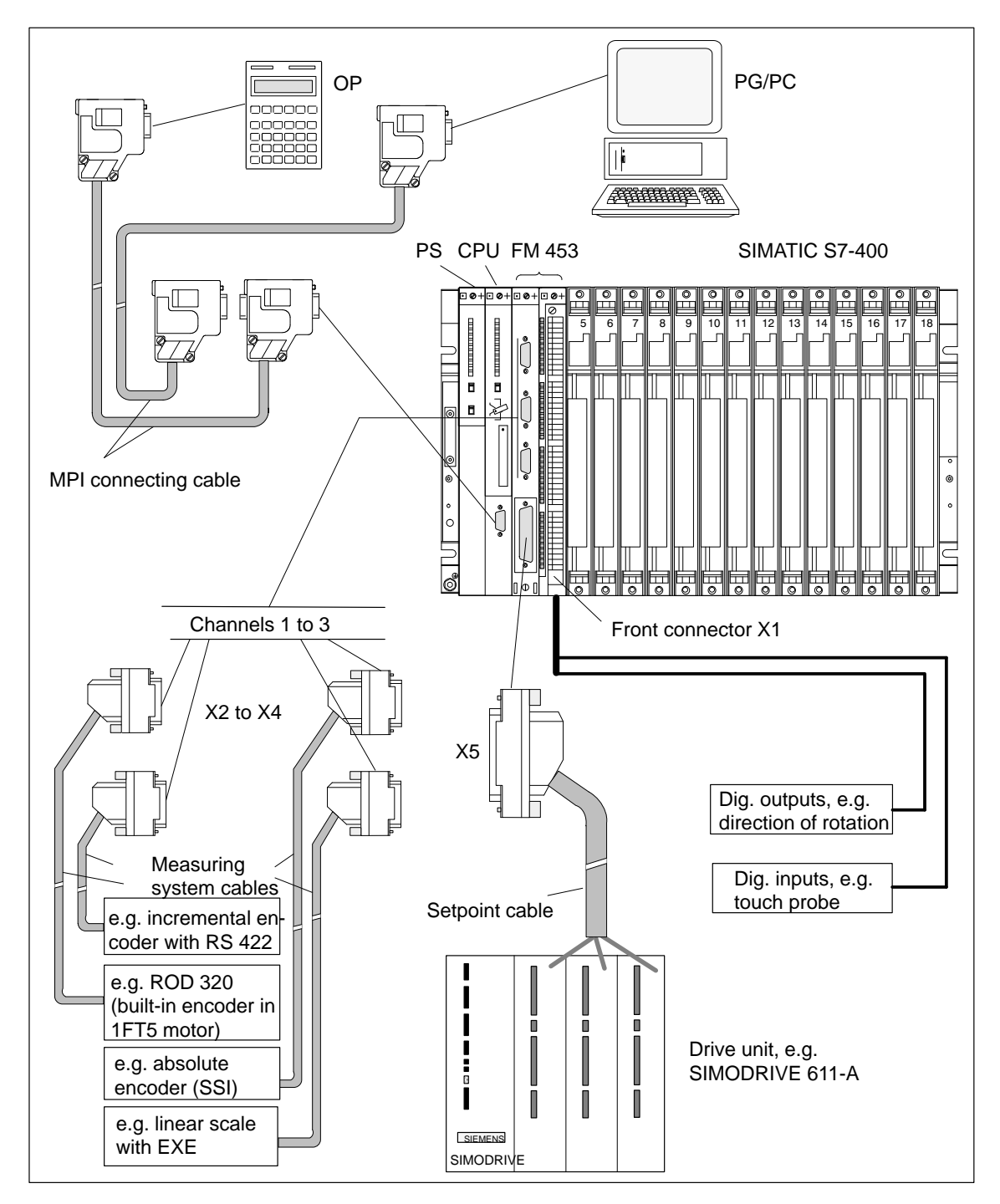

Fig. 4-1 Overview of Connecting Cables for a FM 453 with Servo Drive (example)

#### FM 453 with Step Drive

Figure 4-2 shows how the individual components of the positioning controller with FM 453 and a step drive are linked together.

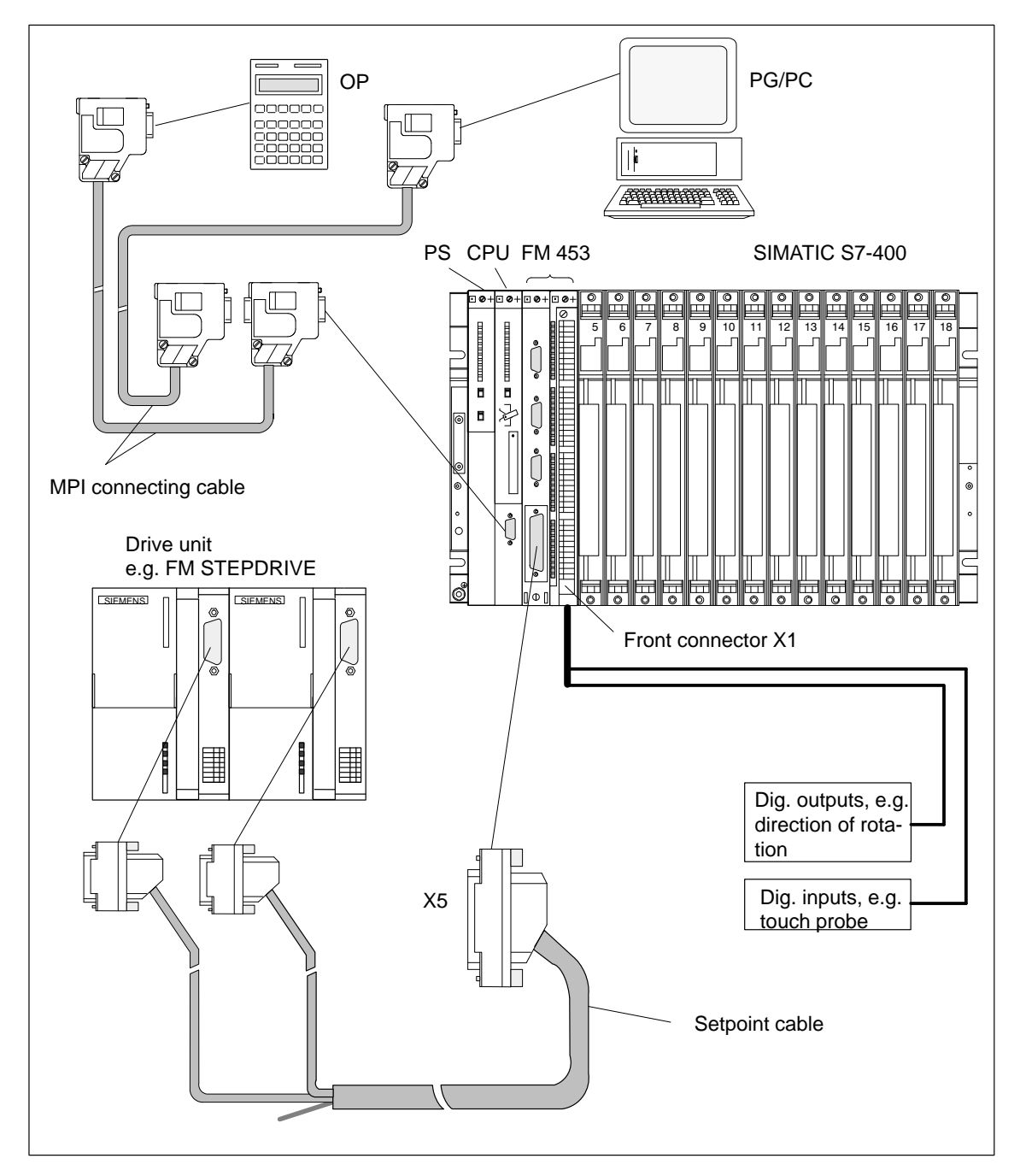

Fig. 4-2 Overview of Connecting Cables for an FM 453 with Step Drive (example)

# **Connecting Cables** Table 4-1 lists the connecting cables for a positioning controller with the FM 453.

| Туре                      | Order No.                                                                            | Description                                                                                 |
|---------------------------|--------------------------------------------------------------------------------------|---------------------------------------------------------------------------------------------|
| MPI connecting cable      | see <i>Catalog ST 70</i> , Order No.<br>E86060-K4670-A101-A2                         | Connection between OP,<br>programming device and<br>S7-400 CPU                              |
| Setpoint cable            | 6FX2 002-3AB01-1□□0<br>see <i>Catalog NC Z</i><br>Order No.:<br>E86060-K4490-A001-A4 | Connection between FM 453<br>and SIMODRIVE 611-A servo<br>drive $\pm$ 10 V ; three channels |
| Setpoint cable            | 6FX2 002-3AB04-1□□□                                                                  | Connection between FM 453<br>and FM STEPDRIVE step<br>drive; three channels                 |
| Setpoint cable            | 6FX2 002-3AB02-1□□□                                                                  | Connection between FM 453,<br>one step drive and three servo<br>drives                      |
| Setpoint cable            | 6FX2 002-3AB03-1□□□                                                                  | Connection between FM 453,<br>two step drives and one servo<br>drive                        |
| Measuring<br>system cable | 6FX2 002-2CD01-1□□0<br>see <i>Catalog NC Z</i><br>Order No.:<br>E86060-K4490-A001-A4 | Incremental encoder with<br>RS 422 and FM 453<br>(EXE with linear scale)                    |
| Measuring<br>system cable | 6FX2 002-2CE01-1□□0<br>see <i>Catalog NC Z</i><br>Order No.:<br>E86060-K4490-A001-A4 | ROD 320 encoder with<br>1FT5 motor and FM 453                                               |
| Measuring<br>system cable | 6FX2 002-2CC01-1□□0<br>see <i>Catalog NC Z</i><br>Order No.:<br>E86060-K4490-A001-A4 | Connection of absolute encoder (SSI) and FM 453                                             |

### Table 4-1Connecting Cables for a Positioning Controller with<br/>FM 453

**Front Connector** You need a 48-pin front connector for wiring the digital I/Os. It must be ordered separately.

The front connector is available in three different versions:

- with screw-type terminals Order No.: 6ES7 492-1AL00-0AA0
- with spring-loaded terminals Order No.: 6ES7 492-1BL00-0AA0
- with crimp terminals Order No.: 6ES7 492-1CL00-0AA0

see Catalog ST 70, Order No. E86060-K4670-A101-A2
### 4.2 Description of the Drive Interface

Connector for<br/>the Drive UnitPower sections with analog interfaces  $(\pm 10 \text{ V})$  or stepper motor power sec-<br/>tions which have at least one clock generator and direction input can be con-<br/>nected to the 50-pin male sub-D connector X5 of the FM 453. Mixed config-<br/>urations for up to three drives are possible here.

Additionally, the FM 453 provides one enable signal per channel.

Connector Loca-<br/>tionFigure 4-3 shows the installation position and identification of the plug on<br/>the module.

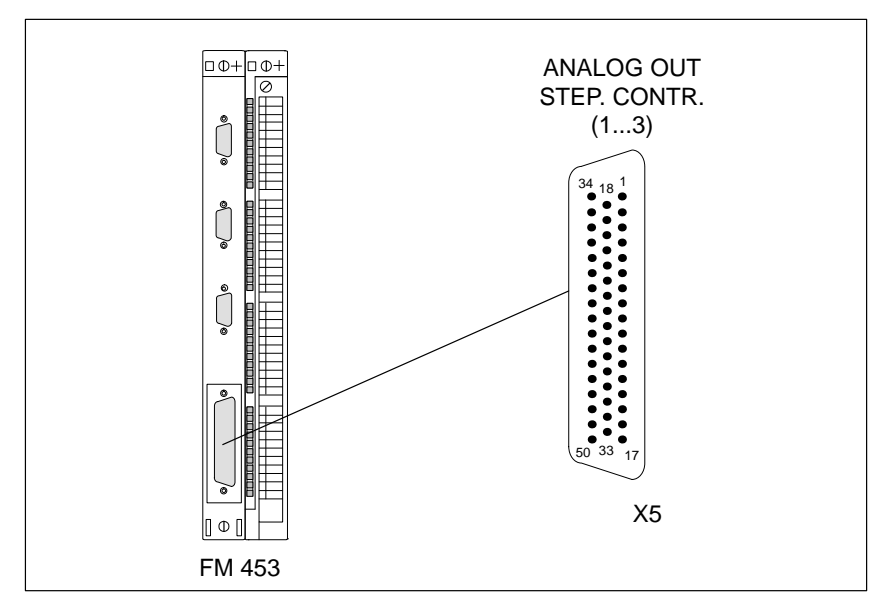

Fig. 4-3 Position of X5 Connector

#### Connector Pinout Connector identifier: Connector type:

# **X5** ANALOG OUT / STEP. CONTR. / (1...3) 50-pin sub-D plug connector

| Pin | Name                | Туре | Pin | Name                | Туре | Pin | Name                | Туре |
|-----|---------------------|------|-----|---------------------|------|-----|---------------------|------|
| 1   | not assigned        |      | 18  | ENABLE1             | 0    | 34  | not assigned        |      |
| 2   | BS1                 | VO   | 19  | ENABLE1_N           | 0    | 35  | SW1                 | vo   |
| 3   | SW2                 | VO   | 20  | ENABLE2             | 0    | 36  | BS2                 | VO   |
| 4   | BS3                 | VO   | 21  | ENABLE2_N           | 0    | 37  | SW3                 | vo   |
| 5   | PULSE1              | 0    | 22  | М                   |      | 38  | PULSE1_N            | 0    |
| 6   | DIR1                | 0    | 23  | М                   |      | 39  | DIR1_N              | 0    |
| 7   | PULSE2_N            | 0    | 24  | М                   |      | 40  | PULSE2              | 0    |
| 8   | DIR2_N              | 0    | 25  | М                   |      | 41  | DIR2                | 0    |
| 9   | PULSE3              | 0    | 26  | ENABLE3             | Ι    | 42  | PULSE3_N            | 0    |
| 10  | DIR3                | 0    | 27  | ENABLE3_N           | Ι    | 43  | DIR3_N              | 0    |
| 11  | PWM1/BOOST1         | 0    | 28  | PWM2/BOOST2         | 0    | 44  | PWM3/BOOST3         | 0    |
| 12  | PWM1_N/<br>BOOST1_N | 0    | 29  | PWM2_N/<br>BOOST2_N | 0    | 45  | PWM3_N/<br>BOOST3_N | 0    |
| 13  | READY1_1_N          | Ι    | 30  | READY1_2_N          | Ι    | 46  | READY1_3_N          | Ι    |
| 14  | not assigned        |      | 31  | not assigned        |      | 47  | not assigned        |      |
| 15  | RF1_1               | K    | 32  | not assigned        |      | 48  | RF1_2               | K    |
| 16  | RF2_1               | K    | 33  | not assigned        |      | 49  | RF2_2               | K    |
| 17  | RF3_1               | K    |     |                     |      | 50  | RF3_2               | K    |

Table 4-2 Pinout of Connector X5

**Signal Names** For step drives: PULSE[1...3], PULSE[1...3]\_N Clock pulse, true and negated DIR[1...3], DIR[1...3]\_N Direction signal, true and negated ENABLE[1...3], ENABLE[1...3]\_N Enable signal, true and negated Current generation, true PWM[1...3]/BOOST[1...3], PWM[1...3]\_N/BOOST[1...3]\_N Current generation, negated READY1[1...3]\_N Ready message 1 Signal ground М For analog drives: SW[1...3] Setpoint BS[1...3] Reference potential for setpoint (analog ground) RF[1.1...3.1], RF[1.2...3.2] Contact for CL controller enable Signal Type 0 Signal output Signal input Ι VO Voltage outlet Κ Switching contact

#### Note

The active level of each signal can be defined in MD37 (see Section 5.3.1, ). Check the technical documentation for your drive device regarding assignment of signal levels to direction of rotation.

The following signal descriptions refer to:

- SIMODRIVE 611-A servo drive
- FM STEPDRIVE step drive

#### Servo Drives Output signals:

One voltage signal and one enable signal are provided for each channel.

#### • SETPOINT (SW)

An analog voltage signal in the range  $\pm 10$  V, for output of an rpm setpoint.

#### • REFERENCE SIGNAL (BS)

A reference potential (analog ground) for the setpoint signal, internally connected with the logic ground.

#### • SERVO ENABLE (RF)

A relay contact pair used to switch the axis-specific enable of the power section. The signal is activated via the user program of the CPU.

#### Signal parameters of the outputs

The setpoint is output as an analog differential signal.

| Table 4-3 | Electrical Para | meters of | the Setpoin | t Signal |
|-----------|-----------------|-----------|-------------|----------|
|-----------|-----------------|-----------|-------------|----------|

| Parameters          | Min | Max | Unit |
|---------------------|-----|-----|------|
| Rated voltage range | -10 | 10  | V    |
| Output current      | -3  | 3   | mA   |

The axis enables are switched via relay outputs ("make" contacts).

| Table 4-4 | Electrical | Parameters | of the | Relay | Contacts |
|-----------|------------|------------|--------|-------|----------|
|-----------|------------|------------|--------|-------|----------|

| Parameters         | Max | Unit |
|--------------------|-----|------|
| Switching voltage  | 50  | V    |
| Switching current  | 1   | Q    |
| Switching capacity | 30  | VA   |

#### **Connecting cable**

Permissible length: up to 35 m (115 ft)

#### Step Drives Output signals:

One pulse, one directional and one enable signal are provided for each channel as true and negated signals. In addition, one additional signal per channel can be parameterized for current generation.

• PULSE

The clock pulses control the motor. The motor executes one increment in response to each rising pulse edge.

This means that the number of pulses which are output determines the angle of rotation, i.e. the distance to be traversed.

The pulse frequency determines the speed of rotation, i.e. the traversing speed.

#### • DIRECTION

The signal levels which are output determine the direction of rotation of the motor.

Signal ON: "Rotation to left" Signal OFF: "Rotation to right"

#### • ENABLE

The FM 453 activates this signal anytime the cyclical control operating mode is detected.

| Signal ON:  | Power activation is enabled                         |
|-------------|-----------------------------------------------------|
| Signal OFF: | Power activation is disabled, motor is current-free |

#### • PWM / BOOST

This signal is for purposes of altering the motor current.

In the "PWM" function, a pulse width modulated signal is output which can be used to adjust the motor current between 0 and 100%.

The "BOOST" function can be used to amplify the motor current:

Signal ON:Motor current increasesSignal OFF:Motor current normal

Parameters are assigned to this signal in the machine data (see MD37, Section 5.3.1).

#### Signal parameters of the outputs

All output signals are output by way of differential-signal line drivers in compliance with Standard RS422

. To ensure optimum noise immunity, the power section should feature differential signal receivers or optical coupler inputs to permit balanced signal transfer. Unbalanced transfer is also possible, however cable length in such cases is limited to a maximum of 10 m.

Parameters Min Max Unit when V Differential output voltage VOD 2  $RL = 100 \Omega$ 3.7 V  $I_0 = -30 \text{ mA}$ Output voltage "High" VOH 4.5 V  $I_{O} = -100 \ \mu A$ Output voltage "Low" VOL. 1.1 V  $I_{O} = 30 \text{ mA}$ Load resistance R<sub>L</sub> 55 Ω Output current IO  $\pm 60$ mA Pulse frequency  $\mathbf{f}_{\mathbf{p}}$ 1 MHz

Table 4-5Electrical Parameters of the Step Drive Signal Outputs

#### **Connecting cable**

Permissible length (1): for balanced transfer, 35 m for unbalanced transfer, 10 m

#### Input Signal READY1\_N

This input is non-isolated and works with a 5V level. A floating output (switching contact or optical coupler) may be connected. The FM 453 interprets this input as a Ready message from the power section.

An alternative connection option is available via the front connector X1 (READY2 see Section 4.6). For example, in incremental mode, channels 1 to 3 with cable  $6FX2 \ 002-3AB04-1\square\Box\square$ 

The use of READY1\_N and READY2 is parameterized in accordance with the system configuration in the machine data (see MD37, Section 5.3.1).

#### Signal parameters of the input

 Table 4-6
 Electrical Parameters of the "READY1\_N" Signal Input

| Parameters                             | Value   | Unit | Notes         |
|----------------------------------------|---------|------|---------------|
| 1 Signal, voltage range V <sub>H</sub> | 3.5 5.5 | V    | or input open |
| 0 signal, voltage range $V_L$          | -1.51   | V    |               |
| 0 signal, input current IL             | -1.53   | mA   |               |

#### Signal Wiring (Output Signals)

Figure 4-4 shows various ways to wire the signals.

# Balanced transfer with RS422-compliant floating differential input FM 453 Power section $I \le 35 \text{ m}$ + $\mathsf{R}_\mathsf{L}$ VOD VOL V<sub>OH</sub> GND Balanced transfer with floating optocoupler input $I \leq 35 m$ 10 $\mathbf{T}$ $\mathsf{R}_\mathsf{L}$ 4 = GND Non-balanced transfer with floating optocoupler input $I \le 10 \text{ m}$ 10 $\mathsf{R}_\mathsf{L}$ 本 ₩= GND

Fig. 4-4 Connection Options for Drive Port Output Signals

Signal Connection for the "READY1\_N" Input Figure 4-5 shows you different signal connection options for the "READY1\_N" input.

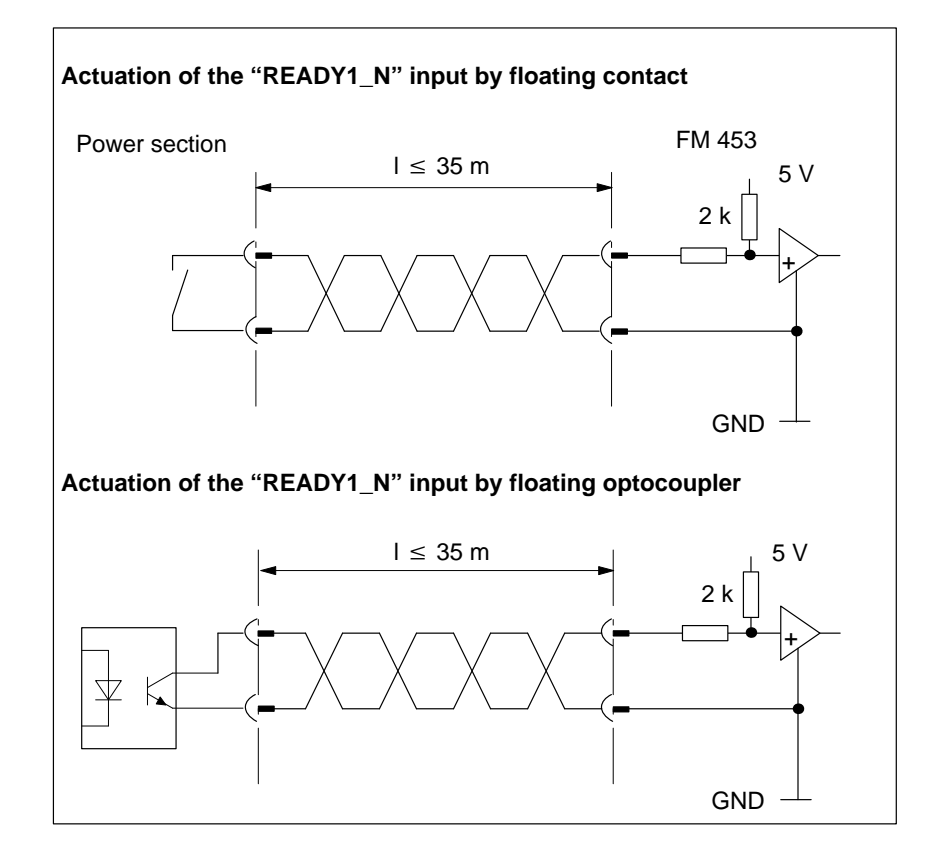

Fig. 4-5 Connection of the "READY1\_N" Input

## 4.3 Connecting the Drive Unit

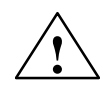

Danger

The only drives permitted are those with safe isolation.

To Connect the Connecting Cables

# Note

Please note:

Use only shielded twisted pairs for lines. The shielding must be connected to the metallic or metallized connector jacket on the controller side. To protect the analog setpoint signal against low-frequency interference, we recommend that you not ground the shielding on the drive-unit side.

The cable set supplied as an accessory offers excellent immunity against interference.

ConnectingFor servo drives, you use the  $\pm 10$  V interface.Servo DrivesProceed as follows:

- 1. Wire the free cable end of the connecting cable to the terminals of the drive unit. (The terminal identifiers on the cable ends indicate the proper terminals for SIMODRIVE units.)
- 2. Open the cover and plug the female sub-D connector onto the module.
- 3. Lock the connector in place with the knurled screws. Close the connector cover.

#### **Connecting cable**

The connecting cable is a cable set for three channels with an analog interface. The terminals are identified for SIMODRIVE drive units.

Order No.: 6FX2 002-3AD01-1

The connecting cable is available in a variety of lengths.

see Catalog NC Z, Order No.: E86060-K4490-A001-A4.

The following Figure shows you how to connect an FM 453 with a SIMODRIVE 611-A drive unit.

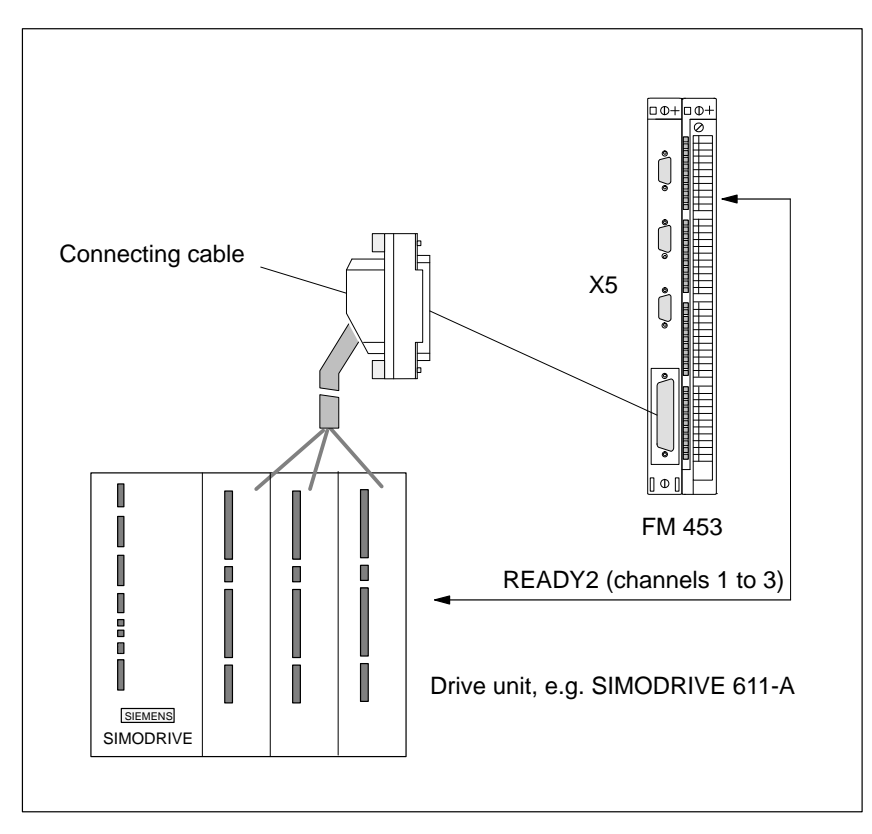

Fig. 4-6 Connecting a SIMODRIVE 611-A Drive Unit

#### Connecting Step Drives

Proceed as follows:

- 1. Open the cover of the FM 453 and plug the female sub-D connector onto the module.
- 2. Lock the connector in place with the knurled screws. Close the connector cover.
- 3. Open the front door of the FM STEPDRIVE and plug the male sub-D connector onto the step drive.
- 4. Lock the connector in place with the knurled screws. Close the front door.

#### **Connecting cable**

The connecting cable is a cable set for three channels with a step drive.

Order No.: 6FX2 002-3AB04-1

The connecting cable is available in a variety of lengths.

For length code, see Catalog NC Z, Order No.: E86060-K4490-A001-A4

The following Figure shows you how to connect an FM 453 to FM STEP-DRIVE drive units.

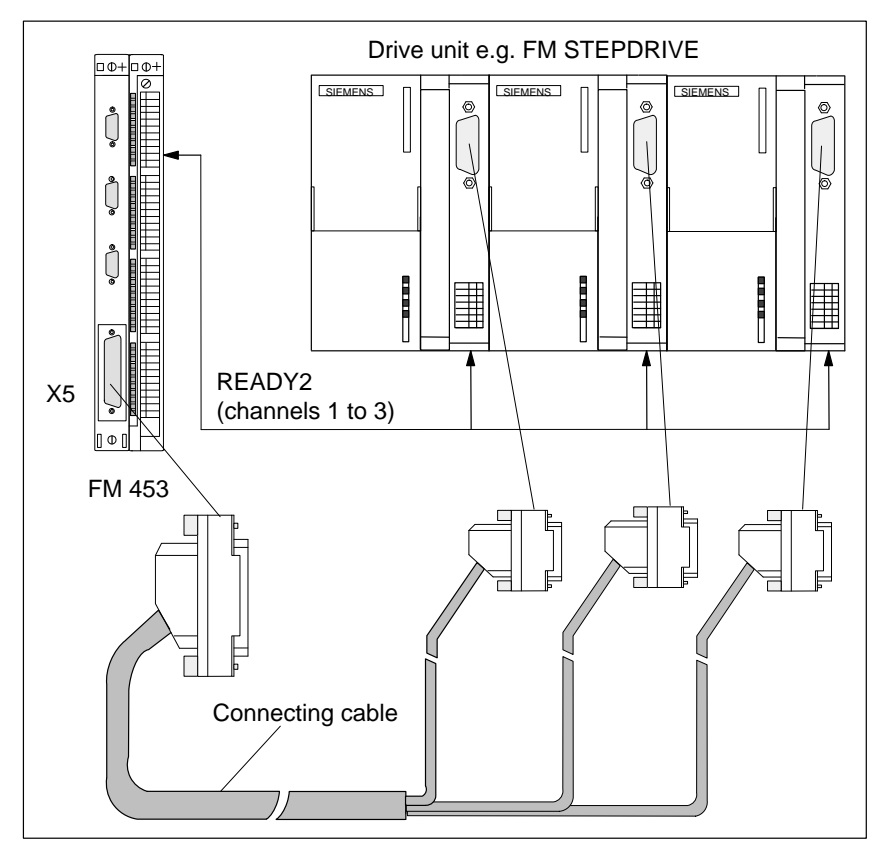

Fig. 4-7 Connecting to FM STEPDRIVE Drive Units

In this configuration with step mode channels 1 to 3, the external signal READY2 must be used for each channel.

#### Connecting Servo and Step Drives

In the case of mixed configurations, the drives are permanently assigned to the terminals of the separate channels.

You should always start with the step drives.

#### Example:

Connecting one step drive and two servo drives.

Step drive on channel 1

- 1. Servo drive on channel 2
- 2. Servo drive on channel 3.

Connecting two step drives and one servo drive.

- 1. Step drive on channel 1
- 2. Step drive on channel 2

Servo drive on channel 3

#### **Connecting cable**

The connecting cables are a cable set for three channels with:

• One step drive and two servo drives

- Order No.: 6FX2 002-3AB02-1□□□
- Two step drives and one servo drive
  - Order No.: 6FX2 002-3AB03-1□□□

The connecting cable is available in a variety of lengths.

For length code, see Catalog NC Z, Order No.: E86060-K4490-A001-A4

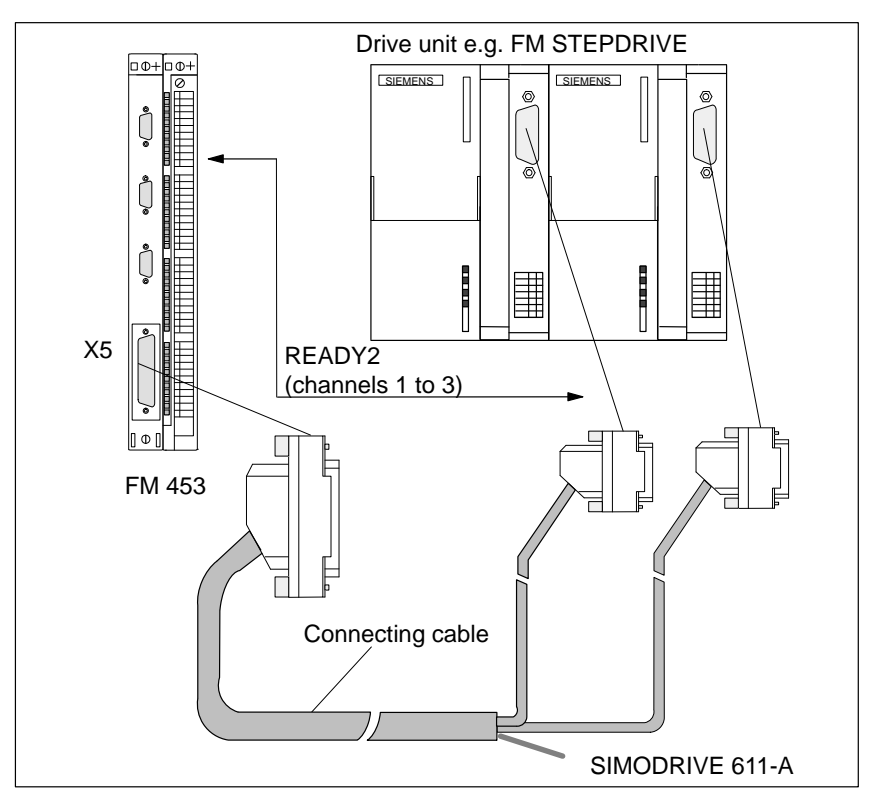

Fig. 4-8 Connecting to FM STEPDRIVE and SIMODRIVE Drive Units

In both configurations, the signal READY2 can be used alternately.

## 4.4 Description of the Measuring System Interface

| Connectors for | For each channel, a 15-pin female sub D connector is provided for the con- |
|----------------|----------------------------------------------------------------------------|
| Encoders       | nection of incremental encoders or absolute encoders (serial port).        |

Location of Connectors Figure 4-9 shows where the connector is installed on the module, and how it is identified.

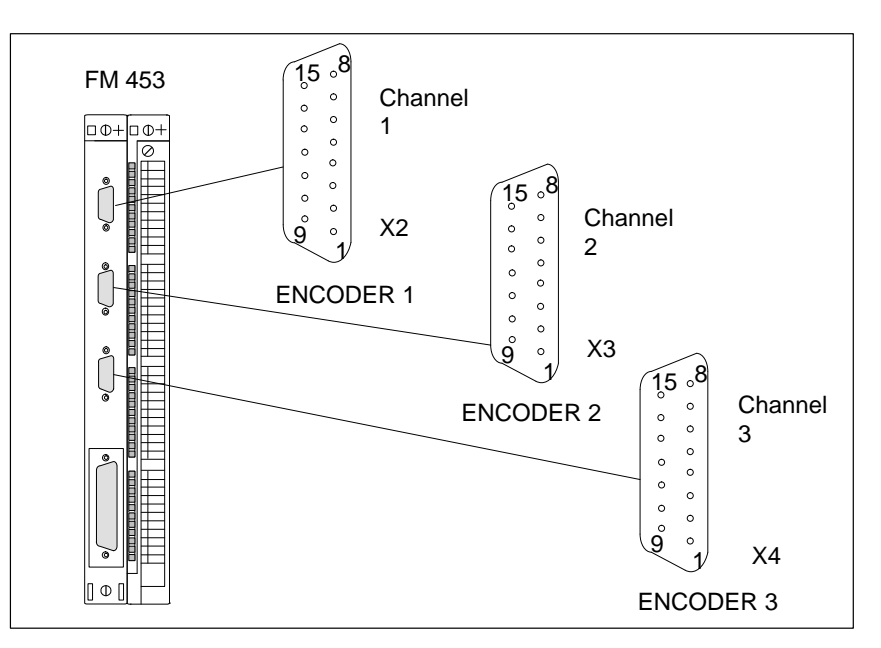

Fig. 4-9 Location of Connectors X2 to X4

**Connector Pinout** 

Identifier: **T**ype:

#### **X2, X3, X4** ENCODER 1...3 15-pin female sub-D plug connector

Table 4-7Pinout of Connectors X2 to X4

| Dim  | Encoc        | ler      | Tuma     | Dim | Encoc       | ler      | Tuma |
|------|--------------|----------|----------|-----|-------------|----------|------|
| PIII | Incremental  | Absolute | Type Pin |     | Incremental | Absolute | Type |
| 1    | not assigned |          |          | 9   | MEXT        |          | VO   |
| 2    |              | CLS      | 0        | 10  | Ν           |          | Ι    |
| 3    |              | CLS_N    | 0        | 11  | N_N         |          | Ι    |
| 4    | P5EXT        |          | VO       | 12  | B_N         |          | Ι    |
| 5    | P24EXT       |          | VO       | 13  | В           |          | Ι    |
| 6    | P5EXT        |          | VO       | 14  | A_N         | DATA_N   | Ι    |
| 7    | MEXT         |          | VO       | 15  | А           | DATA     | Ι    |
| 8    | not assig    | gned     |          |     |             |          |      |

| Signal Names                 | A, A_N<br>B, B_N<br>N, N_N<br>CLS, CLS_N<br>DATA, DATA_N<br>P5EXT<br>P24EXT<br>MEXT | Track<br>Track<br>Zeron<br>SSI sl<br>SSI da<br>Power<br>Power<br>Power | A true / negated (incremental encoder)<br>B true / negated (incremental encoder)<br>mark true / negated (incremental encoder)<br>iding pulse true / negated (absolute encoder)<br>ata true / negated (absolute encoder)<br>ta true / negated (absolute encoder)<br>supply +5.2 V (encoder)<br>t supply +24 V (encoder)<br>t supply ground (encoder) |  |  |  |  |
|------------------------------|-------------------------------------------------------------------------------------|------------------------------------------------------------------------|----------------------------------------------------------------------------------------------------|--|--|--|--|
| Signal Type                  | VO<br>O<br>I                                                                        | Voltage o<br>Output (5<br>Input (5 V                                   | utlet (power supply)<br>V signal)<br>/ signal)                                                                                                    |  |  |  |  |
| Connectable<br>Encoder Types | Incremental or ab<br>tal-rotary encode                                              | osolute (SS<br>rs); they a                                             | SI) encoders may be connected directly (e.g. digire then selected via machine data.                                                                                                    |  |  |  |  |
|                              | Encoders with SI<br>by way of an exte<br>to 5 V levels.                             | NE/COSI<br>ernal elect                                                 | NE signals (e.g. length scales) may be connected ronic pulse shaper (EXE) that converts the signals                                                                                                    |  |  |  |  |
| Encoder Charac-<br>teristics | Both encoders the lowing requirement                                                | at can be c<br>ents:                                                   | connected directly and EXEs must meet the fol-                                                                                                    |  |  |  |  |
|                              | Incremental Encoders                                                                |                                                                        |                                                                                                    |  |  |  |  |
|                              | Transfer procedu                                                                    | re: I<br>s<br>(                                                        | Differential transfer with 5 V rectangular<br>ignals<br>such as RS422 standard)                                                                                                    |  |  |  |  |
|                              | Output signals:                                                                     |                                                                        | Track A as true and negated signal $(U_{a1}, \overline{U_{a1}})$<br>Track B as true and negated signal $(U_{a2}, \overline{U_{a2}})$<br>Zero signal N as true and negated signal $(U_{a0}, \overline{U_{a0}})$                                                                                                    |  |  |  |  |
|                              | Maximum output frequency:                                                           |                                                                        | 1 MHz                                                                                                    |  |  |  |  |
|                              | Phase shift, track<br>A to B:                                                       | 9                                                                      | $0^{\circ} \pm 30^{\circ}$                                                                                                    |  |  |  |  |
|                              | Power consumpti                                                                     | ion: N                                                                 | /lax. 300 mA                                                                                                    |  |  |  |  |
|                              | Absolute Encoders (SSI)                                                             |                                                                        |                                                                                                    |  |  |  |  |
|                              | Transfer procedu                                                                    | re:                                                                    | Synchronous-serial interface (SSI) with<br>5 V differential-signal transfer<br>signals<br>(such as PS422 standard)                                                                                                    |  |  |  |  |
|                              | Output signals                                                                      |                                                                        | (such as K3422 stanually)                                                                                                    |  |  |  |  |
|                              | Input signals:                                                                      |                                                                        | Sliding pulse as true and negated signal                                                                                                    |  |  |  |  |
|                              | niput signals:                                                                      |                                                                        | Not more then 25 bits                                                                                                    |  |  |  |  |
|                              | Kesolution:<br>Maximum transfe                                                      | er frequer                                                             | The more than 25 bits                                                                                                    |  |  |  |  |
|                              | Power consumpti                                                                     | ion:                                                                   | Max. 300 mA                                                                                                    |  |  |  |  |
|                              | I ·                                                                                 |                                                                        |                                                                                                    |  |  |  |  |

#### Encoder Power Supply

The 5 V or 24 V power supply to the encoders is generated within the module and is available on the female sub-D connector, and so you can power the encoders by way of the connecting cable, without additional wiring. The available voltage is electronically protected against shorting and thermal overload, and is monitored.

| Table 4-8 | Electrical l | Parameters of | of Encoder | Power Su | upply |
|-----------|--------------|---------------|------------|----------|-------|
|-----------|--------------|---------------|------------|----------|-------|

| Parameters                            | Min  | Max  | Unit             |
|---------------------------------------|------|------|------------------|
| 5 V power supply                      |      |      |                  |
| Voltage                               | 5.1  | 5.3  | V                |
| Ripple                                |      | 50   | mV <sub>ss</sub> |
| Current carrying capacity per channel |      | 0.3  | Q                |
| 24 V power supply                     |      |      |                  |
| Voltage                               | 20.4 | 28.8 | V                |
| Ripple                                |      | 3.6  | V <sub>ss</sub>  |
| Current carrying capacity per channel |      | 0.3  | Q                |

# Connecting Cables to Encoder

The maximum cable length depends on the specifications of the encoder power supply, and on the transfer frequency. For trouble-free operation, you should not exceed the following values when using SIEMENS cable sets:

| Table 4-9 | Cable Length as a Function of Encoder Power Supply |
|-----------|----------------------------------------------------|
|-----------|----------------------------------------------------|

| Supply Voltage | Tolerance        | Power<br>Consumption | Max. Cable<br>Length |
|----------------|------------------|----------------------|----------------------|
| 5 V DC         | 4.75 V to 5.25 V | <u>&lt;</u> 300 mA   | 25 m (82 ft)         |
| 5 V DC         | 4.75 V to 5.25 V | <u>≤</u> 210 mA      | 35 m (115 ft)        |
| 24 V DC        | 20.4 V to 28.8 V | <u>≤</u> 300 mA      | 100 m (328 ft)       |
| 24 V DC        | 11 V to 30 V     | ≤ 300 mA             | 300 m                |

#### Note

If you want to use incremental encoders with cable lengths longer than 25 or 35 m (82 or 115 ft), select a type that uses a 24 V power supply.

 Table 4-10
 Cable Length as a Function of Transfer Frequency

| Encoder Type           | Frequency | Max. Cable Length |
|------------------------|-----------|-------------------|
| Incremental encoder    | 1 MHz     | 10 m (32.8 ft)    |
| Incremental encoder    | 500 kHz   | 35 m (115 ft)     |
| Abashita ana dan (CCI) | 1.25 Mbps | 10 m (32.8 ft)    |
| Absolute encoder (SSI) | 156 kbps  | 250 m             |

### 4.5 Connecting the Encoders

To Connect the Connecting Cables Please note:

#### Note

Use only shielded cables. The shielding must be connected to the metallic or metallized connector jacket.

The cable sets supplied as an accessory offer excellent immunity from interference, as well as cross-sections large enough for the power supply to the encoders.

When cables are routed unprotected, the cable shielding must be connected to a grounded shielding bus over a large contact area in the proximity of the FM 453 and the sensors.

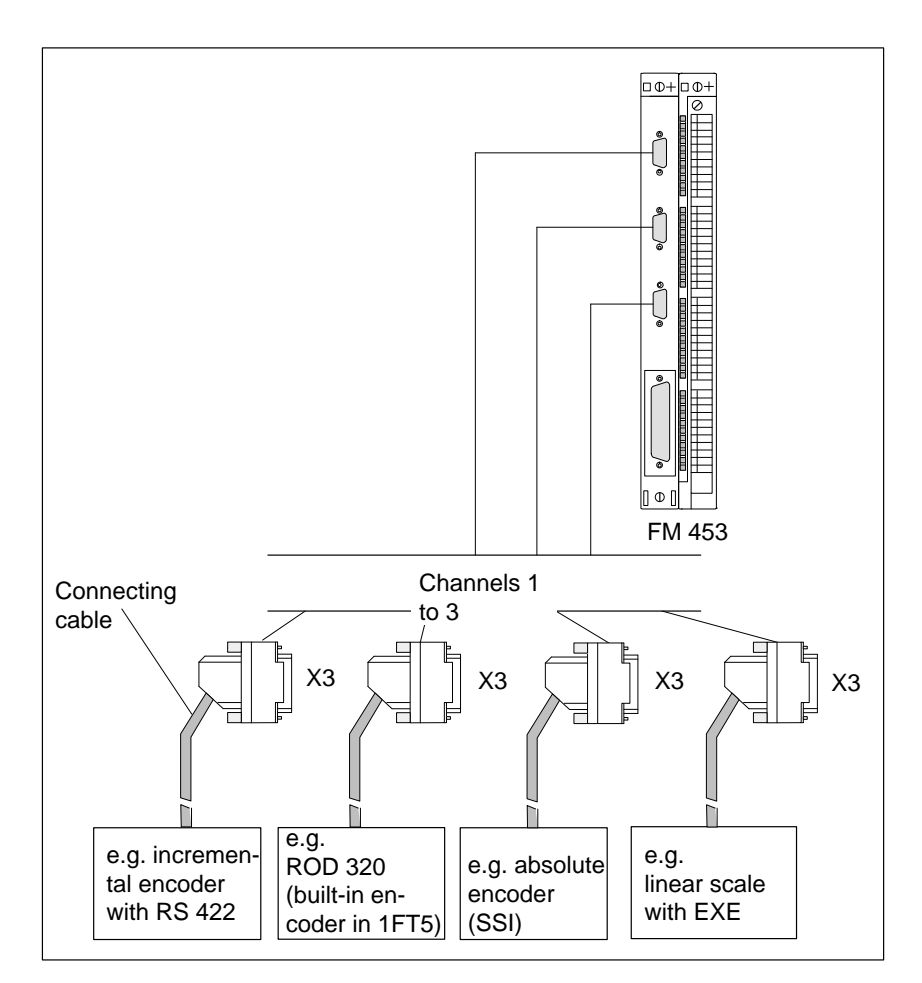

Fig. 4-10 Connecting Sensors

| Procedure for                            | To connect the encoders:                                                                                                    |  |  |
|------------------------------------------|----------------------------------------------------------------------------------------------------|--|--|
| Connecting En-<br>coders                 | 1. Connect the connecting cables to the encoders.                                                                                                    |  |  |
|                                          | For absolute encoders (SSI) it may be necessary to cut and add connectors to the cable (end of the cable to the encoder) according to the manufacturer's instructions. |  |  |
|                                          | 2. Open the cover and plug the male sub-D connector onto the module.                                                                                                   |  |  |
|                                          | 3. Lock the connector in place with the knurled screws. Close the connector cover.                                                                                     |  |  |
|                                          |                                                                                                    |  |  |
| Available Connect-<br>ing Cables for En- | Cable set for incremental encoders with RS 422 or EXEs (for connection of linear scales)                                                                               |  |  |
| coders                                   | Order No.: 6FX2 002-2CD01-1                                                                                                    |  |  |
|                                          | Cable set for built-in ROD 320 encoders with 17-pin round plugs.                                                                                                    |  |  |
|                                          | Order No.: 6FX2 002-2CE01-1                                                                                                    |  |  |
|                                          | Cable set for absolute encoders (SSI) with a free cable end.                                                                                                    |  |  |
|                                          | Order No.: 6FX2 002-2CC01-1                                                                                                    |  |  |
|                                          | Connecting cables are available in a variety of lengths.                                                                                                    |  |  |
|                                          | see Catalog NC Z , Order No.: E86060-K4490-A001-A4.                                                                                                    |  |  |

# 4.6 Description of the I/O Port

| Front Connector | Four digital input/outputs per channel, the zero position signal and the standby signal (READY2) may be connected to the 48-pin front connector X1 with its single-wire terminals. |  |
|-----------------|----------------------------------------------------------------------------------------------------|--|
| LEDs            | The current status of the I/O port is indicated by the LEDs next to the front connector:                                                                                           |  |
|                 | • One LED each for INTF, EXTF and STAT                                                                                                    |  |
|                 | • 3 LEDs for zero position signal input, channels 1 to 3                                                                                                    |  |
|                 | • 3 LEDs for standby signal 2 input, channels 1 to 3                                                                                                    |  |
|                 | • 12 LEDs for digital inputs 1 to 3, channels 1 to 3                                                                                                    |  |
|                 | • 12 LEDs for digital outputs 1 to 3, channels 1 to 3                                                                                                    |  |

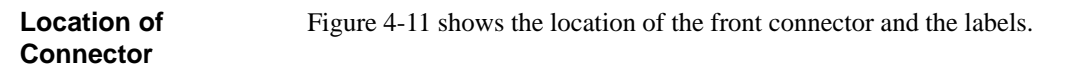

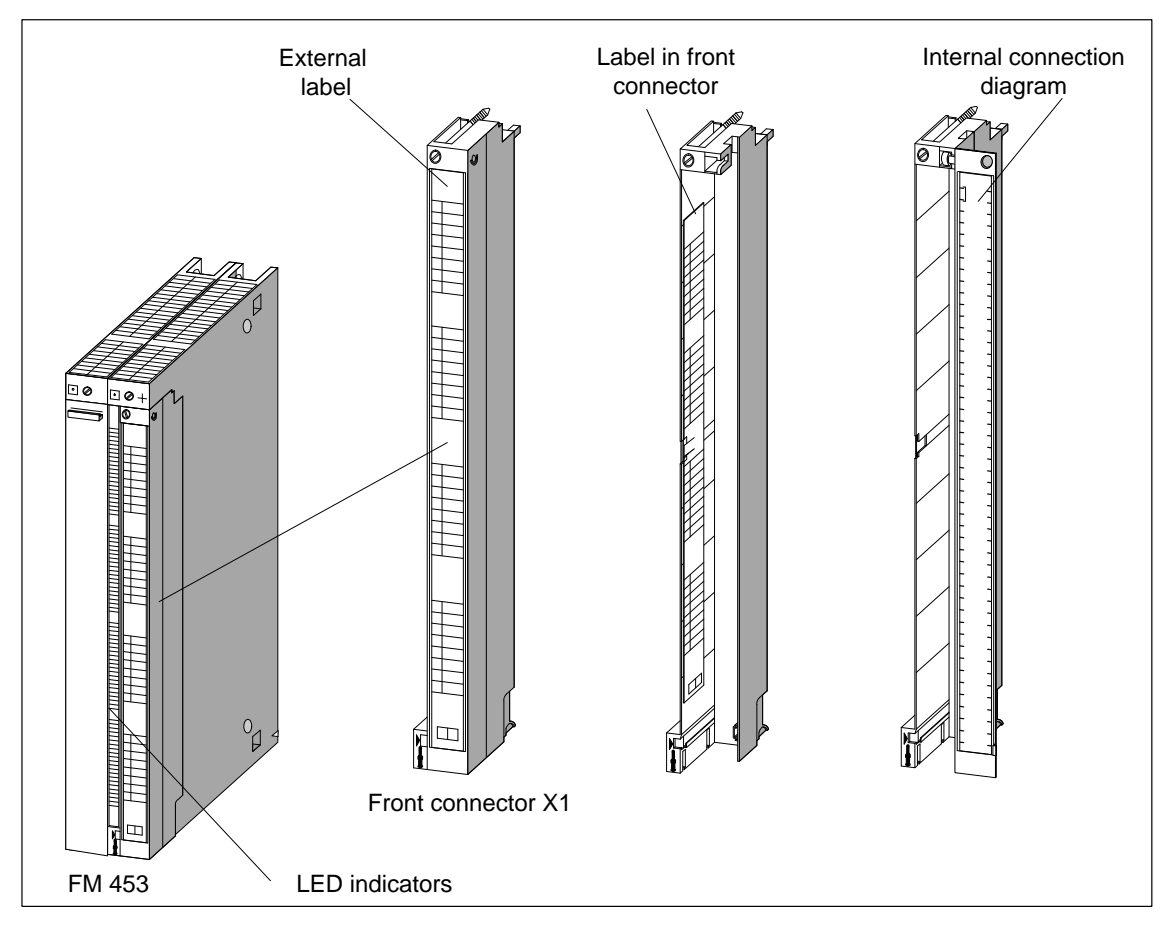

Fig. 4-11 Location of X1 Connector

#### Labels

Figure 4-12 shows the labels of the FM 453.

| LED<br>indicators | External label                                                                 | Internal con-<br>nection<br>diagram                                                                                                    | Label in front connector                             |
|-------------------|--------------------------------------------------------------------------------|----------------------------------------------------------------------------------------------------|------------------------------------------------------|
|                   | INTF<br>EXTF<br>STAT<br>NL<br>1<br>2<br>3<br>1<br>2<br>3<br>8<br>5<br>4<br>DY2 | 1<br>2<br>1<br>2<br>1<br>4<br>5<br>6<br>7<br>8<br>9<br>10<br>11<br>M1                                                                                                    | 1NL<br>2NL<br>3NL<br>1READY2<br>2READY2<br>3READY2   |
|                   | 110       111       112       113       210       211       212       213      | 12 M1<br>13 M1<br>14<br>15<br>16<br>17<br>18 M2<br>19<br>20<br>21<br>22                                                                                                    | 110<br>111<br>112<br>113<br>210<br>211<br>212<br>213 |
|                   | 310<br>311<br>312<br>313<br>1Q0                                                | $\begin{array}{c} 23 \text{ M2} \\ 24 \\ 25 \\ 26 \\ 27 \\ 28 \\ 24 \\ 29 \\ 24 \\ 29 \\ 24 \\ 29 \\ 24 \\ 29 \\ 24 \\ 29 \\ 24 \\ 29 \\ 24 \\ 29 \\ 24 \\ 29 \\ 24 \\ 29 \\ 24 \\ 29 \\ 24 \\ 29 \\ 24 \\ 29 \\ 24 \\ 29 \\ 24 \\ 20 \\ 20 \\ 20 \\ 20 \\ 20 \\ 20 \\ 20 \\ 20$ | 310<br>311<br>312<br>313<br>100                      |
|                   | 1Q1<br>1Q2<br>1Q3                                                              | 31<br>32<br>33<br>34<br>34<br>35<br>31+<br>35<br>31+                                                                                                    | 1Q1<br>1Q2<br>1Q3                                    |
|                   | 2Q0<br>2Q1<br>2Q2<br>2Q3                                                       | 36 $37$ $37$ $38$ $39$ $40$ $40$ $41+$ $41$ $41$                                                                                                    | 2Q0<br>2Q1<br>2Q2<br>2Q3                             |
|                   | 3Q0<br>3Q1<br>3Q2<br>3Q3                                                       | $\begin{array}{c} 42 \\ 43 \\ 44 \\ 45 \\ 46 \\ 46 \\ 47 \\ 47 \\ 47 \\ 47 \\ 47 \\ 47$                                                                                                    | 3Q0<br>3Q1<br>3Q2<br>3Q3                             |
| Rack No.          | Slot No.                                                                       |                                                                                                    |                                                      |

Fig. 4-12 Labels of the FM 453

#### **Connector Pinout**

Connector identifier: Connector type: X1

48-pin S7 front connector with single-wire terminals

| Termi-<br>nal | Name    | Significance                                                         |  |
|---------------|---------|----------------------------------------------------------------------|--|
| 1             | М       | Contains cable bridge for detection of the plugged in con-<br>nector |  |
| 2             | FE_X1   |                                                                      |  |
| 3             | 1L+     | 24 V DC auxiliary voltage for sensor supply <sup>1)</sup>            |  |
| 4             | 1L+     | Terminals 3, 4 and 5 are connected together on the module.           |  |
| 5             | 1L+     |                                                                      |  |
| 6             | 1NL     | Input, zero position signal from channel 1                           |  |
| 7             | 2NL     | Input, zero position signal from channel 2                           |  |
| 8             | 3NL     | Input, zero position signal from channel 3                           |  |
| 9             | 1READY2 | Input, standby signal 2 from channel 1                               |  |
| 10            | 2READY2 | Input, standby signal 2 from channel 2                               |  |
| 11            | 3READY2 | Input, standby signal 2 from channel 3                               |  |
| 12            | M1      | Reference potential for auxiliary voltage 1L+                        |  |
| 13            | M1      | Terminals 12, 13 and 14 are connected together on the                |  |
| 14            | M1      | module.                                                              |  |
| 15            | 110     | Digital input 0 from channel 1                                       |  |
| 16            | 111     | Digital input 1 from channel 1                                       |  |
| 17            | 112     | Digital input 2 from channel 1                                       |  |
| 18            | 1I3     | Digital input 3 from channel 1                                       |  |
| 19            | M2      | Reference potential for auxiliary voltage $2L$ + to $4L$ + $^{3)}$   |  |
| 20            | 2I0     | Digital input 0 from channel 2                                       |  |
| 21            | 2I1     | Digital input 1 from channel 2                                       |  |
| 22            | 212     | Digital input 2 from channel 2                                       |  |
| 23            | 2I3     | Digital input 3 from channel 2                                       |  |
| 24            | M2      | Reference potential for auxiliary voltage $2L$ + to $4L$ + $^{3)}$   |  |
| 25            | 310     | Digital input 0 from channel 3                                       |  |
| 26            | 3I1     | Digital input 1 from channel 3                                       |  |
| 27            | 3I2     | Digital input 2 from channel 3                                       |  |
| 28            | 313     | Digital input 3 from channel 3                                       |  |

Table 4-11Pinout of the Front Connector

1) In applications using encoders, 1L+ with reference 1M must always be connected to a 24 V auxiliary voltage.

2) If this channel is not utilized, the associated auxiliary voltage must not be connected.

3) Terminals 19, 24, 47 and 48 (reference potential 2M) are connected together on the module.

| Termi-<br>nal | Name | Significance                                                            |
|---------------|------|-------------------------------------------------------------------------|
| 29            | 2L+  | 24 V DC auxiliary voltage for digital outputs, channel 1 <sup>2</sup> ) |
| 30            | 2L+  | Terminals 29 and 30 are connected together on the module.               |
| 31            | 1Q0  | Digital output 0 from channel 1                                         |
| 32            | 1Q1  | Digital output 1 from channel 1                                         |
| 33            | 1Q2  | Digital output 2 from channel 1                                         |
| 34            | 1Q3  | Digital output 2 from channel 2                                         |
| 35            | 3L+  | 24 V DC auxiliary voltage for digital outputs, channel 2 <sup>2</sup> ) |
| 36            | 3L+  | Terminals 35 and 36 are connected together on the module.               |
| 37            | 2Q0  | Digital output 0 from channel 2                                         |
| 38            | 2Q1  | Digital output 1 from channel 2                                         |
| 39            | 2Q2  | Digital output 2 from channel 2                                         |
| 40            | 2Q3  | Digital output 3 from channel 2                                         |
| 41            | 4L+  | 24 V DC auxiliary voltage for digital outputs, channel 3 <sup>2</sup> ) |
| 42            | 4L+  | Terminals 41 and 42 are connected together on the module.               |
| 43            | 3Q0  | Digital output 0 from channel 3                                         |
| 44            | 3Q1  | Digital output 1 from channel 3                                         |
| 45            | 3Q2  | Digital output 2 from channel 3                                         |
| 46            | 3Q3  | Digital output 3 from channel 3                                         |
| 47            | M2   | Reference potential for auxiliary voltage 2L+ to 4L+ <sup>3)</sup>      |
| 48            | M2   |                                                                         |

 Table 4-11
 Pinout of the Front Connector, continued

1) In applications using encoders, 1L+ with reference 1M must always be connected to a 24 V auxiliary voltage.

If this channel is not utilized, the associated auxiliary voltage must not be connected.
 Terminals 19, 24, 47 and 48 (reference potential 2M) are connected together on the

# Digital inputs (I0 to I3)

The FM 453 provides four digital inputs per channel.

All inputs are optocoupler inputs with equal priority and the reference potential 2M. Switching functions are allocated to an input number by way of machine data; input polarity is selected in the same way (starting and shutdown slopes).

These fast inputs are PLC-compatible (24 V current-sourcing). Switches or contactless sensors (2-wire or 3-wire sensors) can be connected.

Possible uses include:

module.

- As reference-point switches
- As switches for external Start, external block change
- As touch probes

See Section 5.3.1 for further applications.

| NL Input | The zero position signal of the drive power section can be connected for each |
|----------|-------------------------------------------------------------------------------|
|          | channel to a further input.                                                   |

The zero position signal is specified in MD37 (see Section 5.3.1) and can be one of the following (see Section 9.7):

- Current-sourcing pattern zero signal for reference point approach
- Zero pulse, external (e.g. reference point switch signal) for reference point approach

# **READY2 Input** The standby signal 2 (controller ready) of the drive power section can be connected for each channel to a further input.

The message signal is specified in MD37 (see Section 5.3.1).

#### Note

The "READY2" input is configured as an isolated optical coupler input. See Section 4.7 for details about wiring.

| Supply voltage                                 | 24 V DC<br>(permissible range: 20.428.8 V)                        |  |  |
|------------------------------------------------|-------------------------------------------------------------------|--|--|
| Electrical isolation                           | Yes                                                               |  |  |
| Input voltage                                  | <ul> <li>0 signal: -3 5 V</li> <li>1 signal: 11 30 V</li> </ul>   |  |  |
| Input current                                  | <ul><li>0 signal: max. 3 mA</li><li>1 signal: max. 7 mA</li></ul> |  |  |
| Input delay                                    |                                                                   |  |  |
| • over input voltage range                     | • $0 \rightarrow 1$ signal: max. 15 µs                            |  |  |
|                                                | • $1 \rightarrow 0$ signal: max. 45 µs                            |  |  |
| • for 24 V input voltage                       | • $0 \rightarrow 1$ signal: max. 8 µs                             |  |  |
| Polarity-reversal protection for input signals | Yes                                                               |  |  |

Table 4-12 Electrical Parameters of NL and READY2 Digital Inputs

Connection of the<br/>Input SignalsThe procedure for connecting the input signals to the FM 453 is explained for<br/>the READY2 signal by way of example.

There are two methods for connecting the input signals:

- with power supplied from the auxiliary voltage L+
- with power supplied from the external signal source

Power from Auxiliary Voltage L+ Figure 4-13 shows how to connect the standby signal to connector X1 of the FM 453 (e.g. SIMODRIVE 611 drive on channel 1 of the FM).

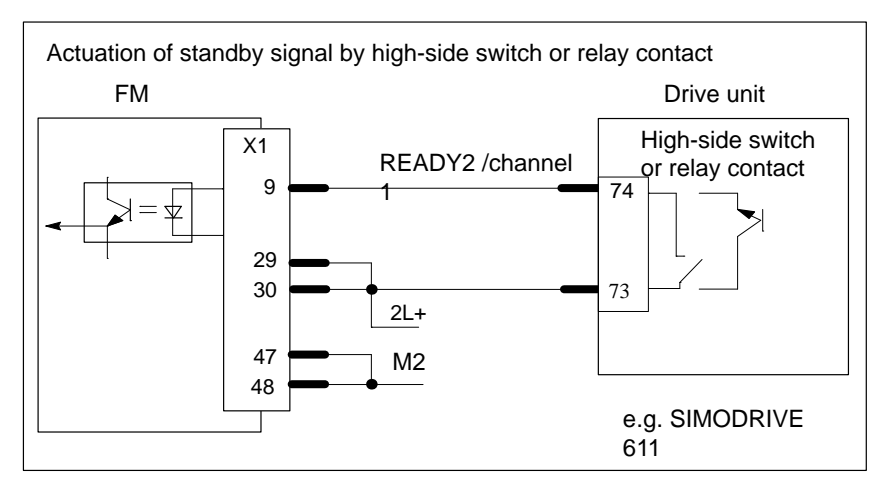

Fig. 4-13 Connection of Standby Signal, Power from Auxiliary Voltage L+

Power from the External Signal Source

Figure 4-14 shows how to power the standby signal from the drive unit.

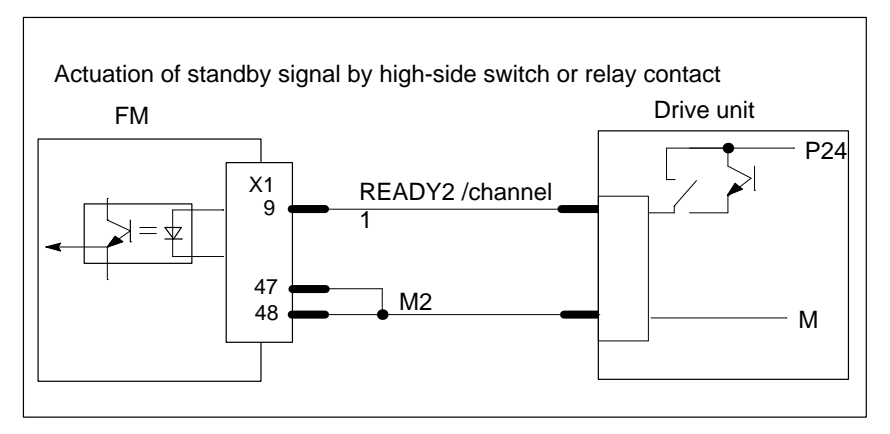

Fig. 4-14 Actuation of the Standby Signal, Power Supply from the Drive Unit

# Digital Outputs (Q0 to Q3)

The FM 453 provides four digital outputs per channel.

All outputs have equal priority. Switching functions are allocated to an output number by way of machine data.

These four outputs are intended for wiring of application-specific signals. Possible uses include:

- Position reached and stopped
- Switching function M command
- Forward/backward rotation

See Section 5.3.1 for further applications.

| Table 4-13 | Electrical Par | ameters of | Digital | Outputs |
|------------|----------------|------------|---------|---------|
|------------|----------------|------------|---------|---------|

| Supply voltage<br>(auxiliary voltage 2L+ to 4L+)                                                                            | 24 V DC<br>(allowable range: 20.428.8 V)                                                                                                  |  |  |
|----------------------------------------------------------------------------------------------------|----------------------------------------------------------------------------------------------------|--|--|
| Electrical isolation                                                                                                    | Yes                                                                                                    |  |  |
| Output voltage                                                                                                    | <ul> <li>0 signal: Residual current max. 2 mA</li> <li>1 signal: (aux. v. 2L+ to 4L+ - 0.3 V)</li> </ul>                                  |  |  |
| Output current on signal "1"<br>• at ambient temperature of 40°C                                                            |                                                                                                    |  |  |
| <ul> <li>Rated value</li> <li>Permissible value range</li> <li>Lamp load</li> <li>at ambient temperature of 60°C</li> </ul> | 0.5 A<br>5 mA to 0.6 A (over auxiliary voltage range)<br>max. 5 W                                                                         |  |  |
| <ul> <li>Rated value</li> <li>Permissible value range</li> </ul>                                                            | 0.1 A<br>5 mA to 0.12 A (over auxiliary voltage)                                                                                          |  |  |
| Short-circuit/overload protection                                                                                           | Yes, for overtemperature, switches for each output separately                                                                             |  |  |
| Switching rate                                                                                                    | <ul> <li>Resistive load: max. 100 Hz</li> <li>Inductive load: max. 0.25 Hz (with external quenching)</li> </ul>                           |  |  |
| Polarity-reversal protection for auxil-<br>iary voltages                                                                    | Yes                                                                                                    |  |  |
| Total current of digital outputs                                                                                            | <ul> <li>Simultaneity factor 100 %</li> <li>up to 40°C: 6 A (for all channels)</li> <li>40°C to 60°C: 1.2 A (for all channels)</li> </ul> |  |  |

Auxiliary Voltage for Encoders 1L+ and Digital Outputs 2L+ to 4L+

 $\triangle$ 

#### Danger

The 24 V auxiliary voltages 1L+ to 4L+ must be implemented as functional extra-low voltages with safe isolation to EN60204-1, Section 6.4, PELV (with grounding 1M, 2M).

A 24 V auxiliary voltage that has the parameters listed above must be con-

nected for digital outputs and encoders with 5 V or 24 V supply voltages.

## 4.7 Wiring Up the Front Connector

Wiring the Front Connector

Figure 4-15 shows how to lay the lines to the front connector.

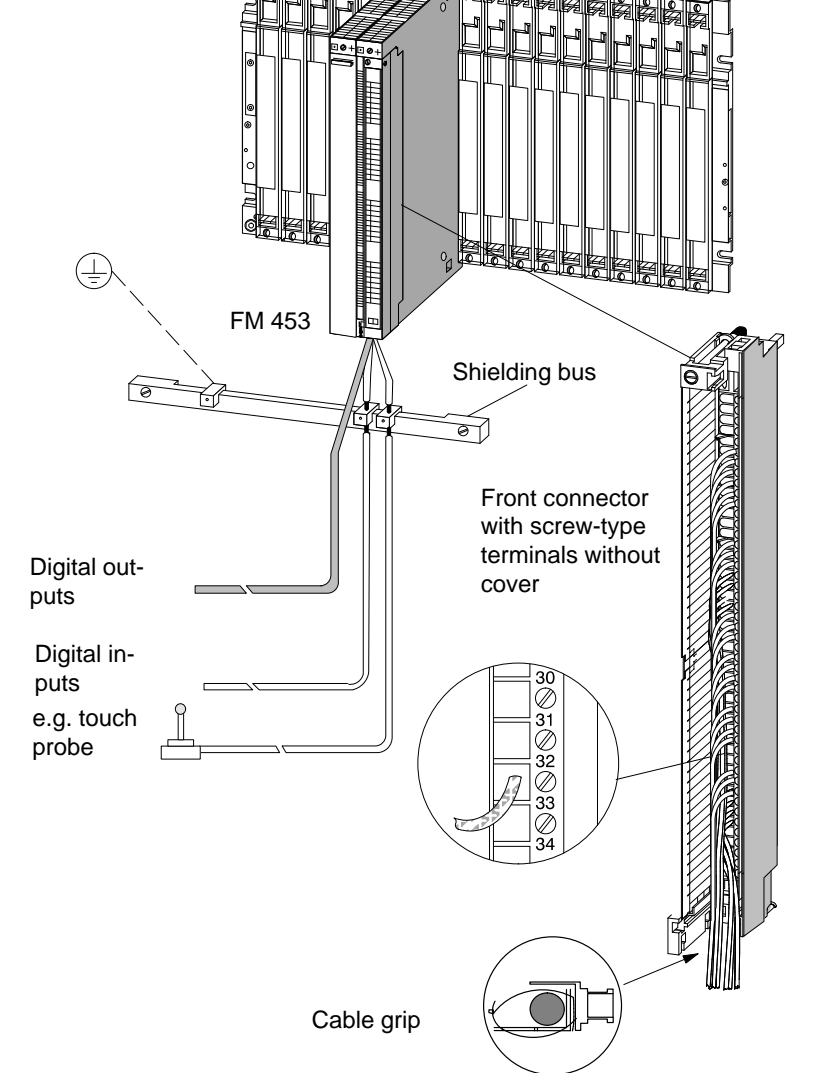

Fig. 4-15 Wiring of the Front Connector

#### **Connecting Cables**

Flexible conductor, cross-sectional area:

- 0.5 to 1.5 mm<sup>2</sup> for front connector with crimp terminals
- 0.25 to 2.5 mm<sup>2</sup> for front connector with screw-type terminals
- 0.08 to 2.5 mm<sup>2</sup> for front connector with spring-loaded terminals

Ferrules are not necessary.

You can use ferrules with or without insulated collars to DIN 46228 T.1 or T.4, Type A in the standard version for front connectors with screw-type or spring-loaded terminals.

You can connect two lines each measuring  $1.0 \text{ mm}^2$ . In this case, special ferrules must be used.

Please refer to the manual S7-400/M7-400 Programmable Controller, Hardware and Installation.

#### Note

To provide optimum immunity to interference, shielded cables should be used to connect the digital inputs, NL and READY2.

| Tools Required                           | A 3.5 mm (0.13 inches) screwdriver or power screwdriver.                                                                                                    |
|------------------------------------------|----------------------------------------------------------------------------------------------------|
| Procedure for Wir-<br>ing the Front Con- | To wire the front connector (with screw-type terminals):<br>1. Remove the cover from the front connector.                                                         |
| nector                                   | <ol> <li>Strip the insulation from the lines (8 to 10 mm).</li> </ol>                                                                                             |
|                                          | 3. Are you using ferrules?                                                                                                    |
|                                          | If so: Strip the insulation from the wires over 10mm. Press the ferrules onto the lines.                                                                          |
|                                          | 4. Apply the supplied cable grip to the connector.                                                                                                    |
|                                          | 5. Start wiring up from the bottom, otherwise from the top. Screw down un-<br>used terminals as well.                                                             |
|                                          | The tightening torque should be 0.6-0.8 Nm.                                                                                                    |
|                                          | 6. Tighten the cable grip on the cable strand.                                                                                                    |
|                                          | 7. Close the front connector.                                                                                                    |
|                                          | 8. Label the connections on the supplied label.                                                                                                    |
|                                          | 9. Plug front connector onto the module.                                                                                                    |
|                                          | For further details on wiring up a front connector, please refer to the manual <i>S7-400/M7-400</i> , <i>Programmable Controller, Hardware and Installation</i> . |
| Shielded Cables                          | When using shielded cables, the following additional steps are necessary:                                                                                         |
|                                          | 1. The cable shielding must be connected to a grounded shielding bus over a large contact area in the proximity of the FM 453.                                    |
|                                          | Please refer to the manual S7-400/M7-400 Programmable Controller, Hardware and Installation.                                                                      |
|                                          | 2. Connect the shielded line to the module, but do not connect the shielding there.                                                                               |

# 5

# **Defining Parameters of the FM 453**

#### Summary

This chapter gives you an overview of how to define the parameters of the FM 453 with the "Parameterize FM 453" tool.

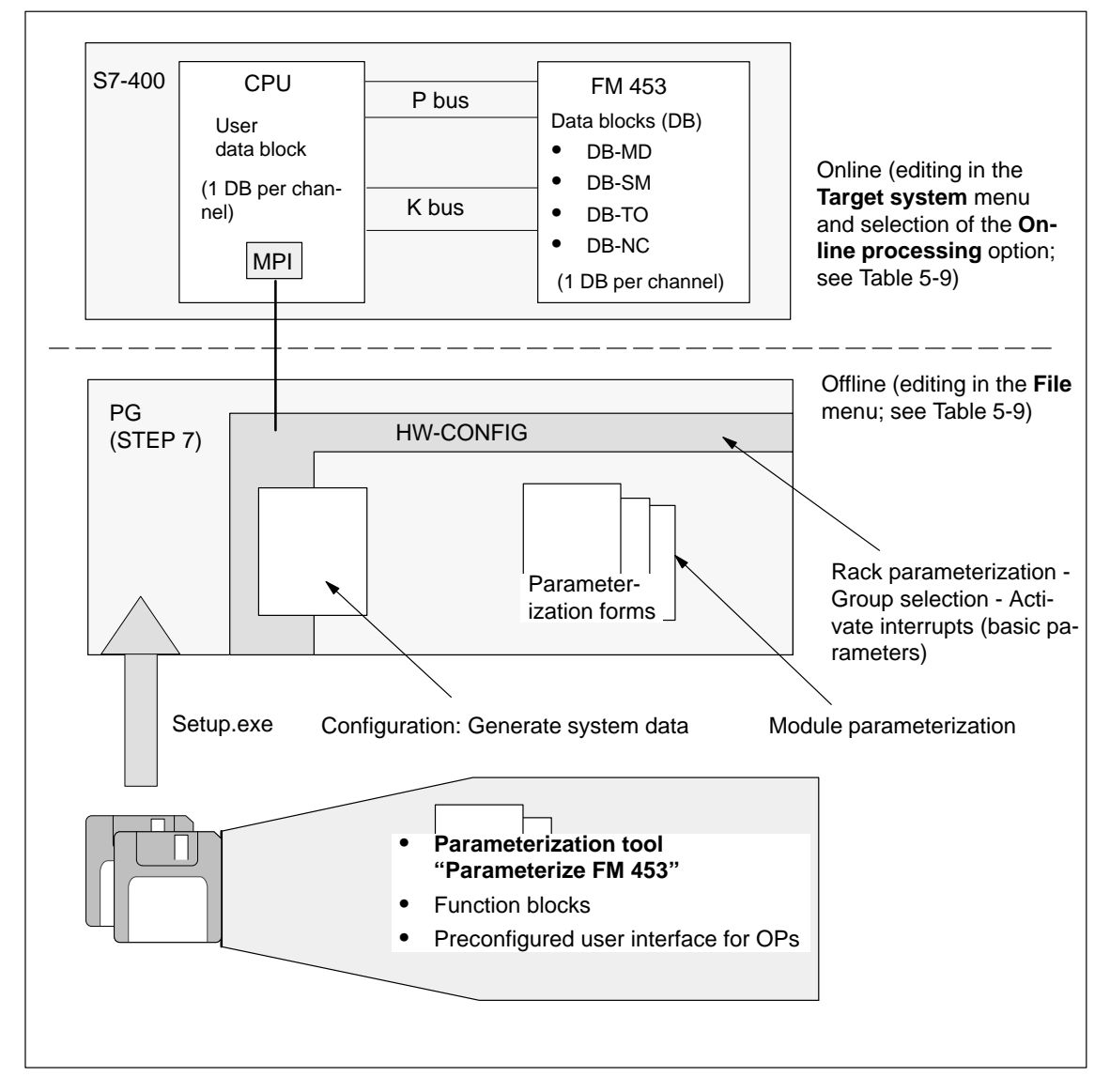

Fig. 5-1 Overview of Parameterization

| Chapter  | In Section | You Will Find                                 | On Page |
|----------|------------|-----------------------------------------------|---------|
| Overview | 5.1        | Installation of "Parameterize FM 453"         | 5-2     |
|          | 5.2        | Getting Started with "Parameterize FM 453"    | 5-3     |
|          | 5.3        | Parameterization Data                         | 5-6     |
|          | 5.4        | Parameterization with "Parameterize FM 453"   | 5-26    |
|          | 5.5        | Storing the Parameter Data in SDB $\geq 1000$ | 5-31    |

# 5.1 Installation of "Parameterize FM 453"

| Prerequisites | The Windows 95 operating system and appropriate STEP 7 program (V3.1 or higher) must already be installed on the programming device/PC.                                                                                                    |  |
|---------------|----------------------------------------------------------------------------------------------------|--|
|               | For online operation, the link between the PG and the S7-400 CPU must al-<br>ready be set up (see Figure 4-1).                                                                                                    |  |
| Installation  | The entire software (parameterization tool, function blocks and preconfigured user interface for OPs) is stored on two 3.5-inch diskettes and is installed complete.                                                                                   |  |
|               | Install the software as follows:                                                                                                    |  |
|               | 1. Insert diskette 1 in the floppy disk drive of your programming device/PC.                                                                                                    |  |
|               | 2. In Windows 95, start the interactive routine for installing the software by double-clicking the "Software" symbol in the Control Panel.                                                                                                    |  |
|               | 3. Select the floppy disk drive and the file <b>Setup.exe</b> in the dialog box, and start the installation program.                                                                                                    |  |
|               | <ul> <li>4. Follow the instructions displayed by the installation program step by step.</li> <li><b>Result:</b> The software is installed in the following directories as standard:</li> <li>- "Parameterize FM 453" parameterization tool:</li> </ul> |  |
|               | - Technology functions: SIEMENS\STEP7\S71.IBS\EMST_SRV                                                                                                    |  |
|               | <ul> <li>User interface for OPs: SIEMENS/STEP7/EXAMPLES/S7OP BSP</li> </ul>                                                                                                    |  |
|               | Example applications: SIEMENS\STEP7\EXAMPLE1\FMSTSVEX                                                                                                    |  |
|               | Note                                                                                                    |  |

If you chose a directory other than **SIEMENS/STEP7** when you installed **STEP7**, this directory is entered instead.

# 5.2 Getting Started with "Parameterize FM 453"

| Prerequisites | You have installed the software on your programming device/PC, as described in Section 5.1.                                                                                                    |
|---------------|----------------------------------------------------------------------------------------------------|
| Configuration | Before you can configure your system, you must create a project in which to save the parameters. You will find further information on how to configure modules in your user manual <i>Standard Software for S7 and M7, STEP 7</i> . The description below outlines only the most important steps.                                                                                                    |
|               | 1. Start the SIMATIC Manager and open your project.                                                                                                    |
|               | 2. Insert a SIMATIC 400 station in the menu Insert ► Station.                                                                                                    |
|               | 3. Select the <b>SIMATIC 400 station</b> . Call up the S7 hardware configuration from the menu <b>Edit ► Open Object</b> .                                                                                                    |
|               | 4. Select a rack and assign it.                                                                                                    |
|               | 5. Select the FM 453 positioning module with the correct order number from the module catalog, and insert it in the hardware table as appropriate for your configuration.                                                                                                    |
|               | 6. Double-click a module to configure it.                                                                                                    |
|               | The <b>Properties</b> dialog box appears.                                                                                                    |
|               | General       Addresses       Basic Parameters         Module       Short Name:       FM453-3         Positioning module for servomotor/step motor, 3 axes       Order No:       6ES7 453-3AH00-0AE0         Description:       FM453-3(1)       Image: Comment in the serve of the serve of the ser |
|               | OK Parameters Cancel Help                                                                                                    |
|               |                                                                                                    |

Fig. 5-2 Getting Started with "Parameterize FM 453"

- 7. By clicking the tabs in this window (General, Addresses and Basic Parameters), you can
  - Name the FM 353
  - Change the address of the FM 353
  - configure the interrupts.

#### Note:

Further operation of the FM 453 is not possible with the CPU in the STOP state.

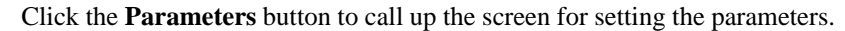

| 🖬 Overview                                                          |                                                        |                                                                                                    |
|---------------------------------------------------------------------|--------------------------------------------------------|----------------------------------------------------------------------------------------------------|
|                                                                     | Channel selection:                                     | Channel 2 💌                                                                                                    |
| Parameterization of<br>channel<br>Enter parameteri-<br>zation data? | Adaptation of FM<br>to axis<br>MD<br>C<br>Machine data | Only for incremental<br>mode<br>SM<br>X3 <sup>4</sup><br>Increments<br>Transfer data to FM<br>Only for automatic mode<br>WZK<br>VP<br>↓<br>Tool offset<br>values<br>programs |
| Testing and startup<br>of channel                                   | <b></b>                                                | 132.245 mm       R+       Startup       Error display       Service data                                                                                                    |
| Save data as<br>SDB?                                                | <b></b>                                                | FM has been parameterized and tested (all channels)  Create SDB Is required for module exchange without PG                                                                   |

Fig. 5-3 Overview Display for Parameterization

You can return to this display at any point during parameterization by selecting the menu **View** ► **Overview**.

The FM 453 module for universal positioning is parameterized in each channel by way of parameter DBs that reside in memory on the module. Here a key function is performed by the "Machine data" data block (DB-MD), since it is always needed, regardless of what technological function the module performs. All other parameter DBs are only needed as a function of the technology involved.

You can now set the parameters of your module. This chapter gives you an overview of the parameters that can be set.

You can use the mouse to change the size of the window for entering the parameter data and the size of the overview display.

Proceed as follows:

- 1. Position the mouse pointer on the top border of the window, so that it changes into an arrow.
- 2. Press the left mouse button, and drag the pointer downwards by moving the mouse.
- 3. Release the mouse button.
- 4. Position the mouse pointer on the bar with the name of the window.
- 5. Press the left mouse button, and drag the pointer upwards by moving the mouse. When you have moved the window to the correct position, release the mouse button.

When you have configured your project, you can call up the **Properties** screen in S7 Configuration by selecting the module and activating the menu command **Edit** > **Object Properties**.

# **Integrated Help** The parameterization user interface has an integrated help system to support you when you set the parameters of the positioning module. To call up the integrated help:

- Select the menu command Help ► Help Topics...or
- press the **F1** key or
- select the symbol **and** then move to the element or window you want information about and press the left mouse button.

### 5.3 Parameter Data

What Can I Parameterize? You can parameterize the following data storage areas:

- Machine data (MD)
- Increment sizes (SM)
- Tool offset data (TO)
- Traversing programs (NC)
- User data (user data blocks)

This data is stored in data blocks (DBs) within the numerical range (not including user data):

from 1001 to 1239 for channel 1

from 1301 to 1539 for channel 2

from 1601 to 1839 for channel 3

The MD, SM, TO and NC data blocks are transferred to the FM 453 and reside in memory there.

Parameterization of SM, TO and NC may be omitted if the associated functions are not used.

The user data block must be stored in the CPU. Only then can it be filled with data online (see Section 6).

Parameterization data (except for user data) can also be created, edited and saved offline on the PG.

### Data blocks (DB) of the FM 453

Table 5-1 gives you an overview of the data blocks in the FM 453 and their meaning.

| Data Block | Significance                                                                                                    |
|------------|----------------------------------------------------------------------------------------------------|
| DB-MD      | Machine data                                                                                                    |
|            | DB No. = 1205 for channel 1<br>DB No. = 1505 for channel 2<br>DB No. = 1805 for channel 3                                                                                                    |
|            | Block size (rounded in bytes) = 300                                                                                                    |
|            | Machine data serves to adapt the FM 453 to the user's own specific application. Parameterization with machine data is essential in order for the FM's functions to be activated for each channel. The parameterized DB-MD should be loaded to the FM. As it is written to the FM 453, the DB-MD is checked for the input limits of the individual values and their interdependencies. It is then stored only if all values are allowed. Otherwise data error messages are displayed by way of the MPI. A defective DB will not be retained when the power is turned off. |
|            | The machine data can then be activated by way of "Activate ma-<br>chine data" or by switching the equipment on and off.                                                                                                    |
| DB-SM      | Increments                                                                                                    |
|            | DB No. = 1230 for channel 1<br>DB No. = 1530 for channel 2<br>DB No. = 1830 for channel 3                                                                                                    |
|            | Block size (rounded in bytes) = 460                                                                                                    |
|            | Increments serve in the "Relative incremental" operating mode as<br>user-definable relative path distances for individual positioning. You<br>can define from 1 to 100 increment sizes (see Section 5.3.2).                                                                                                    |
|            | Modifications can be made in all operating modes (even in "Incre-<br>mental relative" mode) during movement. The modifications of the<br>increments must always be complete before a new movement is<br>started in "Incremental relative" mode. If this is not the case, the<br>error message "incremental dimensions do not exist" is output Cl.<br>2/No. 13.                                                                                                    |
| DB-TO      | Tool offset data                                                                                                    |
|            | DB No. = 1220 for channel 1<br>DB No. = 1520 for channel 2<br>DB No. = 1820 for channel 3                                                                                                    |
|            | Block size (rounded in bytes) = 310                                                                                                    |
|            | The use of tool length compensation and wear values is described in Section 10.1. Up to 20 compensation or wear values are available.                                                                                                    |
|            | Tool offset data are required for the "Automatic and Automatic single block" modes.                                                                                                    |
|            | Modifications can be made in all operating modes and during move-<br>ment. If modifications are made during starting or at block transi-<br>tions when the tool compensation is active (internal access to offset<br>values), the error message "tool offset value does not exist" is output<br>Cl.3/No.35.                                                                                                    |

| Data Block                | Significance                                                                                                    |
|---------------------------|----------------------------------------------------------------------------------------------------|
| DB-NC                     | Traversing programs                                                                                                    |
|                           | Program No. + 1000 = DB No. = 10011199 for channel 1<br>Program No. + 1300 = DB No. = 13011499 for channel 2<br>Program No. + 1600 = DB No. = 16011799 for channel 2                                                                                            |
|                           | Block size (rounded in bytes) = 110 + (20 x no. of traversing blocks)                                                                                                    |
|                           | Traversing programs are required for the "Automatic and Automatic single block" modes.                                                                                                    |
|                           | • Programs which are not selected can always be modified.                                                                                                    |
|                           | • If modifications are made to a preselected program, including the subprogram, preselection of the program is canceled. You must then select the program again. A modification can be made to a program when BL = 0 (program call/end of program) and on Stop. |
| System data               | For module replacement without programming device                                                                                                    |
| block<br>SDB $\ge 1\ 000$ | All the parameter data of the FM 453 (DB-MD, DB-SM, DB-WK, DB-NC) are stored in the SDB $\geq$ 1 000 for channels 1 to 3. This SDB is loaded into the CPU and is used as an additional means of data storage.                                                   |
| DB-SS                     | Data block for status messages (DB no. 1000)                                                                                                    |
|                           | DB No. = 1000 forchannel 1<br>DB No. = 1300 for channel 2<br>DB No. = 1600 for channel 3                                                                                                    |
|                           | The DB-SS is an internal DB on the FM for testing, start-up and operator control and monitoring.                                                                                                    |
| DB 1249                   | Internal DB on the FM, not relevant for user.                                                                                                    |

| Table 5-1 | Data Blocks of the | FM 453, continued  |
|-----------|--------------------|--------------------|
|           | Data Dioeks of the | 1 m +55, continued |

#### **User Data Block** Chapter 6 describes how to generate a user data block.

You can use "Parameterize FM 453" to fill the user DB with the data described in Table 5-2.

The menu **Target system**  $\triangleright$  **Online editing**  $\triangleright$  **User data** allows you to select and edit your user DB.

| Table 5-2 | User DB |  |
|-----------|---------|--|
| Table 5-2 | User DD |  |

| Data Block | Significance                                                                                    |
|------------|-------------------------------------------------------------------------------------------------|
| User DB    | For the structure and data formats see Chapter 6                                                |
|            | You can preload the following data to the DB provided the DB itself has been loaded to the CPU: |
|            | • Module address <sup>1)</sup>                                                                  |
|            | • Channel address <sup>1)</sup>                                                                 |
|            | • Channel offset <sup>1)</sup>                                                                  |
|            | • Zero offset                                                                                   |
|            | • Set actual value                                                                              |
|            | • Set actual value on-the-fly                                                                   |
|            | • Set reference point                                                                           |
|            | Setpoint for increment                                                                          |
|            | • Speed level 1                                                                                 |
|            | • Speed level 2                                                                                 |
|            | • Voltage level 1                                                                               |
|            | • Voltage level 2                                                                               |
|            | MDI block                                                                                       |
|            | • MD block on-the-fly                                                                           |
|            | Program selection, program number                                                               |
|            | Program selection, block number                                                                 |
|            | Program selection, working direction                                                            |
|            | Code application data 1                                                                         |
|            | • Code application data 2                                                                       |
|            | Code application data 3                                                                         |
|            | Code application data 4                                                                         |

1) You can only view these data. The data are edited by the FC INIT\_DB (see Chapter 6).

#### Data Bloc Structure

Table 5-3 gives a rough picture of data block structure.

| Table 5-3 Dat | a Block Structure |
|---------------|-------------------|
|               |                   |

| Addresses/<br>Offset                    | Contents                          | Comment                                                  |  |
|-----------------------------------------|-----------------------------------|----------------------------------------------------------|--|
|                                         | DB header (36 bytes)              | System information, not relevant for user                |  |
| 0 and above                             | User data area / structure header | Information for labeling of data block within the system |  |
| 24 and above for<br>MD, otherwise<br>32 | User data                         | Parameterization data                                    |  |

Detailed data block structures and parameterization data for the individual types of data blocks can be found in the following sections.

### 5.3.1 Machine Data

**DB Structure** Table 5-4 gives you an overview of the structure of the "machine data" data block (DB-MD).

DB No.: 1205 for channel 1

DB No.: 1505 for channel 2

DB No.: 1805 for channel 3

Table 5-4DB Structure - Machine Data

| Address      | Variable Type | Value | Significance of the Variables    | Comment            |
|--------------|---------------|-------|----------------------------------|--------------------|
|              |               |       | DB header (36 bytes)             |                    |
|              |               |       |                                  |                    |
| 0            | WORD          |       | Rack slot                        | Module address     |
| 2            | WORD          |       | DB No. (≥ 1000)                  | As in DB header    |
| 4            | DWORD         |       | Reserved                         |                    |
| 8            | WORD          |       | Error No. (from FM)              | With MMI services  |
| 10           | WORD          | 1     | Channel number                   |                    |
| 12           | 2 STRING      | MD    | DB identifier/type               | 2 ASCII characters |
| 16           | DWORD         | 453   | Module identifier                | FM 453             |
| 20           | 4 CHAR        | 0     | Version number/block number      | (DB structure)     |
|              |               |       |                                  |                    |
| 24 and above |               |       | See machine data list MD5 - MD61 |                    |
Entering Values In "Parameterize FM 453" select the menu File ► New ► Machine Data to call up the following display.

| 💭 Machine data1 - Channel1                                                  | _ 🗆                                                                                                    |
|-----------------------------------------------------------------------------|----------------------------------------------------------------------------------------------------|
| Interpolation data Controler data Drive<br>Axis data Encoder data Reference | e data   Dri <u>v</u> e interface   S <u>7</u> interface  <br>e point   Dig. inputs   Dig. o <u>u</u> tputs |
| MD7 System of meas. *                                                       | 10**-3 mm                                                                                                   |
| MD61 Type of control *                                                      |                                                                                                    |
| <ul> <li>Servomotor with position control</li> </ul>                        | l simple char.                                                                                              |
| C Stepper motor with position con                                           | trol simple char.                                                                                           |
| C Stepper motor without position of                                         | control curve-break char.                                                                                   |
| MD8 Axis type *                                                             |                                                                                                    |
| C Linear axis                                                               | C Rotary axis                                                                                               |
| MD9 End of rotary axis *                                                    | 3600 mm                                                                                                    |
| MD6 Axis name                                                               | ×                                                                                                    |
| MD21 Software limit switch - start                                          | -1000000 mm                                                                                                 |
| MD22 Software limit switch - stop                                           | 1000000 mm                                                                                                  |
| MD23 Maximum speed                                                          | 30000 mm/min                                                                                                |
| Changing and activating this data caus                                      | ses axis to be reset. <u>MD</u> active                                                                      |
|                                                                             | Close                                                                                                    |

Fig. 5-4 Entering Values for Machine Data

Enter the machine data in the tab windows.

You can also enter your values in a table by selecting View ► Table form.

When creating the MD DBs you must follow the instructions in Section 7 "Starting up the FM 453".

### Note

The measurement system (MD7) must match the measurement system specified in the other DBs.

The measurement system raster (MSR) is the smallest distance unit in the active system of measurement.

If at some point you have failed to take this precaution:

- 1. Delete all data blocks of the relevant channel (which do not match the measurement system) or clear the memory of the FM 453 completely.
- 2. Modify the other data blocks on the programming device.
- 3. Reload the data blocks to the FM 453.

### Machine Data List All machine data of the FM 453 are listed in Table 5-5.

### Notes to the machine data list:

K stands for configuration data: see Section 9.3.3

**E** stands for user-definable machine data settings for readjustment (startup optimization) and technology; see Section 9.3.3

The units of measurement refer to the value representation in the machine data DB.

Table 5-5Machine Data List

| No.   | Designation                                                                | Default<br>Values | Value/Meaning                                                                                                    | Data Type/<br>Unit/Comments                                                   | See<br>Section |
|-------|----------------------------------------------------------------------------|-------------------|----------------------------------------------------------------------------------------------------|-------------------------------------------------------------------------------|----------------|
| 1 - 4 |                                                                            |                   |                                                                                                    | not assigned                                                                  |                |
| 5 E   | Process interrupt<br>generation                                            | 0                 | 0 = Position reached<br>1 = Length measurement completed<br>3 = Change block on-the-fly<br>4 = Measurement on-the-fly                                                                                | BITFIELD32                                                                    | 9.10           |
| 6 E   | Axis name                                                                  | Х                 | max. 2 ASCII characters <sup>1)</sup>                                                                                                    | 4 bytes                                                                       |                |
| 7 K   | System of<br>measurement                                                   | 1                 | $1 = 10^{-3} \text{ mm}$<br>$2 = 10^{-4} \text{ inch}$<br>$3 = 10^{-4} \text{ degrees}$<br>$4 = 10^{-2} \text{ degrees}$                                                                             | DWORD                                                                         | 9.4            |
| 8 K   | Axis type                                                                  | 0                 | 0 = linear axis<br>1 = rotary axis                                                                                                    | DWORD                                                                         | 9.5            |
| 9 K   | Rotary axis end <sup>2)</sup>                                              | $36 \cdot 10^{5}$ | 0 - 1 000 000 000                                                                                                    | DWORD (MSR)                                                                   |                |
| 10 K  | Encoder type                                                               | 1                 | 0 = not present<br>1 = incremental encoder<br>3 = absolute encoder (SSI, 13-bit)<br>4 = absolute encoder (SSI, 25-bit)<br>13 = absolute encoder (SSI, 13-bit)<br>14 = absolute encoder (SSI, 25-bit) | DWORD<br>GRAY Code<br>GRAY Code<br>Binary Code<br>Binary Code                 | 9.6.1<br>9.6.2 |
| 11 K  | Travel per motor rev-<br>olution (division pe-<br>riod) <sup>2</sup>       | 10 000            | 1 - 1 000 000 000                                                                                                    | DWORD (MSR) (in-<br>teger component)                                          |                |
| 12 K  | Residual distance per encoder revolution <sup>2</sup>                      | 0                 | 0 - 2 <sup>32</sup> -1                                                                                                    | DWORD (2 <sup>-32</sup> MSR)<br>(fractional compo-<br>nent)                   |                |
| 13 K  | Increments per en-<br>coder revolution (di-<br>vision period) <sup>2</sup> | 2 500             | 21 - 225                                                                                                    | DWORD<br>With incremental en-<br>coders, evaluation<br>takes place at 4 · MD. |                |
| 14 K  | Number of rotations<br>- absolute encoder                                  | 0                 | $0/1 =$ single-turn encoders $2^12^{12}$ for multi-turn encoders                                                                                                    | DWORD<br>Only powers of two<br>are allowed.                                   |                |

| No.  | Designation                                                                       | Default<br>Values | Value/Meaning                                                                                                    | Data Type/<br>Unit/Comments                                                            | See<br>Section |
|------|-----------------------------------------------------------------------------------|-------------------|----------------------------------------------------------------------------------------------------|----------------------------------------------------------------------------------------|----------------|
| 15 K | Baud rate -<br>absolute encoder                                                   | 2                 | $2 = 156\ 000$<br>$3 = 312\ 000$<br>$4 = 625\ 000$<br>$5 = 1\ 250\ 000$<br>$6 = 2\ 500\ 000\ (no\ liability\ assumed)$                                                                                                    | DWORD                                                                                  | 9.6.1<br>9.6.2 |
| 16 K | Reference-<br>point coordinate                                                    | 0                 | -1,000,000,000 - +1,000,000,000                                                                                                    | DINT (MSR)                                                                             | 9.2.3          |
| 17 K | Absolute-encoder<br>readjustment                                                  | 0                 | 02 <sup>25 -</sup> 1                                                                                                    | DWORD<br>(Encoder grid) abso-<br>lute encoder                                          | 9.6.4          |
| 18 K | Type of reference-<br>point approach<br>(reference-point ap-<br>proach direction) | 0                 | 0 = Direction +, zero ref. mark right<br>1 = Direction +, zero ref. mark left<br>2 = Direction -, zero ref. mark left<br>3 = Direction -, zero ref. mark left<br>4 = Direction+, RPS center<br>5 = Direction -, RPS center<br>8 = Direction +, RPS edge<br>9 = Direction -, RPS edge | DWORD<br>Zero reference mark:<br>See zero reference<br>mark selection, Fig-<br>ure 5-5 | 9.2.3          |
| 19 K | Direction adjustment                                                              | 0                 | 0 = invert direction of measurement<br>(not for sensor type = 0)<br>1 = invert direction of drive rotation                                                                                                    | BITFIELD32                                                                             | 9.7            |
| 20 K | Hardware monitoring                                                               | 0                 | 0 = encoder cable break<br>1 = error, absolute encoder<br>2 = pulse monitoring<br>(incremental encoder)<br>3 = voltage monitoring, encoder<br>8 = voltage monitoring ± 15 V<br>9 = voltage monitoring<br>dig. outputs                                                                | BITFIELD32                                                                             | 9.6.1<br>9.6.2 |
| 21 E | Software limit<br>switch, beginning <sup>2)</sup>                                 | -10 <sup>9</sup>  | -1 000 000 000 1 000 000 000                                                                                                    | DINT (MSR)                                                                             | 9.7<br>9.9     |
| 22 E | Software limit switch<br>- end <sup>2)</sup>                                      | 10 <sup>9</sup>   | -1 000 000 000 1 000 000 000                                                                                                    |                                                                                        |                |
| 23 E | Maximum speed                                                                     | $30 \cdot 10^{6}$ | 10 - 500 000 000                                                                                                    | DWORD<br>(MSR/min)                                                                     | 9.7            |
| 24 E | Target range (posi-<br>tion reached, stop)                                        | 1 000             | 01 000 000                                                                                                    | DWORD (MSR)                                                                            |                |
| 25 E | Monitoring time                                                                   | 0                 | 0 = no monitoring<br>1100,000                                                                                                    | DWORD (ms)<br>rounded to<br>2-ms steps                                                 |                |
| 26 E | Stationary range                                                                  | 104               | 1 - 1,000,000                                                                                                    | DWORD (MSR)                                                                            |                |

| Table 5-5 | Machine Data Lis | t, continued |
|-----------|------------------|--------------|
|-----------|------------------|--------------|

| No.  | Designation                                           | Default<br>Values   | Value/Meaning                                                                                                    | Data Type/<br>Unit/Comments                                                                                                    | See<br>Section |
|------|-------------------------------------------------------|---------------------|----------------------------------------------------------------------------------------------------|----------------------------------------------------------------------------------------------------|----------------|
| 27 E | Reference-<br>point shift                             | 0                   | -1,000,000,000 - +1,000,000,000                                                                                                    | DINT (MSR)                                                                                                    | 9.2.3          |
| 28 E | Referencing veloc-<br>ity <sup>2)</sup>               | 6 · 10 <sup>6</sup> | 10 - 500 000 000                                                                                                    | DWORD<br>(MSR/min)                                                                                                    |                |
| 29 E | Reducing velocity <sup>2)</sup>                       | $3 \cdot 10^{6}$    | 10 - 500 000 000                                                                                                    |                                                                                                    |                |
| 30 E | Backlash compen-<br>sation                            | 0                   | -1 000 000 - +1 000 000                                                                                                    | DINT (MSR)                                                                                                    | 9.7            |
| 31 E | Directional reference<br>of backlash                  | 0                   | 0 = as in search for reference<br>(not for absolute encoders)<br>1 = positive<br>2 = negative                                                                                                    | DWORD                                                                                                    |                |
| 32 K | Type of output<br>M-function                          | 1                   | <pre>during positioning:<br/>1 = time-controlled<br/>2 = acknowledgment-controlled<br/>before positioning:<br/>3 = time-controlled<br/>4 = acknowledgment-controlled<br/>after positioning:<br/>5 = time-controlled<br/>6 = acknowledgment-controlled</pre> | DWORD<br>serial output of up to<br>3 M functions in NC<br>block                                                                   | 10.3<br>9.1    |
| 33 K | Output time<br>M-function                             | 10                  | 1 - 100,000                                                                                                    | DWORD (ms)<br>rounded to 2-ms<br>steps                                                                                            |                |
| 34 K | Digital inputs <sup>2)</sup>                          | 0                   | 0 = external start<br>1 = input for enable<br>2 = external block change<br>3 = set actual value on-the-fly<br>4 = measure<br>5 = RPS for search for reference<br>6 = reversing switch for<br>search for reference                                           | BITFIELD32<br>bit-coded function<br>allocation:<br>Bit No. I/O 0<br>Bit No. + 8 I/O 1<br>Bit No. + 16 I/O 2<br>Bit No. + 24 I/O 3 | 9.2.3<br>9.8   |
| 35 K | Digital outputs <sup>2)</sup>                         | 0                   | 0 = Position reached, stop<br>1 = Axis movement forward<br>2 = Axis movement reverse<br>3 = Change M97<br>4 = Change M98<br>5 = Enable Start<br>7 = Direct output                                                                                           | activates the function                                                                                                    | 9.8            |
| 36 K | Input adjustment<br>(signal processing in-<br>verted) | 0                   | 8 = I0 inverted<br>9 = I1 inverted<br>10 = I2 inverted<br>11 = I3 inverted                                                                                                    | BITFIELD32                                                                                                    | 9.8            |

| Table 5-5 | Machine Data Li | ist, continued |
|-----------|-----------------|----------------|
|-----------|-----------------|----------------|

| No.  | Designation                                              | Default<br>Values | Value/Meaning                                                                                                    | Data Type/<br>Unit/Comments                        | See<br>Section |
|------|----------------------------------------------------------|-------------------|----------------------------------------------------------------------------------------------------|----------------------------------------------------|----------------|
| 37 K | Control signals                                          | 1                 | <ul> <li>0 = Controller enable active</li> <li>2 = Controller ready active</li> <li>3 = Controller ready inverted</li> <li>4 = Controller ready via connector<br/>X5 (if Bits 2427 active)</li> <li>7 = Time override active</li> <li>15 = Continue running after emergency stop (drive enable [AF])</li> <li>16 = autom. drift compensation active</li> <li>17 = Boost active</li> <li>18 = PWM active</li> <li>19 = Boost/PWM inverted</li> <li>24 = BMN active</li> <li>25 = BMN inverted</li> <li>26 = NIX active</li> <li>27 = NIX inverted</li> </ul> | BITFIELD32                                         | 9.7            |
| 38 E | Positioning loop am-<br>plification                      | 1 000             | 1 – 10,000                                                                                                    | DWORD<br>((MSR/min)/MSR)                           | 9.7            |
| 39 E | Minimum following<br>error, dynamic                      | 0                 | 0 = no monitoring<br>11 000 000                                                                                                    | DWORD (MSR)                                        | 9.7            |
| 40 E | Acceleration                                             | 1 000             | 0 = without ramp                                                                                                    | DWORD (10 <sup>3</sup> MSR/                        | 9.7            |
| 41 E | Deceleration                                             | 1 000             | 1100,000                                                                                                    | S <sup>2</sup> )                                   |                |
| 42 E | Jolt time                                                | 0                 | 010,000                                                                                                    | DWORD (ms)                                         | 9.7            |
| 43 E | Set voltage, max.                                        | 8 000             | 1,00010,000                                                                                                    | DWORD (mV)                                         | 9.7            |
| 44 E | Offset compensation                                      | 0                 | -5 000 - +5 000                                                                                                    | DINT (mV)                                          | 9.7            |
| 45 E | Actuating signal ramp                                    | 0                 | 010 000 000<br>voltage ramp if MD61 = 0<br>frequency ramp if MD61 = 1, 7                                                                                                    | DWORD<br>[mV/s]<br>[Hz/s]                          | 9.7            |
| 46 E | Minimum idle time<br>between two posi-<br>tioning cycles | 2                 | 1 – 10,000                                                                                                    | DWORD [ms]<br>rounded to stages of<br>module cycle | 9.7            |
| 47 E | Minimum traversing<br>time at constant fre-<br>quency    | 2                 |                                                                                                    |                                                    |                |
| 48 E | Boost duration, abso-<br>lute                            | 100               | 1 – 1,000,000                                                                                                    |                                                    | 9.7            |
| 49 E | Boost duration, rela-<br>tive                            | 100               | 1 – 100                                                                                                    | DWORD [%]                                          | 9.7            |
| 50 E | Phase current travel                                     | 100               |                                                                                                    |                                                    |                |
| 51 E | Phase current idle <sup>2)</sup>                         | 100               |                                                                                                    |                                                    |                |
| 52 K | Increments per motor revolution <sup>2)</sup>            | 1 000             | 0 = not a stepper motor<br>410 000                                                                                                    |                                                    | 9.7            |

| Table 5-5Machine Data List, continu |
|-------------------------------------|
|-------------------------------------|

г

| No.  | Designation                                                | Default<br>Values | Value/Meaning                                                                                                    | Data Type/<br>Unit/Comments | See<br>Section |
|------|------------------------------------------------------------|-------------------|----------------------------------------------------------------------------------------------------|-----------------------------|----------------|
| 53 K | Increment number<br>per current-sourcing<br>cycle          | 20                | 0 - 400                                                                                                    | DWORD                       | 9.7            |
| 54 E | Start/Stop frequency                                       | 1 000             | 10 - 100 000                                                                                                    | DWORD [Hz]                  | 9.7            |
| 55 E | Frequency value for acceleration switch-over <sup>2)</sup> | 10 000            | 10 – 1 000 000<br>Minimum value: MD54 + 1<br>Maximum value: MD56 – 1                                                                                                    |                             | 9.7            |
| 56 E | Maximum fre-<br>quency <sup>2)</sup>                       | 50 000            | 500 - 1 000 000                                                                                                    |                             | 9.7            |
| 57 E | Acceleration 1 <sup>2)</sup>                               | 100 000           | 10 - 10,000,000                                                                                                    | DWORD [Hz/sec]              | 9.7            |
| 58 E | Acceleration 2 <sup>2)</sup>                               | 100 000           | 10 – MD57, 0 as with MD57                                                                                                    |                             | 9.7            |
| 59 E | Delay 1 <sup>2)</sup>                                      | 100 000           | 10 - 10,000,000, 0 = as with MD57                                                                                                    |                             | 9.7            |
| 60 E | Delay 2 <sup>2</sup> )                                     | 100 000           | 10 – MD59, 0 as with MD58                                                                                                    |                             | 9.7            |
| 61 K | Control mode                                               | 0                 | 0 = Servomotor with servo position<br>control – simple characteristic<br>1 = Stepper motor with servo position<br>control – simple characteristic<br>7 = Stepper motor without servo posi-<br>tion control – stepped characteristic | DWORD                       | 9.7            |

Table 5-5 Machine Data List, continued

### Dependencies

With certain combinations of machine data, restrictions in the value range arise for non-processing of the machine data.

These dependencies are verified on acceptance of the MD DB or individual machine data, and an error message is output in the event of a violation. Some checks are performed on the basis of internally calculated reference variables.

These reference variables and the dependency checks are described in the tables below.

### **Reference variables generated internally from MD:**

Generation of travel per encoder revolution UMWEG

 $UMWEG = MD11 + MD12 \cdot 2^{-32}$ 

Generation of internal measured value factor

| MD10 | MD61 | Measured Value Factor   |
|------|------|-------------------------|
| 0    | 0    | MWFAKTOR = 1            |
|      | 1, 7 | MWFAKTOR = UMWEG / MD52 |

| MD10         | MD61 | Measured Value Factor               |
|--------------|------|-------------------------------------|
| 1            | -    | $MWFAKTOR = UMWEG / (4 \cdot MD13)$ |
| 3, 4, 13, 14 | -    | MWFAKTOR = UMWEG / MD13             |

Generation of minimum acceleration for stepper motor SMAMIN

| MD61 | SMAMIN                             |  |
|------|------------------------------------|--|
| 0    | as required, not used in checks    |  |
| 1, 7 | SMAMIN = $1000 \cdot MD52 / UMWEG$ |  |

### Activation of software limit switches SEAKT

| MD21         | MD22         | SEAKT        |  |  |
|--------------|--------------|--------------|--|--|
| $=-10^{9}$   | $=+10^{9}$   | 0 (inactive) |  |  |
| $\neq -10^9$ | $=+10^{9}$   |              |  |  |
| $=-10^{9}$   | $\neq +10^9$ | 1 (active)   |  |  |
| $\neq -10^9$ | $\neq +10^9$ |              |  |  |

Internal generation of absolute traversing range limits VFBABS

| MWFAKTOR | VFBABS                     |
|----------|----------------------------|
| < 1      | 109                        |
| ≥ 1      | 10 <sup>9</sup> / MWFAKTOR |

### Checks for servo motor and stepper motor:

MD9 check

| MD8 | MD10  | MDe  | 51 | Permissible Rotary Axis End        |                      |                   |
|-----|-------|------|----|------------------------------------|----------------------|-------------------|
| 0   | -     | -    |    | any, no                            | ot used              |                   |
| 1   | 0     | 0    | -  |                                    |                      |                   |
|     | 0     | 1, 7 | M  | ID18                               |                      | (MD22/C0.000)     |
|     | 1     | 1, 7 | ≥  | : 4                                | -                    | Sampling time     |
|     | 1     | 0    | <  | 4                                  | MD9 mod UMWEG == $0$ | $\leq$ MD9 $\leq$ |
|     | 3, 13 | -    |    | MD9 mod UMWEG == $0$               |                      | VIDADS            |
|     | 4, 14 | -    |    | $(MD14 \cdot UMWEG) \mod MD9 == 0$ |                      |                   |

**Note:** A sampling time of 2 ms is assumed

MD11, MD12, MD13 check  $\rightarrow$  results in MWFAKTOR (see above)

Permissible measured value factor range:  $2^{-14} < MWFAKTOR < 2^{14}$ 

MD13 check

| MD10         | Increments per Encoder Revolution |              |
|--------------|-----------------------------------|--------------|
| 0, 1         | -                                 |              |
| 3, 4, 13, 14 | 2 <sup>x</sup>                    | x = 1, 2, 3, |

### MD14 check

| MD10        | No. of Revolutions |              |
|-------------|--------------------|--------------|
| 0, 1, 3, 13 | -                  |              |
| 4, 14       | 2 <sup>x</sup>     | x = 1, 2, 3, |

### MD21, MD22 check

| SEAKT | MD8 | Permissible Software Limit Switches                                                                                               |            |                          |  |
|-------|-----|----------------------------------------------------------------------------------------------------|------------|--------------------------|--|
| 0     | -   | $MD21 = -10^9, MD22$                                                                                                    | $=+10^{9}$ |                          |  |
| 1     | 0   | MD21 ≥ −VFBABS                                                                                                    | MD10       |                          |  |
|       |     | MD22 ≤ VFBABS                                                                                                    | 0, 1       | -                        |  |
|       |     | MD21 < MD22                                                                                                    | 3, 13      | MD22-MD21 ≤ UMWEG        |  |
|       | 1   | $\begin{array}{l} 0 \leq \text{MD21} < \text{MD9} \\ 0 \leq \text{MD22} < \text{MD9} \\ \text{MD21} \neq \text{MD22} \end{array}$ | 4, 14      | MD22-MD21 ≤ MD14 · UMWEG |  |

### MD28 check

| Permissible Velocity | $10 \le MD28 \le MD23$ |  |
|----------------------|------------------------|--|
|----------------------|------------------------|--|

### MD29 check

| MD10         | Permissible Velocity   |  |  |
|--------------|------------------------|--|--|
| 3, 4, 13, 14 | any, not used          |  |  |
| 0, 1         | $10 \le MD29 \le MD23$ |  |  |

### MD31 check

| MD30 | MD10         | Permissible Directional Reference of Backlash |
|------|--------------|-----------------------------------------------|
| 0    |              | -                                             |
| ≠ 0  | 0, 1         |                                               |
|      | 3, 4, 13, 14 | 1, 2                                          |

### MD34 check

| Permissible:                                                     |  |
|------------------------------------------------------------------|--|
| $BYTE0(MD34) \neq BYTE1(MD34) \neq BYTE2(MD34) \neq BYTE3(MD34)$ |  |

MD35 check

### Permissible:

BYTE0(MD35)&0x7F  $\neq$  BYTE1(MD35)&0x7F  $\neq$  BYTE2(MD35)&0x7F  $\neq$  BYTE3(MD35)&0x7F

### Checks for stepper motor only (MD61.0 == 1):

MD52 check (checked via input limit)

Permissible increment number: $4 \le MD52$ 

```
Permissible pulse evaluation factor: 2^{-14} < UMWEG/MD52 < 2^{14}
```

MD53 check

| MD53       | Permissible Increment Number Per Current-Sourcing Cycle |  |
|------------|---------------------------------------------------------|--|
| 0          |                                                         |  |
| <b>≠</b> 0 | $MD53 \ge 4$                                            |  |

### MD55 check

| Permissible frequency: | $MD54 \le MD55 \le MD56$ |  |
|------------------------|--------------------------|--|
|------------------------|--------------------------|--|

### MD56 check

| Permissible frequency: | $MD56 \geq MD23/MWFAKTOR/60$ |  |
|------------------------|------------------------------|--|
|------------------------|------------------------------|--|

### MD57 check

Permissible Acceleration: MD57 ≥ SMAMIN

### MD58 check

| MD58 | Permissible Acceleration   |
|------|----------------------------|
| 0    |                            |
| ≠ 0  | $SMAMIN \le MD58 \le MD57$ |

### MD59 check

| MD59 | Permissible Acceleration |
|------|--------------------------|
| 0    |                          |
| ≠0   | SMAMIN ≤ MD59            |

### MD60 check

| MD60 | MD59 | Permissible Acceleration   |
|------|------|----------------------------|
| 0    |      |                            |
| ≠0   | 0    | $SMAMIN \le MD60 \le MD57$ |
|      | ≠ 0  | $SMAMIN \le MD60 \le MD59$ |

### Zero Reference Mark

Figure 5-5 shows the relationship between the zero reference mark in your application and the relevant machine data.

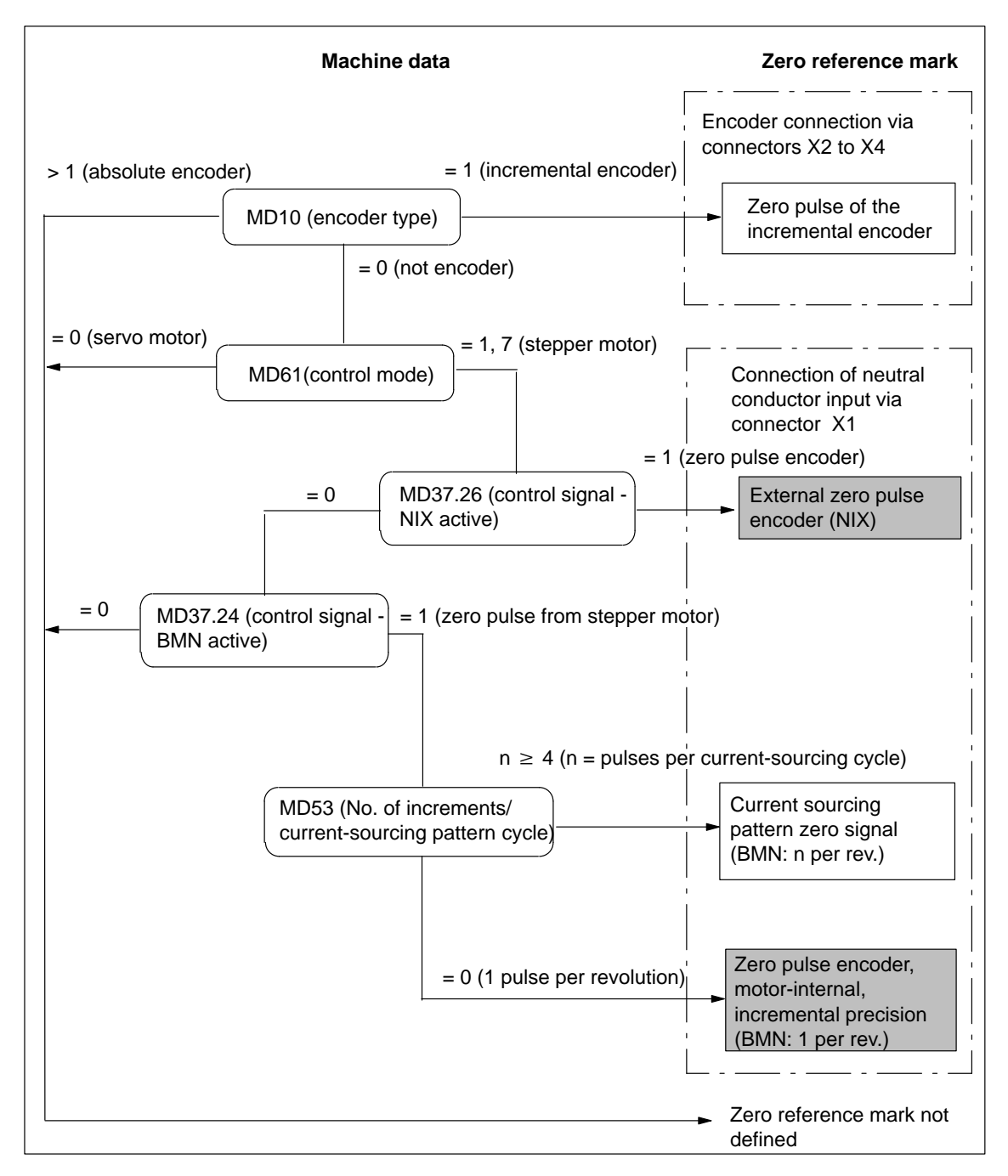

Fig. 5-5 Zero Reference Mark Selection

### Note

In the case of the zero mark variants that are marked with a grey background, the "Rotation monitoring" function can be used.

### 5.3.2 Increments

**DB Structure** Table 5-6 gives you a general view of the structure of the "Increments" data block (DB-SM).

DB No.: 1230 for channel 1 DB No.: 1530 for channel 2 DB No.: 1830 for channel 3

Table 5-6DB Structure – Increments

| Address | Variable Type | Value        | Significance of the Variables   | Comment             |
|---------|---------------|--------------|---------------------------------|---------------------|
|         |               |              | DB header (36 Byte)             |                     |
|         |               |              |                                 |                     |
| 0       | WORD          |              | Rack slot                       | Module address      |
| 2       | WORD          |              | DB No. (≥ 1000)                 | As in DB header     |
| 4       | DWORD         |              | Reserved                        |                     |
| 8       | WORD          |              | Error No. (from FM)             | With MMI services   |
| 10      | WORD          | 1            | Channel number                  |                     |
| 12      | 2 STRING      | SM           | DB identifier/type              | 2 ASCII characters  |
| 16      | DWORD         | 453          | Module identifier               | FM 453              |
| 20      | 4 CHAR        | 0            | Version number/block number     | (DB structure)      |
|         |               |              |                                 |                     |
| 24      | DWORD         | 1 – 3        | Measurement-system grid per MD7 | Unit of measurement |
| 28      | WORD          | 0/1          | Parameter (DB) backup           | Job via MMI         |
| 30      | WORD          |              | Reserved                        |                     |
|         |               |              |                                 |                     |
| 32      | DWORD         | $0 - 10^{9}$ | Increment 1                     |                     |
| 36      | DWORD         | $0 - 10^{9}$ | Increment 2                     | see Section 9.2.4   |
|         |               |              | to<br>increment 100             |                     |

### **Input of Values**

Values are input in the increments menu of the "Parameterize FM 453" parameterization tool.

| 💭 OFFLINE - INCREMENTS - DB1230 (CHANN 🗖 🗖 🛛 |            |   |  |
|----------------------------------------------|------------|---|--|
| INC No.                                      | Increments | ▲ |  |
|                                              | inch       |   |  |
| 001                                          | 6.0000     |   |  |
| 002                                          | 10.0000    |   |  |
| 003                                          | 0.0100     |   |  |
| 004                                          | 100.0000   |   |  |
| 005                                          | 0.0000     | • |  |
|                                              | •          |   |  |

Fig. 5-6 Entering Values for Incremental Dimensions

i:

### 5.3.3 Tool Offset Data

DB Structure Table 5-7 gives you a general view of the structure of the "tool offset data" data block (DB-WK).

DB No.: 1220 for channel 1

DB No.: 1520 for channel 2

DB No.: 1820 for channel 3

| Address | Variable Type         | Value                                                                   | Significance of the Variables                                          | Comment                    |
|---------|-----------------------|-------------------------------------------------------------------------|------------------------------------------------------------------------|----------------------------|
|         |                       |                                                                         | DB header (36 bytes)                                                   |                            |
|         |                       |                                                                         |                                                                        |                            |
| 0       | WORD                  |                                                                         | Rack slot                                                              | Module address             |
| 2       | WORD                  |                                                                         | DB No. ( $\geq 1000$ )                                                 | As in DB header            |
| 4       | DWORD                 |                                                                         | Reserved                                                               |                            |
| 8       | WORD                  |                                                                         | Error No. (from FM)                                                    | With MMI services          |
| 10      | WORD                  | 1                                                                       | Channel number                                                         |                            |
| 12      | 2 STRING              | ТО                                                                      | DB identifier/type                                                     | 2 ASCII characters         |
| 16      | DWORD                 | 453                                                                     | Module identifier FM 453                                               |                            |
| 20      | 4 CHAR                | 0                                                                       | Version number/block number                                            | (DB structure)             |
|         |                       |                                                                         |                                                                        |                            |
| 24      | DWORD                 | 1 – 3                                                                   | Measurement-system grid per MD7                                        | Unit of measurement        |
| 28      | WORD                  | 0/1                                                                     | Parameter (DB) backup                                                  | Job via MMI                |
| 30      | WORD                  |                                                                         | Reserved                                                               |                            |
|         |                       |                                                                         |                                                                        |                            |
| 32      | DINT<br>DINT<br>DWORD | $\begin{array}{r} -10^9 - 10^9 \\ -10^9 - 10^9 \\ 0 - 10^9 \end{array}$ | Tool length offset 1<br>Wear value 1 absolute<br>Wear value 1 additive | Tool 1<br>see Section 10.1 |
| 44      | DINT<br>DINT<br>DINT  | $-10^910^9$<br>$-10^910^9$<br>$-10^910^9$                               | Tool length offset 2<br>Wear value 2 absolute<br>Wear value 2 additive | Tool 2                     |
|         |                       |                                                                         | to<br>Taal langth affact 20                                            | to                         |
|         |                       |                                                                         | Wear value 20 absolute<br>Wear value 20 additive                       | see Section 10.1           |

 Table 5-7
 DB Structure – Tool Offset Data

Input of Values Values are input in the tool offset data menu of the "Parameterize FM 453" parameterization tool.

If the additive wear value is changed online, the FM calculates the new wear parameter as an absolute value and the additive tool wear is reset to 0.

| 💭 OFFLINE - TOOL OFFSET DATA - DB1220 (CHANNEL1) 🛛 🗖 🗖 🗵 |                   |            |            |  |
|----------------------------------------------------------|-------------------|------------|------------|--|
| Tool No                                                  | Tool length comp. | Wear, abs. | Wear, add. |  |
|                                                          | mm                | mm         | mm         |  |
| 01                                                       | 10.000            | 0.500      | 0.000      |  |
| 02                                                       | 20.000            | 1.800      | 0.000      |  |
| 03                                                       | 30.000            | 2.500      | 0.000      |  |
| 04                                                       | 40.000            | 13.500     | 0.000      |  |
| 05                                                       | 63.000            | 45.000     | 0.000      |  |
| 06                                                       | 128.000           | 3.800      | 0.000      |  |
| 07                                                       | 0.000             | 0.000      | 0.000      |  |
| 08                                                       | 0.000             | 0.000      | 0.000      |  |
| 09                                                       | 0.000             | 0.000      | 0.000      |  |
| 10                                                       | 0.000             | 0.000      | 0.000      |  |
| 11                                                       | 0.000             | 0.000      | 0.000      |  |
| 12                                                       | 0.000             | 0.000      | 0.000      |  |
| 13                                                       | 0.000             | 0.000      | 0.000      |  |
| 14                                                       | 0.000             | 0.000      | 0.000      |  |
| 15                                                       | 0.000             | 0.000      | 0.000      |  |
| 16                                                       | 0.000             | 0.000      | 0.000      |  |
| 17                                                       | 0.000             | 0.000      | 0.000      |  |
| 18                                                       | 0.000             | 0.000      | 0.000      |  |
| 19                                                       | 0.000             | 0.000      | 0.000      |  |
| 20                                                       | 0.000             | 0.000      | 0.000      |  |
|                                                          |                   |            | Þ          |  |

Fig. 5-7 Entering Values for Tool Offset Data

### 5.3.4 Traversing Programs

**DB Structure** Table 5-8 gives you a general view of the structure of the "traversing programs" data block (DB-NC).

DB No.: 1001...1199 for channel 1

DB No.: 1301...1499 for channel 2

DB No.: 1601...1799 for channel 3

| Address | Variable Type | Value       | Significance of the Variables     | Comment                   |
|---------|---------------|-------------|-----------------------------------|---------------------------|
|         |               |             | DB header (36 bytes)              |                           |
|         |               |             |                                   |                           |
| 0       | WORD          |             | Rack slot                         | Module address            |
| 2       | WORD          |             | DB No. (≥ 1000)                   | As in DB header           |
| 4       | DWORD         |             | Reserved                          |                           |
| 8       | WORD          |             | Error No. (from FM)               | With MMI services         |
| 10      | WORD          | 1           | Channel number                    |                           |
| 12      | 2 STRING      | NC          | DB identifier/type                | 2 ASCII characters        |
| 16      | DWORD         | 453         | Module identifier                 | FM 453                    |
| 20      | 4 CHAR        | 0           | Version number/block number       | (DB structure)            |
|         |               |             |                                   |                           |
| 24      | DWORD         | 1-3         | Measurement-system grid per MD7   | Unit of measurement       |
| 28      | WORD          |             | Reserved                          |                           |
| 30      | WORD          |             | Reserved                          |                           |
|         |               |             |                                   |                           |
| 32      | 18 STRING     | ASCII char. | NC program name                   | max. 18 characters        |
| 52      | STRUCT        | NC block    | NC block new (modification range) |                           |
| 72      | STRUCT        | NC block    | 1st traversing block              |                           |
| 92      | STRUCT        | NC block    | 2nd to 100th traversing block     | see Sections 9.3.11, 10.1 |

 Table 5-8
 DB Structure – Traversing Programs

### Input of Traversing Programs

An empty window is provided for the input of NC traversing programs . Here you can input your traversing program as follows:

| 📕 OFFLIN                                                                            | E - TRAVERSE PROGF                                                               | AM - DB1011 (CH/    | NNEL1)       |        |            |      |         | _ 🗆 ×    |
|-------------------------------------------------------------------------------------|----------------------------------------------------------------------------------|---------------------|--------------|--------|------------|------|---------|----------|
|                                                                                     | Program number:                                                                  | P                   | rogram name: | test   |            |      |         |          |
|                                                                                     | G commands                                                                       | Position/dwell time | Feedrate     |        | M commands | Tool | SPF     | SPF call |
| 7 N                                                                                 | G1 G2 G3                                                                         | Х                   | F            |        | M1 M2 M3   | D    | L       | Р        |
| 51                                                                                  | • • •                                                                            | mn                  | n 📃          | mm/min | 2          |      |         |          |
|                                                                                     |                                                                                  |                     |              |        |            | Á    | ccept b | olock )  |
| %11 test<br>N10 G91 (<br>N20 X6.00<br>N30 X27.0<br>N40 X65.0<br>N50 X0.09<br>N51 M2 | G60 X1.950 F120.00<br>D0 F360.000<br>D00 F2400.000<br>D00 F9000.000<br>50 F3.000 | 0                   |              |        |            |      |         | Ă        |
|                                                                                     |                                                                                  |                     |              |        |            |      |         | 7        |
| 4                                                                                   |                                                                                  |                     |              |        |            |      |         | ▶ //.    |

Fig. 5-8 Entry for Traversing Programs

1. % Program number Program name

The "%" can be input only in the first line. This input is mandatory. The DB number is formed from the program number.

The program name is optional and may have up to 18 characters.

- N<block number> G<command> (G1, G2, G3) X<value> F<value> - M<command> (M1, M2, M3) - D<No.> (tool offset number) - L<No.> - P<No.> - (for NC programming, see Chapter 10).
  - You must enter the block number (N) **first and in ascending order**. The rest of the inputs may be in any desired sequence.
  - Input separators as a blank.

You must enter characters in upper case letters.

You can also use the guided input area at the top of the screen. The program number and the program name are saved when you exit the input box. You can save the traversing blocks with the "Save Block" button.

### 5.4 Parameterization with "Parameterize FM 453"

| Entering the                        | You have a variety of options for entering your parameterization data.                                                                                                    |  |  |  |  |
|-------------------------------------|----------------------------------------------------------------------------------------------------|--|--|--|--|
| Values                              | 1. User data                                                                                                    |  |  |  |  |
|                                     | You can input values or select texts in a table. Select input fields with the cursor and enter the values. You can select the associated texts for the values with the space key.              |  |  |  |  |
|                                     | 2. Machine data                                                                                                    |  |  |  |  |
|                                     | The values are entered in dialog boxes and windows selected by option tabs.                                                                                                    |  |  |  |  |
|                                     | To display the machine data in a table, select the menu <b>View</b> ► <b>Table form</b> . Here you can enter the values as described in the user data section.                                 |  |  |  |  |
|                                     | 3. Tool compensation data and increment sizes                                                                                                    |  |  |  |  |
|                                     | You can input the values in a table. Select input fields with the cursor and enter the values.                                                                                                 |  |  |  |  |
|                                     | 4. Traversing programs                                                                                                    |  |  |  |  |
|                                     | Traversing programs are input in text format.                                                                                                    |  |  |  |  |
|                                     | A comment column is included in the tables for MD, SM, and TO values.<br>This comment is not stored in the data block. It can be printed out or stored<br>with the data in the file on export. |  |  |  |  |
| Menus of "Parame-<br>terize FM 453" | The following table shows you an overview of the menus of "Parameterize FM 453".                                                                                                    |  |  |  |  |

Table 5-9 Menus of "Parameterize FM 453"

| Menu Title or Entry<br>(With Single Command) | Shortcut | Significance                                       |
|----------------------------------------------|----------|----------------------------------------------------|
| <u>F</u> ile                                 | _        | Create, open, save, print and generate data blocks |
| <u>N</u> ew >                                | -        | Creates a new data block                           |
| <u>M</u> achine data >                       | -        | Creates a new DB-MD                                |
| Channel <u>1</u>                             | -        | for channel 1                                      |
| Channel <u>2</u>                             | _        | for channel 2                                      |
| Channel <u>3</u>                             | _        | for channel 3                                      |
| Increment >                                  | _        | Creates a new DB-SM                                |
| Channel <u>1</u>                             | _        | for channel 1                                      |
| Channel <u>2</u>                             | -        | for channel 2                                      |
| Channel <u>3</u>                             | -        | for channel 3                                      |
| Tool offset data >                           | -        | Creates a new DB-TO                                |
| Channel <u>1</u>                             | _        | for channel 1                                      |

| Menu Title or Entry<br>(With Single Command) | Shortcut                                              | Significance                                                                                                    |  |
|----------------------------------------------|-------------------------------------------------------|----------------------------------------------------------------------------------------------------|--|
| Channel <u>2</u>                             | -                                                     | for channel 2                                                                                                    |  |
| Channel <u>3</u>                             | -                                                     | for channel 3                                                                                                    |  |
| Traversing program >                         | -                                                     | Creates a new DB-NC                                                                                                    |  |
| Channel <u>1</u>                             | -                                                     | for channel 1                                                                                                    |  |
| Channel <u>2</u>                             | -                                                     | for channel 2                                                                                                    |  |
| Channel <u>3</u>                             | -                                                     | for channel 3                                                                                                    |  |
| Open >                                       | -                                                     | Opens the data block stored on the programming device/PC                                                                                 |  |
| Machine data >                               | _                                                     | Opens the DB-MD stored on the programming device/PC                                                                                      |  |
| Channel <u>1</u>                             | _                                                     | for channel 1                                                                                                    |  |
| Channel <u>2</u>                             | -                                                     | for channel 2                                                                                                    |  |
| Channel <u>3</u>                             | _                                                     | for channel 3                                                                                                    |  |
| Increment >                                  | _                                                     | Opens the DB-SM stored on the programming device/PC                                                                                      |  |
| Channel <u>1</u>                             | _                                                     | for channel 1                                                                                                    |  |
| Channel <u>2</u>                             | -                                                     | for channel 2                                                                                                    |  |
| Channel <u>3</u>                             | -                                                     | for channel 3                                                                                                    |  |
| Tool offset data >                           | -                                                     | Opens the DB-WK stored on the programming device/PC                                                                                      |  |
| Channel <u>1</u>                             | -                                                     | for channel 1                                                                                                    |  |
| Channel <u>2</u>                             | -                                                     | for channel 2                                                                                                    |  |
| Channel <u>3</u>                             | _                                                     | for channel 3                                                                                                    |  |
| Traversing program >                         | _                                                     | Opens one of the DB-NC stored on the programming device/PC                                                                               |  |
| Channel <u>1</u>                             | -                                                     | for channel 1                                                                                                    |  |
| Channel <u>2</u> –                           |                                                       | for channel 2                                                                                                    |  |
| Channel <u>3</u>                             | -                                                     | for channel 3                                                                                                    |  |
| Import                                       | Ctrl + O                                              | Opens a data block which has been saved as a file                                                                                        |  |
| Close                                        | Ctrl + F4                                             | Closes the window of the current DB                                                                                                    |  |
| Save                                         | Ctrl + S                                              | Saves the current data block on the programming device/PC                                                                                |  |
| Export                                       | _                                                     | Saves the current data block in a file                                                                                                   |  |
| Check consistency                            | -                                                     | Checks the data in the current window for errors                                                                                         |  |
| Create SD <u>B</u>                           | -                                                     | Reads the FM data blocks which have been generated from this SDB (system data block), and stores them on the programming de-<br>vice/PC. |  |
| Display SDB                                  | _                                                     | Displays the SDBs which exist on the programming device/PC; they can then be deleted.                                                    |  |
| <u>P</u> rint                                | Ctrl + P Prints all or part of the current data block |                                                                                                    |  |
| Print preview                                | _                                                     | Displays the document in the print preview - no editing possible                                                                         |  |
| Set page                                     | _                                                     | Specifies page layout for printing                                                                                                    |  |
| Set printer                                  | _                                                     | Sets up the printer and sets print options                                                                                               |  |

Table 5-9Menus of "Parameterize FM 453", continued

| Menu Title or Entry<br>(With Single Command)             | Shortcut | Significance                                                                                 |  |
|----------------------------------------------------------|----------|----------------------------------------------------------------------------------------------|--|
| <u>1</u> <name of<br="">DB last opened&gt;</name>        | _        | Opens the DB which was last opened                                                           |  |
| <u>2</u> <name of<br="">penultimate DB opened&gt;</name> | _        | Opens the DB which was opened penultimately                                                  |  |
| 3 <name of="" third-last<br="">DB&gt;</name>             | _        | Opens the third-last DB                                                                      |  |
| 4 <name fourth-last<br="" of="">DB&gt;</name>            | _        | Opens the fourth-last DB                                                                     |  |
| Close                                                    | Alt + F4 | Closes all parameterization windows and ends parameterization                                |  |
| Edit                                                     | _        | Undo the last action, cut, copy, paste and delete selected objects, search and default value |  |
| Undo                                                     | Ctrl + Z | Undoes the last action                                                                       |  |
| Cut                                                      | Ctrl + X | Deletes the selected data and saves it in a buffer (clipboard)                               |  |
| <u>С</u> ору                                             | Ctrl + C | Copies the selected data to a buffer (clipboard)                                             |  |
| Paste                                                    | Ctrl + V | Inserts the clipboard contents at the cursor position                                        |  |
| Replace cells                                            | -        | Overwrites the field in a table with the clipboard contents                                  |  |
| Copy channel                                             | -        | Allows data blocks for a channel to be copied to another channel                             |  |
| Search                                                   | Ctrl + F | Searches for text; the text may also be a number (e.g., MD No.)                              |  |
| Default values                                           | -        | Fills the current data block with default values                                             |  |
| Destination system                                       | -        | Transfers data and data blocks                                                               |  |
| $\checkmark$ Communications                              | _        | Establishes or disconnects online connection with destination system                         |  |
| Load >                                                   | -        | Loads data blocks or user data                                                               |  |
| in <u>F</u> M                                            | Ctrl + L | Loads the current data block on the FM 453                                                   |  |
| in <u>P</u> G or FM                                      | _        | Opens a transfer dialog                                                                      |  |
| Online editing >                                         | -        | Edits the data blocks on the FM 453                                                          |  |
| Machine data >                                           | -        | Edits the machine data on the FM 453                                                         |  |
| Channel <u>1</u>                                         | -        | for channel 1                                                                                |  |
| Channel 2                                                | -        | for channel 2                                                                                |  |
| Channel <u>3</u>                                         | -        | for channel 3                                                                                |  |
| Increment >                                              | -        | Edits the increments on the FM 453 online                                                    |  |
| Channel <u>1</u>                                         | _        | for channel 1                                                                                |  |
| Channel 2                                                | -        | for channel 2                                                                                |  |
| Channel <u>3</u>                                         | -        | for channel 3                                                                                |  |

| Table 5-9 | Menus of | "Parameterize | FM 453", | continued |
|-----------|----------|---------------|----------|-----------|
|-----------|----------|---------------|----------|-----------|

| Menu Title or Entry<br>(With Single Command) | Shortcut | t Significance                                                                          |  |
|----------------------------------------------|----------|-----------------------------------------------------------------------------------------|--|
| Tool offset data >                           | -        | Edits the tool offset data on the FM 453                                                |  |
| Channel <u>1</u>                             | -        | for channel 1                                                                           |  |
| Channel <u>2</u>                             | _        | for channel 2                                                                           |  |
| Channel <u>3</u>                             | _        | for channel 3                                                                           |  |
| Traversing program >                         | _        | Edits the traversing programs on the FM 453                                             |  |
| Channel <u>1</u>                             | _        | for channel 1                                                                           |  |
| Channel 2                                    | -        | for channel 2                                                                           |  |
| Channel <u>3</u>                             | -        | for channel 3                                                                           |  |
| User data >                                  | -        | Edits the user data on the CPU                                                          |  |
| Channel <u>1</u>                             | -        | for channel 1                                                                           |  |
| Channel 2                                    | _        | for channel 2                                                                           |  |
| Channel <u>3</u>                             | -        | for channel 3                                                                           |  |
| Compress FM-RAM                              | -        | Compresses the FM 453 working memory. This is possible only if the CPU is in STOP mode. |  |
| Clear flash memory                           | -        | Clears the FLASH memory on the FM 453                                                   |  |
| <u>T</u> est                                 | -        | Startup and troubleshooting                                                             |  |
| √Startup >                                   | -        | Opens the startup window.                                                               |  |
|                                              |          | Module control and observation                                                          |  |
| Channel <u>1</u>                             | -        | for channel 1                                                                           |  |
| Channel <u>2</u>                             | -        | for channel 2                                                                           |  |
| Channel <u>3</u>                             | -        | for channel 3                                                                           |  |
| $\sqrt{\text{Troubleshooting}} >$            | -        | Opens the troubleshooting window.                                                       |  |
|                                              |          | Displays faults in the module                                                           |  |
| Channel <u>1</u>                             | -        | for channel 1                                                                           |  |
| Channel 2                                    | -        | for channel 2                                                                           |  |
| Channel <u>3</u>                             | -        | for channel 3                                                                           |  |
| √Service data >                              | -        | Opens the window to look at servicing data                                              |  |
| Channel <u>1</u>                             | -        | for channel 1                                                                           |  |
| Channel <u>2</u>                             | -        | for channel 2                                                                           |  |
| Channel <u>3</u>                             | -        | for channel 3                                                                           |  |
| View                                         | -        | Select different views and presentations                                                |  |
| Table form                                   | -        | Switches between dialog and table format (only with MD)                                 |  |
| Contents of column 5                         | _        | Defines what appears in the last column (MD only)                                       |  |
| Default values                               | _        | Displays default values (recommendations)                                               |  |
| Limits                                       | _        | Displays upper and lower limits                                                         |  |
| Function bar                                 | -        | Switches the function bar on/off                                                        |  |

Table 5-9Menus of "Parameterize FM 453", continued

| Menu Title or Entry<br>(With Single Command)            | Shortcut   | Significance                                                                     |  |
|---------------------------------------------------------|------------|----------------------------------------------------------------------------------|--|
| √ Status line                                           | -          | Switches the status line on/off                                                  |  |
| Overview                                                | -          | The overview display for parameterization appears                                |  |
| <u>E</u> xtras                                          | -          | Settings in the data blocks                                                      |  |
| Set system of measurement >                             | -          | Change the system of measurement in the current window                           |  |
| $\sqrt{10^{-3}}\mathrm{mm}$                             | -          | Input in mm                                                                      |  |
| 10 <sup>-4</sup> inch                                   | _          | Input in inches                                                                  |  |
| 10 <sup>-4</sup> degrees                                | -          | Input in degrees                                                                 |  |
| 10 <sup>-2</sup> degrees                                | -          | Input in degrees                                                                 |  |
| Window                                                  | _          | Arranges all parameterization windows. Changes to a specified window.            |  |
| Arrange>                                                | _          | Arranges all windows                                                             |  |
| Overlapping                                             | Shift + F5 | Stacks all windows, one behind the other                                         |  |
| <u>H</u> orizontal                                      | -          | Spaces all windows uniformly, top to bottom                                      |  |
| Vertical                                                | -          | Spaces all windows uniformly, left to right                                      |  |
| Arrange icons                                           | -          | Arranges parameterization window icons                                           |  |
| Close all                                               | _          | Closes all open windows                                                          |  |
| $\sqrt{1}$ <opened 1="" window=""></opened>             | _          | Changes to window <window name=""></window>                                      |  |
| <u>n</u> <currently open<br="">window n&gt;</currently> | _          | Changes to window <window name=""></window>                                      |  |
| Help                                                    | -          | Search and display help functions                                                |  |
| Help topics                                             | F1         | Offers a variety of ways to access help information                              |  |
| Using help                                              | -          | Displays information on how to use help                                          |  |
| Inf <u>o</u>                                            | _          | Displays information about the current version of the parameteriza-<br>tion tool |  |

Table 5-9Menus of "Parameterize FM 453", continued

### 5.5 Storing the Parameter Data in SDB $\geq$ 1 000

| Overview         | The EM 452 stores its personator data intermally                                                                                                    |  |  |  |  |
|------------------|----------------------------------------------------------------------------------------------------|--|--|--|--|
| Overview         | In eFM 453 stores its parameter data internally.<br>In order to ensure that the parameter data are available if there is a fault on<br>the FM 453 and no programming device/PC is at hand, the data can be store<br>in a system data block in the CPU (SDB $\geq 1000$ ). The CPU transfers the<br>data stored in SDB $\geq 1000$ to the FM 453 on each new start.<br>If the FM 453 has no machine data or the internal time stamp (time of cre-<br>ation) is invalid, the data are transferred from SDB $\geq 1000$ to the FM 453<br>and saved there. |  |  |  |  |
|                  | You must ensure that the parameter data in SDB $\geq 1000$ always match<br>the parameter data on the FM 453 when start-up is complete.                                                                                                    |  |  |  |  |
|                  | Note                                                                                                    |  |  |  |  |
|                  | SDB $\geq$ 1 000 should not be created until start-up is finished.                                                                                                    |  |  |  |  |
| Creating the SDB | If you need to modify the data subsequently, you should generate<br>SDB $\geq 1000$ again and load it into the CPU. You can delete the previous<br>SDB before you load the new one, however the new SDB automatically over-<br>writes the old one when it is generated. The old SDB and the new SDB do<br>not have to be allocated the same number.<br>Prerequisite: Online connection with the FM 453                                                                                                    |  |  |  |  |
|                  | Select menu <b>File ► Create SDB</b><br>If no DB-MD exists on the FM 453 → Abort                                                                                                    |  |  |  |  |
|                  | An associated SDB $\geq$ 1 000<br>exists for the FM 453 in the<br>S7 project.<br>Ves                                                                                                    |  |  |  |  |
|                  | Overwrite this SDB?                                                                                                    |  |  |  |  |
|                  | Yes Abort                                                                                                    |  |  |  |  |
|                  | SDB is created and stored in the S7 project in CPU\S7-Program\Blocks\System data                                                                                                    |  |  |  |  |

Fig. 5-9 Creating SDB  $\geq 1000$ 

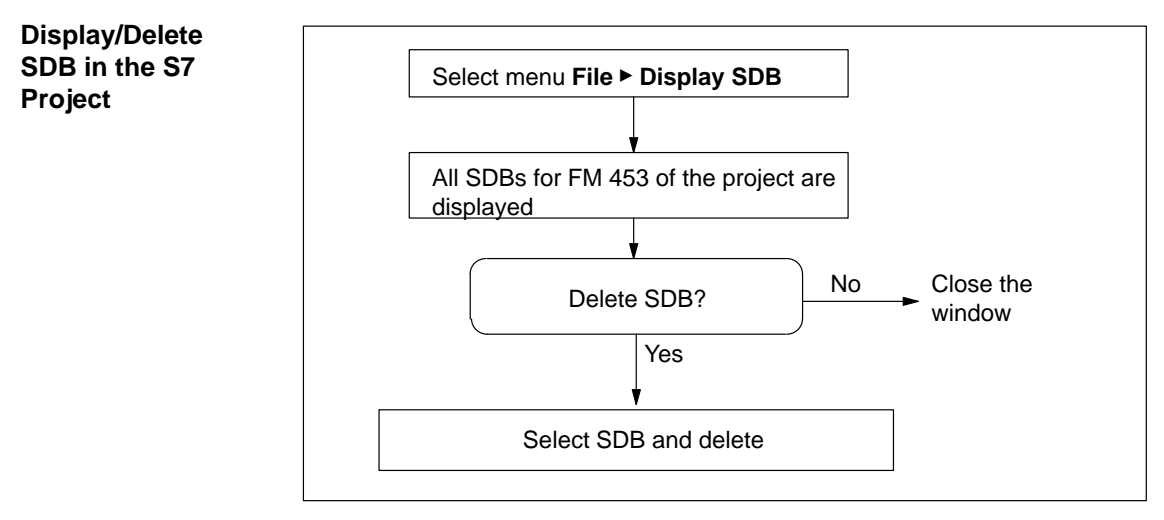

Fig. 5-10 Displaying/Deleting SDB  $\geq 1000$ 

Loading the SDB When you have created the SDB, you must load the "system data" of the project into the CPU.

There are two ways of proceeding:

1. First method

Select the online window in the SIMATIC Manager (the online and offline windows must be open)

Copy the system data from the offline project in CPU\S7-Program\Blocks\System data into the online project (drag with the mouse or select Copy/Paste).

2. Second method

Select the system data in the SIMATIC Manager in CPU\S7-Program\Blocks\System data.

Activate the menu Target system > Load (or the right mouse button) to load the system data into the CPU

or

Use the menu Target system > Load in EPROM memory card on CPU

You can also program the memory card for the CPU on a programming device/PC.

If the configuration is loaded from HW-CONFIG, this SDB is not loaded into the CPU.

in the CPU

# Deleting SDBs in the CPU

To delete the SDBs in the CPU:

- 1. Select "Parameterize FM 453".
- 2. Select menu **File ► Display SDB**. Delete the SDB(s).
- 3. Close "Parameterize FM 453" and in the *SIMATIC Manager* in Online Project select **CPU\S7-Program\System data**. Delete the system data.
- 4. Transfer the system data to the CPU again (see above)

# 6

### **Programming the FM 453**

### Summary

The present programming instructions describe the functions (FCs) that allow you to establish communications between the CPU and the FM 453 function module in the SIMATIC S7-400.

### Note

The procedure is only described here for one channel. It must also be followed for each additional channel.

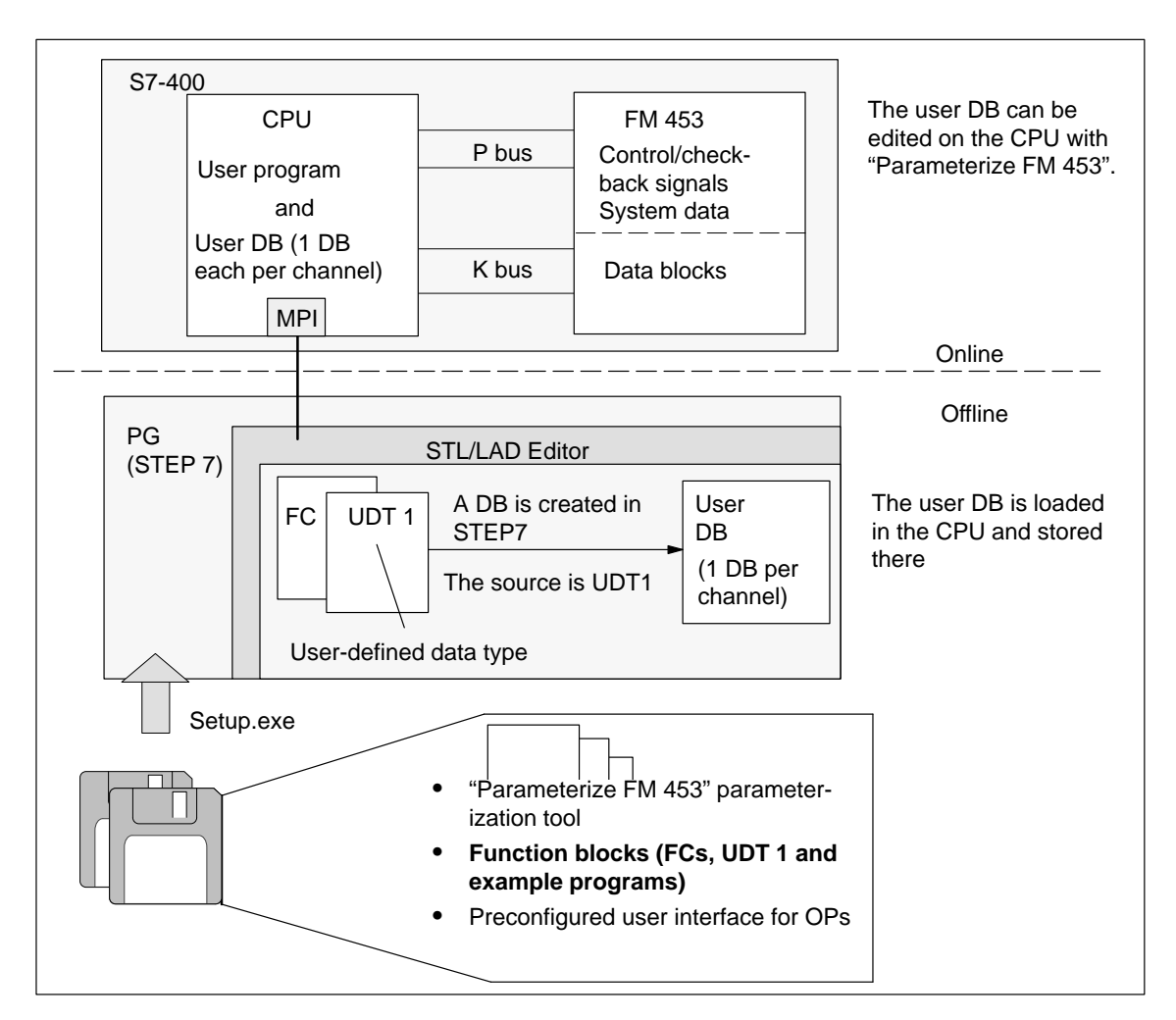

Fig. 6-1 Overview of Programming

| Prerequisites     | The following prerequisites must be fulfilled in order to control the FM 453 from your user program: |                                       |                                                    |  |  |
|-------------------|----------------------------------------------------------------------------------------------------|---------------------------------------|----------------------------------------------------|--|--|
|                   | • You have scribed in                                                                                | installed the so Section 5.1.         | ftware on your programming device/PC, as de-       |  |  |
|                   | • The link b already be                                                                              | etween the prog<br>e set up (see Figu | ramming device/PC and the S7-400 CPU must re 4-1). |  |  |
| Creating the User | Proceed as fol                                                                                       | llows:                                |                                                    |  |  |
| DB                | 1. Generate a                                                                                        | a data block in S                     | TEP 7 (DB 1).                                      |  |  |
|                   | 2. Open DB chen Date                                                                                 | 1 and select the j<br>ntyp".          | property "mit zugeordneten anwenderspezifis-       |  |  |
|                   | Result:                                                                                              | UDT 1 (user is offered                | -defined data type)                                |  |  |
|                   | 3. Click UDT 1                                                                                       |                                       |                                                    |  |  |
|                   | <b>Result:</b>                                                                                       | You have created the user DB (DB 1).  |                                                    |  |  |
|                   | 4. Load this user DB and save it in the CPU.                                                         |                                       |                                                    |  |  |
|                   | 5. You can use "Parameterize FM 453" to fill the user DB in the CPU with data.                       |                                       |                                                    |  |  |
|                   | You must create a user DB for each channel.                                                          |                                       |                                                    |  |  |
| Function Blocks   | The following (FCs) for the                                                                          | g table gives you<br>FM 453.          | a general view of the function-block package       |  |  |
|                   | Table 6-1                                                                                            | Technology Func                       | tions for the FM 453                               |  |  |
|                   | Function<br>Block No.                                                                                | Function<br>Block Name                | Significance                                       |  |  |
|                   | FC 1                                                                                                 | INIT_DB                               | Initialize user DB                                 |  |  |
|                   | FC 2                                                                                                 | MODE_WR                               | Control operating modes and process write jobs     |  |  |
|                   | FC 3                                                                                                 | RD_COM                                | Process read jobs cyclically                       |  |  |
|                   | FC 4                                                                                                 | DIAG_RD                               | Read diagnostic interrupt data in OB 82            |  |  |

### Note

FC 5

FC 6

MSRMENT

DIAG\_INF

You can change the FC number for your project. The number is changed in the SIMATIC Manager by renaming the FC in your project with a free number. These changes should be entered in the symbol table at the same time.

Read measured values

Read diagnostic interrupt data in OB 1

### Linking the FM 453 into the User program

The following figure shows you how the FM 453, the user data block (user DB) and technology functions communicate.

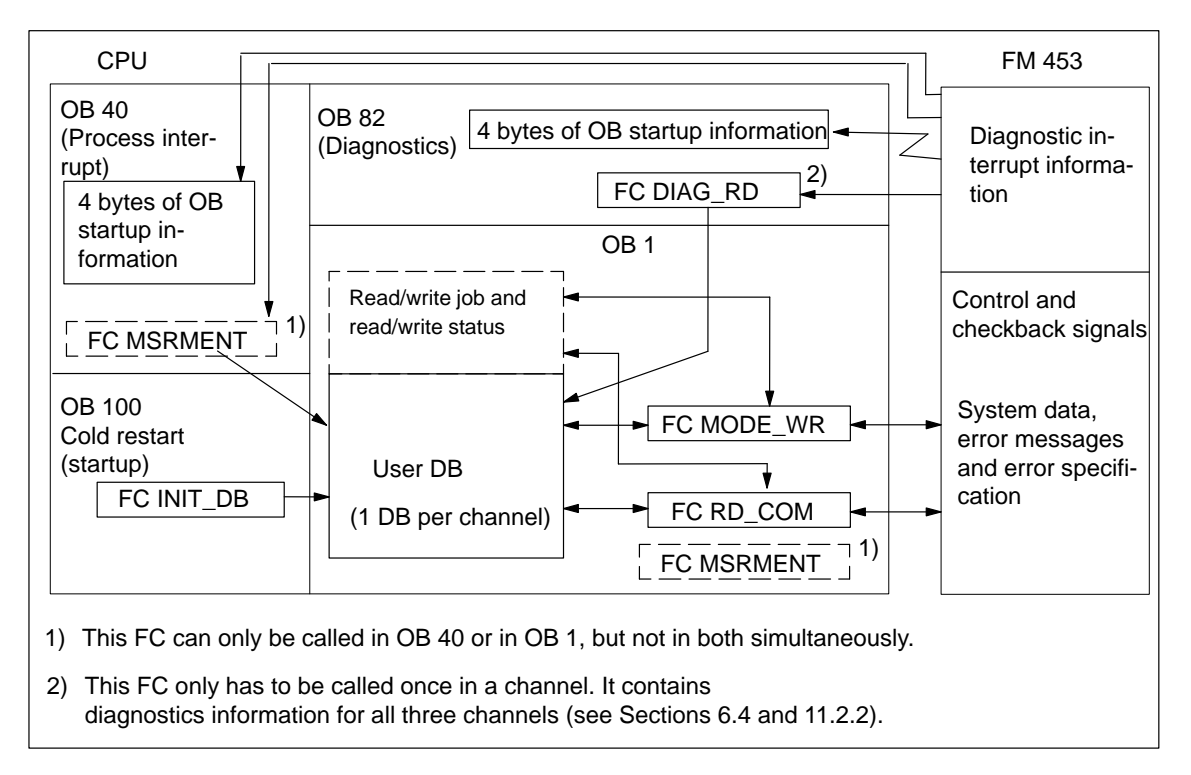

Fig. 6-2 Overview of Linking the FM 453 into the User Program

## **Tips for the User** The user requires at least FC INIT\_DB in order to initialize the user DB and FC MODE\_WR for mode and write job processing.

FC RD\_COM for reading data is only required if the FM data are to be processed in the user program (e.g. for display purposes).

Regardless of which or how many technology functions you use, you need a data block with a predefined structure (UDT 1) to contain all the necessary data or data storage areas. This data block is implemented as a user data block, and one way to set its default values is with the "Parameterize FM 453" parameterization tool.

### Integration of OB 83 "Remove/Insert interrupt"

In the event of an FM 453 becoming defective, to ensure that the equipment is able to continue operating, OB 83 has to be linked into the user program. In OB 83, when the FM 453 is removed, it must be ensured (for example, by setting a flag which is evaluated in OB 1), that the communication in OB 1 with the FM 453 is suppressed. To ensure that the user program can resynchronize itself with the FM 453, the FC INIT\_DB must be linked in when the FM 453 is reinserted (same procedure as in OB 100). The organization block OB 122 (I/O access error OB) also has to be loaded into the CPU.

| Chapter<br>Overview | In Section | You Will Find                                               | On Page |
|---------------------|------------|-------------------------------------------------------------|---------|
|                     | 6.1        | FC INIT_DB – Initialize User DB                             | 6-4     |
|                     | 6.2        | FC MODE_WR – Control Operating Modes and Process Write Jobs | 6-6     |
|                     | 6.3        | FC RD_COM – Process Read Jobs Cyclically                    | 6-14    |
|                     | 6.4        | Reading Diagnostic Information                              | 6-18    |
|                     | 6.5        | FC MSRMENT – Read Measured Values                           | 6-23    |
|                     | 6.6        | User Data Block                                             | 6-25    |
|                     | 6.7        | Example Applications                                        | 6-41    |
|                     | 6.8        | Technical Specifications                                    | 6-46    |

### 6.1 FC INIT\_DB (FC 1) – Initialize user DB

Task

You can use FC INIT\_DB to initialize specific areas of your user DB. For this purpose, you can call FC INIT\_DB in OB 100 or OB 83 "Remove/Insert interrupt" once for each channel.

The FC performs the following actions:

- 1. Enters addressing values in the user DB
  - FM address
  - Channel address
  - Offset address
- 2. Deletes the following structures in the user DB
  - CONTROL\_SIGNALS
  - CHECKBACK\_SIGNALS
  - JOB\_WR (write job)
  - JOB\_RD (read job)

### **Call Options**

| Call in LAD notation                  |      |      | Call in STL not                     | ation                 |
|---------------------------------------|------|------|-------------------------------------|-----------------------|
| (ladder diagram)                      |      |      | (statement li                       | ist)                  |
| FC INIT_DB<br>DB_NO<br>CH_NO<br>LADDR | ENO- | CALL | INIT_DB(<br>DB_NO<br>CH_NO<br>LADDR | := ,<br>:= ,<br>:= ); |

### Description of Parameters

The following table describes the parameters of this FC.

| Name  | Data<br>Type | P<br>Type | Meaning                                                                     |  |
|-------|--------------|-----------|-----------------------------------------------------------------------------|--|
| DB_NO | WORD         | Ι         | Data block number                                                           |  |
| CH_NO | BYTE         | Ι         | Number of axis:0-0Nully one channel on the module1-1-2-2-3-3-4255-Not valid |  |
| LADDR | INT          | Ι         | Logical base address of module, transfer entry from HW-KONFIG               |  |

Parameter types: I = input parameter

Principle of<br/>OperationThis function works together with a user DB. The structure of the user DB<br/>can be found in the library FMSTSVLI in data type UDT 1. You need one<br/>user DB for each channel which contains entries for addressing the FM 453<br/>and the data for the individual functions of the FM 453. The DB number is<br/>passed when you call the FC with the DB\_NO parameter.Error EvaluationErrors which occur are indicated in the binary result (BIE = 0).<br/>Possible errors are:<br/>Unknown channel number CH\_NO; the user DB is not initialized.

| Example Call | An example call is shown | below for FC INIT_DB. |
|--------------|--------------------------|-----------------------|
|              |                          |                       |

| STL  |       |             |                | Explanation                       |
|------|-------|-------------|----------------|-----------------------------------|
| VAR_ | TEMP  |             |                |                                   |
|      | MODUI | L_ADR       | : INT;         | // Module address                 |
| END_ | VAR   |             |                |                                   |
|      |       |             |                |                                   |
|      |       |             |                |                                   |
|      | _     | 510         |                |                                   |
|      | L     | 512;        |                | // Enter module address           |
|      | т     | MODUL_ADR;  |                |                                   |
|      |       |             |                | // Module address                 |
|      | CALL  | INIT_DB(    |                | // DB number                      |
|      |       | DB_NO       | := W#16#1,     | // Only one channel on the module |
|      |       | CH_NO       | := B#16#1,     | // Module address                 |
|      |       | LADDR       | := MODUL ADR); |                                   |
|      |       |             |                | // Binary result                  |
|      | UN    | BIE:        |                | // Error on initialization        |
|      | S     | FEHLER INIT | 'IALISIERUNG:  | ···                               |
|      | -     |             |                |                                   |
|      |       |             |                |                                   |
|      |       |             |                |                                   |

Task

### 6.2 FC MODE WR (FC 2) – Control Operating Modes and Process Write Jobs

### You can use FC MODE\_WR to:

- Control modes
- Process write jobs

You must call FC MODE\_WR once per channel in the OB 1 cycle.

The FC performs the following actions:

- 1. Reads the checkback signals. The values read by the FC are stored in the user DB in the structure CHECKBACK\_SIGNALS.
- 2. Transfers the control signals from the user DB (structure CON-TROL\_SIGNALS). Depending on the mode selected (CHECK-BACK\_SIGNALS.MODE) control signals CONTROL\_SIG-NALS.START, CONTROL\_SIGNALS.DIR\_P and CONTROL\_SIGNALS.DIR\_M are cleared when a start is detected (edge generation of signals for FM).
- 3. Executes the write job from the user DB (JOB\_WR), transfers the associated data from the user DB, and displays the write job status.
- 4. Generates the status bits JOB\_WR.MODE\_BUSY (operating mode busy, i.e. started) and JOB\_WR.POS\_REACHED (position reached).

### **Call Options**

| Ca              | all in LAD Notation<br>(ladder diagram) |      | Call in STL Notation<br>(statement list) |               |  |  |
|-----------------|-----------------------------------------|------|------------------------------------------|---------------|--|--|
| - EN<br>- DB_NO | FC MODE_WR ENO<br>RET_VAL               | CALI | DMODE_WR(<br>DB_NO<br>RET_VAL            | := ,<br>:= ); |  |  |

### **Description of Parameters**

The following table describes the parameters of this FC.

Р Data Name Meaning Type Туре DB NO WORD Data block number I RET\_VAL INT Q Return code of SFC 58 "WR\_REC"

Parameter types: I = input parameter, Q = output parameter

# Principle of<br/>OperationThis function works together with a user DB. The structure of the user DB<br/>can be found in the library FMSTSVLI in data type<br/>UDT 1. You need one user DB for each channel which contains entries for<br/>addressing the FM 453 and the data for the individual functions of the FM<br/>453. The DB number is passed when you call the FC with the DB\_NO pa-<br/>rameter.

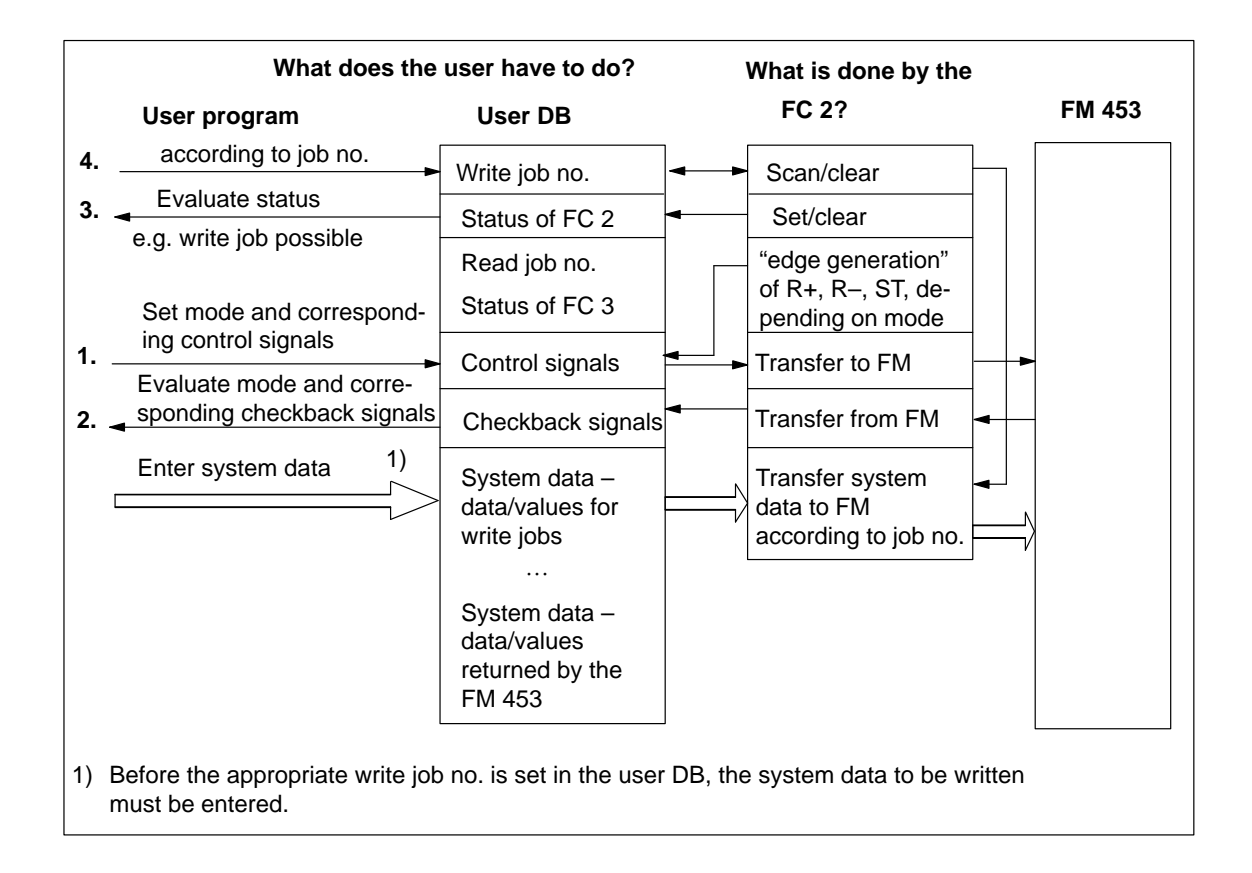

### **Error Evaluation**

Errors which occur are indicated in the binary result (BIE = 0).

Possible errors are:

- Unknown write job (see JOB\_WR.UNKNOWN)
- Data transfer error during communication with SFC 58 "WR\_REC". The error is returned in the output parameter RET\_VAL (see reference manual *System Software for S7-300/400; System and Standard Functions*).
- The transferred data are verified and interpreted by the module. If a data error occurs, CHECKBACK\_SIGNALS.DATA\_ERR in the user DB structure is set to "1". Further information on data errors can be found in the parameterization tool in the menu **Test ► Troubleshooting** and in Section 11.

### Example Call An example call is shown below for FC MODE\_WR.

```
STL
                                                 Explanation
. . .
           DB_FM.JOB_WR.BUSY;
      0
                                                 // Write job busy
      о
           DB_FM.JOB_WR.IMPOSS;
                                                 // Write job processing impossible
           DAWR :
                                                 // Jump to call
      SPB
AT02: U
           G_STUFE_SETZEN;
      SPEN STRS;
           B#16#1;
                                                 // Write job no. 1 for velocity level
      ь
      SPA
           EINT;
STRS: L
           B#16#0;
                                                 // Only transfer control signals
EINT: T
           DB_FM.JOB_WR.NO;
                                                 // Write job no. in user DB
DAWR: CALL MODE_WR(
                                                 // FC Write data
           DB NO
                      := W#16#1,
           RET_VAL
                      := FEHLERCODE_SCHREIBEN)
                                                 // Binary result
      UN
           BIE:
      s
           FEHLER_SCHREIBFKT;
                                                 // Error on initialization
. . .
```

### 6.2.1 **Process Write Jobs**

Overview Before a write job is processed, the data area belonging to the write job must be filled with the appropriate values. The last write job must have finished processing, i.e. JOB\_WR.NO in the user DB (data byte DBB0) must have been cleared and status bit JOB\_WR.DONE enabled.

You initiate a write job by entering the write job no. in JOB\_WR.NO.

The following write jobs (JOB\_WR.NO) are known:

Legend for the table below:

### **Operating mode:**

- Jogging
- Т STE – Open-loop control
- REF Reference point approach
- SM Incremental relative
- MDI MDI (<u>Manual Data Input</u>)
- A/AE Automatic/Automatic single block

| Operating Modes System Data                                   | Job no.        | Addr. in<br>user DB | Т     | STE    | REF      | SM    | MDI | A/AE | See<br>Sec-<br>tion |
|---------------------------------------------------------------|----------------|---------------------|-------|--------|----------|-------|-----|------|---------------------|
| Reference data is data/parameters for the corresponding mode. |                |                     |       |        |          |       |     |      |                     |
| VLEVEL_1_2 –<br>Velocity levels 1, 2                          | 1              | 90.0                |       | 0      | 0        |       | 0   | 0    | 9.2.1               |
| CLEVEL_1_2 –<br>Voltage/Frequency levels 1, 2                 | 2              | 98.0                | 0     |        | 0        | 0     | 0   | 0    | 9.2.2               |
| TARGET_254 –<br>Setpoint for increment                        | 3              | 86.0                | 0     | 0      | 0        |       | 0   | 0    | 9.2.4               |
| MDI_BLOCK                                                     | 6              | 106.0               | 0     | 0      | 0        | 0     |     | 0    | 9.2.5               |
| Reference data with execution activate                        | es settings/fu | inctions that       | apply | in mul | tiple mo | odes. |     |      |                     |
| PAR_CHAN –<br>change parameter/data                           | 8              | 126.0               | x     | X      | х        | x     | x   | х    | 9.3.1               |
| SINGLE_FUNCTIONS                                              | 10             | 40.0                |       | X      |          |       |     |      | 9.3.2               |
| SINGLE_COMMANDS                                               | 11             | 42.0                | x     | х      | х        | x     | x   | х    | 9.3.3               |
| ZERO_OFFSET                                                   | 12             | 44.0                | x     | x      | _        | x     | x   | х    | 9.3.4               |
| SETTING_ACT_VALUE                                             | 13             | 48.0                | х     | x      | _        | x     | х   | х    | 9.3.5               |
| FLYING_SETTING_ACT_VALUE                                      | 14             | 52.0                | х     | х      | _        | x     | х   | _    | 9.3.6               |
| DIG_IO – digital outputs                                      | 15             | 150.0               | х     | х      | Х        | х     | х   | х    | 9.8.2               |
| MDI_FLY                                                       | 16             | 152.0               | -     | _      | _        | -     | х   | _    | 9.2.5               |
| PROG_SEL – program selection                                  | 17             | 172.0               | -     | -      | -        | -     | -   |      | 9.2.6               |
| REQ_APP – request application data                            | 18             | 176.0               | х     | х      | х        | x     | x   | х    | 9.3.7               |
| TEACH_IN                                                      | 19             | 180.0               | X     | _      | _        | X     | х   | _    | 9.3.8               |
| SETTING_REFERNCE_POINT                                        | 21             | 56.0                | x     | X      | x        | x     | x   | _    | 9.3.9               |
| SRV_IN - reserved                                             | 22             | 182.0               |       |        |          |       |     |      |                     |

 $\circ$   $\;$  Data is accepted and only processed in the corresponding mode.

x Data is accepted or processed, as applicable.

– Data are rejected with error message (see Troubleshooting, Table 11-8 Class 4 No. 1).

□ Data required for movement of the axis; the servo enable is required for single settings. Data/single settings are transferred at least once per channel to the FM 453.

### Write Job Status The status of a write job is indicated in the user DB (in data byte DBB1).

| Table 6-2 | Write Job Status |
|-----------|------------------|
| 14010 0 2 | The boo beards   |

| Bit in JOB_WR<br>(DBX1.) | Significance                                                                                                    |  |  |  |  |
|--------------------------|----------------------------------------------------------------------------------------------------|--|--|--|--|
| .BUSY, 0                 | = 1, write job busy                                                                                                    |  |  |  |  |
|                          | This bit is set by FC MODE_WR as soon as it starts processing a write job $(JOB_WR.NO > 0 \text{ and bit } 2 \text{ JOB}_WR.IMPOSS = 0).$                                                                                |  |  |  |  |
|                          | This bit is cleared by FC MODE_WR as soon as the write job has finished running $(JOB_WR.NO = 0)$ .                                                                                                    |  |  |  |  |
| .DONE, 1                 | = 1, write Job finished                                                                                                    |  |  |  |  |
|                          | This bit is set by FC MODE_WR as soon as it has finished a write job (also with error and unknown job).                                                                                                    |  |  |  |  |
|                          | This bit is cleared by FC MODE_WR when a new write job begins. You can clear this bit manually.                                                                                                    |  |  |  |  |
| .IMPOSS, 2               | = 1, write job processing is not possible in this cycle:                                                                                                    |  |  |  |  |
|                          | <ul> <li>because the axis is not parameterized</li> </ul>                                                                                                    |  |  |  |  |
|                          | <ul> <li>because test mode is active</li> </ul>                                                                                                    |  |  |  |  |
|                          | <ul> <li>because no mode is active</li> </ul>                                                                                                    |  |  |  |  |
|                          | <ul> <li>because the selected mode is not yet active</li> </ul>                                                                                                    |  |  |  |  |
|                          | In this case, you can leave the write job (JOB_WR) or delete it. FC MODE_WR clears the bit when all the above conditions have been met.                                                                                  |  |  |  |  |
| .UNKNOWN, 3              | = 1, Write job unknown                                                                                                    |  |  |  |  |
|                          | The write job (JOB_WR) which you specified is not within the known range.<br>(see error evaluation). FC MODE_WR clears this bit as soon as JOB_WR contains<br>a valid number. The unknown number is retained until then. |  |  |  |  |
| .MODE_BUSY, 6            | = 1, when a mode/movement is started with the appropriate control signals or<br>on a BL = 1 checkback (busy).                                                                                                    |  |  |  |  |
|                          | MODE_BUSY when FC is called/started                                                                                                    |  |  |  |  |
|                          | WORKING (BL) when movement is started by FM                                                                                                    |  |  |  |  |
| .POS_REACHED, 7          | $0 =$ on the checkback POS_ROD = 0 (position reached, stop) or when a mode                                                                                                    |  |  |  |  |
|                          | is started with the appropriate control signals.                                                                                                    |  |  |  |  |
|                          | POS_REACHED when FC is called/started                                                                                                    |  |  |  |  |
|                          | POS_POD [PEH] when movement is started by FM                                                                                                    |  |  |  |  |

### 6.2.2 Control Modes

**Overview** Control/checkback signals are required in order to control the axis in the individual operating modes.

The operating modes are described in Section 9.2. The control/checkback signals and their handling are described in Section 9.1.

The user must enter the control signals in the user DB. FC MODE\_WR transfers the control signals from the user DB to the FM 453 and transfers the checkback signals from the FM 453 to the user DB.

| Bit<br>Byte | 7                | 6   | 5    | 4   | 3       | 2   | 1    | 0   |
|-------------|------------------|-----|------|-----|---------|-----|------|-----|
| Control sig | Control signals: |     |      |     |         |     |      |     |
| 20          |                  |     |      |     | BFQ/FSQ |     | TFB  |     |
| 21          | AF               | SA  | EFG  | QMF | R+ R-   |     | STP  | ST  |
| 22          | operating mode   |     |      |     |         |     |      |     |
| 23          |                  | BP  |      |     |         |     |      |     |
| 24          | OVERR            |     |      |     |         |     |      |     |
| 25          |                  |     |      |     |         |     |      |     |
| Response s  | ignals:          |     |      |     |         |     |      |     |
| 28          | PARA             |     |      | DF  | BF/FS   |     | TFGS |     |
| 29          |                  | PBR | T-L  |     |         | WFG | BL   | SFG |
| 30          | BAR              |     |      |     |         |     |      |     |
| 31          | PEH              |     | FIWS |     | FR+     | FR- | ME   | SYN |
| 32          | MNR              |     |      |     |         |     |      |     |
| 33          |                  |     |      | AMF |         |     |      |     |

Single settings (in the user DB starting at address 40) and single commands (in user DB starting at address 42) are also required in order to control the FM 353. These are transferred by means of write jobs (system data).

| Single Settings                                     | Single Commands        |  |  |  |
|-----------------------------------------------------|------------------------|--|--|--|
| Length measurement                                  | Activate machine data  |  |  |  |
| Inprocess measurement                               | Delete distance to go  |  |  |  |
| Retrigger reference point                           | Automatic block search |  |  |  |
| Deactivate enable input                             | backward               |  |  |  |
| Deactivate software end position monitoring         | Automatic block search |  |  |  |
| Follow-up mode (only for drives with encoders)      | forward                |  |  |  |
| Software end position monitoring                    | Restart                |  |  |  |
| Automatic drift compensation (only for servo drive) | Undo set actual value  |  |  |  |
| Rotation monitoring (only for step drive without    |                        |  |  |  |
| encoder)                                            |                        |  |  |  |
| Servo enable                                        |                        |  |  |  |
| Parking axis                                        |                        |  |  |  |
| Simulation                                          |                        |  |  |  |
|                                                     |                        |  |  |  |

### Troubleshooting

### Checkback Signals [BF/FS] and [DF] (group error messages)

Error specification in user program (if necessary)

Read out (on BF/FS) DS 162 (channel 1), DS 197 (channel 2), DS 232 (channel 3) or read out (on DF) DS 163 (channel 1), DS 198 (channel 2), DS 233 (channel 3) see example application 2

### Error acknowledgment

Set/clear control signal [BFQ/FSQ] or on message [DF]  $\rightarrow$  write a new write job

The following table describes the control and checkback signals in German and English.

| German            | English             | Significance                                                                                                    |  |  |  |
|-------------------|---------------------|----------------------------------------------------------------------------------------------------|--|--|--|
| Control Signals   |                     |                                                                                                    |  |  |  |
| BP                | MODE PA-<br>RAMETER | Operating mode parameters<br>Velocity levels 1 and 2<br>Voltage/frequency levels 1 and 2<br>Increment selection 1100, 254          |  |  |  |
| operating<br>mode | MODE                | Operating modeJogging01Open-loop control02Reference point approach03Incremental relative04MDI06Automatic08Automatic single block09 |  |  |  |
| R+                | DIR_P               | Direction plus                                                                                                    |  |  |  |
| R–                | DIR_M               | Direction minus                                                                                                    |  |  |  |
| STP               | STOP                | Stop                                                                                                    |  |  |  |
| ST                | START               | Start                                                                                                    |  |  |  |
| OVERR             | OVERRIDE            | Override                                                                                                    |  |  |  |
| AF                | DRV_EN              | Drive enable                                                                                                    |  |  |  |
| SA                | SKIP_BLK            | Enable bit for block skip                                                                                                    |  |  |  |
| EFG               | READ_EN             | Read enable                                                                                                    |  |  |  |
| QMF               | ACK_MF              | Acknowledgment M function                                                                                                    |  |  |  |
| BFQ/FSQ           | OT_ERR_A            | Acknowledgment operator control and guidance error                                                                                 |  |  |  |
| TFB               | TEST_EN             | Switch P BUS interface to "start-up"                                                                                               |  |  |  |
| Checkback signals |                     |                                                                                                    |  |  |  |
| MNR               | NUM_MF              | M function number                                                                                                    |  |  |  |
| BL                | WORKING             | Program running                                                                                                    |  |  |  |
| SFG               | START_EN            | Start enable                                                                                                    |  |  |  |

Table 6-3Control/Checkback Signals
| German | English  | Significance                         |
|--------|----------|--------------------------------------|
| BF/FS  | OT_ERR   | Operator control and guidance errors |
| BAR    | MODE     | Active operating mode                |
| AMF    | STR_MF   | Modify M function                    |
| PBR    | PR_BACK  | Program scanning backward            |
| T-L    | DT_RUN   | Dwell time running                   |
| PEH    | POS_ROD  | Position reached and stopped         |
| FR+    | GO_P     | Go_plus                              |
| FR–    | GO_M     | Go_minus                             |
| ME     | MSR_DONE | Measurement done                     |
| SYN    | SYNC     | Channel synchronized                 |
| DF     | DATA_ERR | Data error                           |
| FIWS   | FAVEL    | Flying actual value done             |
| TFGS   | TST_STAT | Switchover, P-BUS port done          |
| WFG    | WAIT_EN  | Wait for external enable             |
| PARA   | PARA     | Channel parameterized                |

 Table 6-3
 Control/Checkback Signals, continued

### 6.3 FC RD\_COM (FC 3) – Process Read Jobs Cyclically

TaskYou can use FC RD\_COM to execute read jobs. You must call<br/>FC RD\_COM once per channel in the OB 1 cycle.

The last read job must have finished processing, i.e. JOB\_RD.NO in the user DB (data byte DBB2) must have been cleared and status bit JOB\_RD.DONE enabled.

You initiate a new read job by entering the read job no. in JOB\_RD.NO.

Do not include FC RD\_COM in your user program if you do not process any read jobs.

The FC performs the following action:

Executes the read job (JOB\_RD) from the user DB, transfers the associated data into the user DB, and displays the read job status.

**Call Options** 

| Call in LAD Nota |                | Call in STL 1 | Notation                    |               |
|------------------|----------------|---------------|-----------------------------|---------------|
| (ladder diagra   |                | (statemen     | at list)                    |               |
| EN<br>DB_NO      | ENO<br>RET_VAL | CALL          | RD_COM(<br>DB_NO<br>RET_VAL | := ,<br>:= ); |

#### Description of Parameters

The following table describes the parameters of this FC.

| a | an | LCI | 3 |  |  |
|---|----|-----|---|--|--|
|   |    |     |   |  |  |
|   |    |     |   |  |  |
|   |    |     |   |  |  |

| Name    | Data<br>Type | P<br>Type | Meaning                        |
|---------|--------------|-----------|--------------------------------|
| DB_NO   | WORD         | Ι         | Data block number              |
| RET_VAL | INT          | Q         | Return code of SFC 59 "RD_REC" |

Parameter types: I = input parameter, Q = output parameter

Principle of<br/>OperationThis function works together with a user DB. The structure of the user DB<br/>can be found in the library FMSTSVLI in data type<br/>UDT 1. You need one user DB for each channel which contains entries for<br/>addressing the FM 453 and the data for the individual functions of the<br/>FM 453. The DB number is passed when you call the FC with the DB\_NO<br/>parameter.

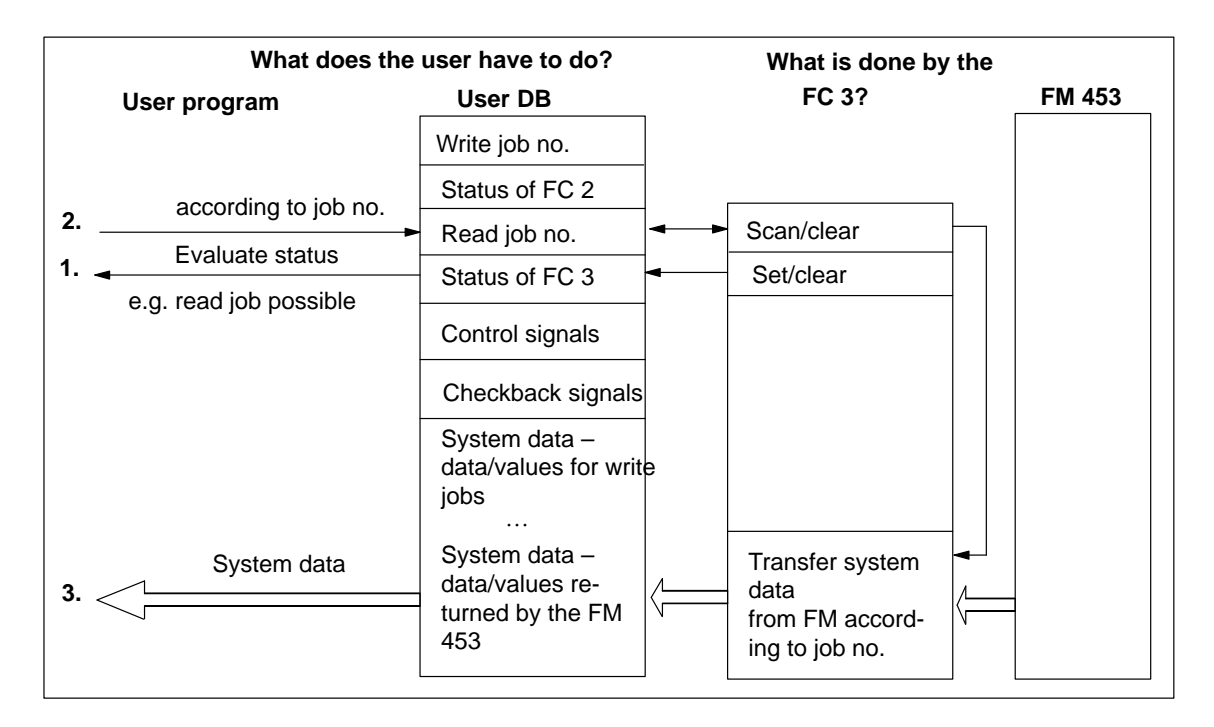

The following read jobs (JOB\_RD.NO) are known:

Т

Legend for the table below:

#### **Operating mode:**

- Jogging
- STE Open-loop control
- $REF \ Reference \ point \ approach$
- SM Incremental relative
- $MDI \ \ MDI \ (\underline{M}anual \ \underline{D}ata \ \underline{I}nput)$
- $A/AE-Automatic/Automatic \ single \ block$

| Operating Modes<br>System Data           | Job no.     | Addr. in<br>user DB | Т | STE | REF | SM | MDI | A/AE | See<br>Sec-<br>tion |
|------------------------------------------|-------------|---------------------|---|-----|-----|----|-----|------|---------------------|
| Display data is data/parameters returned | l by the FM | •                   |   |     |     | _  |     |      |                     |
| DIG_IO – dig. inputs/outputs             | 101         | 150.0               | Х | Х   | Х   | Х  | Х   | х    | 9.8                 |
| OP_DAT – basic operating data            | 102         | 198.0               | Х | х   | х   | х  | Х   | х    | 9.3.11              |
| ACT_BLCK – active NC block               | 103         | 230.0               |   |     |     |    |     | х    | 0 2 1 2             |
| NXT_BLCK – next NC block                 | 104         | 250.0               |   |     |     |    |     | х    | 9.5.12              |
| APP_DAT – application data               | 105         | 270.0               | Х | х   | х   | х  | х   | х    | 9.3.13              |
| BLCK_EXT – actual value block change     | 107         | 286.0               |   |     |     |    |     | х    | 9.3.14              |
| SERV_DAT – service data                  | 108         | 290.0               | Х | х   | х   | х  | х   | х    | 9.3.15              |
| SRV_OUT – reserved                       | 109         | 322.0               |   |     |     |    |     |      |                     |

 $\circ$   $\;$  Data is accepted and only processed in the corresponding mode.

x Data is accepted or processed, as applicable.

- Data are rejected with error message (see Troubleshooting, Table 11-8 Class 4 No. 1).

| Operating Modes<br>System Data                      | Job no. | Addr. in<br>user DB | Т | STE | REF | SM | MDI | A/AE | See<br>Sec-<br>tion |
|-----------------------------------------------------|---------|---------------------|---|-----|-----|----|-----|------|---------------------|
| Display data is data/parameters returned by the FM. |         |                     |   |     |     |    |     |      |                     |
| OP_DAT1 – additional operating data                 | 110     | 354.0               | Х | Х   | Х   | Х  | Х   | Х    | 9.3.16              |
| PAR_READ – parameters/data                          | 114     | 366.0               | х | х   | Х   | х  | Х   | х    | 9.3.17              |

• Data is accepted and only processed in the corresponding mode.

x Data is accepted or processed, as applicable.

– Data are rejected with error message (see Troubleshooting, Table 11-8 Class 4 No. 1).

| Read Job Status | The status of a read | job is indicated in the user | DB (in data byte DBB3) |
|-----------------|----------------------|------------------------------|------------------------|
|-----------------|----------------------|------------------------------|------------------------|

| Bit in JOB_RD<br>(DBX3.) | Significance                                                                                                    |
|--------------------------|----------------------------------------------------------------------------------------------------|
| .BUSY, 0                 | = 1, Read job busy                                                                                                    |
|                          | This bit is set by FC RD_COM as soon as it starts processing a read job $(JOB_RD.NO > 0 \text{ and } JOB_RD.IMPOSS = 0).$                                                                                             |
|                          | This bit is cleared by FC RD_COM as soon as the read job has finished running $(JOB_RD.NO = 0)$ .                                                                                                    |
| .DONE, 1                 | = 1, Read job finished                                                                                                    |
|                          | This bit is set by FC RD_COM as soon as it has finished a read job (also with errors)                                                                                                    |
|                          | This bit is cleared by FC RD_COM when a new read job begins. You can clear this bit manually.                                                                                                    |
| .IMPOSS, 2               | = 1, Read job not possible at the present time                                                                                                    |
|                          | Read job processing is not possible:                                                                                                    |
|                          | <ul> <li>because the axis is not parameterized</li> </ul>                                                                                                    |
|                          | <ul> <li>because no mode is preselected</li> </ul>                                                                                                    |
|                          | <ul> <li>because test mode is active</li> </ul>                                                                                                    |
|                          | In this case, you can leave the read job (JOB_RD.NO) or<br>delete it. FC RD_COM clears the bit when all the above conditions have been met.                                                                           |
| .UNKNOWN, 3              | = 1, Read job unknown                                                                                                    |
|                          | The read job (JOB_RD.NO) which you specified is not within the known range (see error evaluation). FC RD_COM clears this bit as soon as JOB_RD.NO contains a valid number. The unknown number is retained until then. |

| Error Evaluation | Errors which occur are indicated in the binary result (BIE = $0$ ). |
|------------------|---------------------------------------------------------------------|
|                  | Possible errors are:                                                |
|                  | • Unknown read job (see JOB_RD.UNKNOWN)                             |

• Data transfer error during communication with SFC 59 "RD\_REC". The error is returned in the output parameter RET\_VAL (see reference manual *System Software for S7-300/400; System and Standard Functions*).

#### **Example call** An example call is shown below for FC RD\_COM.

```
STL
                                               Explanation
• • •
           DB_FM.JOB_RD.BUSY;
      о
                                                // Read job busy
      о
           DB_FM.JOB_RD.IMPOSS;
                                               // Read job processing impossible
                                               // Jump to call
      SPB DARD;
                                               // Read job 102 for basic operating data
      ь
           B#16#66;
                                               // Store in job box
      т
           DB_FM.JOB_RD.NO;
DARD: CALL RD_COM(
                                                // Call read data FC
           DB_NO
                     := W#16#1,
                                               // DB number
                    := FEHLERCODE_LESEN)
                                               // Return value
           RET_VAL
      UN
           BIE;
                                               // Binary result
                                               // Error on initialization
           FEHLER_LESEFKT;
      s
. . .
```

#### 6.4 **Reading Diagnostic Information**

**Overview** FC DIAG\_RD (FC 4) and FC DIAG\_INF (FC 6) are used to read the diagnostic interrupt information for all three channels in the user DB.

> FC 4 and FC 6 are intended as alternatives which you can use according to your needs.

#### 6.4.1 FC DIAG\_RD (FC 4) – Read Diagnostic Interrupt Data in OB 82

#### Task

You are only allowed to call FC DIAG\_RD in interrupt OB 82.

#### **Call Options**

| Call in LAD Notation   |                  |      | Call in STL Notation                    |                       |  |
|------------------------|------------------|------|-----------------------------------------|-----------------------|--|
| (ladder diagram)       |                  |      | (statement list)                        |                       |  |
| EN<br>DB_NO<br>IN_DIAG | ENO —<br>RET_VAL | CALL | DIAG_RD(<br>DB_NO<br>RET_VAL<br>IN_DIAG | := ,<br>:= ,<br>:= ); |  |

#### **Description of** Parameters

The following table describes the parameters of the FC DIAG\_RD.

#### Name Data Р Meaning Type Type WORD DB\_NO I Data block number Return code of SFC 59 "RD\_REC" RET\_VAL INT Q I/O IN\_DIAG BOOL Initiate reading of diagnostic data; is cleared after execution of FC 4.

Parameter types: I = input parameter, Q = output parameter,

I/O = in/out parameter (initiation parameter)

**Principle of** This function works together with a user DB. The DB number is passed when Operation you call the function with the DB\_NO parameter. Reading of the diagnostic interrupt data DIAGNOSTIC\_INT\_INFO (in user

DB starting at address 72) is started when you set the in/out parameter IN\_DIAG to one. The parameter is reset by the FC after the job is executed. The in/out parameter remains set while the job is running. Data transfer is complete when the in/out parameter is reset (IN\_DIAG = FALSE).

**Error Evaluation** Errors which occur are indicated in the binary result (BIE = 0).

Possible errors are:

Data transfer error during communication with SFC 59 "RD\_REC". The error is returned in the output parameter RET\_VAL (see reference manual *System Software for S7-300/400; System and Standard Functions*).

| Message to the                         | Diagnostic Interrupt<br>Message to the CPU (precondition: interrupt message activated (see Section 5.2))                                          |                                                                                                   |               |  |  |  |  |
|----------------------------------------|----------------------------------------------------------------------------------------------------|---------------------------------------------------------------------------------------------------|---------------|--|--|--|--|
| No OB 82                               | OB 82                                                                                                    |                                                                                                   | OB 1          |  |  |  |  |
| exists →<br>CPU<br>switches to<br>STOP | Enters the diagnostic in-<br>formation in the diagnostic<br>buffer of the CPU (4 bytes)<br>and calls SFC 52                                       | Enters the diagnostic in-<br>formation in the user DB<br>starting at address 72 and<br>calls FC 4 | Calls FC<br>6 |  |  |  |  |
|                                        | On operating error:<br>(addr. in user DB 80.7/82.7/8<br>For further error specificatio<br>DS 199 (channel 2), DS 234<br>see example application 2 | 34.7)<br>n by reading out DS 164 (chan<br>(channel 3) in OB 1                                     | nel 1),       |  |  |  |  |

#### **Diagnostic Data**

The following table contains the diagnostic information for channels 1 to 3, DIAGNOSTIC\_INT\_INFO in the user DB starting at address 72.

Table 6-4Diagnostic Information

| Data<br>Format | Byte.Bit<br>No. | Significance                                         |
|----------------|-----------------|------------------------------------------------------|
| 4-byte         | 0.0             | Module/group disturbances (incoming and outgoing)    |
|                | 0.1             | Internal error/HW error (group error bytes 2, 3)     |
|                | 0.2             | External error                                       |
|                | 0.3             | External channel error (group error bytes 8, 10, 12) |
|                | 0.6             | Module not parameterized                             |
|                | 1.0 – 3         | Type class of module; for FM 453 = 08H               |
|                | 1.4             | Channel information present                          |
|                | 2.1             | Communication disturbance (K bus)                    |
|                | 2.3             | Time monitoring actuated/Watchdog                    |
|                | 2.4             | Module internal power supply failed (NMI)            |
|                | 3.2             | FEPROM error                                         |
|                | 3.3             | RAM error                                            |
|                | 3.6             | Process interrupt lost                               |

| Data<br>Format | Byte.Bit<br>No. | Significance                                                    |  |  |
|----------------|-----------------|-----------------------------------------------------------------|--|--|
| 12-byte        | 4               | FM Pos identifier (74H)                                         |  |  |
|                | 5               | Length of diagnostic information (16)                           |  |  |
|                | 6               | No. of channels (3)                                             |  |  |
|                | 7.02            | Channel error vector (13)                                       |  |  |
|                | 8.0             | Cable break (incremental encoder) for channel 1                 |  |  |
|                | 8.1             | Absolute encoder error for 1                                    |  |  |
|                | 8.2             | Error pulse incr. or zero ref. mark missing for channel 1       |  |  |
|                | 8.3             | Voltage monitoring encoder for channel 1                        |  |  |
|                | 8.4             | Voltage monitoring $\pm 15$ V for channel 1                     |  |  |
|                | 8.5             | Voltage monitoring of digital outputs for channel 1             |  |  |
|                | 8.7             | Operating error (see Chapter 11, Troubleshooting) for channel 1 |  |  |
|                | 9               | Free                                                            |  |  |
|                | 10              | Analog byte 8 for channel 2                                     |  |  |
|                | 11              | Free                                                            |  |  |
|                | 12              | Analog byte 8 for channel 3                                     |  |  |
|                | 13 – 15         | Free                                                            |  |  |

Table 6-4Diagnostic Information, continued

#### Hints to the User

In a diagnostic event, bytes 0 to 3 are automatically transmitted to the CPU, and the diagnostic organization block (OB82) is called up. The diagnostic OB should be included in the user program; otherwise the CPU will go to the Stop state. Byte 0 contains group error messages that are set simultaneously with the corresponding messages in bytes 2, 3 and 8.

The operating error (byte 8.7) is specified again. The error numbers are available for display purposes in the diagnostic buffer of the FM 453 and in the data block for status messages (DB-SS) (see Section ). For special error evaluations in the user program, these error numbers are available in DS164.

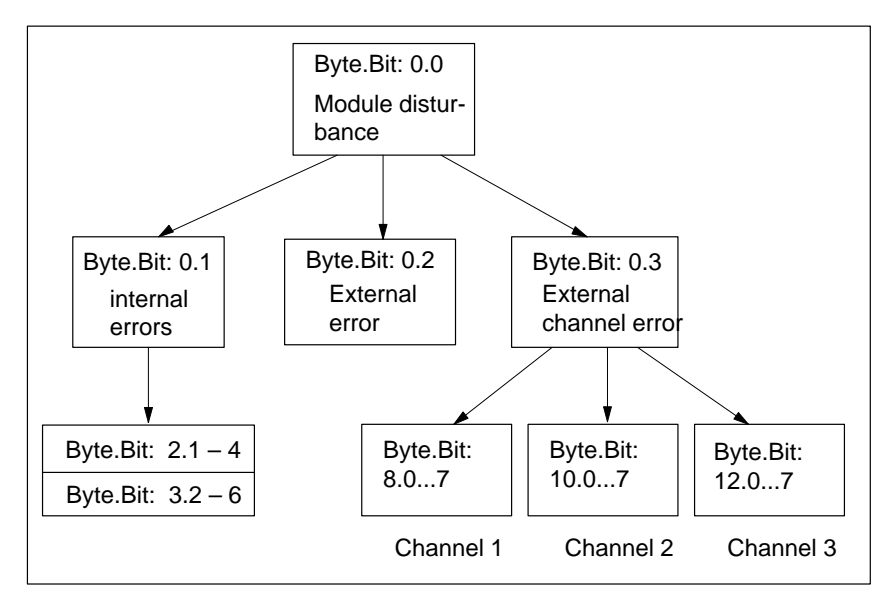

Fig. 6-3 Evaluation of Diagnostic Information

# **Example Call** An example call is shown below for FC DIAG\_RD. in OB 82

| STL |      |                                   | Explanation                           |
|-----|------|-----------------------------------|---------------------------------------|
|     |      |                                   |                                       |
|     |      |                                   |                                       |
|     | S    | DIAG_READ;                        | // Initiate read function             |
|     | CALL | DIAG_INF(                         | // Call diagnostic information FC     |
|     |      | DB_NO := W#16#1,                  | // DB number                          |
|     |      | RET_VAL := FEHLERCODE_LESEN,      | // Return value                       |
|     |      | <pre>IN_DIAG := DIAG_READ);</pre> | // Initiate reading                   |
|     | UN   | BIE;                              | // Binary result                      |
|     | S    | FEHLER_LESEFKT;                   | <pre>// Error on initialization</pre> |
| ••• |      |                                   |                                       |
|     |      |                                   |                                       |

# 6.4.2 FC DIAG\_INF (FC 6) – Read Diagnostic Interrupt Data in OB 1

| Task                      | You can call FC DIAG_INF in OB 1 (or at another cyclical program level).<br>For call options, parameters and evaluation, see Section 6.4.1.                                                                                                    |
|---------------------------|----------------------------------------------------------------------------------------------------|
| Principle of<br>Operation | This function works together with a user DB. The DB number is passed when you call the function with the DB_NO parameter.<br>Reading of the diagnostic interrupt data DIAGNOSTIC_INT_INFO (in user DB starting at address 72) is started when you set the in/out parameter IN_DIAG to one. The parameter is reset by the FC after the job is executed. The FC must be called up until it has reset the in/out parameter. When the FM 453 is used centrally, the Read job is processed within a single function-block callup. When the FM 453 is used in a distributed configuration, it may take several function-block callups to process the Read job.<br>The in/out parameter remains set while the job is running. Data transfer is complete when the in/out parameter is reset (IN_DIAG = FALSE). |

| Example Call | An example call is shown below for FC DIAG_INF. |
|--------------|-------------------------------------------------|
| in OB 1      |                                                 |

| STL   |          |                                                                                         | Explanation                                                                                   |
|-------|----------|-----------------------------------------------------------------------------------------|-----------------------------------------------------------------------------------------------|
|       |          |                                                                                         |                                                                                               |
|       | U<br>SPB | DIAG_READ;<br>DIRD;                                                                     | // Call FC if initiation flag set                                                             |
|       | S        | DIAG_READ;                                                                              | // Initiate read function                                                                     |
| DIRD: | CALL     | DIAG_INF(<br>DB_NO := W#16#1,<br>RET_VAL := FEHLERCODE_LESEN,<br>IN_DIAG := DIAG_READ); | <pre>// Call diagnostic information FC // DB number // Return value // Initiate reading</pre> |
|       | υ        | DIAG_READ;                                                                              | // Jump to end if read job not // yet fin-                                                    |
|       | SPB      | END;                                                                                    | ished                                                                                         |
|       | UN       | BIE;                                                                                    | // Binary result                                                                              |
|       | 5        | FEHLER_LESEFKT;                                                                         | // Error on read function                                                                     |
| END:  | NOP      | 0;                                                                                      |                                                                                               |
|       |          |                                                                                         |                                                                                               |

### 6.5 FC MSRMENT (FC 5) – Read Measured Values

#### Task

You use FC MSRMENT to read the measured values into the user DB (starting at address 60). You can call FC MSRMENT in OB 40, if the process interrupt was activated (see Section 5.2), or in OB 1. You are not allowed to call FC 5 simultaneously in both OBs.

#### **Call Options**

| Call in LAD Notation                         | Call in STL Notation                                          |  |  |
|----------------------------------------------|---------------------------------------------------------------|--|--|
| (ladder diagram)                             | (statement list)                                              |  |  |
| EN FC MSRMENT<br>DB_NO ENO<br>NDB_NO RET_VAL | CALL MSRMENT(<br>- DB_NO := ,<br>RET_VAL := ,<br>IN_MSR := ); |  |  |

#### Description of Parameters

The following table describes the parameters of FC 5.

#### Name Data Р Meaning Туре Туре DB\_NO WORD I Data block number INT RET\_VAL Q Return code of SFC 59 "RD\_REC" I/O IN MSR BOOL Start Read process

Parameter types: I = input parameter, Q = output parameter,

I/O = in/out parameter (initiation parameter)

#### Principle of Operation

This function works together with a user DB. The DB number is passed when you call the function with the DB\_NO parameter.

Reading of the measured values MEASUREMENT\_VALUES (in user DB starting at address 60) is started when you set the in/out parameter IN\_MSR to one. The parameter is reset by the FC after the job is executed. The FC must be called up until it has reset the in/out parameter. When the FM 453 is used centrally, the Read job is processed within a single function-block callup. When the FM 453 is used in a distributed configuration, it may take several function block calls to process the read job (only applies when called in OB 1).

The in/out parameter remains set while the job is running. Data transfer is complete when the in/out parameter is reset (IN\_MSR = FALSE).

**Error Evaluation** Errors which occur are indicated in the binary result (BIE = 0).

Possible errors are:

Data transfer error during communication with SFC 59 "RD\_REC". The error is returned in the output parameter RET\_VAL (see reference manual *System Software for S7-300/400; System and Standard Functions*).

```
Example Call An example call is shown below in OB 1. in OB 1
```

```
STL
                                                Explanation
           DB_FM.CHECKBACK_SIGNALS.MSR_DONE;
                                                // "Measurement completed" checkback
      U
      FP
           FLANKENMERKER_MESSUNG_BEENDET;
                                                signal
           "ANSTOSS_LESEFKT";
                                                // Edge flag for "Measurement com-
      s
                                                pleted"
      CALL MSRMENT(
                                                // Set initiation parameters
                     := W#16#1,
           DB NO
           RET_VAL := FEHLERCODE_LESEN,
                                                // CALLUP OF FC MSRMENT
           IN_MSR := "ANSTOSS_LESEFKT");
           "ANSTOSS_LESEFKT";
      U
      SPB
           NWE;
                                                // Initiation bit is still set
      UN
           BIE;
      s
           FEHLER_LESEFKT;
                                                // Communication error
     NOP 0;
                                                // Indicate error in Read function
NWE:
```

**Example Call** An example call is shown below in OB 40. in OB 40

| STL |         |                                                                                   | Explanation                                                                                                 |
|-----|---------|-----------------------------------------------------------------------------------|----------------------------------------------------------------------------------------------------|
|     | S       | MW_LESEN;                                                                         | // Set job                                                                                                  |
|     | CALL    | MSRMENT(<br>DB_NO := W#16#1,<br>RET_VAL := FEHLERCODE_LES<br>IN_MSR := MW_LESEN); | <pre>// Call FC for reading measured values // DB number SEN, // Return value // Initiation parameter</pre> |
|     | UN<br>S | BIE;<br>FEHLER_LESEFKT;                                                           | <pre>// Binary result // Display error on read function</pre>                                               |

#### Note

The activation of "measurement" and the generation of the measured values is described in Section 9.3.10.

## 6.6 User Data Block

**Overview** The following table provides you with a description of the user data block structure.

One of these user DBs must exist for each channel that is used.

| Abso-<br>lute Ad-<br>dress | Relative<br>Address    | Decla-<br>ration | Variable    | Data Type  | Initial<br>Value | Comments                                    |  |  |
|----------------------------|------------------------|------------------|-------------|------------|------------------|---------------------------------------------|--|--|
| Job box f                  | Job box for FC MODE_WR |                  |             |            |                  |                                             |  |  |
|                            | 0.0                    |                  | JOB_WR      | STRUCT     |                  | Write jobs                                  |  |  |
| 0.0                        | +0.0                   |                  | NO          | BYTE       | B#16#0           | Write job number                            |  |  |
| 1.0                        | +1.0                   |                  | BUSY        | BOOL       | FALSE            | Write job busy                              |  |  |
| 1.1                        | +1.1                   |                  | DONE        | BOOL       | FALSE            | Write job finished                          |  |  |
| 1.2                        | +1.2                   |                  | IMPOSS      | BOOL       | FALSE            | Write job impossible                        |  |  |
| 1.3                        | +1.3                   |                  | UNKNOWN     | BOOL       | FALSE            | Write job unknown                           |  |  |
| 1.4                        | +1.4                   |                  | BIT1_4      | BOOL       | FALSE            | Reserved                                    |  |  |
| 1.5                        | +1.5                   |                  | BIT1_5      | BOOL       | FALSE            | Reserved                                    |  |  |
| 1.6                        | +1.6                   |                  | MODE_BUSY   | BOOL       | FALSE            | Start an operating mode                     |  |  |
| 1.1                        | +1.7                   |                  | POS_REACHED | BOOL       | FALSE            | Position reached                            |  |  |
|                            | =2.0                   |                  |             | END_STRUCT |                  |                                             |  |  |
| Job box f                  | or FC RD               | COM              |             |            | •                |                                             |  |  |
|                            | 2.0                    |                  | JOB_RD      | STRUCT     |                  | Read jobs                                   |  |  |
| 2.0                        | +2.0                   |                  | NO          | BYTE       | B#16#0           | Read job number                             |  |  |
| 3.0                        | +3.0                   |                  | BUSY        | BOOL       | FALSE            | Read job busy                               |  |  |
| 3.1                        | +3.1                   |                  | DONE        | BOOL       | FALSE            | Read job finished                           |  |  |
| 3.2                        | +3.2                   |                  | IMPOSS      | BOOL       | FALSE            | Read job impossible                         |  |  |
| 3.3                        | +3.3                   |                  | UNKNOWN     | BOOL       | FALSE            | Read job unknown                            |  |  |
|                            | =2.0                   |                  |             | END_STRUCT |                  |                                             |  |  |
| is entered                 | l by FC IN             | IT_DB            | •           | ·          | •                |                                             |  |  |
| 4.0                        | +4.0                   |                  | WORD4       | WORD       | W#16#0           | Reserved                                    |  |  |
| 6.0                        | +6.0                   |                  | WORD6       | WORD       | W#16#0           | Reserved                                    |  |  |
| 8.0                        | +8.0                   |                  | WORD8       | WORD       | W#16#0           | Reserved                                    |  |  |
| 10.0                       | +10.0                  |                  | WORD10      | WORD       | W#16#0           | Reserved                                    |  |  |
| 12.0                       | +12.0                  | stat             | MOD_ADR     | WORD       | W#16#0           | Module address                              |  |  |
| 14.0                       | +14.0                  | stat             | CH_ADR      | DWORD      | DW#16#0          | Channeladdress                              |  |  |
| 18.0                       | +18.0                  | stat             | DS_OFFS     | BYTE       | B#16#0           | Offset for channel-specific data set number |  |  |

Table 6-5 User DB for the FM 453

| Abso-<br>lute Ad-<br>dress | Relative<br>Address | Decla-<br>ration | Variable              | Data Type  | Initial<br>Value | Comments                                           |
|----------------------------|---------------------|------------------|-----------------------|------------|------------------|----------------------------------------------------|
| 19.0                       | +19.0               | stat             | RESERV_2              | BYTE       | B#16#0           | Reserved                                           |
| Control s                  | ignals:             | F                | C MODE_WR             | ·          | •                |                                                    |
|                            | 20.0                | stat             | CONTROL_<br>SIGNALS   | STRUCT     |                  | Control signals                                    |
| 20.0                       | +0.0                |                  | BIT0_0                | BOOL       | FALSE            | Reserved                                           |
| 20.1                       | +0.1                |                  | TEST_EN               | BOOL       | FALSE            | Switchover, P-bus interface                        |
| 20.2                       | +0.2                |                  | BIT0_2                | BOOL       | FALSE            | Reserved                                           |
| 20.3                       | +0.3                |                  | OT_ERR_A              | BOOL       | FALSE            | Acknowledge operator-con-<br>trol/traversing error |
| 20.4                       | +0.4                |                  | BIT0_4                | BOOL       | FALSE            | Reserved                                           |
| 20.5                       | +0.5                |                  | BIT0_5                | BOOL       | FALSE            | Reserved                                           |
| 20.6                       | +0.6                |                  | BIT0_6                | BOOL       | FALSE            | Reserved                                           |
| 20.7                       | +0.7                |                  | BIT0_7                | BOOL       | FALSE            | Reserved                                           |
| 21.0                       | +1.0                |                  | START                 | BOOL       | FALSE            | Start                                              |
| 21.1                       | +1.1                |                  | STOP                  | BOOL       | FALSE            | Stop                                               |
| 21.2                       | +1.2                |                  | DIR_M                 | BOOL       | FALSE            | Direction minus                                    |
| 21.3                       | +1.3                |                  | DIR_P                 | BOOL       | FALSE            | Direction plus                                     |
| 21.4                       | +1.4                |                  | ACK_MF                | BOOL       | FALSE            | Acknowledge M function                             |
| 21.5                       | +1.5                |                  | READ_EN               | BOOL       | FALSE            | Enable read-in                                     |
| 21.6                       | +1.6                |                  | SKIP_BLK              | BOOL       | FALSE            | Skip block                                         |
| 21.7                       | +1.7                |                  | DRV_EN                | BOOL       | FALSE            | Drive enable                                       |
| 22.0                       | +2.0                |                  | MODE                  | BYTE       | B#16#0           | Operating mode                                     |
| 23.0                       | +3.0                |                  | MODE_<br>PARAMETER    | BYTE       | B#16#0           | Mode parameter                                     |
| 24.0                       | +4.0                |                  | OVERRIDE              | BYTE       | B#16#0           | Override                                           |
| 25.0                       | +5.0                |                  | BYTE5                 | BYTE       | B#16#0           | Reserved                                           |
| 26.0                       | +6.0                |                  | BYTE6                 | BYTE       | B#16#0           | Reserved                                           |
| 27.0                       | +7.0                |                  | BYTE7                 | BYTE       | B#16#0           | Reserved                                           |
|                            | =8.0                |                  |                       | END_STRUCT |                  |                                                    |
| Response                   | e signals:          | F                | C MODE_WR             |            |                  |                                                    |
|                            | 28.0                | stat             | CHECKBACK_<br>SIGNALS | STRUCT     |                  | Checkback signals                                  |
| 28.0                       | +0.0                |                  | DAIN                  | BOOL       | FALSE            | Reserved                                           |
| 28.1                       | +0.1                |                  | TST_STAT              | BOOL       | FALSE            | P bus interface switchover complete                |
| 28.2                       | +0.2                |                  | BIT0_2                | BOOL       | FALSE            | Reserved                                           |

Table 6-5User DB for the FM 453, continued

| Abso-<br>lute Ad-<br>dress | Relative<br>Address | Decla-<br>ration | Variable | Data Type | Initial<br>Value | Comments                             |
|----------------------------|---------------------|------------------|----------|-----------|------------------|--------------------------------------|
| 28.3                       | +0.3                |                  | OT_ERR   | BOOL      | FALSE            | Operator control and guidance errors |
| 28.4                       | +0.4                |                  | DATA_ERR | BOOL      | FALSE            | Data error                           |
| 28.5                       | +0.5                |                  | FM_NSTQ  | BOOL      | FALSE            | Reserved                             |
| 28.6                       | +0.6                |                  | FM_NST   | BOOL      | FALSE            | Reserved                             |
| 28.7                       | +0.7                |                  | PARA     | BOOL      | FALSE            | Parameterized                        |
| 29.0                       | +1.0                |                  | START_EN | BOOL      | FALSE            | Enable start                         |
| 29.1                       | +1.1                |                  | WORKING  | BOOL      | FALSE            | Processing in progress               |
| 29.2                       | +1.2                |                  | WAIT_EN  | BOOL      | FALSE            | Wait for external enable             |
| 29.3                       | +1.3                |                  | BIT1_3   | BOOL      | FALSE            | Reserved                             |
| 29.4                       | +1.4                |                  | BIT1_4   | BOOL      | FALSE            | Reserved                             |
| 29.5                       | +1.5                |                  | DT_RUN   | BOOL      | FALSE            | Dwell time in progress               |
| 29.6                       | +1.6                |                  | PR_BACK  | BOOL      | FALSE            | Program processing in reverse        |
| 29.7                       | +1.7                |                  | BIT1_7   | BOOL      | FALSE            | Reserved                             |
| 30.0                       | +2.0                |                  | MODE     | BYTE      | B#16#0           | Active operating mode                |
| 31.0                       | +3.0                |                  | SYNC     | BOOL      | FALSE            | Synchronized                         |
| 31.1                       | +3.1                |                  | MSR_DONE | BOOL      | FALSE            | End measurement                      |
| 31.2                       | +3.2                |                  | GO_M     | BOOL      | FALSE            | Go_minus                             |
| 31.3                       | +3.3                |                  | GO_P     | BOOL      | FALSE            | Go_plus                              |
| 31.4                       | +3.4                |                  | BIT3_4   | BOOL      | FALSE            | Reserved                             |
| 31.5                       | +3.5                |                  | FAVEL    | BOOL      | FALSE            | Flying actual value done             |
| 31.6                       | +3.6                |                  | BIT3_6   | BOOL      | FALSE            | Reserved                             |
| 31.7                       | +3.7                |                  | POS_ROD  | BOOL      | FALSE            | Position reached, Stop ("PEH")       |
| 32.0                       | +4.0                |                  | NUM_MF   | BYTE      | B#16#0           | M function no.                       |
| 33.0                       | +5.0                |                  | BIT5_0   | BOOL      | FALSE            | Reserved                             |
| 33.1                       | +5.1                |                  | BIT5_1   | BOOL      | FALSE            | Reserved                             |
| 33.2                       | +5.2                |                  | BIT5_2   | BOOL      | FALSE            | Reserved                             |
| 33.3                       | +5.3                |                  | BIT5_3   | BOOL      | FALSE            | Reserved                             |
| 33.4                       | +5.4                |                  | STR_MF   | BOOL      | FALSE            | Change M function                    |
| 33.5                       | +5.5                |                  | BIT5_5   | BOOL      | FALSE            | Reserved                             |
| 33.6                       | +5.6                |                  | BIT5_6   | BOOL      | FALSE            | Reserved                             |
| 33.7                       | +5.7                |                  | BIT5_7   | BOOL      | FALSE            | Reserved                             |
| 34.0                       | +6.0                |                  | WORD6    | WORD      | W#16#0           | Reserved                             |

| Table 6-5 | User DB | for the | FM 453. | continued |
|-----------|---------|---------|---------|-----------|
|           |         |         | ,       |           |

| Abso-<br>lute Ad-<br>dress | Relative<br>Address | Decla-<br>ration | Variable            | Data Type     | Initial<br>Value | Comments                                         |
|----------------------------|---------------------|------------------|---------------------|---------------|------------------|--------------------------------------------------|
| 36.0                       | +8.0                |                  | DWORD8              | DWORD         | DW#16#0          | Reserved                                         |
|                            | =12.0               |                  |                     | END_STRUCT    |                  |                                                  |
| Single fu                  | nctions:            |                  | FC MODE_WR, j       | ob no. 10     | 1                |                                                  |
|                            | 40.0                | stat             | SINGLE<br>FUNCTIONS | STRUCT        |                  | Single settings                                  |
| 40.0                       | +0.0                |                  | SERVO_EN            | BOOL          | FALSE            | Enable CL controller                             |
| 40.1                       | +0.1                |                  | GAUG_FLY            | BOOL          | FALSE            | Measurement on-the-fly                           |
| 40.2                       | +0.2                |                  | BIT0_2              | BOOL          | FALSE            | Reserved                                         |
| 40.3                       | +0.3                |                  | BIT0_3              | BOOL          | FALSE            | Reserved                                         |
| 40.4                       | +0.4                |                  | BIT0_4              | BOOL          | FALSE            | Reserved                                         |
| 40.5                       | +0.5                |                  | TRAV_MON            | BOOL          | FALSE            | Rotation monitoring                              |
| 40.6                       | +0.6                |                  | PARK_AX             | BOOL          | FALSE            | Parking axis                                     |
| 40.7                       | +0.7                |                  | SIM_ON              | BOOL          | FALSE            | Simulation on                                    |
| 41.0                       | +1.0                |                  | BIT1_0              | BOOL          | FALSE            | Reserved                                         |
| 41.1                       | +1.1                |                  | BIT1_1              | BOOL          | FALSE            | Reserved                                         |
| 41.2                       | +1.2                |                  | MSR_EN              | BOOL          | FALSE            | Length measurement                               |
| 41.3                       | +1.3                |                  | REFTRIG             | BOOL          | FALSE            | Retrigger reference point                        |
| 41.4                       | +1.4                |                  | DI_EN               | BOOL          | FALSE            | Switch off enable output                         |
| 41.5                       | +1.5                |                  | FOLLOWUP            | BOOL          | FALSE            | Follow-up mode                                   |
| 41.6                       | +1.6                |                  | SSW_DIS             | BOOL          | FALSE            | Switch off software end posi-<br>tion monitoring |
| 41.7                       | +1.7                |                  | DRIFTOFF            | BOOL          | FALSE            | Switch off automatic drift compensation          |
|                            | =2.0                |                  |                     | END_STRUCT    |                  |                                                  |
| Single co                  | mmands:             |                  | FC MODE_W           | R, job no. 11 |                  |                                                  |
|                            | 42.0                | stat             | SINGLE_<br>COMMANDS | STRUCT        |                  | Single commands                                  |
| 42.0                       | +0.0                |                  | BIT0_0              | BOOL          | FALSE            | Reserved                                         |
| 42.1                       | +0.1                |                  | BIT0_1              | BOOL          | FALSE            | Reserved                                         |
| 42.2                       | +0.2                |                  | BIT0_2              | BOOL          | FALSE            | Reserved                                         |
| 42.3                       | +0.3                |                  | BIT0_3              | BOOL          | FALSE            | Reserved                                         |
| 42.4                       | +0.4                |                  | BIT0_4              | BOOL          | FALSE            | Reserved                                         |
| 42.5                       | +0.5                |                  | BIT0_5              | BOOL          | FALSE            | Reserved                                         |
| 42.6                       | +0.6                |                  | BIT0_6              | BOOL          | FALSE            | Reserved                                         |
| 42.7                       | +0.7                |                  | BIT0_7              | BOOL          | FALSE            | Reserved                                         |
| 43.0                       | +1.0                |                  | MDATA_EN            | BOOL          | FALSE            | Activate MD                                      |

| Table 6-5 | User DB for the FM 453,                 | continued |
|-----------|-----------------------------------------|-----------|
|           | , , , , , , , , , , , , , , , , , , , , |           |

| Abso-<br>lute Ad-<br>dress | Relative<br>Address | Decla-<br>ration | Variable                         | Data Type     | Initial<br>Value | Comments                                 |
|----------------------------|---------------------|------------------|----------------------------------|---------------|------------------|------------------------------------------|
| 43.1                       | +1.1                |                  | DEL_DIST                         | BOOL          | FALSE            | Delete residual distance                 |
| 43.2                       | +1.2                |                  | SEARCH_F                         | BOOL          | FALSE            | Automatic block search for-<br>ward      |
| 43.3                       | +1.3                |                  | SEARCH_B                         | BOOL          | FALSE            | Automatic block search in re-<br>verse   |
| 43.4                       | +1.4                |                  | BIT1_4                           | BOOL          | FALSE            | Reserved                                 |
| 43.5                       | +1.5                |                  | RESET_AX                         | BOOL          | FALSE            | Restart                                  |
| 43.6                       | +1.6                |                  | AVAL_REM                         | BOOL          | FALSE            | Remove setting actual value              |
| 43.7                       | +1.7                |                  | BIT1_7                           | BOOL          | FALSE            | Reserved                                 |
|                            | =2.0                |                  |                                  | END_STRUCT    |                  |                                          |
| Zero offs                  | et:                 |                  | FC MODE_WI                       | R, job no. 12 | •                | •                                        |
| 44.0                       | 44.0                | stat             | ZERO_OFFSET                      | DINT          | L#0              | Zero offset                              |
| Set actua                  | l value:            |                  | FC MODE_WI                       | R, job no. 13 | •                |                                          |
| 48.0                       | 48.0                | stat             | SETTING_<br>ACT_VALUE            | DINT          | L#0              | Set Actual value                         |
| Set actua                  | l value on          | the fly:         | FC MODE_W                        | R, job no. 14 | •                |                                          |
| 52.0                       | 52.0                | stat             | FLYING_<br>SETTING_<br>ACT_VALUE | DINT          | L#0              | Set actual value on-the-fly              |
| Set refere                 | ence point:         | 1                | FC MODE_WI                       | R, job no. 21 | •                |                                          |
| 56.0                       | 56.0                | stat             | SETTING_<br>REFERENCE_<br>PIONT  | DINT          | L#0              | Set reference point                      |
| Measuree                   | d values:           |                  | FC MSRMEN                        | ſ             |                  |                                          |
|                            | 60.0                | stat             | MEASURE-<br>MENT_VALUES          | STRUCT        |                  | Measured values                          |
| 60.0                       | +0.0                |                  | BEGIN_VALUE                      | DINT          | L#0              | Start value or measured value on the fly |
| 64.0                       | +4.0                |                  | END_VALUE                        | DINT          | L#0              | End value                                |
| 68.0                       | +8.0                |                  | LENGTH_<br>VALUE                 | DWORD         | DW#16#0          | Linear measurements                      |
|                            | =12.0               |                  |                                  | END_STRUCT    |                  |                                          |
| Diagnosti                  | ic interrup         | t data:          | FC DIAG_INF                      | /FC DIAG_RD   |                  |                                          |
|                            | 72.0                | stat             | DIAGNOSTIC_<br>INT_INFO          | STRUCT        |                  | Diagnostic interrupt data                |
| 72.0                       | +0.0                |                  | BYTE0                            | BYTE          | B#16#0           | For system-specific diagnostic           |
| 73.0                       | +1.0                |                  | BYTE1                            | BYTE          | B#16#0           | data, see Section 6.4                    |
| 74.0                       | +2.0                |                  | BYTE2                            | BYTE          | B#16#0           | ]                                        |
| 75.0                       | +3.0                |                  | BYTE3                            | BYTE          | B#16#0           |                                          |

| Table 6-5 | User DB | for the | FM 453.   | continued |
|-----------|---------|---------|-----------|-----------|
| 10010 0 0 |         | ior the | 1111 1559 | continueu |

| Abso-<br>lute Ad-<br>dress | Relative<br>Address | Decla-<br>ration | Variable      | Data Type      | Initial<br>Value | Comments                         |
|----------------------------|---------------------|------------------|---------------|----------------|------------------|----------------------------------|
| 76.0                       | +4.0                |                  | BYTE4         | BYTE           | B#16#0           | Channel type                     |
| 77.0                       | +5.0                |                  | BYTE5         | BYTE           | B#16#0           | Info length per channel          |
| 78.0                       | +6.0                |                  | BYTE6         | BYTE           | B#16#0           | No. of channels                  |
| 79.0                       | +7.0                |                  | BYTE7         | BYTE           | B#16#0           | Channel error vector             |
| 80.0                       | +8.0                |                  | BYTE8         | BYTE           | B#16#0           | For individual errors, see       |
| 81.0                       | +9.0                |                  | BYTE9         | BYTE           | B#16#0           | Section 6.4                      |
| 82.0                       | +10.0               |                  | BYTE10        | BYTE           | B#16#0           | Reserved                         |
| 83.0                       | +11.0               |                  | BYTE11        | BYTE           | B#16#0           | Reserved                         |
| 84.0                       | +12.0               |                  | BYTE12        | BYTE           | B#16#0           | Reserved                         |
| 85.0                       | +13.0               |                  | BYTE13        | BYTE           | B#16#0           | Reserved                         |
|                            | =14.0               |                  |               | END_STRUCT     |                  |                                  |
| Setpoint                   | for increm          | ental val        | ue: FC MODE   | _WR, job no. 3 |                  |                                  |
| 86.0                       | 86.0                | stat             | TARGET_254    | DWORD          | DW#16#0          | Setpoint for increment           |
| Velocity l                 | evels 1 and         | 1 2:             | FC MODE       | _WR, job no. 1 |                  |                                  |
|                            | 90.0                | stat             | VLEVEL_1_2    | STRUCT         |                  | Velocity levels 1 and 2          |
| 90.0                       | +0.0                |                  | VLEVEL_1      | DWORD          | DW#16#0          | Speed level 1                    |
| 94.0                       | +4.0                |                  | VLEVEL_2      | DWORD          | DW#16#0          | Speed level 2                    |
|                            | =8.0                |                  |               | END_STRUCT     |                  |                                  |
| Voltage/F                  | requency            | level 1 ar       | nd 2: FC MODE | _WR, job no. 2 |                  |                                  |
|                            | 98.0                | stat             | CLEVEL_1_2    | STRUCT         |                  | Voltage/Frequency level 1 and 2: |
| 98.0                       | +0.0                |                  | CLEVEL_1      | DWORD          | DW#16#0          | Voltage/Frequency level 1 :      |
| 102.0                      | +4.0                |                  | CLEVEL_2      | DWORD          | DW#16#0          | Voltage/Frequency level 2 :      |
|                            | =8.0                |                  |               | END_STRUCT     |                  |                                  |
| MDI bloo                   | ek 🛛                |                  | FC MODE       | _WR, job no. 6 |                  |                                  |
|                            | 106.0               | stat             | MDI_BLOCK     | STRUCT         |                  | MDI block                        |
| 106.0                      | +0.0                |                  | BYTE0         | BYTE           | B#16#0           | Reserved                         |
| 107.0                      | +1.0                |                  | BYTE1         | BYTE           | B#16#0           | Reserved                         |
| 108.0                      | +2.0                |                  | G_1_EN        | BOOL           | FALSE            | G function group 1               |
| 108.1                      | +2.1                |                  | G_2_EN        | BOOL           | FALSE            | G function group 2               |
| 108.2                      | +2.2                |                  | BIT2_2        | BOOL           | FALSE            | Reserved                         |
| 108.3                      | +2.3                |                  | BIT2_3        | BOOL           | FALSE            | Reserved                         |
| 108.4                      | +2.4                |                  | X_T_EN        | BOOL           | FALSE            | Position/dwell                   |
| 108.5                      | +2.5                |                  | BIT2_5        | BOOL           | FALSE            | Reserved                         |
| 108.6                      | +2.6                |                  | BIT2_6        | BOOL           | FALSE            | Reserved                         |

Table 6-5User DB for the FM 453, continued

| Abso-<br>lute Ad-<br>dress | Relative<br>Address | Decla-<br>ration | Variable | Data Type      | Initial<br>Value | Comments                  |
|----------------------------|---------------------|------------------|----------|----------------|------------------|---------------------------|
| 108.7                      | +2.7                |                  | BIT2_7   | BOOL           | FALSE            | Reserved                  |
| 109.0                      | +3.0                |                  | V_EN     | BOOL           | FALSE            | Speed                     |
| 109.1                      | +3.1                |                  | M_1_EN   | BOOL           | FALSE            | M function group 1        |
| 109.2                      | +3.2                |                  | M_2_EN   | BOOL           | FALSE            | M function group 2        |
| 109.3                      | +3.3                |                  | M_3_EN   | BOOL           | FALSE            | M function group 3        |
| 109.4                      | +3.4                |                  | BIT3_4   | BOOL           | FALSE            | Reserved                  |
| 109.5                      | +3.5                |                  | BIT3_5   | BOOL           | FALSE            | Reserved                  |
| 109.6                      | +3.6                |                  | BIT3_6   | BOOL           | FALSE            | Reserved                  |
| 109.7                      | +3.7                |                  | BIT3_7   | BOOL           | FALSE            | Reserved                  |
| 110.0                      | +4.0                |                  | G_1_VAL  | BYTE           | B#16#0           | G function no. of group 1 |
| 111.0                      | +5.0                |                  | G_2_VAL  | BYTE           | B#16#0           | G function no. of group 2 |
| 112.0                      | +6.0                |                  | BYTE6    | BYTE           | B#16#0           | Reserved                  |
| 113.0                      | +7.0                |                  | BYTE7    | BYTE           | B#16#0           | Reserved                  |
| 114.0                      | +8.0                |                  | X_T_VAL  | DINT           | L#0              | Value – position/dwell    |
| 118.0                      | +12.0               |                  | V_VAL    | DINT           | L#0              | Value of velocity         |
| 122.0                      | +16.0               |                  | M_1_VAL  | BYTE           | B#16#0           | M function no. of group 1 |
| 123.0                      | +17.0               |                  | M_2_VAL  | BYTE           | B#16#0           | M function no. of group 2 |
| 124.0                      | +18.0               |                  | M_3_VAL  | BYTE           | B#16#0           | M function no. of group 3 |
| 125.0                      | +19.0               |                  | BYTE19   | BYTE           | B#16#0           | Reserved                  |
|                            | =20.0               |                  |          | END_STRUCT     |                  |                           |
| Change p                   | oarameters          | /data:           | FC MODE  | _WR, job no. 8 |                  |                           |
|                            | 126.0               | stat             | PAR_CHAN | STRUCT         |                  | Change parameters/data    |
| 126.0                      | +0.0                |                  | PAR_TYP  | BYTE           | B#16#0           | DB type                   |
| 127.0                      | +1.0                |                  | PAR_NUMB | BYTE           | B#16#0           | Number                    |
| 128.0                      | +2.0                |                  | PAR_COUN | BYTE           | B#16#0           | Count                     |
| 129.0                      | +3.0                |                  | PAR_JOB  | BYTE           | B#16#0           | Job                       |
| 130.0                      | +4.0                |                  | PAR_DATA | BYTE           | B#16#0           | Data array                |
| 131.0                      | +5.0                |                  | BYTE5    |                | B#16#0           |                           |
| 132.0                      | +6.0                |                  | BYTE6    |                | B#16#0           |                           |
| 133.0                      | +7.0                |                  | BYTE7    |                | B#16#0           |                           |
| 134.0                      | +8.0                |                  | BYTE8    |                | B#16#0           |                           |
| 135.0                      | +9.0                |                  | BYTE9    |                | B#16#0           |                           |
| 136.0                      | +10.0               |                  | BYTE10   |                | B#16#0           |                           |
| 137.0                      | +11.0               |                  | BYTE11   |                | B#16#0           |                           |
| 138.0                      | +12.0               |                  | BYTE12   |                | B#16#0           |                           |

| Table 6-5 | User DB | for the | FM 453. | continued |
|-----------|---------|---------|---------|-----------|
|           |         |         | ,       |           |

| Abso-<br>lute Ad-<br>dress | Relative<br>Address | Decla-<br>ration | Variable | Data Type         | Initial<br>Value | Comments                   |
|----------------------------|---------------------|------------------|----------|-------------------|------------------|----------------------------|
| 139.0                      | +13.0               |                  | BYTE13   |                   | B#16#0           |                            |
| 140.0                      | +14.0               |                  | BYTE14   |                   | B#16#0           |                            |
| 141.0                      | +15.0               |                  | BYTE15   |                   | B#16#0           |                            |
| 142.0                      | +16.0               |                  | BYTE16   |                   | B#16#0           |                            |
| 143.0                      | +17.0               |                  | BYTE17   |                   | B#16#0           |                            |
| 144.0                      | +18.0               |                  | BYTE18   |                   | B#16#0           |                            |
| 145.0                      | +19.0               |                  | BYTE19   |                   | B#16#0           |                            |
| 146.0                      | +20.0               |                  | BYTE20   |                   | B#16#0           |                            |
| 147.0                      | +21.0               |                  | BYTE21   |                   | B#16#0           |                            |
| 148.0                      | +22.0               |                  | BYTE22   |                   | B#16#0           |                            |
| 149.0                      | +23.0               |                  | BYTE23   |                   | B#16#0           |                            |
|                            | =24.0               |                  |          | END_STRUCT        |                  |                            |
| Digital I/                 | Os:                 |                  | FC MODE  | _WR, job no. 15/F | C RD_COM         | , job no. 101              |
|                            | 150.0               | stat             | DIG_IO   | STRUCT            |                  | Digital inputs and outputs |
| 150.0                      | +0.0                |                  | D_IN0    | BOOL              | FALSE            | Digital input 0            |
| 150.1                      | +0.1                |                  | D_IN1    | BOOL              | FALSE            | Digital input 1            |
| 150.2                      | +0.2                |                  | D_IN2    | BOOL              | FALSE            | Digital input 2            |
| 150.3                      | +0.3                |                  | D_IN3    | BOOL              | FALSE            | Digital input 3            |
| 150.4                      | +0.4                |                  | BIT0_4   | BOOL              | FALSE            | Reserved                   |
| 150.5                      | +0.5                |                  | BIT0_5   | BOOL              | FALSE            | Reserved                   |
| 150.6                      | +0.6                |                  | BIT0_6   | BOOL              | FALSE            | Reserved                   |
| 150.7                      | +0.7                |                  | BIT0_7   | BOOL              | FALSE            | Reserved                   |
| 151.0                      | +1.0                |                  | D_OUT0   | BOOL              | FALSE            | Digital output 0           |
| 151.1                      | +1.1                |                  | D_OUT1   | BOOL              | FALSE            | Digital output 1           |
| 151.2                      | +1.2                |                  | D_OUT2   | BOOL              | FALSE            | Digital output 2           |
| 151.3                      | +1.3                |                  | D_OUT3   | BOOL              | FALSE            | Digital output 3           |
| 151.4                      | +1.4                |                  | BIT1_4   | BOOL              | FALSE            | Reserved                   |
| 151.5                      | +1.5                |                  | BIT1_5   | BOOL              | FALSE            | Reserved                   |
| 151.6                      | +1.6                |                  | BIT1_6   | BOOL              | FALSE            | Reserved                   |
| 151.7                      | +1.7                |                  | BIT1_7   | BOOL              | FALSE            | Reserved                   |
|                            | =2.0                |                  |          | END_STRUCT        |                  |                            |
| MDI bloc                   | k on the fl         | ly:              | FC MODE  | _WR, job no. 16   |                  |                            |
|                            | 152.0               | stat             | MDI_FLY  | STRUCT            |                  | MD block on-the-fly        |
| 152.0                      | +0.0                |                  | BYTE0    | BYTE              | B#16#0           | Reserved                   |
| 153.0                      | +1.0                |                  | BYTE1    | BYTE              | B#16#0           | Reserved                   |

Table 6-5User DB for the FM 453, continued

| Abso-<br>lute Ad-<br>dress | Relative<br>Address | Decla-<br>ration | Variable | Data Type       | Initial<br>Value | Comments                  |
|----------------------------|---------------------|------------------|----------|-----------------|------------------|---------------------------|
| 154.0                      | +2.0                |                  | G_1_EN   | BOOL            | FALSE            | G function group 1        |
| 154.1                      | +2.1                |                  | G_2_EN   | BOOL            | FALSE            | G function group 2        |
| 154.2                      | +2.2                |                  | BIT2_2   | BOOL            | FALSE            | Reserved                  |
| 154.3                      | +2.3                |                  | BIT2_3   | BOOL            | FALSE            | Reserved                  |
| 154.4                      | +2.4                |                  | X_T_EN   | BOOL            | FALSE            | Position/dwell            |
| 154.5                      | +2.5                |                  | BIT2_5   | BOOL            | FALSE            | Reserved                  |
| 154.6                      | +2.6                |                  | BIT2_6   | BOOL            | FALSE            | Reserved                  |
| 154.7                      | +2.7                |                  | BIT2_7   | BOOL            | FALSE            | Reserved                  |
| 155.0                      | +3.0                |                  | V_EN     | BOOL            | FALSE            | Speed                     |
| 155.1                      | +3.1                |                  | M_1_EN   | BOOL            | FALSE            | M function group 1        |
| 155.2                      | +3.2                |                  | M_2_EN   | BOOL            | FALSE            | M function group 2        |
| 155.3                      | +3.3                |                  | M_3_EN   | BOOL            | FALSE            | M function group 3        |
| 155.4                      | +3.4                |                  | BIT3_4   | BOOL            | FALSE            | Reserved                  |
| 155.5                      | +3.5                |                  | BIT3_5   | BOOL            | FALSE            | Reserved                  |
| 155.6                      | +3.6                |                  | BIT3_6   | BOOL            | FALSE            | Reserved                  |
| 155.7                      | +3.7                |                  | BIT3_7   | BOOL            | FALSE            | Reserved                  |
| 156.0                      | +4.0                |                  | G_1_VAL  | BYTE            | B#16#0           | G function no. 1          |
| 157.0                      | +5.0                |                  | G_2_VAL  | BYTE            | B#16#0           | G function no. 2          |
| 158.0                      | +6.0                |                  | BYTE6    | BYTE            | B#16#0           | Reserved                  |
| 159.0                      | +7.0                |                  | BYTE7    | BYTE            | B#16#0           | Reserved                  |
| 160.0                      | +8.0                |                  | X_T_VAL  | DINT            | L#0              | Value – position/dwell    |
| 164.0                      | +12.0               |                  | V_VAL    | DINT            | L#0              | Value of velocity         |
| 168.0                      | +16.0               |                  | M_1_VAL  | BYTE            | B#16#0           | M function no. of group 1 |
| 169.0                      | +17.0               |                  | M_2_VAL  | BYTE            | B#16#0           | M function no. of group 2 |
| 170.0                      | +18.0               |                  | M_3_VAL  | BYTE            | B#16#0           | M function no. of group 3 |
| 171.0                      | +19.0               |                  | BYTE19   | BYTE            | B#16#0           | Reserved                  |
|                            | =20.0               |                  |          | END_STRUCT      |                  |                           |
| Program                    | selection:          |                  | FC MODE  | _WR, job no. 17 |                  |                           |
|                            | 172.0               | stat             | PROG_SEL | STRUCT          |                  | Select program            |
| 172.0                      | +0.0                |                  | PROG_NO  | BYTE            | B#16#0           | Program number            |
| 173.0                      | +1.0                |                  | BLCK_NO  | BYTE            | B#16#0           | Block number              |
| 174.0                      | +2.0                |                  | PROG_DIR | BYTE            | B#16#0           | Direction of machining    |
| 175.0                      | +3.0                |                  | BYTE3    | BYTE            | B#16#0           | Reserved                  |
|                            | =4.0                |                  |          | END_STRUCT      |                  |                           |

| Table 6-5 | User DB | for the | FM 453. | continued |
|-----------|---------|---------|---------|-----------|
|           |         |         | ,       |           |

| Abso-<br>lute Ad-<br>dress                       | Relative<br>Address | Decla-<br>ration | Variable | Data Type       | Initial<br>Value | Comments                                                                |  |  |  |  |
|--------------------------------------------------|---------------------|------------------|----------|-----------------|------------------|-------------------------------------------------------------------------|--|--|--|--|
| Request application data: FC MODE_WR, job no. 18 |                     |                  |          |                 |                  |                                                                         |  |  |  |  |
|                                                  | 176.0               | stat             | REQ_APP  | STRUCT          |                  | Request application data                                                |  |  |  |  |
| 176.0                                            | +0.0                |                  | CODE_AP1 | BYTE            | B#16#0           | Application data 1                                                      |  |  |  |  |
| 177.0                                            | +1.0                |                  | CODE_AP2 | BYTE            | B#16#0           | Application data 2                                                      |  |  |  |  |
| 178.0                                            | +2.0                |                  | CODE_AP3 | BYTE            | B#16#0           | Application data 3                                                      |  |  |  |  |
| 179.0                                            | +3.0                |                  | CODE_AP4 | BYTE            | B#16#0           | Application data 4                                                      |  |  |  |  |
|                                                  | =4.0                |                  |          | END_STRUCT      |                  |                                                                         |  |  |  |  |
| Teach in:                                        | :                   |                  | FC MODE  | _WR, job no. 19 | •                |                                                                         |  |  |  |  |
|                                                  | 180.0               | stat             | TEACH_IN | STRUCT          |                  | Teach In                                                                |  |  |  |  |
| 180.0                                            | +0.0                |                  | PROG_NO  | BYTE            | B#16#0           | Program number                                                          |  |  |  |  |
| 181.0                                            | +1.0                |                  | BLCK_NO  | BYTE            | B#16#0           | Block number                                                            |  |  |  |  |
|                                                  | =2.0                |                  |          | END_STRUCT      |                  |                                                                         |  |  |  |  |
| FC MOE                                           | DE_WR, jo           | b no. 22         |          |                 | •                |                                                                         |  |  |  |  |
|                                                  | 182.0               | stat             | SRV_IN   | STRUCT          |                  | Reserved                                                                |  |  |  |  |
| 182.0                                            | +0.0                |                  | SRV_IN1  | DINT            | L#0              |                                                                         |  |  |  |  |
| 186.0                                            | +4.0                |                  | SRV_IN2  | DINT            | L#0              |                                                                         |  |  |  |  |
| 190.0                                            | +8.0                |                  | SRV_IN3  | DINT            | L#0              |                                                                         |  |  |  |  |
| 194.0                                            | +12.0               |                  | SRV_IN4  | DINT            | L#0              |                                                                         |  |  |  |  |
|                                                  | =16.0               |                  |          | END_STRUCT      |                  |                                                                         |  |  |  |  |
| Basic ope                                        | erating dat         | a:               | FC RD_CC | M, job no. 102  | •                | •                                                                       |  |  |  |  |
|                                                  | 198.0               | stat             | OP_DAT   | STRUCT          |                  | Basic operating data                                                    |  |  |  |  |
| 198.0                                            | +0.0                |                  | ACT_VAL  | DINT            | L#0              | Actual position                                                         |  |  |  |  |
| 202.0                                            | +4.0                |                  | SPEED    | DWORD           | DW#16#0          | Actual speed                                                            |  |  |  |  |
| 206.0                                            | +8.0                |                  | REM_DIST | DINT            | L#0              | Residual distance                                                       |  |  |  |  |
| 210.0                                            | +12.0               |                  | SET_POS  | DINT            | L#0              | Set position                                                            |  |  |  |  |
| 214.0                                            | +16.0               |                  | SUM_OFST | DINT            | L#0              | Total of active coordinate<br>shifts for tool offset, zero off-<br>set. |  |  |  |  |
| 218.0                                            | +20.0               |                  | TRAV_SPE | DWORD           | DW#16#0          | Rotational speed                                                        |  |  |  |  |
| 222.0                                            | +24.0               |                  | DWORD24  | DINT            | L#0              | Reserved                                                                |  |  |  |  |
| 226.0                                            | +28.0               |                  | DWORD28  | DINT            | L#0              | Reserved                                                                |  |  |  |  |
|                                                  | =32.0               |                  |          | END_STRUCT      |                  |                                                                         |  |  |  |  |
| Active N                                         | C block:            |                  | FC RD_CC | M, job no. 103  | •                |                                                                         |  |  |  |  |
|                                                  | 230.0               | stat             | ACT_BLCK | STRUCT          |                  | Active NC block                                                         |  |  |  |  |
| 230.0                                            | +0.0                |                  | PROG_NO  | BYTE            | B#16#0           | Program number                                                          |  |  |  |  |
| 231.0                                            | +1.0                |                  | BLCK_NO  | BYTE            | B#16#0           | Block number                                                            |  |  |  |  |

Table 6-5User DB for the FM 453, continued

| Abso-<br>lute Ad-<br>dress | Relative<br>Address | Decla-<br>ration | Variable | Data Type      | Initial<br>Value | Comments                  |
|----------------------------|---------------------|------------------|----------|----------------|------------------|---------------------------|
| 232.0                      | +2.0                |                  | G_1_EN   | BOOL           | FALSE            | G function group 1        |
| 232.1                      | +2.1                |                  | G_2_EN   | BOOL           | FALSE            | G function group 2        |
| 232.2                      | +2.2                |                  | G_3_EN   | BOOL           | FALSE            | G function group 3        |
| 232.3                      | +2.3                |                  | BIT2_3   | BOOL           | FALSE            | Reserved                  |
| 232.4                      | +2.4                |                  | X_T_EN   | BOOL           | FALSE            | Position/dwell            |
| 232.5                      | +2.5                |                  | SR_L_EN  | BOOL           | FALSE            | Subroutine call counter   |
| 232.6                      | +2.6                |                  | SR_N_EN  | BOOL           | FALSE            | Subroutine call           |
| 232.7                      | +2.7                |                  | SKIP_EN  | BOOL           | FALSE            | Skip block                |
| 233.0                      | +3.0                |                  | V_EN     | BOOL           | FALSE            | Speed                     |
| 233.1                      | +3.1                |                  | M_1_EN   | BOOL           | FALSE            | M function group 1        |
| 233.2                      | +3.2                |                  | M_2_EN   | BOOL           | FALSE            | M function group 2        |
| 233.3                      | +3.3                |                  | M_3_EN   | BOOL           | FALSE            | M function group 3        |
| 233.4                      | +3.4                |                  | TO_EN    | BOOL           | FALSE            | Tool offset               |
| 233.5                      | +3.5                |                  | BIT3_5   | BOOL           | FALSE            | Reserved                  |
| 233.6                      | +3.6                |                  | BIT3_6   | BOOL           | FALSE            | Reserved                  |
| 233.7                      | +3.7                |                  | BIT3_7   | BOOL           | FALSE            | Reserved                  |
| 234.0                      | +4.0                |                  | G_1_VAL  | BYTE           | B#16#0           | G function no. of group 1 |
| 235.0                      | +5.0                |                  | G_2_VAL  | BYTE           | B#16#0           | G function no. of group 2 |
| 236.0                      | +6.0                |                  | G_3_VAL  | BYTE           | B#16#0           | G function no. of group 3 |
| 237.0                      | +7.0                |                  | BYTE7    | BYTE           | B#16#0           | Reserved                  |
| 238.0                      | +8.0                |                  | X_T_VAL  | DINT           | L#0              | Value                     |
| 242.0                      | +12.0               |                  | V_VAL    | DINT           | L#0              | Value                     |
| 246.0                      | +16.0               |                  | M_1_VAL  | BYTE           | B#16#0           | M function no. of group 1 |
| 247.0                      | +17.0               |                  | M_2_VAL  | BYTE           | B#16#0           | M function no. of group 2 |
| 248.0                      | +18.0               |                  | M_3_VAL  | BYTE           | B#16#0           | M function no. of group 3 |
| 249.0                      | +19.0               |                  | TO_VAL   | BYTE           | B#16#0           | Tool offset no.           |
|                            | =20.0               |                  |          | END_STRUCT     |                  |                           |
| Next NC                    | block:              |                  | FC RD_CO | M, job no. 104 |                  |                           |
|                            | 250.0               | stat             | NXT_BLCK | STRUCT         |                  | Next NC block             |
| 250.0                      | +0.0                |                  | PROG_NO  | BYTE           | B#16#0           | Program number            |
| 251.0                      | +1.0                |                  | BLCK_NO  | BYTE           | B#16#0           | Block number              |
| 252.0                      | +2.0                |                  | G_1_EN   | BOOL           | FALSE            | G function group 1        |
| 252.1                      | +2.1                |                  | G_2_EN   | BOOL           | FALSE            | G function group 2        |
| 252.2                      | +2.2                |                  | G_3_EN   | BOOL           | FALSE            | G function group 3        |
| 252.3                      | +2.3                |                  | BIT2_3   | BOOL           | FALSE            | Reserved                  |

Table 6-5User DB for the FM 453, continued

| Abso-<br>lute Ad-<br>dress | Relative<br>Address | Decla-<br>ration | Variable    | Data Type      | Initial<br>Value | Comments                  |
|----------------------------|---------------------|------------------|-------------|----------------|------------------|---------------------------|
| 252.4                      | +2.4                |                  | X_T_EN      | BOOL           | FALSE            | Position/dwell            |
| 252.5                      | +2.5                |                  | SR_L_EN     | BOOL           | FALSE            | Subroutine call counter   |
| 252.6                      | +2.6                |                  | SR_N_EN     | BOOL           | FALSE            | Subroutine call           |
| 252.7                      | +2.7                |                  | SKIP_EN     | BOOL           | FALSE            | Skip block                |
| 253.0                      | +3.0                |                  | V_EN        | BOOL           | FALSE            | Speed                     |
| 253.1                      | +3.1                |                  | M_1_EN      | BOOL           | FALSE            | M function group 1        |
| 253.2                      | +3.2                |                  | M_2_EN      | BOOL           | FALSE            | M function group 2        |
| 253.3                      | +3.3                |                  | M_3_EN      | BOOL           | FALSE            | M function group 3        |
| 253.4                      | +3.4                |                  | TO_EN       | BOOL           | FALSE            | Tool offset               |
| 253.5                      | +3.5                |                  | BIT3_5      | BOOL           | FALSE            | Reserved                  |
| 253.6                      | +3.6                |                  | BIT3_6      | BOOL           | FALSE            | Reserved                  |
| 253.7                      | +3.7                |                  | BIT3_7      | BOOL           | FALSE            | Reserved                  |
| 254.0                      | +4.0                |                  | G_1_VAL     | BYTE           | B#16#0           | G function no. of group 1 |
| 255.0                      | +5.0                |                  | G_2_VAL     | BYTE           | B#16#0           | G function no. of group 2 |
| 256.0                      | +6.0                |                  | G_3_VAL     | BYTE           | B#16#0           | G function no. of group 3 |
| 257.0                      | +7.0                |                  | BYTE7       | BYTE           | B#16#0           | Reserved                  |
| 258.0                      | +8.0                |                  | X_T_VAL     | DINT           | L#0              | Value                     |
| 262.0                      | +12.0               |                  | V_VAL       | DINT           | L#0              | Value                     |
| 266.0                      | +16.0               |                  | M_1_VAL     | BYTE           | B#16#0           | M function no. of group 1 |
| 267.0                      | +17.0               |                  | M_2_VAL     | BYTE           | B#16#0           | M function no. of group 2 |
| 268.0                      | +18.0               |                  | M_3_VAL     | BYTE           | B#16#0           | M function no. of group 3 |
| 269.0                      | +19.0               |                  | TO_VAL      | BYTE           | B#16#0           | Tool offset no.           |
|                            | =20.0               |                  |             | END_STRUCT     |                  |                           |
| Applicati                  | on data:            |                  | FC RD_CC    | M, job no. 105 |                  |                           |
|                            | 270.0               | stat             | APP_DAT     | STRUCT         |                  | Application data          |
| 270.0                      | +0.0                |                  | APP1        | DINT           | L#0              | Application data 1        |
| 274.0                      | +4.0                |                  | APP2        | DINT           | L#0              | Application data 2        |
| 278.0                      | +8.0                |                  | APP3        | DINT           | L#0              | Application data 3        |
| 282.0                      | +12.0               |                  | APP4        | DINT           | L#0              | Application data 4        |
|                            | =16.0               |                  |             | END_STRUCT     |                  |                           |
| Actual va                  | lue on blo          | ck chang         | e: FC RD_CC | M, job no. 107 |                  |                           |
| 286.0                      | 286.0               | stat             | BLCK_EXT    | DWORD          | DW#16#0          | Actual value block change |
| Servicing                  | data:               |                  | FC RD_CC    | M, job no. 108 |                  | ·                         |
|                            | 290.0               | stat             | SERV_DAT    | STRUCT         |                  | Servicing data            |

Table 6-5User DB for the FM 453, continued

| Abso-<br>lute Ad-<br>dress | Relative<br>Address | Decla-<br>ration | Variable | Data Type      | Initial<br>Value | Comments                                                                 |
|----------------------------|---------------------|------------------|----------|----------------|------------------|--------------------------------------------------------------------------|
| 290.0                      | +0.0                |                  | OUT_VAL  | DINT           | L#0              | DAC output value or frequency output value                               |
| 294.0                      | +4.0                |                  | ENC_VAL  | DINT           | L#0              | Actual encoder value or pulse output counter                             |
| 298.0                      | +8.0                |                  | PULS_ERR | DINT           | L#0              | Pulse errors                                                             |
| 302.0                      | +12.0               |                  | KV_FA    | DINT           | L#0              | K <sub>v</sub> factor                                                    |
| 306.0                      | +16.0               |                  | FOLL_ERR | DINT           | L#0              | Following error or<br>difference between setpoint<br>and actual position |
| 310.0                      | +20.0               |                  | FERR_LIM | DINT           | L#0              | Following error limit                                                    |
| 314.0                      | +24.0               |                  | OSC_ERR  | DINT           | L#0              | s overshoot value/switch ad-<br>justment                                 |
| 318.0                      | +28.0               |                  | DR_TIME  | DINT           | L#0              | Positioning time/<br>response time constant                              |
|                            | =32.0               |                  |          | END_STRUCT     |                  |                                                                          |
| FC RD_0                    | COM, job 1          | no. 109          |          | _              |                  |                                                                          |
|                            | 322.0               | stat             | SRV_OUT  | STRUCT         |                  | Reserved                                                                 |
| 322.0                      | +0.0                |                  | SRV_OUT1 | DINT           | L#0              |                                                                          |
| 326.0                      | +4.0                |                  | SRV_OUT2 | DINT           | L#0              |                                                                          |
| 330.0                      | +8.0                |                  | SRV_OUT3 | DINT           | L#0              |                                                                          |
| 334.0                      | +12.0               |                  | SRV_OUT4 | DINT           | L#0              |                                                                          |
| 338.0                      | +16.0               |                  | SRV_OUT5 | DINT           | L#0              |                                                                          |
| 342.0                      | +20.0               |                  | SRV_OUT6 | DINT           | L#0              |                                                                          |
| 346.0                      | +24.0               |                  | SRV_OUT7 | DINT           | L#0              |                                                                          |
| 350.0                      | +28.0               |                  | SRV_OUT8 | DINT           | L#0              |                                                                          |
|                            | =32.0               |                  |          | END_STRUCT     |                  |                                                                          |
| Addition                   | al operatin         | g data:          | FC RD_CO | M, job no. 110 |                  |                                                                          |
|                            | 354.0               | stat             | OP_DAT1  | STRUCT         |                  | Additional operating data                                                |
| 354.0                      | +0.0                |                  | OVERRIDE | BYTE           | B#16#0           | Override                                                                 |
| 355.0                      | +1.0                |                  | PROG_NO  | BYTE           | B#16#0           | NC traversing program No.                                                |
| 356.0                      | +2.0                |                  | BLCK_NO  | BYTE           | B#16#0           | NC block No.                                                             |
| 357.0                      | +3.0                |                  | LOOP_NO  | BYTE           | B#16#0           | UP callup counter                                                        |
| 358.0                      | +4.0                |                  | G90_91   | BYTE           | B#16#0           | G90/91 active                                                            |
| 359.0                      | +5.0                |                  | G60_64   | BYTE           | B#16#0           | G60/64 active                                                            |
| 360.0                      | +6.0                |                  | G43_44   | BYTE           | B#16#0           | G43/44 active                                                            |
| 361.0                      | +7.0                |                  | TO_NO    | BYTE           | B#16#0           | Active D no.                                                             |
| 362.0                      | +8.0                |                  | BIT8_0   | BOOL           | FALSE            | Reserved                                                                 |

| Table 6-5 | User DB | for the | FM 453. | continued |
|-----------|---------|---------|---------|-----------|
|           |         |         | ,       |           |

| Abso-<br>lute Ad-<br>dress | Relative<br>Address | Decla-<br>ration | Variable | Data Type           | Initial<br>Value | Comments                                               |
|----------------------------|---------------------|------------------|----------|---------------------|------------------|--------------------------------------------------------|
| 362.1                      | +8.1                |                  | LIM_SP   | BOOL                | FALSE            | Velocity limitation                                    |
| 362.2                      | +8.2                |                  | LIM_10   | BOOL                | FALSE            | Limitation to $\pm 10$ V                               |
| 362.3                      | +8.3                |                  | LIM_SU   | BOOL                | FALSE            | Limitation of the minimum acceleration or deceleration |
| 362.4                      | +8.4                |                  | BIT8_4   | BOOL                | FALSE            | Reserved                                               |
| 362.5                      | +8.5                |                  | BIT8_5   | BOOL                | FALSE            | Reserved                                               |
| 362.6                      | +8.6                |                  | BIT8_6   | BOOL                | FALSE            | Reserved                                               |
| 362.7                      | +8.7                |                  | BIT8_7   | BOOL                | FALSE            | Reserved                                               |
| 363.0                      | +9.0                |                  | LIM_FR   | BOOL                | FALSE            | Reserved                                               |
| 363.1                      | +9.1                |                  | LIM_FV   | BOOL                | FALSE            | Reserved                                               |
| 363.2                      | +9.2                |                  | BIT9_2   | BOOL                | FALSE            | Reserved                                               |
| 363.3                      | +9.3                |                  | LIM_FS   | BOOL                | FALSE            | Reserved                                               |
| 363.4                      | +9.4                |                  | BIT9_4   | BOOL                | FALSE            | Reserved                                               |
| 363.5                      | +9.5                |                  | BIT9_5   | BOOL                | FALSE            | Reserved                                               |
| 363.6                      | +9.6                |                  | BIT9_6   | BOOL                | FALSE            | Reserved                                               |
| 363.7                      | +9.7                |                  | BIT9_7   | BOOL                | FALSE            | Reserved                                               |
| 364.0                      | +10.0               |                  | BYTE10   | BYTE                | B#16#0           | Reserved                                               |
| 365.0                      | +11.0               |                  | BYTE11   | BYTE                | B#16#0           | Reserved                                               |
|                            | =12.0               |                  |          | END_STRUCT          |                  |                                                        |
| Paramete                   | ers/data:           |                  | FC RD_CC | )<br>M, job no. 114 |                  |                                                        |
|                            | 366.0               | stat             | PAR_READ | STRUCT              |                  | Parameters/data                                        |
| 366.0                      | +0.0                |                  | PAR_TYP  | BYTE                | B#16#0           | DB type                                                |
| 367.0                      | +1.0                |                  | PAR_NO   | BYTE                | B#16#0           | Number                                                 |
| 368.0                      | +2.0                |                  | PAR_COUN | BYTE                | B#16#0           | Count                                                  |
| 369.0                      | +3.0                |                  | BYTE3    | BYTE                | B#16#0           | Reserved                                               |
| 370.0                      | +4.0                |                  | PAR_DATA | BYTE                | B#16#0           | Data array                                             |
| 371.0                      | +5.0                |                  | BYTE5    | BYTE                | B#16#0           |                                                        |
| 372.0                      | +6.0                |                  | BYTE6    | BYTE                | B#16#0           |                                                        |
| 373.0                      | +7.0                |                  | BYTE7    | BYTE                | B#16#0           |                                                        |
| 374.0                      | +8.0                |                  | BYTE8    | BYTE                | B#16#0           |                                                        |
| 375.0                      | +9.0                |                  | BYTE9    | BYTE                | B#16#0           |                                                        |
| 376.0                      | +10.0               |                  | BYTE10   | BYTE                | B#16#0           |                                                        |
| 377.0                      | +11.0               |                  | BYTE11   | BYTE                | B#16#0           |                                                        |
| 378.0                      | +12.0               |                  | BYTE12   | BYTE                | B#16#0           |                                                        |
| 379.0                      | +13.0               |                  | BYTE13   | BYTE                | B#16#0           |                                                        |

Table 6-5User DB for the FM 453, continued

| Abso-<br>lute Ad-<br>dress | Relative<br>Address | Decla-<br>ration | Variable | Data Type  | Initial<br>Value | Comments                             |
|----------------------------|---------------------|------------------|----------|------------|------------------|--------------------------------------|
| 380.0                      | +14.0               |                  | BYTE14   | BYTE       | B#16#0           |                                      |
| 381.0                      | +15.0               |                  | BYTE15   | BYTE       | B#16#0           |                                      |
| 382.0                      | +16.0               |                  | BYTE16   | BYTE       | B#16#0           |                                      |
| 383.0                      | +17.0               |                  | BYTE17   | BYTE       | B#16#0           |                                      |
| 384.0                      | +18.0               |                  | BYTE18   | BYTE       | B#16#0           |                                      |
| 385.0                      | +19.0               |                  | BYTE19   | BYTE       | B#16#0           |                                      |
| 386.0                      | +20.0               |                  | BYTE22   | BYTE       | B#16#0           |                                      |
| 387.0                      | +21.0               |                  | BYTE23   | BYTE       | B#16#0           |                                      |
| 388.0                      | +22.0               |                  | BYTE24   | BYTE       | B#16#0           |                                      |
| 389.0                      | +23.0               |                  | BYTE23   | BYTE       | B#16#0           |                                      |
|                            | =24.0               |                  |          | END_STRUCT |                  |                                      |
| Man-mac                    | chine inter         | face             |          |            |                  |                                      |
|                            | 390.0               | stat             | USR_CON  | STRUCT     |                  | Man-machine interface                |
| 390.0                      | +0.0                |                  | BITC_0   | BOOL       | FALSE            | Write MD                             |
| 390.1                      | +0.1                |                  | BITC_1   | BOOL       | FALSE            | Read MD                              |
| 390.2                      | +0.2                |                  | BITC_2   | BOOL       | FALSE            | Transfer MDI block                   |
| 390.3                      | +0.3                |                  | BITC_3   | BOOL       | FALSE            | Transfer program selection           |
| 390.4                      | +0.4                |                  | BITC_4   | BOOL       | FALSE            | Transfer teach-in                    |
| 390.5                      | +0.5                |                  | BITC_5   | BOOL       | FALSE            | Transfer incremental value           |
| 390.6                      | +0.6                |                  | BITC_6   | BOOL       | FALSE            | Transfer velocity levels             |
| 390.7                      | +0.7                |                  | BITC_7   | BOOL       | FALSE            | Transfer voltage/frequency levels    |
| 391.0                      | +1.0                |                  | BITC_8   | BOOL       | FALSE            | Transfer MDI block on the fly        |
| 391.1                      | +1.1                |                  | BITC_9   | BOOL       | FALSE            | Transfer set actual value            |
| 391.2                      | +1.2                |                  | BITC_10  | BOOL       | FALSE            | Transfer zero offset                 |
| 391.3                      | +1.3                |                  | BITC_11  | BOOL       | FALSE            | Reserved                             |
| 391.4                      | +1.4                |                  | BITC_12  | BOOL       | FALSE            | Reserved                             |
| 391.5                      | +1.5                |                  | BITC_13  | BOOL       | FALSE            | Diagnostic interrupt                 |
| 391.6                      | +1.6                |                  | BITC_14  | BOOL       | FALSE            | Data error                           |
| 391.7                      | +1.7                |                  | BITC_15  | BOOL       | FALSE            | Operator control and guidance errors |
|                            | =2.0                |                  |          | END_STRUCT |                  |                                      |
| 392.0                      | 392.0               | stat             | MD_NO    | WORD       | W#16#0           | No.                                  |
| 394.0                      | 394.0               | stat             | MD_VALUE | DINT       | L#0              | MD value                             |
| 398.0                      | 398.0               | stat             | INC_NO   | BYTE       | B#16#0           | SM no.                               |
| 399.0                      | 399.0               | stat             | RESERV_3 | BYTE       | B#16#0           | Reserved                             |

Table 6-5User DB for the FM 453, continued

| Abso-<br>lute Ad-<br>dress | Relative<br>Address | Decla-<br>ration | Variable | Data Type  | Initial<br>Value | Comments                              |
|----------------------------|---------------------|------------------|----------|------------|------------------|---------------------------------------|
| 400.0                      | 400.0               | stat             | PICT_NO  | WORD       | W#16#0           | Display number                        |
| 402.0                      | 402.0               | stat             | KEY_CODE | WORD       | W#16#0           | Keycode                               |
| 404.0                      | 404.0               | stat             | RESERV_4 | WORD       | W#16#0           | Reserved                              |
|                            | 406.0               | stat             | OP_MODE  | STRUCT     |                  | Mode selection                        |
| 406.0                      | +0.0                |                  | BITA_0   | BOOL       | FALSE            | OL Control                            |
| 406.1                      | +0.1                |                  | BITA_1   | BOOL       | FALSE            | Reference-point approach              |
| 406.2                      | +0.2                |                  | BITA_2   | BOOL       | FALSE            | Incremental relative                  |
| 406.3                      | +0.3                |                  | BITA_3   | BOOL       | FALSE            | MDI                                   |
| 406.4                      | +0.4                |                  | BITA_4   | BOOL       | FALSE            | Automatic/single-block                |
| 406.5                      | +0.5                |                  | BITA_5   | BOOL       | FALSE            | Automatic                             |
| 406.6                      | +0.6                |                  | BITA_6   | BOOL       | FALSE            | Jogging                               |
| 406.7                      | +0.7                |                  | BITA_7   | BOOL       | FALSE            | Reserved                              |
| 407.0                      | +1.0                |                  | BITA_8   | BOOL       | FALSE            | Reserved                              |
| 407.1                      | +1.1                |                  | BITA_9   | BOOL       | FALSE            | Reserved                              |
| 407.2                      | +1.2                |                  | BITA_10  | BOOL       | FALSE            | Reserved                              |
| 407.3                      | +1.3                |                  | BITA_11  | BOOL       | FALSE            | Reserved                              |
| 407.4                      | +1.4                |                  | BITA_12  | BOOL       | FALSE            | Reserved                              |
| 407.5                      | +1.5                |                  | BITA_13  | BOOL       | FALSE            | Reserved                              |
| 407.6                      | +1.6                |                  | BITA_14  | BOOL       | FALSE            | Acknowledge error                     |
| 407.7                      | +1.7                |                  | BITA_15  | BOOL       | FALSE            | Acknowledge diagnostic in-<br>terrupt |
|                            | =2.0                |                  |          | END_STRUCT |                  |                                       |

Table 6-5User DB for the FM 453, continued

#### 6.7 Example Applications

Example 1

#### see STEP 7 example application FMSTSVEX\EXAMPLE1

The following blocks are required, in addition to the technology functions, in order to run this example application:

- DB 1 (user DB), FC 100 (example call)
- OB 1 (cycle) and OB 100 (cold restart)

The following operating modes are supported in example 1:

- Jogging
- Reference point approach
- MDI block

The associated data (velocity levels, MDI block, single functions) are transferred automatically to the FM after Power **On** or when the CPU switches from STOP to RUN. These values can be transferred again by setting the appropriate write memory (M17.4 to M17.6).

OB 100 contains certain default settings for velocity levels, MDI block, single functions (servo enable, simulation), operating mode (Jogging mode is active on start), mode parameters and override; however these can be changed according to the application.

| Input Memories Used                                    |
|--------------------------------------------------------|
| M16.0 Start                                            |
| M16.1 Stop                                             |
| M16.2 Direction minus                                  |
| M16.3 Direction plus                                   |
| M16.4 Not used                                         |
| M 16.5 Not used                                        |
| M 16.6 Not used                                        |
| M 16.7 Drive enable                                    |
| M 17.0 Not used                                        |
| M 17.1 Acknowledge operator control and guidance error |
| M 17.2 Mode selection                                  |
| M 17.3 Not used                                        |
| M17.4 Transfer velocity levels                         |
| M17.5 Transfer MDI block                               |
| M17.6 Transfer single functions                        |
| M 17.7 Not used                                        |
| MB18 Operating mode (encoded)                          |
| MB19 Override                                          |

#### **Example 2** see STEP 7 example application FMSTSVEX\EXAMPLE2

The following blocks are required, in addition to the technology functions, in order to run this example application:

- DB 1 (user DB), FC 100 (example call),
- OB 1 (cycle), OB 40 (process interrupt), OB 82 (diagnostic interrupt) and OB 100 (cold restart).

The following operating modes are supported in the example:

- Jogging
- Reference-Point Approach
- MDI block
- Automatic

The associated data (velocity levels, MDI block, single functions, single commands and program selection) are transferred automatically to the FM when the appropriate write memories are set. If no action is performed on the write job memories (M17.4 to M17.7), only control/checkback signals are transferred.

If the memory "DATEN LESEN" (M17.3) is set, data are read (basic operating data).

You can acknowledge a diagnostic interrupt by setting the memory "RE-START" (M17.0).

An example for calling data set DS 162 (evaluation of operator control/guidance errors) is provided for special error evaluation at the end of FC 100. Data set 163 (evaluation of data errors) and data set 164 (evaluation of operating errors) are called similarly.

OB 100 contains certain default settings for velocity levels, MDI block, servo enable, simulation), operating mode (Jogging mode is active on start), mode parameters and override (100 %); however these can be changed according to the application.

| Input Memories Used                   | Output Memories Used                       |
|---------------------------------------|--------------------------------------------|
| M16.0 Start                           | M20.0 Free                                 |
| M16.1 Stop                            | M20.1 Operator control and guidance errors |
| M16.2 Direction minus                 | M20.2 Data error                           |
| M16.3 Direction plus                  | M20.3 Channel parameterized                |
| M16.4 Not used                        | M20.4 Start enable                         |
| M16.5 Read-in enable                  | M20.5 Processing in progress               |
| M16.6 Skip block                      | M20.6 Not used                             |
| M16.7 Drive enable                    | M20.7 Dwell in progress                    |
| M17.0 Restart                         | M21.0 Program scanning backward            |
| M17.1 Acknowledge operation/error     | M21.1 Synchronized                         |
| M17.2 Operating mode selection active | M21.2 Free                                 |

Table 6-7Memories: Example Application 2

| Input Memories Used              | Output Memories Used         |
|----------------------------------|------------------------------|
| M17.3 Read data                  | M21.3 Travel minus           |
| M17.4 Transfer velocity levels   | M21.4 Travel plus            |
| M17.5 Transfer MDI block         | M21.5 Not used               |
| M17.6 Transfer single functions  | M21.6 Position reached, stop |
| M17.7 Transfer program selection | M21.7 Free                   |
| MB18 Operating mode (encoded)    | MB22 Active mode             |
| MB19 Override                    | MB23 Not used                |

 Table 6-7
 Memories: Example Application 2, continued

Example call for DS 162 (channel 1)

The call for data sets 163 and 164 is programmed in the same way as the DS 162 call. The data sets are channel-specific, so when the data set is called, it must be ensured that the channel number is entered correctly. The data set number to be read on calling the SFC is calculated as the channel-specific data set offset plus the absolute data set number.

| AWL                                      |                                                          |                    |                                                                           | Explanation                                                                           |
|------------------------------------------|----------------------------------------------------------|--------------------|---------------------------------------------------------------------------|---------------------------------------------------------------------------------------|
| VAR_TEMP                                 |                                                          |                    |                                                                           |                                                                                       |
| R<br>I<br>I<br>E<br>E<br>ND_VAR<br>BFGIN | R_DS16<br>REQ<br>LOID<br>LADDR<br>RECNUM<br>DSNR<br>BUSY | 52<br>1            | : BOOL;<br>: BOOL;<br>: BYTE;<br>: WORD;<br>: BYTE;<br>: BYTE;<br>: BOOL; | <pre>// Auxiliary bit for data set // Parameter for SFC 59 // // // // // // //</pre> |
| DEGIN                                    |                                                          |                    |                                                                           |                                                                                       |
| • • •                                    |                                                          |                    |                                                                           |                                                                                       |
| U<br>S                                   | JN<br>SPB                                                | DB_FM.CHE<br>NW5E; | ECKBACK_SIGNALS.OT_ERR;                                                   | <pre>// Only read DS162 if operating error // otherwise jump to end of network</pre>  |
| U U                                      | J                                                        | R_DS162;           |                                                                           | <pre>// If read job already active,</pre>                                             |
| s s                                      | SPB                                                      | D162;              |                                                                           | // jump to call                                                                       |
| INI1: L                                  | 2                                                        | 1;                 |                                                                           | // Channel number                                                                     |
|                                          | DEC                                                      | 1;<br>35:          |                                                                           | // DS offset for DS 162, DS 163, DS 16                                                |
| *                                        | -<br>'I;                                                 | 557                |                                                                           | ,, <u>DD 011000 101 DD 101, DD 100, DD 10</u>                                         |
| L<br>+                                   | -,                                                       | 162                |                                                                           | <pre>// Absolute DS No. // DSNR:=(channel number - 1) * 35 +</pre>                    |
| _                                        | _                                                        |                    |                                                                           | 162                                                                                   |
|                                          | С<br>3                                                   | DSNR;<br>R DS162:  |                                                                           | // Enter DS number                                                                    |
| D162: C                                  | CALL                                                     | <br>SFC 59 (       |                                                                           | <pre>// Read operator control/guidance error<br/>No. (DS162)</pre>                    |
|                                          |                                                          | REO                | := TRUE                                                                   | // Request                                                                            |
|                                          |                                                          | IOID               | := B#16#54,                                                               | // IOID                                                                               |
|                                          |                                                          | LADDR              | := DB1.DBW12,                                                             | // Moduleaddress                                                                      |
|                                          |                                                          | RECNUM             | := DSNR,                                                                  | // Data set number                                                                    |
|                                          |                                                          | RECORD             | := P#M30.0 BYTE 4,                                                        | <pre>// Pointer (error No. in memory word</pre>                                       |
|                                          |                                                          | BUSY               | := BUSY,                                                                  | // Busy                                                                               |
|                                          |                                                          | RET_VAL            | := FEHLERCODE_LESEN);                                                     | // Return value                                                                       |
| U U                                      | JN                                                       | BUSY;              |                                                                           | // If read job finished,                                                              |
| R                                        | ર                                                        | R_DS162;           |                                                                           | // reset read job DS162                                                               |
| U U                                      | JN                                                       | BIE;               |                                                                           | // Binary result                                                                      |
| 5                                        | i                                                        | FEHLER_LI          | sefkt;                                                                    | // Display read function error                                                        |
| -                                        |                                                          |                    |                                                                           |                                                                                       |

#### **Example 3** See STEP 7 example application FMSTSVEX\EXAMPLE3

The following blocks are required, in addition to the technology functions, in order to run this example application:

- DB 1 (user DB), FC 100 (example call),
- OB 1 (cycle), OB 100 (cold restart).

When you set memory M16.0 (P bus interface switchover), the job is transferred to the FM by means of control signals. If memory M20.0 is enabled, the job was executed successfully on the FM. You can now start up, test and optimize the FM with the "Parameterize FM 453" tool.

**Output Memories Used Input Memories Used** M16.0 Switch P bus interface to M20.0 Switchover to P bus interface done "start-up" M16.1 Not used M20.1 Not used M16.2 Not used M20.2 Not used M16.3 Not used M20.3 Not used M16.4 Not used M20.4 Not used M 16.5 Not used M20.5 Not used M 16.6 Not used M20.6 Not used M16.7 Not used M20.7 Not used MB17 Not used MB21 Not used

 Table 6-8
 Memory: Example Application 3

## 6.8 Technical Specifications

**Memory Allocation** The following table gives you an overview of the memory allocated to FCs.

| No. | FC       | Block in Bytes | MC7 Code in<br>Bytes | Local Data in<br>Bytes |
|-----|----------|----------------|----------------------|------------------------|
| 1   | INIT_DB  | 224            | 120                  | 4                      |
| 2   | MODE_WR  | 1226           | 970                  | 26                     |
| 3   | RD_COM   | 774            | 584                  | 24                     |
| 4   | DIAG_RD  | 302            | 180                  | 34                     |
| 5   | MSRMENT  | 288            | 172                  | 26                     |
| 6   | DIAG_INF | 282            | 166                  | 26                     |

Table 6-9Memory Allocated to FCs

# **Processing Times** The following average processing times for FCs were measured with a CPU 413. The specified times are rounded:

| Table 6-10 | Processing | Times | of FCs |
|------------|------------|-------|--------|
|------------|------------|-------|--------|

| FC                             | Transfer                                                    | Cycle 1 | Cycle 2 | Cycle 3 |
|--------------------------------|-------------------------------------------------------------|---------|---------|---------|
| INIT_DB                        | -                                                           | _       | _       | _       |
| MODE_WR                        | Write control/checkback sig-<br>nals without data (job = 0) | 0.8 ms  |         | -       |
|                                | Write control/checkback sig-<br>nals with data (job > 1)    | 0.9 ms  | 2.5 ms  | 0.9 ms  |
| RD_COM                         | Read data                                                   | 2.4 ms  | _       | _       |
| DIAG_RD<br>MSRMENT<br>DIAG_INF | Read process and diagnostic interrupt data                  | 2.2 ms  | _       | -       |

# 7

# Starting up the FM 453

#### Overview

This Chapter introduces you to the user interface for testing and start-up, and provides check lists for starting up the positioning module. The checklists will help you:

- Check all steps until the module is running.
- Prevent malfunctions of the module once it is in operation.

You are guided through start-up of the machine axes.

Chapter Overview

| In Section | You Will Find                               | On Page |
|------------|---------------------------------------------|---------|
| 7.1        | Installation and Wiring                     | 7-2     |
| 7.2        | Initial Values for Testing and Optimization | 7-3     |
| 7.3        | Testing and Optimization                    | 7-8     |

# 7.1 Installation and Wiring

| Installation<br>Information | <ul> <li>You can find information about how to install your module:</li> <li>In Chapter 3 of this manual</li> <li>In the manual <i>S7-400/M7-400 Programmable Controller, Hardware and Installation</i></li> </ul> |  |  |
|-----------------------------|----------------------------------------------------------------------------------------------------|--|--|
| Wiring Information          | <ul> <li>You can find information about how to wire your module:</li> <li>In Chapter 4 of this manual</li> <li>In the manual <i>S7-400/M7-400 Programmable Controller, Hardware and Installation</i></li> </ul>    |  |  |
| Checklist                   | The checklist below will help you check important steps in the installation and parameterization of the FM 453 positioning module.                                                                                 |  |  |

| Table 7-1Installation and Wiring Checklist |
|--------------------------------------------|
|--------------------------------------------|

| Step | Check                      | What to Do:                                                                                                    | OK<br>1 |
|------|----------------------------|----------------------------------------------------------------------------------------------------|---------|
| 1    | Slots                      | Plug the module into one of the suitable slots.                                                                                                    |         |
| 2    | Shielding                  | <ul><li>Check the shielding of the FM 453 positioning module:</li><li>To ensure proper shielding, the module must be screwed down firmly on the rack.</li></ul>                                                                                                    |         |
|      |                            | <ul><li>The shielding for shielded lines must be connected to the shielding terminal element.</li><li>The shielding for the setpoint cable should not be grounded on the drive-unit end.</li></ul>                                                                    |         |
| 3    | Hardware limit<br>switches | Check the start/stop hardware limit switches. The hardware limit switch con-<br>nections must be connected to the power section. The start/stop hardware<br>limit switches should not be connected to the digital inputs.                                             |         |
| 4    | Parameterize               | <ul> <li>Make sure the FM 453 positioning module setup is consistent with the parameterization. Check in particular that:</li> <li>The attached encoder matches the machine data.</li> <li>The wiring of the digital I/O modules matches the machine data.</li> </ul> |         |
# 7.2 Initial Values for Testing and Optimization

Parameterization Information You can find information about parameterization:

- In Chapter 5 of this manual
- In the on-line help in "Parameterize FM 453"

#### Overview

The following opening display appears in the "Parameterize FM 453" tool:

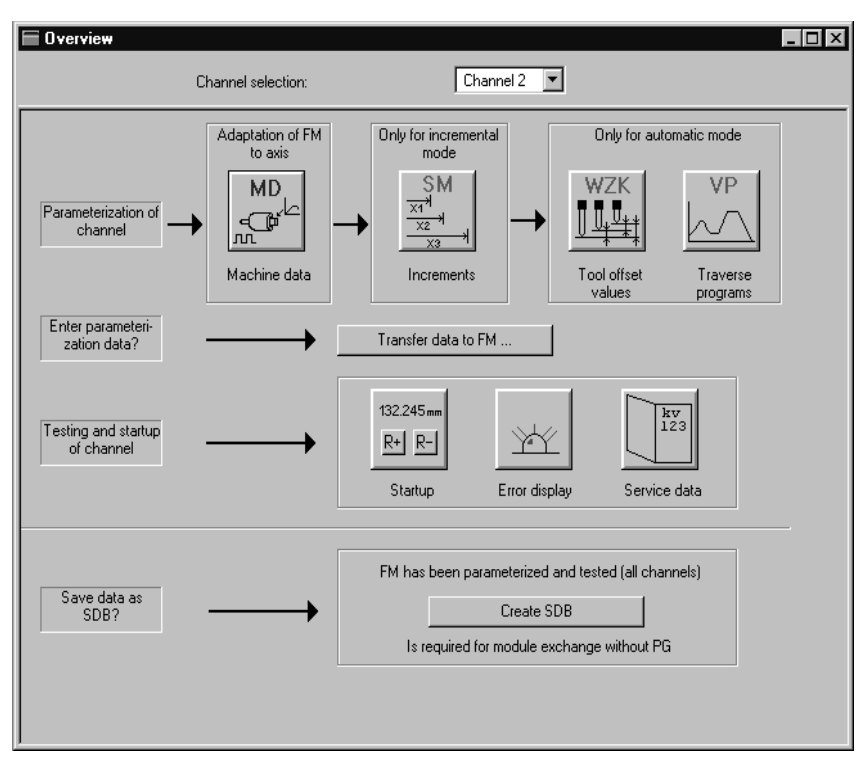

Fig. 7-1 Overview Display for Parameterization and Start-up

You can return to this display at any point during parameterization by selecting the menu **View** ► **Overview**.

As it is written to the FM 453, the DB-MD is checked for the input limits of the individual values and their interdependencies. It is then stored only if all values are allowed. Otherwise data error messages are displayed by way of the MPI. A defective DB will not be retained when the power is turned off.

# **Checklist** Despite the "acceptance" testing just mentioned, the ultimate responsibility for the accuracy of all machine data lies with the module user. So it is highly advisable to perform startup using the following checklist.

Table 7-2Parameterization Checklist

| Step | Check            | What to Do:                                                                                                    |  |  |  |  |  |
|------|------------------|----------------------------------------------------------------------------------------------------|--|--|--|--|--|
| 1    | Machine data     | Set initial machine data contents                                                                                                    |  |  |  |  |  |
|      |                  | As shown in Table 5-5 machine data are subdivided into configuration data ( $\mathbf{K}$ ) and setting data ( $\mathbf{E}$ ). K data indicates how the FM 453 is connected to the machine axis or CPU user program, and must therefore already be fully set up before startup begins. When specifying the MD52 (number of increments per notor revolution) for step drives with adjustable increment number, select the one with which your maximum frequency (at maximum axis speed provided) reaches the next lowest value below the FM 453's maximum frequency of MHz. |  |  |  |  |  |
|      |                  | E data is intended for changes during startup, and serves to optimize FM 453 response for the technological process of positioning.                                                                                                    |  |  |  |  |  |
|      |                  | The values in Table 7-3 are recommended, and sometimes necessary, as initial settings.                                                                                                    |  |  |  |  |  |
|      |                  | Initial machine data assignments for FM STEPDRIVE                                                                                                    |  |  |  |  |  |
|      |                  | To help you start up your machine axis with FM STEPDRIVE and the SIMOS-<br>TEP motors, you will find the MD DBs for open-loop control mode in the di-<br>rectory                                                                                                    |  |  |  |  |  |
|      |                  | IEMENS\STEP7\EXAMPLES\FM_UPOS:                                                                                                    |  |  |  |  |  |
|      |                  | SIMOSTEP 2 si02_453.md                                                                                                    |  |  |  |  |  |
|      |                  | SIMOSTEP 4 si04_453.md                                                                                                    |  |  |  |  |  |
|      |                  | • SIMOSTEP 6 si06_453.md                                                                                                    |  |  |  |  |  |
|      |                  | • SIMOSTEP 10 si10_453.md                                                                                                    |  |  |  |  |  |
|      |                  | SIMOSTEP 15 si15_453.md                                                                                                    |  |  |  |  |  |
|      |                  | hese machine MD DBs achieve optimum operation assuming                                                                                                    |  |  |  |  |  |
|      |                  | $I_{Load} = I_{Mot}$<br>$M_{Load} = 0.1 \cdot M_{Rated}$<br>$n_{max} = 2\ 000\ min^{-1}$                                                                                                    |  |  |  |  |  |
|      |                  | . You <b>must</b> optimize the machine data in accordance with the physical and technological conditions of your machine axis.                                                                                                    |  |  |  |  |  |
| 2    | Increments       | Increments are only needed for the "Relative incremental" mode. For the next<br>part of the startup procedure it is helpful to set up an "Increments" data block<br>(DB-SM) with the following values:<br>Value 1 1 MSR<br>Value 2 10 MSR<br>Value 3 100 MSR                                                                                                    |  |  |  |  |  |
|      |                  | Value 4 1,000 MSR<br>Value 5 10,000 MSR                                                                                                    |  |  |  |  |  |
|      |                  | with rotary axes:                                                                                                    |  |  |  |  |  |
|      |                  | Value 6 1 rotary-axis cycle (MSR) MSR = measurement-system grid                                                                                                    |  |  |  |  |  |
| 3    | Tool offset data | Tool offset data is needed only for the "Automatic" mode and is not necessary for the startup described here. Generally, it is not needed until you start up the user program on the S7-400 CPU.                                                                                                    |  |  |  |  |  |

| Step | Check                      | What to Do:                                                                                                    | OK<br>⊬ |
|------|----------------------------|----------------------------------------------------------------------------------------------------|---------|
| 4    | Traversing pro-<br>grams   | Traversing programs are needed only for the "Automatic" mode and are not necessary for the startup described here. Generally, it is not needed until you start up the user program on the S7-400 CPU.                                                                                                    |         |
| 5    | Create SDB $\geq 1$<br>000 | When you have completed <b>all start-up actions</b> on the FM 453 and your plant, create, save and load SDB $\geq 1000$ into the CPU/onto the memory card of the CPU. All the parameter data (DBs) of the FM 453 (all 3 channels) are stored in SDB $\geq 1000$ . This SDB allows you to replace the FM 453 module in the event of a fault, and to download the parameters without a programming device/PC. |         |

 Table 7-2
 Parameterization Checklist, continued

#### Note

The measurement system (MD7) must match the measurement system specified in the other DBs.

The measurement system raster (MSR) is the smallest distance unit in the active system of measurement.

If at some point you have failed to take this precaution:

- 1. Delete all data blocks of the relevant channel (which do not match the measurement system) or clear the memory of the FM 453 completely.
- 2. Modify the other data blocks on the programming device.
- 3. Reload the data blocks to the FM 453.

Initial Contents of<br/>MDThe table below shows you what initial contents are recommended or required for the E machine data at startup of the machine axis.Enter the machine data in the tab windows in accordance with the control

Enter the machine data in the tab windows in accordance with the control mode (MD61) as shown in the following table.

| MD (E) | Value/Meaning                            | Explanation                            |     | MD61 |   |  |
|--------|------------------------------------------|----------------------------------------|-----|------|---|--|
|        |                                          |                                        | 0   | 1    | 7 |  |
| 5      | 0                                        | Channel triggers no process interrupts | +   | +    | + |  |
| 21/22  | -10 <sup>9</sup> /+10 <sup>9</sup> [MSR] | Software limit switches inactive       | +   | +    | + |  |
| 231)   | $v_{max} = 105 \cdot 10^8 (MSR/min)$     | Specified maximum speed                | +1) | +    | + |  |
| 24     | 1 000 [MSR]                              | Large PEH target range                 | +   | +    | + |  |
| 25     | 0                                        | PEH time monitoring switched off       | +   | +/-  | - |  |

 Table 7-3
 Initial Contents of Machine Data

1) This pair of values corresponds in the case of servomotors to the speed category of the drive. It serves as a basis for calculating the  $K_v$  factor in the servo, and must therefore be entered correctly.

**Recommendation:** So far as possible,  $U_{max}$  should be set in the range between 8 and 9 V.

2) Determined from the operating characteristic curve (see Section 7.3.2)

+ Machine data is required.

Machine data is not required.

+/– Machine data is required for axes with encoder / without encoder.

| MD (E) | Value/Meaning                                    | Explanation                                                                               | MD61 |     |     | ОК |
|--------|--------------------------------------------------|-------------------------------------------------------------------------------------------|------|-----|-----|----|
|        |                                                  |                                                                                           | 0    | 1   | 7   | 1  |
| 26     | 1 000 000 [MSR]                                  | Zero speed range monitoring set to maximum value                                          | +    | +/- | -   |    |
| 27     | 0                                                | Reference-point shift (incremental encoders only), readjustment value (see Section 7.3.7) | +    | +   | +   |    |
| 28     | $0.2 \cdot v_{max}$                              | 20 % of maximum speed                                                                     | +    | +   | +   |    |
| 29     | $0.1 \cdot v_{max}$                              | 10 % of the maximum velocity (not for absolute encoders)                                  | +    | +   | +   |    |
| 30/31  | 0/0                                              | Backlash compensation inactive                                                            | +    | +   | +   |    |
| 38     | 1 000 [MSR/min/MSR]                              | Generally applicable position control loop gain                                           | +    | +   | _   |    |
| 39     | 0                                                | Following-error monitoring inactive                                                       | +    | +/- | _   |    |
| 40/41  | 1 000/1 000[10 <sup>3</sup> MSR/s <sup>2</sup> ] | Mid-range acceleration values                                                             | +    | +2) | _   |    |
| 42     | 0                                                | Jolt filter switched off                                                                  | +    | +   | +   |    |
| 43     | U <sub>max</sub> = 1,00010,000 (mV)              | Setpoint drive values for maximum velocity                                                | +1)  | -   | -   |    |
| 44     | 0                                                | Offset value for drive setpoint                                                           | +    | -   | -   |    |
| 45     | 0                                                | Actuating signal ramp inactive                                                            | +    | +   | +   |    |
| 46     | 100 [ms]                                         | Minimum idle time between two positioning cycles                                          | -    | +   | +   |    |
| 47     | 100 [ms]                                         | Minimum traversing time at constant frequency                                             | -    | +   | +   |    |
| 48     | 100                                              | Boost duration absolute                                                                   | -    | +   | +   |    |
| 49     | 100                                              | Boost duration relative                                                                   | -    | +   | +   |    |
| 50     | 100                                              | Phase current travel                                                                      | -    | +   | +   |    |
| 51     | 100                                              | Phase current idle                                                                        | -    | +   | +   |    |
| 54     | f <sub>SS</sub>                                  | Start/Stop frequency                                                                      | -    | -   | +2) |    |
| 55     | f <sub>eg</sub>                                  | Frequency value for acceleration switchover                                               | -    | -   | +2) |    |

| Table 7-3 | Initial Contents | of Machine Data | continued |
|-----------|------------------|-----------------|-----------|
| 1000 7-5  | minual Contento  | of Machine Data | , commucu |

1) This pair of values corresponds in the case of servomotors to the speed category of the drive. It serves as a basis for calculating the  $K_v$  factor in the servo, and must therefore be entered correctly.

Recommendation: So far as possible, U<sub>max</sub> should be set in the range between 8 and 9 V.

2) Determined from the operating characteristic curve (see Section 7.3.2)

+ Machine data is required.

Machine data is not required.

+/- Machine data is required for axes with encoder / without encoder.

| MD (E)   | Value/Meaning    | Explanation                                  | MD61 |   | ОК  |   |
|----------|------------------|----------------------------------------------|------|---|-----|---|
|          |                  |                                              | 0    | 1 | 7   | 1 |
| 56       | f <sub>max</sub> | Maximum frequency from drive configuration   | -    | + | +   |   |
| 57       |                  | Acceleration values for power-up and braking | -    | - | +2) |   |
| 58<br>59 |                  |                                              |      |   |     |   |
| 60       |                  |                                              |      |   |     |   |

 Table 7-3
 Initial Contents of Machine Data, continued

1) This pair of values corresponds in the case of servomotors to the speed category of the drive. It serves as a basis for calculating the  $K_v$  factor in the servo, and must therefore be entered correctly.

**Recommendation:** So far as possible,  $U_{max}$  should be set in the range between 8 and 9 V.

2) Determined from the operating characteristic curve (see Section 7.3.2)

+ Machine data is required.

– Machine data is not required.

+/- Machine data is required for axes with encoder / without encoder.

# 7.3 Testing and Optimization

Testing and optimization information Once you have installed, wired and parameterized the unit, you can test and optimize your FM 453 positioning module. Testing and optimization can be performed with the aid of the testing and start-up interface with or without the user program.

You can also test individual modes and their traversing programs, and view and debug them during execution.

There are two ways of operating the FM:

- CPU is in "STOP", test without user program
- CPU is in "RUN", test with user program

You can monitor the interface between the FM and the user program. You can also control the program from the start-up user interface when control signal [TFB] (TEST\_EN) is enabled in the user program. Example application 3 (see Section 6.7) can be included in the user program for this purpose.

This interface is installed with "Parameterize FM 453". Once the FM 453 has been parameterized, you can call it up by selecting the menu **Test ► Startup** or by selecting from the overview display.

|                        | IIII Startup (Channel1) Diagnostic interrupt Op | perator/traverse error  | Data error     | Length meas. on                  |     |
|------------------------|-------------------------------------------------|-------------------------|----------------|----------------------------------|-----|
| 1                      | <u>R</u> estart                                 | <u>A</u> ck.            | <u>D</u> IQ    | Enable input off                 |     |
|                        | Setpoint: 0.000 mm                              | 🕒 DI                    | 🕒 T-L          | Controller enable                |     |
|                        | Actual val.: 0.000 mm<br>Speed: 0.000 mm        | /min TFGS               | PBR            | Meas. on-the-fly                 |     |
|                        | _ Inputs Outputs                                | FIWS                    | SYN            | Simulation     Tracking mode on  | — 4 |
|                        | Act.fly                                         | EN OPARA                | ME ME          | Drift compensation off           |     |
|                        | Beycam                                          | vards                   | G FR-          |                                  |     |
| 2 —                    | Input 3  Reve                                   | erse @WFG               | PEH            |                                  |     |
|                        | NEUST NEUST                                     | TQ @AMF                 |                |                                  |     |
|                        | Reference point <u>c</u> oordinate:             | 0.000                   | mm             | Uverride: 100 %                  |     |
|                        | Referencing <u>s</u> peed:                      | 6000.000                | mm/min         |                                  |     |
|                        | R <u>e</u> ference point shift:                 | 0.000                   | mm             | Set ref.pt Zero off              |     |
| 3 —                    | Reducing speed:                                 | 3000.000                | mm/min         | Reset act.val. <u>M</u> D active |     |
|                        | Ref. <u>p</u> oint approach direction:          | 0: Direction + , zero ( | oulse right 💌  | P: B: Leach                      |     |
|                        |                                                 |                         |                |                                  |     |
| 1 – Error<br>2 – Stati | field<br>is field (e.g. actual values           | s. check-back s         | ignals)        |                                  |     |
| 3 - Field              | for mode-specific inputs                        | as/commands             | and start/stop | for movement                     |     |

When you call up this menu the following screen appears:

The abbreviations for the checkback signals are described in Section 6.2.2.

Fig. 7-2 Startup Interface (e.g. for "Reference-point approach" mode)

#### Note

To start a movement, we recommend the following input sequence:

- Select a mode
- Turn simulation on (if you want an operating case)
- Servo enable
- Enable axis
- Override 1...100%

You can operate the "R+" and "R-" buttons in the "jogging" mode as follows:

- 1. Select "R+" or "R-" with the mouse
- 2. Press the space bar

You can operate "Start" and "Stop" with the mouse, or with the space bar if you have already selected the button.

The digital outputs are not set in the "Stop" status of the CPU.

When you operate the following buttons, you will get dialog windows:

- Set actual value...
- Set actual value on-the-fly
- Set reference point
- Zero offset

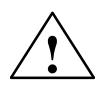

#### Warning

If you move the axis directly (without simulation), for safety's sake make sure you can switch off the hardware if a hazard arises.

#### Note

If you use the start-up user interface to operate the FM 453 when the CPU is in "STOP", and then switch the CPU to "RUN" and then immediately switch to the start-up interface in your user program by means of the [TFB] (TEST\_EN) signals (e.g. if example application 3 is included in the user program), please note the following:

You must select the mode again from the start-up interface, or close the start-up interface and call it up again.

You can also call up the following screens:

The following display appears when you select **Test ► Troubleshooting**:

| 🖬 Alarms (Channel1)              |                                                                                                    |                                                                                                    |
|----------------------------------|----------------------------------------------------------------------------------------------------|----------------------------------------------------------------------------------------------------|
| Diagnostic interrupt             | Operator/traverse error 🛛 🕘 D                                                                                                    | lata error                                                                                                    |
| <u>R</u> estart                  | <u>A</u> ck.                                                                                                    | DIQ Help                                                                                                    |
| External error                   | Front connector                                                                                                    | missing                                                                                                    |
| Internal (HW) error              | Time monitoring                                                                                                    | FEPROM Error                                                                                                    |
|                                  | Process interrupt lost                                                                                                    | RAM error                                                                                                    |
| External channel error           | <ul> <li>Cable break, incr.</li> <li>Error absolute encoder</li> <li>Operating error</li> <li>Incr. encoder pulses or ze</li> </ul> | <ul> <li>Voltage monitoring encoder</li> <li>Voltage monitoring +15V/-15V</li> <li>Voltage monitor. dig. outputs</li> <li>ero ref. mark missing</li> </ul> |
| Details on alarms                |                                                                                                    |                                                                                                    |
| Diagnostic interrupt             |                                                                                                    |                                                                                                    |
| Operator and traversing<br>error |                                                                                                    |                                                                                                    |
| Data error                       |                                                                                                    |                                                                                                    |

#### Fig. 7-3 Troubleshooting

The following display appears when you select **Test ► Service data**:

Fig. 7-4 Service Data

# **Checklist** When starting up the machine axis, it is important to proceed step by step in a specified sequence. Depending on the parameterized control mode (MD16) and depending on your own application, certain steps have to be carried out as listed in the following table. It is important to note, in this context, the important role that the diagnostics functions (steps 10 to 12) play in safe-guarding the functions of the FM 453 in interaction with your machine axis.

| Step | Check                                                              | What to do: | MD61 |     |   | OK |
|------|--------------------------------------------------------------------|-------------|------|-----|---|----|
|      |                                                                    | See Section | 0    | 1   | 7 |    |
| 1    | Activation of machine data                                         | 7.3.1       | +    | +   | + |    |
| 2    | Evaluation of operating characteristic curves of the stepper motor | 7.3.2       | -    | +   | + |    |
| 3    | Basic startup of stepper motor actuation                           | 7.3.3       | -    | +   | + |    |
| 4    | Basic startup of servomotor actuation                              | 7.3.4       | +    | -   | - |    |
| 5    | Monitoring of encoder actuation                                    | 7.3.5       | +    | +/- | - |    |
| 6    | Startup of position controller                                     | 7.3.6       | +    | +   | - |    |
| 7    | Optimization of position controller                                | 7.3.7       | +    | +   | - |    |
| 8    | Startup of stepper motor control                                   | 7.3.8       | -    | -   | + |    |
| 9    | Readjustment of reference-point coordinates                        | 7.3.9       | +    | +   | + |    |
| 10   | Activation of position controller diagnostics                      | 7.3.10      | +    | +/- | _ |    |
| 11   | Activation of stepper motor diagnostics                            | 7.3.11      | -    | +   | + |    |
| 12   | Activation of software limit switches                              | 7.3.12      | +    | +   | + |    |
| 13   | Activation of drift compensation                                   | 7.3.13      | +    | -   | - |    |
| 14   | Activation of backlash compensation                                | 7.3.14      | +    | +   | + |    |

Table 7-4 Checklist - Startup of machine axis

+ Startup step is necessary

Startup step is not necessary

+/- Necessary for stepper motor with encoder / Not necessary for stepper motor without encoder

#### Note

In order for an axis to start, the start enable checkback signal must have been set.

If there is no start enable, this may be because:

- "Axis enable" is not set
- "Stop" is set
- "Operation in progress" is active

## 7.3.1 Activation of the Machine Data

#### Overview The checkback signal PARA notifies you that a DB-MD has been retained. This machine data is automatically activated at power-up. The module's positioning functions are ready to operate. If no DB-MD is present as yet on the FM 453 when the control is switched on, the module can only communicate by way of the MPI interface. The control signals are not processed by the FM 453. Once an error-free DB-MD has been transferred, the machine data is automatically activated, PARA is set and the control signals are processed. If the FM 453 is working with activated machine data, you can transfer a new data block or individual parameters in modified form to the module, and if the entire DB-MD is error-free this new data can then be put into effect by way of the "Activate machine data" function. The following approaches are possible: If only E data has been modified in the machine data record since the last ٠ activation, the equipment is activated with module status "Operation in progress" = 0, without interrupting the servo cycle. "SYN" is retained. If K data has also been modified in the machine data record since the last ٠ activation, activation takes place with module status "Operation in progress" = 0 by way of a cold restart of the servo, just as occurs for a power-up of the module. The instantaneous actual position is still displayed, but encoder pulses from incremental encoders might go unrecorded. "SYN" is reset. If the machine data record contains erroneous data at activation time, the ٠

 If the machine data record contains erroneous data at activation time, the function is rejected, with the "Machine data cannot be activated" error message (see Table 11-6, Class 2, No. 21).

# 7.3.2 Evaluating the Characteristics of the Stepper Motor

| Overview  | Basically, the stepper moto<br>ble of following setpoint as<br>is also capable of handling<br>(and back) by way of the st<br>This presupposes however,<br>movement status, matches<br>the movement. In the follow<br>with the necessary torque v<br>ing conducted configuratio<br>tabular material (e.g. Posite<br>Computations for optimal s<br>lish? If so, what is exact E<br>turers.<br>You can obtain optimal cor<br>movement when the speed-<br>defined.<br>You can determine the para<br>lowing parameterization ex- | r is a highly dynamic drive motor which is capa-<br>ssignments more or less free of following error. It<br>the transition between idle time and movement<br>tart/stop frequency at a high rate of acceleration.<br>that the available motor torque at any given<br>as a minimum, the torque necessary for executing<br>wing discussion, it is assumed that you are familiar<br>values for your particular application from the hav-<br>n of the drive. If necessary, refer to the formula or<br>ec/Berger Lahr: [title translated: "Formulas +<br>stepper motor adjustment" [TN: available in Eng-<br>nglish title?] provided by the step drive manufac-<br>nfiguration of the speed profile for traversing<br>-timing diagram, as shown in Figure 9-8, is well-<br>ameters for the speed profile, as shown in the fol-<br>tample, from the operating characteristic curves of |  |  |  |
|-----------|----------------------------------------------------------------------------------------------------|----------------------------------------------------------------------------------------------------|--|--|--|
|           | of approx. 20%.                                                                                                    |                                                                                                    |  |  |  |
| Procedure | Determining the available or necessary torque:                                                                                                    |                                                                                                    |  |  |  |
|           | $M_{Motor} = M_{Load} + M_{Accelerations}$                                                                                                    |                                                                                                    |  |  |  |
|           | Determining the present me                                                                                                    | oments of inertia:                                                                                                    |  |  |  |
|           | $\begin{split} J_{Load} &= J_{external\_rotational} \\ J_{total} &= J_{Motor} + J_{Load} \end{split}$                                                                                                    | + J <sub>external_translational</sub>                                                                                                    |  |  |  |
|           | Assumed values from the p                                                                                                    | parametering example:                                                                                                    |  |  |  |
|           | $\begin{array}{ll} M_{Motor} &=& 5 \ Nm \\ J_{Motor} &=& 4 \ kg \cdot cm^2 \\ f_{max} &=& 10 \ kHz \\ Deceleration \ values \ are \ a \end{array}$                                                                                                    | $\begin{split} M_{Load} &= 0.6 \text{ Nm (non-speed-dependent)} \\ J_{Load} &= 3 \text{ kg} \cdot \text{cm}^2 \\ \text{MD13} &= 500 \text{ increments per revolution} \\ \text{as acceleration values} \end{split}$                                                                                                    |  |  |  |
|           | Evaluation for open-loop                                                                                                    | controlled operation (MD61 = 7):                                                                                                    |  |  |  |
|           | Proceed in accordance with                                                                                                    | n the following instructions!                                                                                                    |  |  |  |
|           | Evaluation for closed-loop                                                                                                    | p controlled operation (MD61 = 1):                                                                                                    |  |  |  |
|           | Proceed in accordance with                                                                                                    | the following instructions and                                                                                                    |  |  |  |
|           | • In the evaluation algorithm (Figure 7-6), select the path "Parameterization of the velocity profile via simple ramp"                                                                                                    |                                                                                                    |  |  |  |
|           | • Convert the acceleration MD40, MD41 and MD4                                                                                                    | ns computed for MD57 and MD59 as follows to 45:                                                                                                    |  |  |  |
|           | Always                                                                                                    | $MD40 = \overline{MD57 \cdot (MD11 + MD12 \cdot 2^{-32})/(1000 \cdot MD52)}$                                                                                                    |  |  |  |
|           | When $MD59 = 0$                                                                                                    | MD41 = MD40                                                                                                    |  |  |  |
|           | When MD59 $\neq 0$                                                                                                    | $MD41 = MD59 \cdot (MD11 + MD12 \cdot 2^{-32}) / (1000 \cdot MD52)$                                                                                                    |  |  |  |
|           | When $MD40 \le MD41$                                                                                                    | MD45 = MD57                                                                                                    |  |  |  |
|           | When MD40 > MD41                                                                                                    | MD45 = MD59                                                                                                    |  |  |  |

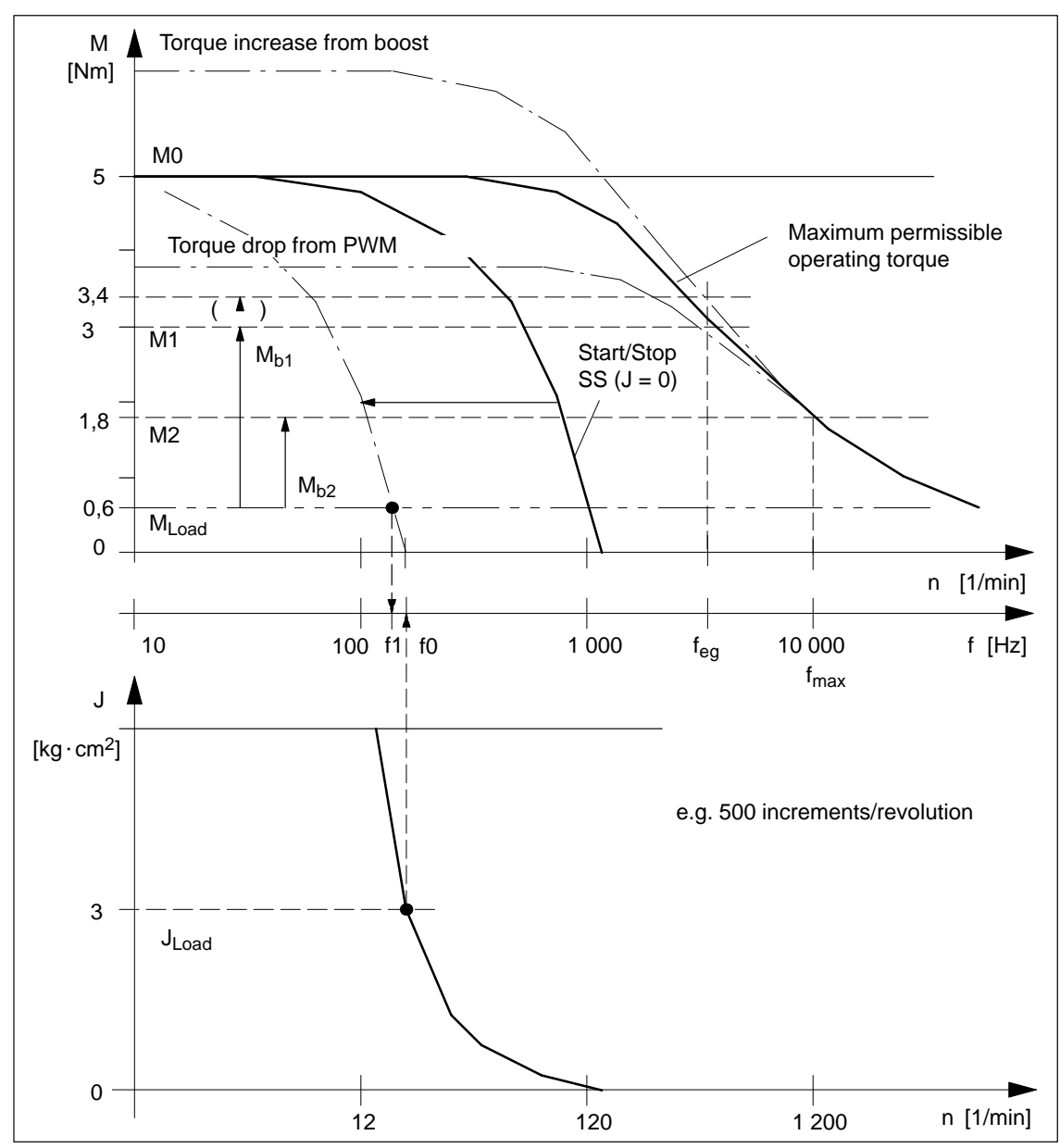

**Operating Charac-** Example of the operating characteristic curve of a stepper motor: **teristic Curve** 

Fig. 7-5 Operating Characteristic Curve of the Stepper Motor

Determining the Machine Data

When you evaluate this example characteristic in accordance with the algorithm in Figure 7-6, you determine the following machine data:

 $\begin{array}{ll} MD54 = 100 \ Hz & Start/Stop \ frequency \ f_{ss} \\ MD55 = 3 \ 000 \ Hz & Frequency \ value \ f_{eg} \\ MD57 = 218 \ 000 \ Hz/s & Acceleration \ 1 \ (f \leq f_{eg}) \\ MD58 = 109 \ 000 \ Hz/s & Acceleration \ 2 \ (f > f_{eg}) \\ MD59 = 0 & Deceleration \ 1 = acceleration \ 1 \\ MD60 = 0 & Deceleration \ 1 = acceleration \end{array}$ 

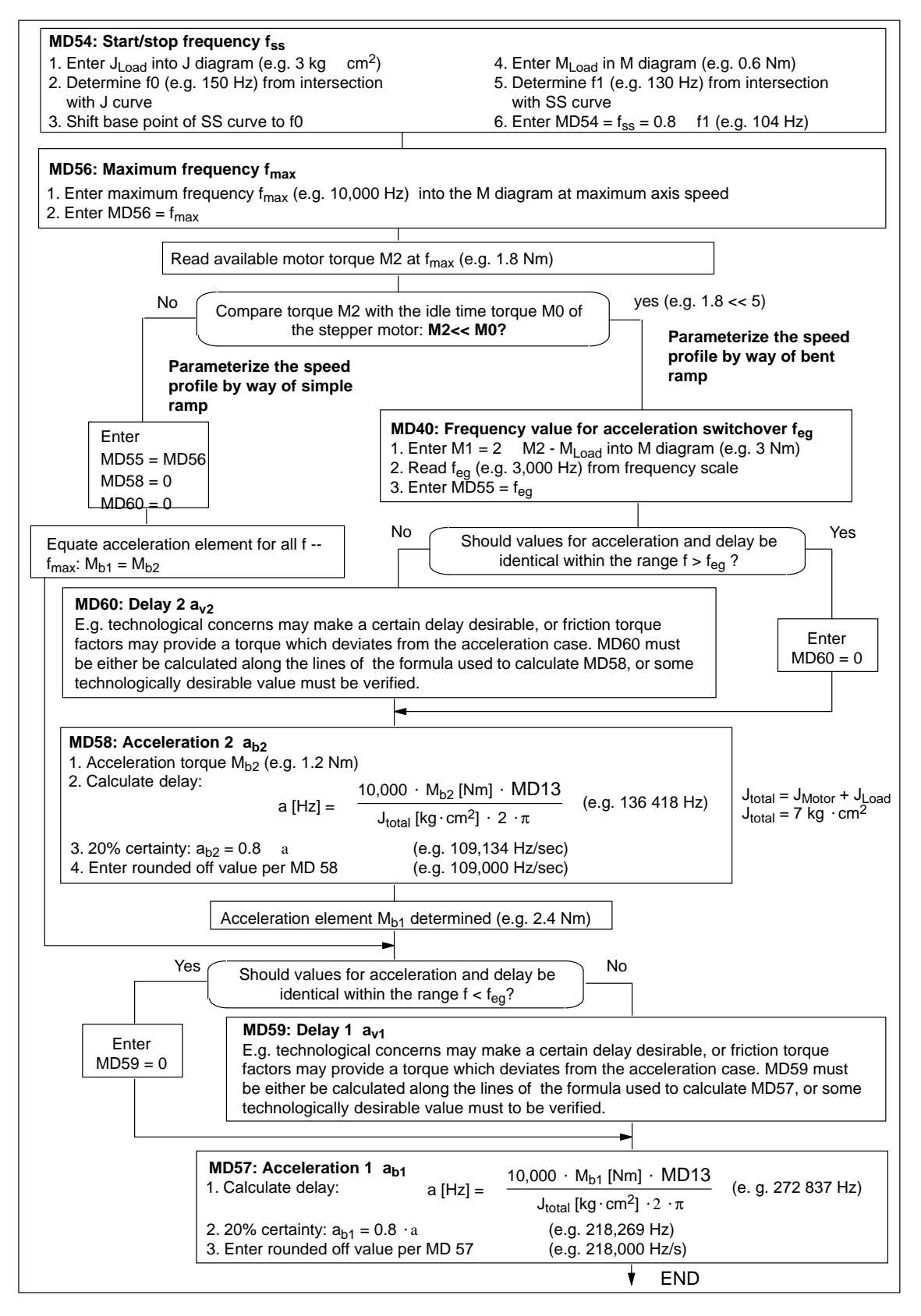

Fig. 7-6 Evaluation of Operating Characteristic Curves

Notes regarding special boundary conditions:

Notes

- It is evident from the above example that the acceleration torque within the lower speed range is approximately twice the value of the same value at maximum speed. This results in optimally-timed positioning cycles. Of course, the acceleration switchover is freely selectable in accordance within certain technological criteria. In this case the result is the value of the available motor torque M1 or M<sub>b1</sub> according to the characteristic.
- In case your step drive features the "Current control through boost" function, you can count on the elevated curve for determining the acceleration torque. Any advantage from increased acceleration capability is realized from the torque curve only within the lower rpm range of the motor (e.g.  $M_{b1} = 3.4 \text{ Nm} 0.6 \text{ Nm} = 2.8 \text{ Nm}$ ,  $M_{b2}$  unchanged).

The following adjustments should be made:

- electrical connection
- MD37 (activation of the function)
- MD48/49 (for monitoring of boost duration, see Section 7.3.9)
- In case your step drive features the "Current control through PWM" function, you can reduce the power loss converted in the motor, thereby reducing motor heating. This is possible because the acceleration torque is not needed. It is accomplished by reducing the motor current for idle and for constant travel phases proportional to the load torque. An advantage of reduced heating during constant travel becomes evident from the torque curve, particularly within the lower rpm range of the motor.

The following adjustments should be made:

- electrical connection
- MD37 (activation of the function)
- $MD50 = (M_{Load} (f_{max}) : M_{Motor} (f_{max}))$  100% (e.g. 60%)
- $MD51 = (M_{Load} (f = 0): M_{Motor} (f = 0))$  100% (e.g. 12%)

# 7.3.3 Basic Startup of Stepper Motor Actuation

#### Overview

The first step in the startup procedure for the drive is conducted to verify that the stepper motor will traverse as a matter of course in response to actuation by the FM 453 and therefore that the previously specified machine data are set correctly. This step is particularly important when the drive is implemented without an encoder, because undetectable positioning errors can result if increments are lost.

Use the following flow chart to verify the drive actuation and that the machine data determined so far are correct. A subsequent test should be conducted to verify that the stepper motor will traverse as a matter of course in response to actuation by the FM 453. A later test verifies that the positioning is correct (see Section 7.3.8).

#### Note

Always be sure to put MD modifications into effect with "Activate machine data."

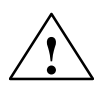

#### Caution

Before triggering any traversing movement, be sure to check that there is enough space for the axis to move in the desired direction.

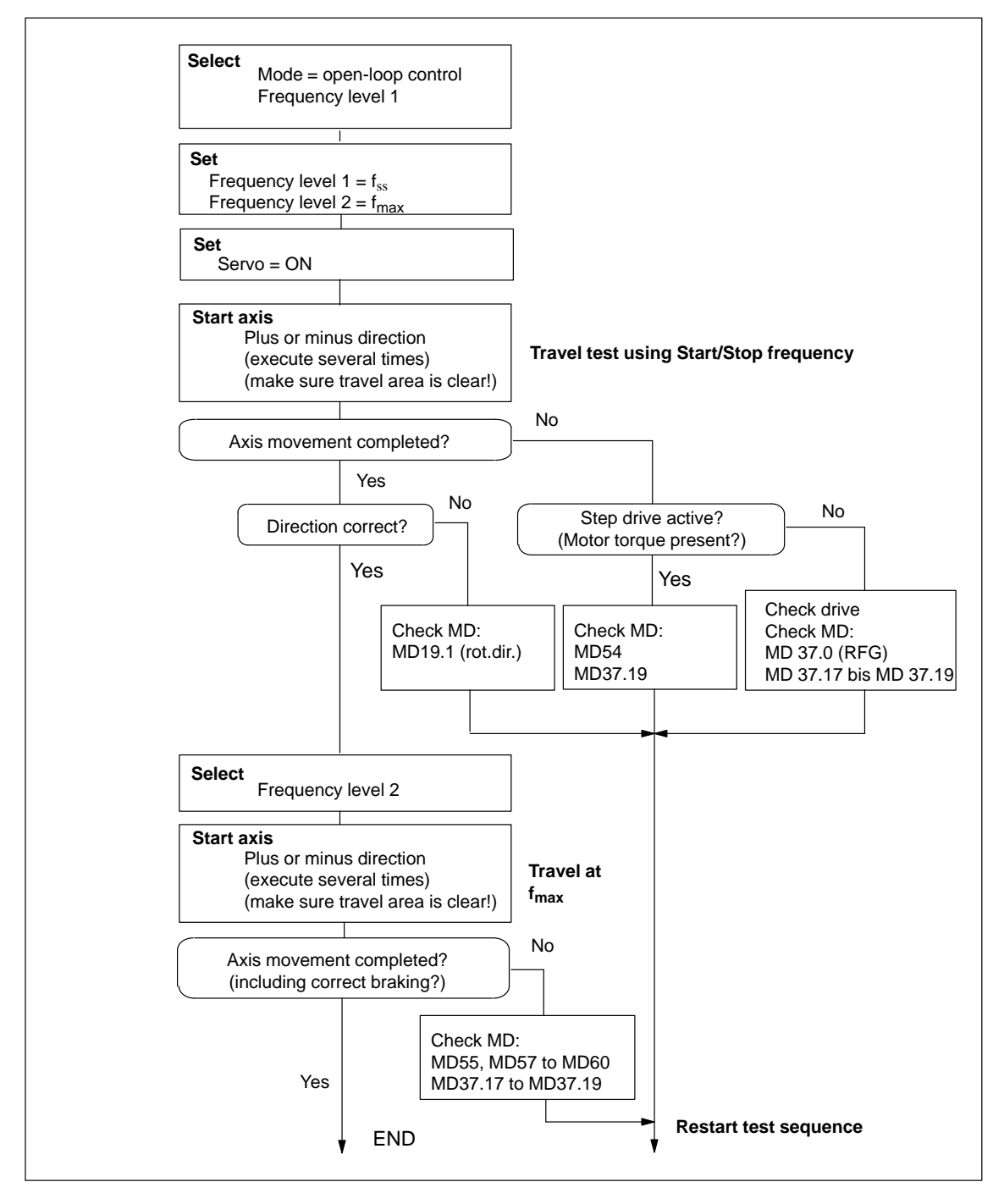

Fig. 7-7 Basic Startup of Stepper Motor Actuation

# 7.3.4 Basic Startup of Servomotor Actuation

#### Overview

With the following startup actions, you verify that the servo motor will traverse as a matter of course in response to actuation by the FM 453. You also determine the time constants of the servo drive that are required in later optimization steps for the servo position control.

#### Note

Always be sure to put MD modifications into effect with "Activate machine data."

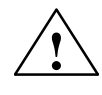

#### Caution

Before triggering any traversing movement, be sure to check that there is enough space for the axis to move in the desired direction.

**Drive Actuation** 

You can use the following flow chart to check the actuation of the drive.

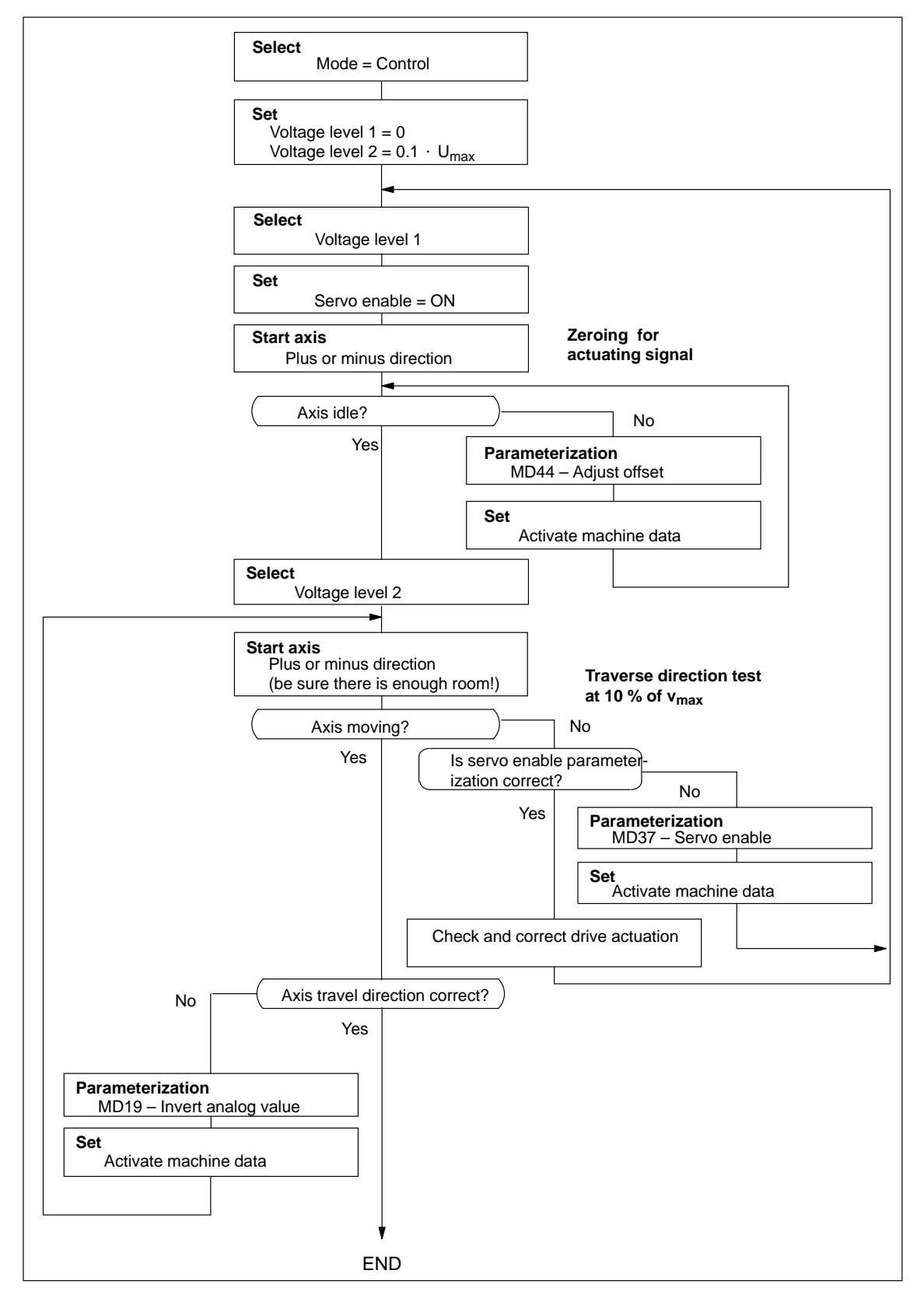

Fig. 7-8 Basic Startup of Servomotor Actuation

#### Drive Transition Time and Maximum Voltage Rise

For the following position-controller optimization, it is important to know the drive time constant (transition time). In open-loop control mode and on errors with the response "Everything Off" (see Section 11) the voltage value is fed to the drive by way of a ramp defined in MD45. A variety of drives, as well as certain mechanical or technological situations, may require a limitation on the voltage rise. If you do not have a specific value in hand and wish to find a suitable rise value by trial and error, please use the following procedure:

#### Note

A voltage rise setting will obviously make the axis stop more slowly if an "Everything Off" error response occurs.

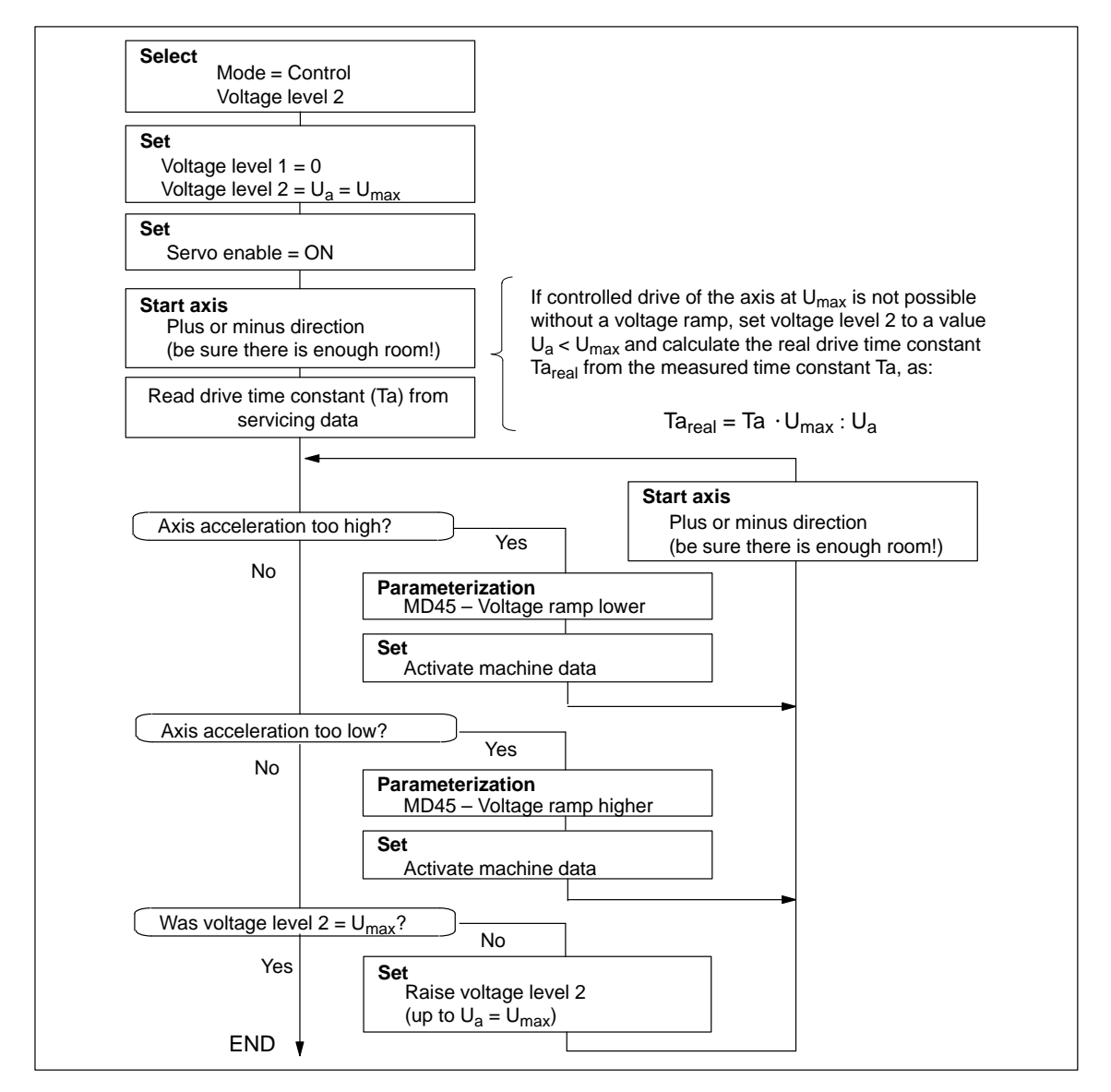

Fig. 7-9 Drive Transition Time and Maximum Voltage Rise

# 7.3.5 Checking the Encoder Actuation

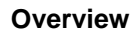

You can use the following flowchart to check the encoder actuation.

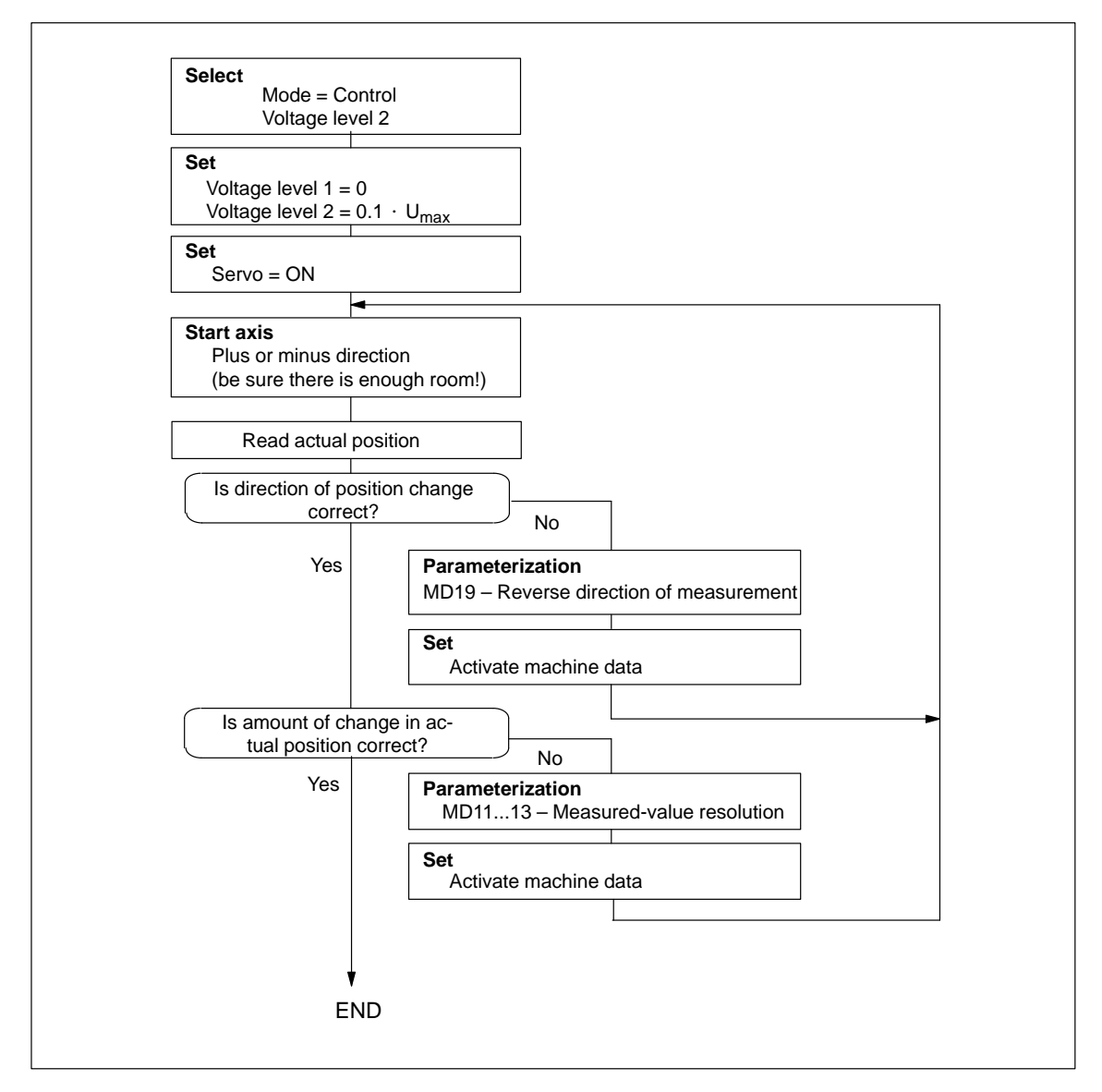

Fig. 7-10 Encoder Actuation

# 7.3.6 Startup of the Position Controller

#### Overview

By feeding back the measured displacement, a position controller closes the outermost loop of a controller cascade with the following structure:

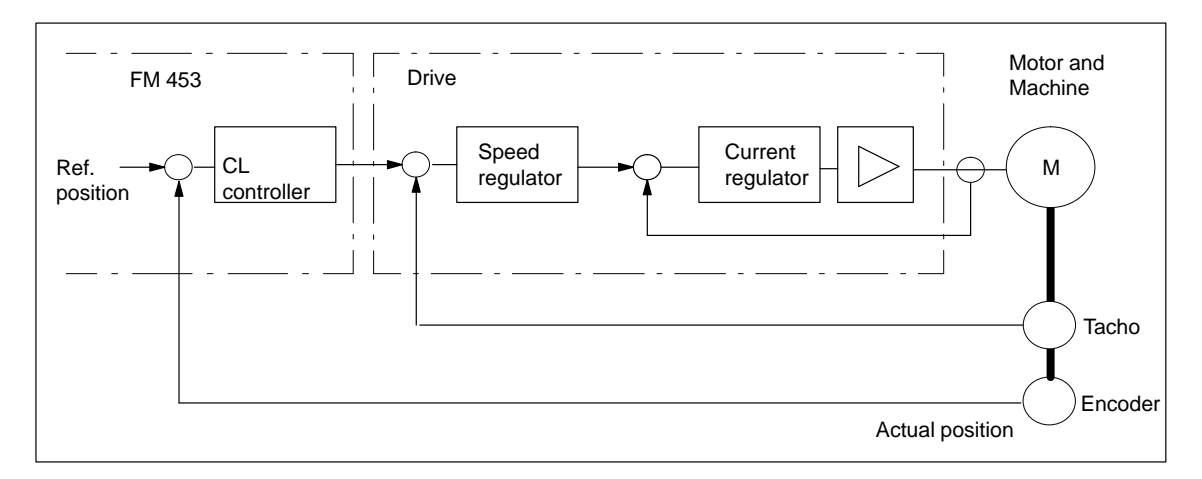

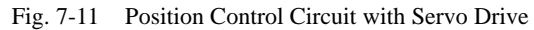

With the following startup steps, you verify the basic functional capability of the position control. Optimization, in accordance with your technological criteria, is described in Section 7.3.7.

First check the basic functions

- Non-release control
- Speed assignment of servo drive
- Positioning

#### Special case:

In the control mode "Step drive in position control circuit" (MD61 = 1) without an encoder, the position control circuit is closed within the FM 453. The step drive itself is operated via open-loop control. The following tests are only partially relevant. Please refer to the associated notes.

#### Note

Always be sure to put MD modifications into effect with "Activate machine data."

#### Non-release This test is only necessary when an encoder is used. Control

You can use the following flow chart to check the non-release control.

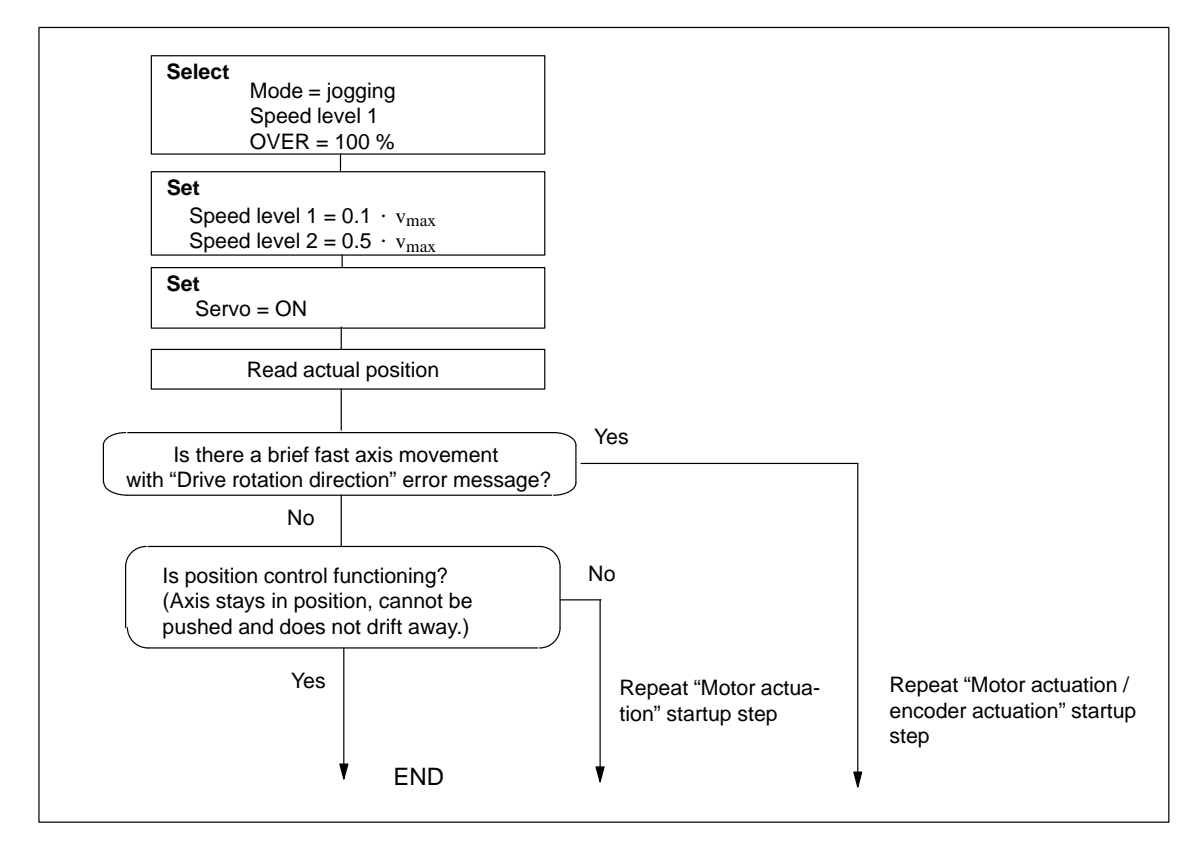

Fig. 7-12 Non-release Control

# Speed Assignment of the Drive

#### This test is only necessary in the case of servo drives (MD61 = 0).

Use the following flow chart to check that the speed assignment of the drive corresponds to the parameterization in the machine data.

If you have carried out the "Check encoder actuation" startup step correctly, with each traverse, the actual traversing velocity of the machine axis will be shown on the "Velocity" display.

This test has to be conducted in order to ensure that the parameterized  $K_v$  factor is implemented with the correct value in the position control circuit. Fine calibration is then possible in the "Optimize position control" startup step with the aid of the  $K_v$  factor checkback signal in the service data.

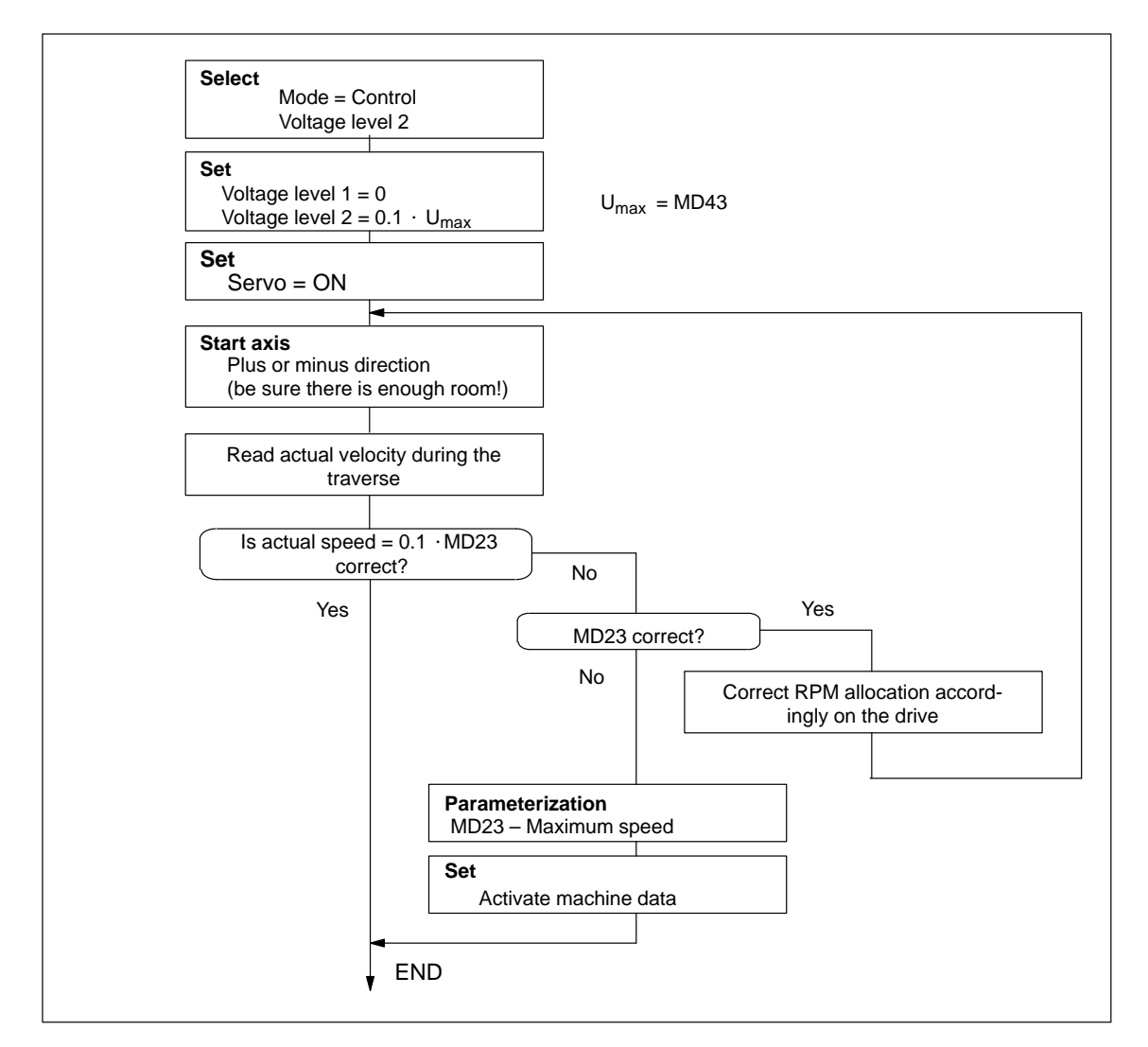

Fig. 7-13 Testing Speed Assignment

#### Positioning

Use the following flow chart to check axis travel to a target position.

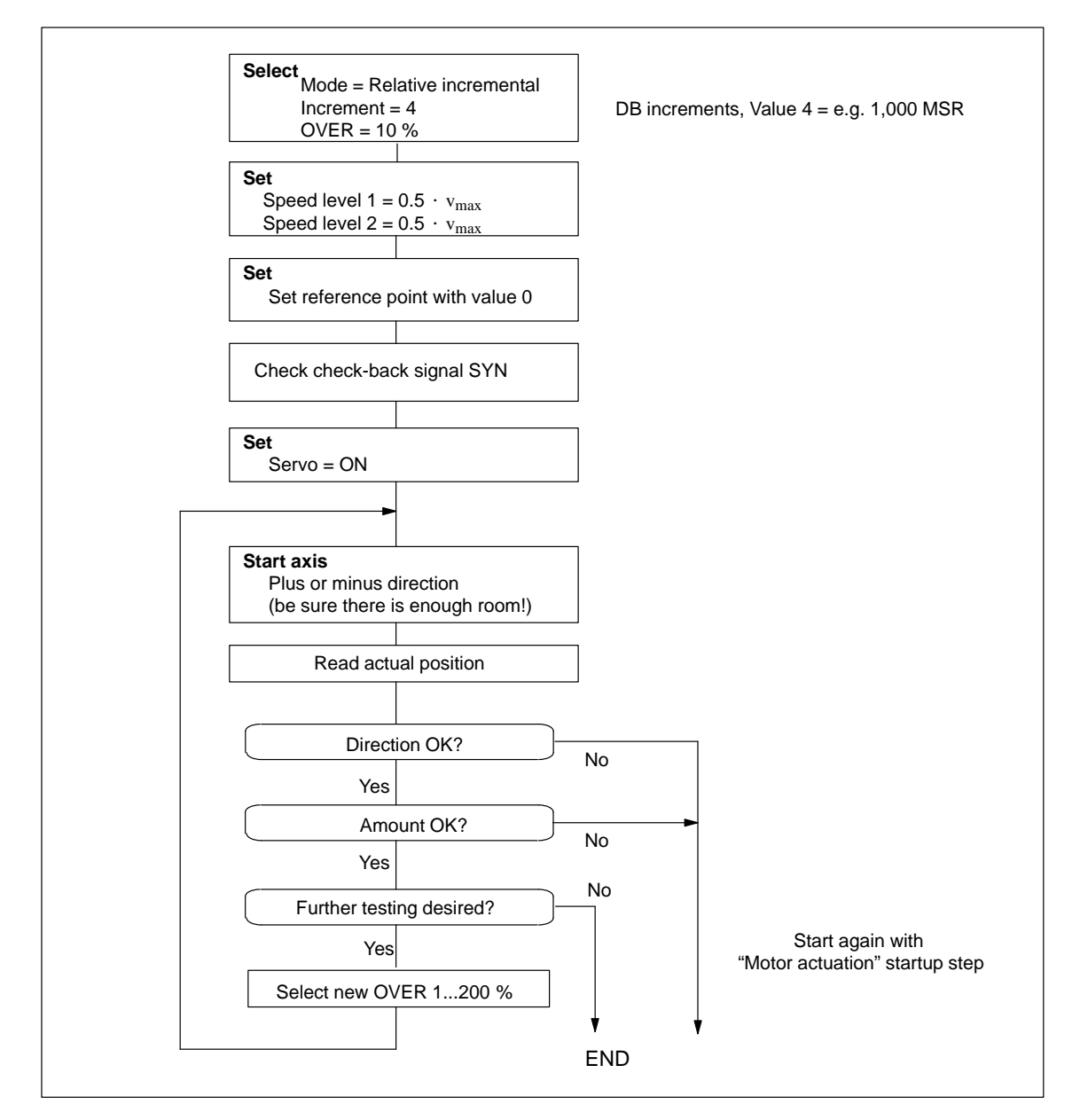

Fig. 7-14 Positioning

# 7.3.7 Optimizing the Position Control

| Overview  | In principle, the dynamic response of an axis is essentially determined by the dynamic response of the step drive or variable-speed servo drive; there is not sufficient space to discuss this topic here. But this latter dynamic response, in turn, is influenced by the design characteristics of the machinery, such as friction, backlash, torsion and the like. By feeding back the measured displacement, a position controller closes the outer loop via the control loop section that contains the drive and, if applicable, the machine axis (see Figure 7-11). |  |  |  |  |
|-----------|----------------------------------------------------------------------------------------------------|--|--|--|--|
| Procedure | The following instructions are intended as an aid for practical situations.                                                                                                    |  |  |  |  |
|           | Position controllers must meet a variety of requirements for various techno-<br>logical applications.                                                                                                    |  |  |  |  |
|           | Assessment criteria for the quality of the positioning process can include:                                                                                                    |  |  |  |  |
|           | Good uniformity of traversing movement                                                                                                    |  |  |  |  |
|           | • Little or no overshoot at the target point for positioning                                                                                                    |  |  |  |  |
|           | Short positioning time                                                                                                    |  |  |  |  |
|           | • A continuous acceleration (soft travel).                                                                                                    |  |  |  |  |
|           | In most applications, several of these criteria will be important, so that most<br>of the time the dynamic response of the controller can be optimized only with<br>a number of compromises.                                                                                                    |  |  |  |  |
|           | Execute test movements as in Figure 7-15 during the optimization steps de-                                                                                                    |  |  |  |  |

Execute test movements as in Figure 7-15 during the optimization steps described below.

#### To Trigger Test Movements

You can trigger test movements as follows as you perform optimization:

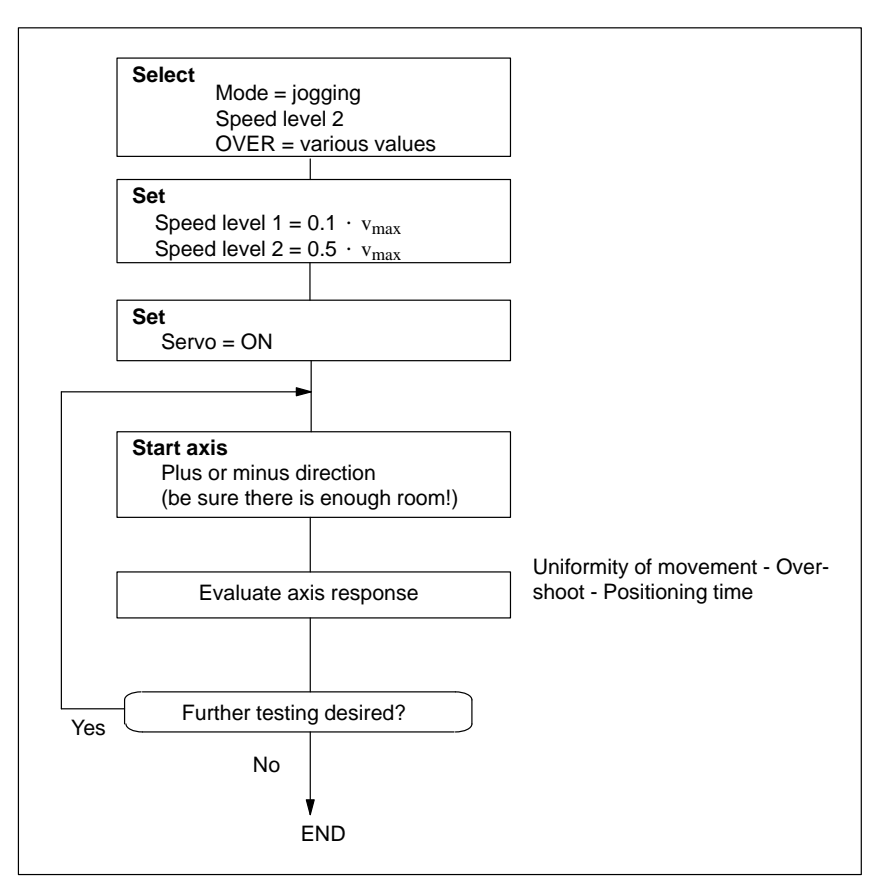

Fig. 7-15 Test Movements for Optimizing the Servo Control System

Selecting Initial Values of Response-Defining MD

#### Servo drive

Set the following machine data in accordance with the drive time constant Ta (Ta<sub>real</sub>) determined in Section 7.3.2 to the initial values for the optimization steps below, e.g. for an axis in MSR  $10^{-3}$  mm:

Acceleration, delay

 $MD40 = MD41 [mm/s^2] = 30 \cdot MD23 [mm/min] : Ta [ms]$ 

• Jolt time

```
MD42 (ms) = 0
```

• Positioning loop amplification

MD38 (1/min) = 100,000 : Ta (ms)

The acceleration value that actually acts on the system is reduced by the time response of the position control circuit - i.e. as a function of the  $K_v$  value. The maximum acceleration (a) in this setting can be attuned to the drive time constant, and can be estimated as follows:

 $a_{max} [mm/s^2] = 16 \cdot MD23 [mm/min] : Ta [ms]$ 

#### Step drive

Set the following machine data to initial values for the following optimization steps:

• Acceleration, delay

MD40 = MD41 = according to operating characteristic curve, see Section 7.3.2 "Procedure"

- Jolt time
  - MD42 = 0
- Positioning loop amplification
- MD38  $[1/min] = 1\ 000 = default value$
- Minimum standstill time, minimum traversing time

MD46 = MD47 = 100 ms

These parameters are less important in servo-controlled operation, because a gentle movement reversal already exists due to the time response in the position control circuit. The values can usually be reduced by 1 ms in the direction of the minimum values. (For a description of these parameters, see Section 7.3.8, "Optimization of dynamic response")

#### **Optimization of dynamic response** The qualitative effect of the parameters on the positioning procedure is illustrated by the following table:

|                                  | MD38  | MD40/41 | MD42  |
|----------------------------------|-------|---------|-------|
| Quiet running                    | small | _       | -     |
| Noise immunity                   | great | _       | _     |
| Soft movement reversal           | small | great   | great |
| Positioning without overshooting | small | great   | great |
| Fast positioning                 | great | small   | small |

| Table 7-5 | Effect of Machine Data that Defines Response in the Position Control |
|-----------|----------------------------------------------------------------------|
|           | Circuit                                                              |

You can use the following startup actions to optimize position control to your requirements if necessary. Check all speed ranges, and if applicable give the greatest weight in evaluating the results to the speed that is the most significant for your technology.

These startup actions are only possible for servo drives (MD61 = 0) or step drives (MD61 = 1) when encoders are used.

#### Note

The values of MD40/MD41 can only be increased for step drives during optimization and then only to a limited extent when the frequency ramp (MD45) is parameterized with the correct values in accordance with the operating characteristic curve.

If the values are changed by an excessive amount, the error message "Following error too large" will be output. In this case, the values or the  $K_v$  factor (MD38) must be reduced to provide an adequate margin!

#### **Optimization for uniformity of movement**

You can make optimization of the position controller considerably easier by analyzing the actuating signal or drive speed (tachometer voltage) with a storage oscillograph. The resulting oscillograms for the transition functions U(t) and v(t), i.e. the oscillation pattern, can be interpreted more easily (see Figure 7-16).

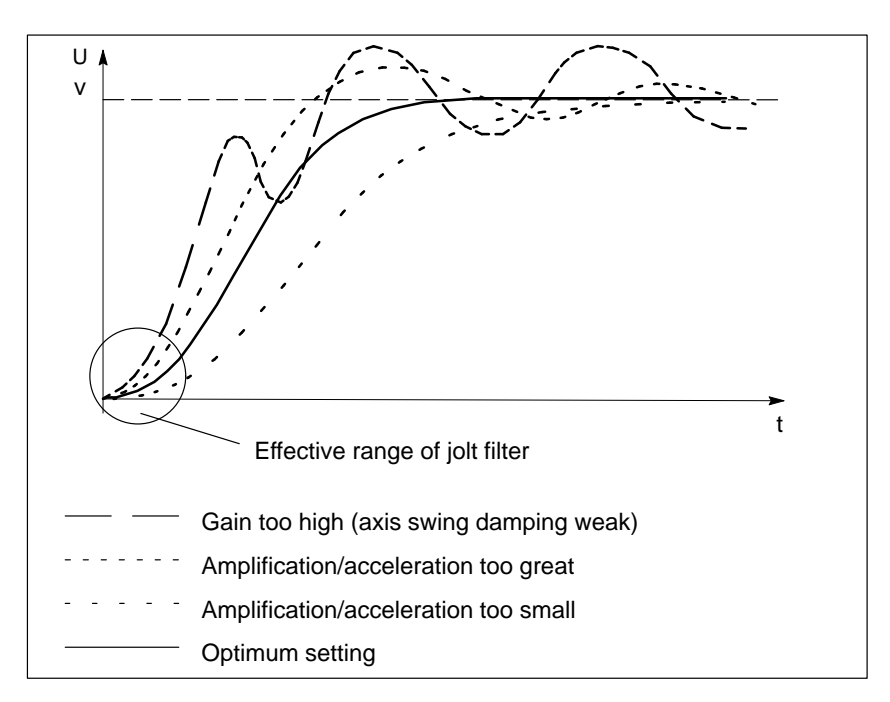

Fig. 7-16 Transition Function of the Position-Control Circuit

#### **Optimization for overshoot**

Evaluate the overshoot in the target position (s-overshoot in the servicing data).

For suitable machine data changes, see Table 7-5.

#### **Optimization for positioning time**

Evaluate the approach time to the target position (approach time Te in the servicing data).

For suitable machine data changes, see Table 7-5.

#### Optimization for especially soft travel (super-soft)

For particular applications, especially soft travel response of the axis is desirable. By choosing the following output values for the machine data affecting the dynamic response you can produce a very soft movement where the acceleration is controlled exclusively by the jolt filter. The effective maximum acceleration in movement-reversal processes responds proportionally to the difference in speed, and reaches its maximum in the transition from v = 0 to maximum speed (see Figure 7-17).

• Acceleration, delay

 $MD40 = MD41 (mm/s^2) = 0$ 

• Jolt time

MD42 (ms) =  $0.5 \cdot Ta$  (ms)

- Positioning loop amplification
  - MD38 (1/min) = 100,000 : Ta (ms)

The maximum value of the actual effective acceleration can be estimated as follows:

 $a_{max} [mm/s^2] = 16 \cdot MD23 [mm/min] : Ta [ms]$ 

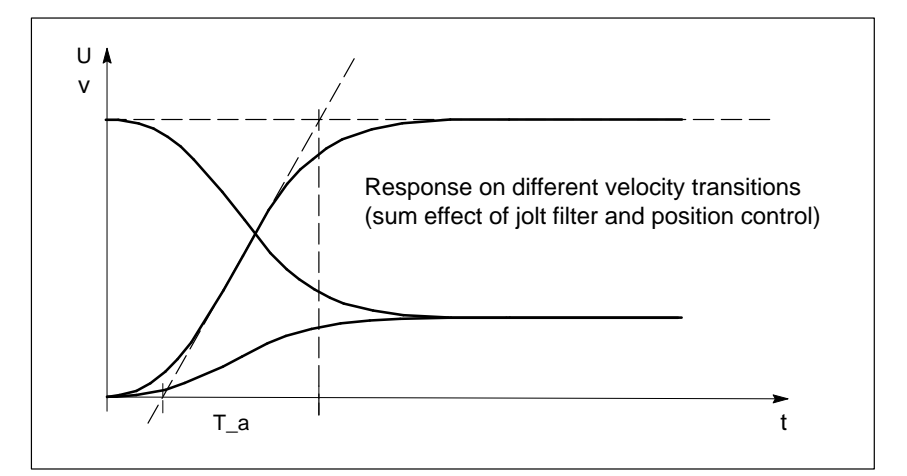

Fig. 7-17 Response on Different Velocity Transitions (Sum Effect of Jolt Filter and Position Control)

#### Compromise Optimization

When optimizing for several of the above criteria, you can determine the machine data from the results of the individual optimizations by a variety of methods:

- Guarantee of all partial results
  - Least determined value of MD38
  - Greatest value for each of MD40, MD41 and MD42
- Prioritization of one optimization criterion

Set MD38 and MD40-MD42 to the values that match the highest-priority optimization criterion for your application, and again evaluate response as to the remaining criteria.

• Taking the mean of partial results

Set MD38 and MD40-MD42 to the means of the individual partial results, and again evaluate response as to all criteria.

# 7.3.8 Startup of Stepper Motor Control

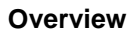

The motor axis driven by the FM 453 is driven by pure, direct control. It features the following structure:

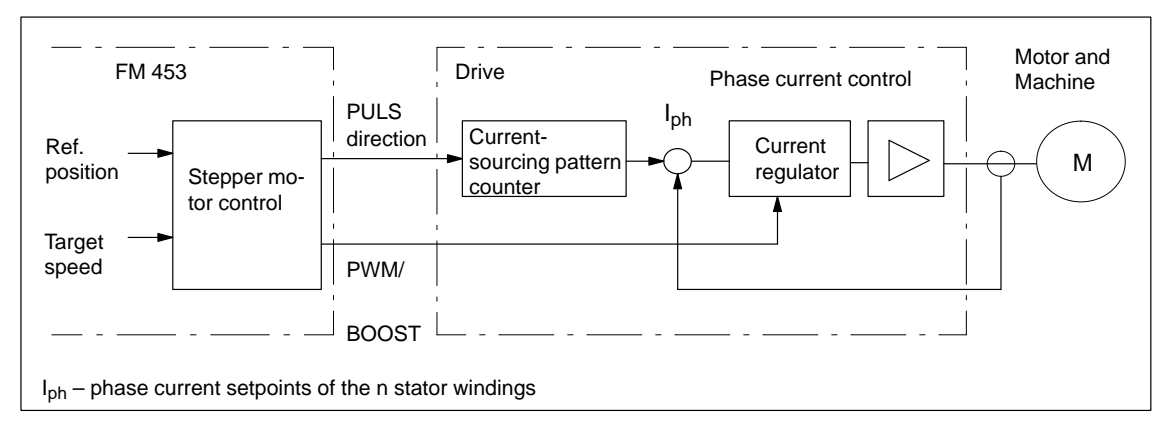

Fig. 7-18 Structure of the Stepper Motor Axis

The dynamic response of the axis is determined by the design characteristics of the machinery, such as friction, backlash, torsion, and the like. Being a control module, the FM 453 must be subordinated to these factors as they bear on parameterization. Following completion of basic startup as described in Section 7.3.3, optimization of parameterization should now be carried out geared to these factors as well as to the technology.

Different requirements are imposed on the axis dynamic response for different technological applications. Criteria for evaluating the quality of the positioning procedure may include the following:

Criteria for evaluating the quality of the positioning procedure may include the following:

- Constant acceleration curve (soft travel behavior)
- Good uniformity of the traversing movement (mechanical vibrations, stepper motor resonance!)
- Short positioning time

In most applications, several of these criteria will be important, so that most of the time parameter selection is possible only with some compromise involved.

#### Positioning

Use the following flow chart to check axis travel to a target position.

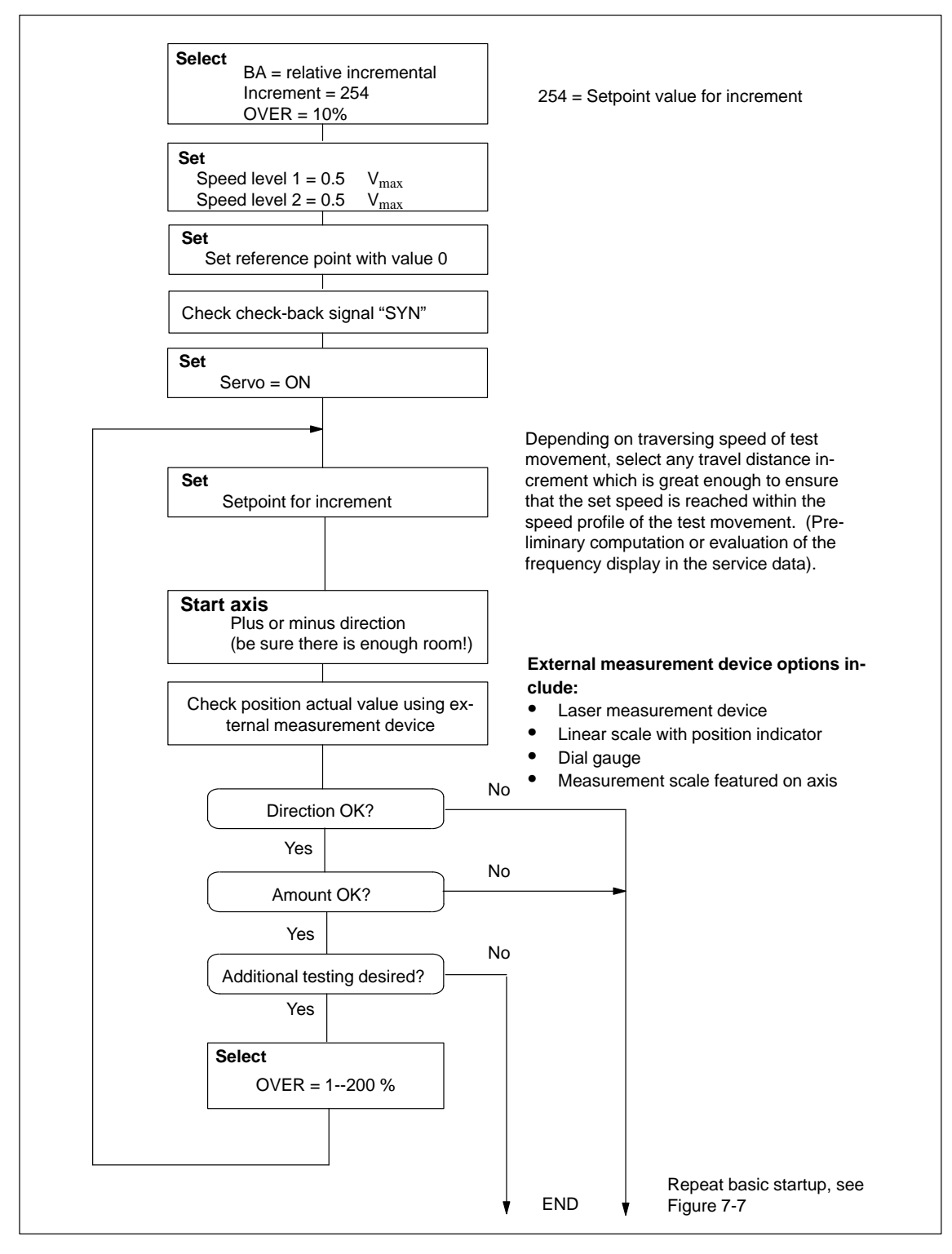

Fig. 7-19 Positioning Verification

#### Optimization of Dynamic Response

The following table shows you how to make parameter quality selection for any given axis dynamic response desired. The time values MD46 and MD47 are added to the previously documented machine data from basic startup. These times are essentially needed on a step drive-specific basis. They amount to a few ms. However, should the axis machinery have a tendency to vibrate, they can be used e.g. in the case of seamless transition between acceleration and delay (e.g. when traversing short distances), in order to prevent the resultant doubling of acceleration jump, or to permit the vibration which is induced at this discontinuous location, to die out by adding a constant travel time.

|                               | MD54  | MD55  | MD5760 | MD46  | MD47  |
|-------------------------------|-------|-------|--------|-------|-------|
| Soft travel behavior          | small | _     | small  | great | great |
| Suppression of reso-<br>nance | great | _     | great  | great | great |
| Short positioning time        | great | great | great  | small | small |

Table 7-6Effect of Machine Data that Defines Response for the<br/>Open-loop Controlled Operation of the Step Drive

#### Triggering Test Movements

By implementing test movements in accordance with 7-20, optimize the stepper motor control to your requirements. Check all speed ranges, and if applicable give the greatest weight in evaluating the results to the speed that is the most significant for your technology.

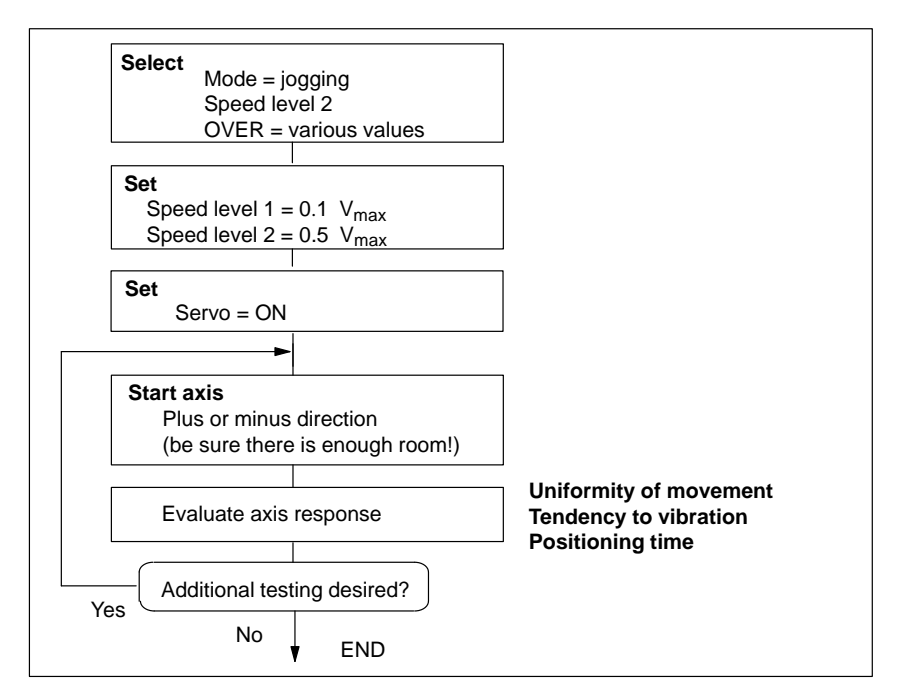

Fig. 7-20 Test Movements for Optimizing the Stepper Motor Control System

### 7.3.9 Realigning the Reference Point Coordinates

Axis with Incremental Encoder To ensure distinct reproducibility of reference recordings, it is necessary for the synchronizing zero pulse (SYNI) to be a distinct distance away from the reference point switch (RPS) (see Section9.6.4 for details of generating the zero reference mark). At low reducing speeds (MD29), we recommend a distance of 10 % to 90 % and at high reducing speeds, a distance of 30 % to 70 % of the distance of one zero reference mark cycle (e.g. one revolution of the incremental encoder or the stepper motor). Check this value in the servicing data report after executing a reference point approach (switch alignment value) and if you find nonconformity to the required value range, make a corresponding adjustment in the relative position allocation between the encoder and the reference point switch.

Example: Positive search direction

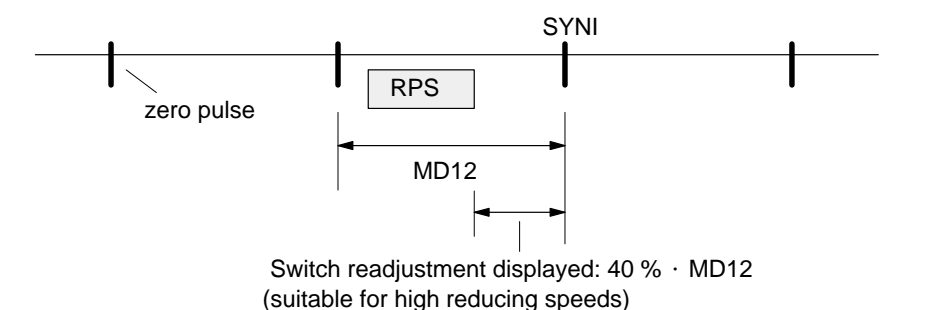

Set the referencing velocity (MD28) to the highest value compatible with your requirements. It is important to be able to decelerate to the reducing velocity across the length of the reference-point switch. If this is not the case, an additional repositioning to the RPS occurs before the search phase of the synchronizing zero pulse begins. Compare the cycle of the executed traversing movements with Section 9.2.3 and optimize the referencing speed (MD28).

Then readjust the reference-point coordinates proper by entering the necessary reference-point shift in the machine data. After the machine data is activated, the new reference-point shift takes effect with the next search for reference.

Axis with Absolute Encoder (SSI) In a suitable mode ("jogging", "incremental relative") move to a known point on the axis and execute the Set reference point function with the known position value. The set position and actual position will immediately be set to this value, and the allocation of an absolute value to the absolute encoder (SSI) will be entered in the machine data record (MD17). If you want to archive this value externally, apart from the module's own data memory, perform a readout of the machine data DB and save it to a floppy disk or to the hard disk of your PG.

# 7.3.10 Activating Position Controller Diagnostics

**Overview** Once the position controller has been optimized, activate the position controller diagnostics. If position control is performing improperly or the axis is responding abnormally, this function will trigger error messages.

You can use the following flow chart to start the position controller diagnostics:
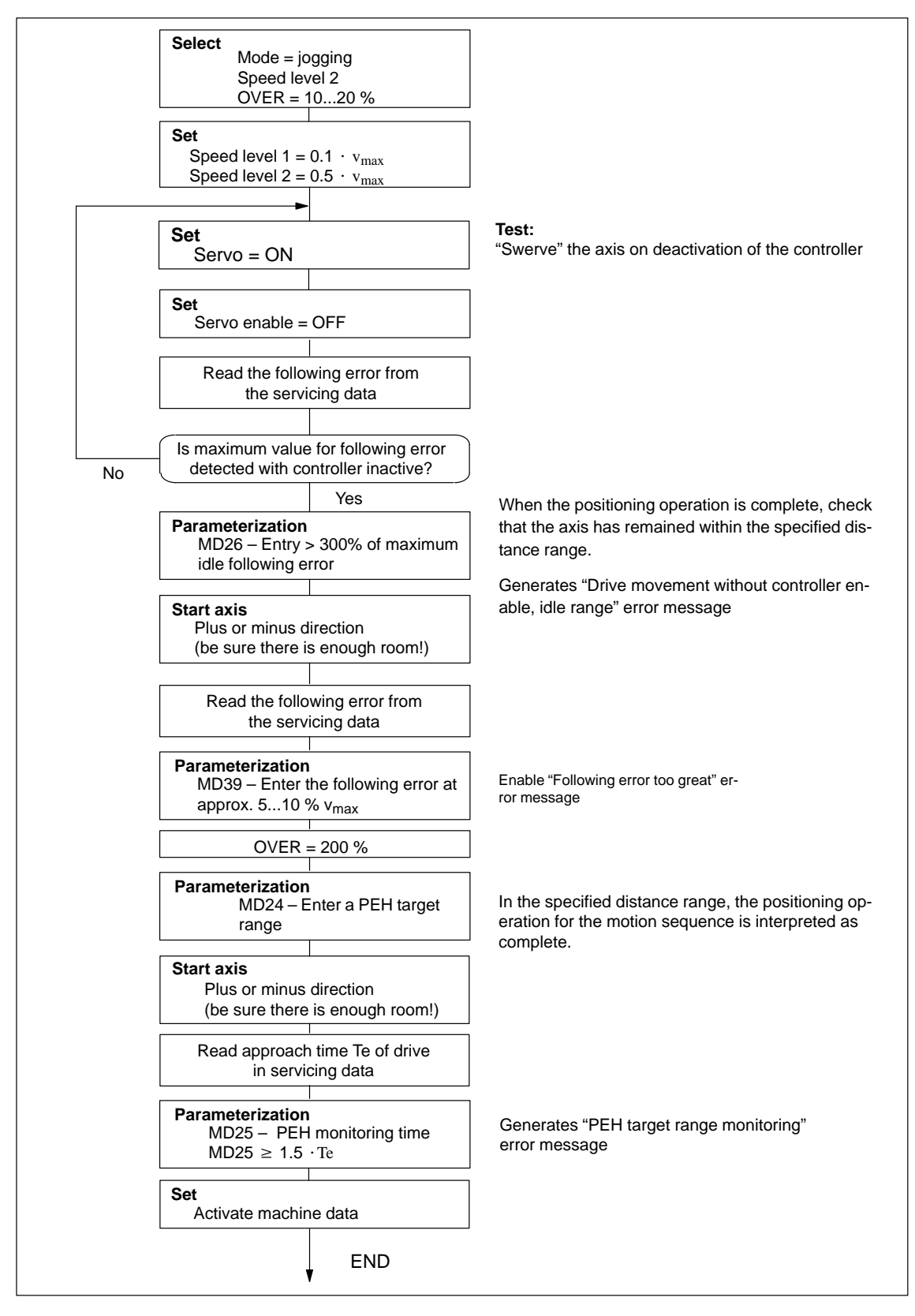

Fig. 7-21 Activation of Position Controller Diagnostics

## 7.3.11 Activating Stepper Motor Diagnostics

| Overview                 | Once optimization of stepper motor control is completed, activate the stepper motor diagnostics as needed.                                                                                                    |
|--------------------------|----------------------------------------------------------------------------------------------------|
| Boost                    | The boost signal is monitored in terms of its active time. This is in order to protect the drive motor against overheating.                                                                                                    |
|                          | Refer to the stepper motor drive documentation for information regarding maximum absolute and relative boost duration. Enter this information into machine data MD48 and MD49, provided for that purpose.                            |
|                          | When boost function is parameterized, the FM 453 triggers the errors "Boost duration absolute" or "Boost duration relative" in the event that time for the active phase(s) of the Boost signal is exceeded.                          |
|                          | Once parameterization is completed, check the diagnostics function for effi-<br>cacy using a suitable test program with which particularly large proportions<br>of acceleration and braking phases occur during execution.           |
| Rotation Monitor-<br>ing | This diagnostics function cannot be activated in the control mode<br>MD61 = 1 with an encoder!                                                                                                    |
|                          | Activation is accomplished by way of the "Rotation monitoring" single-set-<br>ting function (refer to Section 9.7.3 for functional description of rotation<br>monitoring).                                                           |
|                          | If the rotation monitoring function is programmed, the FM 453 will trigger<br>the "Rotation monitoring" error in the event that the stepper motor is unable<br>to follow the movement specified.                                     |
|                          | Check the efficacy of the diagnostics function. This is accomplished by elec-<br>trically separating the cyclic zero pulse encoder or the power section of the<br>stepper motor and executing a test movement in any operating mode. |

#### 7.3.12 Activation of Software Limit Switches

## Overview Move the axis carefully to the end positions defined for normal machining. Enter these position actual values into the machine data MD21/MD22 as software limit switches, and activate them.

#### Note

If you change the reference-point coordinate later or use Set reference point for the absolute encoder, you must redefine the positioning values of the software limit switches.

If you do not need the software limit switches, the input limits  $-10^9$  and  $10^9$  MSR must be entered in MD21/MD22 (for default values, see Table 5-5).

#### 7.3.13 Activation of Drift Compensation

**Overview** If you want to use the drift compensation function in addition to the offset compensation already described in Section 7.3.2, activate it in the machine data (please see the function description in Section 9.7, position control).

#### 7.3.14 Activation of Backlash Compensation

# **Overview** With indirect position measurement (for example, with an encoder on the motor) the free play of mechanical transmission elements during positioning may cause a position deviation of a machine part (such as a lathe saddle) that is to be positioned but does not lie in the measured-value feedback loop. As a rule, a piece of the distance will be "missing" after a reversal of direction. This backlash amount can be determined as a mean at various axis positions, and entered in the machine data MD30 and MD31.

You can use the following flow chart to determine backlash and activate backlash compensation.

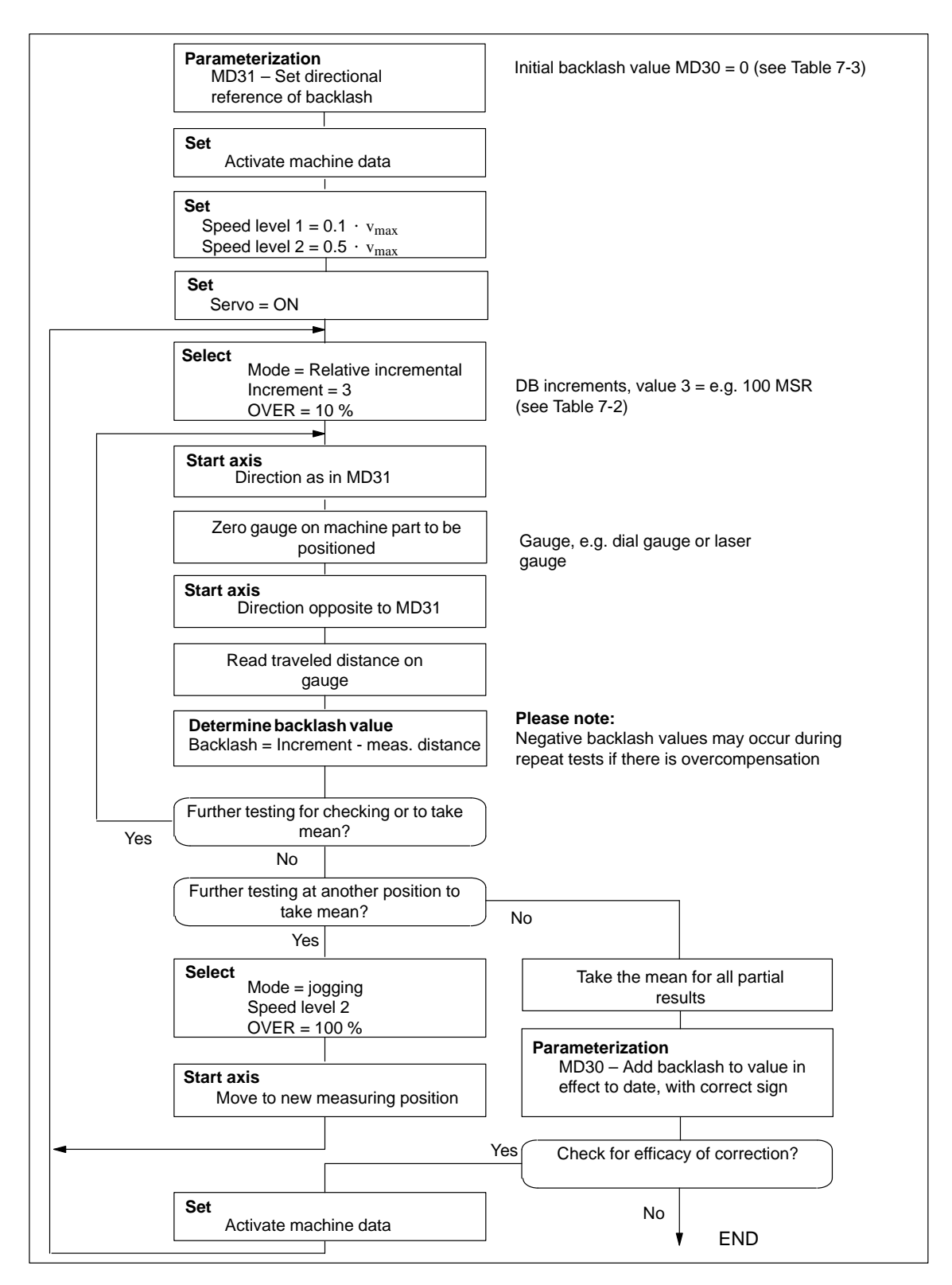

Fig. 7-22 Determination of backlash and activation of backlash compensation

## 8

## **Man-Machine Interface**

#### Summary

In this chapter you'll find an overview of the operator-control and monitoring capabilities offered by the FM 453.

For operator control and monitoring of the FM 453, a control panel can be connected to the CPU via the MPI interface (see Figure 1-1).

The module uses the SIMATIC interface (backplane bus) to communicate with the control panel.

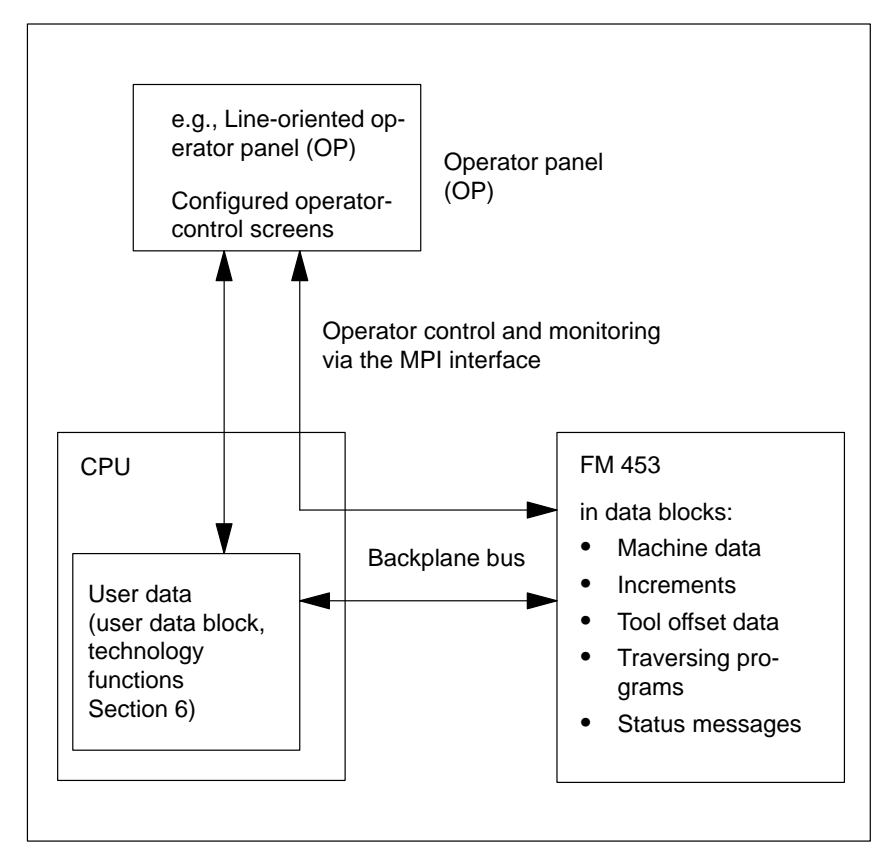

Fig. 8-1 Operator Control and Monitoring for the FM 453

Operator Control and Monitoring of FM Data/Signals on the CPU The data and signals that can be controlled and monitored at the control panel are listed in the user data block. These data or signals must be processed by the user program.

| What Can I Control on the FM 453? | Using the keyboard of the operator panel, you can change the data/signals in the data blocks:   |
|-----------------------------------|-------------------------------------------------------------------------------------------------|
|                                   | Machine data                                                                                    |
|                                   | DB No. 1205 for channel 1<br>DB No. 1505 for channel 2<br>DB No. 1805 for channel 3             |
|                                   | • Increments                                                                                    |
|                                   | DB No. 1230 for channel 1<br>DB No. 1530 for channel 2<br>DB No. 1830 for channel 3             |
|                                   | Tool offset data                                                                                |
|                                   | DB No. 1220 for channel 1<br>DB No. 1520 for channel 2<br>DB No. 1820 for channel 3             |
|                                   | Traversing programs                                                                             |
|                                   | DB No. 10011199 for channel 1<br>DB No. 13011499 for channel 2<br>DB No. 16011799 for channel 3 |
| What Can I<br>Monitor on the      | The following data and signals can be displayed on the operator panel display:                  |
| FM 453?                           | Machine data, see above                                                                         |
|                                   | • Increments, see above                                                                         |
|                                   | • Tool offset data, see above                                                                   |
|                                   | • Traversing programs, see above                                                                |
|                                   | Status messages                                                                                 |
|                                   | DB No. 1000 for channel 1<br>DB No. 1300 for channel 2<br>DB No. 1600 for channel 3             |
|                                   | e.g.                                                                                            |
|                                   | <ul> <li>Operating data, such as actual values</li> </ul>                                       |
|                                   | <ul> <li>Active NC blocks</li> </ul>                                                            |
|                                   | <ul> <li>Linear measurements</li> </ul>                                                         |
|                                   | <ul> <li>Actual value block change</li> </ul>                                                   |
|                                   | <ul> <li>Check-back signals and error conditions</li> </ul>                                     |
|                                   | <ul> <li>Servicing data</li> </ul>                                                              |
|                                   | The configuration package includes a pre-configured interface for the COROS OP 17 device.       |

| Chapter  | In Section | You Will Find                                   | On Page |
|----------|------------|-------------------------------------------------|---------|
| Overview | 8.1        | Human-Machine Interface for the OP 17           | 8-3     |
|          | 8.2        | Evaluation of the User DBs by the User Pprogram | 8-7     |
|          | 8.3        | Data Block for Status Messages (DB-SS)          | 8-11    |

## 8.1 Standard HMI (Human-Machine Interface) for the OP 17

| Overview         | This Section describes a preconfigured user interface, which you will need to change according to your project (e. g. FM addresses, DB no.), for the COROS equipment (operator panel): OP 17 |
|------------------|----------------------------------------------------------------------------------------------------|
|                  | The tool to be used for this is the configuring tool "ProTool/Lite" or ProTool V3.0. You can use it to modify, add or delete screens.                                                        |
|                  | The user interface is addressed to:                                                                                                    |
|                  | • user DBs 1, 2 and 3 (channels 1, 2 and 3) in the CPU (controller: Steuerg_CPU; address = 2; slot = 3)                                                                                      |
|                  | • the data blocks for status messages (DB-SS) 1000, 1300 and 1600 (chan-<br>nels 1, 2 and 3) in the FM 453 (controller: Steuerg_453; address 2; slot 8)<br>or to the traversing program.     |
|                  | The OP 17 has been addressed in this example configuration to the MPI address 9.                                                                                                    |
|                  | The text field "FM user name" represented in the images can be renamed to a text of your choice.                                                                                             |
|                  | You can print out the entire configuration using "ProTool/Lite" V3.0. This provides you with detailed screen descriptions.                                                                   |
|                  | You will find the preconfigured user interface in the following directory:                                                                                                    |
|                  | SIEMENS\STEP7\EXAMPLES\S7OP_BSP\01743_1a.pdb                                                                                                    |
| DB-SS            | The data block for status messages contains the control/checkback signals, as well as the system data of the FM 453. The data of the DB-SS can only be read.                                 |
| Monitoring       | The data for monitoring can be read and displayed directly in the BD-SS as well as in the corresponding parameterized DBs of the FM 453.                                                     |
| Operator Control | For operator control, the data and signals (including memory bits and values) are written to the user DB of the user program.                                                                |

| User Program | Your user program must analyze the signals (only those which are relevant to  |
|--------------|-------------------------------------------------------------------------------|
|              | its applications). User-specific interlocks can be incorporated and the data/ |
|              | signals are to be transmitted to the FM 453 by way of the FCs.                |
|              |                                                                               |
|              |                                                                               |

| User Interface of | The following illustration provides you with an overview of the configuration |
|-------------------|-------------------------------------------------------------------------------|
| the OP 17         | example for the OP 17 user interface (menu tree).                             |

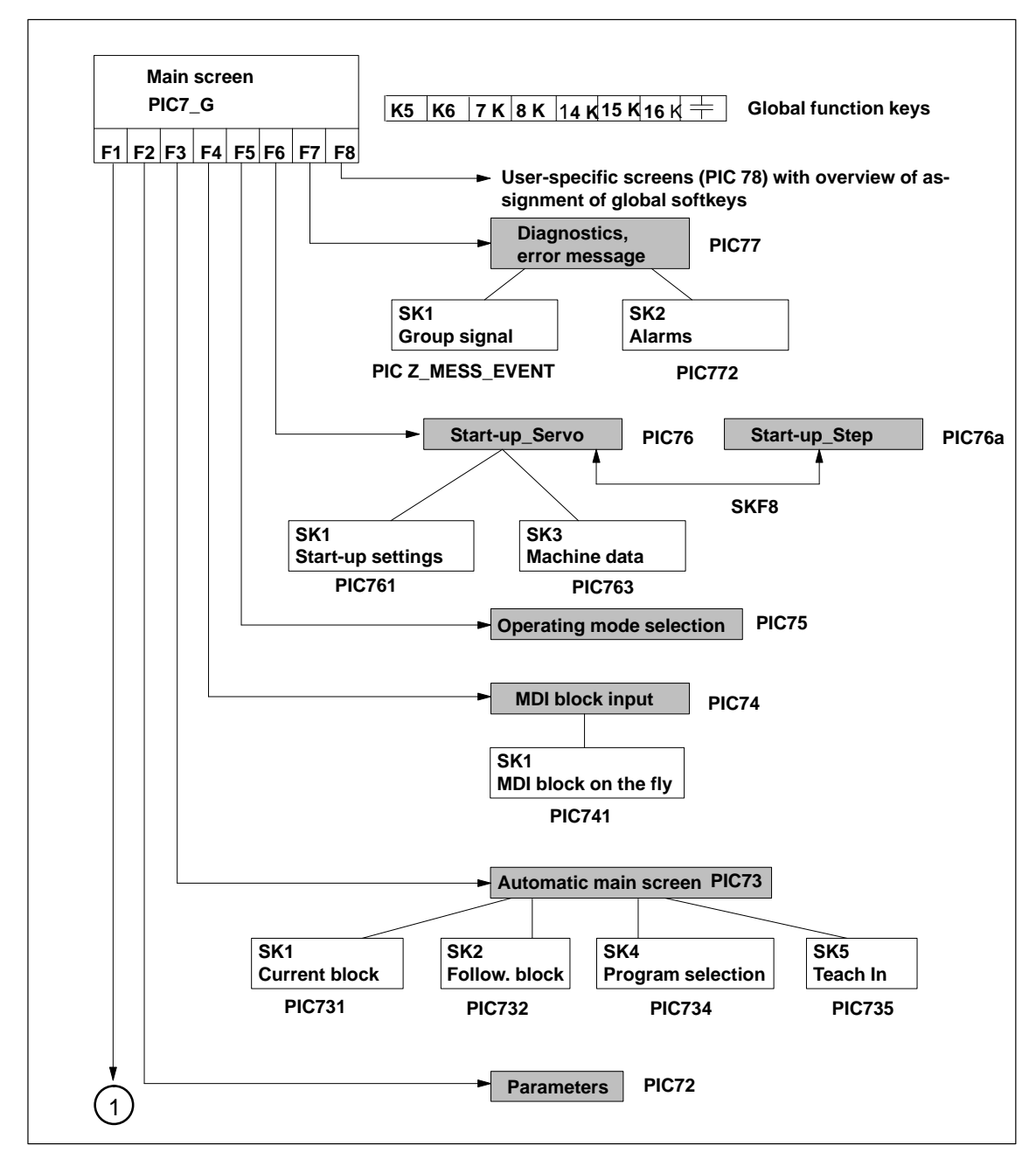

Fig. 8-2 Menu Tree of the OP 17 User Interface

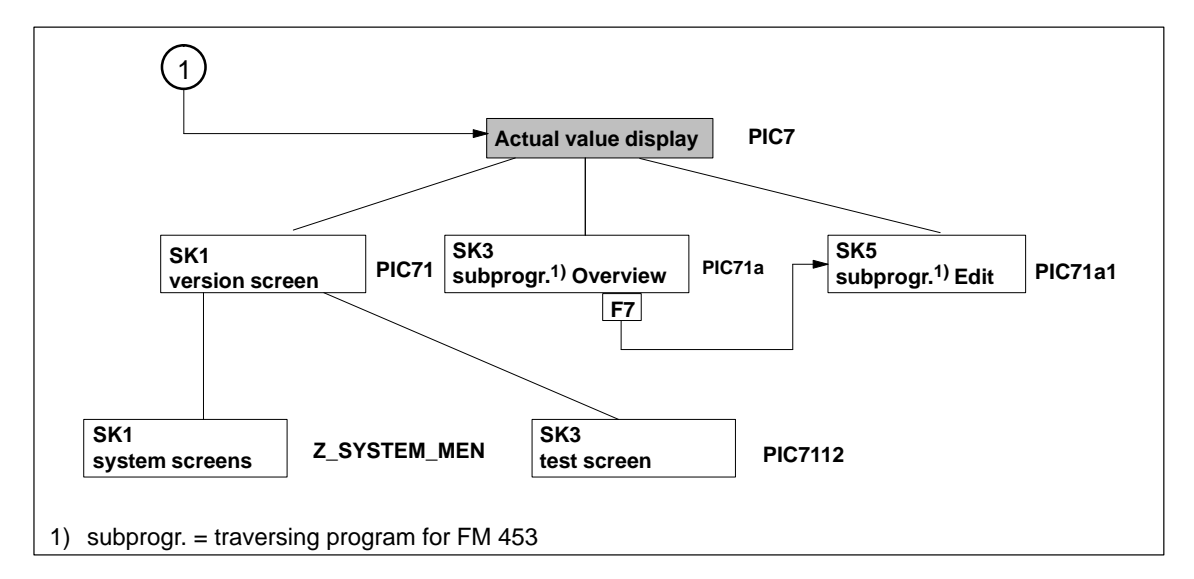

Fig. 8-3 Menu Tree of the OP 17 User Interface, continued

Figure 8-2 describes the functions of the global function keys for the user interface of the OP 17.

| Ŧ           | ESC key      | You can use this key to call up the previous screen of the higher level (the table of contents in the main screen). |
|-------------|--------------|----------------------------------------------------------------------------------------------------|
| K5          | Function key | You can use this key to jump from any point on the menu tree to the main screen (PIC7_G).                           |
| K6          | Function key | You can use this key to jump from any point on the menu tree to the diagnos-<br>tics error message screen (PIC77).  |
| 7 K         | Function key | You can use this key to jump from any point on the menu tree to the operat-<br>ing mode selection screen (PIC75).   |
| 8 K         | Function key | You can use this key to switch to the actual value display (PIC7).                                                  |
| 14 K        | Function key | You can use this key to switch to channel 1.                                                                        |
| 15 K        | Function key | You can use this key to switch to channel 2.                                                                        |
| 16 K        | Function key | You can use this key to switch to channel 3.                                                                        |
| <b>F1</b> _ | <b>F8</b>    | F1 to F8 (local soft keys)                                                                                          |

#### Note

If all three channels are not used, the relevant softkey (K14 to K16) in the configuration example should be deleted.

#### Note

The screens of the user interface (see Figure 8-2 and description of the individual screens) contain display fields and input/output fields. These fields contain values of configured variables.

- The display fields are addressed to the data blocks for status messages ("Steuerung\_453"; DB1000 for channel 1, DB1300 for channel 2, DB 1600 for channel 3) are read directly from the FM 453 cyclically or on data blocks for traversing programs (e.g. channel 2 = DB 1301 to 1499).
- The input output fields are addressed to the user DBs (Steuerung\_CPU; DB1 for channel 1; DB2 for channel 2; DB3 for channel 3).
  - Transmission of these values occurs from the OP 17 to the CPU into the user DB. These values (if needed) must be transmitted to the FM 453 by the user program.
  - If certain values or control signals can be written only under the right conditions (e.g. if axis is necessary on HOLD or selection of a certain operating mode), then the user program must ensure, by analyzing the response signals, that these conditions are met.

The pending errors are displayed in the "Error" line. More detailed error information is provided on the screens "Diagnostics, Troubleshooting" and "Interrupt messages."

#### Description of the Individual Screens

The contents of the separate screens is shown in the configuration example.

The following illustration shows, for example, the screen layout of PIC 7 "Actual value display".

| FM453        | Name of FM | Act.val.display | Channel |
|--------------|------------|-----------------|---------|
| •••••        | P.No:      | S.No:           |         |
|              |            |                 |         |
| Channel      |            | mm              |         |
|              |            | F:              |         |
| Residual tra | avel:      | OR: %           |         |
|              |            |                 |         |
| FM-WA        | P select   | P edit          |         |

Fig. 8-4 Actual Value Display PIC 7

The configuration example is intended as a starting point for your project. Copy the file 01743\_1a.pdb. You can then adapt the copy as required for your application.

#### 8.2 Analysis of the User DB by the User Program for Operator Control

#### Overview

The following table describes for you which functions must be executed by the user program. Execution of these functions is triggered by setting/deleting of certain memory bits of the operator panel or by certain events within the FM 453 (e.g. error messages).

| OP 17             | Triggered by           | User Program                 |                                                                             |                    | See<br>PIC |
|-------------------|------------------------|------------------------------|-----------------------------------------------------------------------------|--------------------|------------|
| Byte.Bit<br>Event | ] –                    | Set in User DB<br>(Byte.Bit) | Function                                                                    | Delete<br>Byte.Bit | OP 17      |
|                   | FM 453                 | 390.13<br>390.14<br>390.15   | Diagnostic interrupt<br>Data errors<br>Operator control and guidance errors |                    | 7          |
| 390.9 = 1         | SK "IWset"             |                              | Transfer data for "set actual value" from user DB to the FM                 | 390.9              | 72         |
| 390.10 = 1        | SK "NPVset"            |                              | Transfer data for "Zero point offset"<br>from user DB to the FM             | 390.10             |            |
| 42.14 = 1         | SK "IWrü"              |                              | Transfer "Remove setting actual value"<br>flag to the FM                    | 42.14              |            |
| 42.10 = 1         | SK "SAvor"             |                              | Transfer "Automatic block search, for-<br>ward" memory bit to the FM        | 42.10              | 734        |
| 42.11 = 1         | SK "SArü"              |                              | Transfer the "Automatic block search,<br>backward" memory bit to the FM     | 42.11              |            |
| 390.3 = 1         | SK "set"               |                              | Transfer data for "Program selection"<br>from user DB to the FM             | 390.3              |            |
| 390.4 = 1         | SK "set"               |                              | Transfer data for "Teach In" from the user DB to the FM                     | 390.4              | 735        |
| 390.2 = 1         | SK "set"               |                              | Transfer data for "MDI block entry" from the user DB to the FM              | 390.2              | 74         |
| 390.8 = 1         | SK "set"               |                              | Transfer data for "MDI block on the fly" from the user DB to the FM         | 390.8              | 741        |
| 40.0              | TF "servo en-<br>able" |                              | In case of modification, transfer "Con-<br>troller enable" yes/no to the FM |                    | 761        |
| 40.6              | TF "park.<br>axis"     |                              | In case of modification, transfer "park-<br>ing axis" yes/no to the FM      |                    |            |

| Table 8-1 | Analysis   | of the Use | r DB by | the User | Program |
|-----------|------------|------------|---------|----------|---------|
|           | 7 mary 515 | or the obe | 1 00 09 | the Ober | riogram |

SK = Soft key, TF = Text field

| OP 17             |                                        | User Program                                                                                    |                                                                                                    |                            | See   |
|-------------------|----------------------------------------|-------------------------------------------------------------------------------------------------|----------------------------------------------------------------------------------------------------|----------------------------|-------|
|                   | Triggered by                           |                                                                                                 |                                                                                                    |                            | PIC   |
| Byte.Bit<br>Event | -                                      | Set in User DB<br>(Byte.Bit)FunctionDelete<br>Byte.Bit                                          |                                                                                                    | Delete<br>Byte.Bit         | OP 17 |
| 406.6 = 1         | SK "Tipp"                              |                                                                                                 | Transfer data for "Jog" operating mode<br>and the "Jog" operating mode to the FM                            | 406.6                      | 75    |
| 406.0 = 1         | SK "Steu"                              |                                                                                                 | Transfer data for the "Control" operating<br>mode and the "Control" operating mode<br>to the FM             | 406.0                      |       |
| 406.1 = 1         | SK "Refpk"                             |                                                                                                 | Transfer the "Reference point approach" operating mode to the FM                                            | 406.1                      |       |
| 406.2 = 1         | SK "SMR"                               |                                                                                                 | Transfer data for "Incremental relative"<br>operating mode and the incremental rel-<br>ative mode to the FM | 406.2                      |       |
|                   |                                        |                                                                                                 | Transfer "MDI" operating mode to the FM                                                                     |                            |       |
| 406.3 = 1         | SK "MDI"                               |                                                                                                 | Transfer "Automatic single block" oper-<br>ating mode to the FM                                             | 406.3                      |       |
| 406.4 = 1         | SK "AutoE"                             |                                                                                                 | Transfer "Automatic" operating mode to the FM                                                               | 406.4                      |       |
| 406.5 = 1         | SK "Autom"                             |                                                                                                 |                                                                                                    | 406.5                      |       |
| 40.14             | TF "software<br>limit switch<br>off"   |                                                                                                 | In case of modification, transfer "Soft-<br>ware limit switch disable" yes/no to the<br>FM                  |                            | 761   |
| 42.13 = 1         | TF "Restart                            |                                                                                                 | Transfer "Restart axis" memory bit to the FM                                                                | 42.13                      |       |
| 42.9 = 1          | axis"<br>TF "Delete<br>distance to go" |                                                                                                 | Transfer "Delete distance to go"<br>memory bit to the FM                                                    | 42.9                       |       |
| 390.1 = 1         | SK "read"                              | Read MD No. from the user DB, retrieve 3<br>its value from the FM and enter into the<br>user DB |                                                                                                    | 390.1                      | 763   |
| 42.8 - 1          | SK "active"                            |                                                                                                 | Transfer "activate MD" to the FM                                                                            | 42.8                       |       |
| 42.0 - 1          | SIX active                             |                                                                                                 | Transfer MD No. and its value from the user DB to the FM                                                    | 42.0                       |       |
| 390.0 = 1         | SK "set"                               |                                                                                                 |                                                                                                    | 390.0                      |       |
| 406.15 = 1        | SK "Res"                               |                                                                                                 | Error acknowledgment "Res" in FM 453<br>(diagnostic interrupt)                                              | 406.15<br>390.13           | 77    |
| 406.14 = 1        | SK "Ack"                               |                                                                                                 | Error acknowledgment "Quit" in the<br>FM 453 (data errors, operator control/<br>guidance errors)            | 406.14<br>390.14<br>390.15 |       |

Table 8-1Analysis of the User DB by the User Program, continued

SK = Soft key, TF = Text field

## Variables in the User DB

The following table contains the variables which are entered into the user DB.

See Section 6.6 for the structure of the user DB.

Table 8-2 Variables for user DB

| Absolute<br>address                          | Variable<br>type  | Significance                                                                                                    | Job<br>no. |
|----------------------------------------------|-------------------|----------------------------------------------------------------------------------------------------|------------|
| 23                                           | BYTE              | Velocity or voltage/frequency level 1, 2 [BP]                                                                                                    | -          |
| 40.0<br>40.6<br>41.6                         | 16 BOOL           | Single functions<br>Controller enable<br>Parking axis<br>Deactivate software end position monitoring                                                                       | 10         |
| 43.0<br>43.1<br>43.2<br>43.3<br>43.5<br>43.6 | 16 BOOL           | Single commands<br>Activate machine data<br>Delete distance to go<br>Automatic block search forward<br>Automatic block search backward<br>Restart<br>Undo set actual value | 11         |
| 44                                           | DINT              | Zero offset                                                                                                    | 12         |
| 48                                           | DINT              | Set Actual value                                                                                                    | 13         |
| 86                                           | DWORD             | Increment for incremental dimensions                                                                                                    | 3          |
| 90                                           | DWORD             | Speed level 1                                                                                                    | 1          |
| 94                                           | DWORD             | Speed level 2                                                                                                    |            |
| 98                                           | DWORD             | Voltage/frequency level 1 :                                                                                                    | 2          |
| 102                                          | DWORD             | Voltage/frequency level 2 :                                                                                                    |            |
| 106                                          | STRUCT<br>NC-Satz | MDI block                                                                                                    | 6          |
| 152                                          | STRUCT<br>NC-Satz | MD block on-the-fly                                                                                                    | 16         |
| 172                                          | BYTE              | Program selection – program number                                                                                                    | 17         |
| 173                                          | BYTE              | Program selection – block number                                                                                                    |            |
| 174                                          | BYTE              | Program selection – direction                                                                                                    |            |
| 180                                          | BYTE              | Teach In – program number                                                                                                    | 19         |
| 181                                          | BYTE              | Teach In – block number                                                                                                    |            |

| Absolute<br>address | Variable<br>type | Significance                                      | Job<br>no. |
|---------------------|------------------|---------------------------------------------------|------------|
|                     | 16 BOOL          | Function bits for the user program                | _          |
| 390.0               |                  | Write MD                                          |            |
| 390.1               |                  | Read MD                                           |            |
| 390.2               |                  | Transfer MDI block                                |            |
| 390.3               |                  | Transfer program selection                        |            |
| 390.4               |                  | Transfer Teach In                                 |            |
| 390.5               |                  | Transfer increment                                |            |
| 390.6               |                  | Transfer velocity levels                          |            |
| 390.7               |                  | Transfer voltage/frequency levels                 |            |
| 391.0               |                  | Transfer MDI block on-the-fly                     |            |
| 391.1               |                  | Transfer set actual value                         |            |
| 391.2               |                  | Transfer zero offset                              |            |
| 391.5               |                  | Diagnostic interrupt                              |            |
| 391.6               |                  | Data error                                        |            |
| 391.7               |                  | Operator control/guidance error                   |            |
| 392                 | WORD             | No.                                               | _          |
| 394                 | DINT             | MD value                                          | _          |
| 398                 | BYTE             | SM no.                                            | _          |
|                     | 16 BOOL          | Mode selection/change input to corresponding mode | _          |
| 406.0               |                  | Open-loop control                                 |            |
| 406.1               |                  | Reference point approach                          |            |
| 406.2               |                  | Incremental relative                              |            |
| 406.3               |                  | MDI                                               |            |
| 406.4               |                  | Automatic single block                            |            |
| 406.5               |                  | Automatic                                         |            |
| 406.6               |                  | Jogging                                           |            |
| 407.6               |                  | Acknowledge error ("Quit" softkey)                |            |
| 407.7               |                  | Acknowledge diagnostic interrupt ("Res" soft-     |            |
|                     |                  | key)                                              |            |

| <b>T</b> 11 0 0 |           | c        | DD  |           |
|-----------------|-----------|----------|-----|-----------|
| Table 8-2       | Variables | for user | DB, | continued |

#### 8.3 Data Block for Status Messages (DB-SS)

**Overview** The following table contains the parameters/data which are readable during operation.

Table 8-3Parameters/Data of DB-SS

| Byte                 | Variable Type | Value                    | Significance of the Variables  | Comment   |
|----------------------|---------------|--------------------------|--------------------------------|-----------|
| 0 - 35               |               |                          | DB header                      |           |
| 36 – 59              |               |                          | Internal header information    |           |
| Offset <sup>1)</sup> | Variable Type | Value                    | Significance of the Variables  | Comment   |
| 24                   | 8 x BOOL      |                          | Control signals                | Byte 0    |
| 25                   | 8 x BOOL      |                          | Control signals                | Byte 1    |
| 26                   | 2 x BYTE      |                          | Control signals                | Byte 2, 3 |
| 28                   | 2 x BYTE      |                          | Control signals                | Byte 4, 5 |
| 30                   | 2 BYTE        |                          | Free                           |           |
| 32                   | 8 x BOOL      |                          | Response signals               | Byte 0    |
| 33                   | 8 x BOOL      |                          | Response signals               | Byte 1    |
| 34                   | BYTE          |                          | Response signals               | Byte 2    |
| 35                   | 8 x BOOL      |                          | Response signals               | Byte 3    |
| 36                   | BYTE          |                          | Response signals               | Byte 4    |
| 37                   | 8 x BOOL      |                          | Response signals               | Byte 5    |
| 38                   | 2 BYTE        |                          | Free                           |           |
| 40                   | 32 x BYTE     |                          | Reserved                       |           |
| 72                   | DWORD         |                          | Velocity level 1               |           |
| 76                   | DWORD         |                          | Velocity level 2               |           |
| 80                   | DWORD         |                          | Voltage/frequency level 1      |           |
| 84                   | DWORD         |                          | Voltage/frequency level 2      |           |
| 88                   | DWORD         |                          | Setpoint for incremental value |           |
| 92                   | STRUCT        | MDI block struc-<br>ture | MDI block                      |           |
| 112                  | 16 x BOOL     |                          | Single functions               |           |
| 114                  | 16 x BOOL     |                          | Single commands                |           |
| 116                  | DINT          |                          | Zero offset                    |           |
| 120                  | DINT          |                          | Set actual value               |           |
| 124                  | DINT          |                          | Set actual value on the fly    |           |
| 128                  | 16 x BOOL     |                          | Digital inputs/outputs         |           |

1) A variable in the S7 protocol is addressed by the DB No. and, depending on data format, by the DBB, DBW and DBD No. (offset in DB), as well.

| Offset <sup>1)</sup> | Variable Type | Value                    | Significance of the Variables                                                                             | Comment                                       |
|----------------------|---------------|--------------------------|----------------------------------------------------------------------------------------------------|-----------------------------------------------|
| 130                  | STRUCT        | MDI block struc-<br>ture | MDI block on the fly                                                                                      |                                               |
| 150                  | BYTE          |                          | Program selection                                                                                         | Program number                                |
| 151                  | BYTE          |                          | Program selection                                                                                         | Block number                                  |
| 152                  | 2 x BYTE      |                          | Program selection                                                                                         | Direction, free                               |
| 154                  | 4 x BYTE      |                          | Request application data                                                                                  | Application data 1-4                          |
| 158                  | BYTE          |                          | Teach In                                                                                                  | Prog. no.                                     |
| 159                  | BYTE          |                          | Teach In                                                                                                  | Block number                                  |
| 160                  | DINT          |                          | Reference coordinate                                                                                      |                                               |
| 164                  | 4 x DINT      |                          | Free                                                                                                    |                                               |
| 180                  | DINT          |                          | Actual position                                                                                           | Basic operating data                          |
| 184                  | DINT          |                          | Actual velocity                                                                                           | Basic operating data                          |
| 188                  | DINT          |                          | Residual travel                                                                                           | Basic operating data                          |
| 192                  | DINT          |                          | Target position                                                                                           | Basic operating data                          |
| 196                  | DINT          |                          | Total current coordinate shift                                                                            | Basic operating data                          |
| 200                  | DINT          |                          | Traversing speed, rotary axis                                                                             | Basic operating data                          |
| 202                  | DINT          |                          | Free                                                                                                    |                                               |
| 208                  | DINT          |                          | Free                                                                                                    |                                               |
| 212                  | STRUCT        | NC block structure       | Active NC block                                                                                           |                                               |
| 232                  | STRUCT        | NC block structure       | Next NC block                                                                                             |                                               |
| 252                  | DINT          |                          | Code application 1                                                                                        | Application data                              |
| 256                  | DINT          |                          | Code application 2                                                                                        | Application data                              |
| 260                  | DINT          |                          | Code application 3                                                                                        | Application data                              |
| 264                  | DINT          |                          | Code application 4                                                                                        | Application data                              |
| 268                  | DINT          |                          | Actual position on leading edge                                                                           | Length measurement/in-<br>process measurement |
| 272                  | DINT          |                          | Actual position on trailing edge                                                                          | Length measurement                            |
| 276                  | DINT          |                          | Length measurement value                                                                                  | Length measurement                            |
| 280                  | DINT          |                          | Actual value at external block change                                                                     |                                               |
| 284                  | DINT          |                          | DAC output value (for servo drive) or frequency output value (for step drive)                             | Servicing data                                |
| 288                  | DINT          |                          | Encoder actual value (for drive with en-<br>coder) or pulse output counter (for<br>drive without encoder) | Servicing data                                |
| 292                  | DINT          |                          | Missing pulse (for drives with incre-<br>mental encoders)                                                 | Servicing data                                |

Table 8-3 Parameters/Data of DB-SS, continued

1) A variable in the S7 protocol is addressed by the DB No. and, depending on data format, by the DBB, DBW and DBD No. (offset in DB), as well.

| Offset <sup>1)</sup> | Variable Type | Value | Significance of the Variables                                                                                  | Comment                   |
|----------------------|---------------|-------|----------------------------------------------------------------------------------------------------|---------------------------|
| 296                  | DINT          |       | K <sub>v</sub> factor (position control loop gain)<br>(for servo drive)                                        | Servicing data            |
| 300                  | DINT          |       | Following error (for servo drive) or dif-<br>ference between setpoint and actual<br>positions (for step drive) | Servicing data            |
| 304                  | DINT          |       | Following error limit (for drives with encoders)                                                               | Servicing data            |
| 308                  | DINT          |       | s overshoot/switch readjustment in Ref-<br>erence Point Approach mode                                          | Servicing data            |
| 312                  | DINT          |       | Approach time Te /drive constant in in<br>Control mode (for servo drive)                                       | Servicing data            |
| 316                  | 8 x DINT      |       | Free                                                                                                    |                           |
| 348                  | BYTE          |       | Override                                                                                                    | Additional operating data |
| 349                  | BYTE          |       | NC traversing program No.                                                                                      |                           |
| 350                  | BYTE          |       | NC block no.                                                                                                   | Additional operating data |
| 351                  | BYTE          |       | No. of callup subroutine loops                                                                                 | Additional operating data |
| 352                  | BYTE          |       | G90/91 Active                                                                                                  | Additional operating data |
| 353                  | BYTE          |       | G60/64 Active                                                                                                  | Additional operating data |
| 354                  | BYTE          |       | G43/44 Active                                                                                                  | Additional operating data |
| 355                  | BYTE          |       | Active D No.                                                                                                   | Additional operating data |
| 356                  | 8 x BOOL      |       | Status messages                                                                                                | Additional operating data |
| 356.1                |               |       | • Bit 1 Velocity limitation to limit                                                                           |                           |
| 356.2                |               |       | <ul> <li>Limitation to ±10 V (for servo</li> </ul>                                                             |                           |
|                      |               |       | drive)                                                                                                    |                           |
| 356.3                |               |       | • Limitation of minimum accelera-<br>tion or minimum deceleration in ef-<br>fect                               |                           |
| 357                  | 8 x BOOL      |       | Status messages                                                                                                |                           |
| 358                  | 2 x BYTE      |       | Free                                                                                                    |                           |
| 360                  | 4 x 8 x BOOL  |       | Diagnostics, system-specific                                                                                   |                           |
| 364                  | 4 x BYTE      |       | Diagnostics, channel-specific                                                                                  | Identifier                |
| 368                  | 2 x 8 x BOOL  |       | Diagnostics, channel-specific                                                                                  | Channel error             |
| 370                  | 4 x 8 x BOOL  |       | Diagnostics, channel-specific                                                                                  |                           |
| 374                  | 2 x BYTE      |       | Free                                                                                                    |                           |
| 376                  | 2 x BYTE      |       | Operator control/guidance error                                                                                |                           |
| 378                  | BYTE          |       | Free                                                                                                    |                           |
| 379                  | BYTE          |       | Free                                                                                                    |                           |

| Table 8-3 | Parameters/Data | of DR-SS  | continued |
|-----------|-----------------|-----------|-----------|
| Table 8-5 | rarameters/Data | 01 DB-33, | continueu |

 A variable in the S7 protocol is addressed by the DB No. and, depending on data format, by the DBB, DBW and DBD No. (offset in DB), as well.

| Offset <sup>1)</sup> | Variable Type | Value | Significance of the Variables | Comment |
|----------------------|---------------|-------|-------------------------------|---------|
| 380                  | 2 x BYTE      |       | Data error                    |         |
| 382                  | BYTE          |       | Free                          |         |
| 383                  | BYTE          |       | Free                          |         |
| 384                  | 2 x BYTE      |       | Operator control error        |         |
| 386                  | BYTE          |       | Free                          |         |
| 387                  | BYTE          |       | Free                          |         |
| 338                  | 32 x BOOL     |       | Process interrupt             |         |

| Table 8-3 | Parameters/Data   | of DB-SS. | continued |
|-----------|-------------------|-----------|-----------|
| 14010 0 5 | I ulumeters/ Dutu | or DD DD, | continued |

1) A variable in the S7 protocol is addressed by the DB No. and, depending on data format, by the DBB, DBW and DBD No. (offset in DB), as well.

The control and checkback signals in Table 8-3 can be the following signals:

| Bit<br>Byte | 7       | 6   | 5    | 4      | 3        | 2   | 1    | 0   |
|-------------|---------|-----|------|--------|----------|-----|------|-----|
| Control sig | gnals:  | _   |      | _      |          |     |      |     |
| 20          |         |     |      |        | BFQ/FSQ  |     | TFB  |     |
| 21          | AF      | SA  | EFG  | QMF    | R+       | R–  | STP  | ST  |
| 22          |         |     |      | operat | ing mode |     |      |     |
| 23          |         |     |      |        | BP       |     |      |     |
| 24          |         | _   | _    | 0      | VERR     | _   | _    |     |
| 25          |         |     |      |        |          |     |      |     |
| Response s  | ignals: | _   | _    | _      |          | _   | _    |     |
| 28          | PARA    |     |      | DF     | BF/FS    |     | TFGS |     |
| 29          |         | PBR | T-L  |        |          | WFG | BL   | SFG |
| 30          | BAR     |     |      |        |          |     |      |     |
| 31          | PEH     |     | FIWS |        | FR+      | FR- | ME   | SYN |
| 32          | MNR     |     |      |        |          |     |      |     |
| 33          |         |     |      | AMF    |          |     |      |     |

The following table describes the control and checkback signals in German and English.

| German            | English             | Significance                                                                                                    |  |  |
|-------------------|---------------------|----------------------------------------------------------------------------------------------------|--|--|
| Control sig       | gnals               |                                                                                                    |  |  |
| BP                | MODE PA-<br>RAMETER | Operating mode parameters<br>Velocity levels 1 and 2<br>Voltage/frequency levels 1 and 2<br>Increment selection 1100, 254              |  |  |
| Operating<br>mode | MODE                | Operating modeCodeJogging01Open-loop control02Reference point approach03Incremental relative04MDI06Automatic08Automatic single block09 |  |  |
| R+                | DIR_P               | Direction plus                                                                                                    |  |  |
| R–                | DIR_M               | Direction minus                                                                                                    |  |  |
| STP               | STOP                | Stop                                                                                                    |  |  |
| ST                | START               | Start                                                                                                    |  |  |
| OVERR             | OVERRIDE            | Override                                                                                                    |  |  |
| AF                | DRV_EN              | Drive enable                                                                                                    |  |  |
| SA                | SKIP_BLK            | Enable bit for block skip                                                                                                    |  |  |
| EFG               | READ_EN             | Read enable                                                                                                    |  |  |
| QMF               | ACK_MF              | Acknowledgment M function                                                                                                    |  |  |
| BFQ/FSQ           | OT_ERR_A            | Acknowledgment operator control and guidance error                                                                                     |  |  |
| TFB               | TEST_EN             | Switchover, P-BUS port                                                                                                    |  |  |
| Checkbacl         | signals             | •                                                                                                    |  |  |
| MNR               | NUM_MF              | M function number                                                                                                    |  |  |
| BL                | WORKING             | Program running                                                                                                    |  |  |
| SFG               | START_EN            | Start enable                                                                                                    |  |  |
| BF/FS             | OT_ERR              | Operator control and guidance errors                                                                                                   |  |  |
| BAR               | MODE                | Active operating mode                                                                                                    |  |  |
| AMF               | STR_MF              | Modify M function                                                                                                    |  |  |
| PBR               | PR_BACK             | Program scanning backward                                                                                                    |  |  |
| T-L               | DT_RUN              | Dwell time running                                                                                                    |  |  |
| PEH               | POS_ROD             | Position reached and stopped                                                                                                    |  |  |
| FR+               | GO_P                | Go_plus                                                                                                    |  |  |
| FR–               | GO_M                | Go_minus                                                                                                    |  |  |
| ME                | MSR_DONE            | Measurement done                                                                                                    |  |  |

 Table 8-4
 Control and Checkback Signals

| German | English  | Significance                |
|--------|----------|-----------------------------|
| SYN    | SYNC     | Synchronized                |
| DF     | DATA_ERR | Data error                  |
| FIWS   | FAVEL    | Flying actual value done    |
| TFGS   | TST_STAT | Switchover, P-BUS port done |
| WFG    | WAIT_EN  | Wait for external enable    |
| PARA   | PARA     | Parameterized               |

| Table 8-4 | Control and | Checkback | Signals.  | continued |
|-----------|-------------|-----------|-----------|-----------|
| ruore o r | control und | Checkouch | orginalo, | commuca   |

## **Description of Functions**

Summary

This chapter describes the functions of the FM 453.

By calling up the appropriate functions (FCs) you can activate these functions by way of the user program.

#### Note

The procedure is only described here for one channel. It must also be followed for each additional channel.

#### Chapter Overview

| In Section | You Will Find                 | On Page |
|------------|-------------------------------|---------|
| 9.1        | Control and Checkback Signals | 9-2     |
| 9.2        | Operating Modes               | 9-12    |
| 9.3        | System Data                   | 9-35    |
| 9.4        | System of Measurement         | 9-56    |
| 9.5        | Axis Type                     | 9-57    |
| 9.6        | Encoder                       | 9-59    |
| 9.7        | Setpoint Processing           | 9-70    |
| 9.8        | Digital I/Os                  | 9-92    |
| 9.9        | Software Limit Switches       | 9-95    |
| 9.10       | Process Interrupts            | 9-96    |

## 9.1 Control and Checkback signals

#### Overview

**FC MODE\_WR** transfers the control signals from the user DB to the FM and transfers the checkback signals from the FM to the user DB.

| Byte Bit    | 7       | 6     | 5    | 4      | 3        | 2   | 1    | 0   |
|-------------|---------|-------|------|--------|----------|-----|------|-----|
| Control sig | gnals:  |       | -    | -      |          | -   | -    |     |
| 20          |         |       |      |        | BFQ/FSQ  |     | TFB  |     |
| 21          | AF      | SA    | EFG  | QMF    | R+       | R–  | STP  | ST  |
| 22          |         |       |      | operat | ing mode |     |      |     |
| 23          |         | BP    |      |        |          |     |      |     |
| 24          |         | OVERR |      |        |          |     |      |     |
| 25          |         |       |      |        |          |     |      |     |
| Response s  | ignals: |       |      |        |          |     |      |     |
| 28          | PARA    |       |      | DF     | BF/FS    |     | TFGS |     |
| 29          |         | PBR   | T-L  |        |          | WFG | BL   | SFG |
| 30          |         | BAR   |      |        |          |     |      |     |
| 31          | PEH     |       | FIWS |        | FR+      | FR- | ME   | SYN |
| 32          |         | MNR   |      |        |          |     |      |     |
| 33          |         |       |      | AMF    |          |     |      |     |

## 9.1.1 Control Signals

Overview

The axis is operated and controlled by means of control signals.

Table 9-1 describes the control signals and their functions.

| Symbol   |             | Num                                                  | Densities                                                                                                    |  |
|----------|-------------|------------------------------------------------------|----------------------------------------------------------------------------------------------------|--|
| English  | German      | Name                                                 | Function                                                                                                    |  |
| TEST_EN  | TFB         | Sw./over<br>P-bus in-<br>terface                     | Interrupts communication with the user program, and switches over the P bus interface for operation with the start-up user interface.                                                                                                    |  |
| OT_ERR_A | BFQ/<br>FSQ | Ac-<br>knowl-<br>edge op-<br>erato/tar-<br>vel error | resets an error message. Before acknowledging the error, correct its cause.                                                                                                    |  |
| START    | ST          | Start                                                | starts movement in Automatic, MDI and Reference-point approach modes.                                                                                                    |  |
| STOP     | STP         | Stop                                                 | interrupts movement or processing of the program.<br>cancels reference point approach.                                                                                                    |  |
| DIR_M    | R–          | Direction<br>minus                                   | <ul> <li> moves axis in negative direction.</li> <li>In Jogging and Control modes, moves axis in negative direction (level-dependent).</li> <li>Starts movement in negative direction in Incremental relative and Reference-point approach modes.</li> <li>Specifies direction of movement for rotary axes in MDI and Automatic modes.</li> </ul> |  |
| DIR_P    | R+          | Direction<br>plus                                    | <ul> <li> moves axis in positive direction.</li> <li>In Jogging and Control modes, moves axis in positive direction (level-dependent).</li> <li>Starts movement in positive direction in Incremental relative and Reference-point approach modes.</li> <li>Specifies direction of movement for rotary axes in MDI and Automatic modes.</li> </ul> |  |
| ACK_MF   | QMF         | Ac-<br>knowl-<br>edge M<br>function                  | <ul><li> only "acknowledge-driven" during M function output (see machine data list in Table 5-5, MD32).</li><li> acknowledges receipt of M function. Program sequence can be continued.</li></ul>                                                                                                    |  |
| READ_EN  | EFG         | Read-in<br>enable                                    | <ul> <li> prevents read-in (processing) of the next block.</li> <li> has effect only in Automatic mode.</li> <li>The read-in enable is required in order to read in the next traversing block during program execution.</li> </ul>                                                                                                    |  |
| SKIP_BLK | SA          | Skip<br>block                                        | skips identified blocks in the program.<br>has effect only in Automatic mode.                                                                                                    |  |

Table 9-1Control Signals

| Symbol              |                   |                     |                                                                                                    |
|---------------------|-------------------|---------------------|----------------------------------------------------------------------------------------------------|
| English             | German            | Name                | Function                                                                                                    |
| DRV_EN              | AF                | Drive en-<br>able   | <ul> <li> enables movement.</li> <li>When the signal is reset, a rapid deceleration of the movement takes place.</li> <li>On MD 37.15 = 0 program execution, or the movement, is canceled and the residual distance is deleted.</li> <li>On MD 37.15 = 1 machining resumes after emergency stop</li> <li>Rapid deceleration of the movement.</li> <li>On axis standstill FR+ or FR-= 0; BL = 1 <ul> <li>if the drive remains activated and the servo enable active, the axis is held in position control mode.</li> <li>if the drive is deactivated, the user must activate "follow-up". This deactivates zero speed control (the axis can be pushed away).</li> </ul> </li> <li>If an error occurs in this state (e.g. if the user starts a movement without a start enable, etc.), an error response is initiated, e.g. the residual distance is deleted BL = 0 (a new path default must be defined)</li> </ul>                                                                                                    |
| MODE                | operating<br>mode | Operat-<br>ing mode | Operating mode (see Section 9.2)CodeJogging01Open-loop control02Reference point approach03Incremental relative04MDI06Automatic08Automatic single block09                                                                                                    |
| MODE PA-<br>RAMETER | BP                | Mode pa-<br>rameter | <ul> <li> selects speed levels in Jogging mode.</li> <li> selects voltage/frequency levels in open-loop control mode.</li> <li> selects increment in Incremental relative mode (value 1100 or 254).</li> </ul>                                                                                                    |
| OVERRIDE            | OVERR             | Override            | affects response of traversing movement. Range: 0-255%<br>override has no effect in Control mode<br>• Velocity override<br>Range: 0-255%<br>Speed adjusted by percentage<br>Example: Override doubled from 100% to 200%<br>$\begin{array}{r} v \\ 200 \% \\ 100 \% \\ \end{array}$ $\begin{array}{r} v \\ 200 \% \\ 100 \% \\ \end{array}$ $\begin{array}{r} v \\ v_{act} \\ v_{act} \\ v_{act} \\ \end{array}$ $\begin{array}{r} v_{prog} \\ v_{prog} \\ t \end{array}$ $\begin{array}{r} v \\ v_{prog} \\ t \end{array}$ $\begin{array}{r} v \\ v_{prog} \\ t \end{array}$ $\begin{array}{r} v \\ v_{prog} \\ v_{act} \\ v_{act} \\ \hline v_{act} \\ v_{act} \\ \hline v_{prog} \\ \hline v_{orride} \\ \hline v_{act} \\ \hline v_{act} \\ v_{act} \\ \hline v_{prog} \\ \hline v_{orride} \\ \hline v_{act} \\ \hline v_{act} \\ \hline v_{prog} \\ \hline v_{act} \\ \hline v_{prog} \\ \hline v_{act} \\ \hline v_{prog} \\ \hline v_{act} \\ \hline v_{prog} \\ \hline v_{act} \\ \hline v_{prog} \\ \hline v_{act} \\ \hline v_{act} $ |

| Symbol   |        |          | <b>F</b>                                                                                                    |  |
|----------|--------|----------|----------------------------------------------------------------------------------------------------|--|
| English  | German | Name     | Function                                                                                                    |  |
| OVERRIDE | OVERR  | Override | Function• Time override<br>If you parameterize the "time override" function in MD37, there are<br>two ranges:<br> |  |
|          |        |          | Time override has effect only in the MDI and Automatic modes.                                                     |  |

Table 9-1Control Signals, continued

#### Note

For further functions, **settings and commands** concerning open-loop control, see Section 9.3.2 and Section 9.3.3.

## 9.1.2 Checkback Signals

**Overview** The checkback signals indicate the processing status of the axis and report it to the user program.

Table 9-2 describes the checkback signals and their functions.

| Symbol   |        | G                                              | Eventetion                                                                                                    |  |  |
|----------|--------|------------------------------------------------|----------------------------------------------------------------------------------------------------|--|--|
| English  | German | Significance                                   | Function                                                                                                    |  |  |
| TST_STAT | TFGS   | Sw./over P bus<br>interface com-<br>plete      | Communication with the user program is not possible, since the P bus interface has been switched over for operation with the start-up tool.                                                                                                    |  |  |
| OT_ERR   | BF/FS  | Operator con-<br>trol and guid-<br>ance errors | signaled to the user if an operator-control error or travel error is pending (e.g. unallowed control signal has been set, $(R+)$ and $(R-)$ set simultaneously) An error message causes the movement to be canceled. see Chapter 11                                                                                                    |  |  |
| DATA_ERR | DF     | Data error                                     | is reported to the user when a data error occurs.<br>see Chapter 11                                                                                                    |  |  |
| PARA     | PARA   | Parameterize                                   | module parameterized. All machine data applicable for control of an axis are present on the module.                                                                                                    |  |  |
| START_EN | SFG    | Start enable                                   | <ul> <li> signals that the FM 453 is ready for positioning and output.</li> <li>"Start enable" is set: <ul> <li>if no static stop or error is pending and the drive enable is pending</li> <li>if the mode setting and mode checkback match (after mode change)</li> <li>if no axis functions (including M output, dwell time) are active, or after functions have been completed</li> <li>for further processing of a function interrupted with unprogrammed stop</li> <li>in Automatic mode, after program has been selected (one program active) and after M0, M2, M30, or at end of block with Automatic single-block</li> </ul> </li> <li>"Start enable" is deleted: <ul> <li>if a function has been started and is active, or</li> <li>if a start condition is active (stat.)</li> <li>if there is an error and an unprogrammed stop</li> <li>in follow-up mode</li> </ul> </li> </ul> |  |  |

Table 9-2Checkback Signals

| Symbol   |        | G@                                    | <b>.</b>                                                                                                    |  |  |
|----------|--------|---------------------------------------|----------------------------------------------------------------------------------------------------|--|--|
| English  | German | Significance                          | Function                                                                                                    |  |  |
| WORKING  | BL     | Processing in progress                | indicates that a function has been started with Start or Travel Plus/Mi-<br>nus, and is active.                                                                                                    |  |  |
|          |        |                                       | • "Processing in progress" is set with:                                                                                                    |  |  |
|          |        |                                       | <ul> <li>"Jogging", "Control" mode during the movement up to stand-<br/>still after cancelation of R+, R-</li> </ul>                                                                                                    |  |  |
|          |        |                                       | <ul> <li>Reference-point approach mode, during approach until reference<br/>point is reached</li> </ul>                                                                                                    |  |  |
|          |        |                                       | <ul> <li>"MDI", "Incremental relative mode", during the positioning<br/>process or while functions of the MDI block are being processed</li> </ul>                                                                                                  |  |  |
|          |        |                                       | <ul> <li>Automatic mode, during processing of a traversing program<br/>until the end of the program.</li> </ul>                                                                                                    |  |  |
|          |        |                                       | • "Processing in progress" is deleted:                                                                                                    |  |  |
|          |        |                                       | <ul> <li>by errors and restarts</li> </ul>                                                                                                    |  |  |
|          |        |                                       | <ul> <li>by mode changes.</li> </ul>                                                                                                    |  |  |
|          |        |                                       | <ul> <li>after axis standstill</li> </ul>                                                                                                    |  |  |
| WAIT_EN  | WFG    | Warten auf ex-<br>terne Freigabe      | takes effect only if a digital input has been parameterized by means of MD34 (see Section 9.8.1).                                                                                                    |  |  |
|          |        |                                       | Set: if the enable input has not yet been set or has been reset when a movement has been activated.                                                                                                    |  |  |
| DT_RUN   | T-L    | Verweilzeit                           | only active in Automatic and MDI mode.                                                                                                    |  |  |
|          |        | läuft                                 | As soon as a traversing block with a dwell time has been processed, (T-L) is output during the programmed time period.                                                                                                    |  |  |
| PR_BACK  | PBR    | Programmbear-<br>beitung<br>rückwärts | is set after a Start in Automatic mode if a program is being processed in reverse.                                                                                                    |  |  |
| MODE     | BAR    | Active mode                           | The selected mode is not fed back until it is internally active. For a mode change, for example, a movement must be stopped before another mode can become active (does not apply to switching between Automatic and Automatic single-block modes). |  |  |
| SYNC     | SYN    | Synchronism                           | module is synchronized (see Section 9.6.4)                                                                                                    |  |  |
|          |        |                                       | Required for axis motion in modes:                                                                                                    |  |  |
|          |        |                                       | Incremental Relative                                                                                                    |  |  |
|          |        |                                       | • MDI                                                                                                    |  |  |
|          |        |                                       | Automatic                                                                                                    |  |  |
| MSR_DONE | ME     | Measurem. End                         | signals an executed measurement (see Section 9.3.10)                                                                                                    |  |  |
| GO_P     | FR+    | Travel<br>plus                        | means the axis is traveling in the direction of increasing actual values or in the direction of voltage output "+" in OL control mode.                                                                                                    |  |  |
| GO_M     | FR–    | Travel Minus                          | means the axis is traveling in the direction of decreasing actual values or in the direction of voltage output "–" in OL control mode.                                                                                                    |  |  |
|          |        |                                       | • As soon as an active travel movement is pending, the messages (FR+) or (FR-) are output depending on the traversing direction. They can only be pending as alternatives.                                                                          |  |  |
|          |        |                                       | • "Travel Plus" or "Travel Minus" is actuated at the start of the accel-<br>eration phase and remains active until the axis comes to a standstill<br>or the POS_ROD target area has been reached.                                                   |  |  |

| Table 9-2 | Checkback Signals, | continued |
|-----------|--------------------|-----------|
|           |                    |           |

| Symb    | Symbol |                                             | Ever of the                                                                                                    |  |
|---------|--------|---------------------------------------------|----------------------------------------------------------------------------------------------------|--|
| English | German | Significance                                | Function                                                                                                    |  |
| FAVEL   | FIWS   | Set actual<br>value on-the-<br>fly complete | set Actual value on-the-fly is executed.<br>The signal is reset when "Set actual value on-the-fly" is activated (see<br>Section 9.3.6).                                                                                                    |  |
| NUM_MF  | MNR    | M function<br>number                        | M command 099                                                                                                    |  |
| STR_MF  | AMF    | Change M<br>function                        | <ul> <li> is indicated simultaneously with the M function number.</li> <li>If M functions are programmed in a traversing block, their output is signaled by setting "Change M function."</li> <li>"Change M function" remains pending until: <ul> <li>the specified time has expired, for time-controlled M functions</li> <li>the user has acknowledged, for acknowledgment-controlled M functions.</li> </ul> </li> </ul>                                                                                                    |  |
| POS_ROD | PEH    | Position<br>reached, Stop<br>("PEH")        | <ul> <li>When the preset target position is reached correctly, (PEH) is actuated, and remains in effect until the next axis movement.</li> <li>"Target position reached correctly" means that during approach of the actual value to target position, a defined tolerance (PEH tolerance) must not be exceeded during a defined time (PEH time watchdog). If this is not the case, an error is signaled and positioning is interrupted.</li> <li>(PEH) is actuated only in the following modes and cases: <ul> <li>Reference-point approach: If the reference point has been reached in full (including reference-point shift).</li> <li>"MDI", "Incremental relative": If the preset position has been reached.</li> </ul> </li> <li>Automatic: If a traversing block has been positioned in full and the axis remains motionless until the next traversing movement.</li> <li>It is not set if no synchronization is available yet.</li> </ul> |  |

 Table 9-2
 Checkback Signals, continued

#### 9.1.3 General Handling Information

#### Overview

Before data/settings can be transferred to the FM 453, an operating mode must be active (e.g. "Jogging" mode = 1 and MODE = 1). That means that communication with the FM 453 has been initiated and the FM 453 has access to valid machine data.

| Operating Modes<br>(codes)                       | Relevant<br>Control Signals                                                    | Relevant<br>Checkback Signals                                                       | Required Data/<br>Settings<br>Job No.                                                                                 |  |
|--------------------------------------------------|--------------------------------------------------------------------------------|-------------------------------------------------------------------------------------|----------------------------------------------------------------------------------------------------|--|
| Jogging (01)                                     | [R+], [R–], [STP], [AF],<br>[OVERR], [BP] = 1 or 2                             | [BL], [SFG], [FR+], [FR–],<br>[SYN], [WFG]                                          | 1, 10 (servo enable)                                                                                                  |  |
| Open-loop control (02)                           | [R+], [R–], [STP], [AF],<br>[OVERR], [BP] = 1 or 2                             | [BL], [SFG], [FR+], [FR–],<br>[WFG]                                                 | 2                                                                                                    |  |
| Reference point approach (03)                    | [R+], [R–], [ST], [STP], [AF],<br>[OVERR]                                      | [BL], [SFG], [FR+], [FR–],<br>[WFG], [SYN], [PEH]                                   | 10 (servo enable)                                                                                                    |  |
| Incremental relative (04)                        | [R+], [R–], [STP], [AF],<br>[OVERR], [BP] = 1100 for<br>increment table or 254 | [BL], [SFG], [FR+], [FR–],<br>[WFG], [SYN], [PEH]                                   | 1, 10 (servo enable), 3<br>(only if BP = 254, if BP<br>= 1100 the appropriate<br>increments must be<br>parameterized) |  |
| MDI (06)                                         | [ST], [STP], [AF], [QMF],<br>[OVERR]                                           | [BL], [SFG], [FR+], [FR–],<br>[WFG], [SYN], [PEH],<br>[AMF), [MNR], [T-L]           | 6, 10 (servo enable)                                                                                                  |  |
| Automatic (08)<br>Automatic single block<br>(09) | [ST], [S]), [EFG], [STP], [AF],<br>[QMF], [OVERR]                              | [BL], [SFG], [FR+], [FR–],<br>[WFG], [SYN], [PEH],<br>[AMF], [T-L], [PBR],<br>[MNR] | <ul><li>17 (assuming the corresponding traversing program was parameterized),</li><li>10 (servo enable)</li></ul>     |  |

#### Error condition:

- Message via BF/FS acknowledgement with BFQ/FSQ
- Message via DF acknowledgement on next correct data transfer
- Message via diagnostic interrupt acknowledgement on "Restart" (job no. 11)

## **Hints to the User** Here are a few hints for starting a movement and about the response of the FM 453 to a change of the status of the S7-400 CPU:

It is assumed that the FM 453 has been parameterized correctly.

- First a mode must be set. The servo enable must subsequently be set in order to prevent the axis from "running away,".
- Before starting a movement in a mode, first transfer the appropriate reference data (e.g., speed levels with write job 1); the override must be > 0.

• It is only possible to start the movement when the start enable is set and the enable input is set (if parameterized).

Enable Start is set if:

- No error occurred
- Mode is active
- No Stop is called
- Drive enable is set
- A static Stop signal prevents all movements or block processing.
- Response of the FM 453 to transition of the S7-400 CPU from RUN to STOP state:
  - As described for Restart (see Section 9.3.3)
  - The digital outputs are switched off
  - Interface to the user program is switched off
- Response of the FM 453 to transition of the S7-400 CPU from STOP to RUN state:

A cold restart of the module is executed.

| Module Control | The following table lists the control signals used to start a mo |                                              |  |
|----------------|------------------------------------------------------------------|----------------------------------------------|--|
|                | Prerequisite:                                                    | Drive enable $[AF] = 1$ , Stop $[STP] = 0$ , |  |

Start enable [SFG] = 1

| Mode                                         | Parameters                                                                | Command /<br>Signal State | Activation of Movement                                                                                               |
|----------------------------------------------|---------------------------------------------------------------------------|---------------------------|----------------------------------------------------------------------------------------------------|
| Jogging (mode = 01)                          | Velocity level<br>BP = $1 = $ level $1$<br>BP = $2 = $ level $2$          | R+, R- / Level            | R+ or R- with "Level" = 1<br>(R+ and R- simultaneously $\rightarrow$ error)                                          |
| Control (mode = 02)                          | Voltage frequency level<br>BP = $1 = $ level $1$<br>BP = $2 = $ level $2$ | R+, R- / Level            | R+ or R- with "Level" = 1<br>(R+ and R- simultaneously $\rightarrow$ error)                                          |
| Reference point ap-<br>proach<br>(mode = 03) | -                                                                         | Start, R+, R-/<br>Edge    | Direction as in MD<br>R+ or R- = $0/1$ or Start = $0/1$<br>(speed as in MD)                                          |
| Incremental relative<br>(mode = 04)          | BP = 1100<br>BP = 254                                                     | R+, R- / Edge             | R+=0/1  or  R=0/1 (speed level 1)                                                                                    |
| MDI (mode = 06)                              | -                                                                         | Start / Edge              | Start = $0/1$ (R+, R- relevant only for rotary<br>axis with absolute measure specified for direc-<br>tion selection) |
| Automatic (mode = 08)                        | _                                                                         | Start / Edge              | Start = $0/1$ (according to program presetting)                                                                      |
| Automatic single<br>block<br>(mode = 09)     | -                                                                         | Start / Edge              | Start = $0/1$                                                                                                    |

## Stat. Pending Start Condition

"Processing in progress" remains active after the end of machining and there is no start enable as long as the start condition is not reset.

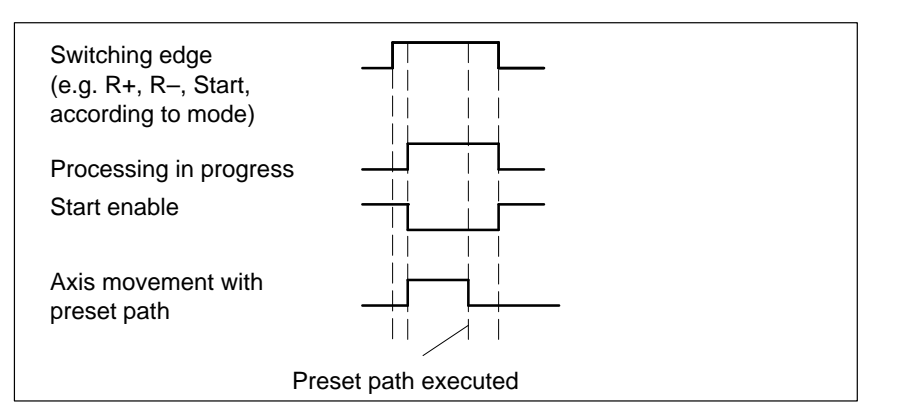

The following table lists the control signals used to interrupt/terminate a movement.

| Mode                                      | Interrupt Movement                            | Continue Movement                                                     | Interrupt/<br>End Movement, Stop                                                                             |
|-------------------------------------------|-----------------------------------------------|-----------------------------------------------------------------------|----------------------------------------------------------------------------------------------------|
| Jogging (mode = 01)                       | Stop = 1 or<br>Enable input <sup>1)</sup> = 0 | Stop = 0 or<br>Enable input <sup>1)</sup> = 1                         | R+ or $R-$ with "Level" = 0<br>or mode change<br>Drive enable = $0^{2}$                                      |
| Control (mode = 02)                       | Stop = 1 or<br>Enable input <sup>1)</sup> = 0 | Stop = 0 or<br>Enable input <sup>1)</sup> = 1                         | R+ or $R-$ with "Level" = 0<br>or mode change<br>Drive enable = $0^{2}$                                      |
| Reference point ap-<br>proach (mode = 03) | -                                             | -                                                                     | Stop = $0/1$ or ref. received or mode<br>change or enable input <sup>1</sup> ) = 0<br>Drive enable = $0^{2}$ |
| Incremental relative<br>(mode = 04)       | Stop = 1 or<br>Enable input <sup>1)</sup> = 0 | Stop = 0 or<br>Enable input <sup>1)</sup> = 1,<br>with R+ or R-       | Position reached or mode change<br>Drive enable = $0^{2}$                                                    |
| MDI (mode = 06)                           | Stop = 1 or<br>Enable input <sup>1)</sup> = 0 | Stop = 0 or<br>Enable input <sup>1)</sup> = 1,<br>with Start = $0/1$  | Position reached or "block" processed<br>or mode change<br>Drive enable = $0^2$                              |
| Automatic<br>(mode = 08)                  | Stop = 1 or<br>Enable input <sup>1)</sup> = 0 | Stop = 0 or<br>Enable input <sup>1)</sup> = 1,<br>with Start = $0/1$  | Program end or mode change<br>New program selected after stop<br>Drive enable = $0^2$                        |
| Automatic single<br>block (mode = 09)     | Stop = 1 or<br>Enable input <sup>1)</sup> = 0 | Stop = 0 or<br>Enable input <sup>1</sup> ) = 1,<br>with Start = $0/1$ | Program end or mode change<br>New program selected after stop<br>Drive enable = $0^2$                        |

1) Prerequisite: Digital input defined in MD34; see Section 9.8.1

2) if MD37.15 not defined, see Table 9-1 Control signal [AF]

## 9.2 Operating Modes

| Overview                     | The following operating modes are implemented on the FM 453:                                                                                                    |                                            |  |  |  |  |
|------------------------------|----------------------------------------------------------------------------------------------------|--------------------------------------------|--|--|--|--|
|                              | • Jogging (T)                                                                                                    | Code 01                                    |  |  |  |  |
|                              | • Open-loop control (STE)                                                                                                    | Code 02                                    |  |  |  |  |
|                              | • Reference point approach (REI                                                                                                    | • Reference point approach (REF) Code 03   |  |  |  |  |
|                              | • Incremental relative (SMR)                                                                                                    | Code 04                                    |  |  |  |  |
|                              | • MDI ( <u>Manual Data Input</u> )                                                                                                    | Code 06                                    |  |  |  |  |
|                              | • Automatic (A)                                                                                                    | Code 08                                    |  |  |  |  |
|                              | • Automatic single block (AE)                                                                                                    | Code 09                                    |  |  |  |  |
|                              |                                                                                                    |                                            |  |  |  |  |
| Selecting the Mode           | FC MODE_WR is called up in order to transfer the operating mode (code), which the user program entered in the user data block, to the FM 453.                                                                                 |                                            |  |  |  |  |
|                              | The axis is controlled by enabling                                                                                                    | and disabling appropriate control signals. |  |  |  |  |
| Checkback Signal<br>for Mode | When the specification is allowed, the FM 453 feeds back the specified mode to the user program. If this checkback mode matches the specified one, the mode is active.                                                        |                                            |  |  |  |  |
| Changing Modes               | Changing modes triggers an intern                                                                                                    | al stop.                                   |  |  |  |  |
|                              | If a mode change is attempted while a traversing movement is in progress,<br>the modes are not switched until the axis comes to a stop. The mode check-<br>back is performed after the movement in the old mode is completed. |                                            |  |  |  |  |
|                              | This does not apply to changes bet<br>Block mode.                                                                                                    | ween Automatic and Automatic Single-       |  |  |  |  |

#### 9.2.1 Jogging

| Overview | In Jogging mode, axis traversing movements are specified by way of the |
|----------|------------------------------------------------------------------------|
|          | direction keys (R+ or R–) and by speed.                                |

Velocity Before the axis can be moved, the velocities 1 and 2 must first be transferred to the FM 453 with job number 1.

> You can choose between two mutually independent velocities (level 1 and level 2) with the mode parameter (BP).

> The velocity can also be controlled using the override, and can be changed during the movement.

| Name  | Lower Input Limit | Upper Input Limit | Unit    |  |
|-------|-------------------|-------------------|---------|--|
| Speed | 10                | 500 000 000       | MSR/min |  |

MSR stands for measurement system raster (see Section 5.3.1)

#### Handling by the User

The table below gives you an overview of how to handle this mode.

**Triggering of Move-**Level Selection Speed ment, Direction (R) BP = 1Value for speed level 1 R+ or R-"level-controlled" BP = 2Value for speed level 2

#### Note

Please see also Section 9.1.3!

#### **Control Actions**

#### Preconditions:

- The FM 453 has been parameterized. ٠
- The mode has been selected and confirmed •
- Drive enable [AF] = 1 (control signal, FC MODE\_WR) ٠
- Stop [STP] = 0 (control signal, FC MODE\_WR) •
- Servo enable (RF) = 1 (FC MODE\_WR, job no. 10)
- Velocity levels 1 and 2 have been transferred with FC MODE\_WR, job no. 1)

| Signal Name                                                                                                    | Level                    | Explanation                                                                                                    |  |  |
|----------------------------------------------------------------------------------------------------|--------------------------|----------------------------------------------------------------------------------------------------|--|--|
| Control action 1, enable "Jogging" mode                                                                                                    |                          |                                                                                                    |  |  |
| Control signal:<br>Mode [BA]<br>Checkback signals:<br>Active mode [BAR]<br>Start enable [SFG]                                                                |                          | The user initiates a [BA] command.<br>The module returns [BAR] and [SFG].                                                                                                    |  |  |
| Control action 2, move axis -                                                                                                    | - positive direction     |                                                                                                    |  |  |
| Control signals:<br>Direction plus [R+]<br>Drive enable [AF]<br>Checkback signals:<br>Travel plus [FR+]<br>Start enable [SFG]<br>Processing in progress [BL] |                          | When [SFG] and [AF] are active, [R+] is actuated.<br>The axis cancels the [SFG] and outputs messages [BL] and<br>[FR+]                                                                                                    |  |  |
| Control action 3, deactivate                                                                                                    | axis – positive directio | n                                                                                                    |  |  |
| Control signal:<br>Direction plus [R+]<br>Checkback signals:<br>Travel plus [FR+]<br>Start enable [SFG]<br>Processing in progress [BL]                       |                          | <ul><li>[R+] is canceled</li><li>When the axis has come to a standstill by way of the deceleration ramp, the [BL] and [FR+] messages are canceled and [SFG] is activated.</li><li>Before the axis comes to a standstill, it is possible to define a new direction "through start".</li></ul> |  |  |
| Control action 4, move axis -                                                                                                    | - negative direction     |                                                                                                    |  |  |
| Control signals:<br>Direction minus [R–]<br>Velocity level [BP]<br>Checkback signals:<br>Travel minus [FR–]<br>Processing in progress [BL]                   |                          | [R–] is actuated in combination with velocity level 2.<br>The axis travels at velocity level 2, and returns [BL] and<br>[FR–]. The [SFG] signal is canceled.                                                                                                    |  |  |
| Control action 5, switch over set-up velocity                                                                                                    |                          |                                                                                                    |  |  |
| <b>Control signal:</b><br>Velocity level [BP]                                                                                                    |                          | A switchover from [level 2 to level 1] causes a dynamic tran-<br>sition between velocity levels 1 and 2.                                                                                                    |  |  |

Table 9-3Control Actions for "Jogging" Mode (examples)

| Signal Name                                                       | Level                   | Explanation                                                                                                    |  |  |  |
|-------------------------------------------------------------------|-------------------------|----------------------------------------------------------------------------------------------------|--|--|--|
| Control action 6, ambiguous direction command (special situation) |                         |                                                                                                    |  |  |  |
| Control signals:                                                  |                         |                                                                                                    |  |  |  |
| Direction plus [R+]                                               |                         | [R+] is actuated while the axis is traversing with [R–].                                                          |  |  |  |
| Direction minus [R-]                                              |                         |                                                                                                    |  |  |  |
| Checkback signals:                                                |                         | The ambiguous direction command causes the axis to stop                                                           |  |  |  |
| Travel minus [FR-]                                                |                         | and [BF/FS] to be output. [FR–] and [BL] are reset.                                                               |  |  |  |
| Processing in progress [BL]                                       |                         |                                                                                                    |  |  |  |
| Start enable [SFG]                                                |                         |                                                                                                    |  |  |  |
| Operator control/travel error<br>[BF/FS]                          |                         | Only when [R+] is canceled and the error is acknowledged<br>[BFQ/FSQ] is [SFG] actuated again and a new direction |  |  |  |
| Control signals:                                                  |                         | command can be initiated.                                                                                         |  |  |  |
| Direction minus [R-]                                              |                         |                                                                                                    |  |  |  |
| Error acknowledgement<br>[BFQ/FSQ]                                |                         |                                                                                                    |  |  |  |
| Checkback signal:                                                 |                         |                                                                                                    |  |  |  |
| Start enable [SFG]                                                |                         |                                                                                                    |  |  |  |
| Control action 7, cancel driv                                     | e enable (special situa | tion)                                                                                                    |  |  |  |
| Control signal:                                                   |                         |                                                                                                    |  |  |  |
| Drive enable [AF]                                                 |                         | [AF] is deactivated during the traversing movement.                                                               |  |  |  |
| Checkback signals:                                                |                         |                                                                                                    |  |  |  |
| Travel minus [FR-]                                                |                         | The axis is stopped abruptly. [FR-] and [BL] are canceled.                                                        |  |  |  |
| Processing in progress [BL]                                       |                         |                                                                                                    |  |  |  |
| Control action 8, reset durin                                     | g axis motion (special  | situation)                                                                                                    |  |  |  |
| Single command "Restart ", job no. 11                             |                         | Restart is defined during the traversing movement.                                                                |  |  |  |
| Checkback signals:                                                |                         | The axis is stopped abruptly. [FR+] and [BL] are reset.                                                           |  |  |  |
| Travel plus [FR+]                                                 |                         | If incremental encoders are used, resynchronization is neces-                                                     |  |  |  |
| Processing in progress [BL]                                       |                         | sary. (SYN is cleared)                                                                                            |  |  |  |
| Control action 9, change dire                                     | ection                  |                                                                                                    |  |  |  |
| Control signal:                                                   |                         |                                                                                                    |  |  |  |
| Direction plus [R+]                                               |                         | Only when [R+] is canceled is [SFG] reactivated.                                                                  |  |  |  |
| Checkback signal:                                                 |                         |                                                                                                    |  |  |  |
| Start enable [SFG]                                                |                         |                                                                                                    |  |  |  |
| Control action 10, change mode                                    |                         |                                                                                                    |  |  |  |
| Control signal:                                                   |                         |                                                                                                    |  |  |  |
| Mode [BA]                                                         |                         | A new [BA] 1 is preselected during the traversing movement.                                                       |  |  |  |
| Checkback signal:                                                 |                         | The axis is stopped by way of the deceleration ramp. [FR+]                                                        |  |  |  |
| Active mode [BAR]                                                 |                         | and [BL] are reset.                                                                                               |  |  |  |
| Travel plus [FR+]                                                 |                         |                                                                                                    |  |  |  |
| Processing in progress [BL]                                       |                         |                                                                                                    |  |  |  |

Table 9-3Control Actions for "Jogging" Mode (examples), continued

#### 9.2.2 **Open-loop Control**

#### Overview

In the "Control" mode, voltages of varying sizes or frequencies (if increments are used) with selectable magnitudes are specified and then used to perform a controlled movement. The direction of movement is determined by way of direction keys (R+ or R-).

The actual value of the axis is updated at the same time.

#### Note

A control, which may have been activated by a controller enable, will be interrupted while the voltage/frequency is being output. After the Jogging signals R+ or R- have died off, control is referred to the new actual value, and reinstated after the axis comes to a stop, if the controller enable is still active when the axis stops.

#### Voltage/Frequency Values

The voltage/frequency is defined with job No. 2.

You can choose between two mutually independent voltage/frequency values (level 1 and level 2) with the mode parameter (BP).

| Name                    | Lower Input Limit | Upper Input Limit | Unit |
|-------------------------|-------------------|-------------------|------|
| Voltage (levels 1/2)    | 0                 | 10 000            | mV   |
| Frequency (levels 1/2): | 0                 | 1 000 000         | Hz   |

The values for the voltage levels can be changed during movement.

## Handling by the

The table below gives you an overview of how to handle this mode.

BP = 2

| U | se | r |  |  |
|---|----|---|--|--|
|   |    |   |  |  |
|   |    |   |  |  |

Triggering of Move-Level selection Speed ment, Direction (R) BP = 1Value of voltage/frequency level 1 R+ or R-"level-controlled"

#### Note

Please see also Section 9.1.3!

#### **Control Actions**

The control and checkback signals are handled in the same way as in "Jogging" mode.

Value of voltage/frequency level 2
## 9.2.3 Reference Point Approach

**Overview** In Reference-point approach mode, the direction keys (R+ or R–) or Start are used to position the axis to a point (reference-point coordinate MD16) specified in the machine data.

The axis is thus synchronized (see Section 9.6.4).

The override s set to 100% for the reducing speed.

An active zero offset or Set actual value is reset.

**Machine Data** The following table lists the machine data that is of significance for reference-point approach:

| MD | Designation                                                                                      | Value/Meaning                                                                                                    | Comments/<br>Unit                                                                     |  |
|----|--------------------------------------------------------------------------------------------------|----------------------------------------------------------------------------------------------------|---------------------------------------------------------------------------------------|--|
| 16 | Reference-<br>point coordi-<br>nate                                                              | -1,000,000,000 - +1,000,000,000                                                                                                    | (MSR)                                                                                 |  |
| 18 | Type of refer-<br>ence-point ap-<br>proach<br>(reference-<br>point ap-<br>proach direc-<br>tion) | 0 = direction +, zero ref. mark right<br>1 = direction +, zero ref. mark left<br>2 = direction -, zero ref. mark right<br>3 = direction -, zero ref. mark left<br>4 = direction +, RPS center<br>5 = direction -, RPS center<br>8 = direction +, RPS edge<br>9 = direction -, RPS edge | Zero refer-<br>ence mark:<br>See zero ref-<br>erence mark<br>selection,<br>Figure 5-5 |  |
| 27 | Reference-<br>point shift                                                                        | -1,000,000,000 - +1,000,000,000                                                                                                    | (MSR)                                                                                 |  |
| 28 | Referencing speed                                                                                | 10500 000 000<br>see Section 5.3.1, Dependencies                                                                                                    | (MSR/min)                                                                             |  |
| 29 | Reducing speed                                                                                   | 10500 000 000<br>see Section 5.3.1, Dependencies                                                                                                    | (MSR/min)                                                                             |  |
| 34 | dig. Inputs                                                                                      | <ul> <li>5 = reference point switch for<br/>reference point approach</li> <li>6 = reversing switch for reference point ap-<br/>proach</li> </ul>                                                                                                    | Assigned de-<br>pending<br>on input                                                   |  |

MSR stands for measurement system raster (see Section 5.3.1)

# Handling by the User

When an absolute encoder is used, only the reference point coordinate defined as a fixed point on the axis is approached in Reference-point approach mode.

When an incremental encoder is used, the user has two options for recording the reference point:

- with connected reference-point switch (RPS)
- without connected reference-point switch (RPS).

### With Reference Point Switch (RPS)

It is necessary to connect the reference point switch (RPS) to a digital input and parameterize it in MD34.

| Triggering of Move-<br>ment, Direction for<br>Synchronization (R) | Type of Reference-<br>Point Approach                            | Sequence of Motions<br>(Reference Point Offset = 0)<br>$V_A$ – referencing velocity<br>$V_R$ – reducing velocity |
|-------------------------------------------------------------------|-----------------------------------------------------------------|----------------------------------------------------------------------------------------------------|
|                                                                   | lst situation<br>zero reference<br>mark to right of<br>RPS      | V <sub>A</sub> V <sub>R</sub><br>- V <sub>R</sub><br>- +<br>RPS Ref. pt.                                         |
|                                                                   | 2nd situation<br>zero reference mark<br>to left of RPS          | VA V<br>R<br>Zero ref-<br>erence<br>mark:                                                                        |
| R+ ("edge-con-<br>trolled") or Start                              | 3rd situation<br>RPS centered<br>(no zero pulse nec-<br>essary) | VA<br>V<br>R<br>RPS                                                                                              |
|                                                                   | 4th situation<br>RPS edge<br>(no zero pulse nec-<br>essary)     | VA<br>VA<br>RPS                                                                                                  |
|                                                                   | lst situation<br>zero reference mark<br>to right of RPS         | equals R+ 2nd situation<br>mirrored                                                                              |
| R– ("edge-con-<br>trolled") or Start                              | 2nd situation<br>zero reference mark<br>to left of RPS          | equals R+ 1st situation<br>mirrored                                                                              |
| ablea / or Start                                                  | 3rd situation<br>RPS centered (no<br>zero pulse<br>necessary)   | equals R+ 3rd situation<br>mirrored                                                                              |
|                                                                   | 4th situation<br>RPS edge (no zero<br>pulse necessary)          | equals R+ 4th situation<br>mirrored                                                                              |

When crossing the RPS, a signal length of  $\Delta t \ge 2 \cdot FM$  cycle must be assured!

The following table shows you the exact location of the synchronization point on the current-sourcing pattern zero or zero pulse external.

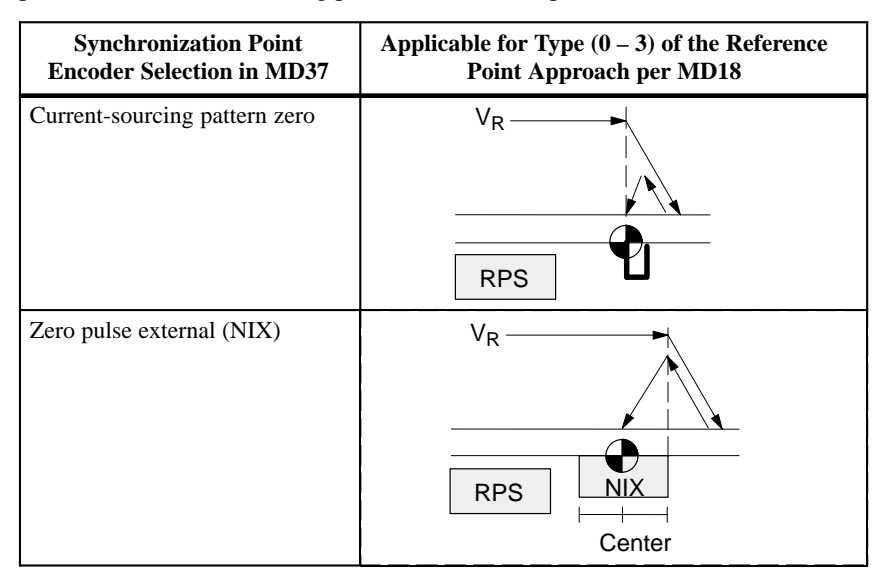

### Using a Reversing Switch

If it is possible for the axis to be "behind" the reference point switch when you start reference point approach, a reversing switch can be installed at the end of the axis in the approach direction, in order to reverse the axis in the direction of the reference point switch.

On axis movements with referencing feed, a signal length of  $\Delta t \ge 2 \cdot FM$  cycle must be assured for the reversing switch!

### Example

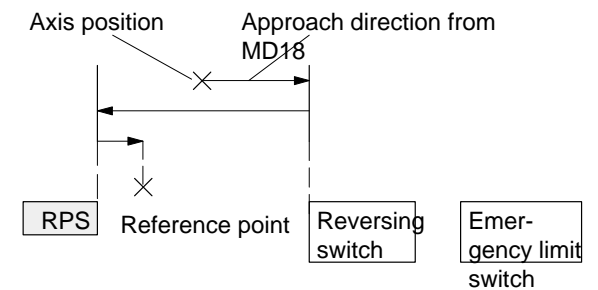

The value for the reference-point shift (MD27) is traveled after the synchronization point is reached.

The following table describes how a reference can be recorded without a reference-point switch.

| Recording of syn-<br>chronization | Sequence of movements                                                                 |  |  |  |
|-----------------------------------|---------------------------------------------------------------------------------------|--|--|--|
| R+, R–<br>or Start                | 1. Instantaneous position is defined as reference point (reference-point coordinate). |  |  |  |
|                                   | 2. Value for reference-point shift is traveled.                                       |  |  |  |

### Without Reference-Point Switch (RPS)

### Note

Please see also Section 9.1.3!

### Control Actions Preconditions:

- The FM 453 has been parameterized.
- The mode has been selected and confirmed
- Drive enable [AF] = 1 (control signal, FC MODE\_WR)
- Stop [STP] = 0 (control signal, FC MODE\_WR)
- Servo enable (RF) = 1 (FC MODE\_WR, job no. 10)

 Table 9-4
 Control Actions for "Reference point approach" Mode (examples)

| Signal Name Level                                                                                                    |                        | Explanation                                                                                                    |  |  |  |  |
|----------------------------------------------------------------------------------------------------|------------------------|----------------------------------------------------------------------------------------------------|--|--|--|--|
| Control action 1, enable "Reference point approach" mode                                                                                                    |                        |                                                                                                    |  |  |  |  |
| Control signal:<br>Mode [BA]<br>Checkback signals:<br>Active mode [BAR]<br>Start enable [SFG]<br>Control action 2, move axis -                                                    | - positive direction   | The user initiates a [BA] command.<br>The module returns [BAR] and [SFG].                                                                                                    |  |  |  |  |
| Control signal:       Direction plus [R+]       Checkback signals:       Travel plus [FR+]       Start enable [SFG]       Processing in progress [BL]       Synchronization [SYN] |                        | When [SFG] is active, [R+] or [Start] are actuated, for example.<br>The axis cancels [SFG], outputs the [BL] and [FR+] messages and travels here in the positive direction (defined in MD).<br>An existing synchronization is reset.                                     |  |  |  |  |
| Control action 3, reference p                                                                                                    | oint switch (RPS) read | ched                                                                                                    |  |  |  |  |
| RPS<br>Encoder zero marker<br><b>Checkback signals:</b><br>Travel plus [FR+]<br>Travel minus [FR–]<br>Synchronized [SYN]                                                          |                        | When the RPS is reached, the velocity is reduced. The en-<br>coder is synchronized when the zero marker is detected. The<br>axis is positioned by traversing through the reference point<br>offset to the reference point (the direction is reversed if neces-<br>sary). |  |  |  |  |

| Signal Name                                                                                                    | Level                                      | Explanation                                                                                                    |  |  |  |  |  |
|----------------------------------------------------------------------------------------------------|--------------------------------------------|----------------------------------------------------------------------------------------------------|--|--|--|--|--|
| Control action 4, approach re                                                                                                    | Control action 4, approach reference point |                                                                                                    |  |  |  |  |  |
| Checkback signals:<br>Travel minus [FR–]<br>Position reached, stop [PEH]<br>Processing in progress [BL]<br>Start enable [SFG]                                                                                                    |                                            | <ul> <li>When reference point is reached.</li> <li>[FR–] is canceled.</li> <li>[PEH] is enabled.</li> <li>[BL] is also canceled.</li> <li>[SFG] is enabled.</li> </ul>                                                                                                    |  |  |  |  |  |
| Control action 5, ambiguous                                                                                                    | direction command (s                       | pecial situation)                                                                                                    |  |  |  |  |  |
| Control signals:         Direction plus [R+]         Direction minus [R-]         Checkback signals:         Travel minus [FR-]         Processing in progress [BL]         Control signals:         Direction plus [R+]         Direction minus [R-]         Checkback signal:                    |                                            | <ul> <li>[R+] is defined although [R–] is active.</li> <li>The ambiguous direction command causes the axis to stop.</li> <li>[FR–] and [BL] are canceled, and an error is output.</li> <li>The [SFG] does not reappear until [R+] and [R–] have been canceled].</li> </ul> |  |  |  |  |  |
| Control action 6, cancel serve                                                                                                    | o enable (special situa                    | tion)                                                                                                    |  |  |  |  |  |
| Single function "servo en-<br>able" (job no. 10)<br>Checkback signals:<br>Operator control/travel error<br>[BF/FS]<br>Travel minus [FR–]<br>Processing in progress [BL]<br>Control signal:<br>Acknowledge operator con-<br>trol/travel error [BFQ/FSQ]<br>Checkback signals:<br>Start enable [SFG] |                                            | The "servo enable" is deactivated during the traversing<br>movement.<br>The axis is stopped abruptly and outputs an error. [FR–] and<br>[BL] are canceled.<br>When the error is acknowledged, the error message is can-<br>celed and the start enable is activated.        |  |  |  |  |  |

 Table 9-4
 Control Actions for "Reference point approach" Mode (examples), continued

#### 9.2.4 **Incremental Relative**

| Overview                                       | In the Incremental Relative mode it is possible to execute single positioning over relative distances using user-definable increments. |                                                        |                                                          |  |  |  |
|------------------------------------------------|----------------------------------------------------------------------------------------------------|--------------------------------------------------------|----------------------------------------------------------|--|--|--|
|                                                | The traversing movem                                                                                                    | ent is triggered with the dire                         | ection keys (R+ and R–).                                 |  |  |  |
| Defining the<br>Position                       | The options available for defining the increment with the mode parameter are:                                                          |                                                        |                                                          |  |  |  |
|                                                | • Via the user progra                                                                                                    | m,                                                     |                                                          |  |  |  |
|                                                | by defining the position for the increment <b>job no. 3</b>                                                                            |                                                        |                                                          |  |  |  |
| • Using the increment table; see Section 5.3.2 |                                                                                                    |                                                        |                                                          |  |  |  |
|                                                | Velocity level 1 <b>job no. 1</b> (see Section ) is used as the velocity setpoint and can be modified during the movement.             |                                                        |                                                          |  |  |  |
|                                                | It is <b>not</b> possible to chast setpoint during a move                                                                              | ange position on-the-fly (e.g<br>ement).               | . changing the position                                  |  |  |  |
| Handling by the                                | The table below gives you an overview of how to handle this mode.                                                                      |                                                        |                                                          |  |  |  |
|                                                | Triggering of Move-<br>ment, Direction (R)                                                                                             | - Increment Selection Position,<br>) Distance to Be Tr |                                                          |  |  |  |
|                                                | R+ or R-                                                                                                    | BP = 254                                               | in accordance with setpoint<br>for increment (job no. 3) |  |  |  |

Position setting

R+ or R-

| Name Lower Input Limit |   | Upper Input Limit | Unit |  |
|------------------------|---|-------------------|------|--|
| Increment              | 0 | 1 000 000 000     | MSR  |  |

BP = 1...100

MSR stands for measurement system raster (see Section 5.3.1)

Note the following when interrupting a movement with "Stop":

- To continue movement in the same direction the residual distance is pro-• cessed with the appropriate direction key.
- To continue movement with "delete residual distance" (job no. 11) the ٠ residual distance is deleted and the increment is traversed agai (provided the increment was not changed).
- To position in the opposite direction the residual distance is deleted au-٠ tomatically.

#### Note

Please see also Section 9.1.3!

as in SM table (DB-SM)

### Control Actions

### Preconditions:

- The FM 453 has been parameterized.
- The mode has been selected and confirmed
- Drive enable [AF] = 1 (control signal, FC MODE\_WR)
- Stop [STP] = 0 (control signal, FC MODE\_WR)
- Servo enable (RF) = 1 (FC MODE\_WR, job no. 10)
- Velocity levels have been transferred (FC MODE\_WR, job no. 1)
- Axis is synchronized

 Table 9-5
 Control Actions for "Incremental Relative" Mode (examples)

| Signal Name                                                                                                    | Level                  | Explanation                                                                                                    |  |  |  |
|----------------------------------------------------------------------------------------------------|------------------------|----------------------------------------------------------------------------------------------------|--|--|--|
| Control action 1, enable "Inc                                                                                                    | cremental relative" mo | ode                                                                                                    |  |  |  |
| Control signal:<br>Mode [BA]                                                                                                    |                        | The user initiates a [BA] command.                                                                                                    |  |  |  |
| Checkback signals:<br>Active mode [BAR]<br>Start enable [SFG]                                                                                                    |                        | The module returns [BAR] and [SFG].                                                                                                    |  |  |  |
| Control action 2, define posi                                                                                                    | tion                   |                                                                                                    |  |  |  |
| Control action 2, define position         Transfer increment (job no.         3)         Select increment (254)         Control signal:         Direction plus [R+]         Checkback signals:         e.g. Travel plus [FR+]         Start enable [SFG]         Processing in progress [BL]         e.g. Travel plus [FR+]         Processing in progress [BL]         Position reached, stop [PEH] |                        | When the increment has been transferred and selected, [R+]<br>can be initiated.<br>The axis cancels the [SFG] and outputs messages [BL] and<br>[FR+]<br>When the defined position has been reached, the axis enables<br>[PEH]; [SFG] and checkback signals [FR+] and [BL] are<br>reset. |  |  |  |
| Control action 3, stop during                                                                                                    | g positioning          |                                                                                                    |  |  |  |
| Control signal:<br>Stop [STP]<br>Checkback signals:<br>Travel minus [FR–]<br>Start enable [SFG]                                                                                                    |                        | If Stop is enabled during positioning, the axis stops. [FR–] is<br>reset, and [SFG] is activated. [PEH] is not output, since posi-<br>tioning is not complete.<br>Before the axis comes to a standstill, it is possible to define a<br>new direction "through start".                   |  |  |  |

| Signal Name                                              | Level                 | Explanation                                                |  |  |  |
|----------------------------------------------------------|-----------------------|------------------------------------------------------------|--|--|--|
| Control action 4, error durin                            | ng traversing movemen | nt                                                         |  |  |  |
| Checkback signals:                                       |                       | The axis moves.                                            |  |  |  |
| Travel plus [FR+]                                        |                       | An error is output during the traversing movement. [FR+]   |  |  |  |
| Processing in progress [BL]                              |                       | and [BL] are canceled, and [BFQ/FSQ] is enabled.           |  |  |  |
| Control signal:                                          |                       |                                                            |  |  |  |
| Acknowledge operator con-<br>trol/travel error [BFQ/FSQ] |                       |                                                            |  |  |  |
| Checkback signals:                                       | i                     | When the error has been acknowledged, the start enable is  |  |  |  |
| Start enable [SFG]                                       |                       | activated. The movement can be restarted with [R+].        |  |  |  |
| Control signal:                                          |                       |                                                            |  |  |  |
| Direction plus [R+]                                      |                       |                                                            |  |  |  |
| Checkback signals:                                       |                       | [FR+] and [BL] are activated.                              |  |  |  |
| Travel plus [FR+]                                        |                       | [SFG] is canceled.                                         |  |  |  |
| Processing in progress [BL]                              |                       |                                                            |  |  |  |
| Control action 5, change mo                              | de                    |                                                            |  |  |  |
| Control signal:                                          |                       |                                                            |  |  |  |
| Mode [BA]                                                |                       | [BA] is deactivated during the traversing movement.        |  |  |  |
| Checkback signals:                                       |                       |                                                            |  |  |  |
| Active mode [BAR]                                        |                       | The axis is stopped by way of the deceleration ramp. [FR+] |  |  |  |
| Travel plus [FR+]                                        |                       | and [BL] are reset.                                        |  |  |  |
| Processing in progress [BL]                              |                       |                                                            |  |  |  |

 Table 9-5
 Control Actions for "Incremental Relative" Mode (examples), continued

## 9.2.5 MDI (Manual Data Input)

**Overview** In the "MDI" mode, it is possible to execute single positionings via traversing blocks with relative or absolute path lengths. These traversing blocks are provided by the user program.

The MDI block and MD block on-the-fly have an identical block structure.

**MDI Block** The structure of the MDI block is identical to the traversing program block (see Chapter 10, however it does not have a program number or block number).

The user program passes the "MDI block" (**job no. 6**) to the FM 453, and the block can then be executed. The block can be executed repeatedly, since it is stored internally. The feedrate is override-dependent.

The MDI block remains in effect until it is overwritten with a new MDI block. A new block can be transmitted while another block is being processed.

| Name                         | Lower Input<br>limit                          | Upper Input<br>Limit                            | Unit                  |
|------------------------------|-----------------------------------------------|-------------------------------------------------|-----------------------|
| Position X /<br>Dwell time t | -1,000,000,000<br>2                           | + 1,000,000,000<br>100.000                      | MSR from<br>MD7<br>ms |
| Speed F                      | 10                                            | 500 000 000                                     | MSR from<br>MD7/min   |
| G function group 1           | G04<br>G90<br>G91                             | Dwell time<br>Absolute measure<br>Chain measure | -                     |
| G function group 2           | G30 100%<br>G31 10%<br>to<br>G39 90%          | Override<br>Acceleration/<br>Deceleration       | -                     |
| M function group 1, 2, 3     | M117<br>M1996<br>M99                          | User functions                                  |                       |
|                              | M97, 98 Change<br>program<br>M2, M30 Not allo | _                                               |                       |

Table 9-6MDI Block

MSR stands for measurement system raster (see Section 5.3.1)

For rotary axes with absolute programming, the commands [R+], [R–] are defined as direction commands. They must be available before positioning starts.

MDI blockThe MDI block currently being processed is canceled when the user program<br/>outputs an "MDI block on-the-fly" (job no. 16).

Transfer of "MDI block on-the-fly" interrupts the active "MDI block". The new block is executed immediately without "Start".

The MDI block on-the-fly is not saved in the FM 453.

**Block Structure** The following table shows the block structure of the MDI block.

| X/t  | Position/dwell time programmed (fills in value 1) |
|------|---------------------------------------------------|
| G1G2 | G function group 12                               |
| M1M3 | M function group 13                               |
| F    | Speed programmed (fills in value 2)               |

| Byte | Data Format | Bit                |   |   |   |    |    |    |   |
|------|-------------|--------------------|---|---|---|----|----|----|---|
|      |             | 7                  | 6 | 5 | 4 | 3  | 2  | 1  | 0 |
| 0    | Byte        |                    |   |   | ( | )  |    |    |   |
| 1    | Byte        |                    |   |   | ( | )  |    |    |   |
| 2    | 8 bits      | 0 0 0 X/t 0 0 G2 0 |   |   |   |    |    | G1 |   |
| 3    | 8 bits      | 0                  | 0 | 0 | 0 | M3 | M2 | M1 | F |
| 4    | Byte        | G function 1       |   |   |   |    |    |    |   |
| 5    | Byte        | G function 2       |   |   |   |    |    |    |   |
| 6    | Byte        | 0                  |   |   |   |    |    |    |   |
| 7    | Byte        | 0                  |   |   |   |    |    |    |   |
| 8    | DINT        | 32-bit value 1     |   |   |   |    |    |    |   |
| 12   | DINT        | 32-bit value 2     |   |   |   |    |    |    |   |
| 16   | Byte        | M function 1       |   |   |   |    |    |    |   |
| 17   | Byte        | M function 2       |   |   |   |    |    |    |   |
| 18   | Byte        | M function 3       |   |   |   |    |    |    |   |
| 19   | Byte        | 0                  |   |   |   |    |    |    |   |

### Note:

When the assignment bit (byte 2 and byte 3) is not set, the associated values must be deleted.

# Handling by the User

The table below gives you an overview of how to handle this mode.

| Triggering of Movement                              | Type of Movement                                      |
|-----------------------------------------------------|-------------------------------------------------------|
| Start                                               | as defined by "MDI block"<br>(job no. 6)              |
| "MDI block on-the-fly" transmitted<br>to the FM 453 | as defined by "MDI block on-the-<br>fly" (job no. 16) |

### Note

Please see also Section 9.1.3!

### Control Actions

### Preconditions:

- The FM 453 has been parameterized.
- The mode has been selected and confirmed
- Drive enable [AF] = 1 (control signal, FC MODE\_WR)
- Stop [STP] = 0 (control signal, FC MODE\_WR)
- Servo enable (RF) = 1 (FC MODE\_WR, job no. 10)
- Axis is synchronized

### Table 9-7 Control Actions for "MDI" mode (examples)

| Signal Name                                                                           | Level | Explanation                                                                                                    |
|---------------------------------------------------------------------------------------|-------|----------------------------------------------------------------------------------------------------|
| Control action 1, define posi                                                         | ition |                                                                                                    |
| Transfer MDI block (job no.<br>6)                                                     |       | When the MDI block has been transferred, [ST] can be initiated.                                                           |
| Control signal:                                                                       |       |                                                                                                    |
| Start [ST]                                                                            |       |                                                                                                    |
| Checkback signals:                                                                    |       |                                                                                                    |
| e.g. Travel plus [FR+]                                                                |       | The axis cancels the [SFG] and outputs messages [BL] and                                                                  |
| Start enable [SFG]                                                                    |       | [FR+]                                                                                                    |
| Processing in progress [BL]                                                           |       |                                                                                                    |
| e.g. Travel plus [FR+]<br>Processing in progress [BL]<br>Position reached, stop [PEH] |       | When the defined position has been reached, the axis enables [PEH]; [SFG] and checkback signals [FR+] and [BL] are reset. |

| Signal Name                                                                                                    | Level                                                | Explanation                                                                                                    |  |  |  |  |
|----------------------------------------------------------------------------------------------------|------------------------------------------------------|----------------------------------------------------------------------------------------------------|--|--|--|--|
| Control action 2, change pos                                                                                                    | Control action 2, change position during positioning |                                                                                                    |  |  |  |  |
| Transfer MDI block on-the-<br>fly (job no. 16)<br><b>Checkback signals:</b><br>Travel plus [FR+]<br>Travel minus [FR–]                                                                             |                                                      | If a new "MDI block on-the-fly" is transferred during posi-<br>tioning, the current positioning operation is canceled immedi-<br>ately, and the new positioning operation is started on-the-fly.<br>In this case, for example, this causes the direction to be<br>changed from [FR+] to [FR–].                                                                           |  |  |  |  |
| Control action 3, stop during                                                                                                    | g positioning with new                               | start signal for resumed positioning                                                                                                    |  |  |  |  |
| Control signal:<br>Stop [STP]<br>Checkback signals:<br>Travel minus [FR–]<br>Start enable [SFG]<br>Control signal:<br>Start [ST]<br>Checkback signals:<br>Travel minus [FR–]<br>Start enable [SFG] |                                                      | If Stop is enabled during positioning, the axis stops. [FR–] is<br>reset, and [SFG] is activated. [BL] remains active and [PEH]<br>is not output, since positioning is not complete.<br>If [ST] is initiated again, [FR–] and [SFG] are reset and posi-<br>tioning is completed.<br>Before the axis comes to a standstill, it is possible to restart<br>"through start". |  |  |  |  |
| Control action 4, stop during                                                                                                    | g positioning with new                               | start signal and new MDI block                                                                                                    |  |  |  |  |
| Control signal:<br>Stop [STP]<br>Checkback signals:                                                                                                    |                                                      | If Stop is enabled during positioning, the axis stops. [FR+] is reset, and [SFG] is activated.                                                                                                    |  |  |  |  |
| Travel plus [FR+]<br>Start enable [SFG]<br>Transfer MDI block (job no.<br>6)<br>Transfer "delete residual                                                                                          |                                                      | When a new MDI block has been transferred, [ST] is enabled again. "Delete residual path" is also enabled.                                                                                                    |  |  |  |  |
| path" (job no. 11)<br>Control signal:<br>Start [ST]<br>Checkback signals:                                                                                                    |                                                      | The axis deletes the residual path of the old positioning operation, and starts executing the new traversing block.<br>[FR–] is enabled, and [SFG] is reset.<br>Note:                                                                                                    |  |  |  |  |
| Traver minus [FK-]                                                                                                    | <u> </u>                                             | If no new "MDI block" is transferred, execution of the cur-<br>rent "MDI block" is repeated from the start.<br>Without "delete residual path", the interrupted positioning<br>operation would be continued (see control action 3)                                                                                                    |  |  |  |  |

 Table 9-7
 Control Actions for "MDI" mode (examples), continued

### 9.2.6 Automatic

**Overview** In the Automatic mode (following-block mode), the FM 453 processes traversing programs . autonomously. These programs are created with "Parameterize FM 453" (see Chapter 5, 5.3.4) and stored as a data block. The traversing programs contain information about movement sequences and outputs (see Chapter 10).

**Program Selection** Programs are selected (**job no. 17**) by way of the user program, by specifying a program number and an optional block number, as well as the direction of machining. A program can be selected only when other programs have been interrupted or terminated or at the start of a program.

A selected program remains active until it is inactivated by selecting program number = 0, or overwritten by selecting another program.

If modifications are made to a preselected program, including the subprogram, preselection of the program is canceled. You must then select the program again. A modification can be made to a program when BL = 0 (start of program/end of program) and on Stop.

| Triggering                                                | Sele                              | ct Program | Type of Movement                                                                   |  |  |
|-----------------------------------------------------------|-----------------------------------|------------|------------------------------------------------------------------------------------|--|--|
| of<br>Movement                                            | Block Processing<br>No. Direction |            | (According to Programmed Blocks)                                                   |  |  |
|                                                           | 0                                 | forward    | Start at beginning of program, process by ascending block number                   |  |  |
| Stort                                                     | 0                                 | reverse    | Start at end of program, process by de-<br>scending block number                   |  |  |
| Start                                                     | e.g. 30                           | forward    | Block search forward to block No. 30, by ascending block number                    |  |  |
|                                                           | e.g. 30                           | reverse    | Block search in reverse to block<br>No. 30, by descending block number             |  |  |
|                                                           |                                   |            | 1. Automatic block search forward to interruption point                            |  |  |
| Start with au-<br>tomatic block<br>search for-<br>ward    |                                   | forward    | 2. Positioning to interruption point (if a movement was performed in another mode) |  |  |
|                                                           |                                   |            | 3. Process the interrupted block and continue the program                          |  |  |
|                                                           |                                   |            | 1. Automatic block search in reverse to interruption point                         |  |  |
| Start with au-<br>tomatic block<br>search in re-<br>verse |                                   | reverse    | 2. Positioning to interruption point (if a movement was performed in another mode) |  |  |
|                                                           |                                   |            | 3. Process the interrupted block and continue the program                          |  |  |

### User DB allocation

|            | Data Format                                                                                                    | Significance                                                                   |  |  |  |  |
|------------|----------------------------------------------------------------------------------------------------|--------------------------------------------------------------------------------|--|--|--|--|
|            | Byte 0                                                                                                    | Program number<br>Block number                                                 |  |  |  |  |
|            | Byte 1                                                                                                    |                                                                                |  |  |  |  |
|            | Byte 2                                                                                                    | Direction of machining: $0 = \text{process forward}$<br>1 = process in reverse |  |  |  |  |
|            |                                                                                                    |                                                                                |  |  |  |  |
| Forward    | The program proces                                                                                                    | ses the block numbers in ascending order.                                      |  |  |  |  |
| Processing | Processing begins at Start, with the first block (specified block number = $0$ ).                                                                                                    |                                                                                |  |  |  |  |
|            | If processing is to begin at some other point of the traversing program, spec-<br>ify the desired block number. Processing will take place by searching forward<br>to this block, then processing forward until the program end command is rec-<br>ognized. |                                                                                |  |  |  |  |
| Backward   | The program processes the block numbers in descending order.                                                                                                    |                                                                                |  |  |  |  |
| Processing | Processing begins at Start, with the last block (specified block number = $0$ ).                                                                                                    |                                                                                |  |  |  |  |
|            | If processing is to begin at some other point of the traversing program, spec-<br>ify the desired block number. Processing will take place by searching back to<br>this block, then processing in reverse until the program beginning is recog-<br>nized.   |                                                                                |  |  |  |  |
|            | Note                                                                                                    |                                                                                |  |  |  |  |
|            | If reverse processing is to execute the same sequence of movements as the forward movement, the effects of the corresponding commands must be                                                                                                    |                                                                                |  |  |  |  |

forward movement, the effects of the corresponding commands must be taken into account in the programming. For example:

- M outputs should be written separately in a block; note M output (MD32) and G60/G64.
- Note change between G60/G64 and G90/G91.
- Note start and end of tool offsets.
- M18 is not executed.
- M02 and M30 at the end of the program are not processed.

| Block Search<br>Forward                        | The program is processed to the end point of the target block, including tool offset. M commands and dwell times are output and the traversing movements are suppressed.                                                                                                    |  |  |  |  |
|------------------------------------------------|----------------------------------------------------------------------------------------------------|--|--|--|--|
|                                                | When processing traversing programs with a forward block search, there are a number of special cases:                                                                                                    |  |  |  |  |
|                                                | • The external forward block search (G50) is not executed.                                                                                                    |  |  |  |  |
|                                                | • Continuous travel with functions to set (G88, 89) or delete (G87) an actual value on-the-fly is not executed.                                                                                                    |  |  |  |  |
|                                                | • The blocks under G50, G87, G88, G89 (in the processing direction) should contain a path in absolute coordinates.                                                                                                    |  |  |  |  |
| Block<br>Search Backward                       | Similar to block search forward                                                                                                    |  |  |  |  |
| Automatic Block<br>Search Forward/<br>Backward | Automatic block search forward/backward means that, after the interruption<br>of an active automatic program (by an operating mode change), you can con-<br>tinue execution from this point of interruption in the appropriate direction of<br>processing.                                                                                                    |  |  |  |  |
|                                                | With forward block search, the interrupted program must previously have been going in the forward direction.                                                                                                    |  |  |  |  |
|                                                | With block search in reverse, the interrupted program must previously have been going in the reverse direction.                                                                                                    |  |  |  |  |
|                                                | The command for automatic forward or reverse block search is evaluated in<br>the FM 453 at Start, and a forward or reverse search to the interruption point<br>is executed. Positioning to the interruption point takes place (if positioning<br>has taken place previously in some other mode), and then the interrupted<br>block is processed, including any required output. |  |  |  |  |

### Control Actions

### Preconditions:

- The FM 453 has been parameterized.
- The mode has been selected and confirmed
- Drive enable [AF] = 1 (control signal, FC MODE\_WR)
- Stop [STP] = 0 (control signal, FC MODE\_WR)
- Servo enable (RF) = 1 (FC MODE\_WR, job no. 10)
- Axis is synchronized

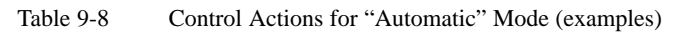

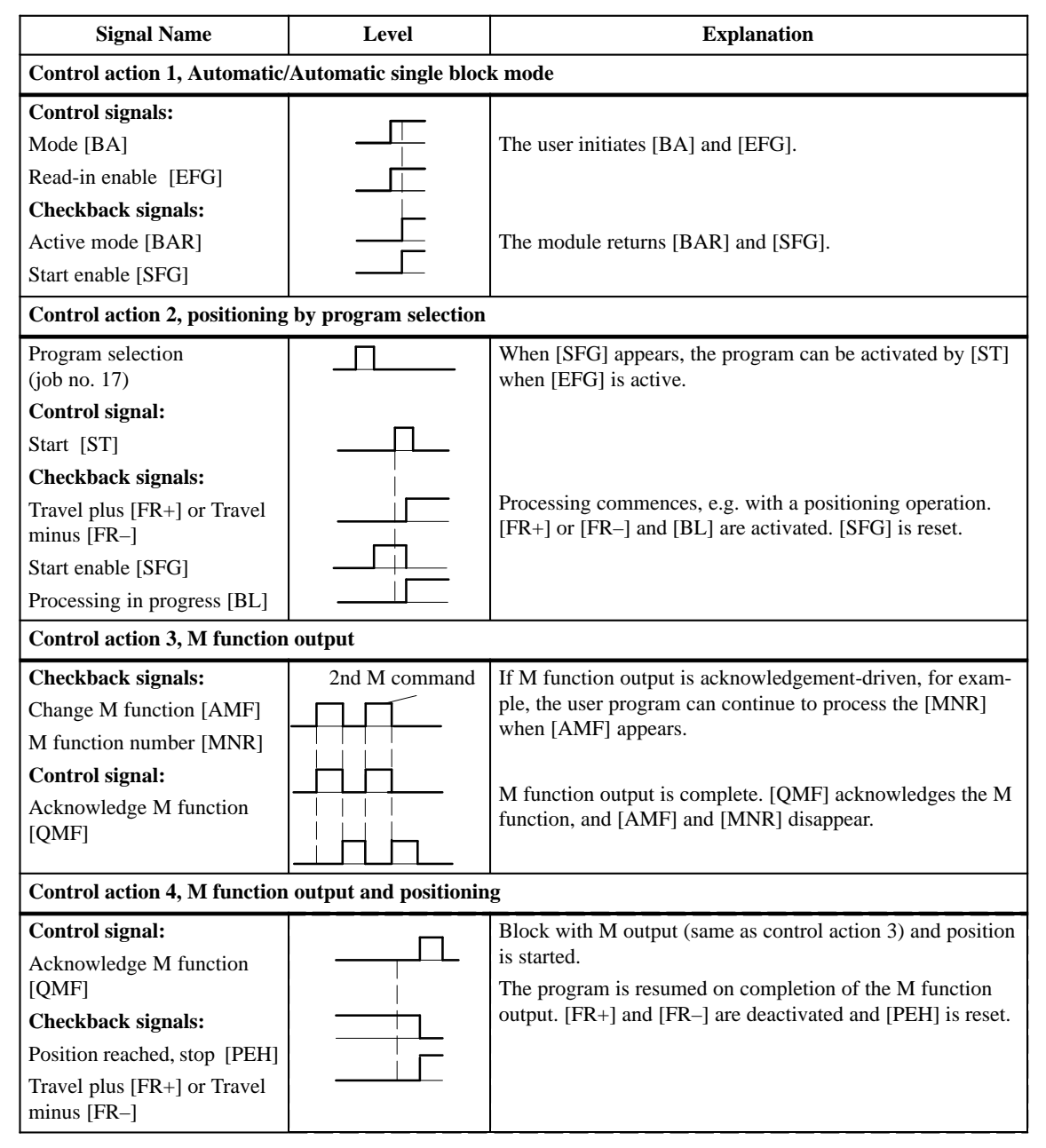

| Signal Name                                                                                                    | Level                 | Explanation                                                                                                    |  |  |  |
|----------------------------------------------------------------------------------------------------|-----------------------|----------------------------------------------------------------------------------------------------|--|--|--|
| Control action 5, traversing block with dwell                                                                                                    |                       |                                                                                                    |  |  |  |
| Checkback signals:<br>Travel plus [FR+] or Travel<br>minus [FR–]<br>Dwell time running [T-L]<br>Position reached, stop [PEH]                                                                                  |                       | During processing of a traversing block with dwell, the dwell time $t_0$ [T-L] and [PEH] are output.                                                                                                    |  |  |  |
| Control action 6, cancelation                                                                                                    | of the read-in enable | during program execution (special situation)                                                                                                    |  |  |  |
| Control signal:<br>Read-in enable [EFG]<br>Checkback signals:<br>Travel plus [FR+] or Travel<br>minus [FR–]<br>Position reached, stop [PEH]                                                                   |                       | If [EFG] is canceled during program execution, the current<br>block is processed up to the end, and program execution is<br>then suspended.<br>[FR+] and [FR–] are reset.<br>[PEH] is actuated.                                                                                                    |  |  |  |
| Control action 7, resume pro                                                                                                    | gram execution after  | read-in enable (special situation)                                                                                                    |  |  |  |
| Control signal:<br>Read-in enable [EFG]<br>Checkback signals:<br>Travel plus [FR+] or Travel<br>minus [FR-]<br>Position reached, stop [PEH]<br>Control action 8, stop during<br>(special situation)           | positioning with new  | The program resumes on [EFG].<br>[FR+] and [FR–] are reset.<br>[PEH] is reset.<br>start signal for resumed positioning                                                                                                    |  |  |  |
| Control signals:<br>Stop [STP]<br>Start [ST]<br>Checkback signals:<br>Position reached, stop [PEH]<br>Travel plus [FR+]<br>Start enable [SFG]<br>Processing in progress [BL]<br>Control action 9, end of prog | ram reached           | Interrupt with Stop<br>[FR+] is cleared when the axis comes to a standstill, and<br>[SFG] is enabled (if Stop is not active). [PEH] remains<br>cleared, since the defined position has not yet been reached.<br>Start clears [SFG] and enables [FR+] again.<br>[BL] remains enabled.<br>Before the axis comes to a standstill, it is possible to restart<br>"through start". |  |  |  |
| Checkback signals:                                                                                                    | ,                     | The end of the program is indicated by the enabling of                                                                                                    |  |  |  |
| Travel plus [FR+] or<br>Travel minus [FR–]<br>Processing in progress [BL]<br>Position reached, stop [PEH]<br>M function number [MNR]<br>Start enable [SFG]                                                    |                       | [PEH], output of M2, M30 and resetting of [BL].                                                                                                    |  |  |  |

 Table 9-8
 Control Actions for "Automatic" Mode (examples), continued

| Signal Name                                                                                                    | Level                   | Explanation                                                                                                    |  |  |  |
|----------------------------------------------------------------------------------------------------|-------------------------|----------------------------------------------------------------------------------------------------|--|--|--|
| Control action 10, delete start signal and residual path (special situation)                                                                                        |                         |                                                                                                    |  |  |  |
| <b>Control signal:</b><br>Start [ST]<br>Transfer "delete residual<br>path" (job no. 11)                                                                             |                         | If "delete residual path" is also preselected on [ST], the block<br>interrupted by Stop is not executed up to the end, but the next<br>block is started immediately.                                |  |  |  |
| Control action 11, positionin                                                                                                    | g for rotary axis (spec | ial situation)                                                                                                    |  |  |  |
| Control signals:<br>Direction plus [R+] or<br>direction minus [R–]<br>Start [ST]                                                                                    |                         | If the axis is operated as a rotary axis, the FM always at-<br>tempts to select the shortest path during positioning. This<br>direction preference can be suppressed by specifying [R+] or<br>[R–]. |  |  |  |
| Control action 12, deactivate                                                                                                    | operating mode durin    | ng program execution (special situation)                                                                                                    |  |  |  |
| Control signal:<br>Mode [BA]<br>Checkback signals:<br>Old mode [BAR]<br>Travel plus [FR+] or<br>Travel minus [FR–]<br>Processing in progress [BL]<br>New mode [BAR] |                         | If a new operating mode is selected during active program<br>execution, the axis is stopped by way of the deceleration<br>ramp.<br>[FR+] or [FR–] and [BL] are reset.                               |  |  |  |

 Table 9-8
 Control Actions for "Automatic" Mode (examples), continued

# 9.2.7 Automatic Single Block

**Overview** Functions, same as "Automatic" mode

Whereas in "Automatic" mode the FM 453 automatically starts processing the next block after completing a given block, in "Automatic single-block" mode the axis waits for a new Start signal after processing each block that contains a traversing path, dwell time or M command (except for blocks with G50, G88 or G89).

You can change between Automatic single-block and Automatic mode at any time, without stopping the movement or interrupting the output.

# 9.3 System Data

### Overview

Chapter Overview This chapter describes settings and functions that apply in multiple modes, and that are likewise necessary in order to control and operate the FM 453, and data of the FM available for checkback messages.

These settings/functions, which you can activate by calling FC 2 or FC 3 (see Section 6) with the appropriate job no., are listed in the table below.

Before you call FC 2 with the job no., the corresponding values must be entered in the user DB.

| In Section | You Will Find                                                 | On Page |
|------------|---------------------------------------------------------------|---------|
| 9.3.1      | Change Parameters/Data (Job No. 8)                            | 9-36    |
| 9.3.2      | Single Functions (Job No. 10)                                 | 9-39    |
| 9.3.3      | Single Commands (Job No. 11)                                  | 9-42    |
| 9.3.4      | Zero Offset (Job No. 12)                                      | 9-44    |
| 9.3.5      | Set Actual Value (Job No. 13)                                 | 9-46    |
| 9.3.6      | Set Actual Value On-the-fly (Job No. 14)                      | 9-47    |
| 9.3.7      | Request Application Data (Job No. 18)                         | 9-48    |
| 9.3.8      | Teach In (Job No. 19)                                         | 9-49    |
| 9.3.9      | Set Reference Point (Job No. 21)                              | 9-49    |
| 9.3.10     | Measured Values                                               | 9-50    |
| 9.3.11     | Basic Operating Data (Job No. 102)                            | 9-52    |
| 9.3.12     | Active NC Block (Job No. 103),<br>Next NC Block (Job No. 104) | 9-53    |
| 9.3.13     | Application Data (Job No. 105)                                | 9-54    |
| 9.3.14     | Actual Value Block Change (Job No. 107)                       | 9-54    |
| 9.3.15     | Servicing Data (Job No. 108)                                  | 9-54    |
| 9.3.16     | Additional Operating Data (Job No. 110)                       | 9-55    |
| 9.3.17     | Parameters/Data (Job No. 114)                                 | 9-55    |

## 9.3.1 Change Parameters/Data (Job No. 8)

**Overview** You can use this function to change parameters and data in the data function blocks of the FM 453, or to issue an order to read parameters or data from data function blocks. The parameters/data can then be read out with function call FC RD\_COM job no. 114 (see Section 9.3.17).

| Structure of Data | The following table shows which parameters or data can be changed or read |
|-------------------|---------------------------------------------------------------------------|
| Record            | by setting the indicated codes.                                           |

| Addr. in<br>User DB | Data<br>Format     | Symbol            | Description                                                                      |                                                |                                         |                                                                                                    |                                   |
|---------------------|--------------------|-------------------|----------------------------------------------------------------------------------|------------------------------------------------|-----------------------------------------|----------------------------------------------------------------------------------------------------|-----------------------------------|
| 126                 | Byte               | DB type           | type                                                                             | 1 = MD                                         | 2 = SM                                  | 3 = TO                                                                                                    | 4 = NC (traversing program)       |
| 127                 | Byte               | data<br>number    | Info 1                                                                           | MD No.<br>(561)                                | SM No.<br>(1100)                        | TO No. (120)                                                                                                    | Progr. No.<br>(1199)              |
| 128                 | Byte               | number<br>of data | Info 2                                                                           | Number of<br>MDs, consec-<br>utive (15)        | Number of<br>SMs, consec-<br>utive (15) | 0 = Tool offset<br>complete<br>1 = Tool length<br>only<br>2 = Wear value abs.<br>only<br>3 = Wear value add.<br>only | Block No.<br>(1255) <sup>1)</sup> |
| 129                 | Byte               | job type          | 1 = Read job parameters<br>2 = Write parameters<br>4 = Write parameters and save |                                                |                                         |                                                                                                    |                                   |
| 130149              | depends<br>on type | data<br>array     | Parame                                                                           | Parameters/data (see data blocks, Section 5.3) |                                         |                                                                                                    |                                   |

1) For block format see Section 9.3.12 "Active NC block"

### Example

The software limit switches (MD21, MD22) for the axis are to be set to the values 100 mm and 50,000 mm. These values are to remain in effect only until the unit is shut down.

For activation of the machine data, see Section 9.3.3

Please note the following when changing the parameter data:

### Machine data

Notes

Machine data can always be modified. Once you have modified the machine data, the machine data have to be reactivated (for single command, see Section 9.3.3).

• Increments

Modifications can be made in all operating modes (even in "Incremental relative" mode) during movement. The modifications of the increments must always be complete before a new movement is started in "Incremental relative" mode. If this is not the case, the error message "incremental dimensions do not exist" is output Cl. 2/No. 13.

• Tool offset data

Modifications can be made in all operating modes and during movement. If modifications are made during starting or at block transitions when the tool compensation is active (internal access to offset values), the error message "tool offset value does not exist" is output Cl.3/No.35.

- Traversing programs
  - Programs which are not selected can always be modified.
  - If modifications are made to a preselected program, including the subprogram, preselection of the program is canceled. You must then select the program again. A modification can be made to a program when BL = 0 (start of program/end of program) and on Stop.
- **Delete block:** Specify the program no. and the block no. in the "data field". The other data/bits must not be assigned.
- **Insert block:** The block number does not exist in the selected program. The contents should be entered in accordance with the "block format".
- **Modify block:** The block with the corresponding block number is overwriten with the contents in accordance with "block format".

# Retentive Storage of Parameter Data

Please note the following when using the function "Write parameters and with retentive storage" (byte 4, job type 4):

### Retentive writing must only occur on demand (not cyclically)!

Modal data are stored on FEPROM (maintenance-free, no battery required). This memory has a physical limit for the possible number of delete/reprogram cycles: minimum 10<sup>5</sup>, typically 10<sup>6</sup>. The possible number of delete/reprogram cycles can be multiplied, from the user's viewpoint, by providing a larger retentive memory capacity (much larger than the parameter data memory) and organizing the memory accordingly.

| Number of delete/re- | $128\ 000 \cdot 10^{6} \text{ (typical)}$                        |  |
|----------------------|------------------------------------------------------------------|--|
| program cycles       | Block size (in bytes), in which param-<br>eter data are modified |  |

#### **Block sizes:**

| DB Machine data        | approx. 310 bytes                           |
|------------------------|---------------------------------------------|
| DB Increments          | approx. 460 bytes                           |
| DB Tool offset data    | approx. 310 bytes                           |
| DB Traversing programs | 110 + (20 x no. of traversing blocks) bytes |

#### **Example:**

Assuming a service life of 10 years and 24-hour operation, a typical limit =  $10^{6}$ .

| Parameterization<br>data             | DB size   | Number of possible de-<br>lete/reprogram cycles | Number of possible de-<br>lete/reprogram cycles<br>per minute |
|--------------------------------------|-----------|-------------------------------------------------|---------------------------------------------------------------|
| MD                                   | 310 bytes | $412.9 \cdot 10^{6}$                            | 78                                                            |
| Traversing pro-<br>grams (20 blocks) | 510 bytes | $251 \cdot 10^6$                                | 48                                                            |

### Note

 $\text{SDB} \ge 1\ 000$  (system data block, created for module replacement), contains parameter data which were valid at the time of start-up. If data/parameters are modified during operation and stored retentively on the FM 453, these data are not contained in  $\text{SDB} \ge 1\ 000$ . These modifications are lost when the module is replaced, and should be traceable in the user program.

# 9.3.2 Single Functions (Job No. 10)

| Overview                            | You can use this function to transfer single settings to the FM 453 and activate the corresponding functions. These settings are:                                                                                                    |
|-------------------------------------|----------------------------------------------------------------------------------------------------|
|                                     | • Length measurement                                                                                                    |
|                                     | • Measurement on-the-fly                                                                                                    |
|                                     | Retrigger reference point                                                                                                    |
|                                     | • Switch off enable output                                                                                                    |
|                                     | • Follow-up mode (only for drives with encoders)                                                                                                    |
|                                     | Switch off software end position monitoring                                                                                                    |
|                                     | • Rotation monitoring (only for step drive without encoder)                                                                                                    |
|                                     | • Switch off automatic drift compensation (only for servo drive)                                                                                                    |
|                                     | • Enable CL controller                                                                                                    |
|                                     | Parking axis                                                                                                    |
|                                     | • Simulation                                                                                                    |
| Callup of Single<br>Settings        | The individual functions remain activated until they are reset.                                                                                                    |
| Length<br>Measurement,<br>Inprocess | Since both functions use the same digital input on the FM 453, only one function can be executed at a time. In double activations, both functions are switched to inactive. An error message is issued.                                                                                                    |
| Measurement                         | For function description, see Section 9.3.10                                                                                                    |
| Retrigger<br>reference point        | A precondition for retrigger reference point is that the axis has been synchro-<br>nized by reference point approach.                                                                                                    |
|                                     | With this setting, the axis is synchronized at each positive edge of the zero mark, after leaving the reference-point switch (RPS) in the direction of the zero mark (direction as in Reference-Point Approach). Regardless of the instantaneous speed, at this moment the reference-point coordinate is associated with the current actual position, taking any active shift into account. |
|                                     | When crossing the RPS, a signal length of $\Delta t \ge 2 \cdot FM$ cycle must be assured!                                                                                                    |
|                                     | The resulting change in the actual value causes no internal changes in the target.                                                                                                    |
|                                     | When a Set Actual Value On-the-Fly is pending, activation of Retrigger Reference Point is interlocked.                                                                                                    |

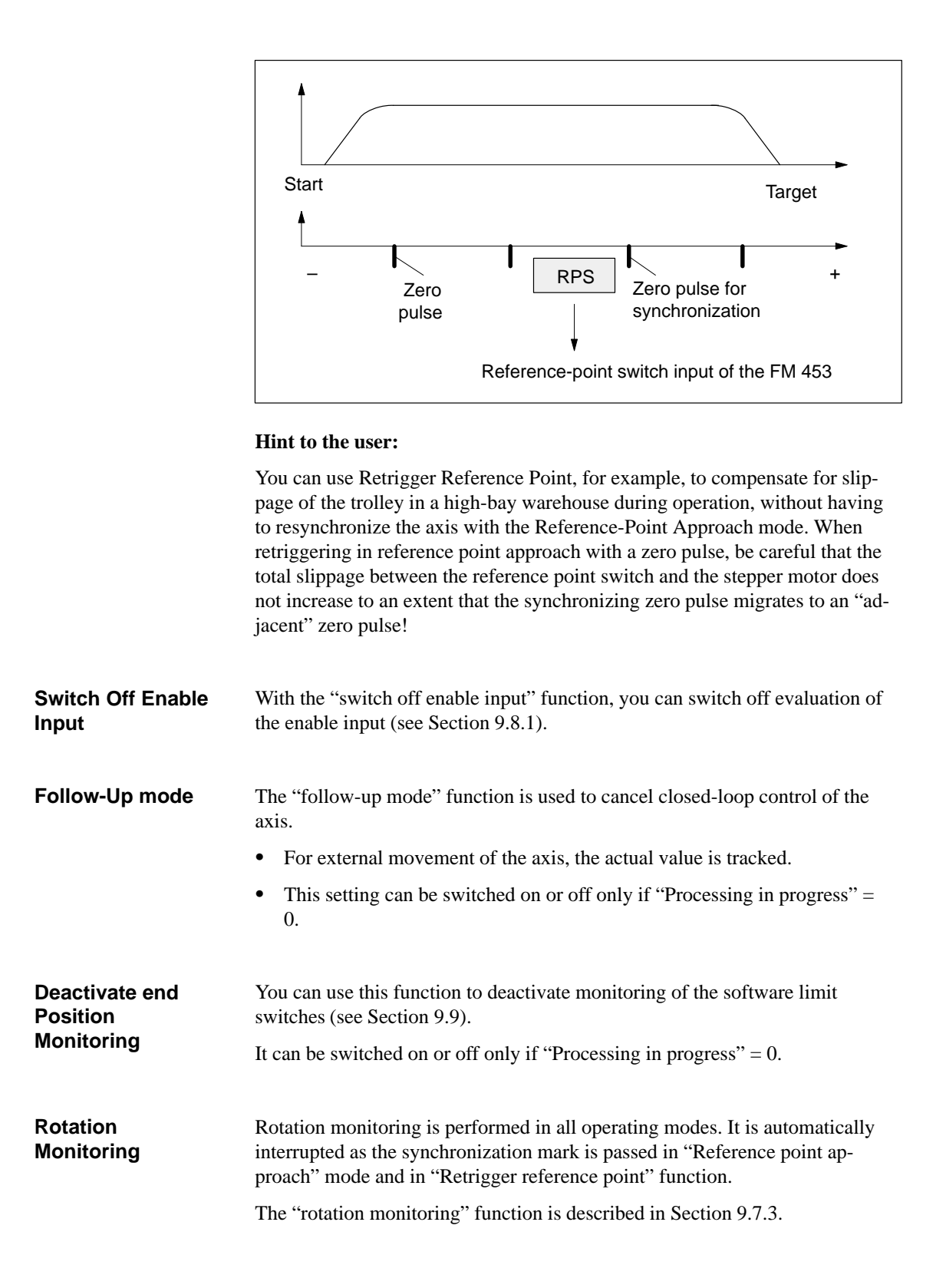

| Deactivate      | This function can be used to switch off the automatic drift compensation.                                                    |
|-----------------|----------------------------------------------------------------------------------------------------|
| Automatic Drift | Automatic drift compensation means:                                                                                          |
| Compensation    | The drift is balanced to zero by an automatic matching of the analog actuat-<br>ing signal.                                  |
|                 | • The setting can be switched on or off if the axis is not in motion.                                                        |
|                 | • Automatic drift compensation has no effect:                                                                                |
|                 | <ul> <li>in Control mode</li> </ul>                                                                                          |
|                 | <ul> <li>in the Follow-up Mode setting</li> </ul>                                                                            |
|                 | <ul> <li>if there is no servo enable</li> </ul>                                                                              |
|                 | - in the absence of a controller ready signal (if parameterized)                                                             |
|                 | - if the axis is in motion.                                                                                                  |
| Servo Enable    | You can use this function to:                                                                                                |
|                 | • activate <b>position control</b> (the prerequisite for closed-loop-controlled operation of the FM 453)                     |
|                 | • to switch the signal through to the drive as indicated in MD37                                                             |
|                 | • to provide control of stops between movements in the Control mode.                                                         |
|                 |                                                                                                    |
| Parking Axis    | This function can be used to change over the measurement system while the complete system is running.                        |
|                 | With this setting:                                                                                                    |
|                 | • Encoder synchronization (SYN = 0) is deleted                                                                               |
|                 | • Pending error messages are deleted and no new ones are triggered (in-<br>cluding diagnostic interrupts)                    |
|                 | • Digital outputs are inactive; analog voltage 0 V.                                                                          |
|                 | The setting can be switched on or off if "Processing in progress" = $0$ .                                                    |
| Simulation      | You can use this function to:                                                                                                |
|                 | • Test function sequences without the drive and measuring system                                                             |
|                 | <ul> <li>Evaluate all digital inputs (Caution if you are going to simulate se-</li> </ul>                                    |
|                 | quences that use such signals, they should be connected to the inputs<br>of the FM 453 - e.g. for Reference-Point Approach). |
|                 | • The servo simulates a controlled system; "Controller Ready" is not necessary.                                              |
|                 | • The setting can be switched on or off if "Processing in progress" = 0.                                                     |
|                 | • All internal function sequences behave as in normal operation.                                                             |
|                 | When the function is deactivated, the axis is reset internally (see Restart, Section 9.3.3).                                 |
|                 |                                                                                                    |

# 9.3.3 Single Commands (Job No. 11)

| Overview                     | You can use this function to transfer single commands to the FM 453. These commands are:                                                                                                    |
|------------------------------|----------------------------------------------------------------------------------------------------|
|                              | Activate machine data                                                                                                    |
|                              | Delete residual distance                                                                                                    |
|                              | Automatic block search in reverse                                                                                                    |
|                              | Automatic block search forward                                                                                                    |
|                              | • Restart                                                                                                    |
|                              | Istwert setzen rückgängig                                                                                                    |
|                              |                                                                                                    |
| Callup of Single<br>Commands | The single commands are activated when the corresponding data record is transmitted to the FM 453.                                                                                                    |
|                              | The commands are deleted in the FM 453 after execution.                                                                                                    |
|                              |                                                                                                    |
| Activate Machine<br>Data     | Once you have downloaded the machine data (MD) or the MD block (from<br>the programming device), the machine data have to be activated. At the first<br>parameterization, the machine data is transferred automatically. In terms of<br>effects, the FM 453 distinguishes between "K" and "E" machine data. |

| MD Category | Effect in FM 453 After Activation                                              |
|-------------|--------------------------------------------------------------------------------|
| "К"         | "Reset" of the FM                                                              |
|             | • As long as "Reset" is in progress, it is not possible to transfer other data |
|             | • For internal response, see Restart                                           |
| "Е"         | FM operating condition is maintained                                           |

For machine data, see Section 5.3.1.

This command is possible only when the axis is not in motion ("Processing in progress" = 0).

An MD block is likewise activated by switching on or off.

| Delete Residual<br>Path            | You can use this command to delete a residual distance that remains after a job has been canceled.                                                                                                    |
|------------------------------------|----------------------------------------------------------------------------------------------------|
|                                    | • It is effective only in the "Incremental Relative", "MDI", and "Auto-<br>matic" modes after a stop. If processing is not interrupted with a stop, the<br>Delete Residual Distance requirement is suspended in the FM 453. |
|                                    | • On starting after a Delete Residual Distance in MDI mode, the active MDI block is processed from the start.                                                                                                    |
|                                    | • On starting after a Delete Residual Distance in Incremental Relative and Automatic modes, processing continues with the following block.                                                                                  |
| Automatic Block<br>Search Forward  | This command is described in Section 9.2.6.                                                                                                    |
| Automatic Block<br>Search Backward | This command is described in Section 9.2.6.                                                                                                    |
| Restart                            | You can use this command to reset the axis.                                                                                                    |
|                                    | • The setpoint output is interrupted.                                                                                                    |
|                                    | • The instantaneous processing status is canceled, and synchronization in incremental encoders is deleted.                                                                                                    |
|                                    | • Active compensation values are deleted.                                                                                                    |
|                                    | • An acknowledge signal is issued for all errors.                                                                                                    |
| Undo Set Actual<br>Value           | You can use this command to reset coordinates modified with the functions "Set actual value" and "Set actual value on-the-fly" to their original value (if the axis is not in motion).                                      |

## 9.3.4 Zero Offset (Job No. 12)

Overview

**Function of** 

Zero offset

You can use this function to shift the current zero point.

A selection, change or cancellation of a zero offset takes effect with the next positioning action. With a zero offset, the instantaneous shift of a coordinate system is canceled, provided that a zero offset was already active and the specified shift was executed (relatively). All coordinates and software limit switches, the reference point and the actual value are updated accordingly.

### Example of a zero offset:

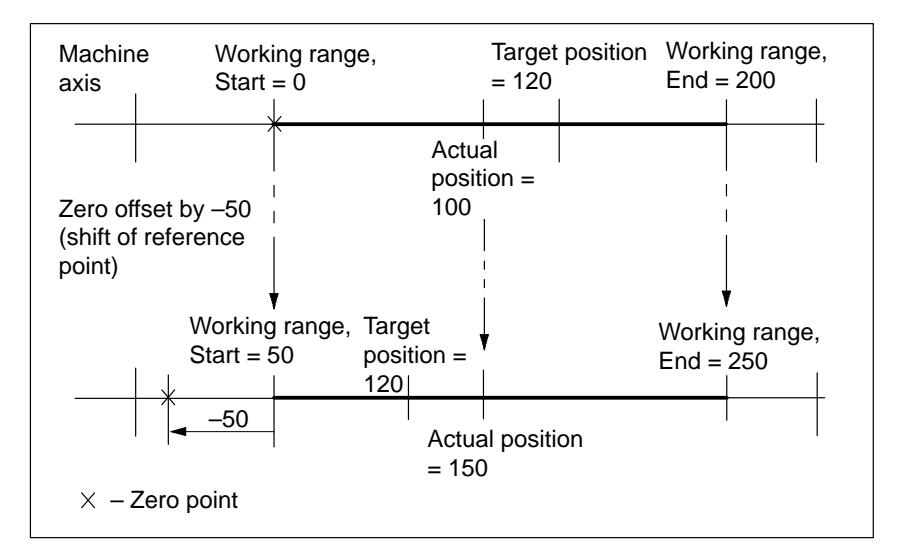

Fig. 9-1 Zero Offset

The zero offset can be deleted by:

- Transmitting shift value = 0
- Starting Reference-Point Approach mode
- Set reference point
- Eliminating axis synchronization (e.g. by a restart).

# Rotary Axis The following restriction applies to a rotary axis: Zero offset < Rotary-axis range. The actual value is normalized.</td>

### **Example:**

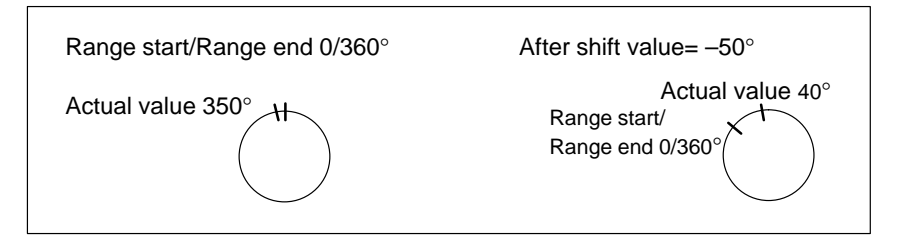

The Start and End of the Range Are Shifted  $-50^{\circ}$ .

### **Exceptions:**

In the "Incremental Relative", "MDI" and "Automatic" modes, a zero offset is not possible until the block has been processed (position reached, programmed stop set), i.e., it is not possible when the axis is stationary after execution is interrupted with an abnormal stop.

## 9.3.5 Set Actual Value (Job No. 13)

Overview

You can use this function to assign a new value to the current actual value.

Function of Set Actual Value By transmitting the coordinates, the actual value is set to this value when the axis is not in motion (after selecting "Processing in progress" = 0). The coordinates of the software limit switches remain unchanged.

### Example of setting actual value:

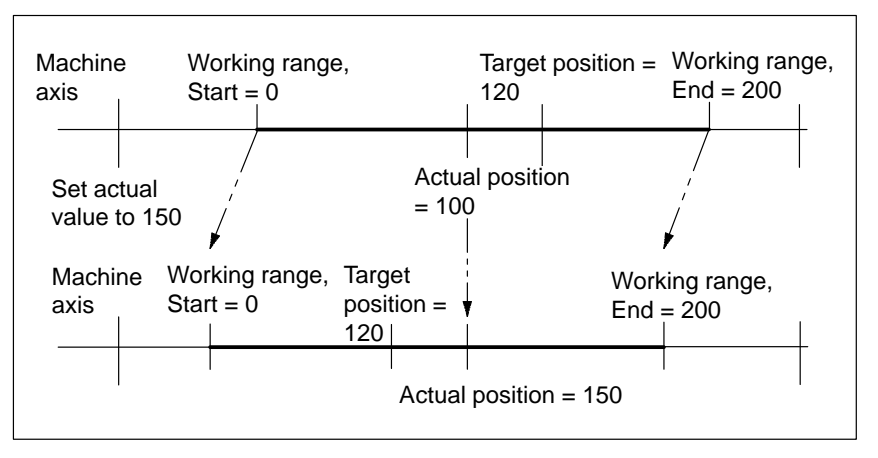

Fig. 9-2 Set Actual Value

The coordinates can be reset to their original value by:

- Including synchronization in Reference Point Approach mode
- Set reference point
- Undo set actual value
- Restart

# 9.3.6 Set Actual Value On the Fly (Job No. 14)

| Overview                        | You can use this function to assign a new value to the actual value by means of an external event.                               |
|---------------------------------|----------------------------------------------------------------------------------------------------|
| Function of Set<br>Actual Value | By transmitting the coordinates (new actual value), set actual value on-the-<br>fly is activated.                                |
| On-the-fly                      | However, the Set Actual Value function is not triggered via the appropriate digital input until "Processing in progress" = $1$ . |
|                                 | Set actual value on-the-fly can be activated again by transmitting Set actual value on-the-fly again.                            |
|                                 | The coordinates can be reset to their original value by:                                                                         |
|                                 | Including synchronization in Reference Point Approach mode                                                                       |
|                                 | • Set reference point                                                                                                    |
|                                 | • Undo set actual value                                                                                                    |
|                                 | • Restart                                                                                                    |
|                                 | Note:                                                                                                    |
|                                 | For "set actual value on-the-fly" in "Automatic" mode, see Section 9.2.6                                                         |

# 9.3.7 Request Application Data (Job No. 18)

Overview

A selection of up to four display data items whose values can be read out with "read application data" (see Section 9.3.13).

Code table:

| Code | Significance                                                                                                    |
|------|----------------------------------------------------------------------------------------------------|
| 0    | No parameter request                                                                                                    |
| 1    | Actual position                                                                                                    |
| 2    | Actual velocity                                                                                                    |
| 3    | Residual distance                                                                                                    |
| 4    | Set position                                                                                                    |
| 5    | Total current coordinate shift                                                                                               |
| 6    | Rotational speed                                                                                                    |
| 16   | DAC output value (for servo drive) or<br>frequency output value (for step drive)                                             |
| 17   | Actual encoder value (for drive with encoder) or pulse output counter $(02^{16}-1)$ [pulse] (for step drive without encoder) |
| 18   | Pulse errors (for drive with incremental encoder)                                                                            |
| 19   | K <sub>v</sub> factor (for servo drive)                                                                                      |
| 20   | Following error (for servo drive) or<br>difference between setpoint and actual positions [MSR] (for step drive)              |
| 21   | Following error limit (for drives with encoders)                                                                             |
| 22   | s Overshoot/Switch readjustment in Reference Point Approach mode                                                             |
| 23   | Approach time Te [ms]/drive time constant Ta [ms] in "Open-loop control" mode (for servo drive)                              |

The code should be entered in CODE\_AP1...AP4.

These values are always updated in the module cycle.

The selection is stored on the FM, i.e. you only need to make the selection once and read the correponding values cyclically (job no. 105).

# 9.3.8 Teach In (Job No. 19)

### Overview

In a program block selected with the program number and block number, the current actual position is entered as a position setpoint (**Caution:** This is an absolute position).

The Teach-in facility is possible only in the following modes:

- Jogging
- Incremental Relative
- MDI

and while the axis is not in motion, when "Processing in progress" = 0.

The program and the appropriate program block must be present on the FM 453 (see Parameterization, Chapter 5).

### 9.3.9 Set Reference Point (Job No. 21)

| Overview | You can use this function to synchronize the axis without reference point approach.                                                                                                    |
|----------|----------------------------------------------------------------------------------------------------|
| Function | With Set Reference Point, a position value at the instantaneous position of the axis, indicated as a parameter, is accepted as an actual value.                                                                                                    |
|          | For axes with an absolute encoder, the generated position reference is entered<br>in MD17. At a known axis position, the known actual position of the system<br>of measurement is transmitted to the FM 453 with Set Reference Point. This<br>value is set as the actual value of the axis. At the same time, this position<br>reference is saved, in that the assignment of the encoder actual value to the<br>axis reference point is calculated from the assignment of the set actual posi-<br>tion to the encoder actual value at this point of the axis; it is then entered in<br>MD17. |

# 9.3.10 Measured Values

| Activating the<br>Measurement      | A "length measurement" or "inprocess measurement" can be activated by calling <b>FC 2</b> and <b>job no. 10</b> "single functions".                                                                             |
|------------------------------------|----------------------------------------------------------------------------------------------------|
| Function                           | Since both functions use the same digital input of the FM 453, only one func-<br>tion can be executed at a time. In double activations, both functions are<br>switched to inactive. An error message is issued. |
| Reading Out the<br>Measured Values | You can read out measured values from the FM 453, in the results from the execution of the "length measurement" and "inprocess measurement" functions, by calling <b>FC 5</b> .                                 |
| Prerequisites                      | The following prerequisites must be fulfilled in order to execute the function "measurement":                                                                                                    |
|                                    | 1. Connect a bounce-free switching-signal encoder (touch probe) to a digital output of the FM 453.                                                                                                    |
|                                    | 2. Parameterize Measurement for this input in MD34.                                                                                                    |
| Function<br>Description            | Measurement functions can be executed in all modes. An executed measurement is signaled by the checkback signal "ME" and optionally also by a process interrupt.                                                |
|                                    | Inprocess measurement                                                                                                    |
|                                    | The present actual position is captured at each rising edge of the touch probe.<br>At the same time, the axis movement is interrupted (servo-controlled brak-<br>ing).                                          |
|                                    | Measurement taking place                                                                                                    |
|                                    | Inprocess Measurement On                                                                                                    |
|                                    | Measurement input                                                                                                    |
|                                    | Process interrupt                                                                                                    |
|                                    | S1                                                                                                    |

S1 - execution of measurement

### Length measurement

The present actual position is captured at both the rising and the subsequent falling edge of the touch probe. In addition, the actually traveled distance (amount) is calculated.

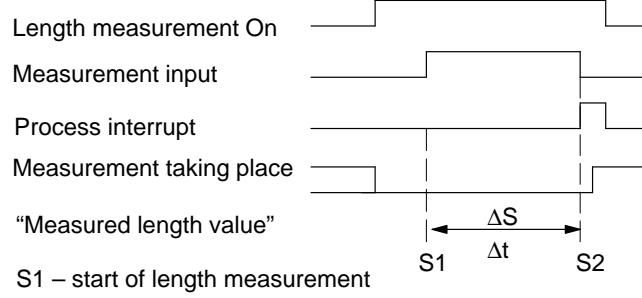

- S2 end of length measurement
- $\Delta S$  Measured length value

 $\Delta t$  – minimum signal length at the digital input:  $\geq$  2  $\cdot$  FM cycle

The following response takes place with functions that change the current actual value:

- Resynchronization in Reference-Point Approach mode:measured length contains measurement-error message
- Set Reference Point:measured length contains measurement-error message
- Retrigger Reference Point:measured length is difference between edge positions
- Set Actual Value:measured length is actual traversed distance

### Note

The zero offset function does not change the actual position of the axis, and is thus not relevant for the above observations regarding the Length Measurement function.

# **Error Messages** The following table lists the errors that can occur in the execution of the Measurement function.

| Error                      | Significance                                                                                                    |
|----------------------------|----------------------------------------------------------------------------------------------------|
| Guidance er-<br>rors       | The "Digital input not parameterized" error is signaled when a measurement function is selected without a digital input having been parameterized (see Troubleshooting, Table 11-7, Class 3 No. 30). |
| Operator<br>control errors | The "Measurement function undefined" error is signaled when both measuring functions are selected (see Troubleshooting, Table 11-6, Class 2 No. 16).                                                 |
| Measuring<br>error         | An erroneous length measurement is indicated by signaling back the length "-1." Possible causes include:                                                                                             |
|                            | • Resynchronization in the Reference-Point Approach mode while a measurement is in progress                                                                                                    |
|                            | • Execution of the Set Reference Point function while a measurement is in progress                                                                                                    |
|                            | • Direction of travel at the falling edge is opposite to the direction of travel of the previous rising edge                                                                                         |

### Measurement Checkback Signals

The checkback signal ME (see Section 9.1) signals the status of function execution, as follows:

| "ME" | Measurement On-the-fly                                                                                                    | Length Measurement                                                                                                    |
|------|----------------------------------------------------------------------------------------------------|----------------------------------------------------------------------------------------------------|
| 0    | <ul> <li>the Length Measurement and Inprocess<br/>Measurement functions are inactive</li> <li>with Start after a prior measurement</li> </ul> | <ul> <li>the Length Measurement and Inprocess<br/>Measurement functions are inactive</li> <li>with front edge of the touch probe signal<br/>after a prior measurement</li> </ul> |
| 1    | With the front edge of the touch probe signal (= Inprocess Measurement is in progress)                                                        | With the back edge of the touch probe signal<br>(= Length Measurement is in progress)                                                                                            |

In association with the ME checkback signal, the read-out measured values are valid for the executed measurement process.

| No. | Value 0                                                                                                    | Value "–1"                                                                                               | All Other<br>Positive Values | All Other<br>Negative Values |
|-----|----------------------------------------------------------------------------------------------------|----------------------------------------------------------------------------------------------------|------------------------------|------------------------------|
| 1   | the Length Measurement and Inprocess Measure-<br>ment functions are inactive                                                                                                    | Actual position for rising touch-probe edge in Inprocess<br>Measurement and Length Measurement functions |                              |                              |
| 2   | <ul> <li>the Length Measurement and Inprocess Measurement functions are inactive</li> <li>always with the Inprocess Measurement function</li> </ul>                                                                                                    |                                                                                                    |                              | e edge in Length             |
| 3   | <ul> <li>the Length Measurement and Inprocess Measurement functions are inactive</li> <li>always with the Inprocess Measurement function</li> <li>measured length 0 is actually possible, because touch probe has been connected while axis is stationary</li> </ul> | Erroneous length<br>measurement                                                                          | Measured length              | Nonexistent                  |

# 9.3.11 Basic Operating Data (Job No. 102)

Overview

The following display data are basic operating data:

- Actual position (MSR)
- Actual speed (MSR/min)
- Residual distance (MSR)
- Set position (MSR)
- Total of active coordinate shifts for tool offset, zero offset (MSR)
- Rotational speed (rotary axis only) (rpm)
### 9.3.12 Active NC Block (Job No. 103), Next NC Block (Job No. 104)

| Active NC Block | NC Block |
|-----------------|----------|
|-----------------|----------|

... are display data in "Automatic" mode

| /     | Skipped block                                                |
|-------|--------------------------------------------------------------|
| L     | Subprogram callup (fills in UP number)                       |
| Р     | Number of callups for subprogram (fills in UP callup number) |
| X/t   | Position/dwell time programmed (fills in value 1)            |
| G1-G3 | G function group 1-3                                         |
| D     | Tool offset value number                                     |
| M1-M3 | M function group 1-3                                         |
| F     | Speed programmed (fills in value 2)                          |

| Byte | Data   | Bit                                      |   |   |     |    |    |    |    |
|------|--------|------------------------------------------|---|---|-----|----|----|----|----|
| Byte | Format | 7                                        | 6 | 5 | 4   | 3  | 2  | 1  | 0  |
| 0    | Byte   | NC program number                        |   |   |     |    |    |    |    |
| 1    | Byte   | NC block number                          |   |   |     |    |    |    |    |
| 2    | 8-bit  | /                                        | L | Р | X/t | 0  | G3 | G2 | G1 |
| 3    | 8-bit  | 0                                        | 0 | 0 | D   | M3 | M2 | M1 | F  |
| 4    | Byte   | G function 1                             |   |   |     |    |    |    |    |
| 5    | Byte   | G function 2                             |   |   |     |    |    |    |    |
| 6    | Byte   | G function 3                             |   |   |     |    |    |    |    |
| 7    | Byte   | 0                                        |   |   |     |    |    |    |    |
| 8    | DINT   | 32-bit value 1 (UP number, bytes)        |   |   |     |    |    |    |    |
| 12   | DINT   | 32-bit value 2 (UP callup number, bytes) |   |   |     |    |    |    |    |
| 16   | Byte   | M function 1                             |   |   |     |    |    |    |    |
| 17   | Byte   | M function 2                             |   |   |     |    |    |    |    |
| 18   | Byte   | M function 2                             |   |   |     |    |    |    |    |
| 19   | Byte   | D function                               |   |   |     |    |    |    |    |

### **Next NC Block**

as described in "active NC block"

### 9.3.13 Application Data (Job No. 105)

**Overview** The values passed with "request application data" **job no. 18** (see Section 9.3.7) are returned from the FM 453.

These values are always updated in the module cycle on the FM 453.

### 9.3.14 Actual Value Block Change (Job No. 107)

**Overview** The "actual value block change" function is described in Section 10.1, G50, G88, G89.

### 9.3.15 Servicing Data (Job No. 108)

| Overview | The following display data of the measuring circuit are servicing data:                                                       |
|----------|----------------------------------------------------------------------------------------------------|
|          | DAC output value [mV] (for servo drive) or<br>frequency output value [Hz] (for step drive)                                    |
|          | Actual encoder value [MSR] (for drive with encoder) or pulse output counter $(02^{16}-1)$ [pulse] (for drive without encoder) |
|          | Pulse errors (for drive with incremental encoder)                                                                             |
|          | K <sub>v</sub> factor (position control loop gain) (for servo drive)                                                          |
|          | Following error [MSR] (for servo drive) or<br>difference between setpoint and actual positions [MSR] (for step drive)         |
|          | Following error limit [MSR] (for drives with encoders)                                                                        |
|          | s Overshoot/Switch readjustment in Reference Point Approach mode<br>[MSR]                                                     |
|          | Approach time Te [ms]/drive time constant Ta [ms] in "Open-loop con-<br>trol" mode (for servo drive)                          |

### 9.3.16 Additional Operating Data (Job No. 110)

Overview

The following display data are additional operating data:

- Override (%)
- NC traversing program No.
- NC block No.
- UP callup counter
- G90/91 active, see Section 10.1
- G60/64 active, see Section 10.1
- G43/44 active, see Section 10.1
- D No. active, see Section 10.1
- Status messages 1 (data type: BOOL):
  - Speed limitation to limit value from MD23
  - Limitation to  $\pm 10$  V (for servo drive)
  - Limitation of minimum acceleration or minimum deceleration in effect
- Status messages 2 (data type: BOOL): not assigned

### 9.3.17 Parameters/Data (Job No. 114)

## **Overview** The parameters and data requested for reading with the "modify parameters/ data" function **job no. 8** (see Section 9.3.1) can be read.

### 9.4 System of Measurement

| Overview                                    | At the start of parameterization, you must fill in the basic machine data item <b>system of measurement</b> (MD7). This item governs the input of values.                              |  |  |  |  |
|---------------------------------------------|----------------------------------------------------------------------------------------------------|--|--|--|--|
| Variants of the<br>System of<br>Measurement | <ul> <li>You can set the system of measurement for the following three units:</li> <li>mm</li> <li>inches</li> <li>degrees</li> </ul>                                                  |  |  |  |  |
| Input of<br>Machine Data                    | All value inputs and all value ranges refer to the setting in the system of mea-<br>surement.                                                                                          |  |  |  |  |
| Internal<br>Processing<br>of Values         | <ul> <li>In "Parameterize FM 453" and in the FM 453 itself, values are processed in the following base units:</li> <li>0,001 mm</li> <li>0.0001 inch</li> <li>0.0001 degree</li> </ul> |  |  |  |  |
| Examples                                    | The sample values in the table below illustrate the relation between the system of measurement and internal values:                                                                    |  |  |  |  |

| System of<br>Measurement                                   | Internal Values       | Input at Interface                                                           |                                  |  |
|------------------------------------------------------------|-----------------------|------------------------------------------------------------------------------|----------------------------------|--|
| mm                                                         | 10 <sup>-3</sup> mm   | 10 995 · 10 <sup>-3</sup> mm                                                 | 10.995 mm                        |  |
| inches                                                     | 10 <sup>-4</sup> inch | 10 995 · 10 <sup>-4</sup> in(ch)                                             | 1.0995 inch                      |  |
| degrees 10 <sup>-4</sup> degree<br>10 <sup>-2</sup> degree |                       | 3,600,000 · 10 <sup>-4</sup> de-<br>gree<br>36,000 · 10 <sup>-2</sup> degree | 360.0000 degree<br>360.00 degree |  |

### Note

The measurement system (MD7) must match the measurement system specified in the other DBs.

The measurement system raster (MSR) is the smallest distance unit in the active system of measurement.

If at some point you have failed to take this precaution:

- 1. Delete all data blocks of the relevant channel (which do not match the measurement system) or clear the memory of the FM 453 completely.
- 2. Modify the other data blocks on the programming device.
- 3. Reload the data blocks to the FM 453.

### 9.5 Axis Type

**Overview** You can select the axis type with machine data item MD8. Choose either of the following types:

- Linear axis
- Rotary axis

Linear Axis A linear axis moves between two range limits (traversing range min –10<sup>9</sup>, max 10<sup>9</sup>). The range limits may be bounded by software limit switches (MD21, MD22) to form the "working range."

Linear axes have a limited traversing range. The limits are imposed by the:

- Resolution of the numerical scale
- The range covered by an absolute encoder.

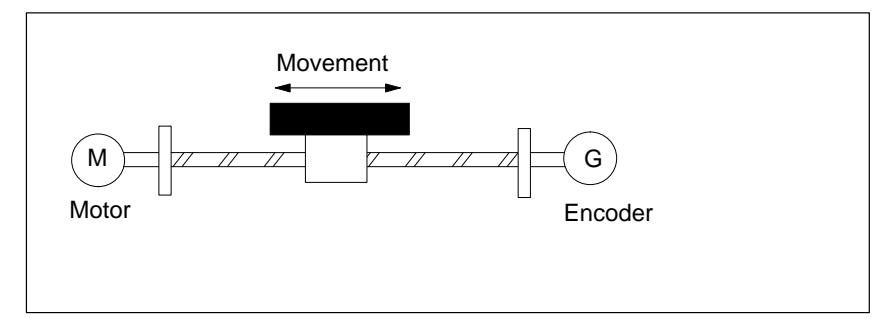

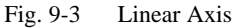

### **Rotary Axis**

With rotary axes, the actual value is reset to "0" after one revolution. Rotary axes thus have an infinite traversing range.

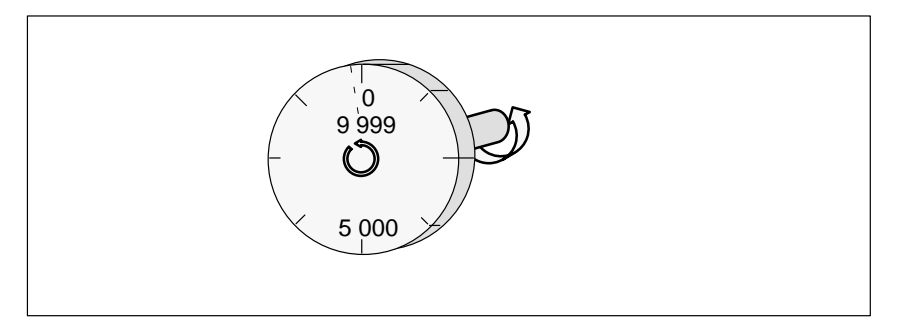

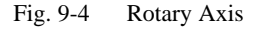

Before you start a movement in "MDI" and "Automatic" modes, you can define a fixed direction of rotation with R+ or R-.

| Rotary Axis End            | Machine data item MD9 defines the value by which the FM 453 recognizes the end of the rotary axis.                                                                                                    |
|----------------------------|----------------------------------------------------------------------------------------------------|
|                            | This value is the theoretical maximum that the actual value can reach. At this value, display of the actual value switches back to 0.                                                                                                    |
|                            | The theoretical maximum, however, is never displayed, because it is physically located in the same position as the start of the rotary axis (i.e., 0).                                                                                                    |
|                            | Example:                                                                                                    |
|                            | The following example in Figure 9-4 illustrates the behavior of the axis.                                                                                                    |
|                            | Assume you specify a value of 10,000 for the end of the rotary axis.                                                                                                    |
|                            | The value 10,000 will never be displayed. The display always rolls over from 9,999 to 0.                                                                                                    |
|                            | If the direction of rotation is negative, the display rolls over from 0 to 9,999.                                                                                                    |
| Encoders on<br>Rotary Axes | Rotary axes are subject to certain restrictions in the choice of encoder/gear-<br>box/motor, as shown in Figure 9-5. These restrictions arise from the need to<br>reproduce the actual position accurately over several revolutions when refer-<br>encing (with incremental encoders or on POWER OFF/ON with absolute |

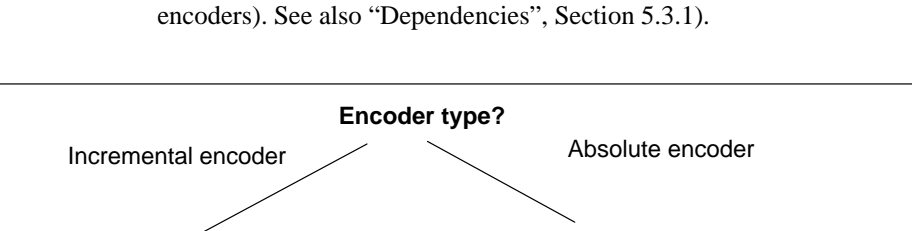

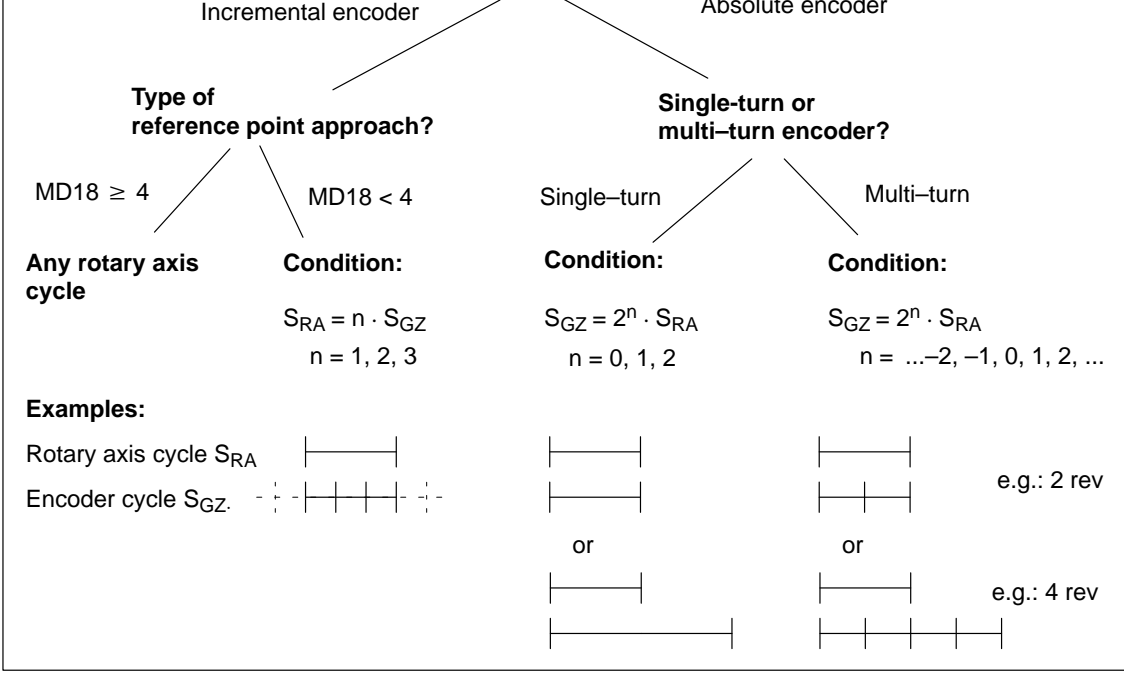

Fig. 9-5 Encoders on rotary axes

### 9.6 Encoders

**Overview** One of the following encoders must be connected to the measuring-system interface of the FM 453 (see Fig. 1-1).

- Incremental encoder
- Absolute encoder (SSI)

Paths and positions are displayed in  $10^{-3}$  mm,  $10^{-4}$  inches or  $10^{-4}$  degrees, as selected with machine data item MD7.

The path resolution f the machine axis obtained by the encoder is calculated within the FM from machine data MD11 to MD13.

**Encoder Selection** The prerequisite for achieving a given positioning accuracy is an n-fold improvement in path resolution by the encoder.

| Recommended Values for n |   |    |  |  |  |
|--------------------------|---|----|--|--|--|
| Minimum Optimum Maximum  |   |    |  |  |  |
| 2                        | 4 | 10 |  |  |  |

For that reason, when configuring a given specific application, select an encoder that meets the desired positioning accuracy requirements.

The known design data for the machine axis and the desired measurement resolution A:

$$A = \frac{1}{n} \quad \text{Positioning accuracy} \qquad (mm), (inches), (degrees)$$

yield a calculation of the necessary pulse number per encoder revolution according to the following relationship (taking a metric measuring system as an example):

| Incremental Encoder                                  | Absolute Encoder (SSI)                       | Stepper Motor without<br>Encoder             |
|------------------------------------------------------|----------------------------------------------|----------------------------------------------|
| $I_{G} = \frac{S (mm)}{4 \cdot i_{GS} \cdot A (mm)}$ | $S_{G} = \frac{S (mm)}{i_{GS} \cdot A (mm)}$ | $S_{S} = \frac{S (mm)}{i_{GS} \cdot A (mm)}$ |

The table below gives you an overview of the data used in this calculation and their meaning. You will find the machine data (MD) assignments under "Function parameters".

| Sym-<br>bol     | Significance                                                                                                    |  |  |  |  |
|-----------------|----------------------------------------------------------------------------------------------------|--|--|--|--|
| IG              | Increments per encoder rotation (incremental encoder)                                                                                        |  |  |  |  |
| SG              | Number of steps per encoder revolution (absolute encoder)                                                                                    |  |  |  |  |
| SS              | Number of increments per stepper motor revolution MD52                                                                                       |  |  |  |  |
| S               | Distance per spindle or rotary table revolution [mm/rev], [inches/rev], [degrees/rev]                                                        |  |  |  |  |
| Α               | Required resolution [mm], [inches], [degrees]                                                                                                |  |  |  |  |
| 4               | Pulse multiplication (constant)                                                                                                    |  |  |  |  |
| i <sub>GS</sub> | Ratio between encoder and mechanism -<br>Number of encoder revolutions                                                                       |  |  |  |  |
|                 | number of encoder revolutions       or       number of encoder revolutions         spindle revolution       or       rotary table revolution |  |  |  |  |

If unusual numbers of pulses or steps result, the encoder with the next-higher number of pulses or steps should be selected.

**Encoder and** It is only permissible to mount rotary encoders onto stepper motors in the ratio 1:1. It is not appropriate to have an encoder resolution which is higher than the pulse resolution of the motor.

### 9.6.1 Incremental Encoders

| Overview    | Incremental encoders serve to detect position values, supplying pulses that<br>the FM 453 adds up to form an absolute value. After the FM 453 is switched<br>on, there is an offset, which cannot be determined in advance, between the<br>internal position value and the mechanical position of the axis. In order to<br>establish the position reference, the internal value must therefore be set to a<br>predefined value at a specific axis position. This value is stored in the ma-<br>chine data (MD) as a reference point coordinate (see Section 9.2.3). |
|-------------|----------------------------------------------------------------------------------------------------|
| Incremental | The following variant applications are possible:                                                                                                    |
| Encoders    | Rotary incremental encoder on linear axes                                                                                                    |
|             | Encoders with one zero pulse per revolution may be used. The number of encoder pulses must be a multiple of ten or a power of two.                                                                                                    |
|             | Rotary incremental encoder on rotary axes                                                                                                    |
|             | Encoders with one zero pulse per revolution may be used. The number of encoder pulses must be a multiple of ten or a power of two. With indirect encoder mounting and reference point approach with a zero pulse (MD18 < 4), you must ensure that the revolution of the rotary axis is divisible without remainder by the cyclical zero pulse (see "Dependencies" Sections 5.3.1. and 9.5).                                                                                                    |
|             | Linear scales on linear axes                                                                                                    |
|             | Scales may be used with at least one reference zero pulse, or with a cyclic zero pulse.                                                                                                    |
|             | In comparison to rotary incremental encoders, instead of the encoder rev-<br>olution a period of division is used as a basis here, corresponding for ex-<br>ample to the segment between two zero-mark pulses.                                                                                                    |

### Function Parameters

Table 9-9 shows you how to adapt the selected encoder to the FM 453.

| MD                 | Designation                                                           | Value/Meaning                                                     | Comments/Unit                                  |
|--------------------|-----------------------------------------------------------------------|-------------------------------------------------------------------|------------------------------------------------|
| 10                 | Encoder type                                                          | 1 = Incremental encoder                                           | (Code number)                                  |
| 11                 | Displacement per<br>encoder revolu-<br>tion (division pe-<br>riod)    | 11 000 000 000<br>see Section 5.3.1, Dependencies                 | (MSR)<br>(integer portion)                     |
| 12                 | Residual distance<br>per encoder revo-<br>lution (division<br>period) | 02 <sup>32</sup> –1<br>see Section 5.3.1, Dependencies            | (2 <sup>-32</sup> MSR)<br>(fractional portion) |
| 13                 | Increments per<br>encoder revolu-<br>tion (division pe-<br>riod)      | 2 <sup>1</sup> 2 <sup>25</sup><br>see Section 5.3.1, Dependencies | Entry according to<br>encoder rating plate     |
| 19.0               | Direction adjust-<br>ment                                             | 1 = invert measured value direc-<br>tion                          |                                                |
| 20<br>20.0<br>20.2 | Hardware moni-<br>toring                                              | 1 = Cable break<br>1 = Pulse monitoring                           | Entry for monitoring to be switched on         |
| 20.3               |                                                                       | 1 = Voltage monitoring                                            |                                                |

 Table 9-9
 Function Parameters – Incremental Encoders

MSR stands for measurement system raster (see Section 5.3.1)

### Sample Encoder Adjustment

Encoder: Number of increments per revolution (MD13) = 2,500

(The FM 453 works by the principle of quadruple evaluation. This yields an FM-internal number of increments per revolution = 10,000.)

Machine design:

- Motor with 50:30 gear ratio on spindle with 10 mm pitch = 10,000 MSR
- Encoder on motor.

From this one can calculate the following traversing distance per encoder revolution:

Gear ratio:  $i = \frac{50 \text{ spindle revolutions}}{30 \text{ motor revolutions}} = 1.666666...$ 

Displacement per encoder revolution =  $i \cdot 10,000 \text{ MSR} = 16,666.666... \text{ MSR}$ 

#### The following values are entered:

| MD | Value                                | Unit                                 |
|----|--------------------------------------|--------------------------------------|
| 11 | 16 666                               | $(10^{-3} \text{ mm})$               |
| 12 | $0.666 \cdot 2^{32} = 2,863,311,530$ | $(2^{-32} \cdot 10^{-3} \text{ mm})$ |
| 13 | 2 500                                | (pulse/rev)                          |

### Monitoring/Error Diagnostics

If MD20 = 0 is input, all monitoring functions are active.

Individual monitoring functions can be inactivated by entering 0 in the designated bit of MD20.

You can deactivate the error messages using the single function "parking axis" (see Section 9.3.2).

| Table 9-10 | Error | Diagnos | tics – | Incremental | encoder |
|------------|-------|---------|--------|-------------|---------|
|            | LIIOI | Diagnos | nes –  | merementai  | cheoder |

| Diagnosis              | Cause                                                                                                    | Error Message                                                                                                    |  |
|------------------------|----------------------------------------------------------------------------------------------------|----------------------------------------------------------------------------------------------------|--|
| Cable break monitoring | Signals of one track pair $(A, \overline{A} / B, \overline{B} / N, \overline{N})$ do not behave as negations of one another.                            | The FM 453 responds with a diagnostic interrupt, external channel error (see Troubleshooting, Table 11-4)                                                                                                    |  |
| Pulse monitoring       | <ul> <li>Signal track missing</li> <li>Actual no. of pulses/rev ≠ MD13</li> <li>No signal change to a track pair</li> </ul>                             | <ul> <li>If the contents of the missing-pulse memory exceed a value of 7, a diagnostic interrupt, external channel error is output (see Troubleshooting, Table 11-4).</li> <li>The missing-pulse memory is cleared with the control signal "Restart".</li> <li>Note:</li> <li>For encoders with non-cyclic zero pulse → switch pulse monitoring in MD20 OFF.</li> </ul> |  |
|                        | In Reference-Point Approach mode, no<br>zero pulse is recorded after leaving the<br>reference-point switch within the path as de-<br>fined in MD11, 12. | <ul> <li>Effect:</li> <li>Encoder cannot be synchronized.</li> <li>On leaving the reference-point switch<br/>in Reference-Point Approach mode,<br/>the FM 453 will travel no more than<br/>the distance of one encoder revolution<br/>(MD11), and needs the deceleration<br/>distance from the reducing speed.</li> </ul>                                               |  |
| Voltage monitoring     | Encoder power failure                                                                                                    | Diagnostic interrupt, external channel error<br>(see Troubleshooting, Table 11-4)                                                                                                    |  |

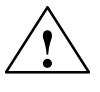

### Warning

Hardware monitoring functions should be skipped only for test purposes, since positioning errors may destroy the machine.

### **Exception:**

Pulse monitoring for encoders with non-cyclic zero pulse.

Encoder Connection See Section 4.5.

### 9.6.2 Absolute Encoders (SSI)

**Overview** Absolute encoders (SSI) have several significant advantages over incremental encoders:

- Longer cable lengths
- Reliable data capture by using a single-step GRAY code
- No encoder synchronization needed.

Absolute EncodersYou can use 13-bit single-turn encoders, or 25-bit multi-turn encoders with<br/>the SSI protocol.

### • Absolute encoder (SSI) on linear axes

Make sure the value range of the encoder is at least equal to the traversing distance of the axis.

### Absolute encoder on rotary axes

Make sure that the absolute value range captured by the encoder corresponds to a ratio of  $2^x$  or  $2^{-x}$  to one revolution of the rotary axis, and that it encompasses at least one rotary axis revolution (see "Dependencies" Section 5.3.1 and Figure 9-5).

FunctionTable 9-11 shows you how to adapt the selected encoder to theParametersFM 453.

Г

- 1

| MD | Designation                                                        | Value/Meaning                                                                                                    | Comments/Unit                                        |
|----|--------------------------------------------------------------------|----------------------------------------------------------------------------------------------------|------------------------------------------------------|
| 10 | Encoder type                                                       | 3 = Absolute encoder (SSI 13<br>Bit)<br>4 = Absolute encoder (SSI 25<br>Bit)<br>13 = Absolute encoder (SSI 13<br>Bit)<br>14 = Absolute encoder (SSI 25<br>Bit) | GRAY Code<br>GRAY Code<br>Binary Code<br>Binary Code |
| 11 | Displacement per<br>encoder revolu-<br>tion (division pe-<br>riod) | 11 000 000 000<br>see Section 5.3.1, Dependencies                                                                                                    | (MSR)<br>(integer portion)                           |
| 12 | Residual distance<br>per encoder revo-<br>lution                   | $02^{32}-1$ see Section 5.3.1, Dependencies                                                                                                    | (2 <sup>-32</sup> MSR)<br>(fractional portion)       |
| 13 | Increments per<br>encoder revolu-<br>tion (division pe-<br>riod)   | 2 <sup>1</sup> 2 <sup>25</sup><br>see Section 5.3.1, Dependencies                                                                                              | Entry according to<br>encoder rating plate           |

### Table 9-11Function Parameters – Absolute Encoders (SSI)

| MD                 | Designation                                  | Value/Meaning                                                                                                    | Comments/Unit                                                                                    |
|--------------------|----------------------------------------------|----------------------------------------------------------------------------------------------------|--------------------------------------------------------------------------------------------------|
| 14                 | Number of revo-<br>lutions of<br>SSI encoder | 0/1 = Single-turn encoder<br>$2^12^{12}$ for multi-turn encoder                                                                   | Only powers of 2 al-<br>lowed                                                                    |
| 15                 | SSI baud rate                                | 2 = 156 000 Baud<br>3 = 312 000 Baud<br>4 = 625 000 Baud<br>5 = 1 250 000 Baud<br>6 = 2 500 000 Baud (no liability ac-<br>cepted) | (Code number)<br>The baud rate de-<br>pends on the cable<br>length between FM<br>453 and encoder |
| 19.0               | Direction adjust-<br>ment                    | 1 = invert measured value direc-<br>tion                                                                                          | -                                                                                                |
| 20<br>20.1<br>20.3 | Hardware moni-<br>toring                     | 1 = Error in absolute encoder<br>1 = Voltage monitoring                                                                           | Entry for monitoring<br>to be switched on                                                        |

Table 9-11 Function Parameters – Absolute Encoders (SSI), continued

MSR stands for measurement system raster (see Section 5.3.1)

### Sample Encoder Adjustment

Encoder: Number of increments per revolution (MD13) =  $4096 = 2^{12}$ 

Number of revolutions (MD14) =  $256 = 2^8$ 

Machine axis design:

- Motor with 50:30 gear ratio on spindle with 10 mm pitch = 10,000 MSR
- Encoder on motor.

From this one can calculate the following traversing distance per encoder revolution:

| Gear ratio: i =      | $\frac{50 \text{ spindle revolutions}}{30 \text{ motor revolutions}} = 1.666666$ |
|----------------------|----------------------------------------------------------------------------------|
| Displacement per     | i · 10,000 MSR = 16,666.666 MSR                                                  |
| encoder revolution = |                                                                                  |

The following values are entered:

| MD | Value                                | Unit                                 |
|----|--------------------------------------|--------------------------------------|
| 11 | 16 666                               | (10 <sup>-3</sup> mm)                |
| 12 | $0.666 \cdot 2^{32} = 2,863,311,530$ | $(2^{-32} \cdot 10^{-3} \text{ mm})$ |
| 13 | 4096                                 | (puls/rev)                           |
| 14 | 256                                  | (rev)                                |

#### Note

The encoder covers an absolute traversing distance of 256  $\cdot$  16,666.666... MSR. In the  $10^{-3}$  mm system of measurement this corresponds to a maximum axis traversing distance of 4,266.666... mm.

### Monitoring/Error Diagnostics

If MD20 = 0 is input, all monitoring functions are active.

Individual monitoring functions can be inactivated by entering 0 in the designated bit of MD20.

You can deactivate the error messages using the single function "parking axis" (see Section 9.3.2).

Table 9-12 Error Diagnostics – Absolute Encoder

| Diagnosis                 | Cause                                                                             | Error Message                                                               |
|---------------------------|-----------------------------------------------------------------------------------|-----------------------------------------------------------------------------|
| Voltage monitoring        | Encoder power failure                                                             | Diagnostic interrupt, external channel error<br>(see Troubleshooting, 11-4) |
| Error in absolute encoder | • Error in protocol for data transfer be-<br>tween absolute encoder and<br>FM 453 | Diagnostic interrupt, external channel error<br>(see Troubleshooting, 11-4) |
|                           | Cable break                                                                       |                                                                             |

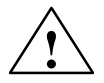

### Warning

Hardware monitoring functions should be skipped only for test purposes, since positioning errors may destroy the machine.

When voltage monitoring is deactivated and the power supply to the encoders or the FM is switched off, an immediate failure in absolute value signaling can cause drive movements if:

- an operating mode other than open-loop control is active
- and follow-up mode is deactivated
- and the servo enable is activated or not parameterized.

Encoder Connection See Section 4.5.

### 9.6.3 Stepper Motor Without Encoder

#### **Overview** The FM 453 also ope

The FM 453 also operates with stepper motors without encoders.

The position resolution of the axis is determined by the traversing distance of one motor increment.

The control frequency pulses emitted by the FM 453 are added internally to form a position value.

### Function Parameters

The following table shows you how to adapt a stepper motor to the FM 453.

| MD | Designation                                                 | Value/Meaning                                             | Comments/Unit                                  |
|----|-------------------------------------------------------------|-----------------------------------------------------------|------------------------------------------------|
| 11 | Travel per motor revolution<br>(division period)            | 11,000,000,000<br>see Section 5.3.1,<br>Dependencies      | (MSR)<br>(integer portion)                     |
| 12 | Residual distance per motor<br>revolution (division period) | 02 <sup>32</sup> –1<br>see Section 5.3.1,<br>Dependencies | (2 <sup>-32</sup> MSR)<br>(fractional portion) |
| 52 | Increments per motor revo-<br>lution (division period))     | 410 000                                                   | Entry per stepper mo-<br>tor data plate        |

MSR stands for measurement system raster (see Section 5.3.1)

### Example for Stepper Motor Adjustment

Machine design:

Motor with 50:30 gear ratio on spindle with 10 mm pitch = 10,000 MSR

Stepper motor: Number of increments per revolution (MD52) = 10,000

From this one can calculate the following traversing distance per motor revolution:

Travel per motor revolution = i · 10,000 MSR = 16,666.666... MSR

### The following values are entered:

| MD | Value                                | Unit                                 |
|----|--------------------------------------|--------------------------------------|
| 11 | 16 666                               | (10 <sup>-3</sup> mm)                |
| 12 | $0.666 \cdot 2^{32} = 2,863,311,530$ | $(2^{-32} \cdot 10^{-3} \text{ mm})$ |
| 13 | 2 500                                | (pulse/rev)                          |

### 9.6.4 Synchronization

| Overview                        | When using incremental encoders, or stepper motors without encoders, at<br>switch-on there is an offset, which cannot be determined in advance, between<br>the internal position value in<br>the FM and the mechanical position of the axis. To establish the position ref-<br>erence, the value internal to the FM must be synchronized with the real posi-<br>tion value of the axis. Synchronization is performed by taking over a position<br>value at a known point of the axis. |
|---------------------------------|----------------------------------------------------------------------------------------------------|
|                                 | When using absolute encoders (SSI), at switch-on there is already a defined relationship between the position value internal to the FM and the mechanical position of the axis. This reference can be adjusted by setting an absolute encoder alignment value (see Section 9.3.9, Setting the reference point).                                                                                                    |
| Absolute Encoder<br>Alignment   | is the compensation value for numerical alignment of the internal FM posi-<br>tion value.                                                                                                    |
| Zero Reference<br>Mark          | This signals the synchronization point of the axis, in some cases, with reference to the reference point switch (see Figure 5-5 "Zero reference mark selection").                                                                                                    |
| Reference Point<br>Approach     | is an operating mode used to position the axis at the reference point.                                                                                                    |
| Reference Point                 | is a fixed point on the axis. It is:                                                                                                    |
|                                 | • The target coordinate in the Reference-Point Approach mode                                                                                                    |
|                                 | • Removed from the synchronization point by the amount of the reference-<br>point shift, in axes with incremental encoders or stepper motors without<br>encoders.                                                                                                    |
| Reference Point<br>Offset       | Difference in distance between the synchronization point and the reference point.                                                                                                    |
|                                 | The reference-point shift serves:                                                                                                    |
|                                 | <ul> <li>for numerical measuring-system readjustment when an encoder is<br/>changed</li> </ul>                                                                                                    |
|                                 | • as a displacement reserve to brake the drive if the synchronization point is overshot.                                                                                                    |
| Reference Point<br>Switch (RPS) | The reference point switch selects the synchronizing zero marker on the tra-<br>versing path of the axis.                                                                                                    |
|                                 | • It is also the signal encoder for a speed reduction before the synchroniza-<br>tion point is reached.                                                                                                    |
|                                 |                                                                                                    |

Synchronizationis a defined point on the traversing path of the axis. It is defined by the me-<br/>chanical position of a reference-point switch or in association with a cyclic<br/>zero mark of an incremental encoder.

**Synchronization** Creating the position reference between the internal FM position value and mechanical position of the axis.

Measured Value Synchronization With Incremental Encoders Irrespective of the approach direction, the synchronization point can be located on the side of the lower or the higher actual position values in relation to the reference point switch position. It is demarcated by the rising edge of a zero pulse or by the reference point switch. This selection is made by the MD18 (together with the approach direction).

#### Example

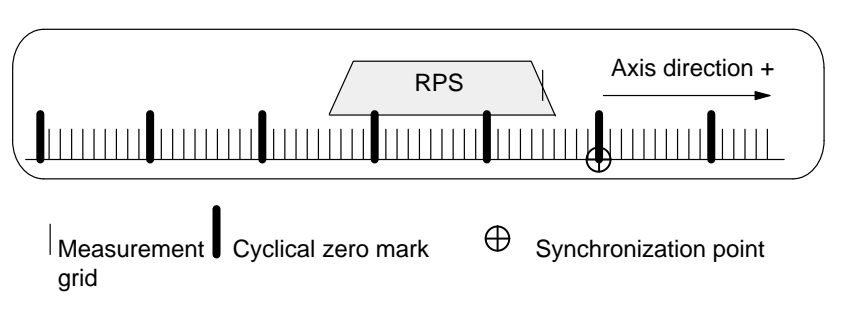

With reference to the synchronization point, the reference point can be located on the side of the lower or the higher position actual values. In the "reference point approach" operating mode the machine axis additionally traverses this distance, during its last phase of motion, once the synchronization point has been found. Consequently, the axis halts the motion, in each instance, exactly on the reference point.

#### Example

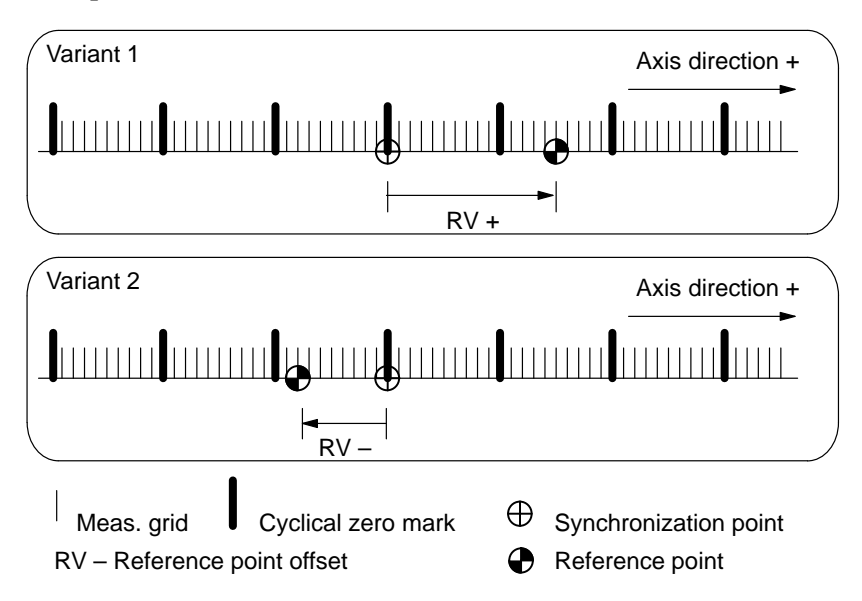

### 9.7 Setpoint Processing

### Overview

Setpoint processing in the FM 453 is performed via the interpolation, servo position control or stepper motor control, actuating signal driver and drive actuation. Either the servo position control or stepper motor control function is active depending on the control mode (MD61). Figure 9-6 gives an overview of the interaction of the functions. The separate functions are described in detail with reference to the relevant machine data in the following sections.

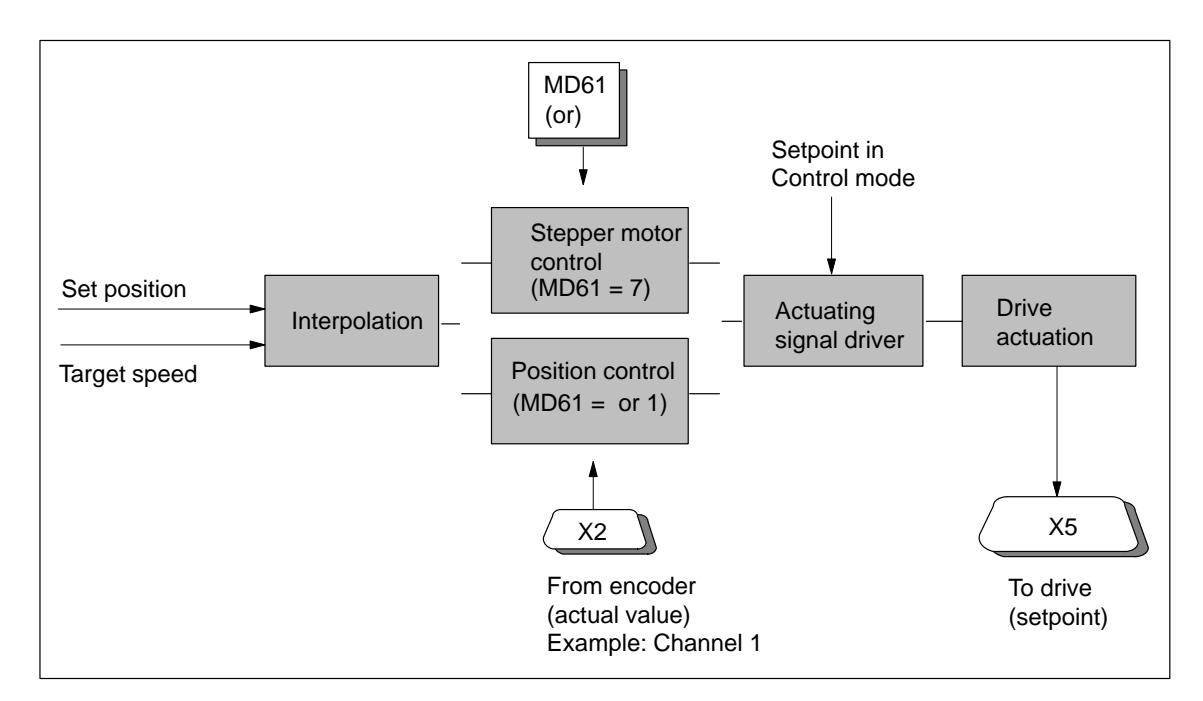

Fig. 9-6 Overview of the Functions Used in Setpoint Processing

### 9.7.1 Interpolation

### Overview

In the interpolation function, a set position curve is generated as a function of time to present to the input of the position control loop or the stepper motor control. When the software limit switches are active, the traversing movement is limited in accordance with this range.

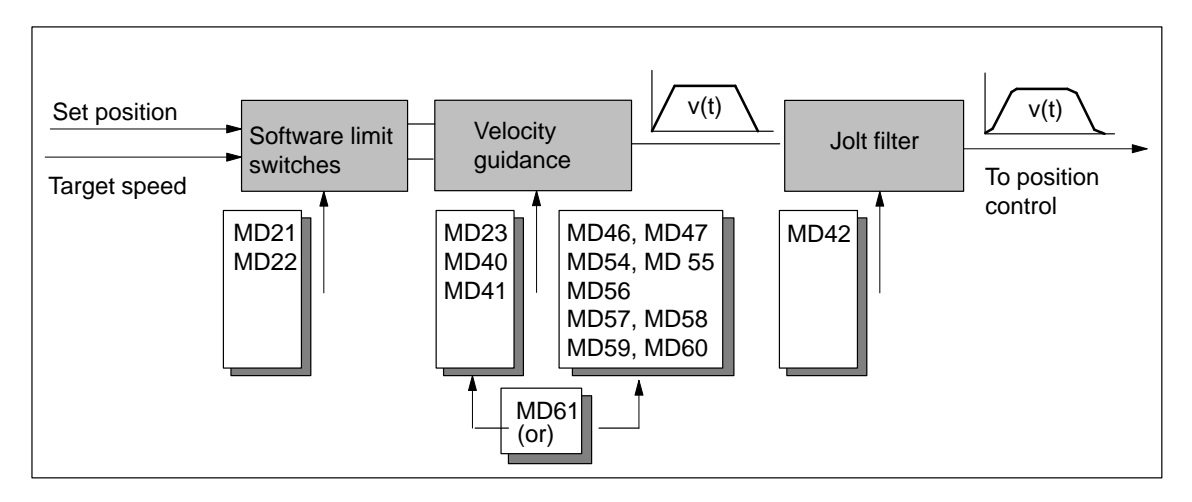

Fig. 9-7 Overview of Interpolation Function

The subfunctions of the interpolation function are described in detail here.

# Software LimitSoftware limit switches MD21 and MD22 (see Section 9.9) are used to limit<br/>the working area.

| MD | Designation                  | Value/Meaning                   | Unit  |
|----|------------------------------|---------------------------------|-------|
| 21 | Software limit switch, start | -1,000,000,000 - +1,000,000,000 | [MSR] |
| 22 | Software limit switch, stop  | see Section 5.3.1, Dependencies |       |

### Velocity Guidance

The velocity guidance function is defined via the control mode (MD61). Two variants are available, the simple characteristic for servo-controlled operation or a stepped characteristic for open-loop controlled stepper motor operation.

#### Simple characteristic

The machine data for acceleration (MD40) and deceleration (MD41) can be used to adapt the transition response of the command variable defined by the interpolator to the transition response of the controlled system.

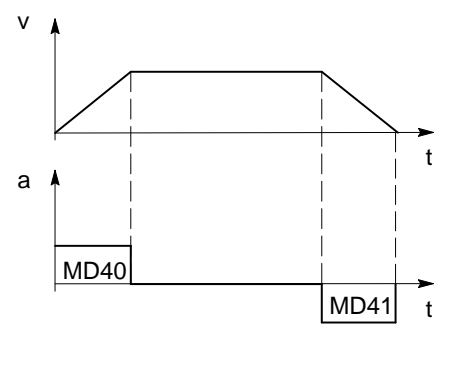

| v – speed        |
|------------------|
| a - acceleration |
| t – time         |

| MD | Designation  | Value/Meaning                                                                                                    | Unit                                  |
|----|--------------|----------------------------------------------------------------------------------------------------|---------------------------------------|
| 40 | Acceleration | 0 = without ramp                                                                                                    | [103 MSP/g2]                          |
| 41 | Deceleration | 1100,000                                                                                                    | [10 <sup>3</sup> MSR/s <sup>2</sup> ] |
| 61 | Control mode | 0 = Servomotor with servo position<br>control<br>1 = Stepper motor with servo posi-<br>tion control<br>7 = Stepper motor without servo<br>position control |                                       |

MSR stands for measurement system grid (see Section 5.3.1)

#### Stepped characteristic

The stepped characteristic is specially designed to comply with the demands of stepper motors on the frequency/time function which result from the fall off in torque with increasing stepper motor speed. A discontinuous traversing movement with a programmed speed is initiated or stopped below the Start/ Stop frequency.

For higher traversing velocities, a ramp-shaped control cycle, which builds on the Start/Stop frequency, takes place within two velocity ranges with acceleration values of different parameterization capability.

When phases of constant travel are reached, or axis standstill, a minimum holding time is inserted for these states to esure that the motor or axis vibrations subside before a new acceleration phase is implemented. The following illustrations provide you with examples of frequency profiles for selected traversing movements.

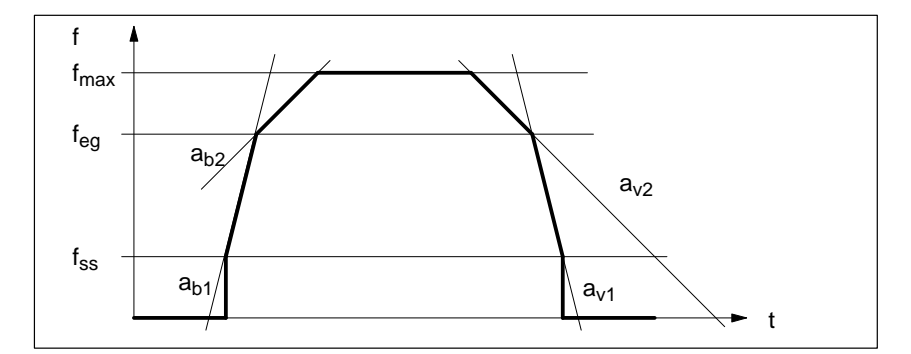

Fig. 9-8 Maximum Speed Frequency Profile

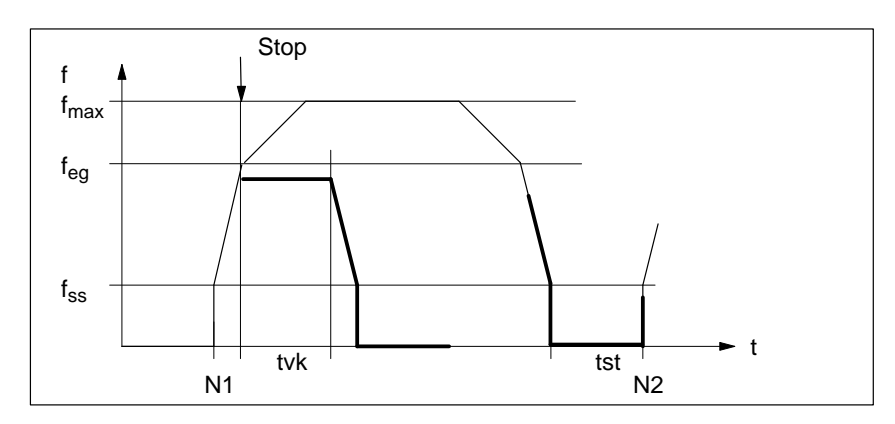

Fig. 9-9 Frequency Profile for Stop or G60

The following table shows you which parameters to use in matching frequency generation to the selected step drive.

| MD | Designation                                                            | Value/Meaning                                  | Unit |
|----|------------------------------------------------------------------------|------------------------------------------------|------|
| 46 | Minimum idle time between<br>two positioning cycles (t <sub>st</sub> ) | 1 – 10,000                                     | [ms] |
| 47 | Minimum traversing time at constant frequency (t <sub>vk</sub> )       | 1 – 10,000                                     | [ms] |
| 54 | Start/Stop frequency (fss)                                             | 10 - 100,000                                   | [Hz] |
| 55 | Frequency value for acceleration switchover $(f_{eg})$                 | 101,000,000 <sup>1)</sup>                      | [Hz] |
| 56 | Maximum frequency (f <sub>max</sub> )                                  | 5001,000,000 <sup>1)</sup>                     | [Hz] |
| 57 | Acceleration 1 (a <sub>b1</sub> )                                      | 1010,000,000 <sup>1)</sup>                     | [Hz] |
| 58 | Acceleration 2 $(a_{b2})$                                              | 10MD57; $0 = $ as with MD57 <sup>1</sup> )     | [Hz] |
| 59 | Delay 1 (a <sub>v1</sub> )                                             | 10 - 10,000,000, 0 = as with MD57 <sup>1</sup> | [Hz] |
| 60 | Delay 2 (a <sub>v2</sub> )                                             | 10MD59; 0 = as with MD58                       | [Hz] |

1) see Section 5.3.1, Dependencies

Jolt Filter The jolt filter is effective in the case of a servo-controlled axis as well as for open-loop controlled operation of the step drive. In both cases, however, it is not effective in open-loop control mode due to the fact that in this operating mode, setpoint input takes place in the actuating signal driver.

Without jolt limitation, the acceleration and deceleration act as abrupt variables. Jolt limitation allows the break points of a ramp-like speed curve to be smoothed out for both acceleration and deceleration. This yields particularly "soft" (jolt-free) acceleration and braking for certain positioning tasks, such as conveying of fluids.

Jolt time can be set in MD42 as the parameter for jolt limitation.

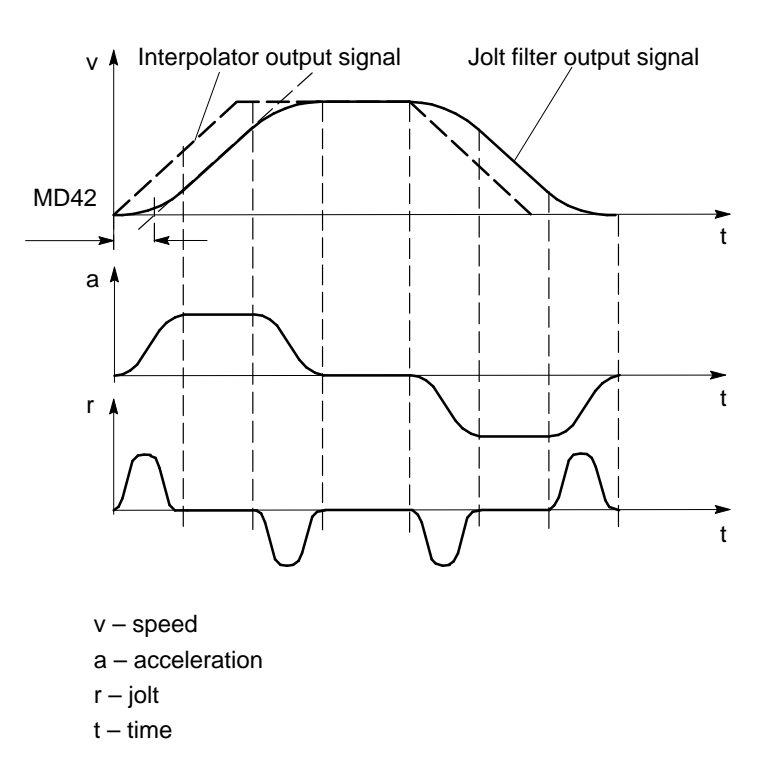

| MD | Designation | Value/Meaning | Unit |
|----|-------------|---------------|------|
| 42 | Jolt time   | 010,000       | [ms] |

### 9.7.2 Servo Position Control

### Overview

In the servo position control function, the setpoint characteristic specified by the interpolation function is implemented in conjunction with the feed drive of the machine or installation in the form of a traverse movement of the axis . The following axis configurations are possible, depending on the parameterization:

| MD61 | MD10         | Axis Configuration                                                                      |
|------|--------------|-----------------------------------------------------------------------------------------|
| 0    | 0            | Servo drive, speed positioned without encoder                                           |
|      | 1            | Servo drive in position controller with incremental encoder                             |
|      | 3, 4, 13, 14 | Servo drive in position controller with absolute encoder                                |
| 1    | 0            | Step drive in position controller without encoder, with FM-in-<br>ternal pulse feedback |
|      | 1            | Step drive in position controller with incremental encoder                              |
|      | 3, 4, 13, 14 | Step drive in position controller with absolute encoder                                 |
| 7    | _            | Step drive in open-loop control mode                                                    |

This function is subdivided into subfunctions as shown below, which are then described in detail:

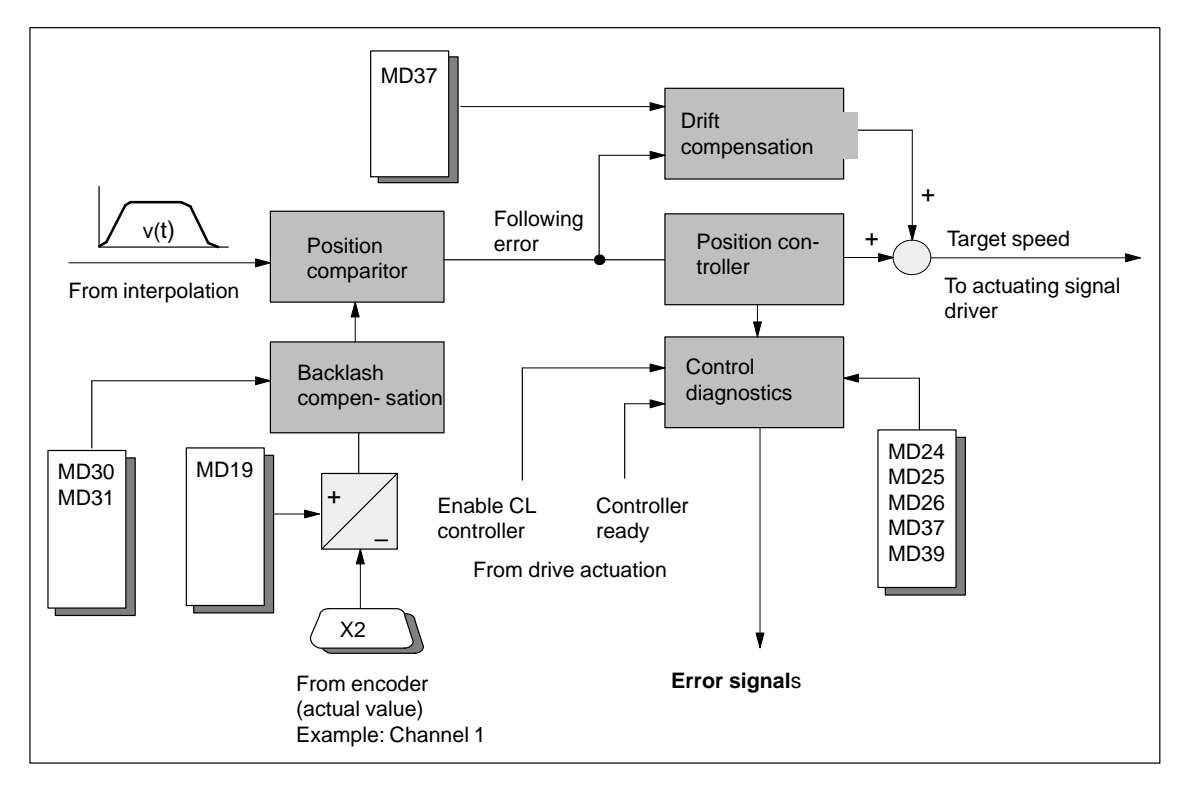

Fig. 9-10 Overview of Servo Position Control Function

PositionThe following error is calculated by periodical comparison of the set positionComparitordefined by the interpolator with the actual position of the axis detected by the<br/>encoder.

Following error = Set position – Actual position

**Position Controller** The position controller generates an actuating signal that is required for calibrating to the following error zero value from the following error of the positioning loop that is generated by the position comparitor. The actuating signal represents a speed setpoint value that is transferred to the actuating signal driver. The position controller is a proportional-action controller that operates according to the following principle:

Internal velocity setpoint = Following error · Positioning loop amplification

Here, the positioning loop amplification determines the effect of a specific following error on the generation of the actuating signal for the drive to be actuated.

### Positioning loop amplification

The positioning loop amplification ( $K_v$  factor) specifies at what speed of axis travel a given following error sets in. The mathematical (proportional) relationship is:

| 17      | Speed           |   | v [10 <sup>3</sup> MSR/min] |
|---------|-----------------|---|-----------------------------|
| $K_v =$ | Following error | = | Δs [MSR]                    |

Although the magnitude of the following error plays no dominant role for a single axis, the  $K_v$  factor still affects the following important characteristics of the axis:

- Positioning accuracy and stopping control
- Uniformity of movement
- Positioning time

The following relationship applies for these characteristics:

The better the axis design, the greater the achievable  $K_v$  factor, and the better the axis parameters from the technological viewpoint. The size of the  $K_v$  factor is especially affected by the time constants, backlash and spring components in the controlled system. In real applications the  $K_v$  factor moves within the following bandwidth:

- $K_v = 0.2...0.5$  poor-quality axis
- K<sub>v</sub> = 0.5...1.5 good axis (normal case)
- $K_v = 1.5...2.5$  high-quality axis

The MD38 value is input with a resolution of  $10^3$ , so that the following input value results:

| $MD38 - 10^3$ K $- 10^3$                                                                      | Speed           | - 103        | v [10 <sup>3</sup> MSR/min] |
|-----------------------------------------------------------------------------------------------|-----------------|--------------|-----------------------------|
| $\mathbf{MD}56 = 10^{*} \cdot \mathbf{K}_{\mathrm{V}} = 10^{*} \cdot \mathbf{K}_{\mathrm{V}}$ | Following error | $= 10^{5}$ . | Δs [MSR]                    |

| MD | Designation                         | Value/Meaning | Unit            |
|----|-------------------------------------|---------------|-----------------|
| 38 | Positioning loop amplifi-<br>cation | 1 – 10,000    | [(MSR/min)/MSR] |

### Controller Diagnostics

#### **Basic diagnostics**

In servo-controlled mode, the manipulated variable is compared periodically with the possible maximum values ( $\pm 10$  V or maximum frequency). A violation of the maximum limit is interpreted as follows:

| No axis movement:                   | "No drive movement" error message<br>(see Table 11-7, Class 3/No. 65)                       |
|-------------------------------------|---------------------------------------------------------------------------------------------|
| Traverse in the opposite direction: | "Direction of drive rotation" error message<br>(see Table 11-5, Class 1/No. 11)             |
| Correct travel direction:           | Overrange message in status message 1<br>(see Section 9.3.16, Additional operating<br>data) |

In all operating modes except Open-loop control mode, the "controller enable" signal is required for the duration of every traversing movement, irrespective of the parameter definitions. If the controller enable is not detected or is deactivated during the movement, the "servo enable missing" message is triggered (see Table 11-5, Class 3/No. 61).

In all operating modes except Open-loop control mode, the "servo ready" signal is required for the duration of every traversing movement when the parameter is active (MD37.2). If the servo ready signal is not detected or is deactivated during the movement, the "servo not ready" message is triggered (see Table 11-5, Class 3/No. 62).

### Approach to the target position

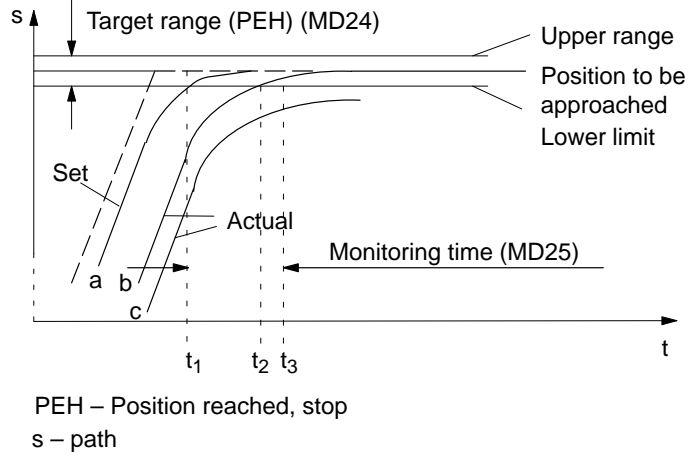

t – time

On approach to a position, the monitoring time is activated:

| Time               | Position Monitoring                                                                                                    |
|--------------------|----------------------------------------------------------------------------------------------------|
| t <sub>1</sub> (a) | After the interpolator reaches the target position, the monitoring time (MD25) for reaching the target range is started in the CL controller, after the overtravel in the jolt filter dies down to the target range value (PEH on setpoint side). |
| t <sub>2</sub> (b) | Before the monitoring time expires, the actual position reaches the target range. Positioning is completed. A PEH is signaled, and exact matching is performed by the CL controller.                                                              |
| t <sub>3</sub> (c) | After the monitoring time expires, the actual position has not reached the target range (PEH).                                                                                                    |
|                    | <b>Error message:</b> "PEH Target Range Monitoring" (see Troubleshooting, Table 11-5, Class 3/No. 64)                                                                                                    |

| MD | Designation     | Value/Meaning                 | Unit                           |
|----|-----------------|-------------------------------|--------------------------------|
| 24 | Target range    | 01 000 000                    | [MSR]                          |
| 25 | Monitoring time | 0 = no monitoring<br>1100,000 | [ms], rounded to 2–ms<br>steps |

### Following error monitoring

### Axis standstill

A message is output on an axis standstill setpoint or deactivated servo enable if disturbances cause the axis to move out of position.

| MD | Designation      | Value/Meaning | Unit  |
|----|------------------|---------------|-------|
| 26 | Stationary range | 01 000 000    | [MSR] |

The standstill zone is located symmetrically around the target approach position.

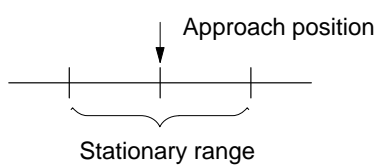

When the tolerance window for idle is exceeded, the FM 453 signals a "Stationary Range" error (see Troubleshooting, Table 11-5, Class 1/No. 12).

#### Axis moving

To monitor following error during movement, the FM 453 calculates the allowable following error for the instantaneous traveling speed from the parameterized positioning loop amplification (MD38). Above the parameterized "Minimum following error (dynamic)," a comparison is performed with the actual value for the following error.

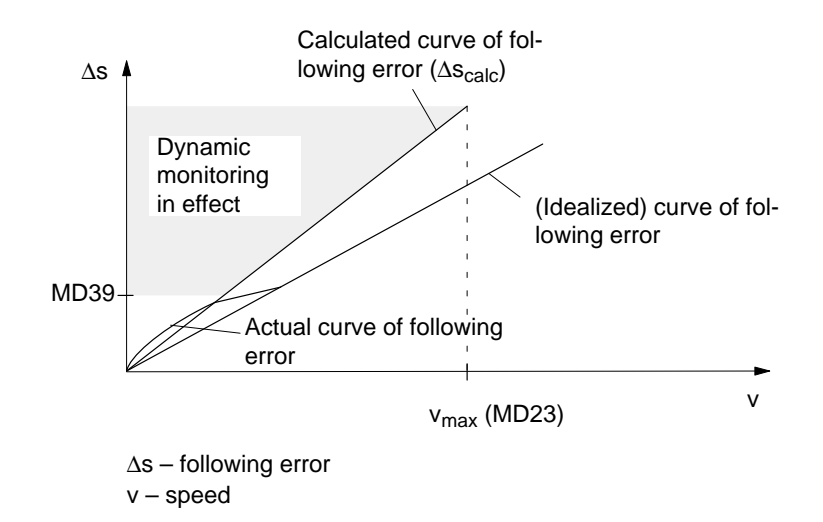

| MD | Designation                            | Value/Meaning                   | Unit  |
|----|----------------------------------------|---------------------------------|-------|
| 39 | Minimum following error (dy-<br>namic) | 0 = no monitoring<br>01,000,000 | [MSR] |

When the calculated following-error limit is exceeded, the FM 453 signals a "Following error too great" error (see Troubleshooting, Table 11-7, Class 3/No. 66).

#### **Exception:**

If an axis standstill occurs above the "minimum dynamic following error", the error message described under Basic diagnostics "no drive movement" is output (see Table 11-7, Class 3/No. 65).

### Correction Functions

#### Drift compensation

Thermal conditions will shift the zero error in the control loop during operation. This effect is called drift. In a closed control loop with a proportionalaction controller, this results in a temperature-dependent positioning error. You can activate automatic drift compensation with MD37, under which continuous balancing takes place in the positioning control loop.

A basic compensation of the zero point error by means of the offet is required for the optimum effect of the drift compensation (see MD44, offset compensation).

| MD | Designation     | Value/Meaning                               | Unit |
|----|-----------------|---------------------------------------------|------|
| 37 | Control signals | 16 = automatic drift compensation<br>active | -    |

#### **Backlash compensation**

Mechanical drive components as a rule have a certain amount of backlash (free play).

Mechanical reversing backlash can be compensated with MD30. In an indirect measuring system (with the encoder on the motor), the mechanical backlash is traveled at each change of direction before any axis movement occurs. The result is positioning errors.

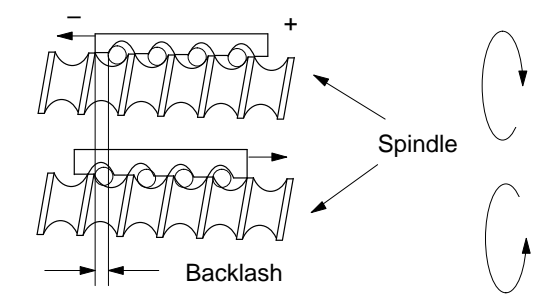

When the position encoder is situated on the machine part to be positioned (e.g. on a saddle - direct arrangement), backlash adversely affects the achievable  $K_v$  factor. On the other hand, if the position encoder is attached to the drive motor (indirect arrangement), a high  $K_v$  factor can be achieved, but at the cost of position deviations that cannot be detected by the position controller. A backlash amount entered in MD30 is applied as a correction by the position controller as a function of the traveling direction at a given moment, thus achieving an approximate compensation for backlash in positioning.

MD31 is used to label the "backlash-free" or "accurate-measurand" traveling direction of the axis. If MD31 = 0, the "backlash-free" direction is the one that matches the direction of axis movement when synchronization is recorded. Depending on MD18, this will correspond to the following association:

MD18 = 0, 2, 4, 8: Plus direction is backlash-free MD18 = 1, 3, 5, 9: Minus direction is backlash-free

| MD | Designation                       | Value/Meaning                                                         | Unit  |
|----|-----------------------------------|-----------------------------------------------------------------------|-------|
| 30 | Backlash compen- sation           | $-1 \ 000 \ 000 - +1 \ 000 \ 000$                                     | (MSR) |
| 31 | Directional reference of backlash | 0 = as in reference point approach<br>(only for incremental encoders) | -     |

### 9.7.3 Stepper Motor Control System

### Overview

In open-loop controlled operation of the stepper motor, the axis is driven via the frequency output of the pulse/direction interface with "counted" distance increments and without following error. This results in the maximum dynamics possible for the movement, because when the target position is reached via interpolation, setpoint value output to the step drive is also terminated.

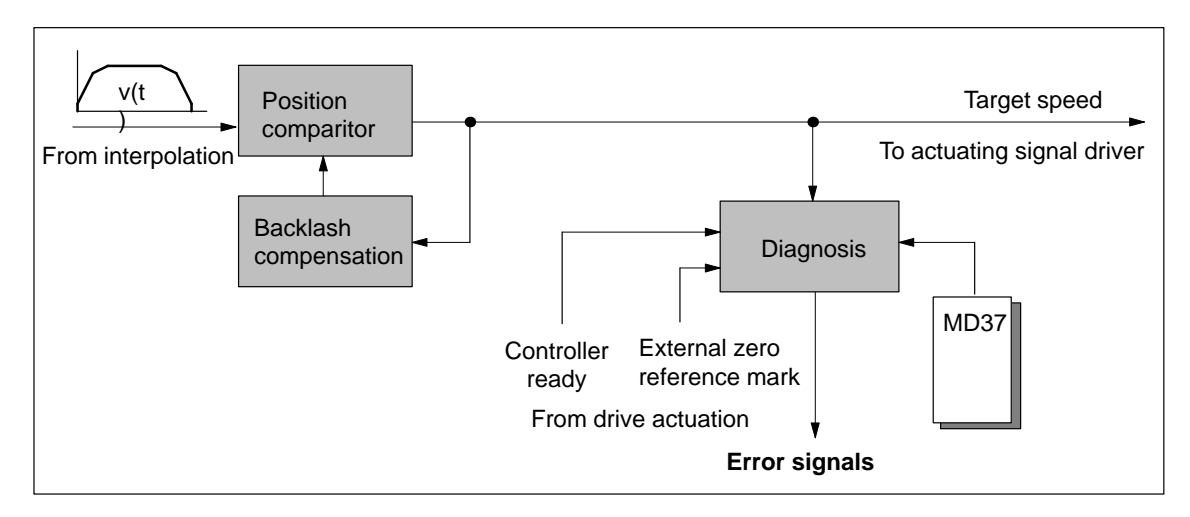

Fig. 9-11 Overview of stepper motor control system

### **Diagnostics**

#### Basic diagnostics

In all operating modes except Control mode, the "servo enable" signal is required for the duration of every traversing movement, irrespective of the parameter definitions. If the controller enable is not detected or is deactivated during the movement, the "servo enable missing" message is triggered (see Table 11-7, Class 3/No. 61).

In all operating modes except Open-loop control mode, the "controller ready" signal is required for the duration of every traversing movement when the parameter is active (MD37.2). If the servo ready is not detected or is deactivated during the movement, the "servo not ready" message is triggered (see Table 11-7, Class 3/No. 62).

#### **Rotation monitoring**

The following prerequisites must be met for the "Rotation monitoring" function:

1. External zero pulse (NIX) which is generated cyclically, precisely once per motor revolution

### **Condition:**

At the maximum speed of the stepper motor, a signal length of  $\Delta t \ge 2 \cdot$  FM cycle must be assured for the external zero pulse!

- 2. Connection to the "Controller message" (NL) input of the FM 453's front panel connector.
- 3. Parameterization of the type of reference point approach in modes 0 ... 3 (MD18)
- 4. Parameterization of the external zero pulse (MD37.26)
- 5. Use of the current-sourcing pattern zero signal is not allowed!

#### Activation of rotation monitoring:

For "rotation monitoring" single function, see Section 9.3.2

#### **Error message:**

• Error "Digital input not parameterized" (see Trouble-shooting, Table 11-7, Kl. 3/Nr. 30)

Selecting function without parameterization for NIX

- "Rotation monitoring" error (see Troubleshooting, Table 11-7, Cl. 3/No. 66)
  - Motor turns too slowly (during acceleration/travel)
  - Motor turns too fast (during acceleration/travel)
  - External zero pulse failed
  - Incorrect number of increments per motor revolution parameterized (MD52)

#### **Function description:**

The external zero pulse is used as described below to monitor the motor rotation as specified in controlled operation (see Figure 9-12)

- The first NIX received synchronizes rotation monitoring.
- With every further NIX received, the system verifies whether the current pulse output of the stepper motor is within a window n · 360° ± 45°. The error "Rotation monitoring" is triggered by the occurrence of NIX edges which are outside the allowed window.
- With every FM cycle (2 ms) the system verifies whether the pulse output is outside a window ± (360° + 45°) since receipt of the last NIX. Positioning outside this allowable window also triggers the "Rotation monitoring" error.

- Stepper motor rotation without a specified setpoint value likewise triggers a "Rotation monitoring" error in response to the NIX edges caused by the unwanted rotation. This occurs whenever the preceding target position falls within the range outside the allowable window for the NIX edges. If an unwanted rotation occurs outside the allowable window, there is no way of identifying whether oscillation on a NIX edge position caused by malfunction generated the error, or whether complete motor revolutions are involved.
- Rotation monitoring is automatically discontinued whenever the synchronization mark is passed over in the "Reference point approach" operating mode, and the function "Retrigger reference point approach" is executed.

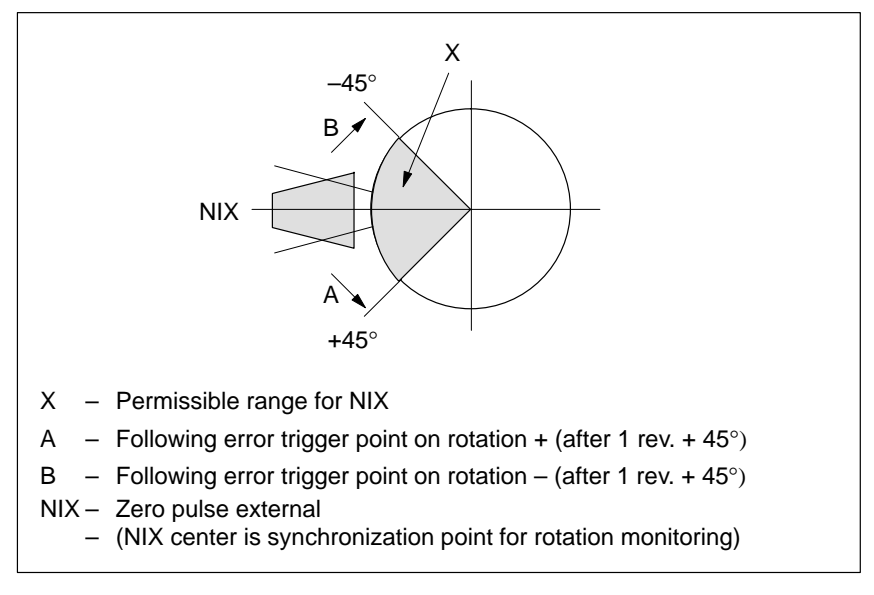

Fig. 9-12 Allowable Range Relative Position for the External Pulse

Correction Functions

### **Backlash compensation**

(see "Backlash compensation" in Section 9.7.2)

### 9.7.4 Actuating Signal Driver

**Overview** In the actuating signal driver, the internal setpoint velocity value from the position controller is converted for output to the DAC (Digital to Analog Converter) for the servo drive to be actuated or to the DFC (Digital to Frequency Converter) for the stepper motor to be actuated.

| Analog Setpoint | $\pm 10 \text{ V}$ interface |
|-----------------|------------------------------|
| Output          |                              |

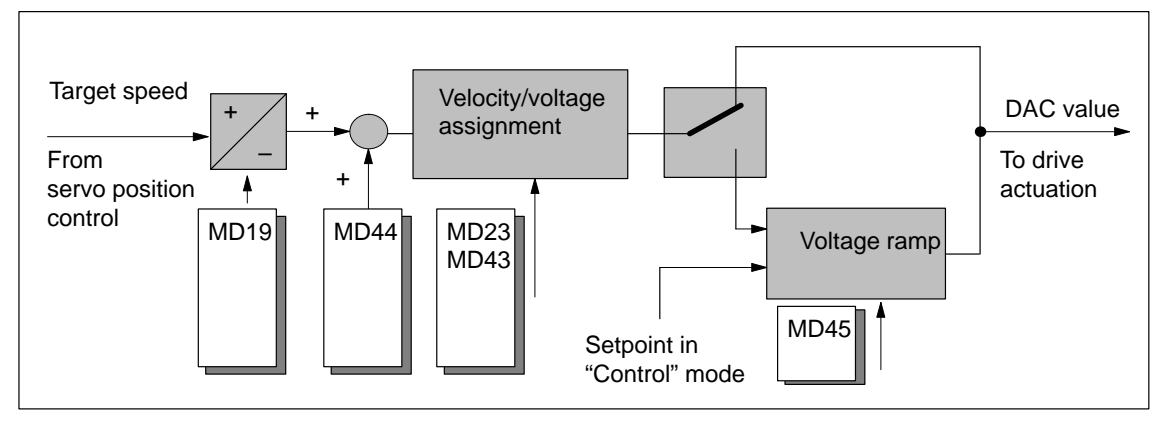

Fig. 9-13 Overview of Analog Setpoint Output

### **Direction alignment**

MD19 allows you to align the direction by defining an assignment between the voltage sign of the manipulated signal and the axis movement.

| MD   | Designation          | Value/Meaning                          | Unit |
|------|----------------------|----------------------------------------|------|
| 19.1 | Direction adjustment | 1 = Invert direction of drive rotation | _    |

### **Offset compensation**

The analog modules in the positioning control loop (D/A converter of the FM453 and closed-loop controller module of the drive) cause a zero error because of operating-voltage and component tolerances. The result is that at an internal digital rotational-speed specification of zero in the FM 453, the drive motor will already be running undesirably. As a rule, drive controllers have adjustment capabilities for balancing. But by setting a voltage offset via MD44 the analog system can be balanced at startup from the FM side.

| MD | Designation         | Value/Meaning   | Unit |
|----|---------------------|-----------------|------|
| 44 | Offset compensation | -5,000 - +5,000 | (mV) |

For calculation of the offset value, see Section 7.3.2, Drive interface.

### Velocity/voltage assignment

The manipulated signal calculated by the position controller is available internally on the FM as a velocity setpoint (see position loop gain). To convert this value to the analog actuating signal, a conversion factor (DAC factor) within the FM is necessary. This factor is formed as the quotient of MD43 and MD23. MD23 contains the configured maximum speed of the machine axis, and MD43 contains the voltage setpoint of the actuating signal to be output by the FM 453 for this purpose; as a compromise between the highest possible resolution and adequate close-loop control reserve, this voltage should lie between 8 V and 9.5 V.

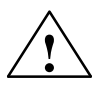

### Warning

### This assignment MUST be identical with the setting on the drive!

| MD | Designation       | Value/Meaning  | Unit      |
|----|-------------------|----------------|-----------|
| 23 | Maximum speed     | 10 500 000 000 | (MSR/min) |
| 43 | Set voltage, max. | 1,00010,000    | (mV)      |

### Voltage ramp

A ramp-shaped voltage rise/drop can be defined in MD45 for the voltage output to the drive when the position controller is inactive. This serves to limit acceleration and thus power for the drive controller, and is preferable to setting options that may be available on the drive, since it has no adverse effects on active position control.

The voltage ramp is active in the following situations:

- Continuously in "Control" mode
- Deceleration on cancelation of the drive enable [AF] (see Section 9.1.1)
- Deceleration on transition of CPU from RUN to STOP
- Deceleration on error response "Everything Off" (see Sections 11.1, Tab. 11-4 and 11-5)

| MD | Designation  | Value/Meaning | Unit   |
|----|--------------|---------------|--------|
| 45 | Voltage ramp | 010,000,000   | (mV/s) |

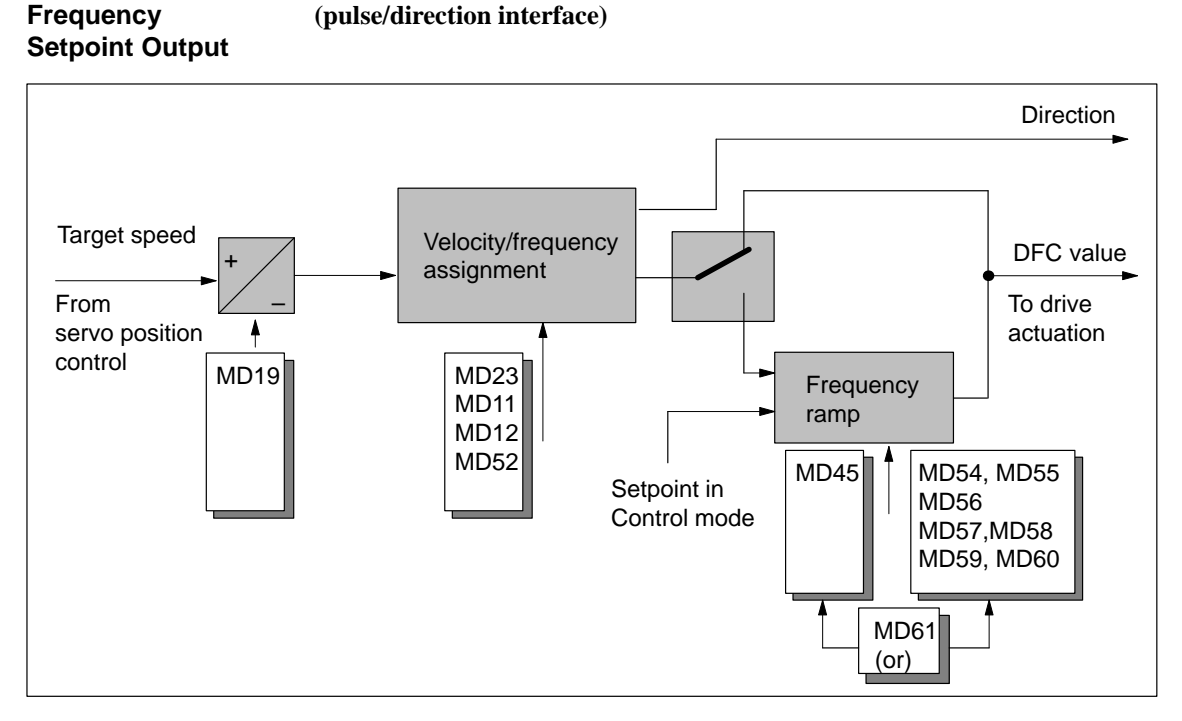

Fig. 9-14 Overview of Frequency Setpoint Output

The step drive is actuated via the digital interfaces "Pulse" and "Direction". The pulse frequency determines the motor speed. The pulse length is automatically set by the FM 453 to a symmetrical 1:1 sampling ratio with respect to the currently output frequency.

The direction information of the internal velocity setpoint value is converted into the "direction" signal for the step drive.

### **Direction alignment**

MD19 allows you to align the direction by defining an assignment between the signal level of the "Direction" signal and the axis movement. Under default conditions, the following assignment applies:

"Direction" =  $0 \rightarrow$  Positive direction

"Direction" =  $1 \rightarrow$  Negative direction

| MD   | Designation          | Value/Meaning                          | Unit |
|------|----------------------|----------------------------------------|------|
| 19.1 | Direction adjustment | 1 = Invert direction of drive rotation | —    |

### Velocity/frequency assignment

An FM-internal conversion factor (DFC factor) is necessary for converting the internal setpoint velocity value to the setpoint required for programming the frequency output control for the purpose of generating the physical "Frequency" signal. This is determined by the pulse resolution of the step drive and is calculated from the parameterization of the distance assignment via the machine data MD11, MD12 and MD52. In the course of the dependency check on the machine data, it is checked that with this factor obtained from the maximum velocity MD23, a frequency is output with a magnitude less than or equal to the maximum frequency of the step drive that is parameterized in MD56 (see Section 5.3.1, "Dependencies" table). It is always possible, therefore, to implement a stepper motor whose nominal speed or nominal frequency exceeds the maximum value that is technologically required for your axis (MD23), but never one with values that are below this value.

| MD | Designation                                                | Value/Meaning                     | Unit                   |
|----|------------------------------------------------------------|-----------------------------------|------------------------|
| 11 | Displacement per encoder rev-<br>olution (division period) | 11,000,000,000 <sup>1)</sup>      | (MSR)                  |
| 12 | Residual distance per encoder revolution (division period) | 02 <sup>32</sup> -1 <sup>1)</sup> | [2 <sup>-32</sup> MSR] |
| 23 | Maximum speed                                              | 10500 000 000                     | (MSR/min)              |
| 52 | Increments per motor revolu-<br>tion (division period)     | 410,000 <sup>1)</sup>             |                        |
| 56 | Maximum frequency                                          | 5001,000,000 <sup>1)</sup>        | [Hz]                   |

1) see Section 5.3.1, Dependencies

#### Note

The relationship between MD56 and MD23 does **not** determine the speed assignment!

### **Frequency** ramp

For outputting the frequency to the drive, MD45 can be used to parameterize a ramp-type frequency rise or fall which deviates from the values specified in the parameterization of the characteristic for velocity guidance.

The frequency ramp is active in the following situations:

- Continuously in Control mode
- Deceleration on cancelation of the drive enable [AF] (see Section 9.1.1)
- Deceleration on transition of CPU from RUN to STOP
- Deceleration on error response "Everything Off" (see Sections 11.1, Tab. 11-4 and 11-5)

| MD | Designation    | Value/Meaning                                                                                        | Unit   |
|----|----------------|----------------------------------------------------------------------------------------------------|--------|
| 45 | Frequency ramp | 0 = Frequency ramp acc. to characteristic<br>(see Section 9.7.1,<br>Velocity guidance<br>110 000 000 | [Hz/s] |

### 9.7.5 Drive Actuation

### Overview

In the interface between the FM 453 and the drive, apart from the actuating signal for the velocity setpoint for the traversing movement of the axis, other signals are exchanged.

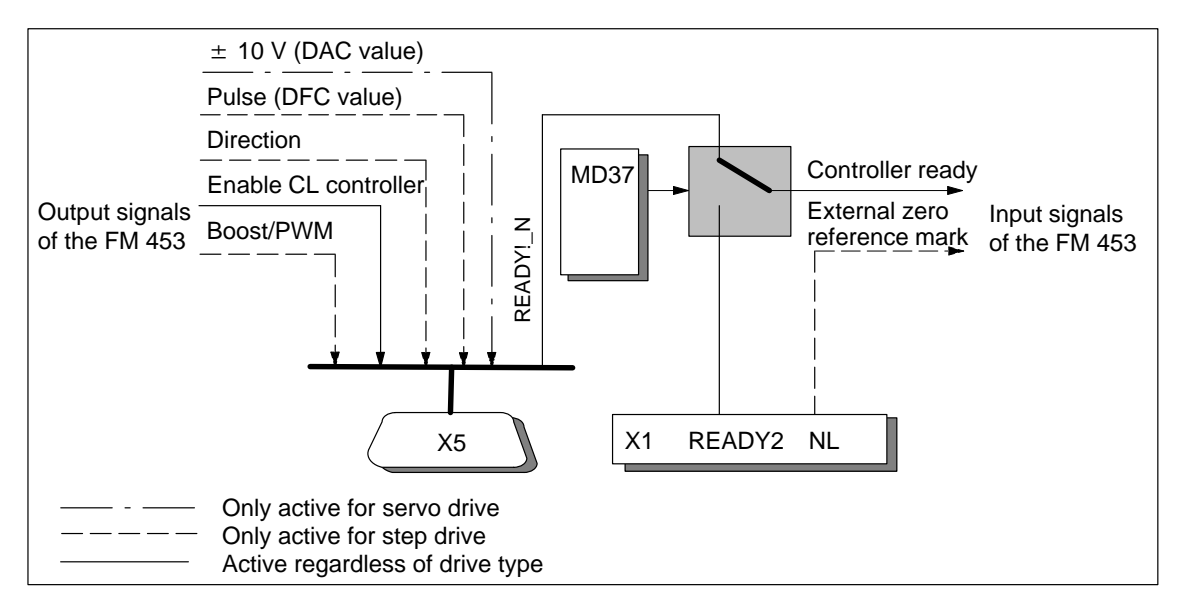

Fig. 9-15 Overview of Drive Actuation

### Controller Enable, Controller Ready

These signals are used to activate the drive.

The "Controller ready" signal can be connected to the FM 453 either via the X1 connector at TTL level, or X2, with the 24 V level (see Section 4) and can be parameterized with respect to its active level.

"Control enable" is output as a closed contact when active (see Section 4.2).

| MD   | Designation                            | Value/Meaning                                                                     |               |
|------|----------------------------------------|-----------------------------------------------------------------------------------|---------------|
| 37   | Control signals                        |                                                                                   |               |
| 37.0 | Controller en-<br>able active          | 0: Signal not used<br>1: Signal used                                              | Output signal |
| 37.2 | Controller<br>ready active             | 0: Signal not connected<br>1: Signal is connected                                 | Input signal  |
| 37.3 | Controller<br>ready inverted           | 0: Controller ready high active<br>1: Controller ready low active                 |               |
| 37.4 | Controller<br>ready input<br>selection | 0: at Front panel connector X1<br>(READY2)<br>1: at D Sub connector X5 (Ready1_N) |               |
In all operating modes except Control mode, the "servo enable" signal is required for the duration of every traversing movement, irrespective of the parameter definitions. If the controller enable is not detected or is deactivated during the movement, the "servo enable missing" message is triggered (see Table 11-5, Class 3/No. 61).

In all operating modes except Open-loop control mode, the "controller ready" signal is required for the duration of every traversing movement when the parameter is active (MD37.2). If the servo ready is not detected or is deactivated during the movement, the "servo not ready" message is triggered (see Table 11-5, Class 3/No. 62).

#### Optional Signals for Step Drive

#### Phase current control ("Boost" or "PWM")

Via the interface signal "Boost" or "PWM" (Pulse Width Modulation), phase current control can be used to optimize the performance of the stepper motor. The FM 453 implements these two functions via an output. This is done by alternate machine data selection.

The active level of the signal can be parameterized.

Signal response:

| Movement status    | Output signal "Boost" | Output signal "PWM"            |
|--------------------|-----------------------|--------------------------------|
| Idle               | inactive              | pulse duty factor per<br>MD 51 |
| Acceleration/delay | active                | static active                  |
| Constant travel    | inactive              | pulse duty factor per<br>MD 50 |

The following table shows you the available machine data for parameterizing the function.

| MD    | Designation             | Value/Meaning                                        |               |
|-------|-------------------------|------------------------------------------------------|---------------|
| 37    | Control signals         |                                                      |               |
| 37.17 | Boost active            | 0: Boost function not used<br>1: Boost function used | Output signal |
| 37.18 | PWM active              | 0: PWM function not used<br>1: PWM function used     |               |
| 37.19 | Boost/PWM inverted      | 0: Signal high active<br>1: Signal low active        |               |
| 48    | Boost duration absolute | 1 1,000,000 ms                                       |               |
| 49    | Boost duration relative | 1 100%                                               |               |
| 50    | Phase current travel    | Pulse duty factor [%]                                |               |
| 51    | Phase current idle      | see Section 5.3.1, Dependencies                      |               |

Function, PWM The signal is generated as a 20 kHz frequency.

Boost function

The signal is monitored with reference to the maximum absolute and relative active phase.

#### Effect: PWM

The motor phase current can be changed between 0 % and 100 %. Current modification is possible at zero speed and during continuous travel. On acceleration/deceleration, the current is always 100 % (max).

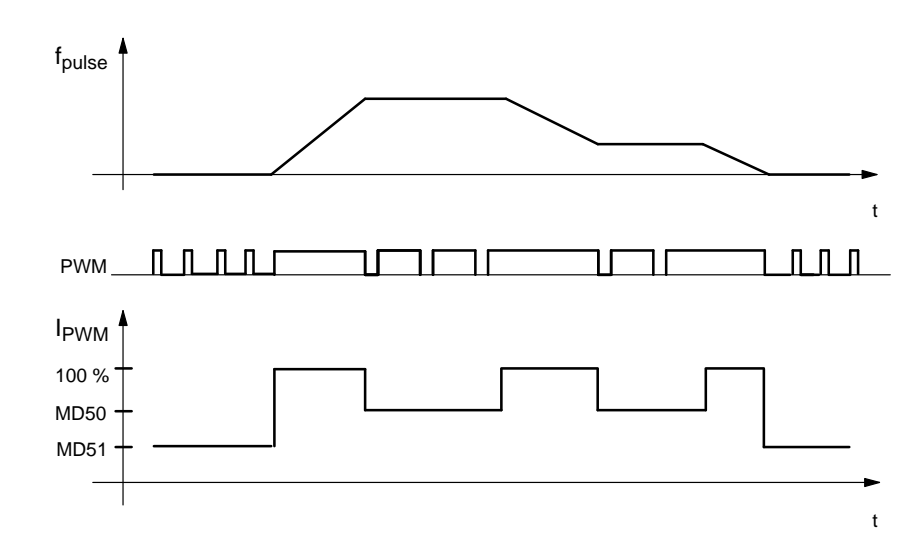

#### **Effect: Boost**

During acceleration/deceleration, the activated boost signal triggers a current increase on the drive unit. The amount of the increase is set on the drive unit. At zero speed and during continuous travel, the current is always 100 %.

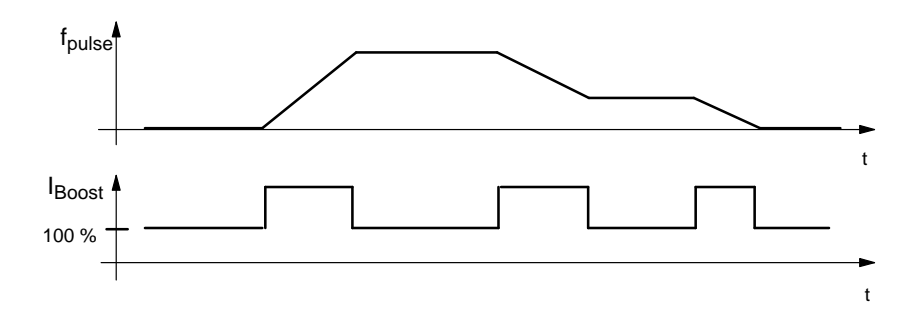

#### Zero pulse generation

To support stepper motor axis synchronization, the FM 453 processes a cyclic input signal (which is dependent on the axis movement) as a zero marker (see Section 4.6). This signal can be either the "Current-sourcing pattern zero" signal from the step drive, or a "Zero pulse external" signal (e.g. initiator) generated once per stepper motor revolution. The signal is connected via the "NL" input. The active level of the signal can be parameterized.

| Technical Implementation                                                                                                    | Signal Shape                                                                                                    | Parameter Definition                               |
|----------------------------------------------------------------------------------------------------|----------------------------------------------------------------------------------------------------|----------------------------------------------------|
| Signal encoder on the motor axis<br>(e.g. initiator)                                                                                             | Active phase over several motor incre-<br>ments, one time per revolution                                                                 | "Zero pulse external"                              |
| Cyclical signal generated by the step drive<br>one time per motor revolution (e.g. zero<br>trace of a motor-integrated incremental en-<br>coder) | Active phase over one motor increment,<br>one time per revolution                                                                        | "Current-sourcing pattern<br>external" and MD53=0  |
| Cyclical one-time signal in current-sourcing pattern from step drive                                                                             | Active phase in current-sourcing pattern<br>zero of the step drive, n-times per revo-<br>lution (n = current-sourcing pattern<br>number) | "Current-sourcing pattern<br>external" and MD53= n |

#### The following cases must be distinguished:

When the "Zero pulse external" signal is active, the rotation monitoring function can be implemented (see Section 9.7.3).

The following table shows you the available machine data for parameterizing the function.

| MD    | Designation                                      | Designation Value/Meaning                                                                         |              |  |  |  |  |  |
|-------|--------------------------------------------------|---------------------------------------------------------------------------------------------------|--------------|--|--|--|--|--|
| 37    | Control signals                                  |                                                                                                   |              |  |  |  |  |  |
| 37.24 | Current-sourcing pattern<br>zero active          | 0: Current-sourcing pattern<br>zero not used<br>1: Current-sourcing pattern<br>zero used          | Input signal |  |  |  |  |  |
| 37.25 | Current-sourcing pattern<br>zero inverted        | 0: Current-sourcing pattern<br>zero high active<br>1: Current-sourcing pattern<br>zero low active |              |  |  |  |  |  |
| 37.26 | Zero pulse external active                       | 0: Zero pulse external not<br>used<br>1: Zero pulse external used                                 |              |  |  |  |  |  |
| 37.27 | Zero pulse external inverted                     | 0: Zero pulse external high<br>active<br>1: Zero pulse external low<br>active                     |              |  |  |  |  |  |
| 53    | Increment number per cur-<br>rent-sourcing cycle | 4400 <sup>1)</sup>                                                                                |              |  |  |  |  |  |

1) Compare documentation from step drive manufacturer.

#### Digital Inputs/Outputs (Job No. 101) 9.8

**Overview** Four digital inputs and four digital outputs of the FM 453 can be used specifically to a given application.

> The conventions and parameterization for this purpose are defined in the machine data MD34 to MD36.

The signals are processed in the FM cycle.

The signal status of the digital inputs and outputs can be recognized by readback (job no. 101).

# **Function**

Table 9-13 shows you the functions assigned to each digital I/O.

### **Parameters**

| MD | Designation                   |    |    | Data ' | ype, Bit Array/Me                     | aning                                    |
|----|-------------------------------|----|----|--------|---------------------------------------|------------------------------------------|
| 34 | Digital inputs <sup>1)</sup>  | IO | I1 | I2     | 13                                    |                                          |
|    |                               | 0  | 8  | 16     | 24 = External start                   | 2)                                       |
|    |                               | 1  | 9  | 17     | 25 = Enable input                     |                                          |
|    |                               | 2  | 10 | 18     | 26 = External bloc                    | k change                                 |
|    |                               | 3  | 11 | 19     | 27 = Set actual val                   | ue on-the-fly                            |
|    |                               | 4  | 12 | 20     | 28 = Measurement<br>surement,         | (inprocess mea-                          |
|    |                               |    |    |        | length measur                         | rement <sup>2)</sup> )                   |
|    |                               | 5  | 13 | 21     | 29 = Reference poir<br>reference poir | int switch for<br>approach <sup>2)</sup> |
|    |                               | 6  | 14 | 22     | 30 = Reversing sw                     | itch for                                 |
|    |                               |    |    |        | reference poin                        | nt approach <sup>2)</sup>                |
| 35 | Digital outputs <sup>1)</sup> | Q0 | Q1 | Q2     | Q3                                    |                                          |
|    |                               | 0  | 8  | 16     | 24 = Position reach                   | ned, stop                                |
|    |                               | 1  | 9  | 17     | 25 = Axis moveme                      | ent forwards                             |
|    |                               | 2  | 10 | 18     | 26 = Axis movement                    | ent backwards                            |
|    |                               | 3  | 11 | 19     | 27 = Change M97                       |                                          |
|    |                               | 4  | 12 | 20     | 28 = Change M98                       |                                          |
|    |                               | 5  | 13 | 21     | 29 = Start enable                     |                                          |
|    |                               | 7  | 15 | 23     | 31 = Direct output                    |                                          |

Table 9-13 Function Parameters for Digital I/Os

1) see Section 5.3.1, Dependencies

2) Signal length  $\geq 2 \cdot FM$  cycle

#### Level adjustment

| MD | Designation      | Value/Meaning                                                                  | Comments                                         |
|----|------------------|--------------------------------------------------------------------------------|--------------------------------------------------|
| 36 | Input adjustment | 8 = I0  inverted<br>9 = I1  inverted<br>10 = I2  inverted<br>11 = I3  inverted | Front edge al-<br>ways activates<br>the function |

## 9.8.1 Function Description for Digital Inputs

**External Start** The control signals of the axis include the start signal which triggers a positioning operation in "Reference point approach", "MDI" and "Automatic" modes. A logical OR is established with the "External Start" digital input and the control signal (ST).

External start is connected to digital input I1.

#### Example

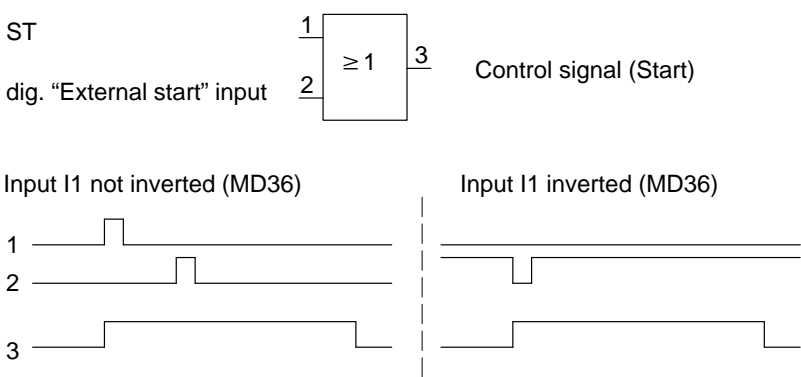

Minimum signal length at the digital input:  $\geq 2 \cdot FM$  cycle

#### **Enable Input**

The enable input signal must be set, if defined in MD34, for a positioning operation/movement/output of the axis to take place. A reset stops the movement (external movement enable).

• In the "Jogging" and "Control" modes, the movement of the axis proceeds as long as the AND link continues between the control signal (R+/R-) and the enable input.

#### Example

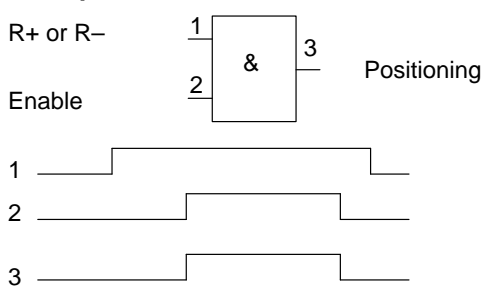

• In the other modes, note the following:

If the enable input is still not enabled after a start edge, the start edge is stored internally and "waiting for enable" is indicated by the checkback signals. When the input is set, movement begins and the stored Start edge is deleted (a Stop likewise deletes the stored Start edge).

| External Block<br>Change                                     | see Chapter 10                   |
|--------------------------------------------------------------|----------------------------------|
| Set Actual Value<br>On-the-fly                               | see Chapter 10 and Section 9.3.6 |
| Measurement                                                  | see Section 9.3.10               |
| Reference Point<br>Switch for<br>Reference Point<br>Approach | see Section 9.2.3                |
| Reversal Switch<br>For Reference<br>Point approach           | see Section 9.2.3                |

# 9.8.2 Function Description Digital outputs (Job No. 15)

| Output of PEH,<br>FR+, FR−, SFG | The following checkback signals: position reached, stop (PEH), axis move-<br>ment forward (FR+), axis movement in reverse (FR–), and enable Start<br>(SFG), are additionally output via digital outputs. The output assignment is<br>parameterized by way of MD35. |
|---------------------------------|----------------------------------------------------------------------------------------------------|
| Output of Change<br>M97 or M98  | The change M-function (AMF) checkback signal for the M functions M97 and M98 is output as a digital output. It allows these M functions (switching signals) to be applied without being delayed by the user cycle time.                                            |
| Direct Output                   | Outputs Q0Q3 (D_OUT1D_OUT4), which are defined in MD35 as "direct output", can be used directly by the user program ( <b>job no. 15</b> ) and can also be controlled by the FM 453.                                                                                |
|                                 | Since the same memory is used in the user DB for job 15 and job 101, the jobs cannot be used simultaneously in the cycle.                                                                                                    |
|                                 | Note                                                                                                    |
|                                 | The outputs are subject to deactivation on module errors of error classes with the response "Everything Off".                                                                                                    |

#### 9.9 Software Limit Switches

#### Overview

To limit the working range, entries in the machine data (MD21 and MD22) specify the start and stop limit switches. These limit switches are active at synchronization of the axis.

If the limit switches are not needed, values lying outside the possible working range should be entered in the machine data (MD21 and M22), or monitoring should be switched off via the user program.

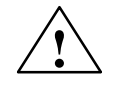

#### Warning

The software limit switches do not replace the hardware limit switches for EMERGENCY STOP responses.

#### Effect of Software Limit Switches in Modes

Tracking Mode

Error

#### Jogging mode

At the limit switch the traveling movement is stopped in the limit-switch position, and an error is signaled.

#### **OL** control mode

If the actual value is beyond the end position, the traveling movement is stopped and an error is signaled. The limit-switch position is overshot by the amount of the necessary deceleration distance.

#### **Reference-point approach mode**

No effect.

#### "Incremental relative", "MDI", "Automatic mode"

Movement is stopped, or not even started, as soon as read-in of the set position reveals that the position lies outside the working range. An error is signaled.

#### The following special cases exist:

- Continuous travel (–) for set actual value on-the-fly (G88 see Chapter 10) •
- Continuous travel (+) for set actual value on-the-fly (G89 see Chapter 10)

Effect of Software If the actual value is beyond the end position, an error is signaled. Limit Switches in

#### **Response After** Leaving end position or traveling into working range after error

- 1. Acknowledge the error message!
- 2. Travel to the working range with the Jogging, OL Control, Incremental Relative or MDI mode.

**Rotary Axis** The end position of MD<sub>start</sub> may be greater than MD<sub>stop.</sub> When traveling into the working range (e.g. end position was previously switched off), the shortest path is always chosen. If both default values are parameterized the software limit switches are inactive.

## 9.10 Process Interrupts

Overview Process interrupts are interrupts that quickly signal states in the current process to the user program.

> The appropriate setting in the machine data (MD5) specifies which signals are to be quickly communicated to the user program.

# **Process-Interrupt**

The process interrupt is generated by way of machine data item MD5:

#### Generation

| MD | Designation                                             | Significance                                                                                                    |
|----|---------------------------------------------------------|----------------------------------------------------------------------------------------------------|
| 5  | Process-interrupt generation<br>(data type - bit field) | 0 = Position reached<br>1 = Length measurement completed<br>3 = Change block on-the-fly<br>4 = Measurement on-the-fly |

#### Hint to the User

You must program the interrupt processing routine in OB40.

The prerequisite is that process-interrupt signaling must have been activated as part of the environment definition (see Chapter 5).

# 10

# Writing Traversing Programs

| Overview          | To execute the desired operations of the machine axis (sequence, position, etc.) in "Automatic" mode, the FM 453 needs certain information. This information is programmed with "Parameterize FM 453" (traversing program creation) in the form of a traversing program, based in principle on DIN 66025. |
|-------------------|----------------------------------------------------------------------------------------------------|
| Traversing        | Each traversing program is stored under a program number.                                                                                                    |
| Programs          | A traversing program consists of not more than 100 traversing blocks.                                                                                                    |
|                   | The program number and traversing blocks are converted to an internal for-<br>mat (see Section 9.3.12), are stored in the appropriate data block, and are<br>transferred to the module. where they are administered.                                                                                      |
|                   | The possible number of programs depends on the amount of memory avail-<br>able (max. 16 Kbytes) and on the length of the individual programs.                                                                                                    |
|                   | Program length in bytes: 110 + (20 x no. of traversing blocks)                                                                                                    |
|                   |                                                                                                    |
| Program Name      | Any program can be assigned a name (optional).                                                                                                    |
|                   | The program name may have up to 18 characters, and is saved with the pro-<br>gram.                                                                                                    |
| Program Number    | Programs may be numbered from 1 to 199.                                                                                                    |
| Traversing Block  | A traversing block contains all the data required to perform a machining step.                                                                                                    |
| Program Structure | A program consists of several blocks. Each block number occurs only once, and numbers are arranged in ascending order.                                                                                                    |
|                   | A sample program structure follows:                                                                                                    |

| _ |   |             |    |    |    |         |         |    |    |    |   |   |   |                     |
|---|---|-------------|----|----|----|---------|---------|----|----|----|---|---|---|---------------------|
|   | / | Ν           | G1 | G2 | G3 | X/t     | F       | M1 | M2 | М3 | D | L | Ρ |                     |
|   |   | 5           | 90 |    |    | 500 000 | 100 000 | 10 |    |    |   |   |   | Start of program =  |
|   |   | 6           | 91 |    |    | -       | -       |    |    |    |   |   |   | lowest              |
|   |   | 7<br>:<br>: | -  |    |    |         |         |    |    |    |   |   |   | block<br>number     |
| L |   | 45          |    |    |    |         |         |    |    |    |   |   |   |                     |
|   |   | 46          |    |    |    |         |         | 2  |    |    |   |   |   | gram =<br>M2 or M30 |

# Chapter<br/>OverviewIn SectionYou Will FindOn Page10.1Traversing Blocks10-210.2Program Execution and Direction of Processing10-1510.3Block Transitions10-15

# 10.1 Traversing blocks

#### **Block Structure**

The following Figure gives you an overview of the structure of traversing blocks.

| / N G                                                                                                    | 61 G2                                                                 | G3                                                            | X/t                                                                | F                                                | M1       | M2 | М3     | D    | L                 | Ρ  |
|----------------------------------------------------------------------------------------------------|-----------------------------------------------------------------------|---------------------------------------------------------------|--------------------------------------------------------------------|--------------------------------------------------|----------|----|--------|------|-------------------|----|
| $ \begin{array}{rrrr} / & - & \text{Iden} \\ \text{N} & - & \text{Blo} \\ \text{G1} & - & \text{Gfi} \\ \text{G2} & - & \text{Gfi} \\ \text{G3} & - & \text{Gfi} \\ \text{X/t} & - & \text{Pos} \end{array} $ | ntifier for<br>ck num<br>unction<br>unction<br>unction/d              | or skipp<br>ber<br>of first<br>of sec<br>of third<br>well tim | bed block<br>function<br>ond function<br>function                  | k<br>group<br>tion gr<br>n group                 | oup      |    | see T  | able | 10                | -1 |
| $\begin{array}{rcrc} F & - & Spe \\ M1 & - & M f \\ M2 & - & M f \\ M3 & - & M f \\ D & - & Toc \\ L & - & Cal \\ P & - & Nur \end{array}$                                                                    | eed<br>unction<br>unction<br>unction<br>offset<br>l a proo<br>mber of | of first<br>of sec<br>of thir<br>numbe<br>gram as<br>f subpr  | t function<br>cond func<br>d functio<br>er<br>s a subp<br>ogram ca | n group<br>ction gr<br>n group<br>rogram<br>alls | oup<br>o |    | see Ta | able | : 10 <sup>.</sup> | -2 |

| Skip Block /           | Program blocks which are not to be executed every time the program runs<br>can be identified as skippable blocks by an oblique "/". When the program<br>is being processed, the "Skip block" control signal can be used to decide<br>whether skippable blocks are to be skipped. The last block cannot be skip-<br>pable. |
|------------------------|----------------------------------------------------------------------------------------------------|
| Block Number N         | The program is executed in ascending order of block numbers (1255) or in descending order if executed in reverse.                                                                                                    |
| G Function<br>Group 13 | In each traversing block only one G function may be entered from each G function group.<br>The following figure shows an example.                                                                                                    |

| / | Ν  | G1 | G2 | G3 | X/t     | F      | M1 | M2 | М3 | D  |
|---|----|----|----|----|---------|--------|----|----|----|----|
|   | 10 | 90 | 34 | 43 | 100 000 | 400 00 |    |    |    | 10 |

# **G Functions** Table 10-1 lists the possible G functions and the individual G function groups.

Table 10-1 G Functions

| G No.            | G Function                                                                                                    | G Function<br>Group |
|------------------|----------------------------------------------------------------------------------------------------|---------------------|
| 041)             | Dwell time                                                                                                    |                     |
| 87               | Turn off measuring system shift for Set Actual Value On-<br>the-Fly                                                                  |                     |
| 881)             | Continuous travel for (-) for Set Actual Value On-the-Fly                                                                            | 1                   |
| 89 <sup>1)</sup> | Continuous travel for (+) for Set Actual Value On-the-Fly                                                                            |                     |
| 90               | Absolute measure                                                                                                    |                     |
| 91               | Incremental dimensions                                                                                                    |                     |
| 30<br>31<br>32   | 100% override on acceleration/deceleration<br>10% override on acceleration/deceleration<br>20% override on acceleration/deceleration | 2                   |
| 43               | Tool offset (+)                                                                                                    |                     |
| 44               | Tool offset (-)                                                                                                    |                     |
| 501)             | External block change                                                                                                    | 3                   |
| 60               | Block change – exact positioning                                                                                                    |                     |
| 64               | Set actual value on-the-fly, continuous-path mode                                                                                    |                     |

1) These G functions take effect only on a block-by-block basis. The other G functions remain active until canceled explicitly.

G30, G90 and G64 are the **initial settings** after the start of the program.

**Dwell G04** A traversing block with dwell can only contain M functions and the time parameter apart from this G function.

The following applies for dwell time:

| Name Lower Input<br>Limit |   | Upper Input<br>Limit | Unit |
|---------------------------|---|----------------------|------|
| Dwell time                | 2 | 100,000              | ms   |

Odd input values are rounded upward. Dwell times take effect only on a block-by-block basis.

If no value is input for G04 in the block, the lower input limit applies.

| Block Change G60, | With G60, the exact programmed position is approached and the feed move-   |
|-------------------|----------------------------------------------------------------------------|
| G64 (Approach     | ment is stopped (exact stop block change).                                 |
| Conditions)       | G64 causes the next block to be processed immediately as soon as the point |

G64 causes the next block to be processed immediately as soon as the point of deceleration is reached (change block on-the-fly).

G60 and G64 are mutually exclusive and self-maintaining.

M commands have no effect on G64 operation. (For a detailed description, see Section 10.3).

External Block Change (G50) with Delete Residual Path The "external block change" function causes a block change on-the-fly triggered by a digital input. The fast input must be parameterized with the "External block change" function by way of machine data item MD34.

The function takes effect only on a block-by-block basis (no effect on G60 and G64).

Example of External Block Change The following figures show the program structure and program flow of an example of "External block change."

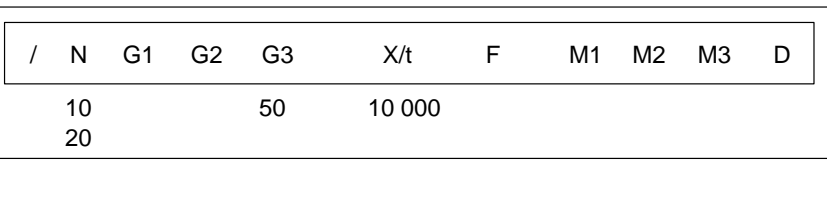

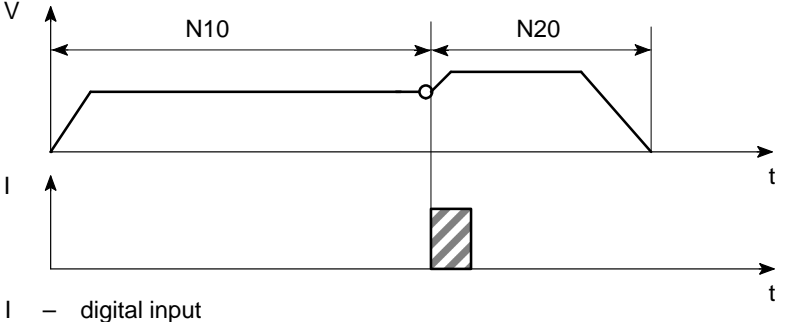

| Notes to the<br>Example of                      | The axis travels until a signal change from 0 to 1 takes place at the digital input. This triggers two reactions:                                                                                                    |
|-------------------------------------------------|----------------------------------------------------------------------------------------------------|
| External Block                                  | • A block change on-the-fly, and thus immediate processing of block N20.                                                                                                    |
| onango                                          | • Storage of the actual position at the time of this signal change to "Actual value block change." This position is also the starting position for any subsequent chain-measure programming.                                                                                                    |
|                                                 | Depending on the situation, N20 is processed as follows:                                                                                                    |
|                                                 | • If the block position in N20 is less than the actual position at the time when the digital input is received (reversal of direction), the equipment is stopped so that the position can then be approached in the opposite direction.                                                                                                    |
|                                                 | • If no position is programmed in block N20, movement is braked, the functions programmed in N20 are executed, and processing then moves on to the next block (except if the block contains M0, M2 or M30).                                                                                                    |
|                                                 | • If the programmed path in block N20 is less than the deceleration dis-<br>tance, the programmed position is overshot and then positioned by a re-<br>versal of direction.                                                                                                    |
|                                                 | If no signal change occurs at the digital input, the target position of N10 is approached, with the following additional response:                                                                                                    |
|                                                 | When the target position is reached, the error message "Digital input not ac-<br>tuated" is output (see Table 11-5, Class 2 No. 15).                                                                                                    |
| Set Actual Value<br>On-the-fly G87,<br>G88, G89 | The "Set actual value on-the-fly" function is programmed and triggered by a digital input; the block change occurs on the fly and the actual value is set to a new dimension (programmed coordinate) at the same time. The digital input must be parameterized with the "Set actual value on-the-fly" function by way of machine data item MD34. |

#### Example of set Actual Value On-the-fly

The following figures show the program structure, program flow and actualvalue curve for an example of "Set actual value on-the-fly."

| / N | G1 G2   | G3 | X/t | F       | M1 | M2 | М3 | D |
|-----|---------|----|-----|---------|----|----|----|---|
| 10  | 90      |    | 100 | 400 000 |    |    |    |   |
| 15  | 89 (88) |    | 50  | 200 000 |    |    |    |   |
| 20  | 90      |    | 300 | 400 000 |    |    |    |   |
| 25  | 87      |    | 400 | 400 000 |    |    |    |   |

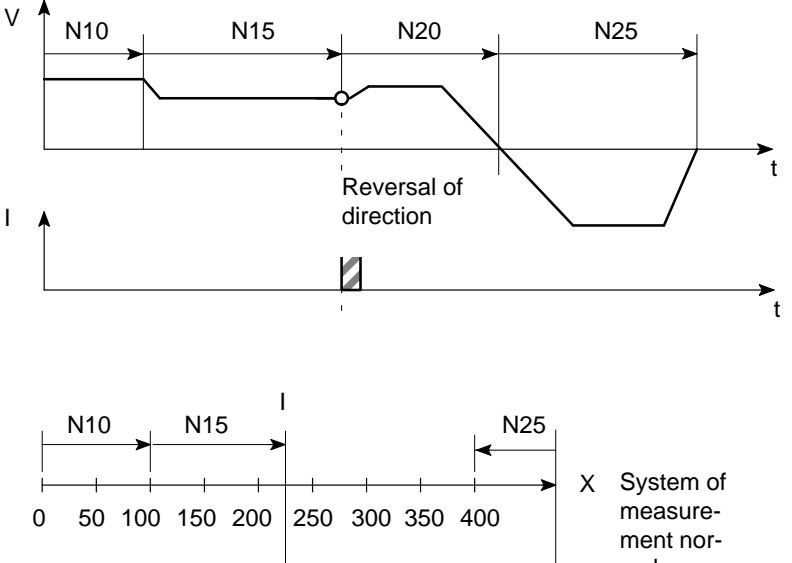

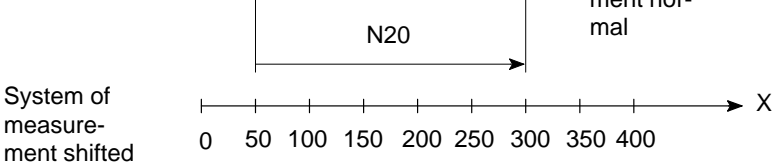

I - digital input

#### Notes to the Example of Set Actual Value On-the-fly

This changes blocks on-the-fly from N10 to N15, with G89 causing movement in a positive direction and G88 causing movement in a negative direction at the speed programmed in N15.

The axis now travels in the specified direction until a positive edge change occurs at the digital input. This triggers the following responses:

- Block change on-the-fly and immediate processing of block N20
- Set actual value on-the-fly to the block position from N15 (50 in the example), and resulting shift of the coordinate system
- Save current actual value.

The programmed position in block N20 refers to the shifted coordinate system.

At the block change from N20 to N25, G87 cancels the shift of the coordinate system and causes reference-measure programming to the block position of N25.

The saved actual value can be read out with "Actual value block change."

The shift of the coordinate system is maintained until it is canceled by G87 or by a mode change. It is possible to use the existing shift of the coordinate system in different programs. The coordinate system can be shifted again without previously canceling an existing coordinate system shift.

G88, G89 can be programmed multiple times. The shift in each case refers to the original state. The software limit switches are always shifted concurrently.

If the signal change of the digital input does not occur, the axis runs until it reaches the limit switch.

#### Note

The G functions G87, G88 and G89 take effect only on a block-by-block basis and must be reselected if necessary.

#### Dimensions G90, G91

The traversing movement at a specific point can be described by

- Reference-measure input (absolute measure input) G90 or
- Incremental input (relative measure input) G91

You can switch back and forth at will between reference-measure and incremental input.

The status at startup is reference-measure programming G90.

G90 and G91 are modal.

#### Absolute Dimensioning G90

Absolute dimensioning is the method used to specify dimensions that generally refer to the coordinate system.

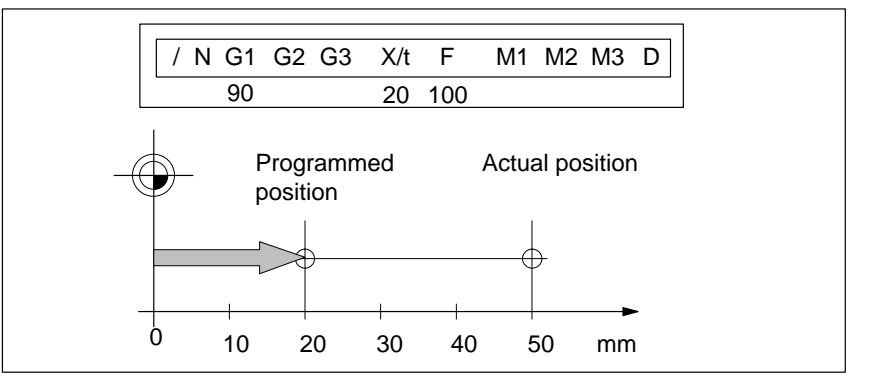

Fig. 10-1 Reference-Measure Input G90

#### Note

To ensure precise reproduction of the program, the first block should contain reference-measure programming.

#### Incremental Dimensioning G91

Incremental dimensioning is the method used to specify incremental dimensions that refer to the last actual position.

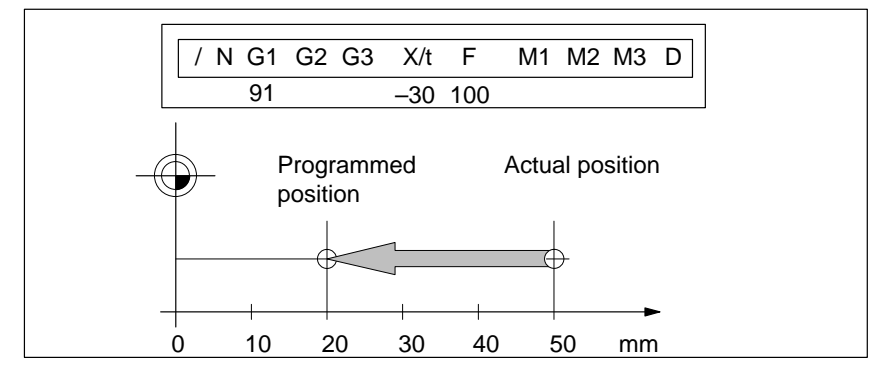

Fig. 10-2 Incremental Input G91

#### Axis as Rotary Axis

If the axis is operated as a rotary axis, the measuring system must be adjusted in such a way that the measurement scale refers to the full circle (e.g.  $0^{\circ}$  and  $360^{\circ}$ ).

• Reference-measure input G90

In a full circle with  $360^{\circ}$ , reference-measure programming (G90) has the peculiarity that there are always two options for reaching the set position.

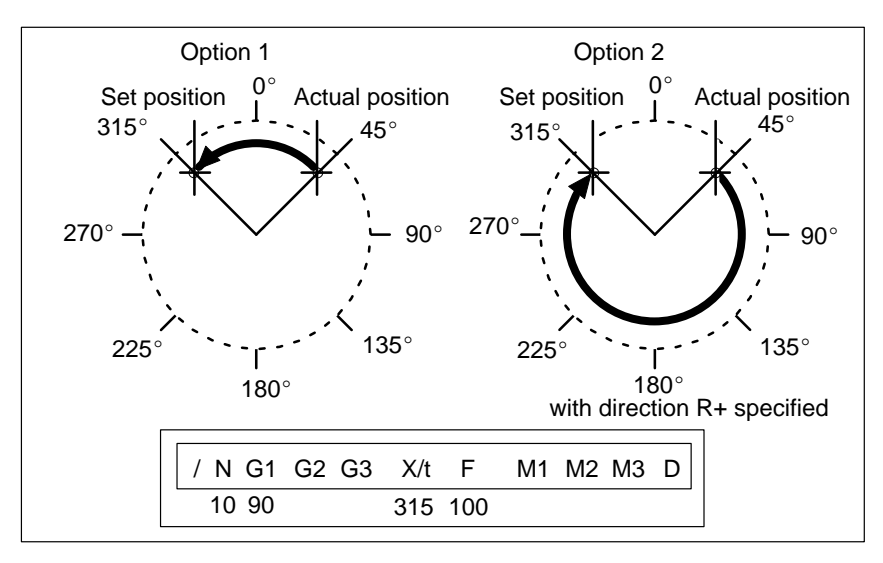

Fig. 10-3 Rotary Axis

Option 1:

With G90, the axis autonomously always takes the shortest path to reach the set position of  $45^{\circ}$ , going via  $0^{\circ}$  to  $315^{\circ}$ .

#### Option 2:

The control signals (R+) or (R–) force the respective direction of the axis – in this example  $45^{\circ}$  via  $180^{\circ}$  to  $315^{\circ}$ . (R+) or (R–) must already be pending when positioning is activated (START).

#### Note

The direction (R+) or (R-) must be specified sufficiently in advance. A traversing direction **cannot** be forced on a traversing block that is already active, or on the traversing blocks (up to 4) that have already been calculated in advance in G64 operation.

Operation with option 1 or option 2 is at the user's discretion.

• Incremental input G91

With incremental programming G91, the direction of rotation of the rotary axis is defined by the sign of the position setpoint. Multiple rotations can be programmed by setting a value  $> 360^{\circ}$  as the position setpoint.

| Acceleration Over-<br>ride G30G39 | The acceleration override is used to control acceleration and deceleration during positioning movements. The acceleration and deceleration values are set by machine data. G30 through G39 in the traversing block can be used to achieve a percentage reduction in both values. These functions are modal. |                                                                                                    |  |  |  |  |
|-----------------------------------|----------------------------------------------------------------------------------------------------|----------------------------------------------------------------------------------------------------|--|--|--|--|
|                                   | G Function                                                                                                    |                                                                                                    |  |  |  |  |
|                                   | 30                                                                                                    | 100% override for acceleration/deceleration                                                                                                    |  |  |  |  |
|                                   | 31                                                                                                    | 10% override for acceleration/deceleration                                                                                                    |  |  |  |  |
|                                   | to                                                                                                    |                                                                                                    |  |  |  |  |
|                                   | 39                                                                                                    | 90% override for acceleration/deceleration                                                                                                    |  |  |  |  |
|                                   | Changing the ac<br>on-the-fly. Cons                                                                                                    | celeration override in the program prevents block change sequently G60 response is forced in the preceding block.                                                                                                    |  |  |  |  |
|                                   | The acceleration override is turned off by:                                                                                                    |                                                                                                    |  |  |  |  |
|                                   | Mode changes                                                                                                    |                                                                                                    |  |  |  |  |
|                                   | • Resetting the axis with a Restart (single command)                                                                                                    |                                                                                                    |  |  |  |  |
|                                   | Changing or                                                                                                    | ending the program.                                                                                                    |  |  |  |  |
| Tool Compensa-<br>tion G43, G44   | Tool compensat gram, even whe                                                                                                    | ion allows you to continue using an existing machining pro-<br>n the tool dimensions have changed.                                                                                                    |  |  |  |  |
|                                   | Tool offset is set<br>number D1D2<br>and the tool offs                                                                                                    | lected with G43 or G44, as applicable, and the tool offset<br>0. Tool offset is turned off with G43 or G44, as applicable,<br>set number D0.                                                                                                    |  |  |  |  |
|                                   | A total of 20 too<br>able. The values<br>block and are sa<br>tool offset is not                                                                                                    | ol offset storage areas and tool wear storage areas are avail-<br>s are loaded to the module with the "Tool offset data" data<br>wed permanently. When selected, changed or turned off, the<br>t taken into account until the next positioning action. |  |  |  |  |
|                                   | A selected tool of replaced with a a program, will                                                                                                    | offset is maintained in effect until it is either turned off or<br>new one. Likewise a mode or program change, or the end of<br>turn tool offset off.                                                                                                  |  |  |  |  |

#### Variants in Tool Offset

Tool offset is made up of two correction-value components:

• Tool length offset

The tool length offset is the actual tool length from tool zero to the tool tip.

• Tool length wear value

The tool length wear value allows the change in tool length due to wear to be compensated in two ways:

Absolutely: by specifying a fixed wear value

Additively:

by adding an "offset value" to the current tool length wear value contents.

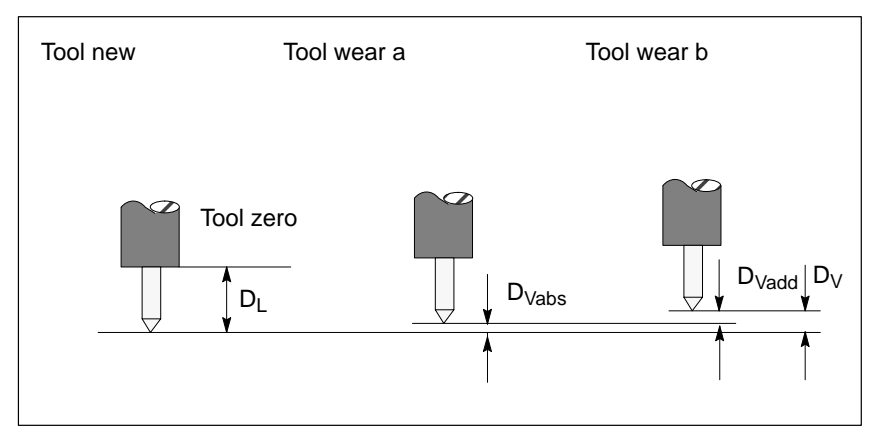

Fig. 10-4 Tool Offset

Notes to the figure:

The tool offset thus consists of the tool length offset and the tool length wear value:

 $D = D_L - D_V$ 

 $D_V = D_{Vabs} + D_{Vadd}$ 

- D Tool offset
- $D_L \quad \quad Tool \ length \ offset \ (positive \ or \ negative)$
- <sub>DV</sub> \_ Tool length wear value (positive or negative)
- $D_{Vabs \ -} \quad Wear, absolute \ (positive \ or \ negative)$
- $D_{Vadd}$  Wear, additive (positive or negative)

#### Direction of Tool Offset

Position X

The functions G44 (-) and G43 (+) correct the position value in such a way that the tool tip reaches the programmed set position.

#### Negative tool offset G44

As a rule, the tool points to the workpiece in a negative direction. With the infeed adjustment, the positioning value (traversing path) becomes smaller.

Referred to the measuring system, the following position is thus approached:

$$X_{ms} = X_{set} + (D)$$

- X<sub>ms</sub> Position of measuring system
- X<sub>set</sub> Programmed set position
- D Tool offset

#### • Positive tool offset G43

The positioning value (traversing path) becomes greater with the infeed adjustment. The position value is corrected by:

$$X_{ms} = X_{set} - (D)$$

To program a tool offset in the traversing block, at least the tool length offset must be input. If no correction is to be applied even when the function has been selected, the tool length offset and tool length wear value must be preset to 0.

A tool length wear value can be deleted by an absolute input of 0.

Positions may be input with a negative or positive sign. The plus sign on positive values may be omitted.

| Name     | Name Lower Input<br>Limit |                 | Unit         |
|----------|---------------------------|-----------------|--------------|
| Position | - 1,000,000,000           | + 1,000,000,000 | MSR from MD7 |

**Speed F** The input speed is calculated against the override. If the speed value is numerically greater than the maximum allowed speed, it is limited to the magnitude of the machine data item. Speeds are self-maintaining and need to be re-input only when changed.

| Name            | Lower Input<br>Limit | Upper Input<br>Limit | Unit                |
|-----------------|----------------------|----------------------|---------------------|
| Geschwindigkeit | 10                   | 500 000 000          | MSR from<br>MD7/min |

**M** Functions Up to three M functions can be programmed in one traversing block, with any assignment of M1, M2 and M3. The output sequence of the M functions is always  $M1 \rightarrow M2 \rightarrow M3$  (for information about output see Section 9.1).

The following figure shows an example.

| / | Ν  | G1 | G2 | G3 | X/t     | F      | M1 | M2 | М3 | D |
|---|----|----|----|----|---------|--------|----|----|----|---|
|   | 10 | 90 | 34 | 43 | 100 000 | 400 00 | 10 | 11 | 12 | 1 |

#### Table 10-2 M Functions

| M No.         | M Function                                   | M Function<br>Group |
|---------------|----------------------------------------------|---------------------|
| 0             | Stop at end of block                         |                     |
| 2, 30         | End of program                               |                     |
| 1, 317        | User functions                               |                     |
| 18            | Endless loop (skip back to start of program) | 1, 2, 3             |
| 1929,<br>3196 | User functions                               | _,_,_               |
| 97, 98        | Change signal programmable as digital output |                     |
| 99            | User functions                               |                     |

M0, M2, M18 and M30 are always output at the end of the traversing movement.

M0, M2, M18 and M30 are mutually exclusive within a single block.

Stop at end ofIf M no. 0 is programmed in a traversing block, the program stops at the end<br/>of the traversing block and M0 is output. Only a new START edge causes the<br/>traversing program to be continued.

End of Program
 M2, M30
 If M2 or M30 is programmed in a block, then after positioning is complete the M function is output with a subsequent programmed stop and a jump back to the start of the program. The Start edge can restart the program. M2 or M30 is always the last output in the block.

If the program is called up as a subprogram, the action skips to the main program. In this case M2 or M30 is not output.

|                                                                | Name                                                                                                    | Lower Input Limit | Upper Input Limit |  |  |  |
|----------------------------------------------------------------|----------------------------------------------------------------------------------------------------|-------------------|-------------------|--|--|--|
| Subprogram Call<br>P, L                                        | A block with a subprogram call (P is the "number of calls", L is the "program number") cannot contain any further information.                                                                                                    |                   |                   |  |  |  |
| Tool Offset<br>Number D                                        | Twenty tool offset numbers (D1D20) are available. D0 in conjunction with G43 or G44 causes the tool offset to be switched off. The offset values must previously have been loaded to the module. Nonstandard offset values have a value 0. |                   |                   |  |  |  |
| Change Signal<br>Programmable as<br>Digital Output<br>M97, M98 | If M97 or M98 is programmed in a block, the M function output proceeds via the digital outputs as defined in machine data item MD35, in the same way as the checkback signals.                                                             |                   |                   |  |  |  |
|                                                                | • If M function M18 is programmed alone in the last block of a traversing program, the M function is not output, and the axis immediately skips back to the start of the program.                                                          |                   |                   |  |  |  |
|                                                                | • M function M18 is output like any other M function. Only after the block has been processed all the way to the end (including M18) does the axis skip back to the start of the program.                                                  |                   |                   |  |  |  |
|                                                                | Two cases are distinguished:                                                                                                    |                   |                   |  |  |  |
| Infinite Loop M18                                              | M18 is always output as the last M function in the block.                                                                                                    |                   |                   |  |  |  |

| Name                            | Lower Input Limit | Upper Input Limit |  |
|---------------------------------|-------------------|-------------------|--|
| P = Number of subprogram callup | 1                 | 250               |  |

# **10.2** Program Execution and Direction of Machining

| Forward<br>Processing | As a rule, programs are processed by ascending block number.                                                 |  |  |  |
|-----------------------|----------------------------------------------------------------------------------------------------|--|--|--|
| Reverse<br>Processing | If programs are processed in reverse, the effects of commands must be taken into account in the programming: |  |  |  |
|                       | • Commands are self-maintaining (G90, G91, G60, G64, G30G39)                                                 |  |  |  |
|                       | • Active tool offset (G43, G44, D0D20)                                                                       |  |  |  |
|                       | • Change of coordinate systems via G87, G88, G89.                                                            |  |  |  |

For these reasons, a distinction can be made between forward processing and reverse processing, in terms of both geometry and block transition response.

## **10.3 Block Transitions**

| Overview                                      | This chapter describes the influence of certain commands on block transi-<br>tions.                                                                                                    |
|-----------------------------------------------|----------------------------------------------------------------------------------------------------|
| Exact Positioning -<br>G60                    | <ul><li>G60 mode is overlaid with G50 and G88 to G89 (force block change on-the-fly).</li><li>The program advances to the next block when the target range is reached.</li><li>The influence of M functions is as indicated in machine data item MD32.</li></ul> |
| Output of<br>M Function Before<br>Positioning | Case 1<br>$V \longrightarrow N_i \longrightarrow N_{i+1}$<br>$M \longrightarrow T$                                                                                                    |

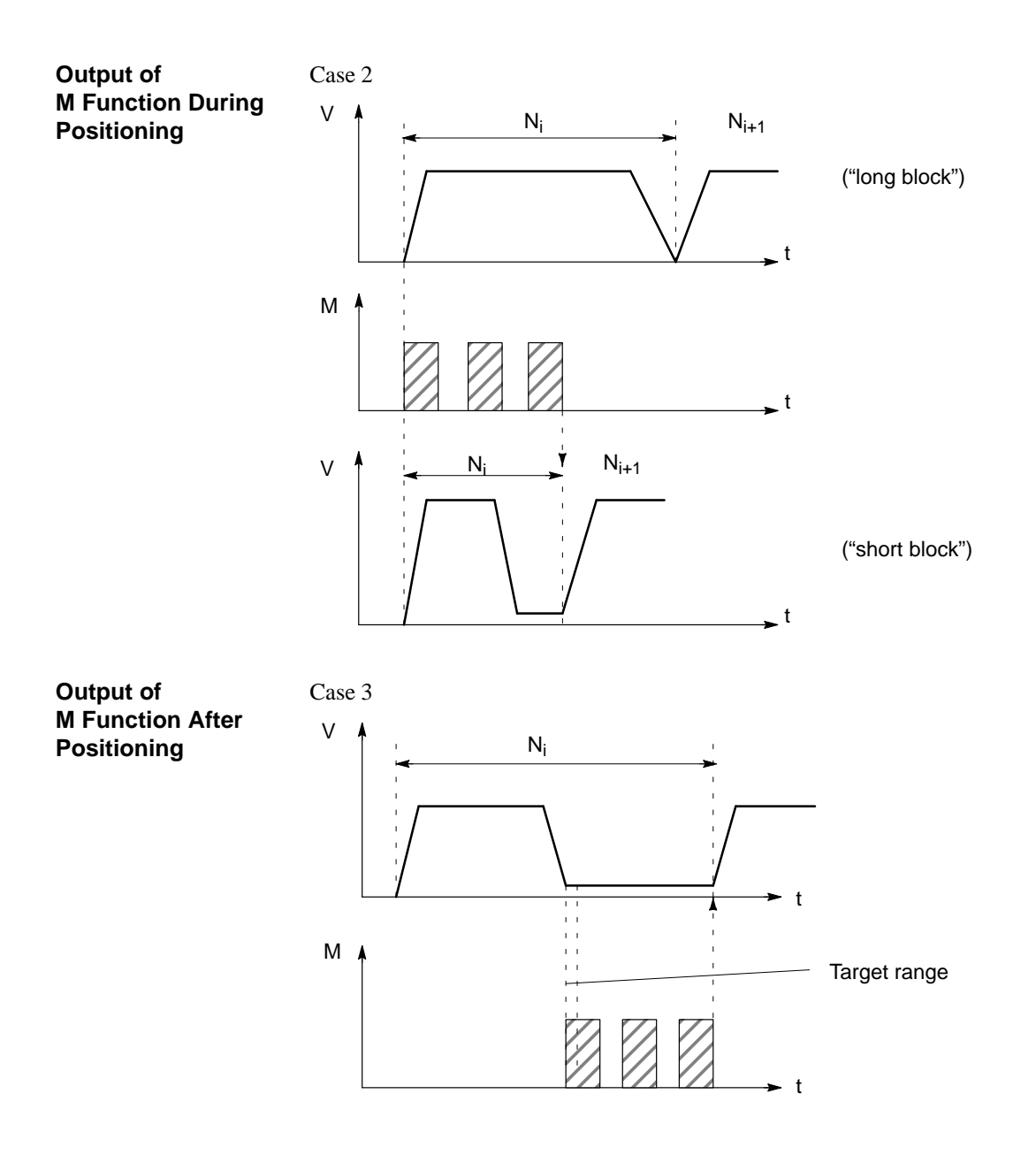

Change Block On-the-fly - G64 (Standard case) Changing from one traversing block to the next proceeds without stopping the axis.

The acceleration and braking function is calculated for multiple blocks when the G64 function is programmed. The number of blocks processed in advance is three.

When the block changes, the feed rate is changed in such a way that a higher speed from a preceding block is never carried over into the next block, and a higher speed from a following block never goes into effect while a given block is still traversing its own path. This means that acceleration does not begin until the starting point of the block, and deceleration to a lower speed for a following block is initiated as with G60. When the speed of the following block is reached, the residual distance in the current block is processed at the feed rate of the following block.

#### Sample Programming (Standard case)

The following figure shows a sample program with the programming flow.

| / | Ν  | G1 | G2 | G3 | X/t    | F      | M1 | M2 | М3 | D |
|---|----|----|----|----|--------|--------|----|----|----|---|
|   | 5  | 90 |    | 64 | 10 000 | 100 00 |    |    |    |   |
|   | 10 |    |    |    | 20 000 |        |    |    |    |   |
|   | 15 |    |    |    | 30 000 | 200 00 |    |    |    |   |
|   | 20 |    |    |    | 40 000 | 150 00 |    |    |    |   |
|   | 25 |    |    | 64 | 30 000 | 100 00 |    |    |    |   |

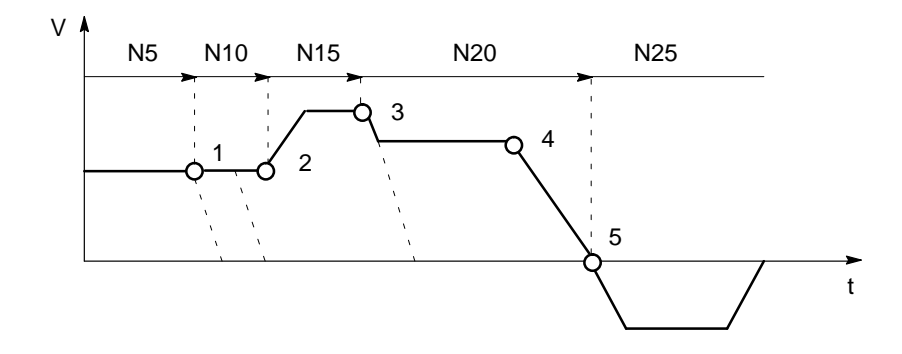

- 1 Block N10 is started at the point of deceleration of N5.
- 2 N15 is started at the point of deceleration of N10. Acceleration to the higher traversing speed begins when the set position of N10 is reached.
- 3 N20 is started at a lower traversing speed at the braking point of N15.
- 4 In a change of traversing direction, the axis brakes until it comes to a standstill and waits until the actual value of the encoder has reached the target range.
- 5 When the target range is reached, the axis accelerates in the opposite direction up to the traversing speed of the new block.

To be able to approach a position correctly, the axis must calculate the point of deceleration. The relevant parameters for this calculation are the residual traversing distance, the deceleration value and the current traversing speed.

The point of deceleration is also the earliest possible time for a block change.

#### Change Block On-the-fly - G64 (Deceleration)

There are a number of conditions that may delay or prevent a block change on-the-fly. Here a distinction is necessary between the case in which this type of block change is suppressed intentionally, and the case in which the selected function does not permit a block change on-the-fly.

- Block change on-the-fly is suppressed:
  - By removing the Enable read-in control signal this stops program processing at the end of the current block. To continue the program, the enable must be re-input.
  - By output of the M function before or after positioning.
  - By M function M0 (stop at end of block). To continue the program, the START control signal must be reset.
  - By a block with a dwell time.
  - By processing a program in the Automatic/Single Block mode. Each block must be activated individually.
  - By a change in the acceleration override.
- Functions that themselves prevent block change on-the-fly:
  - M functions (during positioning).

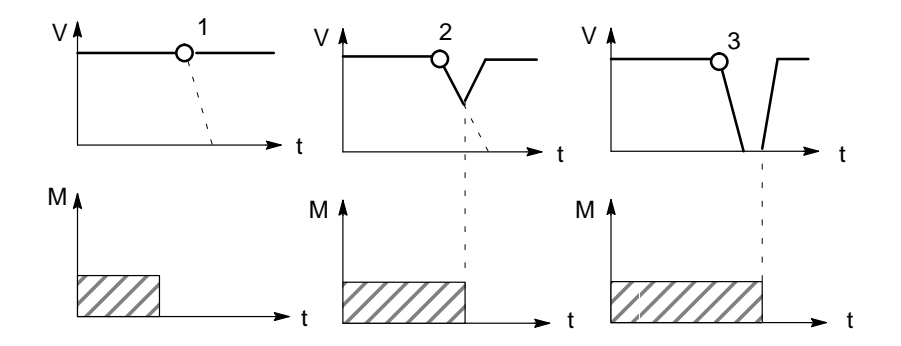

1 – Since the M output is completed at the point of deceleration, a block change takes place on-the-fly.

2 – The M output is not yet complete at the point of deceleration. The axis begins to brake. At the end of the M output, the axis returns to speed (transition on-the-fly from deceleration ramp toacceleration ramp).

3 – Axis comes to a complete standstill and waits for the end ofM output.

#### Influence of M Function on Block Change On-the-fly

Machine data can specify the output time for M functions:

• M function is output before or after positioning with a block change

M function output and positioning proceed in alternation.

- M function output before positioning causes exact-positioning response in the preceding block.
- M function output after positioning causes exact-positioning response within the block.
- M function is output during positioning

M function output and positioning proceed simultaneously.

The following figure shows a sample program with M function output "during positioning".

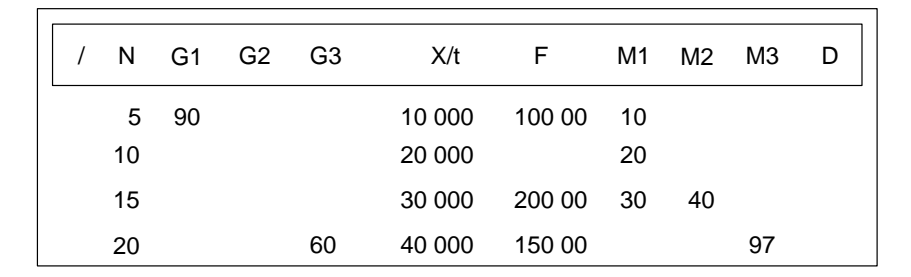

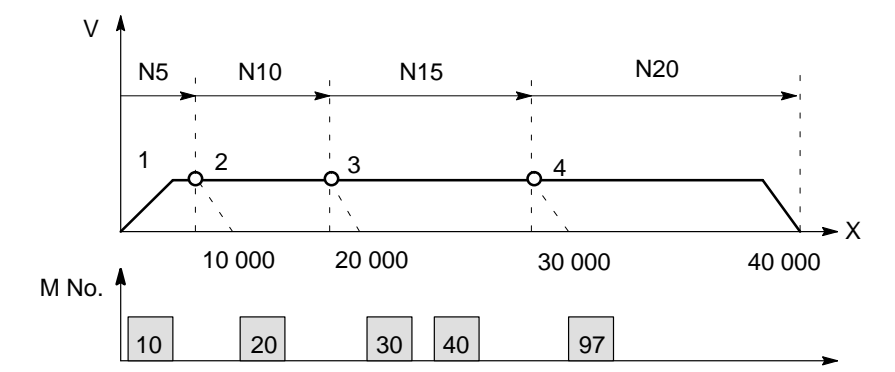

- 1 Output of M10 is **not** position-dependent, since no relevant position for a position-dependent M function is present.
- 2 At the block change from N5 to N10, output is prepared. Output of the M function does not proceed until the actual position has reached the programmed position of N5.
- 3 If two M functions are programmed in a traversing block, the first M function is output depending on position, followed by the second M function.
- 4 The change signal for M97 or M98 is output with the G64 block transition (digital output) if the actual position has reached the programmed position of the block. The actual position runs behind the set position (difference = overtravel).

# 11

# Troubleshooting

#### Overview

The FM 453 provides diagnostics for the following:

- I/Os
- Module processes

This "Troubleshooting" chapter describes the different types of errors, their cause, effect and elimination.

#### Error Localization Th

The FM 453 distinguishes between

- Errors which trigger a diagnostic interrupt in the CPU, and
- Errors which the module reports by way of checkback messages.

In the event of diagnostic interrupt, STATUS LEDs light up in addition.

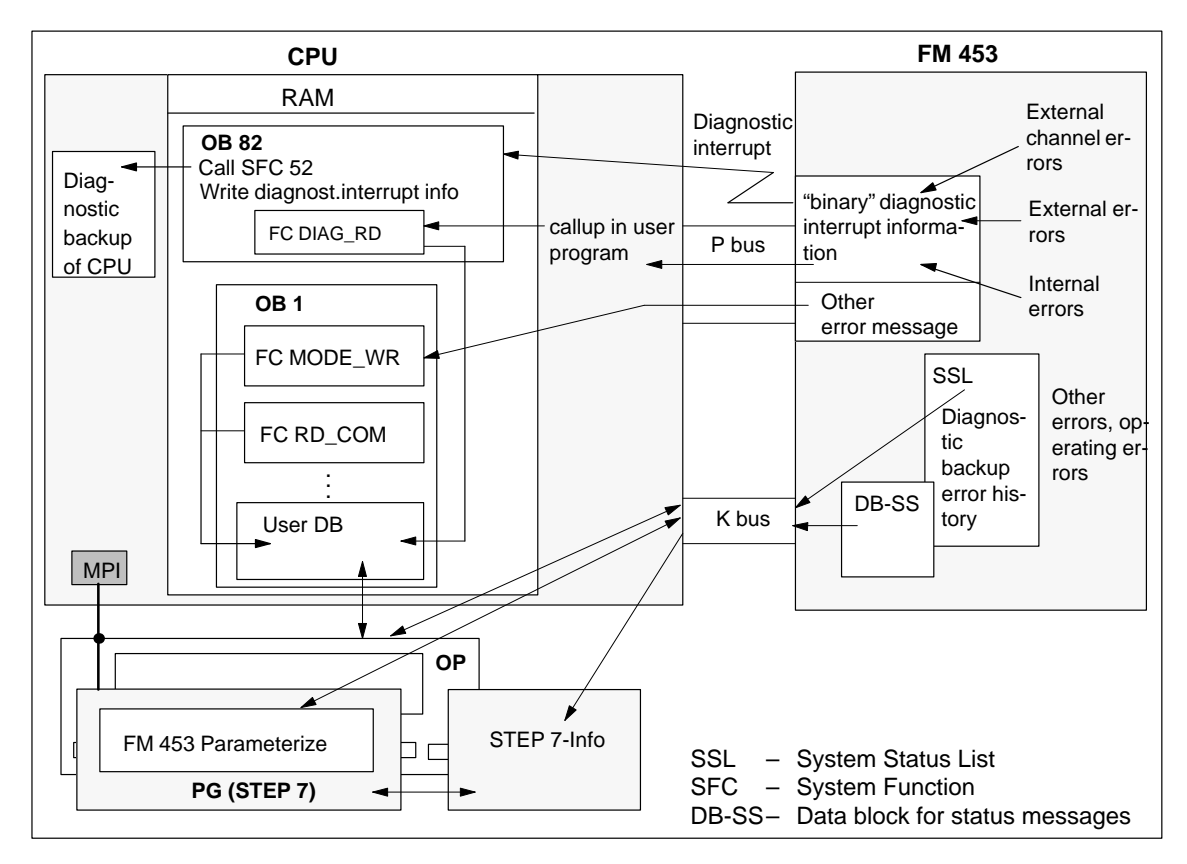

Fig. 11-1 Overview of Diagnostics/Errors

Programming The following manuals describe how to include diagnostics-capable modules **Error Evaluation** in your user program, and how to evaluate the diagnostic messages: Programming manual System Software for S7-300/400; Program Design ٠ (OB Types, Diagnostic Interrupt OB 82) Reference manual System Software for S7-300/400; System and Standard ٠ **Functions** A basic description of the diagnostic system of the S7-400 can be found in the Standard Software for S7 and M7, STEP 7 user manual. Chapter In Section You Will find **On Page Overview** 11.1 Error Classes and Module Responses 11-3

Error Messages

Error Lists

11.2

11.3

11-4

11-9

# 11.1 Error Classes and Module Responses

**Overview** The FM 453 contains monitoring circuits which are active during startup or during continuous operation. Errors occurring during those times are reported to the system and to the user program.

The table below lists the error classes and their meaning.

Table 11-1Error Classes, Overview

| Message                 | Error Class                           | Response          | Significance                                                                                                    |
|-------------------------|---------------------------------------|-------------------|----------------------------------------------------------------------------------------------------|
| Diagnostic<br>interrupt | Internal errors                       |                   | are hardware faults in the module which are discovered by diag-<br>nostics routines (e.g. memory errors).<br>(See Section 6.4 for diagnostic interrupt data and error list, Table<br>11-4)                                                                                                    |
|                         | External errors                       | Everything<br>OFF | are errors which can occur due to faulty module connection (e.g. front panel connector missing).<br>(See Section 6.4 for diagnostic interrupt data and error list, Table 11-4)                                                                                                    |
|                         | External channel errors               |                   | are measurement system errors or errors which can occur by<br>connecting the digital outputs or during operation (operating<br>errors) of the FM 453 (e.g. cable break, incremental value<br>encoder).<br>(See Section 6.4 for diagnostic interrupt data and error list, Table<br>11-4 and 11-5) |
| Checkback<br>signals    | Operator control<br>and travel errors | Feed STOP         | are errors (general operator control and guidance errors) which can occur during "operation" of the FM 453 (e.g. direction signals $R+$ and $R-$ set at the same time, see Error List, Tables 11-6 and 11-7).                                                                                    |
|                         | Data errors Warning!                  |                   | are errors (data, machine data and traversing program errors) which are detected on interpretation of invalid data (see Error List, Table 11-8).                                                                                                    |

#### **Error Response**

Each error message triggers an appropriate response.

 Table 11-2
 Overview of Internal Responses

| Error<br>Response | Significance                                                    |  |  |  |  |  |
|-------------------|-----------------------------------------------------------------|--|--|--|--|--|
| Everything OFF    | • Movement stopped by actuating signal ramp (MD45)              |  |  |  |  |  |
|                   | Digital outputs disabled                                        |  |  |  |  |  |
|                   | • Servo enable is de-activated                                  |  |  |  |  |  |
|                   | SYN is cleared                                                  |  |  |  |  |  |
|                   | • No new travel jobs possible                                   |  |  |  |  |  |
| Feed STOP         | Stop movement by controlled deceleration                        |  |  |  |  |  |
|                   | • Travel job is canceled and terminated.                        |  |  |  |  |  |
|                   | • Measured data acquisition and position control are continued. |  |  |  |  |  |
|                   | • No new travel jobs possible                                   |  |  |  |  |  |
| Warning           | Message only                                                    |  |  |  |  |  |
|                   | • Movement and control of axes not affected                     |  |  |  |  |  |

# 11.2 Error Messages

**Overview** 

The following approaches to error localization are available for the FM 453:

- Error display by LEDs
- Error messages to the system and to the user program

#### **Fault Indication by LED** 11.2.1

**Status and Error** Displays

The FM 453 features the following status and error displays:

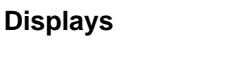

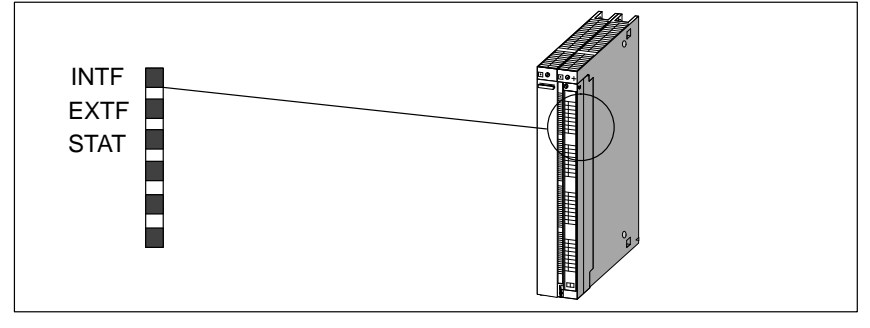

Fig. 11-2 Status and Error Displays of the FM 453

#### Significance of the Status and Error Displays

The status and error displays are explained in the order in which they are arranged on the FM 453.

Table 11-3 Status and Error Displays

| Display                                 | Significance                     | Explanations                                                                                                    |
|-----------------------------------------|----------------------------------|----------------------------------------------------------------------------------------------------|
| INTF (red)<br>LED-ON                    | Group errors for internal errors | This LED indicates an error condition in the FM 453.<br>Diagnostic interrupt (internal error).<br>To eliminate the error, see Error List Table 11-4.                                                                                                    |
| EXTF (red)<br>LED-ON                    | Group errors for external errors | This LED indicates an external (channel) error.<br>Diagnostic interrupt (external error or external channel error).<br>To eliminate the error, see Error List, Table 11-4.                                                                                                    |
| STAT (yellow)<br>LED-ON<br>LED-blinking | Diagnosis                        | This LED indicates various statuses (flashing).<br>Diagnostic interrupt (external error or external channel error).<br>To eliminate the error, see Error List, Table 11-4.<br>If this LED blinks when the "INFT" LED is simultaneously activated, this<br>indicates a system error. If this occurs, then please consult the appropriate<br>sales department. The exact circumstances which resulted in the error are<br>of major importance in this case. |

## 11.2.2 Diagnostic Interrupts

#### Overview

Internal errors, external errors and external channel errors are indicated to an interrupt-capable system by means of diagnostic interrupts (see diagnostic interrupt data in Table 11-4, ). This presupposes that the diagnostic interrupt message was activated at the time of configuration (see Chapter 5.2). If the system is not interrupt-capable, the diagnostic interrupt information must be read out cyclically with FC 6.

The diagnostic interrupts are identified by setting the corresponding byte bit number in the data set (see diagnostic interrupt data, Section 6.4) and comprise the signals for all three channels.

| Error Class             | Coding                | Message               |
|-------------------------|-----------------------|-----------------------|
| Internal errors         | Byte.bit no. 0.1      | "INF" LED             |
|                         | Group error byte 2, 3 |                       |
| External errors         | Byte.bit no. 0.2      | "EXTF" and "STAT" LED |
| External channel errors | Byte.bit no. 0.2, 0.3 | "EXTF" and "STAT" LED |
|                         | Group error byte 8    |                       |

The operator control errors in the "external channel error" class are specified again, and are stored in data set 164/199/234 or in the diagnostic buffer.

The FM 453 signals a diagnostic interrupt "incoming" or "outgoing."

| Diagnostic Interrupt                                        |                                                                                                    |                                                                                                    |                                 |                        |  |  |  |  |
|-------------------------------------------------------------|----------------------------------------------------------------------------------------------------|----------------------------------------------------------------------------------------------------|---------------------------------|------------------------|--|--|--|--|
| Message to the C<br>(see Section 5.2)                       | PU (precondition: i                                                                                              | Message in the "trou-<br>bleshooting" display<br>of "Parameterize FM<br>453"                              | Entry in diag-<br>nostic buffer |                        |  |  |  |  |
| No OB 82 exists OB 82                                       |                                                                                                    |                                                                                                    | OB 1                            |                        |  |  |  |  |
| $\rightarrow$ CPU<br>switches to<br>STOP                    | Enters the diag-<br>nostic informa-<br>tion in the diag-<br>nostic buffer of<br>the CPU (4 by-<br>tes) and calls | Enters the diag-<br>nostic informa-<br>tion in the user<br>DB starting at<br>address 72 and<br>calls FC 4 | Calls FC 6                      | Menu: Test ►<br>Alarms |  |  |  |  |
|                                                             | SFC 52                                                                                                    | On operator contr<br>(addr. in user DB                                                                    | rol error:<br>80.7/82.7/84.7)   |                        |  |  |  |  |
| for further error specification read DS 164/199/234 in OB 1 |                                                                                                    |                                                                                                    |                                 |                        |  |  |  |  |

#### Alarm Acknowledgement

If processing is to continue after a diagnostic interrupt, then Restart after the error has been remedied in the appropriate channel (see write job no. 11 Sections 6.2.1 and 9.3.3).

Internal errors cannot be acknowledged. External errors are self-acknowledging.

## 11.2.3 Error Messages in Checkback Signals

#### Overview

Operator/travel errors [BF/FS] and data errors/machine data errors/traversing program errors [DF], are communicated to the user by way of checkback signals (FC 2 call). The error-specification is stored in the form of an error number (see Error List in Table 11-6...11-8) in the corresponding data block (DS162/197/232 and DS163/198/233)

| Checkback Signals [BF/FS] and [DF] (group error messages)                                                                                                    |                                                                                                    |                       |  |  |  |
|----------------------------------------------------------------------------------------------------|----------------------------------------------------------------------------------------------------|-----------------------|--|--|--|
| Error specification                                                                                                    |                                                                                                    |                       |  |  |  |
| in user program<br>(if necessary)                                                                                                    | programmi                                                                                            | ing device/PC         |  |  |  |
| Read out DS 162 for channel 1, DS<br>197 for channel 2, DS 232 for chan-<br>nel 3 (on BF/FS) or<br>Read out DS 163 for channel 1, DS<br>198 for channel 2, DS 233 for chan-<br>nel 3 (on DF) | Message in the "trou-<br>bleshooting" display<br>of "Parameterize FM<br>453".<br>Menu: Test ► Alarms | In diagnostic buffer. |  |  |  |

#### Error acknowledgement

Set/clear control signal [BFQ/FSQ] or on message [DF]  $\rightarrow$  write a new write job.

#### Note

Invalid data are not accepted. The original data are retained.

#### Error Number Read-out

If a specific error analysis is called for in the user program, then the error numbers can be read out by calling up the corresponding system function (SFC 59, see *Standard and System Functions* Reference Manual). See also Section 6.7, user example 2.

#### Data records:

- Operator and travel errors DS 162 for channel 1 DS 197 for channel 2 DS 232 for channel 3
- General data errors, machine data errors and traversing program errors DS 163 for channel 1 DS 198 for channel 2 DS 233 for channel 3
- Operating errors DS 164 for channel 1 DS 199 for channel 2 DS 234 for channel 3

| DS         | Data Block,<br>Structure | Significance |      |  |
|------------|--------------------------|--------------|------|--|
| 162<br>163 | 2-byte error number      | DEKL         | DENR |  |
| 163<br>164 | 2 x 1 byte free          | Free         | Free |  |

The errors are identified by the detail event class (DEKL) and by the detail event number (DENR).

In the case of operating errors within the "external channel errors" error class, the message is displayed using the bit combination **0.0**, **0.2**, **0.3**, **8.7**, **10.7**, **12.7** as a diagnostic interrupt (see Section 6.4) and additionally as DEKL and DENR.

| Error Technology Class   | DEKL | DENR | Message              |
|--------------------------|------|------|----------------------|
| Operating error          | 1    | 1n   | Diagnostic interrupt |
| Operator control error   | 2    | 1n   | Checkback signals    |
| Travel error             | 3    | 1n   | Checkback signals    |
| Data error               | 4    | 1n   | Checkback signals    |
| Machine data error       | 5    | 1n   | or                   |
| Traversing program error | 8    | 1n   | Data block           |

**Overview** 

## 11.2.4 Message in Data Block

**Overview** Please note the following for direct access to DBs (e.g. using an OP).

If data errors/machine data errors/traversing program errors are detected when the parameters are written to the data block (e.g. in the parameterization tool), an error message is stored in the data block. The error-specification is stored in the form of an error number in the corresponding data block (see Error List in Table 11-8). The error message occurs each time the data block is written to until the cause has been eliminated.

We recommend scanning the error message after every write operation.

# 11.2.5 Viewing the Diagnostic Buffer (PG/PC)

# The last five error messages are stored in the diagnostic buffer.

Proceed as follows:

- 1. Open your project in the S7 SIMATIC Manager.
- 2. Select the menu View ► Online.
- 3. In the dialog box, select the FM 453 and the associated program.
- 4. You can view the diagnostic buffer in the menu **Target system ► Module** status.
#### 11.3 Error Lists

**Note** In the following tables, please note:

The module response described under "Effect" refers to the error-specific module response. The error response described in Table 11-2 occurs in addition.

#### 11.3.1 Diagnostic Interrupts

**Overview** The diagnostic interrupts are listed according to error class in Tables 11-4, 11-5.

Table 11-4 Diagnostic Interrupt

| Byte.<br>Bit | Error Message,<br>Error Analysis and Elimination |                                                                                                    |      |  |  |  |
|--------------|--------------------------------------------------|----------------------------------------------------------------------------------------------------|------|--|--|--|
| 0.1          | Internal err                                     | nternal errors Error response: "Everything OFF", as in Table 11-2                                                                                                    |      |  |  |  |
| 2.1          | Communication disturbance                        |                                                                                                    |      |  |  |  |
| (8031)       | Cause                                            | MPI/K-bus communication fault caused by unknown event                                                                                                    | STAT |  |  |  |
|              | Effect                                           |                                                                                                    |      |  |  |  |
|              | Elimina-                                         | Check connection.                                                                                                    |      |  |  |  |
|              | tion                                             | Check programming device/CPU.                                                                                                    |      |  |  |  |
|              |                                                  | • Switch module on/off.                                                                                                    |      |  |  |  |
|              |                                                  | Replace module.                                                                                                    |      |  |  |  |
| 2.3          | Internal ti                                      |                                                                                                    |      |  |  |  |
| (8033)       | Cause                                            | Pronounced noise conditions on the FM 453                                                                                                    |      |  |  |  |
|              |                                                  | • Error in the FM 453.                                                                                                    |      |  |  |  |
|              | Effect                                           | • Deactivation of entire FM 453.                                                                                                    |      |  |  |  |
|              |                                                  | LED indicators: INTF: ON                                                                                                    |      |  |  |  |
|              | STAT: Flashing cycle                             |                                                                                                    |      |  |  |  |
| Elimina      |                                                  | Rectify noise conditions.                                                                                                    |      |  |  |  |
|              | tion                                             | • If this manual is observed, the errors should not occur.                                                                                                    |      |  |  |  |
|              |                                                  | However, should this still be the case, please consult the responsible sales department. When doing so, it is vitally important to also report the exact circumstances leading to the error. |      |  |  |  |
|              |                                                  | • Replace the FM 453.                                                                                                    |      |  |  |  |

| Byte.<br>Bit |                                      | Error Message,<br>Error Analysis and Elimination                                                                                                    | Message/<br>Display |  |  |
|--------------|--------------------------------------|----------------------------------------------------------------------------------------------------|---------------------|--|--|
| 0.1          | Internal erro                        | ors Error response: "Everything OFF", as in Table 11-2                                                                                                    |                     |  |  |
| 2.4          | Internal module power supply failure |                                                                                                    |                     |  |  |
| (8034)       | Cause                                | <ul><li>Drastic voltage dip.</li><li>FM 453 power supply faulty.</li></ul>                                                                                                    | STAT                |  |  |
|              | Effect                               | Deactivation of entire FM 453.                                                                                                    |                     |  |  |
|              | Elimina-<br>tion                     | <ul><li>Check FM 453 power connection.</li><li>If FM 453 power supply defective, replace FM 453.</li></ul>                                                                                                    |                     |  |  |
| 3.2          | FEPROM e                             | error                                                                                                    |                     |  |  |
| (8042)       | Cause                                | Memory for firmware code faulty.                                                                                                    |                     |  |  |
|              | Effect                               |                                                                                                    |                     |  |  |
|              | Elimina-<br>tion                     | Replace the FM 453.                                                                                                    |                     |  |  |
| 3.3          | RAM error                            |                                                                                                    |                     |  |  |
| (8043)       | Cause                                | <ul><li>Faulty RAM data memory.</li><li>Faulty flash-EPROM data memory.</li></ul>                                                                                                    |                     |  |  |
|              | Effect                               |                                                                                                    |                     |  |  |
|              | Elimina-<br>tion                     | Replace the FM 453.                                                                                                    |                     |  |  |
| 3.6          | Process inte                         | errupt lost                                                                                                    |                     |  |  |
| (8046)       | Cause                                | <ul> <li>A process interrupt event was detected by the FM 453 and cannot be reported, because the same event has not yet been acknowledged by the user program/CPU.</li> <li>Faults on backplane bus.</li> </ul> |                     |  |  |
|              | Effect                               |                                                                                                    |                     |  |  |
|              | Elimina-<br>tion                     | <ul> <li>Incorporate OB40 into user program.</li> <li>Check bus connection of the module.</li> <li>Deactivate using MD5 process interrupt.</li> <li>Switch module on/off.</li> </ul>                             |                     |  |  |
| 0.2          | External erro                        | ors Error response: "Everything OFF", as in Table 11-2                                                                                                    |                     |  |  |
| 0.5          | Fronts com                           | Fronts connector missing                                                                                                    |                     |  |  |
| (8005)       | Cause                                | Front connector X1 is not plugged into the FM 453.                                                                                                    |                     |  |  |
|              | Effect                               |                                                                                                    |                     |  |  |
|              | Elimina-<br>tion                     | Plug in front connector X1.                                                                                                    |                     |  |  |

#### Table 11-4 Diagnostic Interrupt, continued

| Byte.<br>Bit                                                  | Error Message,<br>Error Analysis and Elimination |                                                                                                    |      |  |  |  |
|---------------------------------------------------------------|--------------------------------------------------|----------------------------------------------------------------------------------------------------|------|--|--|--|
| 0.2, 0.3                                                      | External cha                                     | annel errors Error response: "Everything OFF", as in Table 11-2                                                                                                    |      |  |  |  |
| 8.0<br>(8090)<br>or<br>10.0<br>(80B0)                         | Cable brea<br>Cause                              | <ul> <li>hk, incremental encoder</li> <li>Measurement system cable not plugged in or sheared off.</li> <li>Encoder without internode signals.</li> <li>Incorrect pin connection.</li> </ul>                                                                                                    | INTF |  |  |  |
| or<br>12.0<br>(80D0)                                          | Effect<br>Elimina-<br>tion                       | <ul> <li>Cable too long.</li> <li>Check encoder and measurement system cable.</li> <li>Observe limit values.</li> <li>Using the MD20, monitoring can be temporarily skipped, at the responsibility of the owner/operator.</li> </ul>                                                                                                    |      |  |  |  |
| 8.1<br>(8091)<br>or<br>10.1<br>(80B1)<br>or<br>12.1<br>(80D1) | Absolute e<br>Cause                              | <ul> <li>ncoder error</li> <li>Telegram traffic between FM 453 and the absolute encoder (SSI) is faulty or is disrupted:</li> <li>Measurement system cable not plugged in or sheared off.</li> <li>Unauthorized type of encoder (only allowable per MD10).</li> <li>Encoder incorrectly set (programmable encoder).</li> <li>Telegram length (MD13, MD14) incorrectly specified.</li> <li>Encoder delivers erroneous values.</li> <li>Noise interference on measurement system cable.</li> <li>Brend rate action high (MD15)</li> </ul>                                                                                                    |      |  |  |  |
|                                                               | Effect<br>Elimina-<br>tion                       | <ul> <li>Check encoder and measurement system cable.</li> <li>Check telegram traffic between encoder and FM 453.</li> <li>Using the MD20, monitoring can be temporarily skipped, at the responsibility of the owner/operator.</li> </ul>                                                                                                    |      |  |  |  |
| 8.2<br>(8092)<br>or<br>10.2<br>(80B2)<br>or<br>12.2<br>(80D1) | <b>Erroneous</b><br>Cause                        | <ul> <li>pulses, incremental encoder or zero reference mark missing</li> <li>Encoder monitoring circuit has discovered erroneous pulses.</li> <li>In "reference point operation" operating mode, no zero reference mark came within one encoder revolution after the reference point switch was passed.</li> <li>Number of pulses per encoder revolution (MD13) incorrectly input.</li> <li>Encoder faulty: does not deliver the specified number of pulses.</li> <li>Zero reference mark faulty or missing altogether.</li> <li>Pulse length of zero reference mark less than 1.25 μs.</li> <li>Interference on the measurement system cable.</li> </ul> |      |  |  |  |
|                                                               | Effect<br>Elimina-<br>tion                       | <ul> <li>Enter MD13 correctly.</li> <li>Check encoder and measurement system cable.</li> <li>Observe limit values.</li> <li>Observe rules on shielding and grounding.</li> <li>Using the MD20, monitoring can be temporarily skipped, at the responsibility of the owner/operator.</li> </ul>                                                                                                    |      |  |  |  |

#### Table 11-4 Diagnostic Interrupt, continued

| Byte.<br>Bit                                                 | Error Message,<br>Error Analysis and Elimination                           |                                                                                                    |  |  |  |  |
|--------------------------------------------------------------|----------------------------------------------------------------------------|----------------------------------------------------------------------------------------------------|--|--|--|--|
| 0.2, 0.3                                                     | External channel errors Error response: "Everything OFF", as in Table 11-2 |                                                                                                    |  |  |  |  |
| 8.3                                                          | Voltage monitoring, encoder                                                |                                                                                                    |  |  |  |  |
| (8093)<br>or<br>10.3<br>(80B3)                               | Cause                                                                      | <ul> <li>Auxiliary 24 V DC voltage for encoder supply is not applied to front connector X1.</li> <li>Short-circuit in encoder supply cable (5 V incrementally, 24 V SSI).</li> <li>Failure of module internal encoder supply unit.</li> </ul> |  |  |  |  |
| or                                                           | Effect                                                                     |                                                                                                    |  |  |  |  |
| 12.3<br>(80D3)                                               | Elimina-<br>tion                                                           | <ul> <li>Check connections.</li> <li>Replace the FM 453 if 24 V DC (1L+/1M) and encoder cable OK.</li> <li>Using the MD20, monitoring can be temporarily skipped, at the responsibility of the owner/operator.</li> </ul>                     |  |  |  |  |
| 8.4                                                          | Voltage m                                                                  | onitoring ± 15 V                                                                                                    |  |  |  |  |
| (8094)<br>or                                                 | Cause                                                                      | Failure of module internal $\pm 15$ V.                                                                                                    |  |  |  |  |
| 10.4<br>(80B4)                                               | Effect                                                                     |                                                                                                    |  |  |  |  |
| or<br>12.4<br>(80D4)                                         | Elimina-<br>tion                                                           | <ul> <li>Replace the FM 453.</li> <li>Using the MD20, monitoring can be temporarily skipped, at the responsibility of the owner/operator.</li> </ul>                                                                                          |  |  |  |  |
| 8.5                                                          | Voltage m                                                                  | onitoring of digital outputs                                                                                                    |  |  |  |  |
| (8095)<br>or                                                 | Cause                                                                      | Auxiliary 24 V DC voltage for digital outputs is not applied to front connector X1.                                                                                                    |  |  |  |  |
| 10.5<br>(80B5)                                               | Effect                                                                     |                                                                                                    |  |  |  |  |
| or<br>12.5<br>(80D5)                                         | Elimina-<br>tion                                                           | <ul> <li>Check connections.</li> <li>Replace the FM 453 if 24 V DC OK.</li> <li>Using the MD20, monitoring can be temporarily skipped, at the responsibility of the owner/operator.</li> </ul>                                                |  |  |  |  |
| 8.7<br>(8097<br>or<br>10.7<br>(80B7)<br>or<br>12.7<br>(80D7) | For opera                                                                  | ting errors, see Table 11-5                                                                                                    |  |  |  |  |

#### Table 11-4 Diagnostic Interrupt, continued

| Cl.                                                                        | No.    |                                           | Error Message,<br>Error Analysis and Elimination                                                                                                    | Message/<br>Display |  |
|----------------------------------------------------------------------------|--------|-------------------------------------------|----------------------------------------------------------------------------------------------------|---------------------|--|
| Operator control errors Error response: "Everything OFF", as in Table 11-2 |        |                                           |                                                                                                    |                     |  |
| 1 (01)                                                                     | 1 (01) | Software limit switch beginning is passed |                                                                                                    |                     |  |
|                                                                            |        | Cause                                     | Limit switch passed: in "Control" or "Correction" operating mode.                                                                                                    | interrupt.          |  |
|                                                                            |        | Effect                                    | • The limit switch position is passed by the necessary stopping distance.                                                                                                    |                     |  |
|                                                                            |        |                                           | • Set actual value is not executed.                                                                                                    |                     |  |
|                                                                            |        | Elimina-<br>tion                          | • Following acknowledgment of the error, it is possible to tra-<br>verse to the working range.                                                                                            |                     |  |
|                                                                            |        |                                           | • Alter value of software limit switch (MD21).                                                                                                    |                     |  |
|                                                                            |        |                                           | • Disable limit switch monitoring!<br>(With the limit switches (MD21/22) disabled, the travel range<br>limits are established by the maximum allowable values for<br>the limit switches). |                     |  |
| 1 (01)                                                                     | 2 (02) | Software 1                                | imit switch end is passed                                                                                                    | Diagnostic          |  |
|                                                                            |        | Cause                                     | Limit switch passed in "Control" or "Correction" operating mode.                                                                                                    | interrupt.          |  |
|                                                                            |        | Effect                                    | • The limit switch position is passed by the necessary stopping distance.                                                                                                    |                     |  |
|                                                                            |        |                                           | • Set actual value is not executed.                                                                                                    |                     |  |
|                                                                            |        | Elimina-<br>tion                          | • Following acknowledgment of the error, it is possible to tra-<br>verse to the working range.                                                                                            |                     |  |
|                                                                            |        |                                           | • Alter value of software limit switch (MD22).                                                                                                    |                     |  |
|                                                                            |        |                                           | • Disable limit switch monitoring!<br>(With the limit switches (MD21/22) disabled, the travel range<br>limits are established by the maximum allowable values for<br>the limit switches). |                     |  |
| 1 (01)                                                                     | 3 (03) | Beginning                                 | of traversing range passed                                                                                                    | Diagnostic          |  |
|                                                                            |        | Cause                                     | When operating in "Control" operating mode with soft limits dis-<br>abled, the traversing range beginning was passed.                                                                     | interrupt.          |  |
|                                                                            |        | Effect                                    | The limit switch position is passed by the necessary stopping dis-<br>tance.                                                                                                    |                     |  |
|                                                                            |        | Elimina-<br>tion                          | Following acknowledgment of the error, it is possible to traverse to the working range.                                                                                                   |                     |  |
| 1 (01)                                                                     | 4 (04) | Traversing                                | grange end passed                                                                                                    | Diagnostic          |  |
|                                                                            |        | Cause                                     | When operating in "Control" operating mode with soft limits dis-<br>abled, the traversing range beginning was passed.                                                                     | interrupt.          |  |
|                                                                            |        | Effect                                    | The limit switch position is passed by the necessary stopping dis-<br>tance.                                                                                                    |                     |  |
|                                                                            |        | Elimina-<br>tion                          | Following acknowledgment of the error, it is possible to traverse to the working range.                                                                                                   |                     |  |

Cl. = Detail event class, No. = Detail event number

**Note:** Value (xx) = Hexadecimal notation of the error number.

| Cl.    | No.         |                  | Error Message,<br>Error Analysis and Elimination                                                                                                    | Message/<br>Display |  |
|--------|-------------|------------------|----------------------------------------------------------------------------------------------------|---------------------|--|
| Operat | tor control | errors           | Error response: "Everything OFF", as in Table 11-2                                                                                                    |                     |  |
| 1 (01) | 11 (0B)     | Drive, dire      | Drive, direction of rotation                                                                                                    |                     |  |
|        |             | Cause            | Drive turns in wrong direction.                                                                                                    | interrupt.          |  |
|        |             | Effect           |                                                                                                    |                     |  |
|        |             | Elimina-         | Check drive.                                                                                                    |                     |  |
|        |             | tion             | • Check or correct MD19.                                                                                                    |                     |  |
|        |             |                  | • Following "Restart" continue working using the user program.                                                                                                    |                     |  |
| 1 (01) | 12 (0C)     | Stoppage a       | irea                                                                                                    | Diagnostic          |  |
|        |             | Cause            | The zero speed control range was left when the servo enable was deactivated or when an axis standstill was reached in the PEH target range.                                                                                                    | interrupt.          |  |
|        |             | Effect           |                                                                                                    |                     |  |
|        |             | Elimina-<br>tion | <ul> <li>Check electrical and mechanical drive disable (terminals, connecting cables, control element functions).</li> <li>Match MD26.</li> </ul>                                                                                                    |                     |  |
| 1 (01) | 9099        | System err       | rors                                                                                                    | Diagnostic          |  |
|        | (5A63)      | Cause            | Internal errors in the module.                                                                                                    | interrupt.          |  |
|        |             | Effect           | Undefined effects possible.                                                                                                    | "STAT"<br>LED       |  |
|        |             | Elimina-<br>tion | If this manual is observed, the errors should not occur.<br>However, should this still be the case, please consult the responsible<br>sales department. When doing so, it is vitally important to also re-<br>port the exact circumstances leading to the error. | blinking.           |  |

| Table 11-5 | Operating Errors | , continued |
|------------|------------------|-------------|
|------------|------------------|-------------|

Cl. = Detail event class, No. = Detail event number

**Note:** Value (xx) = Hexadecimal notation of the error number.

#### 11.3.2 Error Message

Overview

The errors are listed in Tables 11-6...11-8 according to error class.

| CI.                                                                 | No.     | Error Message,<br>Error Analysis and Elimination |                                                                                                    |     |
|---------------------------------------------------------------------|---------|--------------------------------------------------|----------------------------------------------------------------------------------------------------|-----|
| Operator control errors Error response : "Feed STOP" see Table 11-2 |         |                                                  |                                                                                                    |     |
| 2 (02)                                                              | 1 (01)  | Operating                                        | mode not allowed                                                                                                    | CBS |
|                                                                     |         | Cause                                            | The operating mode selected is not allowed.                                                                                                    |     |
|                                                                     |         | Effect                                           |                                                                                                    |     |
|                                                                     |         | Elimina-<br>tion                                 | Select an allowed operating mode                                                                                                    |     |
| 2 (02)                                                              | 4 (04)  | Incorrect                                        | operating mode parameters                                                                                                    | CBS |
|                                                                     |         | Cause                                            | In the "Jogging" and "Control" operating modes, the selected velocity or control level is not 1 or 2. In incremental operation, the set value number is not allowed (1 - 100 and 254 permitted).                                                             |     |
|                                                                     |         | Effect                                           |                                                                                                    |     |
|                                                                     |         | Elimina-<br>tion                                 | Set operating mode parameters to an allowable value.                                                                                                    |     |
| 2 (02)                                                              | 5 (05)  | Start enab                                       | le missing                                                                                                    | CBS |
|                                                                     |         | Cause                                            | A travel command was given in the absence of a start enable (start, external start, $R+/R-$ ).                                                                                                    |     |
|                                                                     |         | Effect                                           |                                                                                                    |     |
|                                                                     |         | Elimina-<br>tion                                 | Restore travel command and wait for start enable.                                                                                                    |     |
| 2 (02)                                                              | 9 (09)  | Axis is not                                      | synchronized                                                                                                    | CBS |
|                                                                     |         | Cause                                            | Synchronization of the axes is necessary in the "Incremental, rela-<br>tive," "MDI" and "Automatic" operating modes.                                                                                                    |     |
|                                                                     |         | Effect                                           |                                                                                                    |     |
|                                                                     |         | Elimina-<br>tion                                 | Execute reference point approach.                                                                                                    |     |
| 2 (02)                                                              | 11 (0B) | Direction s                                      | specification not allowed                                                                                                    | CBS |
|                                                                     |         | Cause                                            | In operating modes "Jog," "Control" or "Incremental, relative"<br>the direction settings R+/R- are active at the same time. With "Ref-<br>erence point operation", the direction setting no longer<br>agrees with the startup direction specified in the MD. |     |
|                                                                     |         | Effect                                           |                                                                                                    |     |
|                                                                     |         | Elimina-<br>tion                                 | Correct the direction parameters.                                                                                                    |     |

#### Table 11-6 Operator Control Errors

| Cl.    | No.                                                                 |                  | Error Message,<br>Error Analysis and Elimination                                                                                                    | Message/<br>Display |
|--------|---------------------------------------------------------------------|------------------|----------------------------------------------------------------------------------------------------|---------------------|
| Opera  | Operator control errors Error response : "Feed STOP" see Table 11-2 |                  |                                                                                                    |                     |
| 2 (02) | 12 (0C)                                                             | Axis move        | ement not possible                                                                                                    | CBS                 |
|        |                                                                     | Cause            | Due to an unacknowledged error, no drive enable or stop, a traverse command was triggered.                                                                   |                     |
|        |                                                                     | Effect           |                                                                                                    |                     |
|        |                                                                     | Elimina-<br>tion | Restore traverse command and switch acknowledge error or Stop to inactive, or enable drive.                                                                  |                     |
| 2 (02) | 13 (0D)                                                             | Increment        | al value not in place                                                                                                    | CBS                 |
|        |                                                                     | Cause            | The setpoints defined by the operating mode parameters are mis-<br>sing or a change in incremental dimensions occurred when the op-<br>erating mode started. |                     |
|        |                                                                     | Effect           |                                                                                                    |                     |
|        |                                                                     | Elimina-<br>tion | Parameterize and read in setpoint parameters                                                                                                    |                     |
| 2 (02) | 14 (0E)                                                             | No progra        | m preselected                                                                                                    | CBS                 |
|        |                                                                     | Cause            | No program preselected at "Start."                                                                                                    |                     |
|        |                                                                     | Effect           |                                                                                                    |                     |
|        |                                                                     | Elimina-<br>tion | First preselect program then start.                                                                                                    |                     |
| 2 (02) | 15 (0F)                                                             | Digital inp      | but not activated                                                                                                    | CBS                 |
|        |                                                                     | Cause            | The programmed target was reached in a block with external block change (G50).                                                                               |                     |
|        |                                                                     | Effect           |                                                                                                    |                     |
|        |                                                                     | Elimina-<br>tion | Check programming (MD34) and connection of digital input.                                                                                                    |                     |
| 2 (02) | 16 (10)                                                             | Measuren         | nent function undefined                                                                                                    | CBS                 |
|        |                                                                     | Cause            | Length measurement and inprocess measurement selected simulta-<br>neously                                                                                    |                     |
|        |                                                                     | Effect           | No measurement function effective.                                                                                                    |                     |
|        |                                                                     | Elimina-<br>tion | Reselect one of the two measurement functions.                                                                                                    |                     |
| 2 (02) | 21 (15)                                                             | Activate n       | nachine data not allowed                                                                                                    | CBS                 |
|        |                                                                     | Cause            | "Processing in progress" is still active.                                                                                                    | 1                   |
|        |                                                                     | Effect           | Activate machine data not executed.                                                                                                    |                     |
|        |                                                                     | Elimina-<br>tion | Terminate processing, repeat activation.                                                                                                    |                     |

#### Table 11-6 Operator Control Errors, continued

| Cl.           | No.    |                                  | Error Message,<br>Error Analysis and Elimination                                                                                                    |     |
|---------------|--------|----------------------------------|----------------------------------------------------------------------------------------------------|-----|
| Travel errors |        | -                                | Error response : "Feed STOP" see Table 11-2                                                                                                    |     |
| 3 (03)        | 1 (01) | Software limit switch, beginning |                                                                                                    | CBS |
|               |        | Cause                            | Limit switch approached in "Jog" operating mode, in "Automatic" operating mode if G88/89 without switching signal from the corresponding digital input.<br>The axis is located to the left of the software limit switch because of actual value set.                 |     |
|               |        | Effect                           | <ul><li>Axis movement is stopped at the limit switch position.</li><li>Set actual value is not executed.</li></ul>                                                                                                    |     |
|               |        | Elimina-<br>tion                 | • Following acknowledgment of the error, it is possible to traverse to the working range.                                                                                                    |     |
|               |        |                                  | <ul> <li>Alter value of software limit switch (MD21)</li> <li>Disable limit switch monitoring!<br/>(With the limit switches (MD21/22) disabled, the travel range<br/>limits are established by the maximum allowable values for<br/>the limit switches).</li> </ul>  |     |
| 3 (03)        | 2 (02) | Software l                       | imit switch, end                                                                                                    | CBS |
|               |        | Cause                            | Limit switch approached in "Jog" operating mode, in "Automatic"<br>operating mode if G88/89 without switching<br>signal from the corresponding digital input.<br>The axis is located to the right of the software limit switch<br>because of actual value set.       |     |
|               |        | Effect                           | <ul><li>Axis movement is stopped at the limit switch position.</li><li>Set actual value is not executed.</li></ul>                                                                                                    |     |
|               |        | Elimina-<br>tion                 | • Following acknowledgment of the error, it is possible to traverse to the working range.                                                                                                    |     |
|               |        |                                  | <ul> <li>Alter value of software limit switch (MD22).</li> <li>Disable limit switch monitoring!<br/>(With the limit switches (MD21/22) disabled, the travel range<br/>limits are established by the maximum allowable values for<br/>the limit switches).</li> </ul> |     |

| Cl.           | No.     |                                       | Error Message,<br>Error Analysis and Elimination                                                                                                    | Message/<br>Display |
|---------------|---------|---------------------------------------|----------------------------------------------------------------------------------------------------|---------------------|
| Travel errors |         |                                       | Error response : "Feed STOP" see Table 11-2                                                                                                    |                     |
| 3 (03)        | 3 (03)  | Traversing range beginning approached |                                                                                                    |                     |
|               |         | Cause                                 | • During traversing with soft limit switches disabled, the travers-<br>ing range beginning was approached.                                                                                                    |                     |
|               |         |                                       | <ul> <li>The axis is located to the left of the traversing range<br/>beginning because of actual value set.<br/>(Traversing range: ± 10<sup>9</sup> or from range covered by absolute<br/>encoder.)</li> </ul> |                     |
|               |         | Effect                                | • Axis movement is stopped at the traversing range limit.                                                                                                    |                     |
|               |         |                                       | • Set actual value is not executed.                                                                                                    |                     |
|               |         | Elimina-<br>tion                      | Travel in the opposite direction                                                                                                    |                     |
| 3 (03)        | 4 (04)  | Traversing                            | g range end approached                                                                                                    | CBS                 |
|               |         | Cause                                 | • During traversing with soft limit switches disabled, the travers-<br>ing range end was approached.                                                                                                    |                     |
|               |         |                                       | <ul> <li>The axis is located to the left/right of the traversing range end<br/>because of actual value set.<br/>(Traversing range: ±10<sup>9</sup> or from range covered by absolute<br/>encoder.)</li> </ul>  |                     |
|               |         | Effect                                | • Axis movement is stopped at the traversing range limit.                                                                                                    |                     |
|               |         |                                       | • Set actual value is not executed.                                                                                                    |                     |
|               |         | Elimina-<br>tion                      | Travel in the opposite direction.                                                                                                    |                     |
| 3 (03)        | 5 (05)  | Target pos                            | ition not within traversing range                                                                                                    | CBS                 |
|               |         | Cause                                 | • The position to be approached is outside the working range limited by the software limit switches.                                                                                                    |                     |
|               |         |                                       | • The rotary axis programming is specified as a reference value which does not fall within the positive complete circle.                                                                                       |                     |
|               |         | Effect                                |                                                                                                    |                     |
|               |         | Elimina-                              | Correct the position to be approached.                                                                                                    |                     |
|               |         | tion                                  | • Alter value of software limit switch (MD).                                                                                                    |                     |
|               |         |                                       | • Disable limit switch monitoring!<br>(With the limit switches (MD21/22) disabled, the travel range<br>limits are established by the maximum allowable values for<br>the limit switches).                      |                     |
| 3 (03)        | 23 (17) | Target vel                            | ocity zero                                                                                                    | CBS                 |
|               |         | Cause                                 | • Zero was entered as programmed velocity.                                                                                                    |                     |
|               |         |                                       | • No feed was programmed for positioning.                                                                                                    |                     |
|               |         | Effect                                |                                                                                                    |                     |
|               |         | Elimina-<br>tion                      | Input an allowable velocity value.                                                                                                    | ]                   |

| Table 11-7 | Travel Errors, | continued |
|------------|----------------|-----------|
|------------|----------------|-----------|

Cl. = Detail event class, No. = Detail event number, CBS = Checkback signals, DB = Data block

**Note:** Value (xx) = Hexadecimal notation of the error number.

| Cl.    | No.                                                               |                  | Message/<br>Display                                                                                                    |     |
|--------|-------------------------------------------------------------------|------------------|----------------------------------------------------------------------------------------------------|-----|
| Travel | Travel errors         Error response : "Feed STOP" see Table 11-2 |                  |                                                                                                    |     |
| 3 (03) | 28 (1C)                                                           | M2/M30 r         | nissing                                                                                                    | CBS |
|        |                                                                   | Cause            | <ul> <li>In the last program, block, no M2, M30 or M18 is programmed.</li> <li>The last program block is a skip block.</li> </ul>                                     |     |
|        |                                                                   | Effect           |                                                                                                    |     |
|        |                                                                   | Elimina-<br>tion | Per causes.                                                                                                    |     |
| 3 (03) | 30 (1E)                                                           | Digital inp      | but not parameterized                                                                                                    | CBS |
|        |                                                                   | Cause            | For traversing with set actual value on the fly (G88, G89), external block change (G50) or measurement, no digital input necessary for that purpose is parameterized. |     |
|        |                                                                   | Effect           | The functions are not started.                                                                                                    |     |
|        |                                                                   | Elimina-<br>tion | Parameterize the digital inputs by way of MD34.                                                                                                    |     |
| 3 (03) | 35 (23)                                                           | Tool offset      | t value not in place                                                                                                    | CBS |
|        |                                                                   | Cause            | No tool offset values are available on the FM 453 or tool offsets are accessed and modified when an override is active.                                               |     |
|        |                                                                   | Effect           |                                                                                                    |     |
|        |                                                                   | Elimina-<br>tion | Parameterize and read in tool offset values                                                                                                    |     |
| 3 (03) | 36 (24)                                                           | Set actual       | value on the fly, incorrect value                                                                                                    | CBS |
|        |                                                                   | Cause            | Value is no longer within the range $\pm 10^9$                                                                                                    |     |
|        |                                                                   | Effect           |                                                                                                    |     |
|        |                                                                   | Elimina-<br>tion | Input a correct value                                                                                                    |     |
| 3 (03) | 37 (25)                                                           | MDI bloc         | s on the fly, incorrect syntax                                                                                                    | CBS |
|        |                                                                   | Cause            | Incorrect M or G commands or incorrect block structure.                                                                                                    |     |
|        |                                                                   | Effect           |                                                                                                    |     |
|        |                                                                   | Elimina-<br>tion | Input a correct MDI block.                                                                                                    |     |
| 3 (03) | 38 (26)                                                           | MDI block        | s on the fly, incorrect velocity                                                                                                    | CBS |
|        |                                                                   | Cause            | Velocity not within the range between > 0 and max. allowable traverse velocity (500 000 000 MSR/min).                                                                 |     |
|        |                                                                   | Effect           |                                                                                                    | 1   |
|        |                                                                   | Elimina-<br>tion | Input a correct MDI block.                                                                                                    |     |

| Table 11-7 | Travel Errors, continued |
|------------|--------------------------|
| 10010 11 / | maren Entono, commara    |

| Cl.           | No.     |                                                                       | Error Message,<br>Error Analysis and Elimination                                                                                                    | Message/<br>Display |
|---------------|---------|-----------------------------------------------------------------------|----------------------------------------------------------------------------------------------------|---------------------|
| Travel errors |         |                                                                       | Error response : "Feed STOP" see Table 11-2                                                                                                    |                     |
| 3 (03)        | 39 (27) | <b>39 (27)</b> MDI block on the fly, incorrect position or dwell time |                                                                                                    | CBS                 |
|               |         | Cause                                                                 | Position or dwell time is outside allowable values.<br>Position: $\pm 10^9$ MSR<br>Dwell time: > 100000 ms                                                                    |                     |
|               |         | Effect                                                                |                                                                                                    |                     |
|               |         | Elimina-<br>tion                                                      | Input a correct MDI block.                                                                                                    |                     |
| 3 (03)        | 40 (28) | MDI block                                                             | a on the fly erroneous                                                                                                    | CBS                 |
|               |         | Cause                                                                 | Incorrect block syntax.                                                                                                    | -                   |
|               |         | Effect                                                                |                                                                                                    |                     |
|               |         | Elimina-<br>tion                                                      | Input a correct MDI block.                                                                                                    |                     |
| 3 (03)        | 61 (3D) | Controller                                                            | enable missing                                                                                                    | CBS                 |
|               |         | Cause                                                                 | Traverse command of the<br>axis without controllerOR<br>of controller enable<br>during "Processing in prog-<br>ress".enable (except for "Con-<br>trol" operating mode).ress". |                     |
|               |         | Effect                                                                | No axis movement. OR Axis stopped (at same time, con-<br>troller enable is held until axis<br>comes to rest).                                                                 |                     |
|               |         | Elimina-<br>tion                                                      | Set controller enable by way of user program.                                                                                                    |                     |
| 3 (03)        | 62 (3E) | Controller                                                            | not ready for operation                                                                                                    | CBS                 |
|               |         | Cause                                                                 | Axis started withoutOR"Controller ready message" can-<br>celed whilst "processing in<br>progress".                                                                            |                     |
|               |         | Effect                                                                | No axis movement. OR Axis is stopped with actual value transfer after axis comes to rest (internally like "fol-low-up mode").                                                 |                     |
|               |         | Elimina-<br>tion                                                      | <ul> <li>Check drive/connecting cables.</li> <li>Analysis of the "Controller ready" message can be disabled<br/>by MD37.</li> </ul>                                           |                     |
| 3 (03)        | 64 (40) | PEH targe                                                             | t area monitoring                                                                                                    | CBS                 |
|               |         | Cause                                                                 | Following conclusion of the setpoint value specification to the posi-<br>tion controller, the target area is not reached within the specified<br>time.                        |                     |
|               |         | Effect                                                                |                                                                                                    |                     |
|               |         | Elimina-<br>tion                                                      | <ul><li>Check drive.</li><li>Match MD24, MD25.</li></ul>                                                                                                    | ]                   |

| Cl.    | No.                                                             | Error Message,<br>Error Analysis and Elimination |                                                                                                    | Message/<br>Display |
|--------|-----------------------------------------------------------------|--------------------------------------------------|----------------------------------------------------------------------------------------------------|---------------------|
| Travel | Travel errors       Error response : "Feed STOP" see Table 11-2 |                                                  |                                                                                                    |                     |
| 3 (03) | b) 65 (41) No drive movement                                    |                                                  | novement                                                                                                    | CBS                 |
|        |                                                                 | Cause                                            | <ul> <li>Axis standstill at maximum drive control signal (±10 V).</li> <li>On violation of the defined following error limit.</li> </ul> |                     |
|        |                                                                 | Effect                                           | Acceptance of actual value (internally like "follow-up mode").                                                                           |                     |
|        |                                                                 | Elimina-<br>tion                                 | <ul><li>Check drive/connecting cables.</li><li>Check controller enable signal between FM 453 and drive.</li></ul>                        |                     |
| 3 (03) | 66 (42)                                                         | Following                                        | error too great                                                                                                    | CBS                 |
|        |                                                                 | Cause                                            | Excessive following error during axis movement.                                                                                          |                     |
|        |                                                                 | Effect                                           |                                                                                                    |                     |
|        |                                                                 | Elimina-<br>tion                                 | <ul><li>Check drive.</li><li>Check MD23, MD43.</li></ul>                                                                                 |                     |
| 3 (03) | 67 (43)                                                         | Boost dura                                       | ition absolute exceeded                                                                                                    | CBS                 |
|        |                                                                 | Cause                                            | Acceleration phase too long.                                                                                                    | 1                   |
|        |                                                                 | Effect                                           |                                                                                                    | 1                   |
|        |                                                                 | Elimina-                                         | • Check MD48.                                                                                                    |                     |
|        |                                                                 | tion                                             | Change drive configuration.                                                                                                    |                     |
|        |                                                                 |                                                  | • Change technology (axis traversing cycle).                                                                                             |                     |
| 3 (03) | 68 (44)                                                         | Boost dura                                       | tion relative exceeded                                                                                                    | CBS                 |
|        |                                                                 | Cause                                            | Acceleration phases too high in component compared with idle/<br>constant travel                                                         |                     |
|        |                                                                 | Effect                                           |                                                                                                    |                     |
|        |                                                                 | Elimina-<br>tion                                 | <ul><li>Check MD49.</li><li>Change drive configuration.</li><li>Change technology (axis traversing cycle).</li></ul>                     |                     |

| Table 11-7 | Travel Errors, | continued |
|------------|----------------|-----------|
| 10010 11 / | marer Biroro,  | eomaea    |

| Cl.                                                          | No.    | Error Message,<br>Error Analysis and Elimination |                                                                                                    | Message/<br>Display |  |
|--------------------------------------------------------------|--------|--------------------------------------------------|----------------------------------------------------------------------------------------------------|---------------------|--|
| General data errors Error response: "Warning" see Table 11-2 |        |                                                  |                                                                                                    |                     |  |
| 4 (04)                                                       | 1 (01) | Data at time of transmission unacceptable        |                                                                                                    |                     |  |
|                                                              |        | Cause                                            | Data not transmitted in appropriate operating mode.                                                   | or                  |  |
|                                                              |        | Effect                                           | Data not accepted.                                                                                    | DB                  |  |
|                                                              |        | Elimina-<br>tion                                 | Transmit data in appropriate operating mode.                                                          |                     |  |
| 4 (04)                                                       | 2 (02) | Velocity le                                      | vel 1 incorrect                                                                                       | CBS                 |  |
|                                                              |        | Cause                                            | Velocity not within the range between > 0 and max. allowable traverse velocity (500 000 000 MSR/min). | or<br>DB            |  |
|                                                              |        | Effect                                           | Velocity does not become effective.                                                                   |                     |  |
|                                                              |        | Elimina-<br>tion                                 | Input an allowed velocity value.                                                                      |                     |  |
| 4 (04)                                                       | 3 (03) | Velocity le                                      | vel 2 incorrect                                                                                       | CBS                 |  |
|                                                              |        | Cause                                            | Velocity not within the range between > 0 and max. allowable traverse velocity (500 000 000 MSR/min). | or<br>DB            |  |
|                                                              |        | Effect                                           | Velocity does not become effective.                                                                   |                     |  |
|                                                              |        | Elimina-<br>tion                                 | Input an allowed velocity value.                                                                      |                     |  |
| 4 (04)                                                       | 4 (04) | Voltage/fr                                       | equency level 1 is incorrect                                                                          | CBS                 |  |
|                                                              |        | Cause                                            | Voltage/frequency specified does not fall within the range of $\pm 10$ V.                             | or<br>DB            |  |
|                                                              |        | Effect                                           | Voltage/frequency level does not become effective.                                                    |                     |  |
|                                                              |        | Elimina-<br>tion                                 | Input an allowed voltage/frequency value.                                                             |                     |  |
| 4 (04)                                                       | 5 (05) | Voltage/fr                                       | equency level 2 is incorrect                                                                          | CBS                 |  |
|                                                              |        | Cause                                            | Voltage/frequency specified does not fall within the range of $\pm 10$ V.                             | or<br>DB            |  |
|                                                              |        | Effect                                           | Voltage/frequency level does not become effective.                                                    |                     |  |
|                                                              |        | Elimina-<br>tion                                 | Input an allowed voltage/frequency value.                                                             |                     |  |
| 4 (04)                                                       | 6 (06) | Preset inc                                       | remental value too high                                                                               | CBS                 |  |
|                                                              |        | Cause                                            | Incremental value is greater than 10 <sup>9</sup> MSR.                                                | or                  |  |
|                                                              |        | Effect                                           | Original incremental value is retained.                                                               | DB                  |  |
|                                                              |        | Elimina-<br>tion                                 | Input an allowable incremental value.                                                                 | 1                   |  |

 Table 11-8
 General Data Errors, Machine Data Errors, Traversing Program Errors

| Cl.                                                          | No.     |                  | Message/<br>Display                                                                                                 |          |
|--------------------------------------------------------------|---------|------------------|----------------------------------------------------------------------------------------------------|----------|
| General data errors Error response: "Warning" see Table 11-2 |         |                  |                                                                                                    |          |
| 4 (04)                                                       | 7 (07)  | MDI block        | CBS                                                                                                    |          |
|                                                              |         | Cause            | Incorrect M or G commands or incorrect block structure.                                                             | or       |
|                                                              |         | Effect           | Original MDI block is retained.                                                                                     | DB       |
|                                                              |         | Elimina-<br>tion | Input a correct MDI block.                                                                                          |          |
| 4 (04)                                                       | 8 (08)  | MDI block        | s, incorrect velocity                                                                                               | CBS      |
|                                                              |         | Cause            | Velocity not within the range between > 0 and max. allowable traverse velocity (500 000 000 MSR/min).               | or<br>DB |
|                                                              |         | Effect           | Original MDI block is retained.                                                                                     |          |
|                                                              |         | Elimina-<br>tion | Input a correct MDI block.                                                                                          |          |
| 4 (04)                                                       | 9 (09)  | MDI block        | c, position or dwell time incorrect                                                                                 | CBS      |
|                                                              |         | Cause            | Position or dwell time falls outside the allowable values.<br>Position: $\pm 10^9$ MSR.<br>Dwell time: > 100000 ms. | or<br>DB |
|                                                              |         | Effect           | Original MDI block is retained.                                                                                     | 1        |
|                                                              |         | Elimina-<br>tion | Input a correct MDI block.                                                                                          |          |
| 4 (04)                                                       | 10 (0A) | Zero offse       | t value, offset value incorrect                                                                                     | CBS      |
|                                                              |         | Cause            | Value falls outside the range $\pm 10^9$ MSR.                                                                       | or       |
|                                                              |         | Effect           | Does not become effective.                                                                                          | DB       |
|                                                              |         | Elimina-<br>tion | Input a correct value.                                                                                              |          |
| 4 (04)                                                       | 11 (0B) | Set actual       | value, actual value incorrect                                                                                       | CBS      |
|                                                              |         | Cause            | Actual value falls outside the software limit switches or outside the range $\pm 10^9$ MSR.                         | or<br>DB |
|                                                              |         | Effect           | Set actual value does not become effective.                                                                         |          |
|                                                              |         | Elimina-<br>tion | Input a correct value.                                                                                              |          |
| 4 (04)                                                       | 12 (0C) | Set referen      | nce point value, reference point incorrect                                                                          | CBS      |
|                                                              |         | Cause            | Value falls outside the range $\pm 10^9$ MSR.                                                                       | or       |
|                                                              |         | Effect           | Set reference point does not become effective.                                                                      | DB       |
|                                                              |         | Elimina-<br>tion | Input a correct value.                                                                                              |          |

 Table 11-8
 General Data Errors, Machine Data Errors, Traversing Program Errors, continued

| Cl.                                                          | No.     |                  | Error Message,<br>Error Analysis and Elimination                                                                                                | Message/<br>Display |  |
|--------------------------------------------------------------|---------|------------------|----------------------------------------------------------------------------------------------------|---------------------|--|
| General data errors Error response: "Warning" see Table 11-2 |         |                  |                                                                                                    |                     |  |
| 4 (04)                                                       | 13 (0D) | Digital out      | CBS                                                                                                    |                     |  |
|                                                              |         | Cause            | Output not available for direct output of the user program.                                                                                     | or                  |  |
|                                                              |         | Effect           | Output is not executed.                                                                                                    | DB                  |  |
|                                                              |         | Elimina-<br>tion | <ul> <li>Correct user program.</li> <li>Correct parameterization of the output assignment within the MD35 to the desired assignment.</li> </ul> |                     |  |
| 4 (04)                                                       | 14 (0E) | Request a        | pplication data incorrect                                                                                                    | CBS                 |  |
|                                                              |         | Cause            | Incorrect request code.                                                                                                    | or                  |  |
|                                                              |         | Effect           | Old application data are retained.                                                                                                    | DB                  |  |
|                                                              |         | Elimina-<br>tion | Request code 0-6, 16-23 and 25 possible.                                                                                                    | -                   |  |
| 4 (04)                                                       | 15 (0F) | Teach In,        | program number incorrect                                                                                                    | CBS                 |  |
|                                                              |         | Cause            | The program was not parameterized or read in.                                                                                                   | or                  |  |
|                                                              |         | Effect           | Teach In is not executed.                                                                                                    | DB                  |  |
|                                                              |         | Elimina-<br>tion | Parameterize and read in program or correct program number.                                                                                     | -                   |  |
| 4 (04)                                                       | 16 (10) | Teach In,        | block number incorrect                                                                                                    | CBS                 |  |
|                                                              |         | Cause            | The block number in the program selected is not in place.                                                                                       | or                  |  |
|                                                              |         | Effect           | Teach In is not executed.                                                                                                    | DB                  |  |
|                                                              |         | Elimina-<br>tion | Specify correct block number.                                                                                                    |                     |  |
| 4 (04)                                                       | 17 (11) | Teach In,        | dwell time or subprogram-request in block                                                                                                    | CBS                 |  |
|                                                              |         | Cause            | The block number in the program selected is not in place or incorrect block number was selected.                                                | or<br>DB            |  |
|                                                              |         | Effect           | Teach In is not executed.                                                                                                    |                     |  |
|                                                              |         | Elimina-<br>tion | Specify correct block number.                                                                                                    |                     |  |
| 4 (04)                                                       | 18 (12) | Teach In,        | no axis stoppage                                                                                                    | CBS                 |  |
|                                                              |         | Cause            | Axis is still in motion.                                                                                                    | or                  |  |
|                                                              |         | Effect           | Teach In is not executed.                                                                                                    | DB                  |  |
|                                                              |         | Elimina-<br>tion | Stop axis and repeat task.                                                                                                    |                     |  |

 Table 11-8
 General Data Errors, Machine Data Errors, Traversing Program Errors, continued

| Cl.    | No.                                                          | Error Message,<br>Error Analysis and Elimination         |                                                                                                    |                 |  |  |
|--------|--------------------------------------------------------------|----------------------------------------------------------|----------------------------------------------------------------------------------------------------|-----------------|--|--|
| Genera | General data errors Error response: "Warning" see Table 11-2 |                                                          |                                                                                                    |                 |  |  |
| 4 (04) | 40 (28)                                                      | Transmit non-relevant data                               |                                                                                                    |                 |  |  |
|        |                                                              | Cause                                                    | The data (data blocks) transmitted are unknown to the FM 453.                                                                                                    | or              |  |  |
|        |                                                              | Effect                                                   | Data not accepted.                                                                                                    | DB              |  |  |
|        |                                                              | Elimina-<br>tion                                         | Correct user program.                                                                                                    |                 |  |  |
| 4 (04) | 81 (51)<br>82 (52)<br>83 (53)<br>84 (54)<br>85 (55)          | Programm<br>Programm<br>Programm<br>Programm<br>Programm | nable modules communication: unauthorized DB type<br>nable modules communication: Info 1 incorrect<br>nable modules communication: Info 2 incorrect<br>nable modules communication: unauthorized task<br>nable modules communication: data errors | CBS<br>or<br>DB |  |  |
|        |                                                              | Cause                                                    | Incorrect data.                                                                                                    |                 |  |  |
|        |                                                              | Effect                                                   | Task is not executed.                                                                                                    |                 |  |  |
|        |                                                              | Elimina-<br>tion                                         | Correct and retransmit.                                                                                                    |                 |  |  |
| 4 (04) | 120 (78)                                                     | Measurem                                                 | ent system grid deviates                                                                                                    | CBS             |  |  |
|        |                                                              | Cause                                                    | The measurement system in the DBs "NC, SM, TO" does not agree with MD7.                                                                                                    | or<br>DB        |  |  |
|        |                                                              | Effect                                                   | DB does not become effective and is stored non-retentively.                                                                                                    |                 |  |  |
|        |                                                              | Elimina-<br>tion                                         | Correct and retransmit.                                                                                                    |                 |  |  |
| 4 (04) | 121 (79)                                                     | Incorrect 3                                              | DB type in the module                                                                                                    | CBS             |  |  |
|        |                                                              | Cause                                                    | An incorrect type of DB has been transmitted into the FM 453.                                                                                                    | or              |  |  |
|        |                                                              | Effect                                                   | DB does not become effective and is stored non-retentively.                                                                                                    | DB              |  |  |
|        |                                                              | Elimina-<br>tion                                         | Delete DB, correct and retransmit.                                                                                                    |                 |  |  |
| 4 (04) | 122 (7A)                                                     | DB type of                                               | r DB no. already exists                                                                                                    | CBS             |  |  |
|        |                                                              | Cause                                                    | DB type already exists.                                                                                                    | or              |  |  |
|        |                                                              | Effect                                                   | DB does not become effective and is stored non-retentively.                                                                                                    | DB              |  |  |
|        |                                                              | Elimina-<br>tion                                         | Delete corresponding DB prior to transmission.                                                                                                    |                 |  |  |
| 4 (04) | 123 (7B)                                                     | NC progra                                                | am number already exists                                                                                                    | CBS             |  |  |
|        |                                                              | Cause                                                    | NC program number already exists.                                                                                                    | or              |  |  |
|        |                                                              | Effect                                                   | DB does not become effective and is stored non-retentively.                                                                                                    | DB              |  |  |
|        |                                                              | Elimina-<br>tion                                         | Prior to transmission, delete corresponding DB with the program number.                                                                                                    |                 |  |  |

 Table 11-8
 General Data Errors, Machine Data Errors, Traversing Program Errors, continued

| Cl.    | No.          |                            | Message/<br>Display                                                                    |          |
|--------|--------------|----------------------------|----------------------------------------------------------------------------------------|----------|
| Genera | al data erro | rs                         | Error response: "Warning" see Table 11-2                                               |          |
| 4 (04) | 124 (7C)     | "Save" parameter incorrect |                                                                                        |          |
|        |              | Cause                      | Coding not 0 or 1.                                                                     | or       |
|        |              | Effect                     | DB does not become effective and is stored non-retentively.                            | DB       |
|        |              | Elimina-<br>tion           | Coding not 0 or 1.                                                                     |          |
| 4 (04) | 125 (7D)     | DB memor                   | ry filed                                                                               | CBS      |
|        |              | Cause                      | The available memory is assigned.                                                      | or       |
|        |              | Effect                     | DB does not become effective and is stored non-retentively.                            | DB       |
|        |              | Elimina-<br>tion           | Delete unnecessary programs (DBs) or compress memory by way of parametering interface. |          |
| 4 (04) | 126 (7E)     | Allowable                  | program length exceeded                                                                | CBS      |
|        |              | Cause                      | Number of blocks too high.                                                             | or       |
|        |              | Effect                     | DB does not become effective and is stored non-retentively.                            | DB       |
|        |              | Elimina-<br>tion           | Correct program and retransmit.                                                        |          |
| 4 (04) | 127 (7F)     | Writing pa                 | Writing parameters/data is not possible                                                |          |
|        |              | Cause                      | Axis does not come to a stop.                                                          | or       |
|        |              | Effect                     | Parameters/data do not become effective.                                               | DB       |
|        |              | Elimina-<br>tion           | Stop axis.                                                                             |          |
| 4 (04) | 128 (80)     | Incorrect                  | module identification                                                                  | CBS      |
|        |              | Cause                      | DBs which do not belong to the module were transmitted (no identification 453).        | or<br>DB |
|        |              | Effect                     | DB does not become effective and is stored non-retentively.                            |          |
|        |              | Elimina-<br>tion           | Transmit the DBs belonging to the FM 453.                                              |          |
| 4 (04) | 129 (81)     | Increment                  | al value, incorrect value                                                              | CBS      |
|        |              | Cause                      | Value range outside $\pm 10^9$ .                                                       | or       |
|        |              | Effect                     | Incremental value not effective.                                                       | DB       |
|        |              | Elimina-<br>tion           | Transmit correct value.                                                                | -        |
| 4 (04) | 130 (82)     | Tool offset                | , incorrect value                                                                      | CBS      |
|        |              | Cause                      | Value range outside $\pm 10^9$ .                                                       | or       |
|        |              | Effect                     | Tool offset not effective.                                                             | DB       |
|        |              | Elimina-<br>tion           | Transmit correct value.                                                                |          |

| Table 11.8 | General Data Errors  | Machina Data | Errore Traversing | Drogram Errors  | continued |
|------------|----------------------|--------------|-------------------|-----------------|-----------|
| 1able 11-0 | General Data Errors, | Machine Data | Enois, maversing  | r iogram Enois, | continueu |

Cl. = Detail event class, No. = Detail event number, CBS = Checkback signals, DB = Data block

**Note:** Value (xx) = Hexadecimal notation of the error number.

| Cl.    | No.          |                  | Error Message,<br>Error Analysis and Elimination                                                      |          |  |
|--------|--------------|------------------|----------------------------------------------------------------------------------------------------|----------|--|
| Genera | al data erro | rs               | Error response: "Warning" see Table 11-2                                                              |          |  |
| 4 (04) | 131 (83)     | Not possib       | le to insert block                                                                                    | CBS      |  |
|        |              | Cause            | Memory full.                                                                                          | or       |  |
|        |              | Effect           | Function is not executed.                                                                             | DB       |  |
|        |              | Elimina-<br>tion | Delete unnecessary DBs and repeat function.                                                           |          |  |
| 4 (04) | 132 (84)     | Not possib       | Not possible to delete block                                                                          |          |  |
|        |              | Cause            | Block does not exist, no "assignment bit (bytes 2 and 3) enabled in block (when data available).      | or<br>DB |  |
|        |              | Effect           | Function is not executed.                                                                             |          |  |
|        |              | Elimina-<br>tion | Check program and repeat function with correct block number.                                          |          |  |
|        |              | •                |                                                                                                    | •        |  |
| Machi  | ne data erro | ors              | Error response: "Warning" see Table 11-2                                                              |          |  |
| 5 (05) | 7 (07)       | Measurem         | ient system                                                                                           | CBS      |  |
|        |              | Cause            | The measurement system grid (MSR) entered does not agree with the MSR in the other DBs of the module. | or<br>DB |  |
|        |              | Effect           | DB does not become effective and is stored non-retentively.                                           |          |  |
|        |              | Elimina-         | Check MSR and correct as necessary.                                                                   |          |  |
|        |              | tion             | • When making correct input, delete the other DBs on the mod-<br>ule before retransmitting.           |          |  |
| 5 (05) | 8 (08)       | Type of ax       | is                                                                                                    | CBS      |  |
|        |              | Cause            | No linear or rotary axis parameterized.                                                               | or       |  |
|        |              | Effect           | DB does not become effective and is stored non-retentively.                                           | DB       |  |
|        |              | Elimina-<br>tion | Correct and retransmit.                                                                               |          |  |
| 5 (05) | 9 (09)       | Rotary ax        | is                                                                                                    | CBS      |  |
|        |              | Cause            | Impermissible value range or dependency violation<br>(see Section 5.3.1)                              | or<br>DB |  |
|        |              | Effect           | DB does not become effective and is stored non-retentively.                                           |          |  |
|        |              | Elimina-<br>tion | Correct and retransmit.                                                                               |          |  |
| 5 (05) | 10 (0A)      | Encoder t        | ype                                                                                                   | CBS      |  |
|        |              | Cause            | Unacceptable type of encoder.                                                                         | or       |  |
|        |              | Effect           | DB does not become effective and is stored non-retentively.                                           | DB       |  |
|        |              | Elimina-<br>tion | Correct and retransmit.                                                                               |          |  |

 Table 11-8
 General Data Errors, Machine Data Errors, Traversing Program Errors, continued

Cl. = Detail event class, No. = Detail event number, CBS = Checkback signals, DB = Data block

**Note:** Value (xx) = Hexadecimal notation of the error number.

| Cl.    | No.                                      |                                                                                                    | Error Message,<br>Error Analysis and Elimination                                         |                 |  |
|--------|------------------------------------------|----------------------------------------------------------------------------------------------------|------------------------------------------------------------------------------------------|-----------------|--|
| Machi  | ne data err                              | ors                                                                                                    | Error response: "Warning" see Table 11-2                                                 |                 |  |
| 5 (05) | 11 (0B)<br>12 (0C)<br>13 (0D)<br>14 (0E) | Travel per encoder revolution<br>Distance to go per encoder revolution<br>Increments per encoder revolution<br>Number of revolutions, absolute encoder |                                                                                          | CBS<br>or<br>DB |  |
|        |                                          | Cause                                                                                                    | Impermissible value range or dependency violation on no. 11, 12, 13 (see Section 5.3.1). |                 |  |
|        |                                          | Effect                                                                                                    | DB does not become effective and is stored non-retentively.                              |                 |  |
|        |                                          | Elimina-<br>tion                                                                                                    | Correct and retransmit.                                                                  |                 |  |
| 5 (05) | 15 (0F)                                  | Baud rate                                                                                                    | , absolute encoder                                                                       | CBS             |  |
|        |                                          | Cause                                                                                                    | Unacceptable baud rate.                                                                  | or              |  |
|        |                                          | Effect                                                                                                    | DB does not become effective and is stored non-retentively.                              | DB              |  |
|        |                                          | Elimina-<br>tion                                                                                                    | Correct and retransmit.                                                                  |                 |  |
| 5 (05) | 16 (10)                                  | Reference                                                                                                    | point coordinates, absolute encoder adjustment                                           | CBS             |  |
|        | 17 (11)                                  | Cause                                                                                                    | Unacceptable value range.                                                                | or              |  |
|        |                                          | Effect                                                                                                    | DB does not become effective and is stored non-retentively.                              | DB              |  |
|        |                                          | Elimina-<br>tion                                                                                                    | Correct and retransmit.                                                                  |                 |  |
| 5 (05) | 18 (12)                                  | Type of re                                                                                                    | ference point travel                                                                     | CBS             |  |
|        |                                          | Cause                                                                                                    | Unacceptable type of reference point travel.                                             | or              |  |
|        |                                          | Effect                                                                                                    | DB does not become effective and is stored non-retentively.                              | DB              |  |
|        |                                          | Elimina-<br>tion                                                                                                    | Correct and retransmit.                                                                  |                 |  |
| 5 (05) | 19 (13)                                  | Direction                                                                                                    | matching undefined                                                                       | CBS             |  |
|        |                                          | Cause                                                                                                    | Direction matching undefined.                                                            | or              |  |
|        |                                          | Effect                                                                                                    | DB does not become effective and is stored non-retentively.                              | DB              |  |
|        |                                          | Elimina-<br>tion                                                                                                    | Correct and retransmit.                                                                  |                 |  |
| 5 (05) | 20 (14)                                  | Disable h                                                                                                    | ardware monitoring undefined                                                             | CBS             |  |
|        |                                          | Cause                                                                                                    | Disable hardware monitoring undefined.                                                   | or              |  |
|        |                                          | Effect                                                                                                    | DB does not become effective and is stored non-retentively.                              | DB              |  |
|        |                                          | Elimina-<br>tion                                                                                                    | Correct and retransmit.                                                                  |                 |  |

 Table 11-8
 General Data Errors, Machine Data Errors, Traversing Program Errors, continued

| Cl.    | No.                                                                                                    |                                                                                                    | Error Message,<br>Error Analysis and Elimination                                                                                                    |           |  |  |  |
|--------|----------------------------------------------------------------------------------------------------|----------------------------------------------------------------------------------------------------|----------------------------------------------------------------------------------------------------|-----------|--|--|--|
| Machin | Machine data errors     Error response: "Warning" see Table 11-2                                           |                                                                                                    |                                                                                                    |           |  |  |  |
| 5 (05) | 21 (15)<br>22 (16)<br>23 (17)<br>24 (18)<br>25 (19)<br>26 (1A)<br>27 (1B)<br>28 (1C)<br>29 (1D)<br>30 (1E) | Software I<br>Software I<br>Maximum<br>Target ram<br>Monitorin<br>Stoppage a<br>Reference<br>Referencin<br>Reducing<br>Backlash o | Software limit switch, begin<br>Software limit switch, end<br>Maximum velocity<br>Target range (PEH)<br>Monitoring time<br>Stoppage area<br>Reference point offset<br>Referencing velocity<br>Reducing velocity<br>Backlash compensation |           |  |  |  |
|        |                                                                                                    | Cause                                                                                                    | Impermissible value range or dependency violation on<br>no. 21, 22, 28, 29 (see Section 5.3.1).                                                                                                    | CBS<br>or |  |  |  |
|        |                                                                                                    | Effect                                                                                                    | DB does not become effective and is stored non-retentively.                                                                                                    | DB        |  |  |  |
|        |                                                                                                    | Elimina-<br>tion                                                                                                    | Correct and retransmit.                                                                                                    |           |  |  |  |
| 5 (05) | 31 (1F)                                                                                                    | Backlash vector reference                                                                                                    |                                                                                                    | CBS       |  |  |  |
|        |                                                                                                    | Cause                                                                                                    | Backlash vector reference undefined.                                                                                                    | or        |  |  |  |
|        |                                                                                                    | Effect                                                                                                    | DB does not become effective and is stored non-retentively.                                                                                                    | DB        |  |  |  |
|        |                                                                                                    | Elimina-<br>tion                                                                                                    | Correct and retransmit.                                                                                                    |           |  |  |  |
| 5 (05) | 32 (20)                                                                                                    | Type of ou                                                                                                    | tput, M-function                                                                                                    | CBS       |  |  |  |
|        |                                                                                                    | Cause                                                                                                    | Type of output, M-function not defined.                                                                                                    | or        |  |  |  |
|        |                                                                                                    | Effect                                                                                                    | DB does not become effective and is stored non-retentively.                                                                                                    | DB        |  |  |  |
|        |                                                                                                    | Elimina-<br>tion                                                                                                    | Correct and retransmit.                                                                                                    |           |  |  |  |
| 5 (05) | 33 (21)                                                                                                    | Output tin                                                                                                    | ne, M-function                                                                                                    | CBS       |  |  |  |
|        |                                                                                                    | Cause                                                                                                    | Unacceptable value range.                                                                                                    | or        |  |  |  |
|        |                                                                                                    | Effect                                                                                                    | DB does not become effective and is stored non-retentively.                                                                                                    | DB        |  |  |  |
|        |                                                                                                    | Elimina-<br>tion                                                                                                    | Correct and retransmit.                                                                                                    |           |  |  |  |
| 5 (05) | 34 (22)                                                                                                    | Digital inp                                                                                                    | uts                                                                                                    | CBS       |  |  |  |
|        |                                                                                                    | Cause                                                                                                    | Inputs undefined or defined more than once.                                                                                                    | or        |  |  |  |
|        |                                                                                                    | Effect                                                                                                    | DB does not become effective and is stored non-retentively.                                                                                                    | DB        |  |  |  |
|        |                                                                                                    | Elimina-<br>tion                                                                                                    | Correct and retransmit.                                                                                                    |           |  |  |  |

 Table 11-8
 General Data Errors, Machine Data Errors, Traversing Program Errors, continued

| Cl.    | No.                                                                                  |                                                                                                    | Message/<br>Display                                                                     |                 |
|--------|--------------------------------------------------------------------------------------|----------------------------------------------------------------------------------------------------|-----------------------------------------------------------------------------------------|-----------------|
| Machi  | ne data err                                                                          | ors                                                                                                  | Error response: "Warning" see Table 11-2                                                |                 |
| 5 (05) | 35 (23)                                                                              | Digital outputs                                                                                      |                                                                                         | CBS             |
|        |                                                                                      | Cause                                                                                                | Outputs undefined or defined more than once.                                            | or              |
|        |                                                                                      | Effect                                                                                               | DB does not become effective and is stored non-retentively.                             | DB              |
|        |                                                                                      | Elimina-<br>tion                                                                                     | Correct and retransmit.                                                                 |                 |
| 5 (05) | 36 (24)                                                                              | Input ada                                                                                            | pter                                                                                    | CBS             |
|        |                                                                                      | Cause                                                                                                | Input adapter undefined.                                                                | or              |
|        |                                                                                      | Effect                                                                                               | DB does not become effective and is stored non-retentively.                             | DB              |
|        |                                                                                      | Elimina-<br>tion                                                                                     | Correct and retransmit.                                                                 |                 |
| 5 (05) | 38 (26)<br>39 (27)<br>40 (28)<br>41 (29)<br>42 (2A)<br>43 (2B)<br>44 (2C)<br>45 (2D) | Positionin<br>Minimum<br>Speed-up<br>Slow-dow<br>Jerk time<br>Set voltag<br>Offset con<br>Voltage ra | g circuit amplification<br>following error, dynamic<br>n<br>e, max.<br>npensation<br>mp | CBS<br>or<br>DB |
|        |                                                                                      | Cause                                                                                                | Unacceptable value range.                                                               |                 |
|        |                                                                                      | Effect                                                                                               | DB does not become effective and is stored non-retentively.                             |                 |
|        |                                                                                      | Elimina-<br>tion                                                                                     | Correct and retransmit.                                                                 |                 |
| 5 (05) | 67(43)<br>68 (44)                                                                    | Control si<br>Number o                                                                               | gnals<br>f increments per current-sourcing cycle                                        | CBS<br>or       |
|        |                                                                                      | Cause                                                                                                | Unacceptable value range.                                                               | DB              |
|        |                                                                                      | Effect                                                                                               | DB does not become effective and is stored non-retentively.                             |                 |
|        |                                                                                      | Elimina-<br>tion                                                                                     | Correct and retransmit.                                                                 |                 |
| 5 (05) | 69(45)<br>70 (46)<br>71 (47)<br>72 (48)<br>73 (49)<br>74 (4A)<br>75 (4B)             | Start/Stop<br>Frequency<br>Maximum<br>Accelerati<br>Accelerati<br>Delay 1<br>Delay 2                 | frequency<br>value for acceleration switchover<br>frequency<br>on 1<br>on 2             | CBS<br>or<br>DB |
|        |                                                                                      | Cause                                                                                                | Impermissible value range or dependency violation on Nr. 7075 (see Section 5.3.1).      |                 |
|        |                                                                                      | Effect                                                                                               | DB does not become effective and is stored non-retentively.                             |                 |
|        |                                                                                      | Elimina-<br>tion                                                                                     | Correct and retransmit.                                                                 |                 |

 Table 11-8
 General Data Errors, Machine Data Errors, Traversing Program Errors, continued

Cl. = Detail event class, No. = Detail event number, CBS = Checkback signals, DB = Data block

**Note:** Value (xx) = Hexadecimal notation of the error number.

| Cl.    | No.                                                      |                                                                        | Error Message,<br>Error Analysis and Elimination                                                                                                    |                 |  |
|--------|----------------------------------------------------------|------------------------------------------------------------------------|----------------------------------------------------------------------------------------------------|-----------------|--|
| Machi  | ne data eri                                              | ors                                                                    | Error response: "Warning" see Table 11-2                                                                                                    |                 |  |
| 5 (05) | 76(4C)<br>77(4D)<br>78(4E)<br>79(4F)<br>80(50)<br>81(51) | Minimum<br>Minimum<br>Boost dur<br>Boost dur<br>Phase cur<br>Phase cur | stoppage time between two positioning operations<br>traversing time at constant frequency<br>ation absolute<br>ation relative<br>rent traversing<br>rent zero speed | CBS<br>or<br>DB |  |
|        |                                                          | Cause                                                                  | Unacceptable value range.                                                                                                    |                 |  |
|        |                                                          | Effect                                                                 | DB does not become effective and is stored non-retentively.                                                                                                    |                 |  |
|        |                                                          | Elimina-<br>tion                                                       | Correct and retransmit.                                                                                                    |                 |  |
| 5 (05) | 96 (60)                                                  | Software                                                               | limit unacceptable                                                                                                    | CBS             |  |
|        |                                                          | Cause                                                                  | Impermissible value range or dependency violation<br>(see Section 5.3.1) with linear axes.                                                                          | or<br>DB        |  |
|        |                                                          |                                                                        | end with rotary axes.                                                                                                    |                 |  |
|        |                                                          |                                                                        | Software begin/end limit switches not within rotary axis cycle and not at maximum input value.                                                                      |                 |  |
|        |                                                          | Effect                                                                 | DB does not become effective and is stored non-retentively.                                                                                                    |                 |  |
|        |                                                          | Elimina-<br>tion                                                       | Correct and retransmit.                                                                                                    |                 |  |
| 5 (05) | 97 (61)                                                  | Limitation                                                             | n, software limit with absolute encoder                                                                                                    | CBS             |  |
|        |                                                          | Cause                                                                  | Impermissible value range or dependency violation (see Section 5.3.1).                                                                                              | or<br>DB        |  |
|        |                                                          |                                                                        | Travel distance between software limit switch begin and end is greater than the absolute value range of the encoder.                                                |                 |  |
|        |                                                          | Effect                                                                 | DB does not become effective and is stored non-retentively.                                                                                                    |                 |  |
|        |                                                          | Elimina-<br>tion                                                       | Correct and retransmit.                                                                                                    |                 |  |
| 5 (05) | 99 (63)                                                  | Impermis                                                               | sible actual value evaluation factor                                                                                                    | CBS             |  |
|        |                                                          | Cause                                                                  | Impermissible relationship in the assignments for distance per encoder revolution (MD11, 12) and increments per encoder revolution (MD13).                          | or<br>DB        |  |
|        |                                                          | Effect                                                                 | DB does not become effective and is stored non-retentively.                                                                                                    |                 |  |
|        |                                                          | Elimina-<br>tion                                                       | Correct and retransmit.                                                                                                    |                 |  |

 Table 11-8
 General Data Errors, Machine Data Errors, Traversing Program Errors, continued

| Cl.    | No.          |                  | Message/<br>Display                                                                                                    |          |
|--------|--------------|------------------|----------------------------------------------------------------------------------------------------|----------|
| Machin | ne data erro | ors              | Error response: "Warning" see Table 11-2                                                                                                    |          |
| 5 (05) | 100 (64)     | Maximum          | velocity for drive too high                                                                                                    | CBS      |
|        |              | Cause            | Based on the MD11, MD12 and MD52 machine data for the maxi-<br>mum velocity MD23, a frequency would be generated that is<br>greater than MD56.                                                               | or<br>DB |
|        |              | Effect           | DB does not become effective and is stored non-retentively.                                                                                                    |          |
|        |              | Elimina-<br>tion | Correct and retransmit.                                                                                                    |          |
| 5 (05) | 101 (65)     | Impermiss        | missible increment evaluation factor for step drive                                                                                                    |          |
|        |              | Cause            | Impermissible relationship in the assignments for distance per en-<br>coder revolution (MD11, 12) and steps per motor revolution<br>(MD52).                                                                  | or<br>DB |
|        |              | Effect           | DB does not become effective and is stored non-retentively.                                                                                                    |          |
|        |              | Elimina-<br>tion | Correct and retransmit.                                                                                                    |          |
| 5 (05) | 102 (66)     | Limitation       | i, software limit for linear axis                                                                                                    | CBS      |
|        |              | Cause            | For encoder resolutions/step resolutions < 1 MSR, the permissible traversing range in the ratio of MSR to increments is limited (e.g. for 0.5 $\mu$ m per encoder pulse to 0.5 $\cdot$ 10 <sup>9</sup> MSR). | or<br>DB |
|        |              | Effect           | DB does not become effective and is stored non-retentively.                                                                                                    |          |
|        |              | Elimina-<br>tion | Correct and retransmit.                                                                                                    |          |

| Table 11-8 | General Data Errors  | Machine Data Errors | Traversing Program  | From continued    |
|------------|----------------------|---------------------|---------------------|-------------------|
|            | Ocheral Data Lifois, | Machine Data Litois | , maversing riogram | Lifois, continueu |

| Cl.    | No.         |                  | Message/<br>Display                                                                                       |          |
|--------|-------------|------------------|----------------------------------------------------------------------------------------------------|----------|
| Traver | sing progra | am errors        | Error response: "Warning"                                                                                 |          |
| 8 (08) | 1 (01)      | Program s        | Program selection, subroutine error 0                                                                     |          |
|        |             | Cause            | The subroutine requested in the program is not in place on the FM 453.                                    | or<br>DB |
|        |             | Effect           | Program selection is not executed.                                                                        |          |
|        |             | Elimina-<br>tion | <ul><li>Parameterize and read in program, correct as necessary.</li><li>Select another program.</li></ul> |          |
| 8 (08) | 8 (08)      | Program s        | election, program number not in place                                                                     | CBS      |
|        |             | Cause            | The program was not parameterized, is not in place on the FM 453.                                         | or       |
|        |             | Effect           | Program selection is not executed.                                                                        | DB       |
|        |             | Elimina-         | Parameterize and read in program, correct as necessary.                                                   |          |
|        |             | tion             | • Select another program.                                                                                 |          |
| 8 (08) | 9 (09)      | Program s        | election, block number missing                                                                            | CBS      |
|        |             | Cause            | The block number is missing in the program selected.                                                      | or       |
|        |             | Effect           | Program selection is not executed.                                                                        | DR       |
|        |             | Elimina-         | • Correct program.                                                                                        |          |
|        |             | tion             | Select different block number.                                                                            |          |
| 8 (08) | 10 (0A)     | Program,         | block number unacceptable                                                                                 | CBS      |
|        |             | Cause            | Block number missing or outside of the number range.                                                      | or<br>DP |
|        |             | Effect           | Program is not stored.                                                                                    | ЛР       |
|        |             | Elimina-<br>tion | Correct program.                                                                                          |          |
| 8 (08) | 11 (0B)     | Program s        | election, direction specification incorrect                                                               | CBS      |
|        |             | Cause            | Direction specification incorrect.                                                                        | or       |
|        |             | Effect           | Program selection is not executed.                                                                        | DB       |
|        |             | Elimina-<br>tion | Correct program selection and repeat.                                                                     |          |
| 8 (08) | 12 (0C)     | Program s        | election unacceptable                                                                                     | CBS      |
|        |             | Cause            | Another program was preselected during a movement.                                                        | or       |
|        |             | Effect           | Program selection is not executed.                                                                        | DB       |
|        |             | Elimina-<br>tion | Use STOP to stop program in progress, or repeat program selection at end of program.                      |          |

 Table 11-8
 General Data Errors, Machine Data Errors, Traversing Program Errors, continued

| Cl.    | No.        |                               | Message/<br>Display                                                                                                    |          |
|--------|------------|-------------------------------|----------------------------------------------------------------------------------------------------|----------|
| Traver | sing progr | am errors                     | Error response: "Warning"                                                                                                    |          |
| 8 (08) | 20 (14)    | 20 (14) Error, program number |                                                                                                    | CBS      |
|        |            | Cause                         | Program numbers in the blocks incorrect.                                                                                                    | or       |
|        |            | Effect                        | Program is not stored.                                                                                                    | DB       |
|        |            | Elimina-<br>tion              | Correct program, per cause.                                                                                                    |          |
| 8 (08) | 21 (15)    | No block i                    | n program                                                                                                    | CBS      |
|        |            | Cause                         | No block in program.                                                                                                    | or       |
|        |            | Effect                        | Program is not stored.                                                                                                    | DB       |
|        |            | Elimina-<br>tion              | Correct program, per cause.                                                                                                    |          |
| 8 (08) | 22 (16)    | Error, blo                    | ck number                                                                                                    | CBS      |
|        |            | Cause                         | Block number value range incorrect.                                                                                                    | or       |
|        |            | Effect                        | Program is not stored.                                                                                                    | DB       |
|        |            | Elimina-<br>tion              | Correct program.                                                                                                    |          |
| 8 (08) | 23 (17)    | Block nun                     | ber sequence incorrect                                                                                                    | CBS      |
|        |            | Cause                         | Block number not in ascending order.                                                                                                    | or       |
|        |            | Effect                        | Program is not stored.                                                                                                    | DB       |
|        |            | Elimina-<br>tion              | Correct program.                                                                                                    |          |
| 8 (08) | 24 (18)    | G function                    | 1 1 unacceptable                                                                                                    | CBS      |
|        |            | Cause                         | <ul> <li>The number programmed as G function 1 is not allowed.</li> <li>In block, other data besides M-functions were programmed with dwell time (G04).</li> </ul> | or<br>DB |
|        |            | Effect                        | Program/block not stored.                                                                                                    |          |
|        |            | Elimina-<br>tion              | Correct program, per cause.                                                                                                    |          |
| 8 (08) | 25 (19)    | G function                    | 1 2 unacceptable                                                                                                    | CBS      |
|        |            | Cause                         | The number programmed as G function 2 is not allowed.                                                                                                    | or       |
|        |            | Effect                        | Program/block not stored.                                                                                                    | DB       |
|        |            | Elimina-<br>tion              | Correct program, per cause.                                                                                                    |          |

 Table 11-8
 General Data Errors, Machine Data Errors, Traversing Program Errors, continued

| CI.    | No.         |                  | Error Message,<br>Error Analysis and Elimination                                                                                                 |     |  |
|--------|-------------|------------------|----------------------------------------------------------------------------------------------------|-----|--|
| Traver | sing progra | m errors         | Error response: "Warning"                                                                                                    |     |  |
| 8 (08) | 26 (1A)     | G function       | 3 unacceptable                                                                                                    | CBS |  |
|        |             | Cause            | • The number programmed as G function 3 is not allowed.                                                                                          | or  |  |
|        |             |                  | • External block change (G50) was programmed in a block to-<br>gether with continuous operation for setting actual value<br>on the fly (G88/89). | DB  |  |
|        |             |                  | • A tool offset (G43, G44) was called up without D number.                                                                                       |     |  |
|        |             |                  | • In selecting a D number, the direction specification is missing for the tool offset (G43, G44).                                                |     |  |
|        |             | Effect           | Program/block not stored.                                                                                                    |     |  |
|        |             | Elimina-<br>tion | Correct program, per cause.                                                                                                    |     |  |
| 8 (08) | 27 (1B)     | M function       | ı unacceptable                                                                                                    | CBS |  |
|        |             | Cause            | • The number programmed as M function is not allowed.                                                                                            | or  |  |
|        |             |                  | • At least two of the M functions M0, M2, M18, M30, which cancel each other out, are found in one block.                                         | DB  |  |
|        |             | Effect           | Program/block not stored.                                                                                                    |     |  |
|        |             | Elimina-<br>tion | Correct program, per cause.                                                                                                    |     |  |
| 8 (08) | 28 (1C)     | Position/dv      | well time missing                                                                                                    | CBS |  |
|        |             | Cause            | • No dwell time specified in block with G04.                                                                                                    | or  |  |
|        |             |                  | • Target position missing with external block change (G50).                                                                                      | DB  |  |
|        |             |                  | • No new actual value programmed for the function continuous operation with setting actual value on the fly (G88/89).                            |     |  |
|        |             | Effect           | Program/block not stored.                                                                                                    |     |  |
|        |             | Elimina-<br>tion | Correct program, per cause.                                                                                                    |     |  |
| 8 (08) | 29 (1D)     | Incorrect I      | D-NO (>20)                                                                                                    | CBS |  |
|        |             | Cause            | The number for tool offset is greater than 20.                                                                                                   | or  |  |
|        |             | Effect           | Program/block not stored.                                                                                                    | DB  |  |
|        |             | Elimina-<br>tion | Correct program, per cause.                                                                                                    |     |  |
| 8 (08) | 30 (1E)     | Error, sub       | routine                                                                                                    | CBS |  |
|        |             | Cause            | Subroutine without callup number.                                                                                                    | or  |  |
|        |             | Effect           | Program is not stored.                                                                                                    | DB  |  |
|        |             | Elimina-<br>tion | Correct program, per cause.                                                                                                    |     |  |

 Table 11-8
 General Data Errors, Machine Data Errors, Traversing Program Errors, continued

| Cl.    | No.                                                                               |                          | Message/<br>Display                                  |     |
|--------|-----------------------------------------------------------------------------------|--------------------------|------------------------------------------------------|-----|
| Traver | sing progr                                                                        | am errors                | Error response: "Warning"                            |     |
| 8 (08) | 31 (1F)                                                                           | Velocity n               | CBS                                                  |     |
|        |                                                                                   | Cause                    | No velocity was programmed.                          | or  |
|        |                                                                                   | Effect                   | Program/block not stored.                            | DB  |
|        |                                                                                   | Elimina-<br>tion         | Correct program, per cause.                          |     |
| 8 (08) | 32 (20)                                                                           | Error, cal               | lup subroutine                                       | CBS |
|        | CauseBlock syntax for callup subroutine is incorrect.EffectProgram is not stored. |                          | Block syntax for callup subroutine is incorrect.     | or  |
|        |                                                                                   |                          | Program is not stored.                               | DB  |
|        |                                                                                   | Elimina-<br>tion         | Correct program, per cause.                          |     |
| 8 (08) | 33 (21)                                                                           | D function unacceptable  |                                                      | CBS |
|        |                                                                                   | Cause                    | Block syntax for invoking a D function is incorrect. | or  |
|        | Effect Program is not stored.                                                     |                          | Program is not stored.                               | DB  |
|        |                                                                                   | Elimina-<br>tion         | Correct program, per cause.                          |     |
| 8 (08) | 34 (22)                                                                           | Incorrect program length |                                                      | CBS |
|        | Cause Maximum block number exceeded.                                              |                          | Maximum block number exceeded.                       | or  |
|        |                                                                                   | Effect                   | Program is not stored.                               | DB  |
|        |                                                                                   | Elimina-<br>tion         | Correct program, per cause.                          |     |

| Table 11-8 General Data Errors, Machine Data Errors, Traversing Program Errors, con | ntinued | d |
|-------------------------------------------------------------------------------------|---------|---|

# A

### **Technical Specifications**

| Overview          | This chapter describes the technical data for the FM 453 positioning module.                                                             |  |  |  |
|-------------------|----------------------------------------------------------------------------------------------------|--|--|--|
|                   | <ul><li>General technical data</li><li>Dimensions and weight</li></ul>                                                                   |  |  |  |
|                   |                                                                                                    |  |  |  |
|                   | Load memory                                                                                                    |  |  |  |
|                   | • Encoder inputs                                                                                                    |  |  |  |
|                   | • Drive port                                                                                                    |  |  |  |
|                   | Digital inputs                                                                                                    |  |  |  |
|                   | Digital outputs                                                                                                    |  |  |  |
|                   |                                                                                                    |  |  |  |
| General Technical | General technical data include:                                                                                                    |  |  |  |
| Data              | Electromagnetic compatibility                                                                                                    |  |  |  |
|                   | Shipping and storage conditions                                                                                                    |  |  |  |
|                   | Ambient mechanical and climate conditions                                                                                                |  |  |  |
|                   | • Data on insulation testing, protection class and degree of protection                                                                  |  |  |  |
|                   | This information contains standards and test values with which the S7-400 complies or according to whose criteria the S7-400 was tested. |  |  |  |
|                   | The general technical data are described in the manual "Installing an S7-400."                                                           |  |  |  |
| UL/CSA            | The following certifications are on record for the S7-400:                                                                               |  |  |  |
| Certifications    | UL Recognition Mark<br>Underwriters Laboratories (UL) in compliance with<br>UL Standard 508, File E 85972                                |  |  |  |
|                   | CSA Certification Mark<br>Canadian Standard Association (CSA) in compliance with<br>Standard C 22.2 No. 142, File LR 63533               |  |  |  |

#### **FM Approval**

The FM approval is on record for the S7-400: FM certification in accordance with Factory Mutual Approval Standard Class Number 3611, Class I, Division 2, Group A, B, C, D.

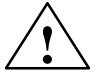

#### Warning

Potential for personal injury and property damage.

In areas where there is a risk of explosion, personal injury and property damage may occur if you disconnect plugs while the S7-400 is in operation.

In areas where there is a risk of explosion, always cut off power to the S7-400 before disconnecting plugs.

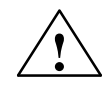

#### Warning

WARNING - NEVER DISCONNECT WHILE CIRCUIT IS LIVE UNLESS LOCATION IS KNOWN TO BE NONHAZARDOUS

**CE Marking** 

CE

Our products are in compliance with the 89/336/EWG "Electromagnetic Compatibility" EU Guideline and the harmonized European standards (EN) which it embodies.

The EC Declarations of Conformity in accordance with Article 10 of the EU Guideline referenced above is available for the responsible authority from:

SIEMENS Aktiengesellschaft Automation Group AUT E 148 PO Box 1963 D–92209 Amberg

#### Application

SIMATIC products are designed for application in an industrial environment.

| Application | Requirement Concerning |                   |
|-------------|------------------------|-------------------|
|             | Noise Emission         | Noise Immunity    |
| Industry    | EN 50081-2 : 1993      | EN 50082-2 : 1995 |
| Residential | Individual license     | EN 50082-1 : 1992 |

Observe Installation Guidelines

SIMATIC products meet these requirements, provided you observe the installation guidelines set out in the manuals during installation and operation.

#### **Power Ratings**

Technical data: Power ratings

| Power consumption from 5 V backplane bus                                                     | Max. 1.6 A (nominal current)                              |
|----------------------------------------------------------------------------------------------|-----------------------------------------------------------|
| Power loss                                                                                   | 8 W                                                       |
| Auxiliary voltage 1L+4L+                                                                     | 24 V DC                                                   |
| Dynamic range                                                                                | 18.530.2 V (incl. ripple)                                 |
| • Static range                                                                               | 20.4 – 28.8 V                                             |
| Power consumption for 1L for nominal voltage (generation of encoder supply voltage from 1L+) | Max. 1.0 A for 24 V encoder<br>Max. 0.4 A for 5 V encoder |
| Power consumption 2L+4L+ for nominal volt-<br>age for digital input channels 1 to 3          | Max. 2 A per channel                                      |

## Dimensions and Weights

Technical data for dimensions and weights:

| Dimensions $W \times H \times D$ (mm) | $50 \times 290 \times 210$ |
|---------------------------------------|----------------------------|
| Weight (g)                            | ca. 1620                   |

| Memory for     | RAM memory 64 Kbytes in total for the parameter data of the three channels |
|----------------|----------------------------------------------------------------------------|
| Parameter Data | FEPROM for retentive storage of parameter data.                            |

FM Cycle

**Drive Port** 

#### Servo drive

3 ms

| Setpoint signal                  |            |  |
|----------------------------------|------------|--|
| Rated voltage range              | -1010 V    |  |
| Output current                   | -33 mA     |  |
| Relay contact, controller enable |            |  |
| Switching voltage                | Max. 50 V  |  |
| Switching current                | Max. 1 A   |  |
| Switching capacity               | Max. 30 VA |  |
| Cable length                     | Max. 35 m  |  |

#### Step drive

| Output signals, 5 V to RS422 standard       |    |                                                                         |  |
|---------------------------------------------|----|-------------------------------------------------------------------------|--|
| Differential output voltage V <sub>OD</sub> |    | Min. 2 V ( $R_L = 100 \Omega$ )                                         |  |
| Output voltage "1" V <sub>OH</sub>          |    | Type 3.7 V ( $I_{O} = -30 \text{ mA}$ )                                 |  |
| Output voltage "0" V <sub>OL</sub>          |    | Type 1.1 V ( $I_0 = 30 \text{ mA}$ )                                    |  |
| Load resistance R <sub>L</sub>              |    | Min. 55 Ω                                                               |  |
| Output current                              | IO | Max. $\pm 60 \text{ mA}$                                                |  |
| Pulse frequency f <sub>P</sub>              |    | Max. 1 MHz                                                              |  |
| READY1 ready signal (drive ready)           |    |                                                                         |  |
| Input voltage "1"                           |    | Open or min. 3.5 V                                                      |  |
| Input voltage "0"                           |    | Max. 1 V (for 2 mA loads)                                               |  |
| Cable length                                |    | 35 m for symmetrical transmission<br>10 m for asymmetrical transmission |  |

#### **Encoder Inputs**

Technical data for encoder inputs:

| Position detection                                                    | • Incremental                                                                |
|-----------------------------------------------------------------------|------------------------------------------------------------------------------|
|                                                                       | • Absolute (SSI)                                                             |
| Signal voltages                                                       | Inputs: 5 V, RS422-compliant                                                 |
| Encoder supply voltage                                                | • 5 V/300 mA                                                                 |
|                                                                       | • 24 V/300 mA                                                                |
| Input frequency and line length for incremental encoder               | • Max. 1 MHz wih 10 m conductor length shielded                              |
|                                                                       | • Max. 500 kHz with 35 m conductor length shielded                           |
| Data transmission rates and line<br>length for absolute encoder (SSI) | <ul> <li>Max. 1.25 Mbit/s with 10 m conductor<br/>length shielded</li> </ul> |
|                                                                       | • Max. 156 kbit/s with 250 m conductor length shielded                       |
| Cable length for incremental encoder                                  |                                                                              |
| • 5 V encoder supply                                                  | • Max. 25 m for max. 300 mA<br>(tolerance 4.755.25 V)                        |
|                                                                       | • Max. 35 m for max. 210 mA (tolerance 4.755.25 V)                           |
| • 24 V encoder supply                                                 | • Max. 100 m for max. 300 mA<br>(tolerance 20.428.8 V)                       |
|                                                                       | • Max. 300 m for max. 300 mA<br>(tolerance 1130 V)                           |
| Cable length for absolute encoder (SSI)                               | See data transmission rates                                                  |

#### **Digital Inputs**

Technical data for digital inputs:

| Number of inputs                                                          | 6 per channel                                                                                                   |  |
|---------------------------------------------------------------------------|----------------------------------------------------------------------------------------------------|--|
| Supply voltage                                                            | 24 V DC<br>(allowable range: 20.4 – 28.8 V)                                                                     |  |
| Electrical isolation                                                      | Yes                                                                                                    |  |
| Input voltage                                                             | <ul> <li>0 signal: -3 - 5 V</li> <li>1 signal: 11 - 30 V</li> </ul>                                             |  |
| Input current                                                             | <ul> <li>0 signal: Not more than 3 mA</li> <li>1 signal: Not more than 7 mA</li> </ul>                          |  |
| Input delay                                                               |                                                                                                    |  |
| <ul><li>over input voltage range</li><li>for 24 V input voltage</li></ul> | <ul> <li>0 → 1 signal: max. 15 μs</li> <li>1 → 0 signal: max. 45 μs</li> <li>0 → 1 signal: max. 8 μs</li> </ul> |  |
| Polarity-reversal protection for input signals                            | Yes                                                                                                    |  |
| Connection of a 2-conductor sensor                                        | Possible                                                                                                    |  |

#### **Digital Outputs**

Technical data for digital outputs:

| Number of outputs                                                                                                    | 4 per channel                                                                                                    |
|----------------------------------------------------------------------------------------------------|----------------------------------------------------------------------------------------------------|
| Supply voltage                                                                                                    | 24 V DC<br>(allowable range: 20.4 – 28.8 V)                                                                           |
| Electrical isolation                                                                                                    | Yes                                                                                                    |
| Output voltage                                                                                                    | <ul> <li>0 signal: Residual current max. 2 mA</li> <li>1 signal: (aux. v. 2L+4L+ - 0.3 V)</li> </ul>                  |
| Output current on signal "1"<br>• at ambient temperature of 40°C<br>– Rated value<br>– Permissible value range<br>– Lamp load<br>• at ambient temperature of 60°C<br>– Rated value<br>– Permissible value range | 0.5 A<br>5 mA to 0.6 A (over auxiliary voltage range)<br>Max. 5 W<br>0.1 A<br>5 mA to 0.12 A (over auxiliary voltage) |
| Short-circuit/overload protection                                                                                                    | Yes, for overtemperature, switches for each output separately                                                         |
| Switching rate                                                                                                    | <ul> <li>Resistive load: max. 100 Hz</li> <li>Inductive load: max. 0.25 Hz (with external quenching)</li> </ul>       |
| Polarity-reversal protection for auxiliary voltages                                                                                                    | Yes                                                                                                    |
| Total current of digital outputs                                                                                                    | Simultaneity factor 100 %<br>• Up to 40°C: 6 A (for all channels)<br>• 40°C to 60°C: 1.2 A (for all channels)         |

## B

### **Connecting Cables**

#### Overview

This chapter provides an overview of the cable sets to the connectable encoders and drives.

The encoder types that can be connected and the corresponding cable sets are listed in the following table.

| Table B-1 C | Connecting | Cables | for | Encoders |
|-------------|------------|--------|-----|----------|
|-------------|------------|--------|-----|----------|

| Encoder                                                  | Connecting Cable    |
|----------------------------------------------------------|---------------------|
| Incremental encoder with RS 422<br>Linear scale with EXE | 6FX2 002-2CD01-1□□0 |
| ROD 320 encoder (built-in encoder in 1FT5 mo-<br>tor)    | 6FX2 002-2CE01-1□□0 |
| Absolute encoder (SSI)                                   | 6FX2 002-2CC01-1□□0 |

The drives that can be connected and the corresponding cable sets are listed in the following table.

| Table B-2 | Connecting | Cables | for | Drives |
|-----------|------------|--------|-----|--------|
|           | 0          |        |     |        |

| Drive Configuration                                             | Connecting Cable    |  |  |
|-----------------------------------------------------------------|---------------------|--|--|
| 3 SIMODRIVE 611-A servo drives                                  | 6FX2 002-3AD01-1    |  |  |
| 3 FM STEPDRIVE step drives                                      | 6FX2 002-3AB04-1    |  |  |
| 1 FM STEPDRIVE step drive and<br>2 SIMODRIVE 611-A servo drives | 6FX2 002-3AB02-1□□□ |  |  |
| 2 FM STEPDRIVE step drives and<br>1 SIMODRIVE 611-A servo drive | 6FX2 002-3AB03-1□□□ |  |  |

Chapter Overview

| In Section | You Will Find the Cable Sets For                                              | On Page |
|------------|-------------------------------------------------------------------------------|---------|
| B.1        | incremental encoders with RS 422 or EXEn<br>(for connecting linear scales)    | B-2     |
| B.2        | built in ROD 320 encoder with 17-pin round connector                          | B-3     |
| B.3        | absolute encoders (SSI) with a free cable end                                 | B-4     |
| B.4        | SIMODRIVE 611-A servo drive (3 channels)                                      | B-5     |
| B.5        | FM STEPDRIVE step drive (3 channels)                                          | B-6     |
| B.6        | one FM STEPDRIVE step drive and two SIMODRIVE 611-A servo drives (3 channels) | B-8     |
| B.7        | two FM STEPDRIVE step drives and one SIMODRIVE 611-A servo drive (3 channels) | B-9     |

## B.1 Cable Set for Incremental Encoders with RS 422 or EXEs (for connection of linear scales)

#### Connections

The following figure shows the connecting cable between the FM 453 and the incremental encoder with RS 422 or FM 453 and EXE with a linear scale):

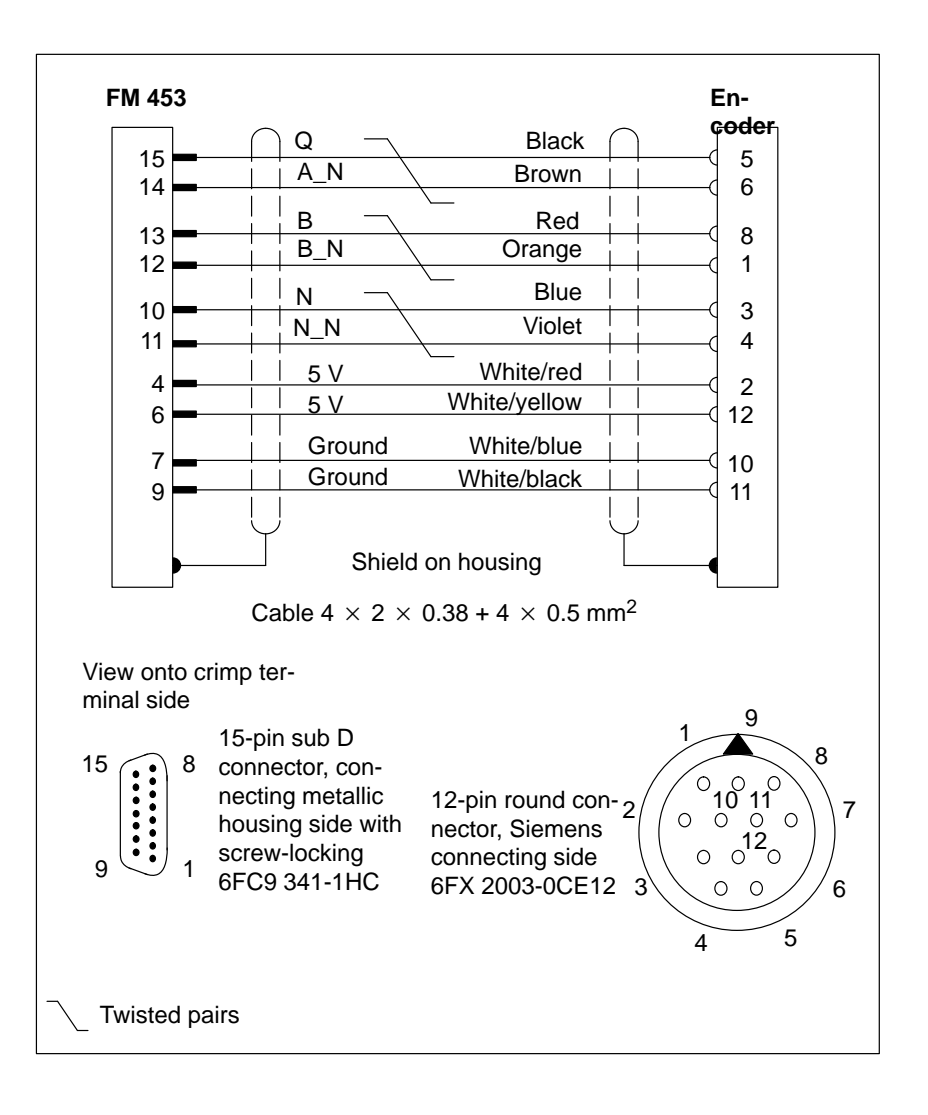

#### **Order Notes**

The cable cross-sections have already been specified in the diagram. The maximum length of the connecting cable is given in Chapter A, Technical Specifications.

The corresponding order number is:

**6FX2 002 2CD01-1**□□**0** (□□: For length code, see Catalog NC Z Order No. E86060-K4490-A001-A4).
#### B.2 Cable Set for Built-in ROD 320 Encoders with 17-pin Round Plugs

#### Connections

The following figure shows the connecting cable between the FM 453 and the ROD 320 encoder with the 1FT5 motor:

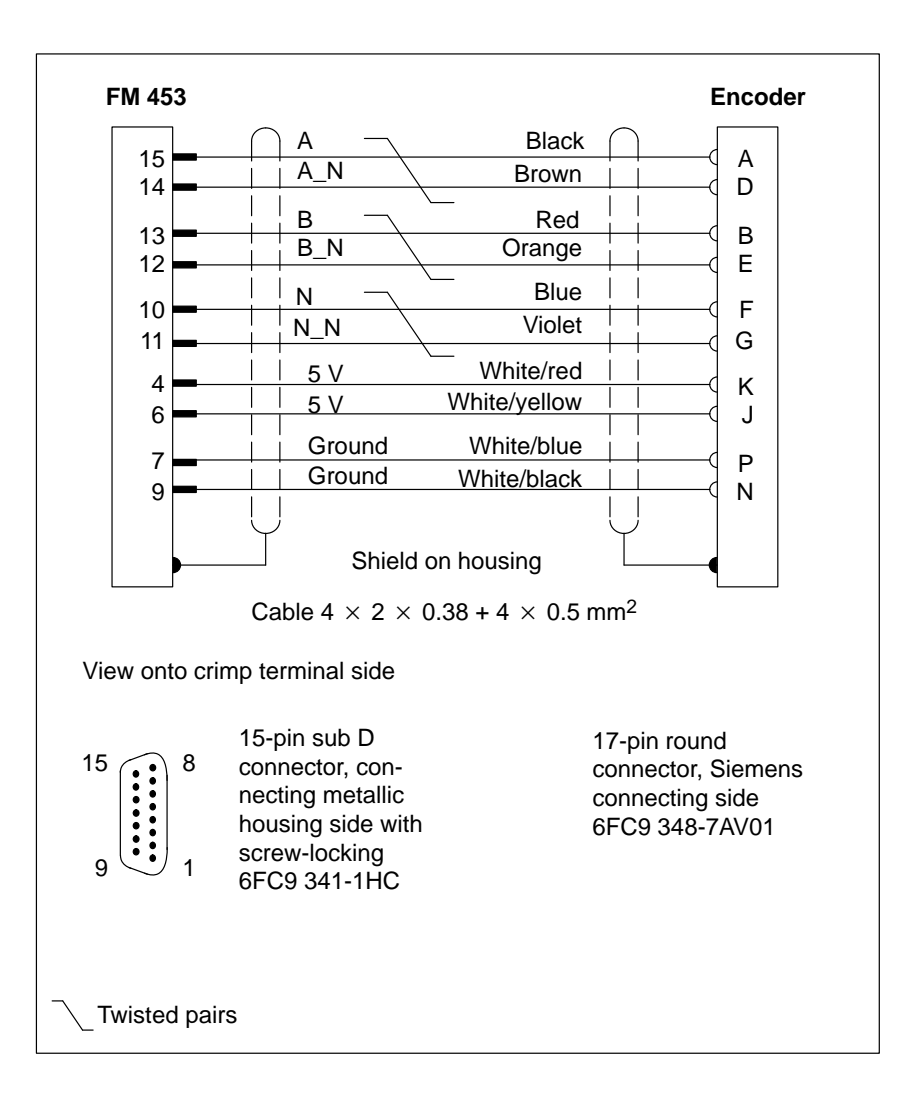

#### Order Notes

The cable cross-sections have already been specified in the diagram. The maximum length of the connecting cable is given in Chapter A, Technical Specifications.

The corresponding order number is:

**6FX2 002 2CE01-1**□□**0** (□□: For length code, see Catalog NC Z Order No. E86060-K4490-A001-A4).

#### B.3 Cable Set for Absolute Encoders (SSI) with a Free Cable End

#### Connections

The following figure shows the connecting cable between the FM 453 and the absolute encoder:

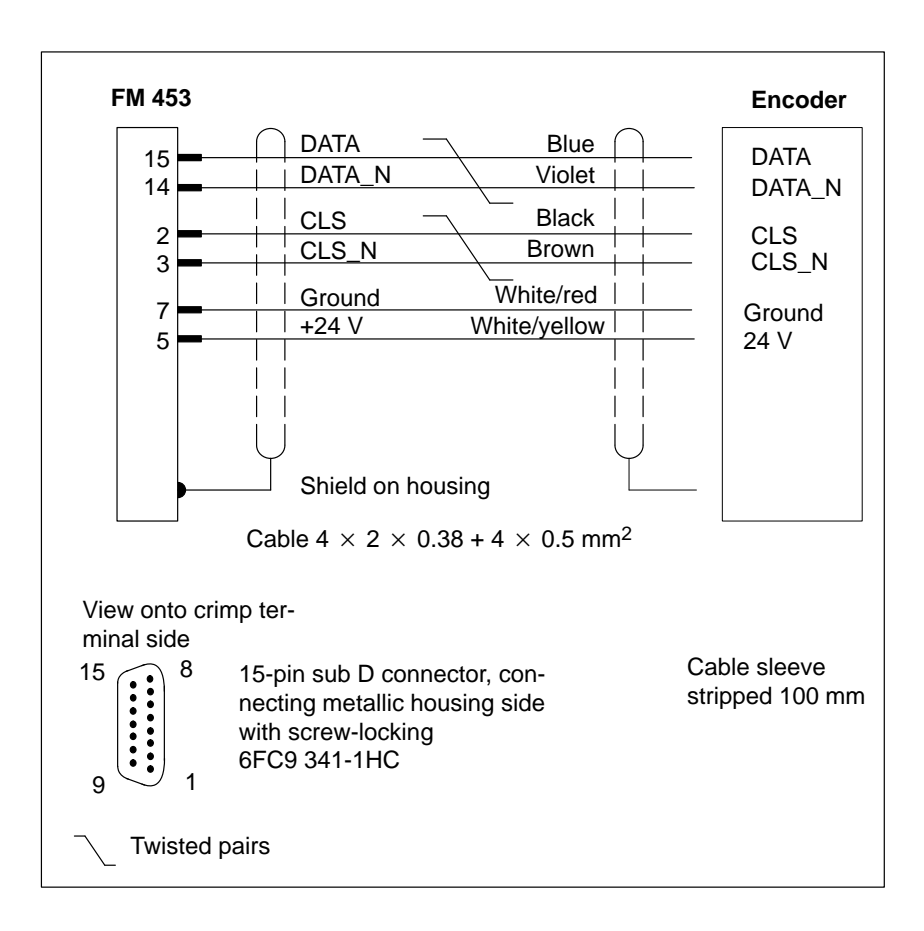

Order Notes The cable cross-sections have already been specified in the diagram. The maximum length of the connecting cable is given in Chapter A, Technical Specifications.

The corresponding order number is:

**6FX2 002 2CC01-1**□□**0** (□□: For length code, see Catalog NC Z Order No. E86060-K4490-A001-A4).

#### B.4 Cable Set for SIMODRIVE 611-A Servo Drive (3 channels)

#### Connections

The following figure shows the connecting cable between the FM 453 and the SIMODRIVE 611-A servo drive (3 channels):

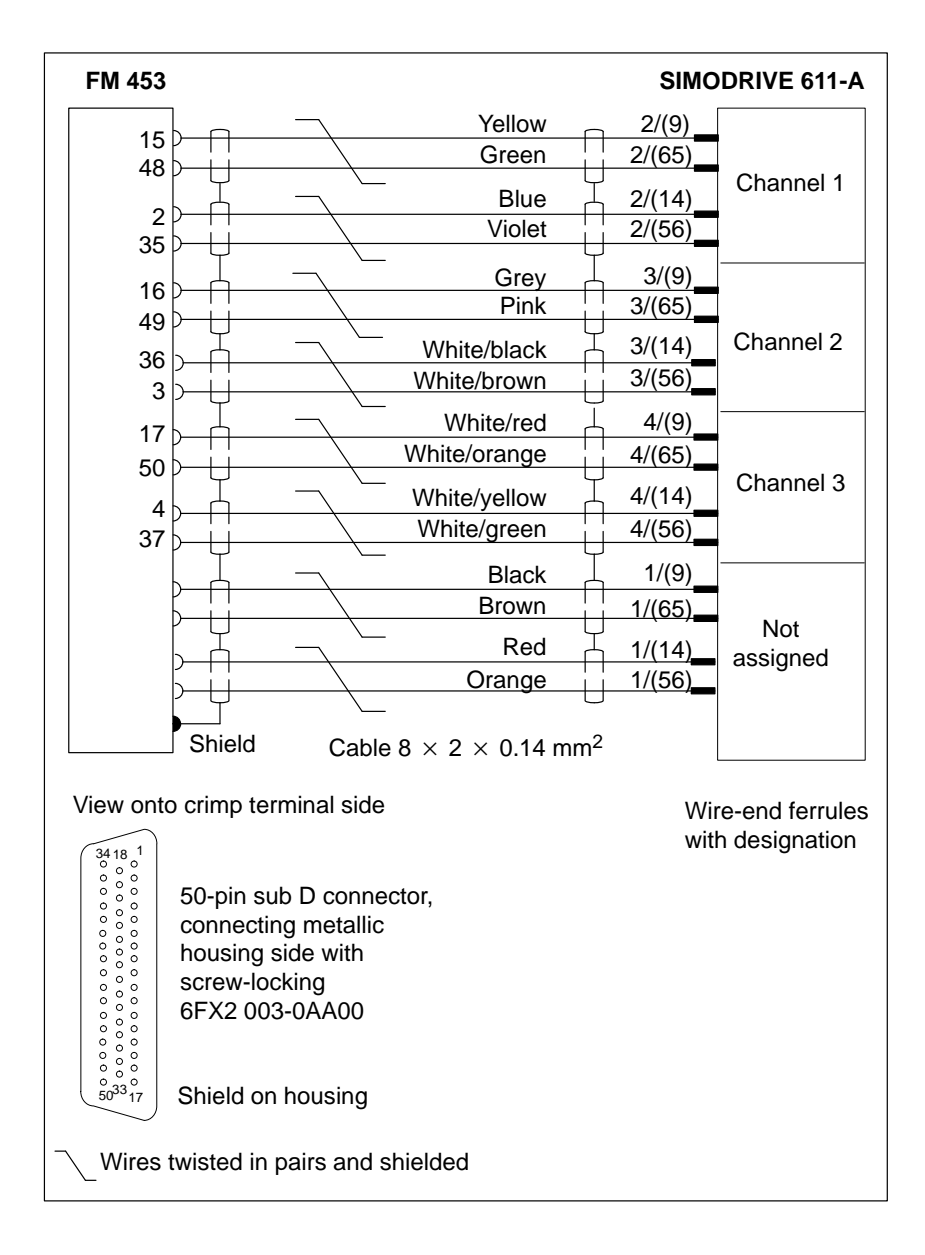

#### **Order Notes**

The cable cross-sections have already been specified in the diagram. The maximum length of the connecting cable is 35 m.

The corresponding order number is:

**6FX2 002 3AD01-1**  $\square \square \square \square$ : For length code, see Catalog NC Z Order No. E86060-K4490-A001-A4).

## B.5 Cable Set for FM STEPDRIVE Step Drive (3 channels)

#### Connections

The following figure shows the connecting cable between the FM 453 and three FM STEPDRIVE step drives:

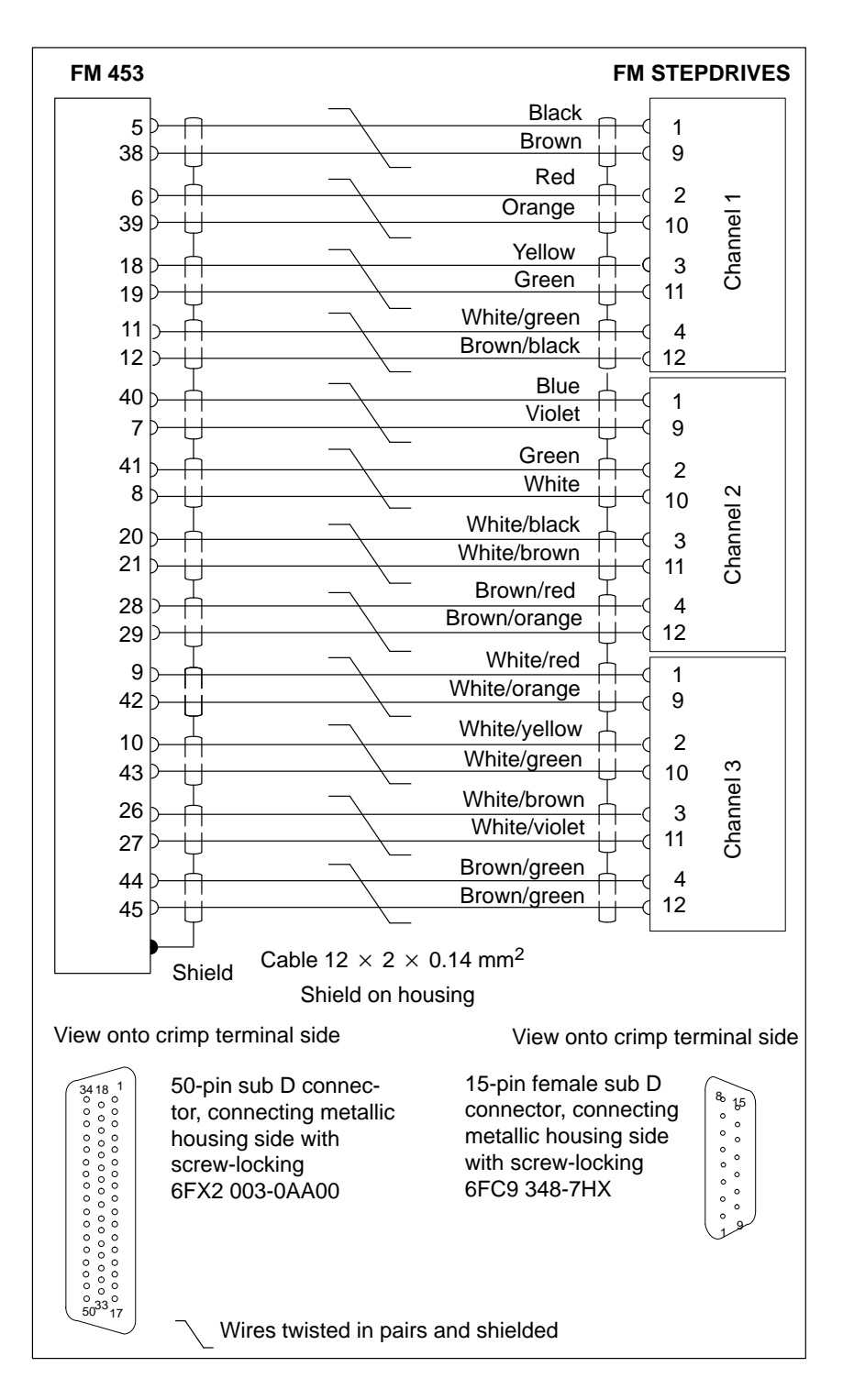

**Order Notes** The cable cross-sections have already been specified in the diagram. The maximum length of the connecting cable is:

- 35 m for symmetrical transmission
- 10 m for asymmetrical transmission

The corresponding order number is:

**6FX2 002-3AB04-1**  $\square \square (\square \square$ : For length code, see Catalog NC Z Order No. E86060-K4490-A001-A4)<sup>1</sup>.

1) Soon to be included in catalog

# B.6 Cable Set for One FM STEPDRIVE Step Drive and Two SIMODRIVE 611-A Servo Drives (3 channels)

#### Connections

The following figure shows the connecting cable between the FM 453, one FM STEPDRIVE step drive and two SIMODRIVE 611-A servo drives:

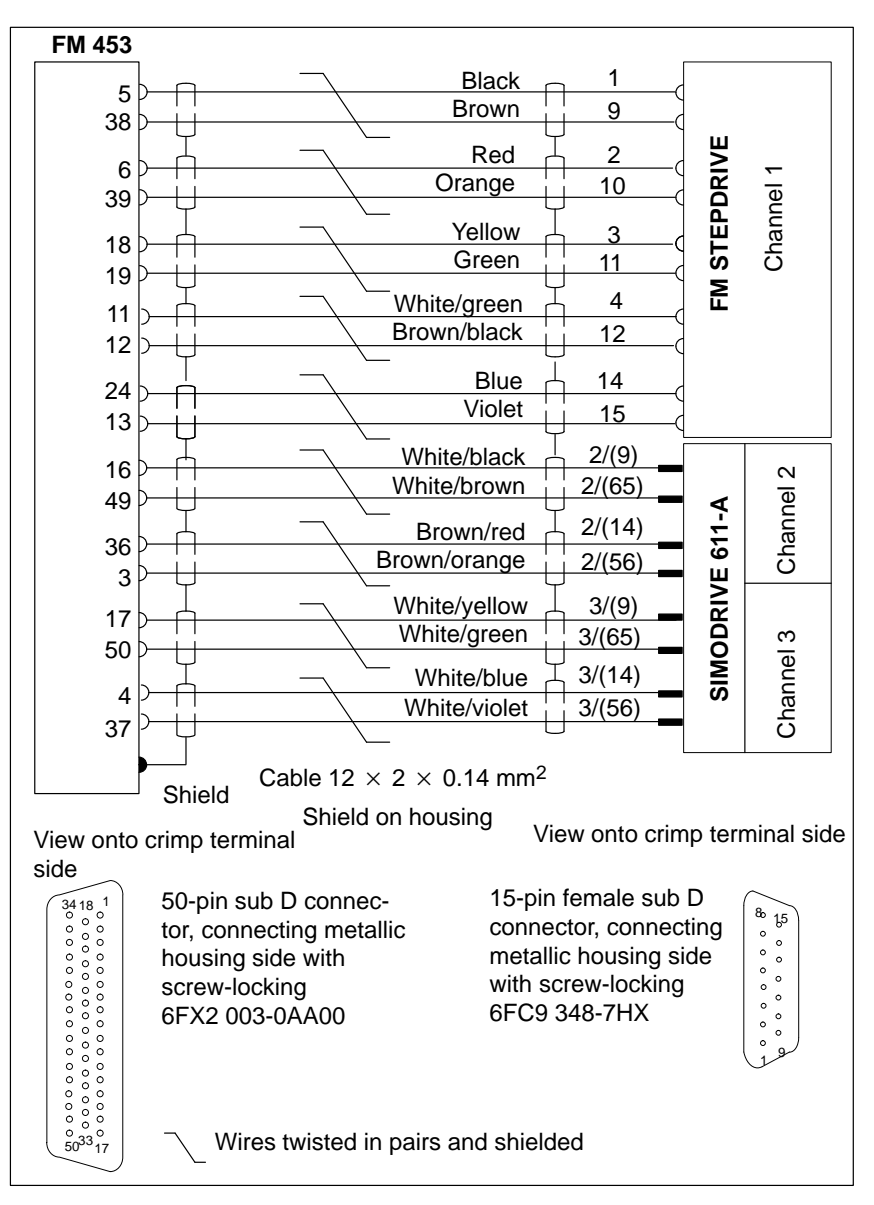

#### **Order Notes**

The cable cross-sections have already been specified in the diagram. The maximum length of the connecting cable is 35 m.

The corresponding order number is:

**6FX2 002 3AB02-1**  $\square \square (\square \square \square$ : For length code, see Catalog NC Z Order No. E86060-K4490-A001-A4)<sup>1</sup>.

1) Soon to be included in catalog

# B.7 Cable Set for Two FM STEPDRIVE Step Drives and One SIMODRIVE 611-A Servo Drive (3 channels)

| FM 453              | FM                                                                                                    | STEP   | DRIVES    |
|---------------------|----------------------------------------------------------------------------------------------------|--------|-----------|
|                     | Black 1                                                                                                    |        |           |
| 5                   | Brown 9                                                                                                    |        |           |
| 30                  |                                                                                                    |        |           |
| 6                   |                                                                                                    |        |           |
| 39                  |                                                                                                    | -      |           |
| 18                  | Yellow 3                                                                                                    | .      | 9         |
| 19                  | Green 11 C                                                                                                    |        | uu:       |
| 11                  | └────────────────────────────────────                                                                                                    |        | Cha       |
| 12                  | Brown/black 12                                                                                                    |        | 0         |
| 12                  |                                                                                                    | ž      |           |
| 24                  |                                                                                                    | R      |           |
| 13                  |                                                                                                    | Ē      |           |
| 40                  | Green 1                                                                                                    | ST     |           |
| 7                   | White 9                                                                                                    | Ξ      |           |
| 11                  | White/black 2                                                                                                    |        |           |
| 8                   | White/brown 10                                                                                                    |        |           |
|                     |                                                                                                    |        | 2         |
| 20                  | P Brown/orange 11                                                                                                    |        | leu       |
| 21                  |                                                                                                    |        | าลท       |
| 28                  | White/red 4                                                                                                    |        | ò         |
| 29                  | White/orange 12                                                                                                    |        |           |
| 25                  | └────────────────────────────────────                                                                                                    |        |           |
| 20                  | Brown/green 15                                                                                                    |        |           |
| 30                  | $\int \int \frac{1}{\sqrt{2}} \frac{1}{\sqrt{2}} \frac{1}{\sqrt{2}} \frac{1}{\sqrt{2}} \frac{3}{\sqrt{2}} \frac{3}{$ |        |           |
| 17                  | White/green 3/(65)                                                                                                    | SIMC   |           |
| 50                  |                                                                                                    | 611-/  | ۹ ا       |
| 4                   |                                                                                                    | Ch     | nannel    |
| 37                  |                                                                                                    | 3      |           |
|                     | -Cable 12 × 2 × 0.14 mm <sup>2</sup>                                                                                                    |        |           |
|                     | Shield Shield on housing                                                                                                    |        |           |
| View onto           | crimp terminal View onto crimi                                                                                                    | o term | inal side |
| side                |                                                                                                    | _      |           |
| 3418 1              | 50-pin sub D connec- 15-pin female sub                                                                                                    | ) D    | 80 15     |
| 0000                | tor, connecting metallic connector, connect                                                                                                    | ide    |           |
| 0000                | screw-locking with screw-locking                                                                                                    | lue    | °°        |
| 0000                | 6FX2 003-0AA00 6FC9 348-7HX                                                                                                    |        | ° °       |
| 000                 |                                                                                                    |        | ° )       |
| 000                 |                                                                                                    |        | 9         |
| 0000                |                                                                                                    |        |           |
| 50 <sup>33</sup> 17 | $\overline{}$ Wires twisted in pairs and shielded                                                                                                    |        |           |
|                     | $\sim$ ·                                                                                                    |        |           |

#### Connections

The following figure shows the connecting cable between the FM 453, two FM STEPDRIVE step drives and one SIMODRIVE 611-A servo drive:

**Order Notes** The cable cross-sections have already been specified in the diagram. The maximum length of the connecting cable is 35 m.

The corresponding order number is:

**6FX2 002 3AB03-1**  $\square \square (\square \square \square :$  For length code, see Catalog NC Z Order No. E86060-K4490-A001-A4)<sup>1</sup>.

1) Soon to be included in catalog

# С

# List of Abbreviations

| AS        | Automation system                                      |
|-----------|--------------------------------------------------------|
| BA        | Mode                                                   |
| BA "A/AE" | "Automatic/Automatic single block" mode                |
| BA "REF"  | "Reference point approach" mode                        |
| BA "SM"   | "Incremental approach" mode                            |
| BA "STE"  | "Open-loop control" mode                               |
| BA "T"    | "Jogging" mode                                         |
| BIE       | Binary result                                          |
| BP        | Mode parameter                                         |
| CPU       | Central Processing Unit of the SIMATIC S7              |
| DAC       | Digital-analog converter                               |
| DB        | Data block                                             |
| DBB       | Data block byte                                        |
| DB-MD     | Data block for machine data                            |
| DB-NC     | Data block for traversing programs                     |
| DB-SM     | Data block for increments                              |
| DB-SS     | Data block for status messages                         |
| DB-WK     | Data block for tool offset data                        |
| DBX       | Data block bit                                         |
| DEKL      | Detail event class                                     |
| DENR      | Detail event number                                    |
| DFC       | Digital-frequency converter                            |
| DP        | Distributed I/O                                        |
| EMC       | Electromagnetic compatibility                          |
| EN        | Enable (input parameter in LAD representation)         |
| ENO       | Enable output (output parameter in LAD representation) |
| EPROM     | Erasable programmable read-only memory                 |

| ESD    | Electrostatic sensitive device                       |
|--------|------------------------------------------------------|
| EXE    | External pulse shaper                                |
| FB     | Function block                                       |
| FC     | Function                                             |
| FEPROM | Flash EPROM: read/write memory                       |
| FM     | Function module                                      |
| HEX    | Hexadecimal                                          |
| НМІ    | Device for operating and monitoring of a process     |
| I.     | Input parameter                                      |
| IM     | Interface module (SIMATIC S7)                        |
| I/Q    | In/out parameter (initialization parameter)          |
| LAD    | Ladder program                                       |
| LED    | Light emitting diode                                 |
| MDI    | Manual data input                                    |
| MLFB   | Machine-readable order designation                   |
| MPI    | Multi point interface                                |
| MSR    | Measurement system raster                            |
| ОВ     | Organization block                                   |
| OP     | Operator panel                                       |
| РЕН    | Position reached, stop                               |
| PG     | Programming device                                   |
| PLC    | Programmable controller                              |
| PS     | Power Supply (SIMATIC S7)                            |
| PWM    | Pulse width modulation                               |
| Q      | Output parameter                                     |
| RFG    | Controller enable                                    |
| RPS    | Reference point switch                               |
| S7-400 | PLC of medium performance range                      |
| SDB    | System data block                                    |
| SFC    | System function call (integrated functions)          |
| SM     | Signal module (SIMATIC S7, e.g. input/output module) |
| SSI    | Synchronous Serial Interface                         |
| STEP 7 | Programming device software for SIMATIC S7           |
| STL    | Statement list                                       |

| SZL | System status list  |
|-----|---------------------|
| TF  | Technology function |
| UP  | User program        |

# Index

# A

absolute dimensioning, 10-8 absolute encoder alignment, 9-68 absolute encoders, 4-16 absolute encoders (SSI), 9-64 acceleration, 9-72, 9-90 acceleration override, 10-10 active NC block, 9-53 actual value-block change, 9-54 additional operating data, 9-55 application, 1-1, A-2 application data, 9-54 request, 9-48 approach to position, 9-78 Automatic, 9-9, 9-29 block search backward, 9-31 Block search forward, 9-31 program selection, 9-29 automatic backward processing, 9-30 forward processing, 9-30 automatic single block, 9-34 axis type, 9-57 linear axis, 9-57 rotary axis, 9-57 rotary axis end, 9-58

# В

backlash compensation, 7-41, 9-80 basic operating data, 9-52 block change, 10-4

# С

CE marking, v, A-2 change parameters/data, 9-36 checkback signals, 6-6, 6-12, 8-15, 9-6 configuration, 5-3 configuring the interrupts, 5-4 connecting cables, 4-4, B-1 measurement system cable, 4-4, 4-20 MPI connecting cable, 4-4 setpoint cable, 4-4 control signals, 6-6, 6-12, 8-15, 9-3 controller enable, 9-77 COROS equipment (operator panel), 8-3 CSA certification, A-1

# D

data blocks, 5-7 increments, 5-7, 5-21 machine data, 5-7, 5-10 status messages, 8-3, 8-11 tool offset data, 5-7, 5-22 traversing programs, 5-8, 5-24 user data, 5-9 data errors, 11-3 data management, 9-38 deactivate-software end position monitoring, 9-40 delete residual path, 9-43 diagnostic buffer, 11-8 diagnostic interrupts, 6-17, 6-21, 11-5, 11-9 external channel errors, 11-5 external errors, 11-5 internal errors, 11-5 operator control errors, 11-13 diagnostics/errors (overview), 11-1 digital inputs, 4-24, 9-93, A-5 enable input, 9-93 external block change, 10-4 external start, 9-93 measurement, 9-50 reference point switch for REF, 9-18 reversing switch for REF, 9-19 set actual value on-the-fly, 9-47 set actual value on-the-fly, 10-5 digital inputs/outputs, 4-24, 4-27, 9-92 digital outputs, 4-27, 9-94, A-5

dimensions, 10-8 dimensions of the FM 453, A-3 direction alignment, 9-84, 9-86 direction of machining, 9-30 drift compensation, 7-41, 9-80 deactivation, 9-41 drive enable, 9-4 drive interface, A-3 optional signals, 4-8, 4-9, 9-88 standard signals, 4-8 drive time constant, 7-22 drive unit, 4-12 dwell, 10-4

# Ε

EMC guidelines, 4-1 encoder inputs, A-4 encoders, 4-16, 4-18, 9-59 absolute encoders, 4-16, 9-64 connecting the encoders, 4-19 incremental encoders, 4-16, 9-61 error acknowledgment, 6-12 error class, 11-3 external channel errors, 11-3 external errors, 11-3 internal errors, 11-3 error list, 11-9 data errors. 11-22 external channel errors, 11-11 external errors, 11-10 internal errors, 11-9 machine data errors, 11-27 operator control errors, 11-13, 11-15 travel errors, 11-17 traversing program errors, 11-33 error messages, 11-4 LED indicators, 11-4 error response, 11-3 external block change, 10-4

# F

FM approval, A-2 FM cycle, 9-19, 9-39, 9-51, 9-54, 9-82, 9-92, 9-93, A-3 follow-up mode, 9-40 following error monitoring, 9-78 frequency generation, 9-73 frequency levels, 9-16 front connector, 1-6, 4-21 connecting cables, 4-29 wiring the front connector, 4-28 front connectors, 4-4 front–panel elements, 1-7 LED indicators, 1-7 front-panel elements, 1-6

# G

G functions, 10-3

# I

incremental dimensioning, 10-8 incremental encoders, 4-16, 9-61 measured value synchronization, 9-69 Incremental relative, 9-9 incremental relative, 9-22 increments, 5-21 inprocess measurement, 9-50 installing and removing the FM 453, 3-1, 3-2 interface, 4-5, 4-16 interfaces drive interface, 4-5 measuring system interface, 4-16 Interpolation, 9-71 interrupts, 9-96, 11-5

#### J

Jogging, 9-9, 9-13 jolt filter, 7-31, 9-74

# L

length measurement, 9-51 linear axis, 9-57

#### Μ

M functions, 10-13 machine data, 5-10 activating, 7-13 dependencies, 5-16 input limits, 7-3 interdependencies, 7-3 machine data list, 5-12 MDI (Manual Data Input), 9-9, 9-25 measured values, 9-50 inprocess measurement, 9-50 length measurement, 9-51 measurement, 9-50 memory for parameter data, A-3 mode parameter, 9-13, 9-16 mode parameter, 9-22 module replacement, 3-3, 5-8

#### Ν

next NC block, 9-53

#### 0

offset compensation, 9-84 OP 17 menu tree, 8-4 Open-loop control, 9-9 open-loop control, 9-16 operating modes, 6-6, 9-12 Automatic, 9-29 automatic single block, 9-34 incremental relative, 9-22 Jogging, 9-13 MDI, 9-25 open-loop control, 9-16 reference point approach, 9-17 operator control and monitoring, 8-1, 8-3 data blocks, 8-1 user data, 8-1 operator control and travel errors, 11-3 optimization (machine axis), 7-8 position control, 7-22, 7-24, 7-30 Override, 9-4 override acceleration override, 10-10 time override, 9-5 velocity override, 9-4 overview of system components, 1-3

#### Ρ

parameter data, 5-6 parameterization, 5-26 menus, 5-26 parameterizing, 5-1 parameters/data, 9-55 parking axis, 9-41 path resolution, 9-59 ports, 1-6, 1-7, 4-21 drive port, 1-6, 1-7 I/O port, 1-6, 1-7, 4-21 measurement system port, 1-6, 1-7 SIMATIC bus connector port, 1-6, 1-7 position control, 7-24 approach to position, 9-78 assessment criteria, 7-28 backlash compensation, 9-80 direction alignment, 9-84, 9-86 drift compensation, 9-80 following error monitoring, 9-78 offset compensation, 9-84 position controller diagnostics, 7-38 positioning loop amplification, 9-76 velocity assignment and maximum setpoint voltage, 9-85, 9-87 voltage ramp, 9-85, 9-87 Position control circuit, 7-24 positioning, 2-1, 7-35 assessment criteria, 7-28 open-loop controlled with stepper motor, 2 - 1positioning accuracy, 9-59 servo-controlled with encoder, 2-1 positioning loop amplification, 9-76 power ratings, A-3 process interrupts, 9-96 processing in progress, 9-7 program selection, 9-29 programming, 6-1

# R

read data active NC block, 9-53 actual value-block change, 9-54 additional operating data, 9-55 application data, 9-54 basic operating data, 9-52 next NC block, 9-53 parameters/data, 9-55 servicing data, 9-54 read jobs, 6-13 read-in enable, 9-3 reference point, 9-68 Reference point approach, 9-9 reference point approach, 9-17 reducing velocity, 7-37 referencing velocity, 7-37 reference point coordinates, 7-37

reference point offset, 9-68 reference point switch, 7-37, 9-18 switch alignment, 7-37 reference point switch , 9-68 reference-point coordinate, 7-41 removing the FM 453, 3-3 restart, 9-43 retrigger reference point, 9-39 reversing switch, 9-19 rotary axis, 9-57 rotary axis end, 9-58 rotation monitoring, 9-40, 9-82

## S

safety rules, 4-1 **EMERGENCY OFF devices**, 4-1 service data, 7-11 servicing data, 9-54 servo drive, A-3 servo enable, 9-41 servo position control, 9-75, 9-76 servo ready, 9-77 Set actual value, 9-17, 9-43 set actual value, 9-46 set actual value on-the fly, 9-47 Set actual value on-the-fly, 9-8 set actual value on-the-fly, 10-5 Set reference point, 7-37 set reference point, 7-41, 9-49 setpoint processing, 9-70 SIMATIC Manager, 5-3 simulation, 9-41 single commands, 9-42 automatic block search forward/backward, 9-31 delete residual path, 9-43 restart, 9-43 undo set actual value, 9-43 single functions, 9-39 deactivate automatic drift compensation, 9-41 deactivate software-end position monitoring, 9-40follow–up mode, 9-40 length measurement, inprocess measurement, 9-39 parking axis, 9-41 retrigger reference point, 9-39 rotation monitoring, 9-40 servo enable, 9-41 simulation, 9-41 switch off enable input, 9-40

software limit switches, 7-41, 9-95 start enable, 9-6 start-up, 7-8 step drive, A-4 stepper motor control system, rotation monitoring, 9-82 Stepper motor without encoder, 9-67 switch off enable input, 9-40 synchronization, 9-68, 9-69 absolute encoder alignment, 9-68 measured value synchronization, 9-69 reference point, 9-68 reference point approach, 9-68 reference point offset, 9-68 reference point switch, 9-68 synchronization point, 9-69 system data, 9-35 change parameters/data, 9-36 measured values, 9-50 set actual value, 9-46 set actual value on-the-fly, 9-47 set reference point, 9-49 single commands, 9-42 single functions, 9-39 zero offset, 9-44 system data block, 5-8, 5-31 system of measurement, 9-56 system overview components, 1-3 data handling, 1-5

# Т

Teach in, 9-49 testing (machine axis), 7-8 time override, 9-5 tool compensation, 10-10 tool offset data, 5-22 traversing block, G functions, 10-3 traversing blocks, 9-25 axis as rotary axis, 10-9 block change, 10-4 block structure, 10-2 M functions, 10-13 traversing programs, 5-24, 9-29 block transitions, 10-15 direction of machining, 10-15 input, 5-25 program name, 10-1 program number, 10-1 program structure, 10-1 traversing block, 10-1 traversing blocks, 10-2

troubleshooting, 7-11

#### U

UL certification, A-1 undo set actual value, 9-43 user data, 5-9, 8-1 user data block, 5-9, 6-25 creating, 6-2 initialization, 6-4

## V

velocity levels, 9-13 velocity override, 9-4 voltage levels, 9-16 voltage ramp, 9-85, 9-87

#### W

weights, A-3 wiring diagram for a FM 453, 4-2 Wiring the FM 453, 4-1 wiring up the front connector, 4-28 write data request application data, 9-48 Teach in, 9-49 write jobs, 6-6 writing traversing programs, 10-1

# Ζ

zero offset, 9-44 zero pulse, 7-37 zero reference mark, 9-68

| 1<br>1<br>1  |                                                 |      |                |
|--------------|-------------------------------------------------|------|----------------|
| 1<br>1<br>1  |                                                 |      |                |
| ,<br>,<br>,  |                                                 |      |                |
|              |                                                 |      |                |
|              | mens AG                                         |      |                |
| ; AU<br>: DO | 1 V240                                          |      |                |
| ' P.U        | 0. B0X 3180                                     |      |                |
| Fec          | leral Republic of Germany                       |      |                |
| <br> <br>    | · ·                                             |      |                |
| <br> <br>    |                                                 |      |                |
| 1<br>1<br>1  |                                                 |      |                |
| 1<br>1<br>1  |                                                 |      |                |
| 1<br>1       |                                                 |      |                |
| 1<br>1<br>1  |                                                 |      |                |
| 1<br>1<br>1  |                                                 |      |                |
| ;<br>¦ Fro   | m:                                              |      |                |
| Yoi          | ır Name:                                        |      |                |
| Yoi          |                                                 |      |                |
| Co           | mpany Name:                                     |      |                |
|              | Street:                                         |      |                |
| 1<br>1<br>1  | City, Zip Code:                                 |      |                |
| <br> <br>    | Country:                                        |      |                |
| <br> <br>    | Phone:                                          |      |                |
| 1<br>1<br>1  |                                                 |      |                |
| <br>         |                                                 |      |                |
| Ple          | ase tick any industry that applies to           | you: |                |
|              | Automotive                                      |      | Pharmaceutical |
|              | Chemical                                        |      | Plastic        |
|              | Electrical Engineering                          |      | Pulp and Paper |
|              | Food                                            |      | Textiles       |
|              | Instrumentation and Control                     |      | Transportation |
|              | Mechanical Engineering                          |      | Other          |
| 1<br>1       |                                                 |      |                |
| 1<br>1<br>10 |                                                 |      |                |
| K            |                                                 |      |                |
| FM 4         | 153 Servo Drive / Step Drive Positioning Module |      |                |

#### Remarks Form

Your comments and recommendations will help us to improve the quality and usefulness of our publications. Please take the first available opportunity to fill out this questionnaire and return it to Siemens.

| Title of the manual:     |   |
|--------------------------|---|
| Order No. of the manual: | _ |

Please give each of the following questions your own personal mark within the range from 1 (very good) to 5 (poor).

| 1. | Do the contents meet your requirements?                    |  |
|----|------------------------------------------------------------|--|
| 2. | Is the information you need easy to find?                  |  |
| 3. | Is the text easy to understand?                            |  |
| 4. | Does the level of technical detail meet your requirements? |  |
| 5. | Please rate the quality of the graphics/tables?            |  |

#### Additional comments:

| _ | — | _ | _ | _ | _ | _ | _ | _ | _ | _ | _ | _ | _ | _ | _ | _ | _ | _ | _ | _ | _ | _ | _ | _ | _ | _ | _ | _ | _ | _ | _ | _ |
|---|---|---|---|---|---|---|---|---|---|---|---|---|---|---|---|---|---|---|---|---|---|---|---|---|---|---|---|---|---|---|---|---|
| _ | _ | _ | _ | _ | _ | _ | _ | _ | _ | _ | _ | _ | _ | _ | _ | _ | _ | _ | _ | _ | _ | _ | _ | _ | _ | _ | _ | _ | _ | _ | _ | _ |
| _ | _ | _ | _ | _ | _ | _ | _ | _ | _ | _ | _ | _ | _ | _ | _ | _ | _ | _ | _ | _ | _ | _ | _ | _ | _ | _ | _ | _ | _ | _ | _ | _ |
| _ | _ | _ | _ | _ | _ | _ | _ | _ | _ | _ | _ | _ | _ | _ | _ | _ | _ | _ | _ | _ | _ | _ | _ | _ | _ | _ | _ | _ | _ | _ | _ | _ |
| _ | _ | _ | _ | _ | _ | _ | _ | _ | _ | _ | _ | _ | _ | _ | _ | _ | _ | _ | _ | _ | _ | _ | _ | _ | _ | _ | _ | _ | _ | _ | _ | _ |
| _ | _ | _ | _ | _ | _ | _ | _ | _ | _ | _ | _ | _ | _ | _ | _ | _ | _ | _ | _ | _ | _ | _ | _ | _ | _ | _ | _ | _ | _ | _ | _ | _ |
| _ | _ | _ | _ | _ | _ | _ | _ | _ | _ | _ | _ | _ | _ | _ | _ | _ | _ | _ | _ | _ | _ | _ | _ | _ | _ | _ | _ | _ | _ | _ | _ | _ |
| _ | _ | _ | _ | _ | _ | _ | _ | _ | _ | _ | _ | _ | _ | _ | _ | _ | _ | _ | _ | _ | _ | _ | _ | _ | _ | _ | _ | _ | _ | _ | _ | _ |
| _ | _ | _ | _ | _ | _ | _ | _ | _ | _ | _ | _ | _ | _ | _ | _ | _ | _ | _ | _ | _ | _ | _ | _ | _ | _ | _ | _ | _ | _ | _ | _ | _ |
| _ | _ | _ | _ | _ | _ | _ | _ | _ | _ | _ | _ | _ | _ | _ | _ | _ | _ | _ | _ | _ | _ | _ | _ | _ | _ | _ | _ | _ | _ | _ | _ | _ |
| _ | _ | _ | _ | _ | _ | _ | _ | _ | _ | _ | _ | _ | _ | _ | _ | _ | _ | _ | _ | _ | _ | _ | _ | _ | _ | _ | _ | _ | _ | _ | _ | _ |
|   | _ |   |   |   |   | _ | _ | _ | _ |   | _ |   | _ | _ | _ |   |   |   |   | _ |   | _ | _ |   |   |   | _ |   |   | _ | _ | _ |
|   |   |   |   |   |   |   |   |   |   |   |   |   |   |   |   |   |   |   |   |   | _ |   |   |   |   |   |   |   |   |   |   |   |
| - | _ | _ | _ | _ | _ | _ | _ | _ | _ | _ | _ | _ | _ | _ | _ | _ | _ | _ | _ | - | _ | _ | _ | _ | - | - | _ | _ | _ | _ | _ | _ |